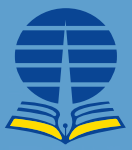

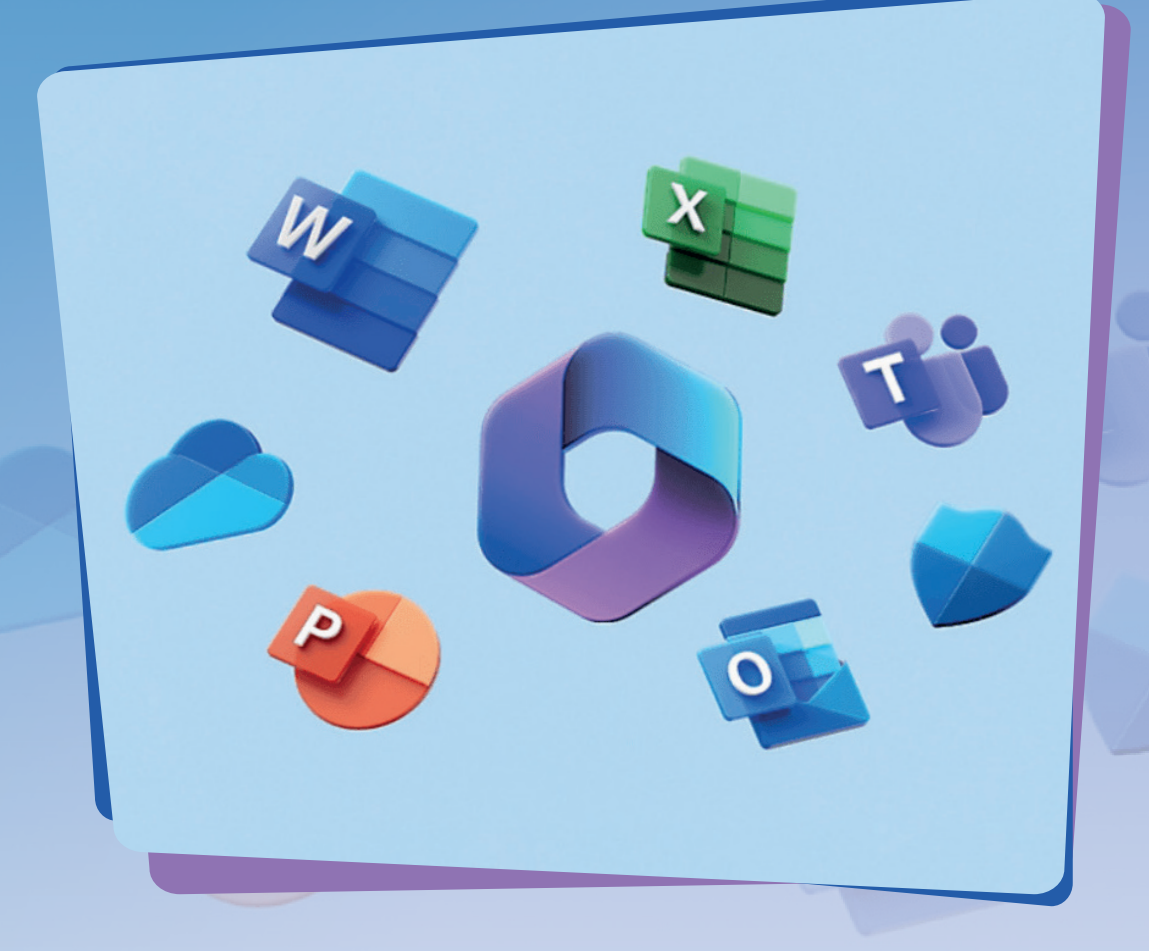

# KANI LAUNGGU MENGGUNAKAN MICROSOFT 365 SEBAGAI DAYA DUKUNG KERJA REMOTE (WORK FROM HOME)

PENERBIT UNIVERSITAS TERBUKA

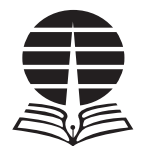

## KANI LAUNGGU MENGGUNAKAN MENGGUNAKAN MICROSOFT 365 SEBAGAI DAYA DUKUNG KERJA REMOTE (WORK FROM HOME)

PENERBIT UNIVERSITAS TERBUKA

#### Menggunakan Microsoft 365 sebagai Daya Dukung Kerja Remote (Work From Home)

Penulis: Kani Launggu, S.Kom., M.Kom.

| ISBN: 978-623-153-316-6      | e-ISBN: 978-623-153-317-3                 |
|------------------------------|-------------------------------------------|
| Penanggung jawab             | : Made Yudhi Setiani, S.IP., M.Si., Ph.D. |
| Pemimpin redaksi             | : Drs. Jamaludin, M.Si.                   |
| Redaktur pelaksana           | : R. S. Brontolaras, S.S.                 |
| Penyunting                   | : Unggul Utan Sufandi, S.Kom., M.Si.      |
| Desainer kover dan ilustrasi | : Tim Gramedia                            |
| Penata letak                 | : Tim Gramedia                            |
|                              |                                           |

Penerbit Universitas Terbuka Jalan Cabe Raya, Pondok Cabe, Pamulang, Tangerang Selatan - 15437 Banten – Indonesia Telepon: (021) 7490941 (hunting); Faksimile: (021) 7490147 Laman: www.ut.ac.id.

Edisi kesatu Cetakan kesatu, ...... 2023

©2023 oleh Universitas Terbuka

Hak cipta dilindungi undang-undang dan ada pada Penerbitan Universitas Terbuka. Kementerian Pendidikan, Kebudayaan, Riset, dan Teknologi

Dilarang mengutip sebagian ataupun seluruh buku ini dalam bentuk apa pun tanpa izin dari penerbit.

© 2023 oleh Universitas Terbuka

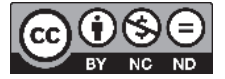

Buku ini di bawah lisensi \*Creative Commons\* Atribusi Nonkomersial Tanpa turunan 4.0 Internasional oleh Universitas Terbuka, Indonesia. Kondisi lisensi dapat dilihat pada Http: //creative commons.or.id/

#### Universitas Terbuka: Katalog dalam Terbitan (RDA Version)

Nama :Kani Launggu Judul : Menggunakan Microsoft 365 sebagai Daya Dukung Kerja Remote (Work From Home) (BNBB); 1 - 0 / BNBB 277 / 1 SKS / penulis, Kani Launggu, S.Kom., M.Kom.; perancang kover dan ilustrasi, Tim Gramedia ; penyunting, Unggul Utan Sufandi, S.Kom., M.Si. ; penata letak, Tim Gramedia Edisi: 1 | Cetakan: 1 Deskripsi : Tangerang Selatan : Universitas Terbuka, 2023 | 494 halaman ; 23 cm (termasuk daftar referensi) ISBN: 978-623-153-316-6 e-ISBN: 978-623-153-317-3 Subyek : 1. Program Komputer (Microsoft 365) 2. Computer Program (Microsoft 365) 3. Daya Dukung Kerja Remote 4. Work From Home Nomor klasifikasi : 005.5 [23] 202300231 Dicetak oleh PT. Gramedia

Dedikasi

Buku ini saya dedikasikan kepada kedua orang tua saya, keluarga besar saya dan keluarga besar Universitas Terbuka dan kepada Negara saya Republik Indonesia

### KATA PENGANTAR

Fenomena Pandemi SARS-CoV-2 atau Covid-19 yang mulai memgemparkan dunian di akhir 2019 bukan hanya memberikan dampak negatif, setelah dianalisa dengan cermat ternyata fenomena ini memberikan dampak positif, salah satu dampak positif yang paling bisa kita lihat adalah banyaknya negara berlomba-lomba membuat inovasi teknologi dalam mendukung pekerjaan secara jarak jauh (remote), masyarakat pekerja dituntut mau tidak mau harus belajar teknologi yang menjadi alat untuk bekerja secara online, sehingga lahirlah istilah Work from Home atau bisa disebut dengan WfH dan terimplementasi hampir menyeluruh pada semua negara dan berbagai sektor tak terkecuali sektor pendidikan tinggi termasuk Universitas Terbuka.

Universitas terbuka dengan cepat merespon pola WfH, dengan cara merubah dan merumuskan kebijakan-kebijakan yang dianggap penting, regulasi yang bersentuhan dengan fisik diubah menjadi regulasi yang berbau digital dengan memanfaatkan teknologi. Rapat yang dulunya dengan pertemuan langsung dalam suatu ruangan, diubah menjadi bertemu dalam ruangan virtual (rapat online). Pekerjaan yang dulunya menggunaka tools fisik secara bertahap diubah/dibuat secara online.

Untuk membuat pekerjaan berjalan dengan lancar, jauh-jauh sebelumnya Universitas Terbuka telah bekerjasama dengan Microsoft untuk penggunaan teknologi software untuk bekerja secara online, terbukti ketika pada masa pandemi, karyawan dan Civitas Akademika UT tidak perlu beradaptasi terlalu lama dengan teknologi alat kerja standart (Microsoft Word, Excel, PowerPoint) dari Microsoft yang dulunya offline menjadi teknologi siap dikerjakan lonline.

Buku ini ternyata tidak hanya mengupas teknologi alat kerja standart yang disebutkan di atas, tapi jauh labih dari itu buku ini membuka cakrawala kita untuk mengenal/menggunakan alat kerja (software) lain yang tersedia sebagai pengganti alat kerja kita seperti pada saat offline, sehingga buku ini perlu untuk diterbitkan untuk menambah khazanah ilmu pengetahuan baik dari sisi teori dan praktik. Buku ini adalah karya seorang dosen yang ditulis berdasarkan pengalaman mendalam menggunakan Microsoft 365.

Saya Rektor Universitas Terbuka, memberikan apresiasi dan memberikan dukungan sepenuhnya atas antusias pada akademisi UT untuk selalu berkarya, melahirkan buku untuk menggapai citacita bangsa Indonesia untuk "mencerdaskan kehidupan bangsa". Mari terus belajar dan meningkatkan kompontensi dan menjadi pribadi yang kreatif dan produktif. Semoga buku ini menginspirasi dan bermanfaat bukan hanya bagi karyawan dan civitas akademika UT, tetapi juga masyarakat umum. Terkahir tidak lupa saya mengucapkan terima kasih kepada pengarang dan dan semua pihak yang terlibat dalam terbitnya buku ini.

Rektor Universitas Terbuka

Prof. Drs. Ojat Darojat, M.Bus., Ph.D.

### PRAKATA

Puji dan syukur Penulis ucapkan kehadirat Allah SWT yang telah memberikan banyak waktu dan kesehatan, sehingga buku yang berjudul "Menggunakan Microsoft 365 sebagai daya dukung kerja remote (*Work from Home*)" bisa diselesaikan, walaupun di sela kesibukan kerjaan lainnya begitu padat.

Ucapan terima kasih kepada pihak yang terlibat dalam memberikan sumbangsih saran dan kritik sekecil apapun dalam penulisan buku ini. Dan kepada keluarga saya yang selalu memberikan dukungan walau waktu buat mereka sebagian hilang karena menyelesaikan buku ini. Ucapan terima kasih juga Penulis ucapkan kepada teman-teman pada Pusat Perpustakaan dan Kearsipan yang selalu memberikan inspirasi segar dalam penulisan buku ini.

Bekerja dari rumah atau *Work from Home* (WfH) adalah istilah yang familiar dan mulai berdengung kencang akhir tahun 2019 dan mulai diterapkan diberbagai negara sejak 2020, WfH bahkan sudah diberlakukan sebagai budaya hampir semua negara di Tahun 2021, penyebabnya? Virus SARS-CoV-2 atau Covid-19? Beberapa jurnal internasional telah membahas tentang metode dan budaya kerja organisasi sebagai pencegahan Covid-19 dan efeknya, salah satunya adalah jurnal *"Working from Home Phenomenon as an Effort to Prevent COVID-19 Attacks and Its Impacts on Work Productivity"* yang ditulis oleh Duta Mustajab dengan kawan-kawan. Budaya kerja *WfH* sebenarnya bukan budaya kerja baru, akan tetapi masyarakat mulai sadar dan mau tidak mau terjun ke Dunia *WfH* dari kejadian di atas.

Terus apa dampak positif dari fenomena di atas? Semua negara berlomba-lomba membuat inovasi teknologi *remote* pekerjaan, baik dunia pendidikan maupun dunia kerja lainnya, masyarakat pekerja dituntut menekuni teknologi untuk menunjang pekerjaan secara *online. WfH* mempercepat/memaksa mereka belajar teknologi dan mencoba meninggalkan dunia dokumen secara fisik beralih ke dokumen-dokumen digital (transformasi digital), regulasi-regulasi yang bersentuhan dengan fisik mulai diubah dengan regulasi menggunakan sistem digital, rapat dengan tatap muka mulai banyak ditinggalkan dengan beralih rapat online sehingga muncul istilah *daring* atau Dalam Jaringan.

Perusahaan-perusahaan *software* raksasa dunia berpikir cepat memecahkan tantangan dengan membuat inovasi aplikasi atau penyesesuian aplikasi yang bisa menunjang pekerjaan *remote*. Sebutlah *software-software* yang sering digunakan untuk rapat-rapat daring adalah Microsoft Teams (Office 365), *Zoom, Google Meet* dari Google yang ditawarkan secara gratis.

Ala bisa karena biasa akhirnya menjadi budaya, budaya memunculkan kreatifitas berpikir menjadi berbeda dengan tersedianya alat dukung perangkat lunak dengan teknologi. Para pekerja mencoba mendesain pekerjaan seperti (seolah-olah) halnya pada saat bekerja dengan tulisan-tulisan daftar pada kertas, sudah mulai memindahkan daftar kerja pada dunia *virtual*, jadwal-jadwal rapat yang biasanya dibuat melalui white board sudah mulai dipindahkan pada tools yang sediakan para penggiat software, team work dan progress pekerjaan team work yang pendelegasian pekerjaan yang biasa melalui rapat-rapat kecil, sudah mulai dipindahkan pada Work Progress Tracker secara online, dan banyak lagi yang lainya, semua yang Penulis uraikan di atas oleh beberapa perusahaan software telah menyediakan tools tersebut. Perusahaan software hanya menyediakan tools, namun dalam membuat dan mengerjakan tetap membutuhkan tangan manusia sebagai penanggungjawab untuk mengerjakan dengan segala ide di kepalanya.

Bagaimana membangun kreatifitas, layout dan manajemen kerja menggunakan *tools* baik untuk pribadi maupun *team work*? Buku ini menjadi jawabannya dengan menggunakan *tools* Microsoft 365 (*tools* ini sudah Penulis praktekkan di tempat kerja).

Apa yang bisa kita buat dengan Microsoft 365 dalam menunjang kerja remote yang kolaboratif? Gambaran umumnya sebagai berikut:

- Membangun *team work* berbasis berbagi dokumen dengan *powerfull* dengan SharePoint
- Membangun Pendokumentasian, menulis bersama yang terintegrasi dengan Microsoft OneDrive.
- Membuat segala catatan kerja dengan Microsoft OneNote.
- Membanguan Komunikasi parsial maupun dalam bentuk team work dengan Microsoft Teams.
- Membangu komunikasi social dengan menghubungkan semua orang dalam organisasi menggunakan Microsoft Yammer.
- Menjaring inspirasi atau survei bahkan lebih dari itu dengan Microsoft Forms.
- Membuat permintaan perjalanan dengan Travel Request.
- Membuat progress kerja untuk sebuah tim dengan menggunakan *Work progress tracker.*
- Membuat jadwal kerjaan dengan Content Scheduler.
- Mebuat Daftar Tugas dengan Microsoft TO DO.
- Membuat Perencanaan dengan Microsoft Planner.
- Membuat kalender dengan terintegrasi dengan *Calendar* Microsoft Teams.
- Dan lain-lain

Semoga dengan tulisan ini memberikan sebuah pengingat dan pengetahuan baru bagi para pembaca terutama bagi yang sudah mempunyai akun 365, baik berbayar maupun yang gratis.

Untuk menutup Kata Pengantar ini, Penulis menyadari bahwa tak ada manusia yang sempurna, dan yang membuat buku ini adalah manusia seperti pembaca budiman, maka selaras dengan hal tersebut, tentu buku ini masih jauh dari kesempurnaan. Jika ada hal yang salah, menyinggung pihak lain, Penulis meminta maaf dan demi perbaikan buku ini bisa meng-email ke kani@ecampus.ut.ac.id.

Tangerang Selatan Penulis

Kani Launggu

## DAFTAR ISI

| Kata Pe  | nganta         | riv                                                    | 7 |
|----------|----------------|--------------------------------------------------------|---|
| Prakata  | •••••          | <b>v</b>                                               | i |
| Daftar I | si             | iz                                                     | K |
| Daftar 1 | <b>Fabel</b> . |                                                        | 7 |
| Daftar ( | Gambai         | xvii                                                   | i |
| BAB 1    | Micro          | soft (Office) 3651                                     | L |
|          | 1.1.           | Apa itu Microsoft ( <i>Office</i> ) 365?               | L |
|          | 1.2.           | Sejarah singkat Microsoft (Office) 365?                | 2 |
|          | 1.3.           | Mengapa menggunakan Microsoft (Office) 365?            | 1 |
|          | 1.4.           | Aplikasi yang tergabung dengan Microsoft (Office) 3656 | 5 |
|          | 1.5.           | Login dan Pengaturan Awal                              | ) |
|          | 1.6.           | Unduh Microsoft Office 36513                           | 3 |
|          | 1.7.           | Akun Microsoft 365, <i>email</i> dan Outlook14         | 1 |
|          | 1.8.           | Overview Microsoft Outlook14                           | 1 |
|          | 1.9.           | Bagimana cara menulis <i>email</i> baru?16             | 5 |
|          | 1.10.          | Membalas <i>email</i> 18                               | 3 |
|          | 1.11.          | Meneruskan (forward) email                             | ) |
| BAB 2    | Micro          | soft OneDrive22                                        | 2 |
|          | 2.1.           | Microsoft OneDrive?                                    | 2 |
|          | 2.2.           | Kenapa menggunakan Microsoft OneDrive?23               | 3 |
|          | 2.3.           | Login untuk akses Microsft OneDrive                    | 3 |
|          | 2.4.           | Overview tampilan Microsoft OneDrive                   | 1 |
|          | 2.5.           | Manajemen Folder/File                                  | 5 |

|       | 2.6.  | Share Folder/Files (berbagi dokumen)37                                             |
|-------|-------|------------------------------------------------------------------------------------|
| BAB 3 | Micro | soft SharePoint51                                                                  |
|       | 3.1.  | Ayo luruskan presepsi yang keliru51                                                |
|       | 3.2.  | Apa pentingnya menggunakan Microsoft SharePoint. 52                                |
|       | 3.3.  | SharePoint, OneDrive! Mari intip perbedaannya 53                                   |
|       | 3.4.  | Site (situs) Microsoft SharePoint dan keamanannya 54                               |
|       | 3.5.  | Menu Utama Microsoft SharePoint                                                    |
|       | 3.6.  | Memulai Microsoft SharePoint dari akun Microsoft 36555                             |
|       | 3.7.  | Membuat Site pada Microsoft SharePoint Perdana56                                   |
|       | 3.8.  | Fasilitas pada + New pada Site60                                                   |
|       | 3.9.  | Menambah Anggota ( <i>member</i> ) Site pada Microsoft<br>SharePoint63             |
|       | 3.10. | Menghapus (member) Site Microsoft SharePoint65                                     |
|       | 3.11. | Hak akses dan mengelola lebih jauh akses di Microsoft<br>SharePoint                |
|       | 3.12. | Mengubah Privasi site Microsoft SharePoint71                                       |
|       | 3.13. | Mengubah template site Microsoft SharePoint72                                      |
|       | 3.14. | Mengubah tampilan site SharePoint81                                                |
|       | 3.15. | Melihat kinerja dan penggunaan (penguunjung) <i>site</i><br>Microsoft SharePoint85 |
| BAB 4 | Micro | soft List (Daftar)90                                                               |
|       | 4.1.  | Cara membuat/mengakses List pada Site Microsoft<br>SharePoint90                    |
|       | 4.2.  | List Issue Tracker91                                                               |
|       | 4.3.  | List Employee onboarding128                                                        |
|       | 4.4.  | List Event itinerary138                                                            |
|       | 4.5.  | List Recruitment tracker148                                                        |
|       | 4.6.  | List Travel requests                                                               |
|       | 4.7.  | Melihat menu <i>list</i> pada Site Microsoft SharePoint 165                        |
|       | 4.8.  | Memfungsikan Microsoft Power Automate pada list 166                                |

х

| BAB 5 | Micro | soft Planner178                                                                    |
|-------|-------|------------------------------------------------------------------------------------|
|       | 5.1.  | Instal Microsoft Planner179                                                        |
|       | 5.2.  | Bekerja dengan Microsoft Planner                                                   |
|       | 5.3.  | Menampilkan tugas dalam bentuk <i>Grid</i> di <i>Plan</i><br>Microsoft Planner     |
|       | 5.4.  | Menampilkan tugas dalam bentuk <i>Schedule</i> di <i>Plan</i><br>Microsoft Planner |
|       | 5.5.  | Mengganti Background Plan                                                          |
|       | 5.6.  | Menggandakan Plan pada Planner216                                                  |
|       | 5.7.  | Ekspor <i>Plan</i> ke Excel                                                        |
| BAB 6 | Micro | soft To Do220                                                                      |
|       | 6.1.  | Manajemen Tugas To Do221                                                           |
|       | 6.2.  | Instalasi dan Setting Microsoft To Do221                                           |
|       | 6.3.  | Instalasi Microsoft To Do pada Android                                             |
|       | 6.4.  | Kerja perdana pada Microsoft To Do229                                              |
|       | 6.5.  | Sunting tugas pada Microsoft To Do231                                              |
|       | 6.6.  | Menghapus tugas pada Microsoft To Do                                               |
|       | 6.7.  | Menambahkan Due Date (tenggat waktu)234                                            |
|       | 6.8.  | Menambahkan Pengingat pada Tugas Microsoft To Do<br>                               |
|       | 6.9.  | Membuat langkah aksi penyelesaian Tugas238                                         |
|       | 6.10. | Menambahkan file pendukung pada Tugas243                                           |
|       | 6.11. | Tugas yang berulang-ulang245                                                       |
|       | 6.12. | Membuat Daftar Tugas pada Microsoft To Do247                                       |
|       | 6.13. | Mengubah Tema Daftar Tugas pada Microsoft To Do<br>                                |
|       | 6.14. | Membagi Daftar Tugas ke akun lain pada Microsoft To<br>Do250                       |
|       | 6.15. | Sunting nama <i>Group</i> untuk Daftar Tugas259                                    |
|       | 6.16. | Hapus Group Daftar Tugas                                                           |

| BAB 7 | Micro                                                                                                    | soft Forms264                                                                                                    |
|-------|----------------------------------------------------------------------------------------------------|----------------------------------------------------------------------------------------------------|
|       | 7.1.                                                                                                    | Memulai Microsoft Forms265                                                                                                    |
|       | 7.2.                                                                                                    | Membuat Formulir perdana Anda                                                                                                    |
|       | 7.3.                                                                                                    | Mengubah judul formulir                                                                                                    |
|       | 7.4.                                                                                                    | Membuat dan menambah pertanyaan pada formulir<br>                                                                                                    |
|       | 7.5.                                                                                                    | Membongkar fitur lain dari Forms                                                                                                    |
|       | 7.6.                                                                                                    | Membuat Kuis                                                                                                    |
|       | 7.7.                                                                                                    | Mengubah tema formulir                                                                                                    |
|       | 7.8.                                                                                                    | Membagikan formulir                                                                                                    |
|       | 7.9.                                                                                                    | Menjawab kuis                                                                                                    |
|       | 7.10.                                                                                                    | Mengatur tanggal buka dan tutup kuis dan mengatur<br>durasi mengerjakan kuis314                                                                                                    |
|       | 7.11.                                                                                                    | Melihat tanggapan, grafik kuis dan ekspor kuis ke<br>Excel                                                                                                    |
| BAB 8 | Micro                                                                                                    | soft Teams                                                                                                    |
|       |                                                                                                    |                                                                                                    |
|       | 8.1.                                                                                                    | Apa itu Microsoft Teams?                                                                                                    |
|       | 8.1.<br>8.2.                                                                                                    | Apa itu Microsoft Teams?                                                                                                    |
|       | 8.1.<br>8.2.<br>8.3.                                                                                                    | Apa itu Microsoft Teams?                                                                                                    |
|       | <ul><li>8.1.</li><li>8.2.</li><li>8.3.</li><li>8.4.</li></ul>                                                                                                    | Apa itu Microsoft Teams?                                                                                                    |
|       | <ol> <li>8.1.</li> <li>8.2.</li> <li>8.3.</li> <li>8.4.</li> <li>8.5.</li> </ol>                                                                                                    | Apa itu Microsoft Teams?                                                                                                    |
|       | <ol> <li>8.1.</li> <li>8.2.</li> <li>8.3.</li> <li>8.4.</li> <li>8.5.</li> <li>8.6.</li> </ol>                                                                                       | Apa itu Microsoft Teams?                                                                                                    |
|       | <ol> <li>8.1.</li> <li>8.2.</li> <li>8.3.</li> <li>8.4.</li> <li>8.5.</li> <li>8.6.</li> <li>8.7.</li> </ol>                                                                         | Apa itu Microsoft Teams?320Sejarah dan latar belakang dibangunnya software<br>Microsoft Teams320Alasan mengapa Microsoft Teams banyak disukai324Penggunaan Microsoft Teams pada Universitas325Versi Instal Microsoft Teams325Mengakses Microsoft Teams326Membuat, bergabung, mengelola, dan keluar dari<br>Microsoft Teams334                                                                                                    |
|       | <ol> <li>8.1.</li> <li>8.2.</li> <li>8.3.</li> <li>8.4.</li> <li>8.5.</li> <li>8.6.</li> <li>8.7.</li> <li>8.8.</li> </ol>                                                           | Apa itu Microsoft Teams?320Sejarah dan latar belakang dibangunnya software<br>Microsoft Teams320Alasan mengapa Microsoft Teams banyak disukai324Penggunaan Microsoft Teams pada Universitas325Versi Instal Microsoft Teams325Mengakses Microsoft Teams326Membuat, bergabung, mengelola, dan keluar dari<br>Microsoft Teams334Bekerja dengan Channel.356                                                                                                    |
|       | <ol> <li>8.1.</li> <li>8.2.</li> <li>8.3.</li> <li>8.4.</li> <li>8.5.</li> <li>8.6.</li> <li>8.7.</li> <li>8.8.</li> <li>8.9.</li> </ol>                                             | Apa itu Microsoft Teams?320Sejarah dan latar belakang dibangunnya software<br>Microsoft Teams320Alasan mengapa Microsoft Teams banyak disukai324Penggunaan Microsoft Teams pada Universitas325Versi Instal Microsoft Teams325Mengakses Microsoft Teams326Membuat, bergabung, mengelola, dan keluar dari<br>Microsoft Teams334Bekerja dengan Channel.356Chats (obroalan) dan Rapat Private.369                                                                       |
|       | <ul> <li>8.1.</li> <li>8.2.</li> <li>8.3.</li> <li>8.4.</li> <li>8.5.</li> <li>8.6.</li> <li>8.7.</li> <li>8.8.</li> <li>8.9.</li> <li>8.10.</li> </ul>                              | Apa itu Microsoft Teams?320Sejarah dan latar belakang dibangunnya software<br>Microsoft Teams320Alasan mengapa Microsoft Teams banyak disukai                                                                                                    |
| BAB 9 | <ul> <li>8.1.</li> <li>8.2.</li> <li>8.3.</li> <li>8.4.</li> <li>8.5.</li> <li>8.6.</li> <li>8.7.</li> <li>8.8.</li> <li>8.9.</li> <li>8.10.</li> <li>Micro</li> </ul>               | Apa itu Microsoft Teams?320Sejarah dan latar belakang dibangunnya software<br>Microsoft Teams320Alasan mengapa Microsoft Teams banyak disukai                                                                                                    |
| BAB 9 | <ul> <li>8.1.</li> <li>8.2.</li> <li>8.3.</li> <li>8.4.</li> <li>8.5.</li> <li>8.6.</li> <li>8.7.</li> <li>8.8.</li> <li>8.9.</li> <li>8.10.</li> <li>Micro</li> <li>9.1.</li> </ul> | Apa itu Microsoft Teams?320Sejarah dan latar belakang dibangunnya software<br>Microsoft Teams320Alasan mengapa Microsoft Teams banyak disukai324Penggunaan Microsoft Teams pada Universitas325Versi Instal Microsoft Teams325Mengakses Microsoft Teams326Membuat, bergabung, mengelola, dan keluar dari<br>Microsoft Teams334Bekerja dengan Channel356Chats (obroalan) dan Rapat Private369Status, Pengaturan dan Notifikasi394Sejarah singkat Microsoft OneNote404 |

|               | 9.3.                                                                                                   | Instal Microsoft OneNote pada perangkat 406                     |
|---------------|----------------------------------------------------------------------------------------------------|-----------------------------------------------------------------|
|               | 9.4.                                                                                                   | Membuat catatan ( <i>notebooks</i> ) pada Microsoft OneNote<br> |
|               | 9.5.                                                                                                   | Bekerja dengan halaman notebooks                                |
| <b>BAB 10</b> | Sebua                                                                                                  | h Praktek Terbaik Implementasi Microsoft 365                    |
|               | untuk                                                                                                  | Tata Kelola Internal423                                         |
|               | 10.1.                                                                                                  | Membangun Site dengan Sistem Integrasi Microsoft 365            |
|               | 10.2.                                                                                                  | Sistem Aplikasi yang dihasilkan                                 |
| <b>BAB</b> 11 | Micro                                                                                                  | soft Power Apps (sebuah pengantar buku                          |
|               | selanj                                                                                                 | utnya)443                                                       |
|               |                                                                                                    |                                                                 |
|               | 11.1.                                                                                                  | Power Apps dan sejarahnya                                       |
|               | 11.1.<br>11.2.                                                                                         | Power Apps dan sejarahnya                                       |
|               | <ul><li>11.1.</li><li>11.2.</li><li>11.3.</li></ul>                                                    | Power Apps dan sejarahnya                                       |
|               | <ol> <li>11.1.</li> <li>11.2.</li> <li>11.3.</li> <li>11.4.</li> </ol>                                 | Power Apps dan sejarahnya                                       |
|               | <ol> <li>11.1.</li> <li>11.2.</li> <li>11.3.</li> <li>11.4.</li> <li>11.5.</li> </ol>                  | Power Apps dan sejarahnya                                       |
| Daftar F      | <ol> <li>11.1.</li> <li>11.2.</li> <li>11.3.</li> <li>11.4.</li> <li>11.5.</li> <li>Pustaka</li> </ol> | Power Apps dan sejarahnya                                       |

### DAFTAR TABEL

#### BAB 1 Microsoft (Office) 365

| Tabel 1.1 | Nama-na            | ama ap                    | olikasi yang | g terda | pat pada M | icrosoft 36 | 55        |
|-----------|--------------------|---------------------------|--------------|---------|------------|-------------|-----------|
|           |                    | • • • • • • • • • • • • • |              |         |            |             | 0         |
| Tabel 1.2 | Elemen<br>deskrips | yang<br>inya              | terdapat     | pada    | Microsoft  | Outlook     | dan<br>15 |

#### BAB 2 Microsoft OneDrive

| Tabel 2.1. | Nama menu/bagian yang terdapat pada hala | aman Microsoft |
|------------|------------------------------------------|----------------|
|            | OneDrive dan deskripsinya.               | 25             |

#### BAB 3 Microsoft SharePoint

| Tabel 3.1. | Matriks ijin | akses | Owner, | Member, | dan | Visitor. |  |
|------------|--------------|-------|--------|---------|-----|----------|--|
|            | -/           |       |        |         |     |          |  |

 Tabel 3.2. Tabel Tampilan dan Fungsi Tampilan Site Microsoft

 SharePoint

 82

#### BAB 4 Microsoft List (Daftar)

| Tabel 4.1. | Nama kolom dan nilai yang diubah pada kolom <i>list issue tracker</i>         |
|------------|-------------------------------------------------------------------------------|
| Tabel 4.1  | Nama-nama properti dari tip<br>e $\mathit{Text}$ dan deskripsinya97           |
| Tabel 4.3. | Nama-nama properti dari tipe <i>Choice</i> dan deskripsinya<br>               |
| Tabel 4.4  | Nama-nama properti dari tipe <i>Multiple lines of text</i> dan deskripsinya99 |
| Tabel 4.5  | Nama-nama properti dari tipe <i>Date and time</i> dan deskripsinya99          |
| Tabel 4.6  | Nama-nama properti dari tipe <i>Number</i> dan deskripsinya                   |
| Tabel 4.7  | Nama-nama properti dari tipe <i>Number</i> dan deskripsinya                   |
| Tabel 4.8  | Nama-nama properti dari tipe <i>Currency</i> dan deskripsinya                 |

| Tabel 4.9    | Nama-nama properti dari tipe <i>Image</i> dan deskripsinya                                                        |
|--------------|----------------------------------------------------------------------------------------------------|
| Tabel 4.10   | Nama-nama properti dari tipe People dan deskripsinya 103                                                          |
| Tabel 4.11   | Nama-nama properti dari tipe <i>Hyperlink</i> dan deskripsinya103                                                 |
| Tabel 4.12   | Nama-nama properti dari tipe <i>Location</i> dan deskripsinya 103                                                 |
| Tabel 4.13 N | Jama-nama properti dari tipe <i>Lookup</i> dan deskripsinya.<br>105                                               |
| Tabel 4.14   | Nama-nama properti dari tipe <i>Managed metadata</i> dan deskripsinya105                                          |
| Tabel 4.15   | Tipe <i>Choice</i> dengan Properti/atribut yang dimiliki dan pengisian <i>value</i> pada setiap properti          |
| Tabel 4.16   | Tipe Date and time dengan Properti yang dimiliki dan<br>modifikasi value pada setiap properti108                  |
| Tabel 4.17   | Daftar Isian setiap Field Masalah, dll pada List 110                                                              |
| Tabel 4.18   | Daftar Isian setiap <i>Field</i> Ditugaskan ke dll pada <i>List</i>                                               |
| Tabel 4.19   | Daftar Isian setiap <i>Field</i> Tenggat waktu dll pada <i>List</i>                                               |
| Tabel 4.20   | Daftar Menu pada Column settings dan fungsinya 117                                                                |
| Tabel 4.21   | Perubahan nama kolom dan pengganti nama kolom pada<br>List Employee134                                            |
| Tabel 4.22   | Daftar Tugas dan komponen lainnya pada List135                                                                    |
| Tabel 4.23   | Penyesuaian kolom-kolom Choice137                                                                                 |
| Tabel 4.24   | Contoh Daftar Acara143                                                                                            |
| Tabel 4.25   | Daftar perubahan nama kolom dan penyesuaian nilai (value) List Event itinerary                                    |
| Tabel 4.26   | Daftar Data Dummy untuk formulasi pada <i>List Recruitment</i> tracker                                            |
| Tabel 4.27   | Nama Kolom dan tipe dan nilai properti <i>Minimun allowed</i> value dan Maximun allowed value pada kolom list 153 |
| Tabel 4.28   | Properti untuk Field baru dan value-nya pada <i>list</i> 155                                                      |
| Tabel 4.29   | Properti untuk Field baru dan value-nya pada list 157                                                             |
| Tabel 4.30   | Daftar nama baru dari Field List Travel request                                                                   |

#### BAB 5 Microsoft Planner

| Tabel 5.1  | Daftar Nama Bucket yang diubah 191                                               |
|------------|----------------------------------------------------------------------------------|
| Tabel 5.2  | Nama Properti/Atribut tugas dan Fungsinya199                                     |
| Tabel 5.3  | Nama Properti tugas dan Fungsinya200                                             |
| Tabel 5.4  | Nama Menu dan fungsinya pada baris <i>Title</i> 212                              |
| BAB 7 Mic  | rosoft Forms                                                                     |
| Tabel 7.1  | Value awal dan perubahan pada Tipe Choice272                                     |
| Tabel 7.2  | Value awal dan perubahan pada Tipe Rangking                                      |
| Tabel 7.3  | Value awal dan perubahan pada Tipe Likert282                                     |
| Tabel 7.4  | Value awal dan perubahan pada Tipe Upload file284                                |
| Tabel 7.5  | Value awal dan perubahan pada Tipe Net Promoter Score                            |
| Tabel 7.6  | Daftar 13 pertanyaan untuk dipasang di Microsoft Forms<br>                       |
| Tabel 7.7  | Daftar 13 pertanyaan dengan 3 section                                            |
| Tabel 7.8  | Daftar 4 pertanyaan soal kuis untuk dibuat pada Microsoft<br>Forms               |
| Tabel 7.9  | <i>Value</i> awal dan perubahannya pada Tipe <i>Choice</i> Pertanyaa<br>Nomor 1  |
| Tabel 7.10 | <i>Value</i> awal dan perubahannya pada Tipe <i>Choice</i> Pertanyaan<br>Nomor 2 |
| Tabel 7.11 | Value awal dan perubahannya pada Tipe Choice Pertanyaan<br>Nomor 3               |
| Tabel 7.12 | <i>Value</i> awal dan perubahannya pada Tipe <i>Choice</i> Pertanyaan<br>Nomor 4 |
| Tabel 7.13 | Opsi pada Window Send and collect responses pada<br>Microsoft Forms              |
|            |                                                                                  |

#### BAB 8 Microsoft Teams

| Tabel 8.1 | Daftar Ikon fasilitas yang terdapat pada Misrosoft Teams<br>                    |
|-----------|---------------------------------------------------------------------------------|
| Tabel 8.2 | Channel Moderation dan keterangan Channel Settings<br>team pada Microsoft Teams |

| Tabel 8.3 | Tabs dan Fungsinya pada halaman <i>Private Channel</i>                        |
|-----------|-------------------------------------------------------------------------------|
| Tabel 8.4 | Fungsi tombol pada fasilitas pemanggilan Microsoft<br>Teams                   |
| Tabel 8.5 | Nama <i>field</i> isian pada pembuatan undangan rapat pada<br>Microsoft Teams |
| Tabel 8.6 | Status-status profile untuk Microsoft Teams                                   |

## DAFTAR GAMBAR

#### BAB 1 Microsoft (Office) 365

| Gambar 1.1.  | Pengelompokan layanan Microsoft 3655                                       |
|--------------|----------------------------------------------------------------------------|
| Gambar 1.2.  | Aplikasi yang ada pada Microsoft 3656                                      |
| Gambar 1.3.  | (1) Halaman Sign in, (2) halaman Password10                                |
| Gambar 1.4.  | Halaman Akun Microsoft 36510                                               |
| Gambar 1.5.  | (1) Aplikasi Microsoft 365, (2) tampilan semua aplikasi<br>Microsoft 36511 |
| Gambar 1.6.  | Halaman detail akun Microsoft 36511                                        |
| Gambar 1.7.  | Halaman My Account12                                                       |
| Gambar 1.8.  | Halaman Change password12                                                  |
| Gambar 1.9.  | Halaman Settings Microsoft 365 13                                          |
| Gambar 1.10. | Halaman untuk download Microsoft 365 (Office) 14                           |
| Gambar 1.11. | Halaman Microsoft Outlook (Overview)15                                     |
| Gambar 1.12. | Halaman untuk membuat email baru16                                         |
| Gambar 1.13. | Halaman Sent Items pada Outlook17                                          |
| Gambar 1.14. | Tools untuk editor konten email17                                          |
| Gambar 1.15. | Tools tambahan untuk Attachment file dll17                                 |
| Gambar 1.16. | Email dari sisi penerima email18                                           |
| BAB 2 Micros | oft OneDrive                                                               |
| Gambar 2.1.  | Fitur Microsoft OneDrive23                                                 |

| Gambar 2.2. | Halaman Sign in, (2) halaman Password24       |
|-------------|-----------------------------------------------|
| Gambar 2.3. | Halaman utama Microsoft OneDrive (overview)25 |
| Gambar 2.4. | Menu/fasilitas pada dropdown + New27          |
| Gambar 2.5. | Popup window untuk membuat folder baru28      |
| Gambar 2.6. | Halaman Daftar Folder/file pada OneDrive28    |

| Gambar 2.7.  | Menu/fasilitas Upload29                                                                               |
|--------------|----------------------------------------------------------------------------------------------------|
| Gambar 2.8.  | Memilih file untuk di- <i>upload</i> pada OneDrive29                                                  |
| Gambar 2.9.  | File-file yang baru di- <i>upload</i> pada OneDrive29                                                 |
| Gambar 2.10. | File Word di- <i>preview</i> melalui OneDrive                                                         |
| Gambar 2.11. | Fasilitas Open file pada Microsoft OneDrive31                                                         |
| Gambar 2.12. | File <i>word</i> yang terbuka dari Microsof OneDrive dengan membuka di aplikasi Microsoft Word online |
| Gambar 2.13. | File word yang diurutkan dari Z ke A (Descending)32                                                   |
| Gambar 2.14. | Popup window untuk rename file                                                                        |
| Gambar 2.15. | Popup window untuk rename file                                                                        |
| Gambar 2.16. | File Microsoft Word hasil penggandaan34                                                               |
| Gambar 2.17. | File Word yang dipindahkan dari folder lain35                                                         |
| Gambar 2.18. | Window popup pesan untuk menghapus file                                                               |
| Gambar 2.19. | Window pesan keberhasilan menghapus file                                                              |
| Gambar 2.20. | Menu Share untuk berbagi folder/file                                                                  |
| Gambar 2.21. | Window Sharing settings                                                                               |
| Gambar 2.22. | Window Send link                                                                                      |
| Gambar 2.23. | Window pesan keberhasilan Share folder40                                                              |
| Gambar 2.24. | Folder Latihan sudah ter-share40                                                                      |
| Gambar 2.25. | Kiriman <i>email share folder</i> dari pengguna41                                                     |
| Gambar 2.26. | Isi email dari kiriman file41                                                                         |
| Gambar 2.27. | Isi folder yang ter- <i>share</i> sisi penerima <i>email</i> 41                                       |
| Gambar 2.28. | Fasilitas akses yang diterima oleh pengguna42                                                         |
| Gambar 2.29. | Email yang diterima yang tidak punya akun 36542                                                       |
| Gambar 2.30. | Isi email hasil berbagi <i>folder</i> 43                                                              |
| Gambar 2.31. | Akses yang bisa diterima yang tidak ber-akun Microsoft<br>36543                                       |
| Gambar 2.32. | Pengguna non Akun Microsoft 365 edit file word 44                                                     |
| Gambar 2.33. | Tampilan akses pada pengguna yang diberikan akses ke <i>folder/file</i>                               |

| Gambar 2.34. | Window Manage access pada Microsoft OneDrive (Permissions)         |
|--------------|--------------------------------------------------------------------|
| Gambar 2.35. | Folder sudah kosong dengan hilangnya hak akses46                   |
| Gambar 2.36. | Halaman Send link46                                                |
| Gambar 2.37. | Window Sharing settings                                            |
| Gambar 2.38. | Window <i>Send link</i> yang siap untuk dibagi ke pengguna<br>lain |
| Gambar 2.39. | Halaman akses untuk ke folder berbagi dengan                       |

#### BAB 3 Microsoft SharePoint

| Gambar 3.1.  | Tiga alasan mengapa SharePoint dibutuhkan52                                    |
|--------------|--------------------------------------------------------------------------------|
| Gambar 3.2.  | Halaman utama Microsoft SharePoint                                             |
| Gambar 3.3.  | Beberapa aplikasi Microsoft 36556                                              |
| Gambar 3.4.  | Menu Create site SharePoint                                                    |
| Gambar 3.5.  | Fasilitas Team site57                                                          |
| Gambar 3.6.  | Form isian untuk membuat <i>Team site</i> 58                                   |
| Gambar 3.7.  | Menambahkan pengguna Team site dengan role 58                                  |
| Gambar 3.8.  | Team site yang berhasil di-generate                                            |
| Gambar 3.9.  | Menu-menu pada New site60                                                      |
| Gambar 3.10. | Daftar <i>template</i> pada <i>Site</i>                                        |
| Gambar 3.11. | Menu Group membership <i>site</i> pada SharePoint 63                           |
| Gambar 3.12. | Langkah untuk menambah member pada s <i>ite</i><br>SharePoint64                |
| Gambar 3.13. | <i>Member</i> yang baru ditambahkan pada <i>site</i> Microsoft<br>SharePoint65 |
| Gambar 3.14. | Opsi otorisasi akses member pada site SharePoint65                             |
| Gambar 3.15. | Menu fasilitas Site permission pada site SharePoint.68                         |
| Gambar 3.16. | Menu Advanced permissions settings                                             |
| Gambar 3.17. | Tab Permissions pada halaman Advanced permissionssettings69                    |
| Gambar 3.18. | Halaman People and Groups Microsoft SharePoint 69                              |

| Gambar 3.19. | Halaman Share Tim SIPP untuk <i>permissions settings</i>                                         |
|--------------|--------------------------------------------------------------------------------------------------|
| Gambar 3.20. | Halaman People and Groups khusus Visitor70                                                       |
| Gambar 3.21. | Halaman Permissions dengan Site visitors – no control                                            |
| Gambar 3.22. | Kiriman email bagi visitor yang diberikan akses<br>Permissions dengan Site visitors – no control |
| Gambar 3.23. | Fasilitas Privacy settings72                                                                     |
| Gambar 3.24. | Template Crisis Communication Team73                                                             |
| Gambar 3.25. | Template Employee Onboarding Team73                                                              |
| Gambar 3.26. | Template Event Planning74                                                                        |
| Gambar 3.27. | Template IT Help Desk75                                                                          |
| Gambar 3.28. | Template Project Management75                                                                    |
| Gambar 3.29. | Template Retail Management Team76                                                                |
| Gambar 3.30. | Template Store Collaboration77                                                                   |
| Gambar 3.31. | Template Training Course77                                                                       |
| Gambar 3.32. | Template Training Design Team78                                                                  |
| Gambar 3.33. | Template Team Collaboration79                                                                    |
| Gambar 3.34. | Template Site Microsoft SharePoint80                                                             |
| Gambar 3.35. | Template IT help desk80                                                                          |
| Gambar 3.36. | Proses generate (apply) ke template site                                                         |
| Gambar 3.37. | Site SharePoint yang berhasil di-apply81                                                         |
| Gambar 3.38. | Site Usage pada Microsoft SharePoint                                                             |

#### BAB 4 Microsoft List (Daftar)

| Gambar 4.1. | Menu + <i>New</i> untuk membuat beberapa fasilitas | 91 |
|-------------|----------------------------------------------------|----|
| Gambar 4.2. | Daftar template list pada Microsoft SharePoint     | 91 |
| Gambar 4.3. | Template Issue tracker                             | 92 |
| Gambar 4.4. | Desain template Issue tracker                      | 92 |
| Gambar 4.5. | Halaman memasukkan atribut Issue tracker           | 93 |
| Gambar 4.6. | Form/list issue tracker berhasil di-generate       | 93 |

| Gambar 4.7.  | Menu Rename untuk ubah nama kolom94                                                                               |
|--------------|----------------------------------------------------------------------------------------------------|
| Gambar 4.8.  | Kotak <i>name</i> untuk mengubah nama kolom94                                                                     |
| Gambar 4.9.  | Hasil dari perubahan nama kolom94                                                                                 |
| Gambar 4.10. | Menu Edit pada Column settings95                                                                                  |
| Gambar 4.11. | Window untuk Edit dan Delete kolom96                                                                              |
| Gambar 4.12. | Window pesan konfirmasi <i>Delete</i> ?96                                                                         |
| Gambar 4.13. | Pesan keberhasilan hapus kolom Gambar96                                                                           |
| Gambar 4.14. | Daftar Jenis/tipe kolom97                                                                                         |
| Gambar 4.15. | Ilustrasi dari <i>List Kelas</i> yang terdapat tipe <i>Lookup</i> dengan memilih master <i>List Mahasiswa</i> 104 |
| Gambar 4.16. | Halaman <i>Create a column</i> untuk memilih tipe kolom                                                           |
| Gambar 4.17. | Halaman untuk membuat dengan berbagai propertinya                                                                 |
| Gambar 4.18. | Kolom Aplikasi yang berhasil ditambahkan pada <i>list</i><br>                                                     |
| Gambar 4.19. | Halaman Create a column untuk memilih tipe kolom<br>(Date and time)                                               |
| Gambar 4.20. | Properti tipe kolom Date and time menggambar langkah<br>seperti pada Tabel 4.16109                                |
| Gambar 4.21. | Menambah data (baris) pada List Issue Tracker 110                                                                 |
| Gambar 4.22. | Menambah data (baris) pada List (lanjutan)111                                                                     |
| Gambar 4.23. | Menambah data (baris) dan tombol Save pada List<br>(lanjutan)                                                     |
| Gambar 4.24. | Baris yang baru saja ditambahkan pada <i>list</i> 112                                                             |
| Gambar 4.25. | Langkah dan fasilitas menu untuk menghapus baris ( <i>item</i> ) pada <i>list</i> 113                             |
| Gambar 4.26. | Window konfirmasi penghapusan baris ( <i>item</i> ) pada <i>list</i>                                              |
| Gambar 4.27. | Window <i>list</i> dengan memilih banyak baris ( <i>items</i> ) untuk dihapus pada sebuah <i>list</i>             |
| Gambar 4.28. | Window konfirmasi penghapusan banyak baris ( <i>items</i> ) pada <i>list</i> 115                                  |

| Gambar 4.29. | Cara memilih dan menghapus banyak baris ( <i>items</i> ) sekaligus pada <i>list</i> 115             |
|--------------|----------------------------------------------------------------------------------------------------|
| Gambar 4.30. | Window konfirmasi penghapusan banyak baris ( <i>items</i> ) pada <i>list</i> 116                    |
| Gambar 4.31. | Sub-sub menu pada menu Column settings pada list                                                    |
| Gambar 4.32. | Sub-sub menu pada menu <i>Totals</i> pada <i>list</i> 118                                           |
| Gambar 4.33. | Menggunakan fungsi <i>Count</i> pada kolom <i>Masalah</i> pada <i>list</i>                          |
| Gambar 4.34. | Menggunakan fungsi <i>Average</i> pada kolom <i>Jumlah hari</i> pada <i>list</i> 119                |
| Gambar 4.35. | Menggunakan fungsi <i>Maximun</i> pada kolom <i>Jumlah</i> hari pada list120                        |
| Gambar 4.36. | Menggunakan fungsi <i>Manimun</i> pada kolom <i>Jumlah</i> hari pada list120                        |
| Gambar 4.37. | Menggunakan fungsi Sum pada kolom Jumlah hari pada list                                             |
| Gambar 4.38. | Menggunakan fungsi <i>Std Deviation</i> pada kolom <i>Jumlah hari</i> pada <i>list</i> 121          |
| Gambar 4.39. | Menggunakan fungsi <i>Variance</i> pada kolom <i>Jumlah hari</i> pada <i>list</i> 122               |
| Gambar 4.40. | Mengurutkan kolom Masalah dangan metode A to Z pada list123                                         |
| Gambar 4.41. | Mengurutkan kolom <i>Masalah</i> dangan metode <i>Z to A</i> pada <i>list</i> 123                   |
| Gambar 4.42. | Mengurutkan kolom <i>Jumlah hari</i> dangan metode<br><i>Smaller to larger</i> pada <i>list</i> 124 |
| Gambar 4.43. | Mengurutkan kolom <i>Jumlah hari</i> dangan metode<br><i>Larger to smaller</i> pada <i>list</i> 124 |
| Gambar 4.44. | Mengurutkan kolom <i>Tenggat waktu</i> dangan metode<br><i>Older to newer</i> pada <i>list</i> 125  |
| Gambar 4.45. | Mengurutkan kolom <i>Tenggat waktu</i> dangan metode<br><i>Newer to older</i> pada <i>list</i> 126  |
| Gambar 4.46. | Memfilter kolom <i>Tenggat waktu</i> dangan memilih tanggal untuk ditampilkan pada <i>list</i> 126  |
| Gambar 4.47. | Tampilan List dengan pilihan tanggal <i>Tenggat waktu</i><br>                                       |

| Gambar 4.48. | Tampilan List dengan Group by kolom <i>Tenggat waktu</i>                   |
|--------------|----------------------------------------------------------------------------|
| Gambar 4.49. | Template Employee onboarding128                                            |
| Gambar 4.50. | Contoh sebuah employee onboarding                                          |
| Gambar 4.51. | Template Employee onboarding siap digunakan 131                            |
| Gambar 4.52. | Memberikan nama list pada template Employee<br>onboarding132               |
| Gambar 4.53. | List yang sudah dibuat dan siap untuk dimodifikasi<br>                     |
| Gambar 4.54. | Menu Column setting → Rename untuk ubah nama<br>kolom133                   |
| Gambar 4.55. | Kotak Rename column work menjadi Tugas 133                                 |
| Gambar 4.56. | Column setelah diubah133                                                   |
| Gambar 4.57. | Tampilan <i>list</i> setelah dimodifikasi134                               |
| Gambar 4.58. | Daftar kolom untuk fasilitas <i>Hide/Unhide</i> 136                        |
| Gambar 4.59. | Tampilan <i>list</i> setelah proses <i>Hide/Unhide</i> 136                 |
| Gambar 4.60. | Tampilan <i>list</i> setelah proses <i>Hide/Unhide</i> 138                 |
| Gambar 4.61. | Template Event itinerary 139                                               |
| Gambar 4.62. | Template Event itinerary siap untuk digunakan 141                          |
| Gambar 4.63. | Halaman pemberian nama List Event itinerary 142                            |
| Gambar 4.64. | List Event itinerary berhasil dibuat                                       |
| Gambar 4.65. | List Event itinerary setelah dimodifikasi145                               |
| Gambar 4.66. | List Event itinerary setelah diisi 146                                     |
| Gambar 4.67. | Bagian Column pada menu List Settings 147                                  |
| Gambar 4.68. | Kolom Duration sudah berubah menjadi Durasi 147                            |
| Gambar 4.69. | Template Recruitment tracker148                                            |
| Gambar 4.70. | Template Recruitment tracker siap dibuat149                                |
| Gambar 4.71. | Pemberian nama <i>List Recruitment tracker</i> dan siap<br>untuk dibuat149 |
| Gambar 4.72. | List Recruitment tracker berhasil dibuat150                                |
| Gambar 4.73. | List Recruitment tracker setelah beberapa kolomnya disembunyikan           |

| Gambar 4.74. | Kolom Candidate name setelah diubah menjadi Nama<br>Pendaftar152                                   |
|--------------|----------------------------------------------------------------------------------------------------|
| Gambar 4.75. | Tampilan <i>List</i> setelah dilakukan modifikasi153                                               |
| Gambar 4.76. | Tampilan List dengan tampilan baris153                                                             |
| Gambar 4.77. | Menu untuk membuat kolom baru melalui <i>List settings</i> 154                                     |
| Gambar 4.78. | <i>List</i> Pelacak Rekrutmen Tim SIPPP dengan sejumlah baris ( <i>items</i> )156                  |
| Gambar 4.79. | <i>List</i> Pelacak Rekrutmen Tim SIPPP setelah ditambahkan proses perhitungan pada beberapa kolom |
| Gambar 4.80. | Template Travel request159                                                                         |
| Gambar 4.81. | Template Travel request siap untuk dibuat161                                                       |
| Gambar 4.82. | Pemberian nama <i>template</i> Travel request161                                                   |
| Gambar 4.83. | Travel request siap digunakan162                                                                   |
| Gambar 4.84. | Pengisian pilihan kolom Nama maskapai163                                                           |
| Gambar 4.85. | Tampilan list setelah proses modifikasi 163                                                        |
| Gambar 4.86. | Window pengisis atribut <i>name</i> dan <i>Description list</i>                                    |
| Gambar 4.87. | List Blank list yang berhasil terbuat165                                                           |
| Gambar 4.88. | Menu list-list yang sudah dibuat sebelumnya 165                                                    |
| Gambar 4.89. | Rule yang tersedia pada Microsoft Power Automate                                                   |
| Gambar 4.90. | Menu Create a rule untuk membuat sebuah rule 167                                                   |
| Gambar 4.91. | Rule Data in a column changes167                                                                   |
| Gambar 4.92. | Sebuah skema pembuatan <i>rule</i>                                                                 |
| Gambar 4.93. | Rule untuk pengubahan data pada suatu kolom 169                                                    |
| Gambar 4.94. | Notifikasi melalui email setelah ada perubahan dalam<br>kolom tertentu pada list169                |
| Gambar 4.95. | Rule A new item is created170                                                                      |
| Gambar 4.96. | Sebuah skema pembuatan <i>rule</i> untuk penambahan <i>item</i> 170                                |
| Gambar 4.97. | Rule untuk penambahan data pada <i>list</i> 171                                                    |

| Gambar 4.98.  | Notifikasi melalui email setelah ada penambahan data pada list         |
|---------------|------------------------------------------------------------------------|
| Gambar 4.99.  | Rule An item is deleted                                                |
| Gambar 4.100. | Rule untuk penghapusan data pada <i>list</i> 172                       |
| Gambar 4.101. | Rule untuk penghapusan data pada list 172                              |
| Gambar 4.102. | Notifikasi melalui email setelah ada penghapusan item pada <i>list</i> |

#### BAB 5 Microsoft Planner

| Gambar 5.1.  | Logo Microsoft Planner                                       |
|--------------|--------------------------------------------------------------|
| Gambar 5.2.  | Logo Play Store                                              |
| Gambar 5.3.  | Aplikasi Microsoft Planner pada Play Store                   |
| Gambar 5.4.  | Aplikasi Microsoft Planner pada Android siap<br>digunakan180 |
| Gambar 5.5.  | Login Microsoft Planner pada Android 181                     |
| Gambar 5.6.  | Logo Apps Store                                              |
| Gambar 5.7.  | Microsoft Planner pada Apps Store                            |
| Gambar 5.8.  | Microsoft Planner siap instal pada iOS 182                   |
| Gambar 5.9.  | Halaman login Microsoft Planner pada iOS183                  |
| Gambar 5.10. | Aplikasi Microsoft 365 dan Menu All apps184                  |
| Gambar 5.11. | Aplikasi Planner pada menu Microsoft 365 184                 |
| Gambar 5.12. | Tampilan utama Microsoft Planner                             |
| Gambar 5.13. | Metode Pengembangan Aplikasi 185                             |
| Gambar 5.14. | Plan pada pengembangan aplikasi 186                          |
| Gambar 5.15. | Template pada Plan pada Microsoft Planner                    |
| Gambar 5.16. | Template Software Development                                |
| Gambar 5.17. | Plan yang sudah berhasil dibuat                              |
| Gambar 5.18. | Judul dan <i>tab default plan</i> 188                        |
| Gambar 5.19. | Tampilan <i>plan</i> dalam bentuk <i>grid</i> 189            |
| Gambar 5.20. | Tampilan plan dalam bentuk Board                             |
| Gambar 5.21. | Tampilan Plan dalam bentuk Chart                             |

| Gambar 5.22. | Tampilan Plan dalam bentuk Schedule190                                                               |
|--------------|----------------------------------------------------------------------------------------------------|
| Gambar 5.23. | Bucket dan menu Rename191                                                                            |
| Gambar 5.24. | Tampilan bucket yang berhasil di-rename192                                                           |
| Gambar 5.25. | Tampilan <i>bucket</i> pada planyang berhasil di- <i>rename</i> dan yang belum di- <i>rename</i> 192 |
| Gambar 5.26. | Fasilitas menu untuk menambah <i>bucket</i> ( <i>Add new bucket</i> )                                |
| Gambar 5.27. | Mengisi nama bucket pada bucket baru193                                                              |
| Gambar 5.28. | Tampilan <i>bucket</i> baru ( <i>Deployment</i> ) setelah penambahan <i>bucket</i> 193               |
| Gambar 5.29. | Menu Delete pada bucket dalam Plan 194                                                               |
| Gambar 5.30. | Kotak pesan konfirmasi atas penghapusan sebuah<br>bucket                                             |
| Gambar 5.31. | Bucket-bucket dan menu + Add task195                                                                 |
| Gambar 5.32. | Add task setelah pemberian nama bucket196                                                            |
| Gambar 5.33. | Tugas baru pada <i>bucket Plan/Scope</i> 196                                                         |
| Gambar 5.34. | Tugas pada $\mathit{bucket}$ yang ingin diubah namanya $\ldots 197$                                  |
| Gambar 5.35. | Proses pengubahan nama tugas pada sebuah <i>bucket</i><br>197                                        |
| Gambar 5.36. | Menu hapus ( <i>Delete</i> ) tugas pada <i>bucket</i> 198                                            |
| Gambar 5.37. | Pesan keberhasil menghapus tugas pada $bucket \dots 198$                                             |
| Gambar 5.38. | Properti/atribut tugas pada bucket199                                                                |
| Gambar 5.39. | Menambah label tugas pada <i>bucket</i> 202                                                          |
| Gambar 5.40. | Label yang sudah ditambahkan pada tugas202                                                           |
| Gambar 5.41. | Cara lain menambahkan Label                                                                          |
| Gambar 5.42. | Label baru pada tugas203                                                                             |
| Gambar 5.43. | Cara hapus Label pada tugas204                                                                       |
| Gambar 5.44. | Menambah <i>checklist</i> tugas pada bucket                                                          |
| Gambar 5.45. | Checklist yang sudah ditambahkan ke tugas205                                                         |
| Gambar 5.46. | Menu Move task untuk memindahkan tugas                                                               |
| Gambar 5.47. | Window Move task                                                                                     |

| Gambar 5.48. | Sebuah tugas pindah dari <i>bucket Plan/Scope</i> ke <i>bucket</i> Analysis |
|--------------|-----------------------------------------------------------------------------|
| Gambar 5.49. | Tugas sebelum di- <i>drag ke bucket Analysis</i>                            |
| Gambar 5.50. | Tugas sesudah di- <i>drag ke bucket Analysis</i>                            |
| Gambar 5.51. | Tugas sebelum dan sesudah dipindahkan ke bagian<br>bawah208                 |
| Gambar 5.52. | Tugas-tugas dalam bentuk Grid view                                          |
| Gambar 5.53. | Menu + Add new task untuk menambah tugas 210                                |
| Gambar 5.54. | Tambahan tugas siap diberikan nama tugas baru 210                           |
| Gambar 5.55. | Tugas yang sudah diberikan nama tugas baru 210                              |
| Gambar 5.56. | Tugas baru dalam tampilan Board211                                          |
| Gambar 5.57. | Menu tambahan pada sebuah tugas211                                          |
| Gambar 5.58. | Tampilan atribut/properti pada tugas212                                     |
| Gambar 5.59. | Tampilan plan pada tab Schedule213                                          |
| Gambar 5.60. | Opsi bulan dan tahun pada <i>tab Schedule</i> 214                           |
| Gambar 5.61. | Tugas dilihat dari tampilan mingguan pada <i>tab Schedule</i>               |
| Gambar 5.62. | Plan settings untuk merubah background215                                   |
| Gambar 5.63. | Tampilan plan setelah background diubah216                                  |
| Gambar 5.64. | Menu Copy plan untuk menggandakan Plan                                      |
| Gambar 5.65. | Window Copy plan217                                                         |
| Gambar 5.66. | Hasil dari Copy plan217                                                     |
| Gambar 5.67. | Menu Export plan to Excel                                                   |
| Gambar 5.68. | Hasil download file Excel218                                                |
| Gambar 5.69. | File Excel setelah dibuka                                                   |

#### BAB 6 Microsoft To Do

| Gambar 6.1. | Posisi menu Microsoft To Do pada Akun 365 222                                       |
|-------------|-------------------------------------------------------------------------------------|
| Gambar 6.2. | Tombol instalasi untuk Microsft To Do pada Windows<br>                              |
| Gambar 6.3. | Microsoft To Do berhasil diinstal dan sudah berada<br>pada <i>Menu Bar</i> Aplikasi |

| Gambar 6.4.  | Microsoft To Do yang sudah berhasil dibuka di<br>Microsoft Windows         |
|--------------|----------------------------------------------------------------------------|
| Gambar 6.5.  | Menu Utama ( <i>Dock</i> Mac)224                                           |
| Gambar 6.6.  | Window App Store                                                           |
| Gambar 6.7.  | Window Sign-in Apple ID                                                    |
| Gambar 6.8.  | Dua <i>Window To Do</i> sedang instal (kiri) dan selesai<br>instal (kanan) |
| Gambar 6.9.  | Tampilan Window To Do pada MacOS226                                        |
| Gambar 6.10. | Tampilan Window To Do pada website 365226                                  |
| Gambar 6.11. | Microsoft To Do pada Play Store                                            |
| Gambar 6.12. | Pada Play Store Microsoft To Do siap instal                                |
| Gambar 6.13. | Proses download Microsoft To Do pada Play Store 228                        |
| Gambar 6.14. | Proses instalasi Microsoft To Do pada Play Store228                        |
| Gambar 6.15. | Microsoft To Do siap untuk digunakan228                                    |
| Gambar 6.16. | Field untuk menambah tugas                                                 |
| Gambar 6.17. | Daftar tugas yang baru ditambahkan230                                      |
| Gambar 6.18. | Daftar tugas yang baru ditambahkan di daftar <i>My</i> Day230              |
| Gambar 6.19. | Daftar tugas yang baru disunting231                                        |
| Gambar 6.20. | Menghapus Tugas232                                                         |
| Gambar 6.21. | Kotak Pesan konfirmasi penghapusan Tugas232                                |
| Gambar 6.22. | Daftar Tugas di <i>My Day</i> setelah penghapusan tugas<br>                |
| Gambar 6.23. | Daftar Tugas yang sudah dihapus di To Do233                                |
| Gambar 6.24. | Tugas dan atribut tugas (Add Due Date)                                     |
| Gambar 6.25. | Menambahkan <i>Due Date</i> pada tugas235                                  |
| Gambar 6.26. | Tugas dengan Due Date opsi Pick a Date                                     |
| Gambar 6.27. | Tugas dengan sudah ada <i>Due Date</i> 236                                 |
| Gambar 6.28. | Tugas dengan sudah mengisi atribut pengingat238                            |
| Gambar 6.29. | Tugas dengan Langkah (step) penyelesaian tugas 239                         |

| Gambar 6.30. | Centang langkah Tugas yang sudah dilalui (dikerjakan)240                                        |
|--------------|-------------------------------------------------------------------------------------------------|
| Gambar 6.31. | Langkah tugas dengan menu hapus Langkah Tugas<br>yang241                                        |
| Gambar 6.32. | Konfirmasi penghapusan Langkah Tugas                                                            |
| Gambar 6.33. | Menu fasilitas untuk Promote to task242                                                         |
| Gambar 6.34. | Langkah tugas yang dipromosikan jadi tugas ( <i>task</i> )<br>                                  |
| Gambar 6.35. | Memilih file pendukung untuk sebuah Tugas244                                                    |
| Gambar 6.36. | Sebuah Tugas yang lengkap dengan file pendukung<br>                                             |
| Gambar 6.37. | Setting atribut Repeat pada Tugas246                                                            |
| Gambar 6.38. | Tugas yang sudah <i>setting</i> atribut <i>Repeat Weekdays</i>                                  |
| Gambar 6.39. | Fasilitas untuk tambah daftar tugas dengan + <i>New</i><br><i>List</i>                          |
| Gambar 6.40. | Daftar Tugas yang berhasil dibuat248                                                            |
| Gambar 6.41. | Dua tugas yang dibuat pada Daftar Tugas " <i>Daftar Tugas Eksternal</i> "                       |
| Gambar 6.42. | Tampilan Menu untuk mengubah tema <i>Change Theme</i>                                           |
| Gambar 6.43. | Mengubah tema dengan sebuah gambar250                                                           |
| Gambar 6.44. | Fasilitas untuk mengundang orang dalam Daftar Tugas<br>via Invite Via                           |
| Gambar 6.45. | Metode Share tugas yang disipakan untuk berbagi tugas                                           |
| Gambar 6.46. | Email yang diterima penerima dari pembagi Daftar<br>Tugas                                       |
| Gambar 6.47. | Isi email yang diterima penemrima Daftar Tugas 252                                              |
| Gambar 6.48. | Perintah untuk Sign in ke To Do                                                                 |
| Gambar 6.49. | Autentifikasi password dari akun Microsoft 365253                                               |
| Gambar 6.50. | Tombol untuk menjoinkan Daftar Tugas ke dalam internal Microsoft To Do penerima Daftar Tugas254 |
| Gambar 6.51. | Tombol untuk membuka Daftar Tugas yang sudah dijoinkan ke Microsoft To Do                       |

| Gambar 6.52. | Tugas-tugas yang ada pada Daftar Tugas255                                      |
|--------------|--------------------------------------------------------------------------------|
| Gambar 6.53. | Group baru sedang proses buat pada Microsoft To Do<br>                         |
| Gambar 6.54. | Dua <i>Group</i> Daftar tugas baru pada Microsoft To Do<br>                    |
| Gambar 6.55. | Geser/ <i>drag</i> tugas ke dalam Group Tugas pada<br>Microsoft To Do257       |
| Gambar 6.56. | Tugas hasil <i>drag and drop</i> ke Group Pekerjaan Kantor<br>                 |
| Gambar 6.57. | Menu <i>Move List to</i> untuk memindahkan Tugas pada<br>Group Daftar Tugas258 |
| Gambar 6.58. | Hasil perpindahan tugas ke dalam Group259                                      |
| Gambar 6.59. | Menu Rename Group Daftar Tugas259                                              |
| Gambar 6.60. | Nama Group yang berhasil di-rename (ubah)                                      |
| Gambar 6.61. | Menu Delete Group Daftar Tugas                                                 |

#### BAB 7 Microsoft Forms

| Gambar 7.1.  | Apps Microsoft 365 dan menu All apps (Open all apps)<br>               |
|--------------|------------------------------------------------------------------------|
| Gambar 7.2.  | Menu Microsoft Forms                                                   |
| Gambar 7.3.  | Halaman utama Microsoft Forms                                          |
| Gambar 7.4.  | Halaman Microsoft 365 kategori Education                               |
| Gambar 7.5.  | Alat pencarian pada Microsoft Forms                                    |
| Gambar 7.6.  | Halaman desain Forms                                                   |
| Gambar 7.7.  | Pengisian judul dan deskripsi form                                     |
| Gambar 7.8.  | Memilih jenis kolom Choice                                             |
| Gambar 7.9.  | Pertanyaan pertama dan opsi pada kolom Choice 270                      |
| Gambar 7.10. | Pertanyaan dan opsi lainnya pada kolom <i>Choice</i> 271               |
| Gambar 7.11. | Hasil <i>preview</i> pertanyaan pertama                                |
| Gambar 7.12. | Pertanyaan kedua dan opsi pada kolom <i>Choice</i> ( <i>checkbox</i> ) |
| Gambar 7.13. | Menu pada More setting for question ( )                                |
| Gambar 7.14. | Pertanyaan dengan subtitle                                             |

| Gambar 7.15. | Hasil <i>preview</i> pertanyaan kedua274                                         |
|--------------|----------------------------------------------------------------------------------|
| Gambar 7.16. | Memilih jenis kolom/tipe Text274                                                 |
| Gambar 7.17. | Pertanyaan ketiga dengan kolom/tipe Text275                                      |
| Gambar 7.18. | Hasil <i>preview</i> pertanyaan ketiga275                                        |
| Gambar 7.19. | Memilih jenis kolom/tipe <i>Text</i> 275                                         |
| Gambar 7.20. | Pertanyaan keempat dengan kolom/tipe Text276                                     |
| Gambar 7.21. | Hasil <i>preview</i> pertanyaan keempat276                                       |
| Gambar 7.22. | Memilih jenis kolom/tipe <i>Text</i> 277                                         |
| Gambar 7.23. | Pertanyaan kelima dengan kolom/tipe <i>Text</i> + <i>Restrictions</i>            |
| Gambar 7.24. | Hasil <i>preview</i> pertanyaan kelima yang hanya bisa menerima masukan angka277 |
| Gambar 7.25. | Memilih jenis kolom/tipe Rating278                                               |
| Gambar 7.26. | Pertanyaan keenam dengan kolom/tipe Rating278                                    |
| Gambar 7.27. | Hasil <i>preview</i> pertanyaan keenam                                           |
| Gambar 7.28. | Memilih jenis kolom/tipe Date279                                                 |
| Gambar 7.29. | Pertanyaan ketujuh dengan kolom/tipe Date279                                     |
| Gambar 7.30. | Hasil <i>preview</i> pertanyaan ketujuh280                                       |
| Gambar 7.31. | Daftar/menu kolom/tipe lain280                                                   |
| Gambar 7.32. | Pertanyaan kedelapan dengan kolom/tipe <i>Rangking</i>                           |
| Gambar 7.33. | Hasil <i>preview</i> pertanyaan kedelapan                                        |
| Gambar 7.34. | Opsi pada tipe <i>Likert</i>                                                     |
| Gambar 7.35. | Pertanyaan kesembilan dengan kolom/tipe Likert283                                |
| Gambar 7.36. | Hasil <i>preview</i> pertanyaan kesembilan                                       |
| Gambar 7.37. | Pertanyaan kesepuluh dengan kolom/tipe Upload file<br>                           |
| Gambar 7.38. | Hasil <i>preview</i> pertanyaan kesepuluh285                                     |
| Gambar 7.39. | Pertanyaan kesebelas dengan kolom/tipe <i>Net Promoter Score</i>                 |
| Gambar 7.40. | Hasil preview pertanyaan kesebelas                                               |

| Gambar 7.41. | Menu Copy/penggandaan pada pertanyaan                               |
|--------------|---------------------------------------------------------------------|
| Gambar 7.42. | Pertanyaan hasil <i>copy</i> dari pertanyaan lain                   |
| Gambar 7.43. | Fasilitas geser posisi atas/bawah pada kolom pertanyaan288          |
| Gambar 7.44. | Fasilitas untuk menyisipkan pertanyaan baru288                      |
| Gambar 7.45. | Pertanyaan baru dengan kolom/tipe Choice                            |
| Gambar 7.46. | Fasilitas hapus pertanyaan                                          |
| Gambar 7.47. | Pertanyaan dalam Section 1                                          |
| Gambar 7.48. | Pertanyaan dalam Section 2                                          |
| Gambar 7.49. | Pertanyaan dalam Section 3                                          |
| Gambar 7.50. | Menu <i>Preview</i> untuk melihat pertanyaan sisi<br>koresponden293 |
| Gambar 7.51. | Preview dalam bentuk Dekstop (Computer)                             |
| Gambar 7.52. | Preview dalam bentuk Mobile                                         |
| Gambar 7.53. | Mengisi judul dan deskripsi dari form                               |
| Gambar 7.54. | Desain kuis nomor 1                                                 |
| Gambar 7.55. | Tampilan kuis kuis nomor 1 sisi pembuat kuis 299                    |
| Gambar 7.56. | Desain kuis nomor 2                                                 |
| Gambar 7.57. | Tampilan kuis kuis nomor 2 sisi pembuat kuis 301                    |
| Gambar 7.58. | Desain kuis nomor 3                                                 |
| Gambar 7.59. | Tampilan kuis kuis nomor 3 sisi pembuat kuis 303                    |
| Gambar 7.60. | Desain kuis nomor 4                                                 |
| Gambar 7.61. | Tampilan kuis kuis nomor 4 sisi pembuat kuis 305                    |
| Gambar 7.62. | Tampilan kuis sisi penerima kuis (computer)                         |
| Gambar 7.63. | Tampilan kuis sisi penerima kuis ( <i>mobile</i> )                  |
| Gambar 7.64. | Menu Style untuk mengubah tema form                                 |
| Gambar 7.65. | Pilihan teman untuk form                                            |
| Gambar 7.66. | Menu untuk koleksi respon                                           |
| Gambar 7.67. | Tampilan kuis ketika diakses pertama kali                           |

| Gambar 7.68. | Halaman informasi dan tombol untuk memulai kuis<br>                                                      |
|--------------|----------------------------------------------------------------------------------------------------|
| Gambar 7.69. | Halaman kuis, waktu kuis dan tombol <i>Submit</i> kuis                                                   |
| Gambar 7.70. | Halaman <i>Completed</i> dan tombol untuk melihat hasil kuis                                             |
| Gambar 7.71. | Halaman melihat hasil pekerjaan kuis                                                                     |
| Gambar 7.72. | Checkbox One response per person untuk sekali jawab<br>313                                               |
| Gambar 7.73. | Pesan jika anda sudah pernah mengerjakan soal<br>sebelumnya314                                           |
| Gambar 7.74. | Menu More from settings pojok atas form                                                                  |
| Gambar 7.75. | Mengatur jadwal kuis                                                                                     |
| Gambar 7.76. | Menu <i>Responses</i> untuk melihat hasil/grafik setiap soal kuis                                        |
| Gambar 7.77. | Tampilan jumlah responses, rata-rata nilai dan jumlah<br>waktu yang dibutuhkan dan status aktif kuis 316 |
| Gambar 7.78. | Fasilitas untuk <i>Review answears</i> , melihat <i>post scores</i> dan <i>import</i> ke excel           |
| Gambar 7.79. | Jumlah pilihan setiap soal kuis delam bentuk teks dan<br>grafik                                          |
| Gambar 7.80. | Jumlah koresponden kuis dan Grade hasil                                                                  |

#### BAB 8 Microsoft Teams

| Gambar 8.1. | Perbandingan Penggunaan Microsoft Teams dan Slack<br>(Sumber: www.avepoint.com) |
|-------------|---------------------------------------------------------------------------------|
| Gambar 8.2. | Alasan kenapa Microsoft Team banyak yang gunakan<br>                            |
| Gambar 8.3. | Halaman <i>Sign in</i> (nama akun)                                              |
| Gambar 8.4. | Halaman Password (login password)                                               |
| Gambar 8.5. | App launcher dan menu Microsoft Teams                                           |
| Gambar 8.6. | Halaman Microsoft 365                                                           |
| Gambar 8.7. | Halaman Sign in (Masuk akun Microsoft 365) 328                                  |
| Gambar 8.8. | App launcher dan menu Microsoft Teams                                           |
| Gambar 8.9. | Halaman download Microsoft Teams                                                |

| Gambar 8.10. | Paket download Microsoft Teams Windows                                                                                        |
|--------------|----------------------------------------------------------------------------------------------------|
| Gambar 8.11. | Paket download Microsoft Teams MacOS331                                                                                       |
| Gambar 8.12. | Tampilan Microsoft Teams untuk menu Chat332                                                                                   |
| Gambar 8.13. | Fasilitas/tombol untuk membuat sebuah Team 334                                                                                |
| Gambar 8.14. | Halaman Create your team                                                                                                    |
| Gambar 8.15. | Halaman untuk menambah anggota                                                                                                |
| Gambar 8.16. | Team baru yang baru dibuat                                                                                                    |
| Gambar 8.17. | Menu untuk menambah member (Add member) 337                                                                                   |
| Gambar 8.18. | Halaman/window untuk menambah member pada<br>sebuah team di Microsoft Teams                                                   |
| Gambar 8.19. | Orang/akun yang ditambahkan ke sebuah Team pada<br>Microsoft Teams                                                            |
| Gambar 8.20. | Email notofikasi kepada member baru pada email selain 365                                                                     |
| Gambar 8.21. | Permintaan pengiriman Kode verifikasi akun selain<br>akun Microsoft 365339                                                    |
| Gambar 8.22. | Kode verifikasi akun untuk Microsoft Teams yang terkirim dari akun Microsoft 365                                              |
| Gambar 8.23. | Permintaan memasukkan kode verifikasi sebagai<br>autentifikasi permintaan akses ke Microsoft Teams<br>                        |
| Gambar 8.24. | Konfirmasi permintaan akses ke Microsoft Teams 340                                                                            |
| Gambar 8.25. | Proses verifikasi dan autentifikasi hak akses akun<br>selain akun Microsoft 365 untuk masuk ke Microsoft<br>Teams             |
| Gambar 8.26. | Pilihan Mode aplikasi Microsoft Teams (Desktop atau<br>Web Application)                                                       |
| Gambar 8.27. | Aplikasi Microsoft Teams untuk pengguna Akun selain<br>Microsoft 365 (tidak ada beda dengan pengguna Akun<br>Microsft 365)342 |
| Gambar 8.28. | Fasilitas pencarian Teams                                                                                                    |
| Gambar 8.29. | Hasil pencarian dengan <i>keyword "Tim Pengembangan"</i>                                                                      |
| Gambar 8.30. | Teams dan tombol untuk ikut Teams                                                                                             |
| Gambar 8.31. | Halaman Generate Team code                                                                                                    |
| Gambar 8.32. | Kode khusus yang berhasil di-generate           |
|--------------|-------------------------------------------------|
| Gambar 8.33. | Gabung Teams dengan kode khusus                 |
| Gambar 8.34. | Menu Get link to team                           |
| Gambar 8.35. | Tautan dari Team                                |
| Gambar 8.36. | Halaman untuk join menggunakan tautan           |
| Gambar 8.37. | Halaman Team untuk menerima permintaan undangan |
| Gambar 8.38. | Halaman daftar pengguna348                      |
| Gambar 8.39. | Kode khusus yang berhasil di-generate           |
| Gambar 8.40. | Menu Manage team                                |
| Gambar 8.41. | Halaman untuk tambah pengguna350                |
| Gambar 8.42. | Daftar <i>member</i> dan undangan351            |
| Gambar 8.43. | Daftar anggota dan role pengguna352             |
| Gambar 8.44. | Halaman daftar pemilik352                       |
| Gambar 8.45. | Team dan menu Hide353                           |
| Gambar 8.46. | Team dan menu Show354                           |
| Gambar 8.47. | Pesan konfirmasi untuk meninggalkan Team 354    |
| Gambar 8.48. | Pesan jika pemilik tidak bisa dihapus           |
| Gambar 8.49. | Pesan konfirmasi untuk hapus Team               |
| Gambar 8.50. | Halaman dan menu untuk membuat channel 356      |
| Gambar 8.51. | Halaman form (isian) untuk membuat channel 357  |
| Gambar 8.52. | Team yang sudah ditambahkan <i>channel</i> 358  |
| Gambar 8.53. | Team yang sudah ditambahkan channel private 358 |
| Gambar 8.54. | Team dengan menu Delete channel                 |
| Gambar 8.55. | Konfirmasi Delete channel                       |
| Gambar 8.56. | Menu/ikon format pada chat                      |
| Gambar 8.57. | Pembuatan Subjek obrolan                        |
| Gambar 8.58. | Obrolan baru masuk dari pengguna lain           |
| Gambar 8.59. | Mengetik balasan obrolan yang baru masuk        |

| Gambar 8.60. | Obrolan yang sudah terbalas                                                 |
|--------------|-----------------------------------------------------------------------------|
| Gambar 8.61. | Obrolan yang belum diubah                                                   |
| Gambar 8.62. | Obrolan yang sudah diubah                                                   |
| Gambar 8.63. | Menghapus obrolan melalui menu Delete                                       |
| Gambar 8.64. | Tautan <i>Undo</i> untuk mengembalikan percakapan yang dihapus              |
| Gambar 8.65. | Papan emoji pada pesan obrolan                                              |
| Gambar 8.66. | Pesan obrolan yang sudah diberikan ikon emoji 367                           |
| Gambar 8.67. | Pesan obrolan dan menu Save this message                                    |
| Gambar 8.68. | Profil pengguna pada akun                                                   |
| Gambar 8.69. | Menu <i>Saved</i> untuk memunculkan pesan yang ditandai                     |
| Gambar 8.70. | Halaman obrolan yang ditandai                                               |
| Gambar 8.71. | Menu untuk membuat <i>chat</i> baru370                                      |
| Gambar 8.72. | Menambah pengguna untuk teman obrolan                                       |
| Gambar 8.73. | Halaman obrolan                                                             |
| Gambar 8.74. | Halaman obrolan dan menu untuk manambah teman obrolan ( <i>Add people</i> ) |
| Gambar 8.75. | Menambah teman obrolan dan opsi chat                                        |
| Gambar 8.76. | Status jika teman obrolan sudah ditambahkan 373                             |
| Gambar 8.77. | Obrolan dan menu untuk menyembuyikan obrolan<br>                            |
| Gambar 8.78. | Fasilitas untuk mencari obrolan374                                          |
| Gambar 8.79. | Obrolan dan menu untuk meninggalkan obrolan 375                             |
| Gambar 8.80. | Kotak pesan konformasi untuk keluar obrolan 375                             |
| Gambar 8.81. | Tampilan panggilan dan menerima panggilan376                                |
| Gambar 8.82. | Ruangan rapat online sedang memanggil                                       |
| Gambar 8.83. | Ruangan rapat online panggilan diterima                                     |
| Gambar 8.84. | Panggilan masuk pada Microsoft Teams                                        |
| Gambar 8.85. | Memulai Rapat dengan permintaan                                             |
| Gambar 8.86. | Dua via undangan rapat                                                      |

| Gambar 8.87.  | Menambah peserta rapat                                  |
|---------------|---------------------------------------------------------|
| Gambar 8.88.  | Permintaan bergabung rapat                              |
| Gambar 8.89.  | Memenuhi permintaan rapat                               |
| Gambar 8.90.  | Kalender pada Teams                                     |
| Gambar 8.91.  | Membuat rapat barua pada Teams                          |
| Gambar 8.92.  | Undangan rapat baru sudah disiapkan                     |
| Gambar 8.93.  | Jadwal rapat yang sudah terjadwal di kalender Teams<br> |
| Gambar 8.94.  | Menu untuk ikut rapat terjadwal                         |
| Gambar 8.95.  | Bergabung rapat terjadwal via channel                   |
| Gambar 8.96.  | Menu untuk ikut rapat terjadwal                         |
| Gambar 8.97.  | Undangan rapat terjadwal melalui email                  |
| Gambar 8.98.  | Camera dan Mikrofon aktif pada ruang rapat online<br>   |
| Gambar 8.99.  | Camera dan Mikrofon tidak aktif pada ruang rapat online |
| Gambar 8.100. | Fasilitas <i>chat</i> pada ruang rapat online           |
| Gambar 8.101. | Daftar peserta rapat                                    |
| Gambar 8.102. | Mode berbagi konten dan layar                           |
| Gambar 8.103. | Daftar PowerPoint untuk dibagi ke layar                 |
| Gambar 8.104. | Berbagi layar dengan file PowerPoint                    |
| Gambar 8.105. | Fasilitas/menu Recording (rekam)                        |
| Gambar 8.106. | Aktif merekam rapat                                     |
| Gambar 8.107. | Jendela pesan konfirmasi berhenti merekam 394           |
| Gambar 8.108. | Profil Akun 365 pada Ms. Teams                          |
| Gambar 8.109. | Daftar Status yang tersedia                             |
| Gambar 8.110. | Isian untuk sebuah status akun                          |
| Gambar 8.111. | Halaman Settings pada Ms. Teams                         |
| Gambar 8.112. | Halaman settings untuk notifications                    |

#### BAB 9 Microsoft OneNote

| Gambar 9.1.  | Sejarah peluncuran Microsoft OneNote                             |
|--------------|------------------------------------------------------------------|
| Gambar 9.2.  | Hasil pencarian Microsoft OneNote pada App Store<br>             |
| Gambar 9.3.  | Software Microsoft OneNote siap diinstal 407                     |
| Gambar 9.4.  | Proses instalasi software Microsoft OneNote                      |
| Gambar 9.5.  | Menu OneNote dan tautan All apps409                              |
| Gambar 9.6.  | Paket Microsoft OneNote pada Akun Microsoft 365<br>              |
| Gambar 9.7.  | Halaman depan Microsoft OneNote410                               |
| Gambar 9.8.  | Lingkungan (halaman depan) Microsoft OneNote 410                 |
| Gambar 9.9.  | Overview Notebook dari Microsoft OneNote                         |
| Gambar 9.10. | Gambar Notebook (sumber: amzone.com)                             |
| Gambar 9.11. | Window New notebook                                              |
| Gambar 9.12. | Gambar notebook dengan section                                   |
| Gambar 9.13. | Window Section Name                                              |
| Gambar 9.14. | Section yang baru dibuat414                                      |
| Gambar 9.15. | Menentukan warna pada sebuah Section414                          |
| Gambar 9.16. | Membuat halaman baru pada sebuah Section415                      |
| Gambar 9.17. | Membuat halaman baru pada buku catatan415                        |
| Gambar 9.18. | Cara memindahkan sebuah halaman pada Section 416                 |
| Gambar 9.19. | Hirarki halaman dan sub halaman417                               |
| Gambar 9.20. | Menambah halaman pada sebuah Section417                          |
| Gambar 9.21. | Menjadikan halaman menjadi sub halaman ( <i>subpage</i> )<br>418 |
| Gambar 9.22. | Halaman/sub halaman yang berhasil dibuat sebagai<br>contoh       |
| Gambar 9.23. | Cara dan area untuk membuat konten pada halaman<br>              |
| Gambar 9.24. | Konten yang berhasil dibuat pada sebuah halaman<br>              |

# BAB 10 Sebuah Praktek Terbaik Implementasi Microsoft 365 untuk Tata Kelola Internal

| Gambar 10.1.  | Aplikasi yang terinterasi untuk membuat Sistem Tata<br>Kelola Internal              |
|---------------|-------------------------------------------------------------------------------------|
| Gambar 10.2.  | Tampilan Depan Aplikasi SIPELACAK                                                   |
| Gambar 10.3.  | Menu Visi Aplikasi SIPELACAK                                                        |
| Gambar 10.4.  | Menu Misi Aplikasi SIPELACAK                                                        |
| Gambar 10.5.  | Menu Program Kerja Aplikasi SIPELACAK                                               |
| Gambar 10.6.  | Menu Target Tahunan Aplikasi SIPELACAK                                              |
| Gambar 10.7.  | Fasilitas Master Data Pegawai Aplikasi SIPELACAK<br>                                |
| Gambar 10.8.  | Fasilitas Peraturan/Regulasi Aplikasi SIPELACAK 429                                 |
| Gambar 10.9.  | Fasilitas Pelacakan Prosedur Aplikasi SIPELACAK 430                                 |
| Gambar 10.10. | Fasilitas Pelacakan Risalah Rapat Aplikasi<br>SIPELACAK431                          |
| Gambar 10.11. | Fasilitas Pelacakan Surat Tugas dan SK Panitian<br>Aplikasi SIPELACAK               |
| Gambar 10.12. | Fasilitas Data Permintaan Borang Aplikasi<br>SIPELACAK                              |
| Gambar 10.13. | Fasilitas Pendataan Majalah/Koran Digital Aplikasi<br>SIPELACAK                     |
| Gambar 10.14. | Fasilitas Data Digital Sertifikat/Akreditasi Aplikasi<br>SIPELACAK                  |
| Gambar 10.15. | Fasilitas Dokumen Berita Acara Aplikasi SIPELACAK<br>435                            |
| Gambar 10.16. | Fasilitas Daftar <i>Slide</i> /PPT/ <i>Virtual Background</i> Aplikasi SIPELACAK436 |
| Gambar 10.17. | Fasilitas Statistik Koleksi Aplikasi SIPELACAK437                                   |
| Gambar 10.18. | Fasilitas Statistik Hit Aplikasi SIPELACAK                                          |
| Gambar 10.19. | Fasilitas Kegiatan LibTalk Aplikasi SIPELACAK 439                                   |
| Gambar 10.20. | Fasilitas Rekam Data Kegiatan UTTV/UT Radion Aplikasi SIPELACAK                     |
| Gambar 10.21. | Fasilitas Rekam Data Kegiatan <i>Live Streaming</i> Aplikasi<br>SIPELACAK           |

| DAD 11 | Mioro  | soft Powe | r Anne ( | sohuat |        | tor hu   | leu col | oniute |     |
|--------|--------|-----------|----------|--------|--------|----------|---------|--------|-----|
|        |        | •••••     | •••••    | •••••  | •••••  | •••••    | •••••   | •••••• | 442 |
| Gambar | 10.22. | Fasilitas | Planner  | Surat  | Menyur | at Aplik | casi SI | PELAC  | AK  |

### BAB 11 Microsoft Power Apps (sebuah pengantar buku selanjutnya)

| Gambar 11.1. | Integrasi Microsoft SharePoint dan Microsoft Access<br>Online                        |
|--------------|--------------------------------------------------------------------------------------|
| Gambar 11.2. | Standar Konektor untuk Microsoft Power Apps 447                                      |
| Gambar 11.3. | Premium konektor untuk Microsoft Power Apps 448                                      |
| Gambar 11.4. | Proses dari Penyimpanan Data hingga ke <i>User Interface</i><br>Microsoft Power Apps |
| Gambar 11.5. | Paket Aplikasi di bawah Microsoft Power Apps 448                                     |

# An innovation does not necessarily make a change

# BUT THERE IS NO CHANGE

WITHOUT AN INNOVATION DESIGNED TO COORDINATE... Menggunakan Microsoft 365 sebagai Daya Dukung kerja Remote (Work from Home)

Membahas materi tentang Microsoft 365 dan fasilitas, fitur aplikasi yang bisa digunakan sebagai manajemen kerja untuk situasi remote

# **BAB 1** MICROSOFT (OFFICE) 365

# \*

) ( ( (

Setiap orang selalu takut pada perubahan. Bukankah orang-orang merasa takut pada listrik ketika baru ditemukan?

Bill Gates

### 1.1. Apa itu Microsoft (Office) 365?

Microsoft (Office) 365 adalah *platform* aplikasi yang berjalan pada *cloud*<sup>1</sup>, teknologi *software* ini menggabungkan banyak aplikasi-aplikasi Microsoft yang saling terintegrasi sebagai layanan yang diakses secara *online*, seperti SharePoint, *Office Online*, Microsoft Teams, dan lain-lain.

Pengguna Microsoft (Office) 365 dapat melakukan komunikasi melalui *audio/vidio* siapa pun, dapat membuat rapat *online*, dapat membuat presentasi, dokumen lain secara *online*, dapat menyimpan dan membagikan pekerjaan, bekerja bersama dan sunting dalam

waktu yang bersamaan dan hasil pekerjaan bisa dilihat secara *real-time* dengan tanpa mengabaikan sistem keamanan penuh. Dapat membangun *team work*, kolaborasi dalam tim dan membangun produktivitas dalam suatu projek, kegiatan lainnya adalah

Istilah asing yang tidak anda ketahui akan dibahas dalam buku ini, yang tidak di bahas akan dijelaskan pada catatan kaki

<sup>&</sup>lt;sup>1</sup> Cloud atau Cloud computing adalah gaya komputasi baru di mana sumber daya yang dapat diskalakan secara dinamis dan seringkali tervirtualisasi disediakan sebagai layanan melalui Internet ("Handbook of cloud computing", Springer, 2010).

dapat menjadwalkan sebuah kegiatan dengan kalender, membuat tugas, daftar pekerjaan dan memdaftarkannya dalam sebuah *plan* pada Microsoft *planner*.

### 1.2. Sejarah singkat Microsoft (Office) 365?

Setelah 23 tahun menggunakan *Office* versi desktop, tahun 2013 Microsoft bertranformasi secara *fundamental* dengan keluarnya Office *online* berbasis *cloud* yang disebut dengan Microsoft Office 365. Januari 2013, Microsoft Office 365 *Home Premium* memulai babak baru dengan versi berlangganan untuk Microsoft Word, Excel, PowerPoint, OneNote, Outlook, Publisher, Access, dan Skype dengan SkyDrive berkapasitas 20Gb. Pada tahun yang sama Office Mobile diluncurkan untuk iPhone terbatas pada Microsoft Word, Excel, dan PowerPoint.

Tahun 2014, Office 365 yang masih seumur jagung, terus memberikan jaminan perbaikan sistem dan inovasi terus dilakukan sehingga peminatnya semakin banyak. Di tahun ini pula, tepatnya Bulan Januari secara resmi SkyDrive berubah nama menjadi OneDrive. Bulan Februari microsoft mengumumkan Web Office menjadi Office Online dan website resminya adalah *office.com*. Sisi tampilan Microsoft terus memberikan akselerasi *User Interface* yang semakin *user-friendly* bagi pelanggan. Di pertengahan tahun Microsoft memberikan kejutan dengan meningkatkan ruang simpan dari 20 GB menjadi 1 TB bagi pelanggan dengan kontrak. Peluncuran lainnya adalah Office untuk iPad setelah melalui serangkaian pengujian dengan fasilitas Microsoft Word, PowerPoint, dan Excel. Office 365 personal juga sudah mulai ditawarkan untuk satu pengguna, dan di akhir tahun 2014, Office 365 sebagai aplikasi *stand-alone* ditawarkan khusus untu Microsoft Word, Excel dan PowerPoint.

Awal tahun 2015, Outlook versi *smartphone* dirilis untuk *platform* Android dan iPhone. Di tahun ini para pemakai Andriod sudah bisa bekerja dari mana saja dengan diluncurkannya *Office* berbasis Android, setelah sebelumnya *Office* versi iPhone sudah diluncurkan di tahun sebelumnya. Bulan September, para pengguna yang suka bekerja tim sudah bisa bekerja *real-time* dan pada waktu yang bersamaan dengan file yang sama. Bulan November, fitur algoritma kecerdasan buatan berupa alat *Designer* dan *Morph* pada aplikasi Microsoft PowerPoint di orbitkan.

Tahun 2017 di bulan Oktober, *OneDrive Files On-Demand* resmi rilis, bagi suka menyimpan file-file digital mereka di *cloud* adalah menjadi berita gembira pada saat itu dengan kehadiran OneDrive berdasarkan permintaan, ditambah kapasitas hingga 1 TB. Rilis lain di tahun yang sama adalah adanya penambahan tunjangan ke *premium* untuk fasilitas *Outlook.com*.

Tahun 2018, Microsoft Office 365 merayakan 5 tahun berada di *cloud*, Office 365 dilakukan peningkatan sekuritas, menajemen resiko *ransomware*<sup>2</sup> difokuskan pada deteksi dini dan pemulihan, tautan berbagi yang dilindungi dengan *password* dengan rangkaian fitur OneDrive. Di tahun yang sama *Outlook.com* merilis enkripsi email dan peningkatan layanan pelanggan Office 365 edisi *Home*.

Bulan Juni 2019, Microsoft memberikan pelatihan kepada pada penyaji yang terintegrasi dengan aplikasi Microsoft PowerPoint. Menjalani kehadirannya sebagai aplikasi yang saling terintegrasi, fitur kantor berwujud versi baru diluncurkan, yaitu Microsoft To Do dan Microsoft OneDrive menghadirkan tingkat keamanan kuat untuk dokumen-dokumen sensitif pengguna.

Tahun 2020, Microsoft memberikan lonjakan pertumbuhan lain untuk Office 365. *Office mobile* yang masih menemukan beberapa *bugs* di tahun-tahun sebelumnya, di tahun ini *Office Mobile* memberikan perbaikan yang lebih baik. Di Bulan Februari, Microsoft Editor mulai dirilis yang memanjakan para pelanggan dalam pengecekan kata di mana saja saat mereka bekerja. Microsoft Forms juga sudah mulai tersedia untuk penggunaan pribadi, Microsoft Family rilis sebagai metode baru bagi keluarga untuk menjaga data dan diri pada dunia yang saling terhubung. Yang paling fenomenal di tahun 2020 adalah berubahnya nama Office 365 menjadi Microsoft 365.

<sup>&</sup>lt;sup>2</sup> Ransomware sejenis program jahat, atau malware, yang mengancam korban dengan menghancurkan atau memblokir akses ke data atau sistem penting hingga tebusan dibayar

Tahun 2021, Microsoft Teams yang menjadi aplikasi yang paling dicari untuk digunakan sebagai aplikasi menyimpan, berbagi, rapat online apalagi setelah muncul Covid-19 di tahun sebelumnya yang mewajibkan hampir seluruh negara untuk *Work from Home* (WfH).

Tahun 2022, Microsoft Defender<sup>3</sup> memulai pengawasan dan proteksinya pada bulan Juni. Pekerjaan dan kehidupan selalu online, sehingga Microsoft 365 mempermudah pengamanan data dan perangkat Anda dengan satu tampilan terpadu dari semua yang Anda (dan rumah tangga Anda) miliki secara online. Dan tahun ini juga Microsoft mengumumkan bahwa semua merek dari Microsof 365 yang berbau Office akan dihapus, sehingga yang tertinggal hanya Microsft 365, kecuali aplikasi lawas Microsoft Office 2021 yang berplatform lokal akan terus menggunakan kata Office.

# 1.3. Mengapa menggunakan Microsoft (Office) 365?

Microsoft 365 adalah aplikasi produktivitas, komunikasi, dan kolaborasi berbasis *cloud*. Ini adalah solusi lengkap yang menawarkan kepada pengguna kemampuan untuk bekerja kapan saja dan dari mana saja. Microsoft 365 menyediakan banyak layanan berbeda, OneDrive, SharePoint, Microsoft Teams, Microsoft List, dll. Di bawah ini adalah pengelompokan layanan yang ada pada Microsoft 365 yang memberikan gambaran umum betapa sentralnya aplikasi layanan tersebut mungkin bagi perusahaan, organisasi atau kantor Anda dalam mendukung tercapainya tujuan.

<sup>&</sup>lt;sup>3</sup> Microsoft Defender adalah keamanan online sederhana yang memenuhi kebutuhan anda di mana pun Anda berada dengan menyatukan beberapa perlindungan kedalam satu dashboard (Microsoft.com).

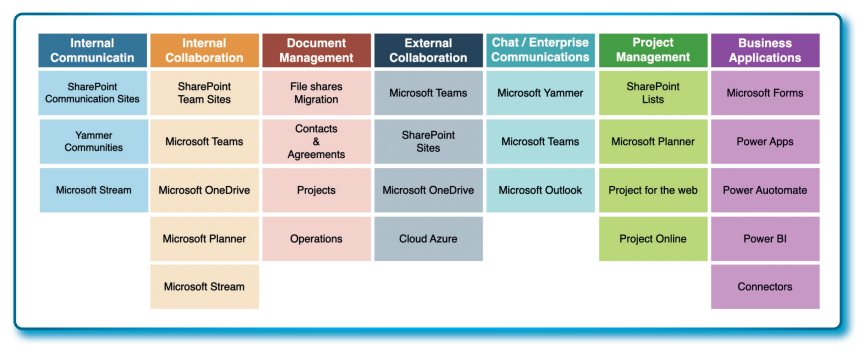

Gambar 1.1. Pengelompokan layanan Microsoft 365

- Internal Communication: aplikasi yang digunakan untuk menjalin komunikasi dengan lingkungan internal kantor, perusahaan atau organisasi yang meliputi komunikasi internal dengan pimpinan, manajemen dan tim, tujuannya adalah membangun komunikasi, pertukaran informasi lebih efektif pada internal tim.
- Internal Collaboration: aplikasi yang digunakan untuk menyelesaikan pekerjaan secara kolaborasi dengan beberapa orang atau tim. Pemerataan dan berbagi ide dan informasi secara cepat dengan jangkauan akses mudah sehingga meningkatkan selesainya pekerjaan selesai dan sesuai target.
- Document Management: aplikasi yang digunakan untuk mengorganisir, mengamankan, merekam, mendigitalisasi, menandai dokumen. Pada setiap kantor atau tim akan selalu adalah pengelolaan dokumen sebagai referensi dan hasil tim.
- *External Collaboration*: aplikasi yang bisa digunakan untuk melakukan kolaborasi di luar tim kecil Anda. Biasanya hal yang seperti ini adalah komunikasi yang dilakukan diluar perusahaan atau audiens yang bukan tim inti.
- *Chat/Enterprise Communication*: aplikasi yang digunakan untuk berkomunikasi baik secara internal maupun eksternal untuk berbagi informasi baik berupa chat, obrolan, email, berbagi audio dan video dalam tim.
- Project Management: aplikasi-aplikasi yang digunakan untuk penerapan proses, metode, keterampilan, pengetahun dan pengalaman untuk sebuah proyek yang dikerjakan dalam skala

waktu tertentu.

• *Business Applications*: aplikasi manajemen bisnis untuk membantu organisasi menjadi lebih efisien, perampingan proses, dan membuat keputusan lebih baik dengan menggunakan data.

### 1.4. Aplikasi yang tergabung dengan Microsoft (Office) 365

Dalam daftar di bawah ini menyajikan beberapa aplikasi yang tergabung dalam Microsoft 365.

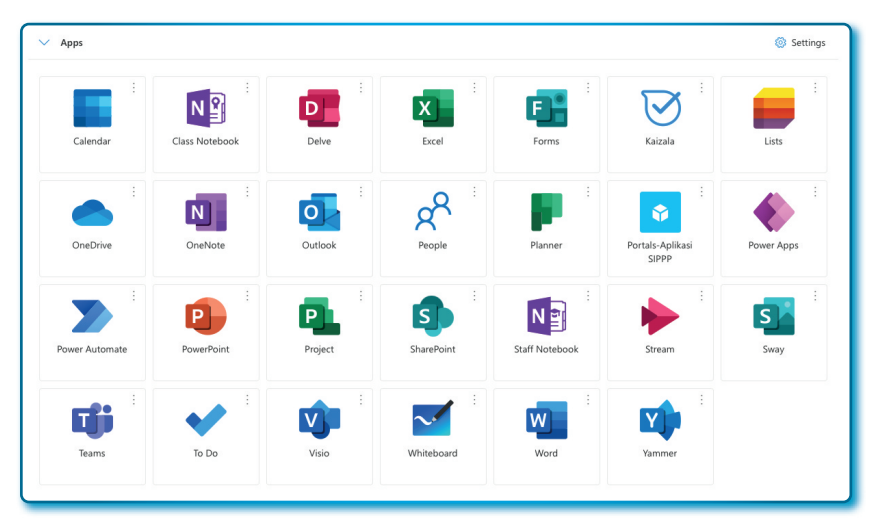

Gambar 1.2. Aplikasi yang ada pada Microsoft 365

# Tabel 1.1 Nama-nama aplikasi yang terdapat pada Microsoft 365

| No | Nama<br>Aplikasi | Fungsi                                                                                                    |
|----|------------------|----------------------------------------------------------------------------------------------------|
| 1. | Outlook          | Microsoft Outlook memungkinkan Anda untuk<br>menggunakan akun email Anda dari browser web<br>apa pun. Anda dapat menyesuaikan tampilan kotak<br>masuk dan pesan, mengontrol cara pesan diproses<br>dan disimpan, serta membuat aturan untuk mengelola<br>email masuk. |
| 2. | Calendar         | Kalender online digunakan untuk membuat dan<br>memantau janji temu dan rapat. Anda dapat membuat<br>beberapa kalender, menautkan ke kalender orang<br>lain, dan berbagi kalender dengan pengguna lain di<br>organisasi Anda.                                          |

6

| No | Nama<br>Aplikasi | Fungsi                                                                                                    |
|----|------------------|----------------------------------------------------------------------------------------------------|
| 3. | Delve            | Delve membantu Anda menemukan informasi yang<br>dipersonalisasi dari Office 365 yang mungkin paling<br>menarik bagi Anda saat ini berdasarkan apa yang<br>sedang Anda kerjakan, serta tren di sekitar Anda.                                                                                                    |
| 4. | OneDrive         | Tempat penyimpanan cloud untuk menyimpan,<br>berbagi, dan menyinkronkan file pekerjaan Anda.<br>Anda dapat memperbarui dan membagikan file Anda<br>dengan aman dari perangkat apa pun. Anda bahkan<br>dapat mengerjakan dokumen Office dengan pengguna<br>lain secara bersamaan.                                                                                                    |
| 5. | Word             | Microsoft Word Online memungkinkan Anda untuk<br>membuat, mengedit, dan berbagi dokumen Word di<br>browser Anda. Anda dapat mengakses dokumen dari<br>perangkat apa pun dan bekerja dengan orang lain<br>secara bersamaan.                                                                                                    |
| 6. | Excel            | Microsoft Excel Online memungkinkan Anda membuat,<br>mengedit, dan berbagi buku kerja Excel di browser.<br>Anda akan dapat mengakses buku dari perangkat apa<br>pun dan bekerja dengan orang lain secara bersamaan.                                                                                                    |
| 7. | PowerPoint       | Microsoft PowerPoint Online memungkinkan Anda<br>membuat, mengedit, dan berbagi presentasi<br>PowerPoint di browser Anda. Anda dapat mengakses<br>dan menyampaikan presentasi dari perangkat apa<br>pun dan bekerja dengan orang lain pada waktu yang<br>sama.                                                                                                    |
| 8. | OneNote          | Microsoft OneNote Online memungkinkan Anda<br>membuat, mengedit, dan berbagi buku catatan<br>OneNote di browser. Anda dapat mengakses buku<br>catatan Anda dari perangkat apa pun. Buat catatan,<br>dengan terintegrasi pada to-do, dan bekerja dengan<br>orang lain pada waktu yang sama.<br>Class OneNote adalah buku Catatan Kelas<br>memungkinkan guru menyiapkan ruang kerja pribadi<br>untuk setiap siswa dengan cepat, pustaka dokumen<br>konten, dan ruang kolaboratif untuk pelajaran dan<br>aktivitas kreatif. |

| No  | Nama<br>Aplikasi | Fungsi                                                                                                    |
|-----|------------------|----------------------------------------------------------------------------------------------------|
| 9.  | Sway             | Sway mempermudah dan mempercepat pembuatan<br>laporan interaktif, presentasi, buletin, dan lainnya<br>yang menarik. Tarik konten dari berbagai sumber<br>dengan sedikit usaha dan gunakan mesin tata letak<br>bawaan untuk membuat tampilan kohesif dengan tata<br>letak yang sesuai dengan layar apa pun.                                                                        |
| 10. | Dynamic 365      | Di sini Anda akan menemukan semua aplikasi Microsoft<br>Dynamics 365 Anda (mulai dari penjualan dan layanan<br>hingga operasi dan keuangan), beserta aplikasi dari<br>Microsoft AppSource yang bekerja dengannya.                                                                                                    |
| 11. | Flow             | Buat alur kerja sederhana yang secara otomatis<br>menjalankan tugas di seluruh aplikasi, file, dan data<br>Anda.                                                                                                    |
| 12. | Planner          | Planner memudahkan untuk membangun tim, berbagi<br>tujuan, dan melacak kemajuan untuk berkolaborasi di<br>mana saja dan di perangkat apa saja.                                                                                                    |
| 13. | Forms            | Formulir memungkinkan Anda membuat survei,<br>pendaftaran, kuesioner, kuis, dan banyak lagi.                                                                                                    |
| 14. | Power Apps       | Aplikasi instan dengan klik, tanpa kode. Ubah ide<br>menjadi aplikasi bisnis kustom—untuk Windows, iOS,<br>atau Android, menggunakan keahlian PowerPoint dan<br>Excel Anda. Contoh bisa membuat tools memantau<br>peningkatan produktivitas tim Anda.                                                                                                    |
| 15. | Teams            | Microsoft Teams adalah ruang kerja berbasis obrolan<br>yang menghubungkan orang, percakapan, dan konten<br>sehingga tim bekerja lebih efektif. Anda akan dapat<br>melihat konten dan riwayat obrolan kapan saja di<br>obrolan tim atau di obrolan pribadi grup kecil. Selain<br>itu, Anda dapat dengan cepat mengakses file bersama<br>dan konten lainnya langsung dari aplikasi. |
| 16. | SharePoint       | Organisasi menggunakan SharePoint untuk membuat<br>situs web. Itu dapat digunakan sebagai tempat yang<br>aman untuk menyimpan, mengatur, berbagi, dan<br>mengakses informasi dari perangkat apa pun. Yang<br>Anda butuhkan adalah browser web, seperti Microsoft<br>Edge, Internet Explorer, Chrome, atau Firefox                                                                 |

| No  | Nama<br>Aplikasi | Fungsi                                                                                                    |
|-----|------------------|----------------------------------------------------------------------------------------------------|
| 17. | Stream           | Microsoft Stream adalah layanan video bisnis tempat<br>orang-orang di organisasi Anda dapat mengunggah,<br>menampilkan, dan berbagi video dengan aman. Anda<br>dapat membagikan rekaman kelas, rapat, presentasi,<br>sesi pembelajaran, atau video lain yang memfasilitasi<br>kolaborasi tim.                                                                   |
| 18. | Yammer           | Yammer membantu Anda meningkatkan partisipasi<br>semua orang di organisasi Anda melalui jejaring sosial.                                                                                                    |
| 19. | To-Do            | To-Do membantu Anda mengelola, memprioritaskan,<br>dan menyelesaikan hal terpenting yang perlu Anda<br>selesaikan setiap hari, didukung oleh integrasi Office<br>365.                                                                                                    |
| 20. | List             | Microsoft List adalah aplikasi cerdas yang dapat<br>dimanfaatkan di SharePoint yang bisa digunakan/<br>membantu melacak informasi secara terstruktur,<br>mengelola pekerjaan, mengelola alur kerja team<br>secara remote. List tersedia bagi pengguna Microsoft<br>365 berupa sekumpulan data/informasi dalam format<br>tabel yang terdiri dari baris dan kolom |

#### 1.5. Login dan Pengaturan Awal

#### 1.5.1. Bagaimana cara masuk ke Microsoft 365?

Untuk mengakses Microsoft 365, hal pertama yang harus dilakukan adalah masuk ke portal Microsoft 365, alamat web tergantung dari perusahaan, institusi, organisasi, universitas dan atau instansi lainnya, contohnya kantor tempat Penulis bekerja yaitu Universitas Terbuka dengan alamat laman <u>https://ecampus.ut.ac.id</u>. Coba kita akses laman di atas dengan langkah-langkah sebagai berikut:

- 1. Buka *browser* dan masukkan alamat laman pada *address browser*, pada halaman *Sign in*, masukkan *email* akun Microsoft 365.
- 2. Klik tombol **Next** untuk melanjutkan.
- 3. Pada halaman *Enter password*, masukkan *Password email* akun Microsoft 365.
- 4. Klik tombol **Sign in** untuk masuk proses autentifikasi, jika kombinasi keduanya memenuhi, maka akan masuk pada halaman web akun Microsoft 365.

| Microsoft                                                                                                    | Universitas Terbuka<br>Indonesia Open University                                                                                                   |
|----------------------------------------------------------------------------------------------------|----------------------------------------------------------------------------------------------------|
| Sign in                                                                                                    | ← ejournalpustaka04@ecampus.ut.ac.id                                                                                                    |
| ejournalpustaka04@ecampus.ut.ac.id 👫 👔                                                                                                    | Enter password                                                                                                    |
| Can't access your account?<br>Back Next 2                                                                                                    | Forgot my password                                                                                                    |
| Problem to sign-in? Students: Please contact Halo-<br>UT to recover your password Staff: Please contact<br>Pusat Komputer to recover your password | Problem to sign-in? Students: Please contact Halo-<br>UT to recover your password Staff: Please contact<br>Pusat Komputer to recover your password |

Gambar 1.3. (1) Halaman Sign in, (2) halaman Password

5. Tampilan awal akun Microsoft 365 seperti pada Gambar 1.4 (kemungkinan tampilan di bawah akan tampak berbeda dibeberapa akun).

| Home    Home     Create     Create     My Content    My Content     Quick access     Feed     Call     Call     Call     Call                                                                                                    |                                     | Microsoft 365                           | . م          |                       | E |
|----------------------------------------------------------------------------------------------------|-------------------------------------|-----------------------------------------|--------------|-----------------------|---|
| Quick access         Feed         Image: All Image: All Ima | Home<br>(+)<br>Create<br>My Content | Welcome to Microsoft 365<br>Recommended | Install apps | ~                     |   |
| Outlook                                                                                                    | Feed<br>Apps                        | Quick access                            |              | $\overline{\uparrow}$ | l |
| Feedback                                                                                                    | Outlook                             |                                         | 🏴 Feedbac    | k                     |   |

Halaman Akun Microsoft 365

6. Di bawah ini adalah tampilan beberapa aplikasi pada Microsoft 365 (1), jika ingin melihat semua aplikasi bisa klik tautan All apps → (2).

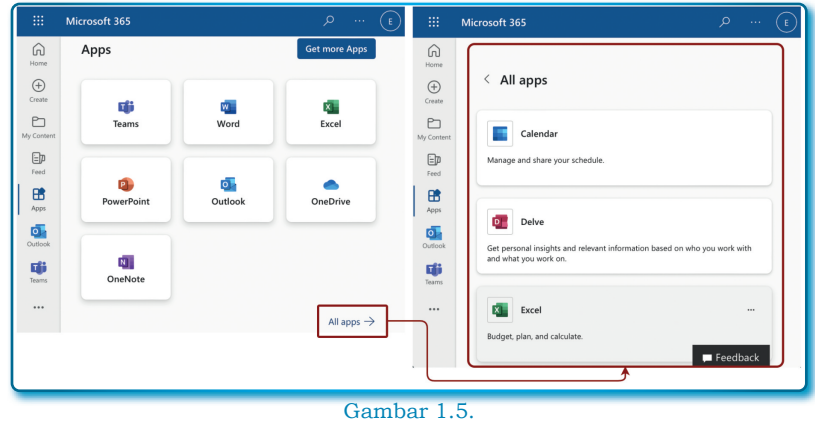

(1) Aplikasi Microsoft 365, (2) tampilan semua aplikasi Microsoft 365

# 1.5.2. Menyiapkan Akun Microsoft 365

Akun Microsoft 365 mempunyai cara konfigurasi yang umum yang mungkin juga dimiliki oleh beberapa *platform* lainnya untuk menangani data profil, tema, dan lain-lain. Untuk konfigurasi Akun Microsoft 365 bisa dengan langkah-langkag sebagai berikut:

- 1. Klik profil akun Microsft 365 pada pojok kanan atas untuk melihat detil menu dan infromasi.
- 2. Untuk melihat detil akun Micorosft 365, klik menu/tautan View account.

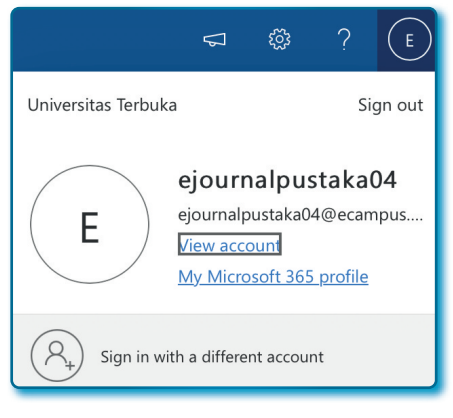

Gambar 1.6. Halaman detail akun Microsoft 365

3. Pada halaman *My Account*, beberapa konfigurasi dapat Anda lakukan, salah-satunya merubah *password* akun Microsft 356 Anda.

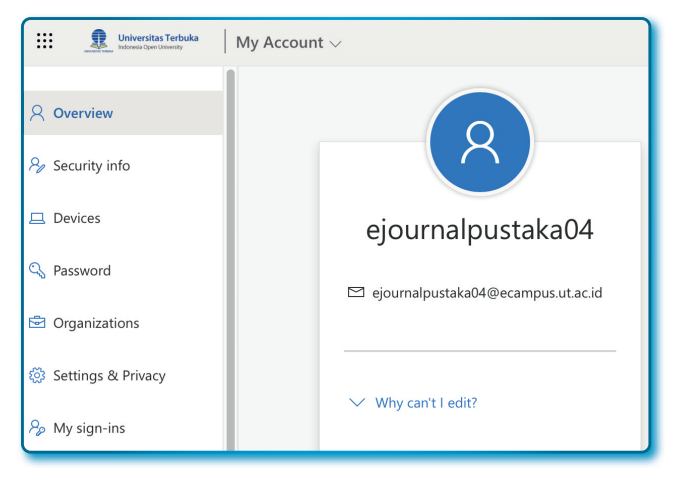

Gambar 1.7. Halaman My Account

4. Jika klik menu *Password* pada daftar menu sebelah kiri Gambar 1.7 di atas, maka akan muncul halaman *Change password* untuk ganti *password* (Gambar 1.8).

| Change password                                                                                                    |
|----------------------------------------------------------------------------------------------------|
| Strong password required. Enter 8-256 characters. Do not<br>include common words or names. Combine uppercase<br>letters, lowercase letters, numbers and symbols. |
| User ID<br>eiournalpustaka04@ecampus.ut.ac.id                                                                                                    |
| Old password                                                                                                    |
| Create new password                                                                                                    |
| Password strength                                                                                                    |
| Confirm new password                                                                                                    |
|                                                                                                    |
| Submit Cancel                                                                                                    |

Gambar 1.8. Halaman *Change password* 

Beberapa fasilitas lain yang juga penting adalah menu *Settings* ( $\bigcirc$ ), menu ini biasanya berada di samping kiri menu profile. pada menu ini terdapat beberapa fasilitas, yaitu:

- Bisa merubah Tema.
- Bisa merubah Password.
- Bisa merubah *Mode*.
- Bisa mengubah bahasa.

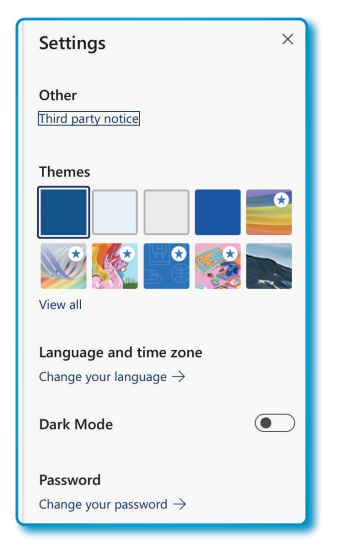

Gambar 1.9. Halaman *Settings* Microsoft 365

### 1.6. Unduh Microsoft Office 365

Setelah Anda jadi anggota dari Microsoft 365, anda mendapatkan fasilitas untuk mengunduh Microsoft Office 365. Fasilitas ini selalu tersedia untuk *download*, bagaimana cara men-*download*? Ikuti langkah-langkah sebagai berikut:

- 1. Masuk ke Akun Microsoft 365.
- 2. Dari halaman Akun Microsoft 365, klik tanda pada ke bawah pada *Install apps*.
- 3. Kemudian pilih menu Microsoft 365 apps.

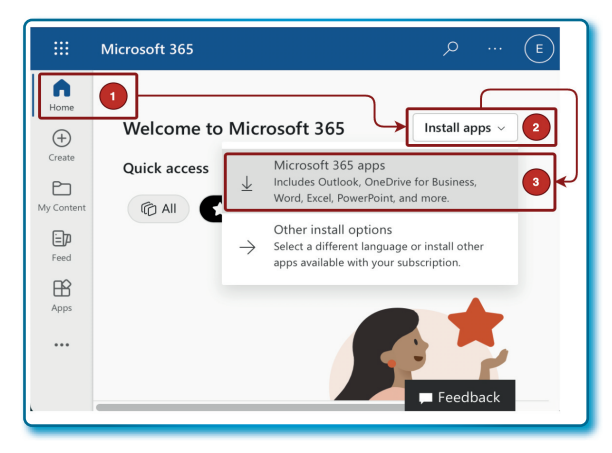

Gambar 1.10. Halaman untuk *download* Microsoft 365 (*Office*)

# 1.7. Akun Microsoft 365, email dan Outlook

Akun Microsoft 365 adalah terdiri alamat *email* dan kata sandi (*password*), sementara *Microsoft Outlook* adalah salah satu aplikasi yang tergabung dengan Microsoft 365 yang fungsinya untuk mengelola email, artinya untuk menggunakan *Microsoft Outlook* wajib mempunyai akun email yang definitif pada Microsoft 365.

*Microsoft Outlook Web App* (OWA) adalah sistem email berbasis web yang tergabung dalam *platform* Microsoft 365. Sistem email ini bisa digunakan untuk mengatur, mengakses email, kalender, dan kontak, daftar tugas secara online dari komputer atau dari perangkat lain di mana pun dan kapan saja.

# 1.8. Overview Microsoft Outlook

Penulis tidak akan menjelaskan lagi bagaimana masuk ke Akun Microsoft 365, karena sudah dijelaskan di sub bab sebelumnya. Pada materi akan dijelaskan Microsoft OWA secara *overview*. OWA menyediakan semua alat yang Anda perlukan untuk mengirim, menanggapi, mengatur, mem-*filter*, menyortir, dan sebaliknya mengelola pesan *email*. Ketika masuk ke OWA, tampilan Microsft Outlook ditampilkan secara *default*, tampilan awal Microsoft Outlook nantinya bisa diubah. Tampilan Microsoft Outlook terdiri daftar folder, daftar pesan, panel baca, dan kotak pencarian (lihat Gambar 1.11 dan Tabel 1.2 untuk penjelasan singkat tentang setiap menu/ fasilitas/tautan/tombol).

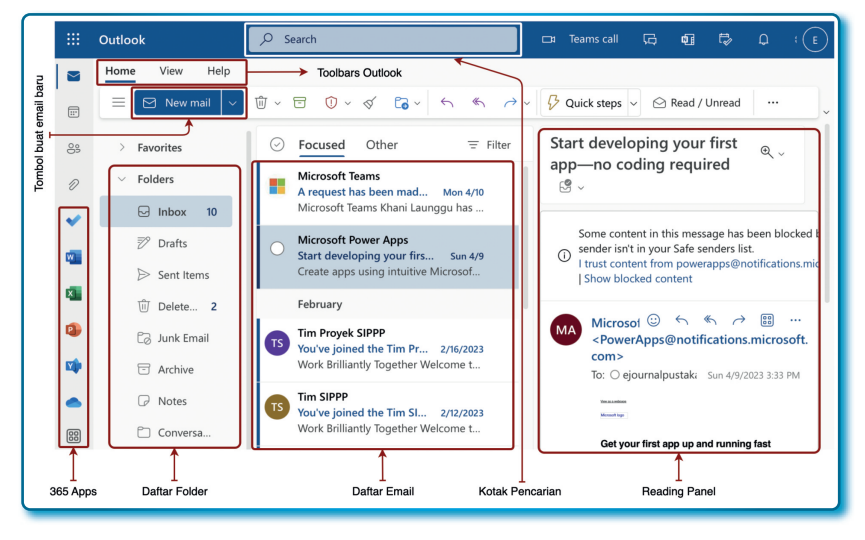

Gambar 1.11. Halaman Microsoft Outlook (*Overview*)

Tabel 1.2 di bawah menjelaskan fasilitas secara umum yang sering dilihat dan digunakan.

| Tabel | 1.2 | Elemen | yang | terdapat | pada | Microsoft | Outlook | dan |
|-------|-----|--------|------|----------|------|-----------|---------|-----|
|       |     |        |      | deskrips | inya |           |         |     |

| No | Nama Elemen               | Deskripsi                                                                                                    |
|----|---------------------------|----------------------------------------------------------------------------------------------------|
| 1. | Toolbars Outlook          | Menu-menu yang bisa digunakan untuk fungsi-<br>fungsi dasar Outlook                                                                                     |
| 2. | Tombol buat email<br>baru | Berfungsi untuk membuat email baru yang akan dikirim.                                                                                                   |
| 3. | 365 Apps                  | Daftar beberapa aplikasi 365 yang berkaitan<br>dengan Outlook                                                                                           |
| 4. | Daftar Folder             | Menampilkan folder di kotak surat dan<br>Favorit Anda. Anda dapat memperluas atau<br>menciutkan folder dengan mengeklik ikon<br>segitiga di sebelahnya. |

| No | Nama Elemen     | Deskripsi                                    |
|----|-----------------|----------------------------------------------|
| 5. | Daftar Email    | Menampilkan daftar semua email di folder.    |
|    |                 | Mengklik kanan pesan dalam daftar            |
|    |                 | menampilkan menu tindakan yang dapat Anda    |
|    |                 | lakukan seperti menandai pesan sebagai belum |
|    |                 | dibaca atau memindahkannya ke folder lain.   |
| 6. | Kotak Pencarian | Digunakan untuk mencari email atau pengguna. |
|    |                 |                                              |
| 7. | Reading Panel   | Digunakan untuk membaca email atau menulis   |
|    |                 | email                                        |

# 1.9. Bagimana cara menulis email baru?

Sekarang kita akan membuat/menulis *email*, langkah-langkah sebagai berikut:

- 1. Pada Microsoft Outlook klik tombol **New mail** ( 🖂 New mail 🗸 ).
- 2. Lengkapi kotak isian berikut:
  - To diisi dengan penerima email.
  - Cc diisi email yang akan ditembuskan.
  - **Subject** diisi dengan subjek yang mewakili konten email.
  - Isi konten email di bawah subjek email.

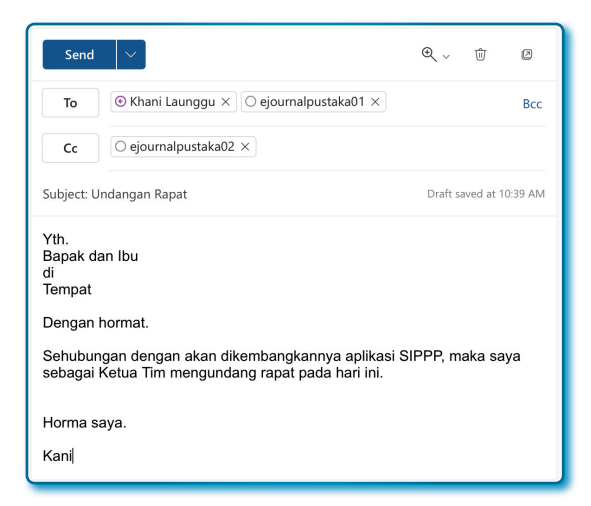

Gambar 1.12. Halaman untuk membuat email baru

- 3. Untuk mengirim *email*, klik tombol **Send** (
- 4. Untuk melihat *email* yang dikirim, bisa dilihat di menu folder *Sent items*.

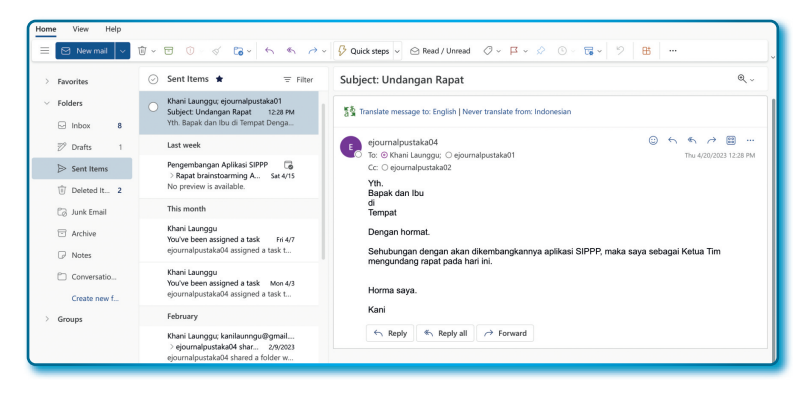

Gambar 1.13. Halaman *Sent Items* pada Outlook

Beberapa *tools* yang akan penulis jelaskan secara garis besar sebagai berikut:

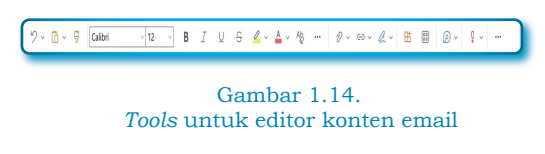

Tools yang ditampilkan pada Gambar 1.14 di atas adalah fungsi-fungsi untuk mendandani konten email, beberapa fungsi yang terdapat pada *tools* di atas di antaranya adalah *font*, besar *font*, fungsi untuk menebalkan, memiringkan, membuat garis bawah pada konten, beberapa menu tidak terlihat akan terlihat jika melakukan klik pada *More options* ( ... ).

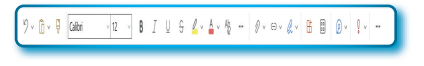

Gambar 1.15. Tools tambahan untuk Attachment file dll.

Sedangkan untuk Gambar 1.15 adalah *tools* yang digunakan juga untuk konten, misalnya untuk menambahkan *Attachment file* yang mau disertakan dalam *email* yang akan dikirim, membuat *link*, membuat tabel pada konten dan lain-lain. Untuk melihat beberapa menu yang tidak terlihat, bisa dilakukan dengan klik menu *More options* (...).

#### 1.10. Membalas email

Untuk membalas *email*, lakukan dengan langkah-langkah sebagai berikut:

- 1. Klik inbox pada folder.
- 2. Pilih *email* yang aka
- 3. Klik tombol **Reply** (

| Subj | ect: Undangan Rapat 🔍 🗸                                                                                                    |
|------|----------------------------------------------------------------------------------------------------|
| E    | ejournalpustaka04 (c) $\diamond$ $\leftarrow$ $\leftarrow$ $\leftarrow$ $\leftarrow$ $\leftarrow$ $\leftarrow$ $\leftarrow$ $\leftarrow$ $\leftarrow$ $\leftarrow$                                                                                                    |
|      | Yth.<br>Bapak dan Ibu<br>di<br>Tempat                                                                                                    |
|      | Dengan hormat.                                                                                                    |
|      | Sehubungan dengan akan dikembangkannya aplikasi SIPPP, maka saya sebagai<br>Ketua Tim mengundang rapat pada hari ini.                                                                                                    |
|      | Horma saya.                                                                                                    |
|      | Kani                                                                                                    |
|      | $\begin{array}{ c c c } & & & \\ \hline & & \\ \hline \hline & & \\ \hline & & \\ \hline \hline \\ \hline & & \\ \hline \hline & & \\ \hline \hline & & \\ \hline \hline \\ \hline & & \\ \hline \hline \\ \hline \hline \\ \hline \hline \\ \hline \hline \\ \hline \hline \\ \hline \hline \\ \hline \hline \hline \\ \hline \hline \hline \\ \hline \hline \hline \hline \\ \hline \hline \hline \hline \hline \hline \hline \hline \hline \hline \hline \hline \hline \hline \hline \hline \hline \hline \hline \hline$ |

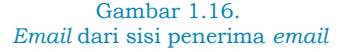

4. Kemudian lakukan pengisian seperti langkah-langkah membuat email di sub bab *Bagaimana cara menulis email?* mulai dari langkah 2.

Perbedaan antara *Replay* dengan *Replay all, Replay* hanya akan membalas yang ada pada kolom *To*, sedangkan *Replay all* adalah membalas semua termasuk yangan ada pada kolom *CC*.

#### 1.11. Meneruskan (forward) email

Jika *email* yang masuk pada *inbox* ingin kita teruskan kepada orang lain, maka bisa kita lakukan dengan cara sebagai berikut berikut:

- 1. Klik inbox pada folder.
- 2. Pilih email masuk yang akan diteruskan.
- 3. Pada email yang terpilih, klik tombol Forward.

• • •

# /?/ Pertanyaan

- 1. Office Online diluncurkan oleh perusahaan Microsoft pada tahun...
  - a. 2012
  - b. 2013
  - c. 2014
  - d. 2015
- 2. Tahun 2014, Microsoft mengganti istilah...
  - a. SkyDrive menjadi SharePoint
  - b. SkyDrive menjadi Microsoft Teams
  - c. Web Office menjadi Office 365
  - d. Web Office menjadi Office Online
- 3. Aplikasi yang tergabung dalam Microsoft Office 365 berbasis *cloud* adalah?
  - a. Microsoft Word
  - b. Microsof Excel
  - c. Microsoft PowerPoint
  - d. Microsoft Access
- 4. Pernyataan yang salah di bawah ini adalah...
  - a. Akun Microsoft 365 adalah berupa alamat *email* dan *password.*
  - b. Microsoft Outlook adalah aplikasi yang dibangun untuk mengelola *email* pada akun 365.
  - c. Kepanjangan dari OWA adalah Outlook Web Application.
  - d. Kepanjangan dari OWA adalah Outlook Web App.

- 5. Fungsi OWA adalah...
  - a. Mengelola file-file pada akun 365.
  - b. Mengelola akun 365.
  - c. Mengelola sistem email secara menyeluruh dari akun 365.
  - d. Mengelola jalur lalu lintas email saja.
- 6. Untuk membuat *email* baru pada Outlook harus menggunakan tombol?
  - a. Klik tombol Send.
  - b. Klik tombol New mail.
  - c. Klik menu Inbox pada folder Outlook.
  - d. Klik menu Drafts pada folder Outlook
- 7. Nama elemen yang terdapat pada halaman outlook adalah, *kecuali...* 
  - a. Daftar folder.
  - b. Daftar email.
  - c. Kotak pencarian.
  - d. Daftar file.
- 8. Definisi dari elemen Toolbars Outlook adalah...
  - a. Tempat semua aplikasi Microsoft 365 berada.
  - b. Tempat menu-menu yang bisa digunakan untuk fungsifungsi dasar Microsoft Outlook.
  - c. Tempat semua folder yang disiapkan oleh Microsoft Outlook.
  - d. Tempat untuk membaca dan membalas *email* pada Microsoft Outlook.
- 9. Ketika klik tombol *New email* pada Microsoft Outlook, maka kita akan disajikan sebuah tombol, kotak dan editor untuk buat email yang terdiri dari...
  - a. Send, To, Cc, Subject, dan tubuh email.
  - b. To, Cc, Subject, dan tubuh email.
  - c. Search, Subject, dan tubuh email.
  - d. Subject, tubuh email, Send.

- 10. Cara untuk membalas *email* dengan cara sebagai berikut (pilih yang paling tepat):
  - a. Buka *email*  $\rightarrow$  klik tombol *Reply*.
  - b. Klik *inbox*  $\rightarrow$  pilih *email* masuk  $\rightarrow$  klik tombol *Reply*.
  - c. Buka *email*  $\rightarrow$  klik tombol *Forward*.
  - d. Semuanya salah.
- 11. Fungsi Replay all adalah...
  - a. Membalas email dengan hanya mengirim yang ada pada kolom *To* saja.
  - b. Membalas email termasuk pada kolom CC.
  - c. Mengirim seperti Forward.
  - d. Semua salah.

# **BAB 2** MICROSOFT ONEDRIVE

### \*

Tahapan pertama dalam mencari ilmu adalah mendengarkan, kemudian diam dan menyimak dengan penuh perhatian, lalu menjaganya (menulis), lalu mengamalkannya dan kemudian menyebarkannya.

Bill Sufyan bin Uyainah

# 2.1. Microsoft OneDrive?

Microsoft OneDrive adalah sebuah media penyimpanan berbasis *cloud* yang dikembangkan oleh Microsoft. File yang disimpan di-*cloud* dapat diakses dari mana saja dan kapan saja. Anda bisa analogikan Microsoft OneDrive adalah Windows Explorer pada sistem operasi Windows bedanya adalah karena disimpan di-cloud saja. Microsoft OneDrive dapat diakses dari perangkat komputer atau perangkat cerdas dan membutuhkan jaringan *internet*, file dan folder yang berada pada Microsoft OneDrive dapat dengan mudah di-*share* kesiapa saja berbasis akun email.

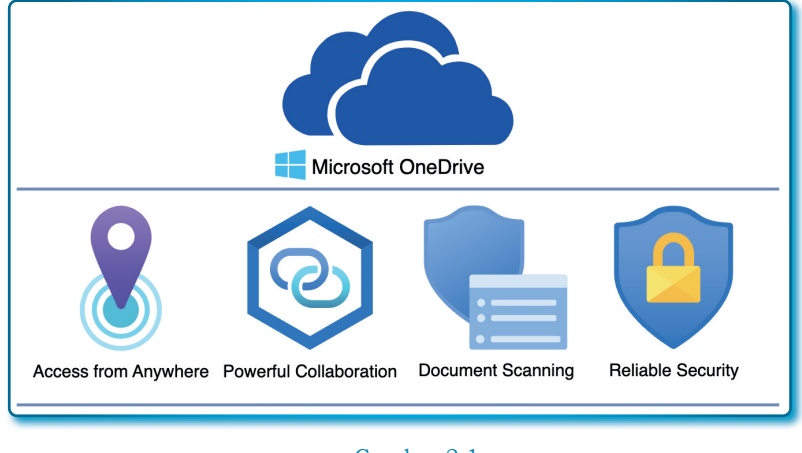

# 2.2. Kenapa menggunakan Microsoft OneDrive?

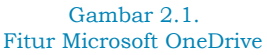

Beberapa alasan yang kuat kenapa harus menggunakan Microsoft OneDrive, yaitu:

- 1. Access from Anywhere: Microsoft OneDrive bisa diakses dari perangkat *smartphone*, laptop, *table*, atau komputer personal pengguna.
- 2. *Powerful Collaboration*: Dapat melakukan kolaborasi dengan tim secara *real-time* dengan terintegrasi dengan akun dan aplikasiaplikasi Microsoft 365 seperti Microsoft Word, Microsoft Excel, dan Microsoft PowerPoint atau dengan aplikasi lainnya.
- 3. *Scanning Document*: Menyimpan dokumen digital dengan aman, dan kembali menemukannya dengan cepat.
- 4. *Reliable Security*: Tidak khawatir dengan keamanan file hilang dan terserang virus.

#### 2.3. Login untuk akses Microsft OneDrive

Untuk mengakses Microsoft OneDrive harus punya akun Microsoft 365, dan masuk melalui laman Microsoft 365 yang definitif di kantor

masing-masing, cara aksesnya dengan langkah-langkah sebagai berikut:

- 1. Buka *browser* dan masukaan alamat masing-masing institusi ( kemungkinan tampilan akan berbeda pada setiap institusi), pada halaman *Sign in*, masukkan email akun Microsoft 365.
- 2. Klik tombol **Next** untuk melanjutkan.
- Pada halaman Enter password, masukkan Password email akun Microsoft 365.
- Klik tombol Sign in untuk proses autentifikasi akun, jika kombinasi keduanya benar, maka akan masuk pada halaman web akun Microsoft 365.

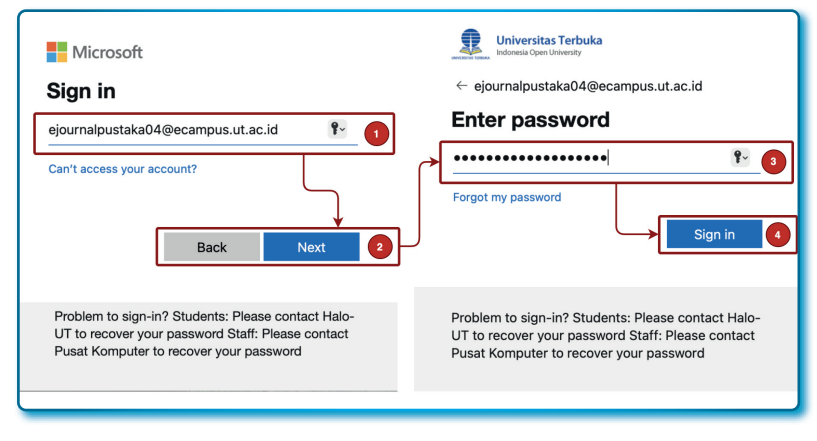

Gambar 2.2. Halaman *Sign in*, (2) halaman *Password* 

 Setelah tampilan awal akun Microsoft 365 muncul, klik menu OneDrive ( OneDrive ) yang biasanya menunya sudah tampil di halaman sidebar.

# 2.4. Overview tampilan Microsoft OneDrive

Secara tampilan Microsoft OneDrive bisa dilihat pada Gambar 2.3 di bawah ini, kemungkinan besar akan sama di akun Microsoft 365 yang lain.

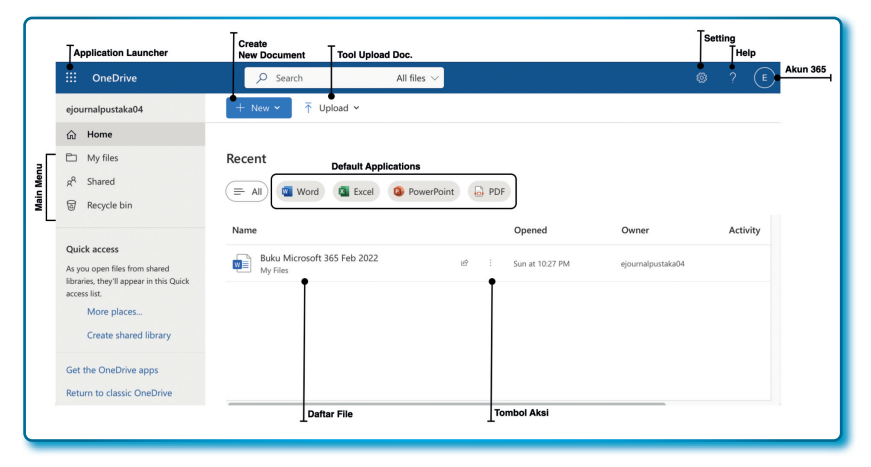

Gambar 2.3. Halaman utama Microsoft OneDrive (*overview*)

| Tabel 2. | 1. Nama | menu/bagia | n yang  | terdapat   | pada | halaman | Microsoft |
|----------|---------|------------|---------|------------|------|---------|-----------|
|          |         | OneDrive   | e dan d | leskripsin | ya.  |         |           |

| No | Nama menu/bagian     | Deskripsi                                                                                                    |
|----|----------------------|----------------------------------------------------------------------------------------------------|
| 1. | Application Launcher | Apps launcher adalah menu untuk<br>membuka membuka dan beralih di antara<br>aplikasi dengan menyorot/memilih aplikasi<br>yang akan digunakan. |
| 2. | Create New Document  | Berfungsi untuk membuat dokumen baru di<br>antaranya adalah Word, Excel, PowerPoint<br>dan lain-lain.                                         |
| 3. | Tool Upload Doc.     | Berfungsi untuk memicu fasilitas untuk<br>upload dokumen ke folder-folder OneDrive                                                            |
| 4. | Settings             | Menu untuk membuka tool Setting yang<br>didalamnya terdapat beberapa fasilitas,<br>seperti pilihan bahasa, tema, dan lain-lain.               |
| 5. | Help                 | Berfungsi untuk membuka fasilitas help.                                                                                                    |
| 6. | Akun 365             | Berfungsi untuk membuka profil dan<br>pengaturan akun                                                                                         |
| 7. | Main Menu            | Menu-menu utama yang ada pada sidebar<br>sebelah kiri halaman OneDrive                                                                        |

| No  | Nama menu/bagian     | Deskripsi                                                                                                    |
|-----|----------------------|----------------------------------------------------------------------------------------------------|
| 8.  | Default Applications | Aplikasi-aplikasi yang sudah tersedia sejak<br>aplikasi OneDrive dibuka, seperti Word,<br>Excel, PowerPoint. |
| 9.  | Daftar File          | Daftar file adalah file-file yang dibuat atau<br>di-upload pada bagian dokumen aplikasi<br>OneDrive          |
| 10. | Tombol Aksi          | Tombol yang digunakan untuk membuka<br>menu seperti Open, Open locatian, Share,<br>dan lain-lain             |

#### 2.5. Manajemen Folder/File

Untuk memudahkan pemahaman, kembali penulis sampaikan bahwa analogikan Microsoft OneDrive dengan Windows Explorer pada Sistem Operasi Windows dan *Finder* pada Sistem Operasi MacOS dengan peruntukan pengelolaan file. Bahkan untuk Sistem Operasi Windows Microsoft OneDrive menggunakan media Windows Explorer sebagai wadah operasionalnya. Karena Microsoft OneDrive berbasis *cloud/online*, maka dirancang sedimikian mungkin untuk bisa bekerja pada browser, bisa sebagai media/wadah kolaborasi, berbagi, menyimpan file dan bekerja bersama dalam sebuah file di waktu yang sama dan dari mana saja. Apakah file-file yang ada di Microsoft OneDrive terutama Microsoft Word, Excel, PowerPoint bisa disunting melalui aplikasi Microsoft Office pada Dekstop? Jawabannya bisa! Selama anda terhubung dengan internet, maka file-file yang ada pada Microsoft OneDrive bisa dibuka aplikasi Microsoft Office yang terpasang di Desktop.

Pengguna yang mempunyai *level* sebagai *administrator* mempunyai kewenangan untuk membatasi dan mengontrol akses ke konten dalam tim, dapat memberikan *level* akses siapa yang dapat membuat perubahan dan berkontribusi pada dokumen dan siapa yang tidak. Selain itu, sistem dapat membagikan notifikasi secara *real-time* dengan pengguna lain setiap kali file dilihat atau di-*edit*. Jika ada konflik antara versi file, sistem akan memberikan informasi, sehingga pengguna dapat memutuskan apakah mereka ingin menggabungkan, mengubah, atau menyimpan dokumen atau membuatnya sebagai

salinan. Selain itu terdapat fasilitas audit yang terbatas, sehingga dapat melacak siapa yang melakukan dan kapan dilakukan perubahan.

Manajemen file dan folder yang ditawarkan oleh Microsoft OneDrive adalah sangat menguntungkan bagi tim dan pengguna dalam tim, jika Anda mobilitas kerjanya tinggi, maka ini sangat bermanfaat karena dapat diakses dari mana saja, kapan saja dari berbagai macam perangkat. Penulis berpendapat bahwa ini sangat cocok dengan sistem pola kerja *modern* atau kerja secara *remote*. Keuntungan lainnya adalah pengelolaan dokumen dalam berbagi dengan dengan tim cukup instan, begitu juga bagi klien luar, dengan mudah mereka mengagkses dari mana sehingga membuat pekerjaan menjadi lebih gesit, cepat dan efisien.

### 2.5.1. Membuat Folder

Mari selalu analogikan Microsoft OneDrive seperti Windows Explorer di Sistem Operasi Windows, *Finder* di Sistem Operasi MacOS sehingga menancap pada pola pikir kita bahwa Microsoft OneDrive bukan barang yang susah dioperasikan.

Bagaimana membuat Folder pada Microsoft OneDrive pada akun Microsoft 365 Anda? Langkah-langkahnya sebagai berikut:

- 1. Pada OneDrive, klik My files dari main menu.
- 2. Klik tombol/menu +  $New \rightarrow$  Folder.

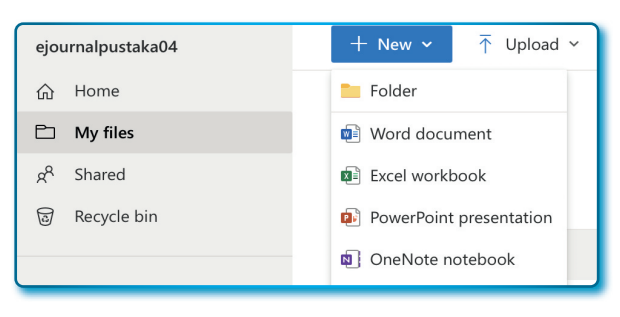

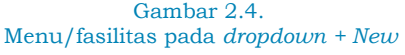

3. Pada popup Create a folder, isi dengan "Latihan".
| ×      |
|--------|
|        |
| Create |
|        |

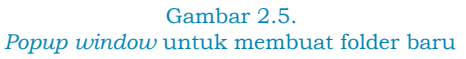

4. Tahap terakhir adalah klik tombol **Create**.

| My files |                   |                   |
|----------|-------------------|-------------------|
| 🗋 Name 🗸 | Modified ~        | Modified By 🗸     |
| Latihan  | A few seconds ago | ejournalpustaka04 |
| Tulisan  | 3 days ago        | ejournalpustaka04 |
|          |                   |                   |

Gambar 2.6. Halaman Daftar Folder/file pada OneDrive

5. Dengan cara yang sama, mulai dari langkah 2 hingga langkah 4 untuk membuat *folder* bernama "*Cadangan*".

Anda bisa melihat sudah ada *folder* yang bernama *Latihan* pada folder *My files*.

# 2.5.2. Upload File

Karena kita bekerja di *cloud*, jika ada file yang mau disimpan/*upload* ke salah satu *folder* pada Microsoft OneDrive kita, maka opsinya adalah *upload*. Untuk meng-*upload* file langkah-langkahnya sebagai berikut:

- 1. Pilih (klik) folder tujuan, misalnya folder Latihan.
- 2. Pada toolbar, klik menu Upload  $\rightarrow$  Files.

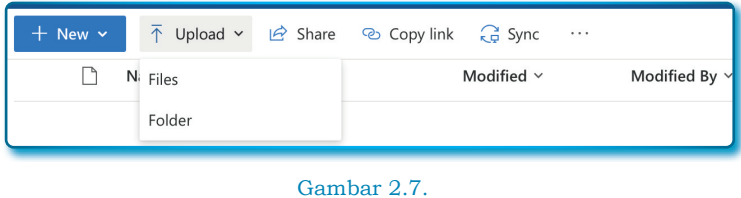

Menu/fasilitas Upload

3. Pada *window Choose File to Upload*, pilih file yang akan di-*upload* dan kemudian klik tombol **Upload**.

| Reents     Applications:     Q Search       Documents     Name     Size     Kind       Desktop     Latihan1     12 KB     Micros(docx)     Today 13.14       Latihan1     12 KB     Micros(docx)     Today 14.66       Cloud Drive     Stare     - Folder     30 January 2023 20.3       Cloud Drive     Stare     - Folder     30 January 2023 20.3       Victors Drive     - Folder     30 January 2023 20.3     - Folder       Victors Drive     - Folder     30 January 2023 20.3     - Folder       Victors Drive     - Folder     30 January 2023 20.3     - Folder       Victors Drive     - Folder     30 January 2023 20.3     - Folder                                                                                                    | Favorites      | Choose Files to Upload |             |        |                       |  |
|----------------------------------------------------------------------------------------------------|----------------|------------------------|-------------|--------|-----------------------|--|
| Applications     Documents     Desktop     Documents     Documents     Declinents     Documents     Documents     | ecents         |                        | - Documente |        | O Caarab              |  |
| Documents     Name     Size     Kind     Date Added       Desktop     Lathan2     12 KB     Micros(docx)     Today 18.14       O bownloads     Lathan1     12 KB     Micros(docx)     Today 19.14       Icloud     DocJava                                                                                                    | 🙏 Applications |                        | Documents   |        | C Search              |  |
| Desktop         Lathan2         12 KB         Micros(docx)         Today 18.14           O Downloads         Lathan1         12 KB         Micros(docx)         Today 11.46           Local downloads         DocJava                                                                                                    | Documents      | Name                   | Size        | Kind   | Date Added            |  |
| Opwnloads         2         Lathan2         12 KB         Micros(docx)         Today 18.14           2         Lathan1         12 KB         Micros(docx)         Today 11.46           10         DocJava          Folder         31 January 2023 20.3           2         Icloud Drive         >         Zoom          Folder         30 January 2023 15.0           *         Valipaper          Folder         30 January 2023 15.0            Vectors         Video Sejarah          Folder         30 January 2023 15.0                                                                                                    | Desktop        |                        |             |        |                       |  |
| Idlation         12 KB Micros(docx)         Today 11.46           Icloud         >         DocJava          Folder         31 January 2023 20.3           Icloud Drive         >         Zoom          Folder         30 January 2023 15.0           Shared         >         Wallpaper          Folder         30 January 2023 15.0           Locations          Folder         30 January 2023 15.0                                                                                                    | Downloads      | Latihan2               |             |        | Today 18.14           |  |
| iCloud         > □ Oc_Java         Folder         31 January 2023 20.3           △ ICloud Drive         > □ Zoom         Folder         30 January 2023 15.0           > ■ Walipaper         Folder         30 January 2023 15.0           Video Sejarah         Folder         30 January 2023 15.0                                                                                                    | 0              | 💁 Latihan1             |             |        |                       |  |
| Cloud Drive Cloud Drive Cloud | iCloud         | > 🚞 DocJava            |             | Folder | 31 January 2023 20.31 |  |
| Shared > Malpaper Folder 30 January 2023 15.0<br>↓ Video Sejarah Folder 30 January 2023 15.0<br>Locations                                                                                                    | iCloud Drive   | > 🚞 Zoom               |             | Folder | 30 January 2023 15.00 |  |
| Locations                                                                                                    | CR Charad      | > 🚞 Wallpaper          |             | Folder | 30 January 2023 15.00 |  |
| Locations                                                                                                    | C Shared       | 🗸 📩 Video Sejarah      |             | Folder | 30 January 2023 15.06 |  |
|                                                                                                    | Locations      | Video Sejarah          |             | Folder | 30 January 2023 1     |  |
|                                                                                                    |                |                        |             |        | Cancel Upload         |  |

Gambar 2.8. Memilih file untuk di-*upload* pada OneDrive

mungkin untuk tampilan Window Choose File to Upload bisa jadi akan berbeda, tapi fungsi sama.

4. Pada proses *upload* akan memakan waktu, sangat tergantung besar file yang di-*upload* dan jaringan internet anda.

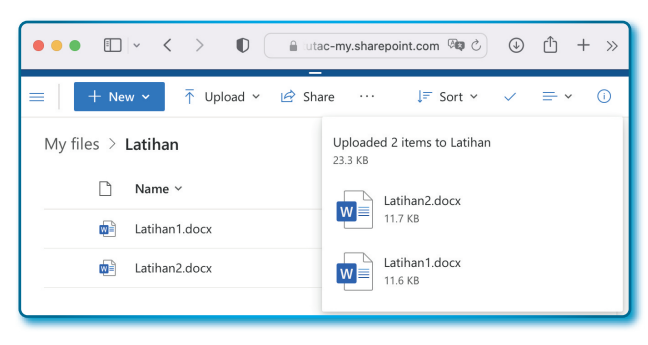

Gambar 2.9. File-file yang baru di-*upload* pada OneDrive

#### 2.5.3. Preview File

Jika suatu *file* hanya ingin dibaca atau *preview* saja, sebaiknya jangan menggunakan opsi *Open*, tapi cukup gunakan opsi *Preview* saja. Contoh kita mau lihat isi dari *file Latihan1.docx*, langkah-langkahnya sebagai berikut:

- 1. Aktif pada file yang akan di-preview.
- 2. Klik tombol aksi (titik tiga berdiri).
- 3. Setelah popup menu muncul pilih opsi/menu Preview.
- 4. Biasanya File akan dibuka pada Tab baru dari browser.

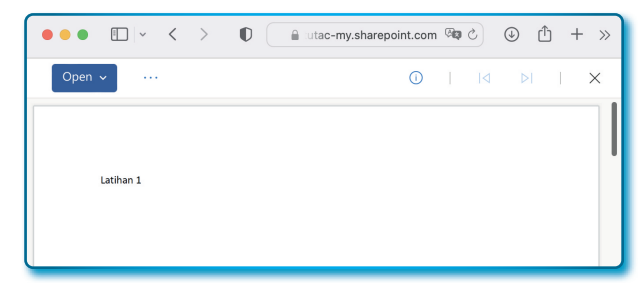

Gambar 2.10. File Word di-*preview* melalui OneDrive

- 5. Dalam *interface preview* ada menu *Open* yang fungsinya sebagai *shortcut* untuk memuka file tersebut, ada tiga sub menu dalam menu *Open*, yaitu: 1) *Open in Word Online*, 2) *Open in Word*, 3) *Open in Immersive Online*.
- 6. Beberapa fasilitas lainnya seperti *Download*, *Share*, *Print*, *Copy Link*, *Delete* dan yang lainnya bisa diujicoba sendiri.

#### 2.5.4. Buka (open) dan preview File

Membuka atau Open file pada Microsoft OneDrive adalah membuka file untuk disunting, sedangkan *preview* file hanya menampilkan saja. Namun jika file sudah posisi *preview*, terdapat *shortcut* untuk membuka file. Pada Microsoft OneDrive antara menu *Open* dan *Preview* memang dibedakan menunya.

Di bawah ini langkah-langkah membuka file pada Microsoft OneDrive sebagai berikut:

- 1. Aktif pada file yang akan dibuka, misalnya Latihan1.docx.
- 2. Klik tombol **Aksi**.
- 3. Pada window *popup*, pilih menu **Open**  $\rightarrow$  **Open in browser**.

| My files > Latihan             |   |                       |   |                              |
|--------------------------------|---|-----------------------|---|------------------------------|
| 📀 🗋 Name 🗸                     |   | Modified $\checkmark$ | N | 1odified By $\sim$ File size |
| ⊘ m <sup>2</sup> Latihan1.docx | Ŀ | Open                  | > | Open in browser              |
|                                |   | Preview               |   | Open in app                  |
|                                |   | Share                 |   | Open in Immersive Reader     |

Gambar 2.11. Fasilitas *Open file* pada Microsoft OneDrive

Jika memilih menu Open in app, maka file akan dibuka menggunakan aplikasi yang terpasang dikomputer lokal anda, misalnya yang mau di buka adalah file *word* maka di komputer kita harus sudah terintal aplikasi Microsoft Word.

- 4. File akan dibuka pada tab yang lain pada browser.
- 5. Jika file sudah terbuka, maka hasilnya seperti pada Gambar 2.12.

| III Wor     | <b>d</b> Latihan1 - S | aved $\sim$       |            |          |       | م                    | E      |
|-------------|-----------------------|-------------------|------------|----------|-------|----------------------|--------|
| File H      | lome Insert           | Layout            | References | Review 🗸 | ۲ آپ  | ] 🖻 Share 🗸          | ••••   |
| 9× 🖞        | ~ ≪ B                 | <i>Ι</i> <u>U</u> | ···   =~   | ≣~ ≬     | م   ~ | ~ ···                | ~      |
|             | Latihan 1             |                   |            |          |       |                      |        |
| Page 1 of 1 | 2 words English       | (U.S.)            |            | - 100%   | + (   | Give Feedback to Mid | rosoft |

Gambar 2.12. File *word* yang terbuka dari Microsof OneDrive dengan membuka di aplikasi Microsoft Word online

## 2.5.5. Mengurutkan File/Folder

*File* atau *Folder* pada Microsoft OneDrive bisa diurutkan dari *A-Z* atau *Z-A*, adapun cara mengurutkannya langkah-langkah sebagai berikut:

- 1. Klik My files.
- 2. Pilih Folder Latihan.
- 3. Pastikan file-file dalam folder Latihan tampil.
- 4. Untuk mengurutkan, pilih *header* kolom tersedia, misalnya kolom *Name*.
- 5. Pada menu *popup* bisa memilih gaya pengurutan A to Z atau Z to A.
- 6. Kita coba dengan gaya pengurutan Z to A.

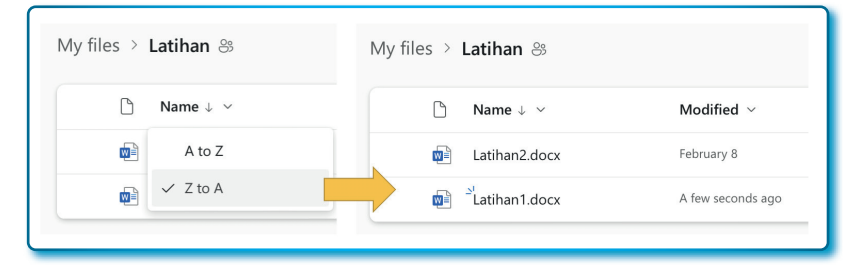

Gambar 2.13. File word yang diurutkan dari Z ke A (Descending)

Untuk pengurutan *folder*, atau kombinasi *folder* dan *file*, caranya pengurutan sama karena basisnya adalah pengurutan berdasarkan huruf atau angka (karakter).

Beberapa cara pengurutan yang disediakan sistem Microsft OneDrive tergantung pada tipe *header*-nya, misalnya mengurutkan berdasarkan:

- *Modified*: pengurutan berdasarkan waktu modifikasi (*Older to newer* atau *Newer to older*)
- *Modified by*: pengurutan berdasakan nama pengguna yang modifikasi (*A to Z* atau *Z to A*).
- *File size*: pengurutan berdasarkan besarnya (angka) file (*Smaller to larger* atau *Larger to smaller*)

Silahkan berlatih!

#### 2.5.6. Rename File/Folder

Untuk *Rename* (mengubah) nama *file* ataupun *folder* langkahlangkahnya sama, ada dua cara untuk *rename* nama *file/folder* pada Microsoft OneDrive, mari kita jelaskan satu per satu sebagai berikut:

Cara Pertama:

- 1. Pilih nama file yang akan di-rename.
- 2. Klik aksi (:) untuk memunculkan *popup* menu.
- 3. Pilih menu **Rename**.
- Ketika *popup* window **Rename** muncul, lakukan perubahan dari nama file "Latihan1.docx" menjadi "Latihan\_01.docx".

| Rename     |        | ×      |
|------------|--------|--------|
| Latihan_01 |        | .docx  |
|            | Rename | Cancel |

Gambar 2.14. Popup window untuk rename file

5. Tahap terakhir klik tombol *Rename*.

Cara kedua:

Hampir sama dengan cara pertama, yang berbeda adalah langkah kedua.

- 1. Pilih nama file yang akan di-rename.
- 2. Klik kanan pada mouse untuk memunculkan popup fasilitas menu.
- 3. Pilih menu Rename.
- 4. Ketika *popup* window **Rename** muncul, lakukan perubahan dari nama file "*Latihan1.docx*" menjadi "*Latihan\_01.docx*".

| Rename     |        | ×      |
|------------|--------|--------|
|            |        |        |
| Latihan_01 |        | .docx  |
|            |        |        |
|            | Rename | Cancel |
|            |        |        |

Gambar 2.15. *Popup window* untuk rename file

5. Tahap terakhir klik tombol *Rename*.

# 2.5.7. Menggandakan File (copy)

Adapun cara menggandakan file dengan langkah-langkah sebagai berikut:

- 1. Pilih nama file yang akan digandakan, misalnya file *Latihan2.docx*.
- 2. Klik aksi (<sup>1</sup>) untuk memunculkan menu *popup* fasilitas
- 3. Pilih/klik menu Copy to.
- 4. Pada *window* pelihan folder tujuan, silahkan pilih folder *Cadangan* yang sudah dibuat sebelumnya.
- 5. Klik tombol *Copy here* untuk ekskusi penggandaan file.

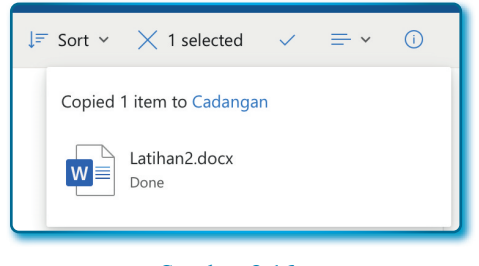

Gambar 2.16. File Microsoft Word hasil penggandaan

# 2.5.8. Memindahkan file (cut/move)

Adapun cara memindahkan file dengan langkah-langkah sebagai berikut:

- 1. Pilih nama file yang akan dipindahkan, misalnya *file Latihan\_01. docx.*
- 2. Klik aksi (:) untuk memunculkan menu popup fasilitas.
- 3. Pilih/klik menu Move to.
- 4. Pada window pelihan *folder* tujuan, silahkan pilih *folder Cadangan* yang sudah dibuat sebelumnya.
- 5. Klik tombol *Move here*.

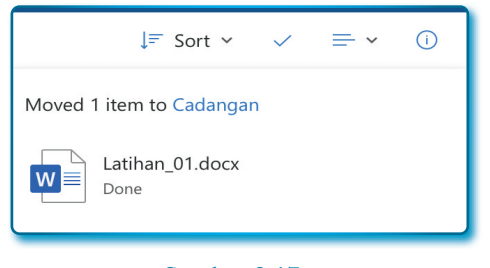

Gambar 2.17. File Word yang dipindahkan dari folder lain

# 2.5.9. Delete File

Delete File adalah perintah untuk menghapus file, pada Microsoft OneDrive ketika menghapus file, sistem Microsoft OneDrive tidak akan menghapus permanen, melainkan menyimpan di *Recycle Bin* untuk sementara, agar suatu waktu bisa dipulihkan, mirip cara menghapus file di Microsoft Windows, namun hati-hati karana ada bedanya, apa? Sistem Microsft OneDrive hanya akan menyimpan file hasil hapus selama 30 hari saja, setelah itu akan terhapus permanen tanpa memberitahu ke *Owner*.

Cara menghapus file pada Microsoft OneDrive, langkah-langkahnya sebagai berikut:

- 1. Pilih *file* yang akan dihapus.
- 2. Klik tombol aksi (:) sampai muncul menu popup.
- 3. Klik tombol **Delete** untuk menghapus.

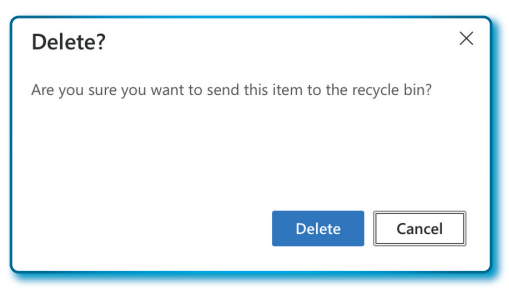

Gambar 2.18. *Window popup* pesan untuk menghapus *file* 

4. Jika berhasil dihapus akan muncul pesan berikut:

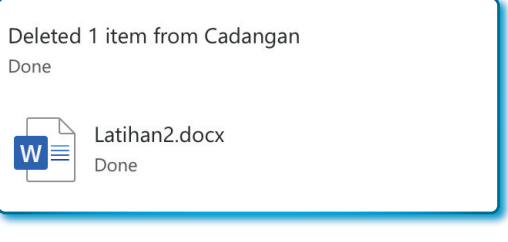

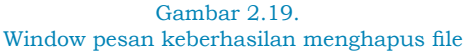

Jika membuka fasilitas *Recycle Bin*, maka akan mendapatkan file *Latihan2.docx* di folder tersebut.

# 2.5.10. Restore file dari Recycle Bin

*File-file* yang sudah dihapus dari *folder-folder* Microsoft OneDrive akan disimpan sementara di *Recycle Bin*, jika suatu saat kita mau memulihkan *file* yang sudah dihapus tersebut, bisa kita lakukan dengan fasilitas *restore* yang sudah disediakan oleh sistem Microsoft OneDrive (ingat! Bahwa file yang sudah ada di *Recycle Bin* hanya bertahan 30 hari).

Bagaimana mengembalikan *file* yang sudah dihapus sebelumnya? Langkah-langkahnya sebagai berikut:

- 1. Klik menu **Recycle bin** ( Recycle bin ).
- 2. Pilih file yang akan di-restore.

- 3. Klik kanan pada file tersebut dan pilih menu Restore.
- 4. Tunggu beberapa saat agar file tersebut kembali ke *folder* di mana *file* tersebut dihapus sebelumnya.

#### 2.6. Share Folder/Files (berbagi dokumen)

Saat ini, kebiasaan menyimpan dokumen di media penyimpanan *online* semakin diminati, disamping aman, sistem aksesnya boleh dari mana saja dan kapan saja, sebelum sistem *cloud* muncul, mobilitas dokumen seringnya disimpan di *flashdisk* atau dengan cara mengirim *email* ke dirinya sendiri dengan menyertakan *Attachment file* (lampiran dokumen) dan kemudian ditandai sebagai *favorite email*.

Munculnya *cloud-cloud* gratis menjadikan banyak orang menyimpan dokumen mereka secara *online* sebagai alternatif kedua, bahkan ada yang menjadikan sebagai media penyimpanan utama. Beberapa *software* dikembangkan sebagai *hub cloud* sebagai alat sinkronisasi antara lokal dan *cloud*, bahkan bisa berbagi dokumen dengan orang lain, bekerja bersama pada saat yang sama pada dokumen yang sama.

*Cloud* Microsoft OneDrive telah menjawab semuanya, *software* Microsoft OneDrive dirancang sedemikian rupa untuk bisa menyimpan dokumen dengan mempertimbangkan bekerja secara *remote*, kolaborasi dalam tim kerja dan dibuat menyerupai *Windows Explorer* agar tingkat familiar pengguna lebih tinggi karena seperti bekerja pada komputer lokal.

#### 2.6.1. Berbagi folder

*Folder* diciptakan dengan tujuan untuk menyimpan dokumen disatu lokasi. Berbagi *folder* adalah memberikan akses kepada pengguna lain untuk bisa diakses, dilihat, disunting dan dikerjakan secara bersama pada area *folder* tersebut.

Beberapa opsi hak akses yang bisa diberikan kepada pengguna lain yaitu:

- *Can edit*: pengguna dimungkinkan untuk melakukan edit pada dokumen yang dibagi.
- Can view: pengguna hanya dimungkinkan untuk melihat saja.

Sekarang kita akan menjelaskan bagaimana membagi *folder* ke pengguna lain untuk kases *Can view* dengan langkah-langkah sebagai berikut:

- 1. Klik My files di Microsoft OneDrive pada akun Anda.
- 2. Pilih *folder* yang akan dibagikan ke pengguna lain, misalnya kita pilih *folder* Latihan 1.
- 3. Klik aksi ( : ) hingga menu popup menu muncul.
- 4. Pilih/klik menu **Share**.

| My files |          |     |               |                                        |
|----------|----------|-----|---------------|----------------------------------------|
| Ľ        | Name ↑ × |     | Modified ~    | Modified By ${\scriptstyle\checkmark}$ |
| -        | Cadangan |     | 11 hours ago  | ejournalpustaka04                      |
| o 🖿      | Latihan  | ¢ : | Share         | ournalpustaka04                        |
|          | Tulisan  |     | Copy link     | ournalpustaka04                        |
|          |          |     | Request files |                                        |

#### Gambar 2.20. Menu Share untuk berbagi folder/file

- 5. Pada window Send link, ubah opsi Anyone with then can edit diubah menjadi People you choose dengan klik tanda > untuk memunculkan window Sharing settings.
- 6. Pada window Sharing settings pilih People you choose.
- 7. Kemudian klik tombol **Apply**.

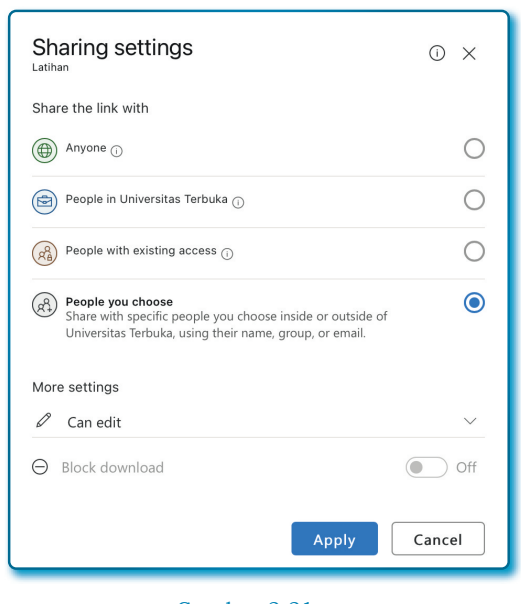

Gambar 2.21. Window *Sharing settings* 

- 8. Kembali ke Window Send link.
- 9. Masukkan email pengguna lain yang akan dibagikan folder.
- 10. Tentukan opsi akses ke Can edit.

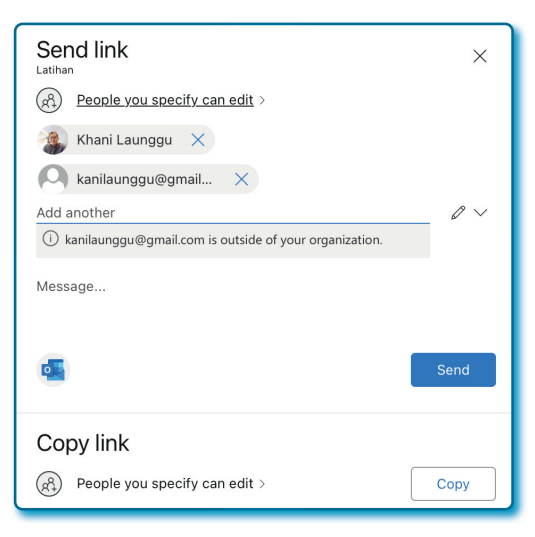

Gambar 2.22. Window *Send link* 

- 11. Anda bisa memberikan pesan pada pengguna yang diberikan akses pada kolom *message*.
- 12.Tahap terakhir adalah mengirim ke pengguna lain dengan menekan tombol **Send**.

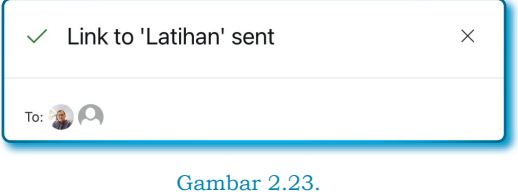

Window pesan keberhasilan Share folder

Tunggu beberapa saat untuk menanti pesan keberhasilan kirim *link share* ke *email* pengguna lain.

13. Perhatikan Gambar 2.24, tampak jelas ikon folder *Latihan* berbeda dengan 2 *folder* lainnya.

| My files                      |            |                      |                   |
|-------------------------------|------------|----------------------|-------------------|
| □ Name ↑ ∽                    |            | Modified ~           | Modified By 🗸     |
| Cadangan                      |            | 12 hours ago         | ejournalpustaka04 |
| <b>8</b> <sup>2</sup> Latihan |            | Yesterday at 8:28 PM | ejournalpustaka04 |
| 🔿 🚞 Tulisan                   | <i>È</i> : | 4 days ago           | ejournalpustaka04 |
|                               |            |                      |                   |

Gambar 2.24. Folder Latihan sudah ter-*share*.

Sekarang mari kita lihat hasil bagi *folder* sisi pengguna yang punya akun Microsft 365 dengan langkah-langkah sebagai berikut:

- 1. Masuk ke email akun Microsoft 365.
- 2. Cek email masuk di Inbox atau Kotak masuk.

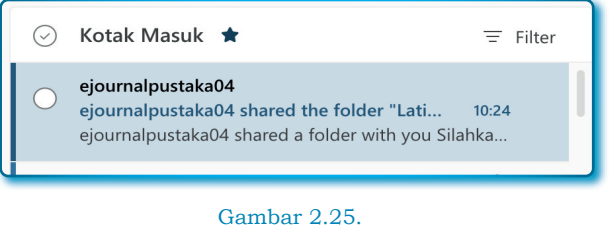

Gambar 2.25. Kiriman *email share folder* dari pengguna

3. Kemudian periksa isi *email*, harusnya muncul seperti Gambar 2.26 di bawah ini:

| ejournalpustaka04 🙂 🔗 🦘 🥌 …<br>To: Khani Launggu; kanilaunggu@gmail.com Thu 2/9/2023 10.2 |
|-------------------------------------------------------------------------------------------|
| IÀ                                                                                        |
| ejournalpustaka04 shared a folder<br>with you                                             |
| Silahkan mengakses folder yang dibagi                                                     |
| Latihan                                                                                   |
| Dis link will work for anyone.                                                            |
| Open                                                                                      |

Gambar 2.26. Isi email dari kiriman file

4. Untuk masuk ke *Folder* Latihan, klik tombol **Open**.

| 🖪 ejou | ırnalpustaka04 👌 Latihan |   |   |             |                          |
|--------|--------------------------|---|---|-------------|--------------------------|
| ø      | Name ↑ ✓                 |   |   | Modified ~  | Modified By $\checkmark$ |
| •      | in antihan2.docx docx    | È | ÷ | 3 hours ago | ejournalpustaka04        |
|        |                          |   |   |             |                          |

Gambar 2.27. Isi folder yang ter-*share* sisi penerima *email* 

5. Berikut hak akses fasilitas yang diberikan:

| Open          | > | Delete          |
|---------------|---|-----------------|
| Preview       |   | Move to         |
| Share         |   | Copy to         |
| Copy link     |   | Rename          |
| Manage access |   | Version history |
| Download      |   | Details         |

Gambar 2.28. Fasilitas akses yang diterima oleh pengguna

Sekarang mari Kita lihat hasil bagi *folder* sisi pengguna yang tidak punya akun 365 dan kita membaginya ke *email* gmail, dengan langkah-langkah berikut:

- 1. Masuk ke gmail.
- 2. Cek email masuk di Inbox atau Kotak masuk

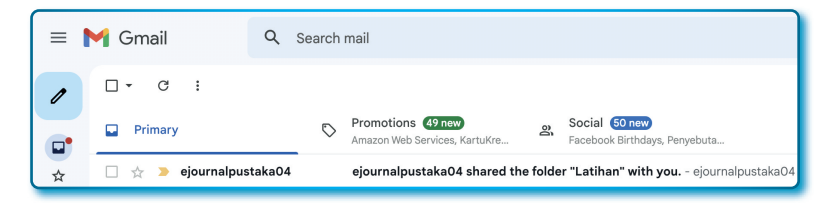

Gambar 2.29. Email yang diterima yang tidak punya akun 365

3. Sekarang cek isi email (Seperti pada Gambar 2.30).

| ejournalpustaka04 shared a folder<br>with you                                           |
|-----------------------------------------------------------------------------------------|
| Silahkan mengakses folder yang dibagi<br>Latihan<br>(*) This link will work for anyone. |
| Gambar 2.30.                                                                            |

Isi email hasil berbagi folder

4. Klik tombol **Open** untuk melihat isi *folder* Latihan.

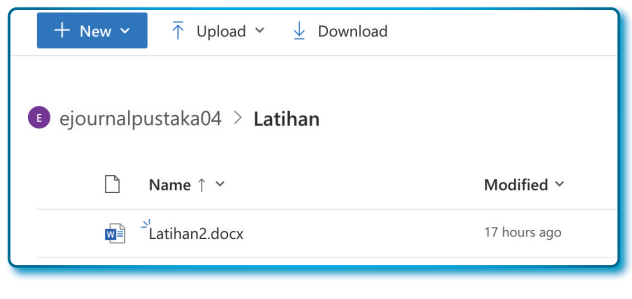

Gambar 2.31. Akses yang bisa diterima yang tidak ber-akun Microsoft 365

5. Buka file Latihan2.docx, dan lakukan sunting sebagai berikut:

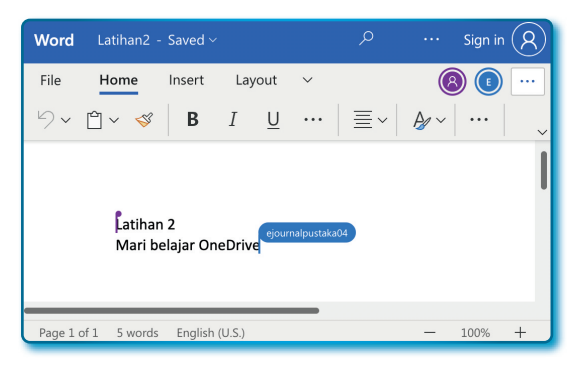

Gambar 2.32. Pengguna non Akun Microsoft 365 edit file word

Pengguna lain yang sedang *online* pada dokumen yang sama, akan terpantau di layar monitor dan sedang mengerjakan apa pada dokumen, asyik kan?

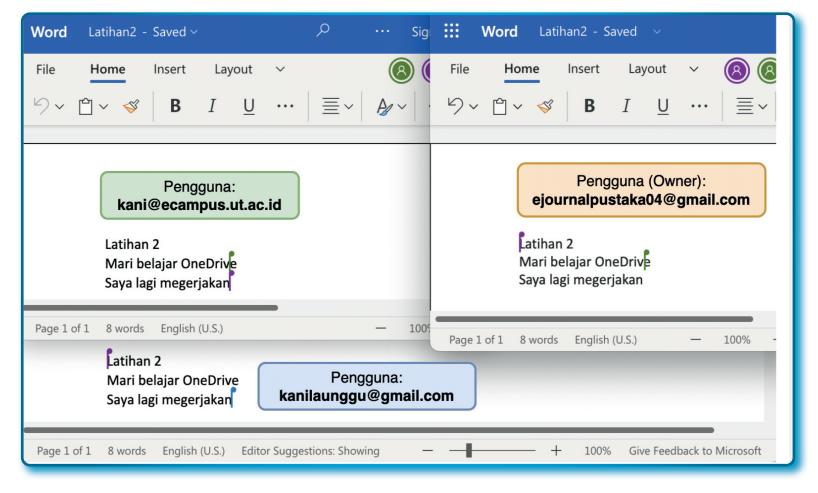

Gambar 2.33.

Tampilan akses pada pengguna yang diberikan akses ke folder/file

Setidaknya sampai materi ini, Anda sudah bisa berbagi *folder* dan menentukan opsi hak akses yang diberikan ke pengguna lain.

#### 2.6.2. Memberhentikan hak akses berbagi folder

Suatu waktu berbagi *folder* sudah tidak dibutuhkan, maka penggunapengguna yang diberikan akses bisa dihapus hak aksesnya, yang bisa melakukan ini adalah pengguna *owner*.

Untuk menghapus hak akses pengguna dengan langkah-langkah sebagai berikut:

- 1. Pilih My files.
- 2. Pilih folder yang sudah pernah dibagika aksesnya ke pengguna.
- 3. Klik Aksi (:) sampai muncul menu popup.
- 4. Pilih/klik menu Manage access.
- 5. Pada window Manage access, klik tombol Advanced.
- 6. Sesaat kemudian Anda akan diarahkan ke tab baru *browser* untuk mengakses Microsoft OneDrive *permission*. Dari OneDrive *permission* klik tab *Permissions*.

| iii On                       | eDrive               |                         |                                          |                      |                                                               |
|------------------------------|----------------------|-------------------------|------------------------------------------|----------------------|---------------------------------------------------------------|
| BROWSE                       | PERMISSION           | s                       |                                          |                      |                                                               |
|                              | <b>.</b>             | <b>3</b> %              | 2                                        | Q                    |                                                               |
| Delete unique<br>permissions | Grant<br>Permissions | Edit User<br>Permission | Remove User<br>s Permissions             | Check<br>Permissions |                                                               |
| Inheritance                  | Grant                | M                       | lodify                                   | Check                |                                                               |
| Search even                  | ything 🙁 ୟ           | Q ,                     | This 🔝                                   | folder has u         | nique permissions.                                            |
| About me                     |                      |                         | There are no items to show in this view. |                      |                                                               |
| People                       |                      |                         | Lisers who                               | have nermis          | sion through a sharing link (manage links to remove users).   |
| Apps                         |                      |                         | Edit link                                | nuve permis          | sion arrough a sharing inix (mallage lifts to fellove users). |
| 💉 EDIT LI                    | NKS                  |                         | 🗆 Kh                                     | ani Launggu          | 1                                                             |

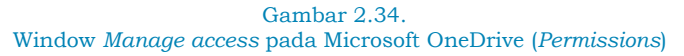

7. Klik *Delete unique permissions*, berhasil! sampai pada langkah ini sudah berhasil melepas akses pengguna.

Untuk memastikan bahwa akses sudah dilepas dari pengguna, bisa diuji dengan membuka akun Microsoft 365 pengguna yang sebelumnya diberikan akses. Dari sisi pengguna buka kembali membuka *folder* Latihan dan para pengguna, harusnya sudah tidak bisa diakses lagi.

| Search   |
|----------|
|          |
|          |
|          |
|          |
| Activity |
|          |

Gambar 2.35. Folder sudah kosong dengan hilangnya hak akses

# 2.6.3. Berbagi folder dengan batas waktu tertentu

Salah fasilitas yang cukup baik menurut penulis adalah adanya fasilitas berbagi *folder* dengan pemberian batas waktu akses. Akan tetapi opsi ini hanya akan bisa dilakukan pada opsi **Anyone**.

Nah bagaimana cara membuat berbatas waktu? Berikut langkahlangkahnya:

- 1. Klik menu My files.
- 2. Pilih folder Latihan.
- 3. Klik aksi (:) hingga muncul menu popup
- 4. Pilih/klik menu *Manage access*.
- Pada window Send link, klik tanda > di sebelah kanan opsi Anyone with then can edit.

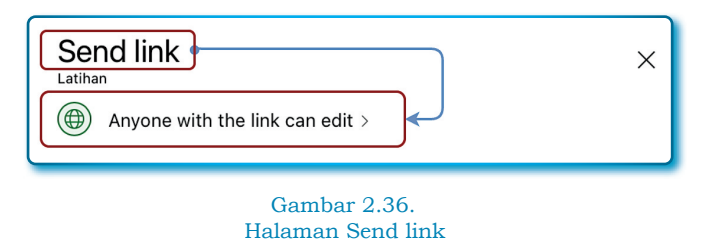

6. Masuk ke window *Sharing settings*, pilih opsi *Anyone*.

- 7. Pada *More settings*, lakukan sebagai berikut:
  - Pada opsi Can edit/Can view, pilih: Can edit.
  - Batas waktu *edit* DD/MM/YYYY, pilih Tanggal batas waktu kadaluarsa.
  - Password: silahkan isi sebagai password akses.

| Sharing settings ① ×                              |
|---------------------------------------------------|
| Share the link with                               |
| Anyone Share with anyone, doesn't require sign-in |
| People in Universitas Terbuka 🕕                   |
| People with existing access ①                     |
| Reople you choose 🕞 💦                             |
| Can edit                                          |
| MM/DD/YYYY X                                      |
| A Set password                                    |
| ⊖ Block download ● Off                            |
| Apply Cancel                                      |

Gambar 2.37. Window *Sharing settings*  8. Terakhir klik tombol **Apply** dan akan kembali ke *window Send Link*.

| Send link                                                | ×        |
|----------------------------------------------------------|----------|
| People you specify can edit >                            |          |
| 🍓 Khani Launggu 🛛 🗙                                      |          |
| 💫 kanilaunggu@gmail 🗙                                    |          |
| Add another                                              | $l \sim$ |
| i kanilaunggu@gmail.com is outside of your organization. |          |
| Message                                                  | Send     |
| Copy link                                                |          |
| R People you specify can edit >                          | Сору     |

Gambar 2.38. Window *Send link* yang siap untuk dibagi ke pengguna lain

Membuka hasil *Share* berbatas waktu tidak berbeda jauh dengan membuka file share yang dijelaskan sebelumnya. Yang berbeda pada saat klik *Open* pada *email* langsung muncul halaman untuk meminta memasukkan *password*, setelah pengisian password selesai sama cara aksesnya dengan share file lainnya.

# Catatan:

Pemilik/owner file harus menginformasikan password ke setiap pengguna yang diberikan akses.

| Microsoft                                                                                                    |
|----------------------------------------------------------------------------------------------------|
| Enter Password                                                                                                    |
| You've received a link to a folder that requires a password.                                                                        |
| Latihan                                                                                                    |
| To open the content, enter the password. If<br>you don't have the link password, ask the<br>person who shared the content with you. |
|                                                                                                    |
| Verify                                                                                                    |
| © 2017 Microsoft Privacy & Cookies                                                                                                  |

Gambar 2.39. Halaman akses untuk ke *folder* berbagi dengan pengamanan *password* 

Masih banyak fasilitas Microsoft OneDrive lain yang belum dijelaskan dalam buku ini, silahkan mengeksplorasi sendiri, tapi yang subtansi sudah dijelaskan semua.

# /?/ Pertanyaan

- 1. Alasan yang kuat untuk menggunakan *cloud* Microsoft OneDrive, *kecuali...* 
  - a. Access from Anywhere.
  - b. Powerfull Collaboration.
  - c. Less Internet.
  - d. Scanning Document.
- 2. Yang dimaksud dengan Scanning Document adalah...
  - a. Tidak khawatir dengan keamanan file hilang dan terserang virus.
  - Melakukan kolaborasi dengan tim anda secara *real-time* menggunakan office 365 seperti Microsoft Word, Microsoft Excel, dan Microsoft PowerPoint.

- c. Bisa menyimpan dokumen digital anda dengan aman, dan menemukannya dengan cepat.
- d. OneDrive bisa diakses dari perangkat *smartphone*, *laptop*, *table*, atau komputer personal pengguna.
- Pernyataan yang salah untuk Microsoft OneDrive berbasis cloud/ online...
  - a. File hanya bisa disunting secara online.
  - b. File hanya bisa disunting oleh 1 orang.
  - c. File bisa disunting hybrid (Local/Online applications).
  - d. Yang bisa dibuka hanya file Microsoft Word, Microsoft Excel, dan Microsoft PowerPoint.
- 4. Menu yang digunakan untuk memindahkan *folder/file* ke suatu tempat yang berbeda dari sebelumnya adalah ...
  - a. Rename.
  - b. Move to.
  - c. Send.
  - d. Remove.
- 5. Dari sisi kemiripan fungsi Microsoft OneDrive bisa dianalogikan dengan seperti aplikasi...
  - a. Internet Explorer.
  - b. Windows Explorer.
  - c. Microsoft Defender.
  - d. Google Drive.
- 6. Untuk membuat email baru pada Outlook harus menggunakan tombol?
  - a. Klik tombol Send.
  - b. Klik tombol New mail.
  - c. Klik menu Inbox pada folder Outlook.
  - d. Klik menu Drafts pada folder Outlook.
- 7. Ada 2 opsi membagikan akses dokumen ke user lain, yaitu...
  - a. Can delete dan Can rename
  - b. Can remove dan Can access
  - c. Can edit dan Can view
  - d. Can rename dan Can edit

# **BAB 3** microsoft sharepoint

# \*

 $\mathbf{O}$ 

Bantinglah otak untuk mencari ilmu sebanyakbanyaknya guna mencari rahasia besar yang terkandung di dalam benda besar yang bernama dunia ini, tetapi pasanglah pelita dalam hati sanubari, yaitu pelita kehidupan jiwa

Al-Ghazali

Pada Bab ini akan banyak membahas teknis secara spesifik dan cara kerja SharePoint. Materi ini akan di mulai dari yang paling dasar sampai kepada praktik terbaik yang membutuhkan konsentrasi penuh dalam melakukan *setting* dan konfigurasi.

Microsoft SharePoint adalah sebuah *platform* yang berbasis *cloud* yang digunakan untuk membuat web untuk organisasi, perusahaan, instansi dalam mengelola dokumen-dokumen arsip, laporan, konten untuk bekerja secara kolaborasi. Microsoft SharePoint yang berbasis *cloud* tidak hanya bisa bekerja dari mana saja akan tetapi membangun sebuah website, mengorganisasi dokumen untuk lebih cepat ditemukan, membangun komponen-komponen site seperti menu, berita, konten dan daftar (list).

Microsoft SharePoint menawarkan beberapa tipe situs tim yang bisa dimanfaatkan sebagai tempat menyimpan, mengatur, berbagi danmengakses informasi dari perangkat apapun, *software* standar yang perlu anda butuhkan adalah *software browser web* dan atau aplikasi seluler baik android maupun iOS.

# 3.1. Ayo luruskan presepsi yang keliru

Beberapa orang memahami bahwa Microsoft SharePoint adalah hanya sebuah fasilitas berbagi file dalam tim yang terisolasi dari sebuan nama site yang dibangun, tentu pemahaman ini harus diluruskan, sekarang mari kita membiasakan diri untuk mecoba kemampuan fitur yang luar biasa dari Microsoft SharePoint. Microsoft SharePoint bisa menjadi sarana komunikasi yang baik, bisa menjadi halaman web walaupun anda minim atau bukan desainer web, bisa menjadi gudang data, bisa menjadi basis pengetahuan yang interaktif, berbagi konten, berita, plan kerja. Semua itu bisa dilakukan dengan kemauan mengeksplorasi lebih jauh lagi.

#### 3.2. Apa pentingnya menggunakan Microsoft SharePoint

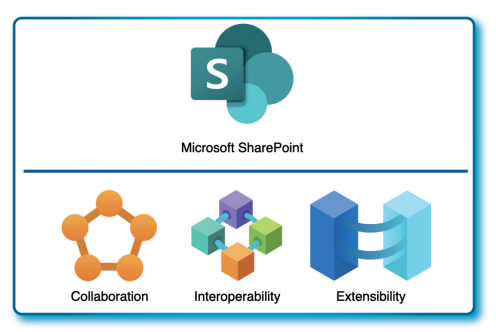

Gambar 3.1. Tiga alasan mengapa SharePoint dibutuhkan

Setelah menjelaskan apa itu Microsoft SharePoint, di bawah ini beberapa alasan kuat untuk menggunakan Microsoft SharePoint sebagai berikut:

- 1. *Kolaborasi*: sistem kolaborasi berbasi web yang memungkinkan berbagi dengan anggota tim, bahkan Microsoft SharePoint menjadi salah satu *tools* terbaik dalam mengkonsolidasikan informasi dan meningkatkan komunikasi dalam sebuah instansi atau perusahaan.
- 2. Interoperabilitas: terintegrasi penuh dengan aplikasi-aplikasi Microsoft 365 yang banyak digunakan untuk penyimpanan dan manjemen dokumen, mudah dikonfigurasi, diakses dari berbagai browser dan perangkat, sehingga bekerja tim dari jarak jauh sangat mudah dengan sistem dokumen yang terintegrasi dan dengan kontrol akses yang beragam sesuai kebutuhan.

3. *Ekstensibilitas*: dengan sistem aplikasi berbasis *cloud*, tidak perlu perlu pengetahuan keahlian tinggi untuk membangun situs sederhana dan menyambungkan dengan aplikasi-aplikasi Microsoft 365 lainnya. Kecuali jika perlu kustomisasi lebih jauh untuk kebutuhan lebih spesifik, mungkin Anda butuh tenaga atau konsultan IT yang tepat dan perlu melanggan beberapa fitur tambahan dari Microsoft 365.

#### 3.3. SharePoint, OneDrive! Mari intip perbedaannya

Pada bab sebelumnya saya sudah menjelaskan bagaimana berbagi file melaui Microsoft OneDrive, beberap pengguna Microsoft 365 memahami dengan baik bahwa Microsoft OneDrive adalah sebuah sarana berbagi *file* dan membangun kolaborasi yang efektif, presepsi tersebut tentu tidak bagi mereka yang belum mengeksplorasi Microsoft SharePoint lebih jauh. Kembali Saya jelaskan bahwa Microsoft OneDrive adalah sebuah *Windows Explorer* Anda di *cloud*, Microsoft OneDrive adalah repositori pribadi anda yang harus betulbetul dikelola aksesnya dengan baik. Microsoft OneDrive bukan diperuntukkan untuk keperluan kolaborasi tim, walaupun pada dasarnya bisa dibuat keranah dan sarana kolaborasi.

Microsoft OneDrive diperuntukkan sebagai ruang kerja pribadi yang memungkinkan pemiliknya untuk menyimpan dan mengatur dokumen secara pribadi dan tak mengapa sesekali membagikannya dengan mengatur sedemikian ketat akses *file* dan *folder* ke pengguna lain.

Lalu apa solusinya? di sinilah Microsoft SharePoint berperan penting, karena Microsoft SharePoint dibangun sebgai ruang kerja untuk keperluan kolaborasi, Microsoft SharePoint sudah desain sedemikian rupa menjadi situs untuk kerja tim. Selama anggota tim memiliki akses ke Microsoft SharePoint, maka pada saat itu juga Anda bisa mengakses semua konten yang ada, baik berupa dokumen, berita, link, halaman, dafta dan lain-lain.

Sampai di sini harusnya sudah bisa membedakan dari keduanya. Semangat membacanya ya...!

#### 3.4. Site (situs) Microsoft SharePoint dan keamanannya

Beberapa fasilitas *cloud* gratis maupun berbayar menyajikan tampilan atau cara kerja percis seperti *Windows Explorer, Finder* atau Microsoft OneDrive itu sendiri yang terdiri dari direktori, subdirektori atau langsung file, hal seperti ini tentu kita akan mendapatkan tampilan klasik seperti kita bekerja di lokal komputer kita masing-masing. Nah mulai dari sekarang harus dipahami dengan baik bahwa Microsoft SharePoint adalah *platform* situs yang berisi keperluan spesifik tim kerja yang bisa desain sedemikian sehingga menjadi tampilan yang menarik, Anda bisa menempatkan dan menata dokumen, link, berita dan konten-konten lainnya menjadi ruang kerja untuk tim.

Sekarang sudah mulai paham bahwa Microsoft SharePoint bukanlah sebuah halaman web melainkan situs web, Anda harus membedakan dari keduanya. Situs web adalah sebuah ruang kerja untuk mengatur semua jenis konten dengan segeala kemanan akses. Sedangkan halaman web adalah berupa halaman untuk menampilkan informasi dalam satu situs web.

Tentang keamanan Microsoft SharePoint maka harus berpikir luas bahwa yang diamankan adalah keseluruhan halaman web dalam sebuah situs dari jangkauan pengguna.

Dengan demikian Microsoft SharePoint memiliki konsep keamanan yang bertingkat bertingkat, *Owner* (pemilik) bisa menentukan apa yang dapat dilakukan oleh pengguna lain dengan hak akses yang diberikan beberapa fitur keamanan, misalnya hanya baca atau tambah/sunting/hapus, atau beberapa level akses lainnya yang diperlukan.

# 3.5. Menu Utama Microsoft SharePoint

Secara global menu utama yang terdapat pada Microsoft SharePoint adalah sebagai berikut:

| ::: SharePoint               |                           |
|------------------------------|---------------------------|
| G Create site + Create n     | ews post membuat berita   |
| Home (SharePoint start page) |                           |
| E My Sites                   | Create ×                  |
| My News                      | SharePoint  Document Word |
| My Files                     | Spreadsheet<br>Excel      |
| (+) My Lists                 | Notebook<br>OneNote       |
| Ĭ                            | List Lists                |
| Menampilkan popup Create     |                           |

Gambar 3.2. Halaman utama Microsoft SharePoint

- *Home*: *shortcut* untuk kembali ke halaman utama Microsoft SharePoint yang menampilkan beberapa menu misalnya: *site* yang diikuti, *site-site* yang sering digunakan.
- *My Sites*: menu untuk menampilkan *site-site* yang sudah dibuat dan *site-site* yang diikuti.
- My News: menu untuk menampilkan berita-berita yang dibuat.
- *My Files*: menu untuk menampilkan file yang ada dalam Microsoft SharePoint yang sudah dibuat.
- *My List*: menu untuk menampilkan daftar-daftar dari fasilitas Microsoft SharePoint yang sebelumnya sudah dibuat.

## 3.6. Memulai Microsoft SharePoint dari akun Microsoft 365

Mari kita cukupkan teori dan mari memulai bekerja! kita akan bekerja secara online web dan perlu penulis sampaikan bahwa kemungkinan versi dengan versi online desktop sinkronisasi akan keliatan sedikit berbeda. Untuk pertama yang harus Anda lakukan adalah masuk/login sebagai Admin SharePoint dan mulai membuat *site* dengan langkahlangkah berikut:

- 1. Masuk ke akun Microsoft 365.
- 2. Jika sudah terbuka, klik ikon ( iii ) tepat di samping kiri atas halaman *web* hingga muncul seperti Gambar 3.3 berikut:

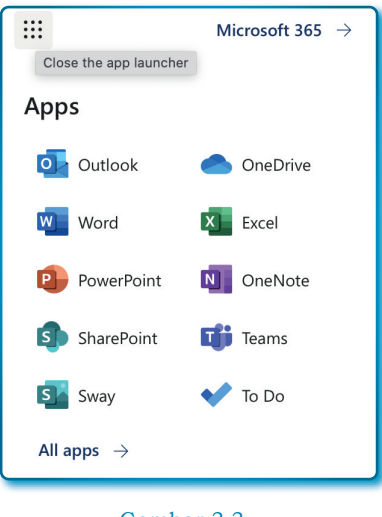

Gambar 3.3. Beberapa aplikasi Microsoft 365

3. Pilih menu SharePoint ( S SharePoint ), sampai muncul halaman utama Microsoft SharePoint (lihat Gambar 3.2).

# 3.7. Membuat Site pada Microsoft SharePoint Perdana

Ayo mulai fokus dan konsentrasi. Kita tetap akan menggunakan Microsoft SharePoint *Online* untuk praktek. Sekarang mari memulai membuat *site* dengan langkah-langkah sebagai berikut:

1. Pilih menu SharePoint ( S SharePoint ), klik menu + Create site.

(Terdapat beberapa cara untuk membuat site pada Microsoft SharePoint, tapi kita gunakan *shortcut* terdekat dan tampak di mata)

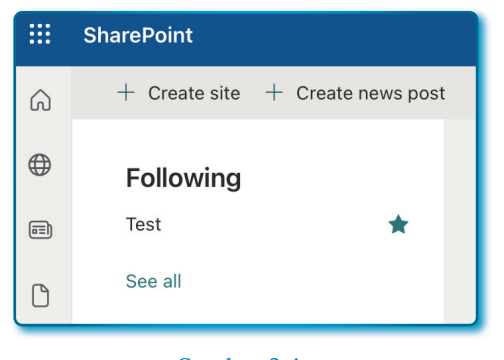

Gambar 3.4. Menu *Create site* SharePoint

2. Pada *popup* Create a site, pilih Team site.

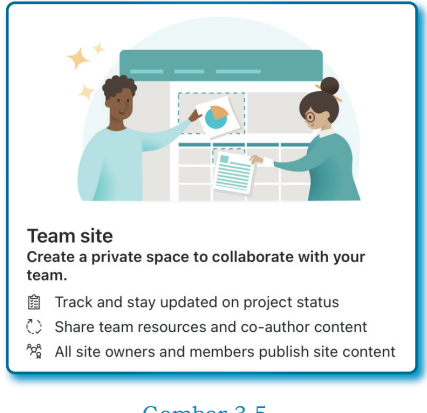

Gambar 3.5. Fasilitas Team site

- 3. Pada window *Create a team site*, isi komponen/atribut sebagai berikut:
  - Site name: Tim SIPPP
  - Group email address: TimSIPPP
  - Site Address: TimSIPPP

- Site description: Site ini untuk kebutuhan komunikasi Tim SIPPP
- **Privacy setting**: Private only members can access this site
- Select a language: English.

| Tim SIPPP                                                                           |   | Site ini untuk kebutuhan komunikasi Tim SIPPP                            |
|-------------------------------------------------------------------------------------|---|--------------------------------------------------------------------------|
| The site name is available.                                                         |   |                                                                          |
| Group email address •                                                               |   |                                                                          |
| TimSIPPP                                                                            | 0 | Privacy settings                                                         |
| The group alias is available.                                                       |   | Private - only members can access this site                              |
| Site address *                                                                      |   | Select a language                                                        |
| TimSIPPP                                                                            | 0 | English                                                                  |
| The site address is available.<br>https://studentutac.sharepoint.com/sites/TimSIPPP |   | Select the default site language for your site. You can't ch this later. |

Gambar 3.6. Form isian untuk membuat *Team site* 

- 4. Selanjutnya klik tombol **Next**.
- 5. Pada window *Add site owner and members* pembuat *site* diminta untuk menambah *member* atau anggota, pada *textbox* ketik *email* anggota yang akan dijadikan *member*.

| Tim SIPPP<br>Private                                  |                                                                                              |                                                                                                   |
|-------------------------------------------------------|----------------------------------------------------------------------------------------------|---------------------------------------------------------------------------------------------------|
| embers                                                |                                                                                              |                                                                                                   |
| <b>ibers to be added</b><br>Khani Launggu<br>Member ∽ |                                                                                              | ×                                                                                                 |
| ✓ Member                                              | Acc.                                                                                         | ×                                                                                                 |
|                                                       | Tim SIPPP<br>Private<br>members<br>hers to be added<br>Khani Launggu<br>Member ~<br>V Member | Tim SIPPP<br>Private<br>members<br>hers to be added<br>Khani Launggu<br>Member V<br>V Member Acc. |

Gambar 3.7. Menambahkan pengguna *Team site* dengan *role* 

Setiap anggota tim yang dimasukkan diberikan 2 opsi ijin keanggotaan tim, yaitu:

- *Member*: hanya bisa melihat fasilitas yang disediakan dan tidak bisa memodifikasi *site*.
- Owner: bisa untuk melakukan setting terhadap site.
- 6. Selanjutnya klik tombol *Finish*
- 7. Tunggu beberapa saat, butuh waktu untuk men-generate site.

|          | SharePoint                                                                                                    | ♀ Search this site                  | ସ 🏽 ? 🗈                                                                                       |
|----------|----------------------------------------------------------------------------------------------------|-------------------------------------|-----------------------------------------------------------------------------------------------|
| ©<br>⊕   | TS Tim SIPPP                                                                                                    |                                     | Private group 🏠 Not following 🐣 3 members                                                     |
|          | Home                                                                                                    | + New -> 🍪 Page details 🖾 Analytics | Published 🖉 Edit 🖉                                                                            |
| 0        | Conversations<br>Documents                                                                                                    | News<br>+ Add ~                     |                                                                                               |
| <b>₽</b> | Notebook<br>Pages                                                                                                    |                                     | Keep your team updated with news on your team site                                            |
|          | K<br>Midd real-time chat<br>Add Microsoft Teams to<br>collaborate in real-time and<br>share reacources across<br>Microsoft 365 with your<br>team. O<br>Add Microsoft Teams |                                     | From the site home page you'll be able<br>to quickly author a news post - a statu<br>Add News |

Gambar 3.8. Team site yang berhasil di-generate

Setelah berhasil men-*generate site*, tampilan hasil seperti pada Gambar 3.8.

Di bawah ini akan saya jelaskan menu-menu dari *Site* yang baru saja di-*generate* sesuai dengan tampilan pada Gambar 3.8.

Menu sebelah kiri (launcher)

- *Home*: menu *home* adalah menu utama yang menuju ke halaman awal yang memuat tautan-tautan penting.
- *Conversations*: untuk menu ini ketika diklik akan menuju ke Microsoft Outlook (*Owner Site* dan *member site* yang mempunyai akun Microsoft 365).
- *Documents*: menu yang memunculkan dokumen seperti Microsoft OneDrive.

- Notebook: menu yang memunculkan aplikasi notebook.
- *Pages*: menu ini ketika diklik akan memunculkan pages (halamanhalaman) yang default dan page yang sudah dibuat.

Menu bagian atas kiri ke kanan

- + *New*: Menu yang memuat beberapa fasilitas/template siap pakai, misalnya *List, Document library, Page, Space* dan lain-lain.
- *Page Details*: *link*/tautan yang digunakan untuk membuka informasi yang lebih rinci dari page.
- Analytics: link/tautan yang akan memunculkan Page analytics pada bagian sebelah kanan yang berisi beberapa informasi penting, seperti Page views, Page viewers, dan beberapa informasi penting lainnya.

# 3.8. Fasilitas pada + New pada Site

Pada menu + *New* terdapat beberapa fasilitas yang bisa kita gunakan, pada menu tersebut terdapat fasilitas untuk membuat *List*, *Document library*, *Page*, *Space*, *News post*, *News link*, *Plan*, dan *App*.

| + New ~ 🖄        |
|------------------|
| List             |
| Document library |
| Page             |
| Space            |
| News post        |
| News link        |
| Plan             |
| Арр              |

Gambar 3.9. Menu-menu pada *New site* 

Mari kita jelaskan satu per satu:

- List: fasilitas yang memungkinkan untuk mengelola daftar/ informasi secara terstruktur. Beberapa List (Daftar) yang bisa digunakan adalah:
  - a. *Issue tracker*: fasilitas yang bisa digunakan untuk melacak dan mengelola masalah dalam sebuah proyek
  - b. *Employee onboarding*: fasilitas alternatif yang bisa digunakan untuk penerimaan karyawan baru, mulai dari proses rekrutmen hingga bergabung dalam sebuah kantor/perusahaan.
  - c. *Event itenetary*: fasilitas yang bisa digunakan untuk mengelola acara, didalamnya bisa membuat daftar acara dengan terjadwal.
  - d. *Asset manager*: fasilitas yang bisa digunakan untuk mengelola asset dalam sebuah daftar.
  - e. *Recruitment tracker*: Fasilitas yang bisa digunakan untuk membuat daftar penerimaan pegawai, mulai dari penerimaan karyawan, pengumpulan berkas, jadwal tes, wawancara sampai pada pengemuman kelulusan.
  - f. *Travel request*: fasilitas yang bisa digunakan untuk membuat daftar permintaan perjalanan, mulai dari tanggal, tujuan dan akan berdinas berapa lama dalam suatu tempat dan juga sampai pada upload laporan pertanggungjawaban.
  - g. *Work progress tracker*: fasilitas yang bisa digunakan untuk memantau pekerjaan/proyek dari awal hingga akhir.
  - h. *Content scheduler*: fasilitas yang bisa digunakan untuk membuat jadwal publikasi sebuah konten.
  - i. *Playlist*: fasilitas yang digunakan untuk daftar media musik dan kemudia akan diputar secara berurutan.
  - j. Gift ideas:
  - k. *Expense tracker*: fasilitas yang bisa digunakan individu untuk memantau/mencatat semua pengeluaran.
  - Recipe tracker: fasilitas yang bisa digunakan oleh seseorang untuk menuliskan resep-resep makanan dan bisa menemukan dalam waktu tertentu untuk menjadi informasi resep mereka.
  - m. *Travel request with approvals*: fasilitas yang digunakan yang bisa digunakan oleh institusi/perusahaan/kantor untuk mengelola permintaan perjalanan dan persetujuannya, dan apabila disetujui maka akan muncul notifikasi pada daftar.

n. *Content scheduler with approvals*: fasilitas yang digunakan untuk membantu sebuah perusahaan mengelola jadwal konten dan memastikan publikasi konten sesuai dengan jadwal.

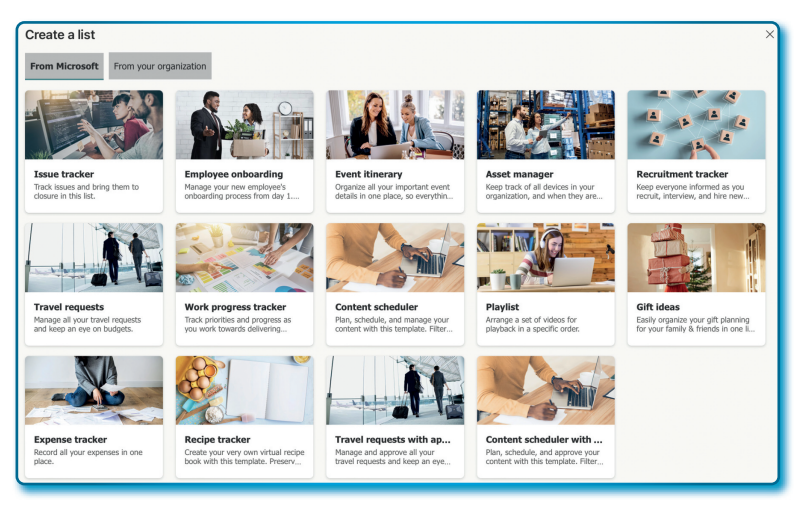

Gambar 3.10. Daftar *template* pada *Site* 

Untuk *List* (daftar) akan dijelaskan lebih mendalam termasuk bagaimana membuat dari *List* yang ada pada bab-bab berikutnya.

- *Document library*: biasa juga disebut dengan perpustakaan dokumen adalah fasilitas yang digunakan untuk mengelola dan berbagi dokumen dalam sebuah perusahaan, organisasi atau kantor.
- Page: Halaman site pada pada Microsoft SharePoint.
- *Space*: fasilitas yang bisa digunakan untuk membuat ruang kerja digital dengan sistem terpusat untuk sebuah kolaborasi tim, dokumentasi proyek, dan *knowledge management*.
- *News post*: fasilitas yang bisa digunakan membuat dan membagikan berita/informasi terbaru dengan anggota tim.
- *News link*: fasilitas yang bisa digunakan untuk membuat tautan berita, baik berita dari luar maupun berita dalam yang dibuat dalam tim.
- *Plan: link* yang menuju/merujuk pada fitur layanan/*tools* plan (Microsoft Planner) yang disediakan oleh Microsoft.

• *App*: fasilitas/*link* yang akan memunculkan semua aplikasi yang dikembangkan dengan sistem kolaborasi bisnis dengan Microsoft.

#### 3.9. Menambah Anggota (member) Site pada Microsoft SharePoint

Pada pembahasan Poin 3.7 tentang membuat site, dalam langkahlangkah membuat site terdapat penjelasan mengenai menambah *member* pada sebuah site dibuat. Pembahasan kali adalah bagimana menambahkan *member* setelah *site* sudah jadi.

Adapun langkah-langkah dalam menambahkan member pada *site* Microsoft SharePoint sebagai berikut:

1. Buka site Microsoft SharePoint *Tim SIPPP*, kemudian klik menu *Group Membership (n memebers).* 

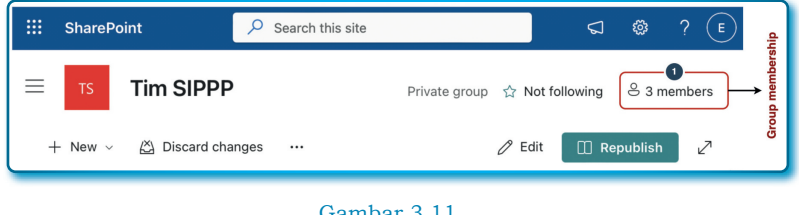

Gambar 3.11. Menu Group membership *site* pada SharePoint

2. Setelah muncul popup menu *Group membership*, klik tombol **Add** *members*.
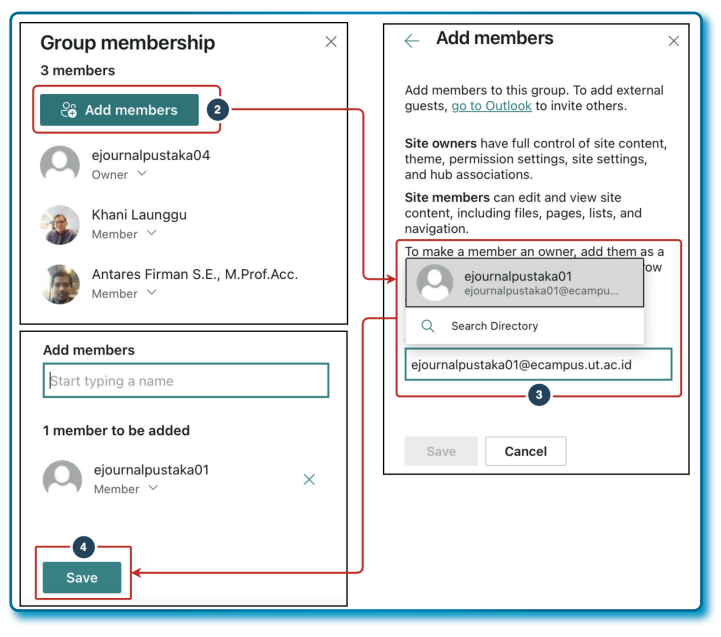

Gambar 3.12. Langkah untuk menambah member pada *site* SharePoint

- Masukkan nama calon member/akun/email yang akan dijadikan sebagai member pada kotak isian member, pastikan akun calon member valid, sehingga ketika calon member diketik pada kotak isian bisa muncul.
- 4. Klik tombol Save.
- 5. Sekarang di Group membership sudah terdapat 4 members dengan masuknya akun ejournalpustaka01@ecampus.ut.ac.id sebagai member baru.

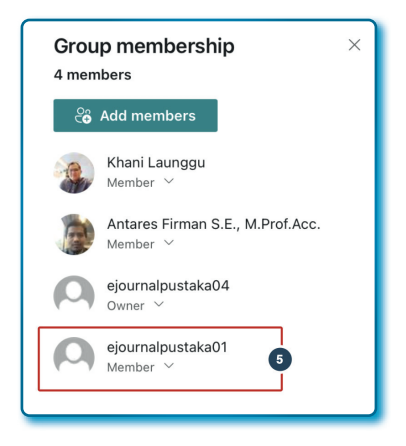

Gambar 3.13. *Member* yang baru ditambahkan pada *site* Microsoft SharePoint

### 3.10. Menghapus (member) Site Microsoft SharePoint

Bisa menambah *member*, artinya bisa hapus *member* pada SharePoint. Untuk menghapus *member* pada site Microsoft SharePoint dengan langkah-langkah sebagai berikut:

- 1. Buka site Microsoft SharePoint Tim SIPPP
- 2. Klik menu Group Membership (n members).
- 3. Pada menu *popup Group membership*, pilih salah satu pengguna yang akan dihapus, misalnya member *Khani Launggu*.
- 4. Klik tanda panah ke bawah ( $\checkmark$ ) pada member Khani Launggu.

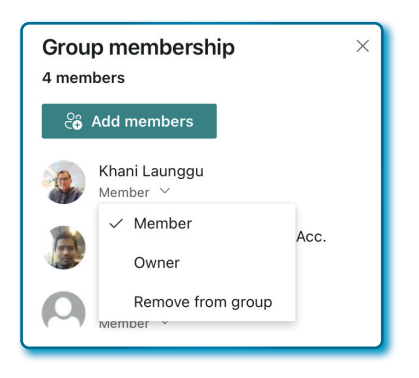

Gambar 3.14. Opsi otorisasi akses *member* pada *site* SharePoint

5. Dari *popup menu* yang tampil pilih menu *Remove from group* hingga *member* yang dimaksud terhapus dari *Group membership*.

### 3.11. Hak akses dan mengelola lebih jauh akses di Microsoft SharePoint

Setiap site pada Microsoft SharePoint dilengkapi dengan *group* dan hak akses secara *default*. Pada situasi situs sebagai alat kolaborasi berbagi file, informasi, bekerja bersama maka akses penuh tentu sangat efektif untuk digunakan. Tapi pada kondisi tertentu, misalnya sebuah file, data atau informasi hanya perlu dibaca saja oleh orang tertentu, maka perlu dilakukan akses terbatas terhadap *site*. Pada site Microsoft SharePoint ada pilihan akses untuk mengubah, mengatur atau hanya baca saja.

Opsi akses yang ditawarkan oleh Microsoft SharePoint adalah fitur akses yang bisa pada tingkat dokumen sampai pada tingkat akses folder terbatas.

### 3.11.1. Ijin akses bawaan site Microsoft SharePoint

Secara *default site* Microsoft SharePoint memiliki 3 *group* ijin akses, yaitu *Owner, Member* dan *Visitor*:

- Owner: memiliki kontrol penuh pada site.
- Member: dapat menambah, edit pada site.
- Visitor: hanya bisa membaca pada site.

Pada saat site Microsoft SharePoint pada proses pembuatan, pada hanya ada 2 ijin akses yang akan muncul untuk dipilih, yaitu: *Owner* dan *Member*. Sedangkan *Visitor* bisa diberikan setelah *site* terbuat. Di bawah ini adalah Tabel Matriks ijin akses untuk 3 opsi.

|          | Team site<br>(Private) | Team site<br>(Public)                 | Communication site                   |
|----------|------------------------|---------------------------------------|--------------------------------------|
| Owner    | memilih<br>pengguna    | memilih pengguna                      | memilih pengguna                     |
| Member   | memilih<br>pengguna    | Semua orang kecuali<br>penggunal luar | Semua orang kecuali<br>pengguna luar |
| Visitors | -                      | -                                     | -                                    |

### Tabel 3.1. Matriks ijin akses Owner, Member, dan Visitor.

Dalam satu site Microsoft SharePoint minimal ada satu sebagai *Owner*, dan dalam perjalanan *site*, member bisa dipromosikan menjadi *Owner*.

### 3.11.2. Level ijin akses pada Microsoft SharePoint

Level ijin akses Microsoft SharePoint adalah sebuah opsi yang bisa ditetapkan kepada pengguna atau group pengguna, setidaknya ada 5 level akses yang sudah ditentukan oleh Microsoft SharePoint. Apabila 7 level yang dimaksud tidak memenuhi kriteria yang dinginkan, maka Anda bisa membuat level baru sesuai dengan keinginan Anda.

Adapun level ijin akses pada site Microsoft SharePoint sebagai berikut:

- Full Control: pengguna memiliki kontrol akses penuh.
- *Design*: pengguna dapat melihat, menambah, memperbaharui, menghapus, menyetujui, dan menyesuaikan.
- *Edit*: pengguna dapat menambah, mengedit, dan menghapus daftar (*list*); dapat melihat, menambah, memperbarui, dan menghapus item *list* dan dokumen.
- *Contribute*: pengguna dapat melihat, menambah, memperbarui, dan menghapus item daftar dan dokumen.
- *Read*: pengguna dapat melihat halaman dan daftar item dan mengunduh dokumen.
- *Restricted View*: pengguna dapat melihat halaman, item *list*, dan dokumen. Dokumen dapat dilihat di *browser* tetapi tidak dapat diunduh.
- *Limited Access*: pengguna dapat mengakses situs dan melihat item yang dipilih

Untuk kasus di buku ini kita akan menjelaskan bagaimana memberikan ijin akses *Read* kepada pengguna. Untuk memberikan akses yang dimaksud dengan langkah-langkah sebagai berikut:

- Dari site Microsoft SharePoint Tim SIPPP, klik ikon/menu Settings
   (

   ).
- 2. Setelah muncul popup menu pilih menu Site Permissions.

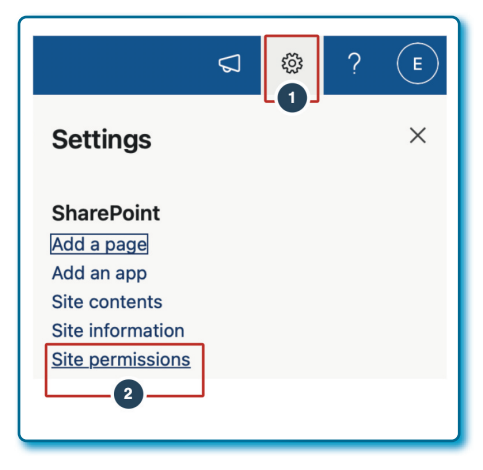

Gambar 3.15. Menu fasilitas Site permission pada site SharePoint

3. Pada jendela *Permissions* klik menu/tautan **Advanced permissions settings**.

| <b>Permissions</b><br>Manage who has access to this site.    | × |
|--------------------------------------------------------------|---|
| Add members $\ arsimed$                                      |   |
| ${}^{\checkmark}$ Site owners - full control ${}^{}$         |   |
| ${}^{\checkmark}$ Site members - limited control ${}^{_{0}}$ |   |
| $^{\vee}$ Site visitors - no control $\mathbb O$             |   |
| Site Sharing                                                 |   |
| Change how members can share                                 |   |
| Guest Expiration                                             |   |
| Your organization does not require guest access to expire.   |   |
| Manage                                                       |   |
| Advanced permissions settings                                |   |
|                                                              |   |

Gambar 3.16. Menu Advanced permissions settings

4. Karena kita hanya ingin memberikan akses *Read* saja, maka pilih/ klik *name Tim SIPPP Visitors*.

| ShareP                   | oint                            |                             |                                                                                |                             | \$                        | ? |
|--------------------------|---------------------------------|-----------------------------|--------------------------------------------------------------------------------|-----------------------------|---------------------------|---|
| BROWSE PERM              | IISSIONS                        |                             |                                                                                |                             |                           |   |
| Grant<br>Permissions     | Edit User<br>Permissions Permis | User User Check Permissions | Permission Levels<br>Access Request Settings<br>Site Collection Administrators |                             |                           |   |
| Grant                    | Modify                          | Check                       | Manage                                                                         |                             |                           |   |
| Home<br>Conversations    |                                 | Name                        | PP Members                                                                     | Type<br>SharePoint<br>Group | Permission Levels<br>Edit |   |
| Documents<br>Notebook    |                                 |                             | PP Owners                                                                      | SharePoint<br>Group         | Full Control              |   |
| Pages<br>Pelacak Masalah |                                 |                             | PP Visitors                                                                    | SharePoint<br>Group         | Read                      |   |
| i ciucuk hidsalali       | L                               |                             |                                                                                |                             |                           |   |
|                          |                                 |                             |                                                                                |                             |                           |   |

Gambar 3.17. Tab Permissions pada halaman Advanced permissions settings

- 5. Pada halaman EDIT LINKS, klik tanda panah ke bawah di bagian **New**.
- 6. Pilih menu Add Users.

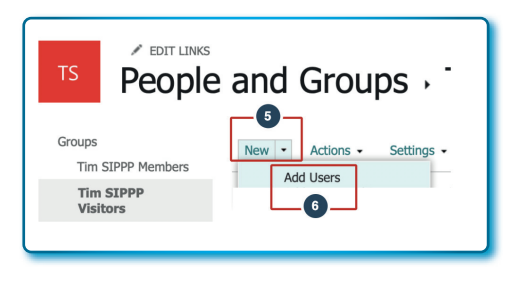

Gambar 3.18. Halaman People and Groups Microsoft SharePoint

- 7. Pada tab Invite people, ketik nama akun yang akan diundang.
- 8. Pada SHOW/HIDE OPTIONS, centang Send email invitation, agar email dikirim sebagai undangan pemberitahuan.
- 9. Klik tombol **Share** untuk memulai membagikan ke pengguna.

| Share 'Tim SIPP              | 2 X                                                                                                    |
|------------------------------|----------------------------------------------------------------------------------------------------|
| Invite people<br>Shared with | khani Launggu                                                                                                    |
|                              | Khani Launggu         tional).           Showing 1 result         kani@ecampus.ut.ac.id           Tenant         kani@ecampus.ut.ac.id |
|                              | HIDE OPTIONS U Send an email invitation B Cancel Cancel                                                                                |

Gambar 3.19. Halaman Share Tim SIPP untuk *permissions settings* 

- 10. Akun sudah ditambahkan dengan akses Read saja.
- 11. Untuk kembali ke halaman *Home* klik logo TS.

|                             | and Groups , Tim SI                             | [PPP Visitors o          |
|-----------------------------|-------------------------------------------------|--------------------------|
| Groups<br>Tim SIPPP Members | New • Actions • Settings •                      |                          |
| Tim SIPPP<br>Visitors       | <ul> <li>Name</li> <li>Khani Launggu</li> </ul> | About Me<br>Kani Launggu |
| Tim SIPPP Owners<br>More    | 0                                               | PUSLATA - UT             |

Gambar 3.20. Halaman *People and Groups* khusus Visitor

12.Jika dilihat pada Permissions di Group membership (Settings → Site permissions), maka pada Site visitor – no control terdapat 1 akun untuk membaca saja.

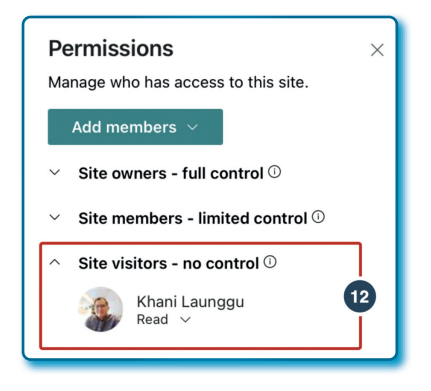

Gambar 3.21. Halaman Permissions dengan Site visitors – no control

13. Untuk kembali ke menu Home klik logo site Tim SIPPP.

Cek email yang masuk ke akun <u>kani@ecampus.ut.ac.id</u> sebagai berikut:

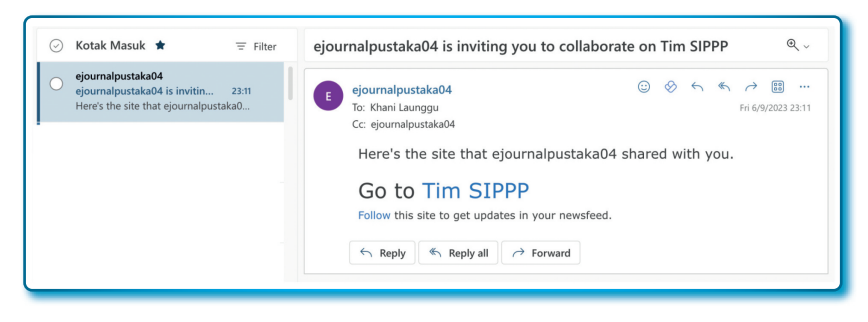

Gambar 3.22. Kiriman email bagi visitor yang diberikan akses *Permissions* dengan *Site visitors – no control* 

Untuk masuk pada site SharePoint Tim SIPPP, silahkan klik tautan *Go to Tim SIPPP*.

### 3.12. Mengubah Privasi site Microsoft SharePoint

Pada saat site SharePoint dibuat, Setting Privacy selalu defaultnya adalah Private – only member can acces this site. Setting default tersebut bisa diubah setelah site SharePoint jadi. Untuk mengubah Setting Privacy langkah-langkahnya sebagai berikut:

- 1. Dari site SharePoint Tim SIPPP, klik ikon/menu **Settings** (<sup>@</sup>).
- 2. Setelah muncul *popup* menu pilih menu **Site Information**.
- 3. Dari *popup Site Information*, fokus pada bagian *Privacy settings*, klik *drop down*, dan terdapat 2 pilihan yaitu:
  - *Private only member can access this site* (hanya yang diberikan akses saja yang bisa akses terhadap *site*).
  - Public Anyone in the organization can access this site (semua orang dalam organisasi bisa akses terhadap site).

| Public - any | one in the organization ca   |
|--------------|------------------------------|
| Private - or | ly members can access this . |
| Public - any | one in the organization can  |
| Save         | Cancel                       |

Anda tinggal memilih salah satu dari kedua pilihan.

Gambar 3.23. Fasilitas Privacy settings

4. Jika pilihan sudah ditetapkan, klik tombol **Save** untuk menyimpan perubahan.

### 3.13. Mengubah template site Microsoft SharePoint

*Template* yang sudah dipilih sebelumnya sebagai tampilan *site* awal masih bisa diubah pada saat *site* sudah jadi. Terdapat beberapa pilihan yang disediakan oleh sistem Microsoft SharePoint, pada saat buku ini dibuat terdapat 10 *template* yang tersedia, yaitu:

1. Crisis communication team, template site ini bisa digunakan mengelola berita dan pengumuman, pelacakan status komunikasi dengan menggunakan daftar penjadwalan konten, mengelola krisis yang sedang berlangsung dengan menggunakan daftar rencana proyek, dengan menggunakan template bawaan dapat menyorot pedoman, pelatihan dan sumber daya.

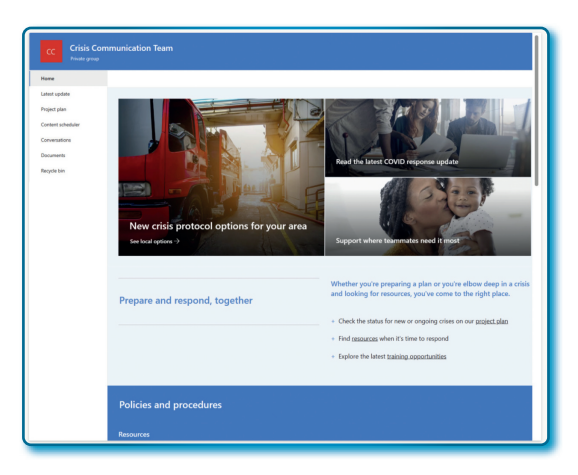

Gambar 3.24. Template Crisis Communication Team

2. Employee onboarding team, template site ini digunakan untuk memandu karyawan baru melalui proses orientasi. Kemampuan site adalah bisa mengarahkan untuk berkolaborasi satu sama lain, penyediaan sumber daya pelatihan, template halaman untuk member baru, bisa melacak kemajuan orientasi menggunakan list orientasi karyawan.

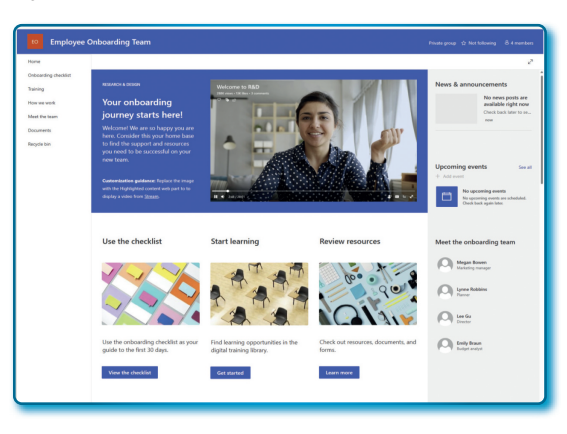

Gambar 3.25. Template Employee Onboarding Team

3. Event planning, template site ini bisa digunakan untuk mengkoordinasikan dan merencanakan secara detail event yang

akan dikerjakan dengan tim, kemampuan *site* adalah pengelolaan dan koordinasi acara secara detail, melacaka tanggal penerbitan menggunakan *list* penjadawalan konten dengan fitur otomatisasi, dapat melihat informasi acara saat ini dan sebelumnya, terdapat template halaman laporan status *prebuilt*, dan *template* halaman untuk rekap acara *prebuilt*.

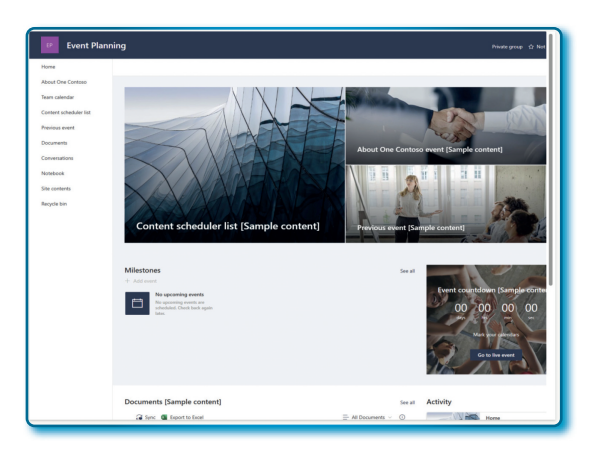

Gambar 3.26. Template Event Planning

4. *IT help desk, template site* ini bisa digunakan untuk mengelola permintaan teknis, melacak perangkat, dan membagikan materi pelatihan. Kemampuan *site* lainnya adalah bisa digunakan untuk membagikan status tiket IT yang tertunda, memamerkan pertanyaan umum, peluang pelatihan, mengelola tiket IT dengan menggunakan *list* pelacak masalah, dan melacak perangkat menggunakan *list* pengelola aset.

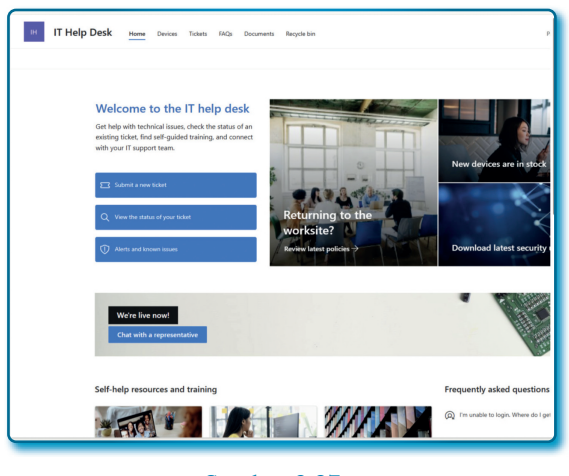

Gambar 3.27. *Template IT Help Desk* 

5. Project management, site ini bisa digunakan untuk membangun kolaborasi dengan tim untuk berbagi berbagai hal dan sumber daya proyek. Kemampuan site lainnya adalah mengelola sumber daya yang sering digunakan, bisa mengirimkan tanggal jatuh tempo menggunakan template pelacak kemajuan pekerjaan dengan fitur otomasi, memantau masalah dengan *list* pelacak masalah, dan menggunakan template halaman laporan prebuilt.

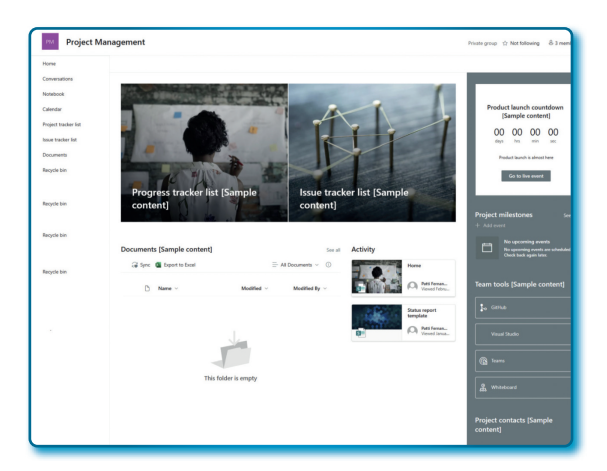

Gambar 3.28. Template Project Management

6. Retail management team, site ini bisa digunakan untuk penyatuan manajer toko ritel, informasi dan berita toko dan membagikan sumber daya manajemen. Kemampuan site lainnya adalah membagikan berita dan pengumuman ritel di seluruh lokasi, pengelolaan sumber daya yang sering digunakan, menampilkan acara toko yang akan datang, memamerkan profil member tim, dan bisa menggunakan template halaman rekap prebuilt.

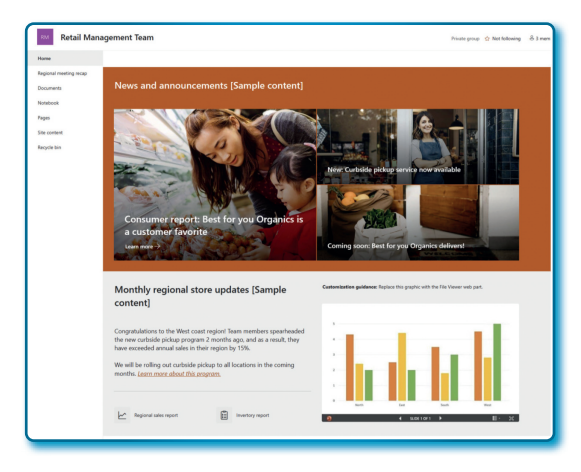

Gambar 3.29. Template Retail Management Team

7. Store collaboration, site ini bisa digunakan untuk koordinasi dan persiapan tim ritel dengan berita, sumber daya, dan pelatihan toko terkini. Kemampuan site lainnya adalah bisa membagikan berita dan pengumuman tim, promosi dan acara toko, menampilkan peluang pelatihan, merayakan keberhasilan tim dan toko, merayakan kesuksesan team dan toko, dan mengelola dan mengatur barang dagangan menggunakan fitur inventaris.

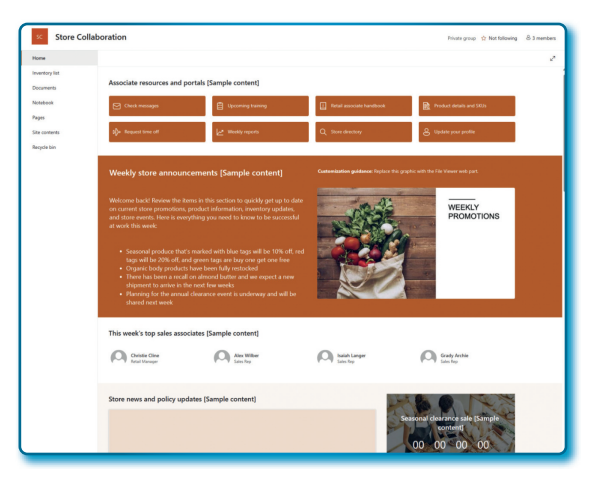

Gambar 3.30. Template Store Collaboration

8. Training course, template site ini bisa digunakan untuk mempersiapkan kursus pelatihan untuk keesempatan belajar tentang sesuatu yang baru. Kemampuan site lainnya adalah menampilkan deskripsi kursus, dan mempromosikan tema kursus yang akan datang dan menampilkan informasi profil instruktur.

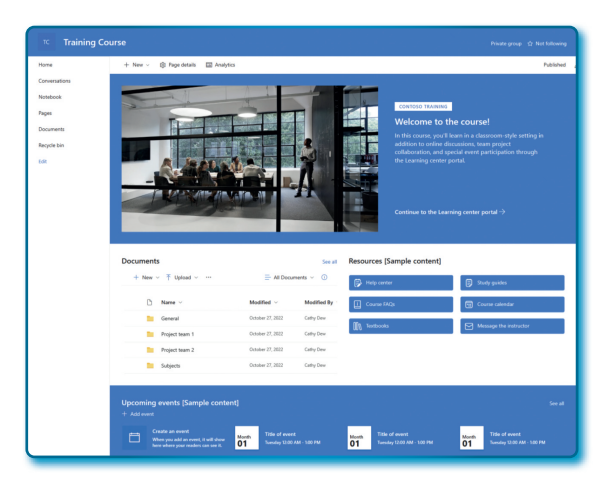

Gambar 3.31. Template Training Course

9. Training design team, template site ini bisa digunakan untuk melakukan brainstoarming dan merencanakan peluang untuk membantu orang lain belajar. Kemampuan site lainnya adalah mengembangkan kesempatan pelatihan, mengkoordinasikan pelakasanaan pembelejaran, membagikan dan memberikan akses pada dokumen, dan menampilkan berita dan pengumuman.

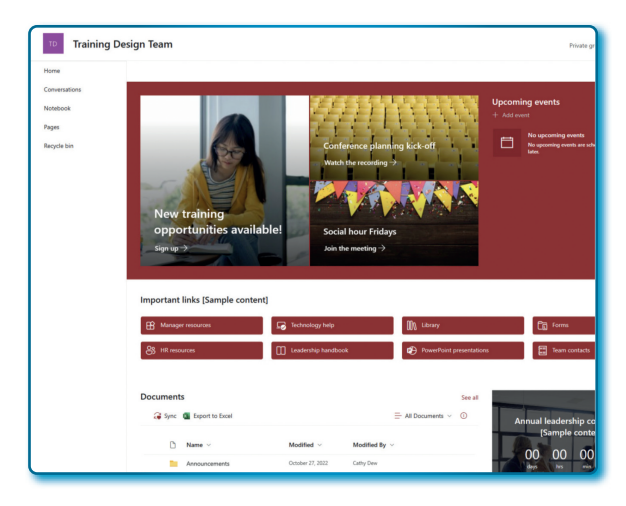

Gambar 3.32. Template Training Design Team

10. Team collaboration, template site ini bisa digunakan untuk mengelola proyek, membagikan konten, dan selalu terhubung dengan tim, kemampuan site lainnya adalah melihat aktivitas tim yang terbaru, membagikan berita, mengelola konten dan sumber daya.

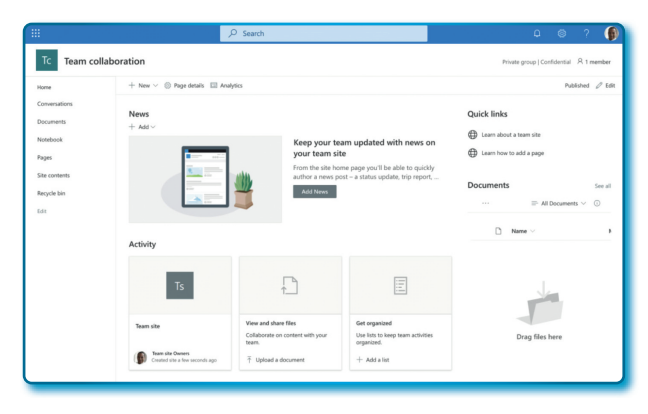

Gambar 3.33. Template Team Collaboration

Dari 10 *template site* yang sudah dijelaskan di atas bisa digunakan sesuai kebutuhan. Dikemudian hari bisa jadi *template* bertambah tergantung kesiapan sistem Microsoft SharePoint dalam menyiapkan *template*.

Bagaimana cara mengubah *template site* pada Microsoft SharePoint? Lakukan dengan langkah-langkah sebagai berikut:

- Dari site Microsoft SharePoint Tim SIPPP, klik ikon/menu Settings
   .
- 2. Setelah muncul *popup* menu pilih menu **Apply site a template**.
- 3. Pada halaman Select a template, silahkan klik/pilih template site sesuai kebutuhan site pada tab From Microsoft. Jika template site yang diinginkan tidak tampil, silahkan scroll ke bawah. Misalnya memilih template site IT help desk.

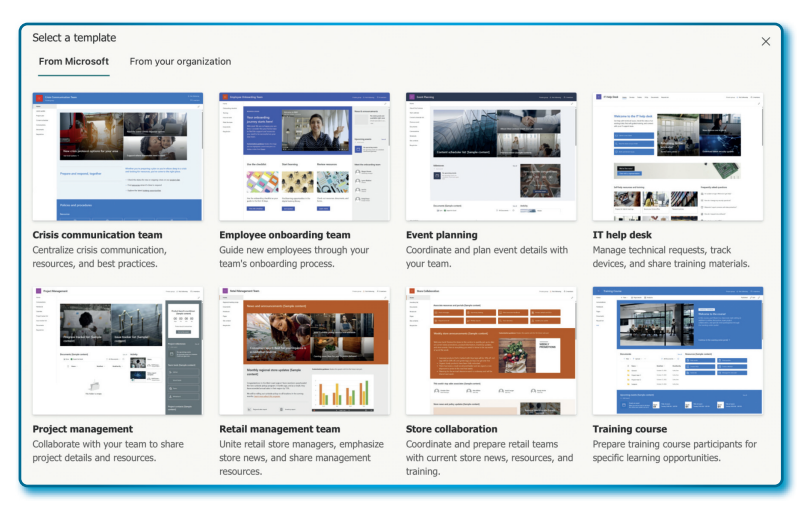

Gambar 3.34. Template Site Microsoft SharePoint

4. Pada halaman Preview and apply template, terdapat beberapa informasi tentang site, deskripsi dari template site, informasi kemampuan site. Jika sudah memilih template, klik tombol Use template (pada halaman Preview and apply template, Anda masih bisa membatalkan pilihan dengan klik tombol Cancel atau ingin mencoba memilih template site yang lain dengan klik tombol < Back).</p>

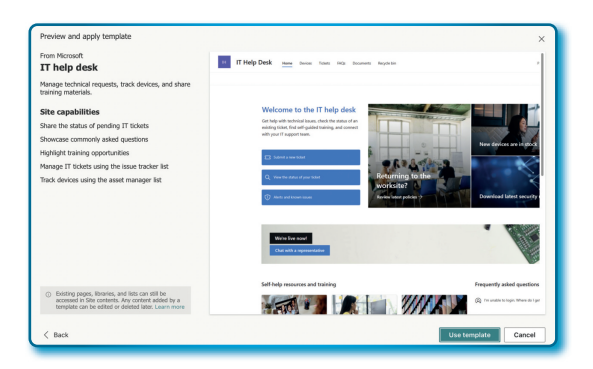

Gambar 3.35. Template IT help desk

5. Kemudian tunggu sampai *template site* benar-benar berhasil di *apply*.

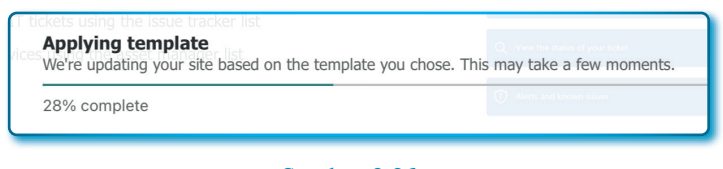

Gambar 3.36. Proses generate (apply) ke template site

6. Gambar 3.35 di bawah adalah tampilan setelah berhasil di-apply.

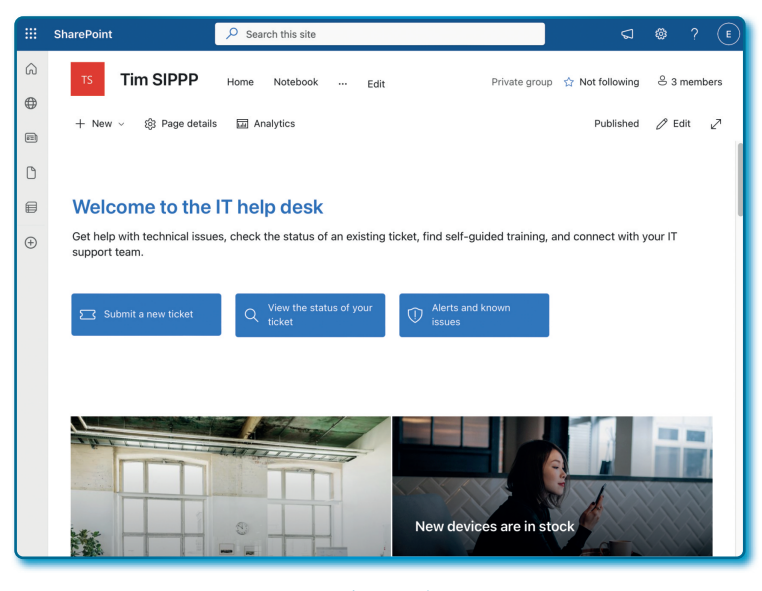

Gambar 3.37. Site SharePoint yang berhasil di-apply

Lakukan ujicoba mengubah *template site* berkali-kali biar lebih mahir lagi.

### 3.14. Mengubah tampilan site SharePoint

Di samping bisa mengubah *template site*, *site* yang sudah dipilih diubah tampilan *default*-nya, baik dari sisi tema, perpaduan warna dari tema yang bisa di-*custom*, beberapa tampilan *layout* bisa jadi pilihan, warna latar belakang, logo yang bisa diganti, dan mengubah dengan beberapa pilihan navigasi pada *site*.

Ada tiga besaran fasilitas yang bisa mengubah tampilan dari *site* pada Microsoft SharePoint, yaitu Tema (*Theme*), *Header*, dan Navigasi (*Navigation*). Fitur dan fasilitas dari setiap bagian dijelaskan pada Tabel 3.2 di bawah ini:

| No. | Tampilan              | Fungsi                                                                                                    |  |  |
|-----|-----------------------|----------------------------------------------------------------------------------------------------|--|--|
| 1.  | Tema ( <i>Theme</i> ) | Mengubah tampilan <i>site</i> dengan mengubah warna <i>site</i> dengan beberapa pilihan dan bisa dilakukan kustom warna                                                                                                    |  |  |
|     | Pilihan warna         | Setidaknya ada 10 pilihan warna yang bisa<br>digunakan dalam mengubah warna <i>site</i> yang<br>dibangun, yaitu:<br>1. Teal<br>2. Blue<br>3. Orange<br>4. Red<br>5. Purple<br>6. Green<br>7. Gray<br>8. Periwinkle<br>9. Dark Yellow<br>10. Dark Blue |  |  |
| 2.  | Header                | Digunakan untuk mengubah tampilan header dari site yang terbagi dalam 3 bagian:                                                                                                    |  |  |
|     | 2.1. Layout           | Tampilan site dengan mengubah <i>layout</i> logo dan menu yang ada sebagai berikut:                                                                                                    |  |  |
|     |                       | 1. <b>Minimal</b> : menampilkan <i>header</i> dengan logo<br>yang lebih kecil dan mensejajarkan logo, Nama<br><i>site</i> , dan menu.                                                                                                    |  |  |
|     |                       | Tampilan pada site kurang lebih sebagai berikut:                                                                                                    |  |  |
|     |                       | Tim SIPPP Home Notebook                                                                                                    |  |  |

Tabel 3.2. Tabel Tampilan dan Fungsi Tampilan *Site* Microsoft SharePoint

| No. | Tampilan | Fungsi                                                                                                    |
|-----|----------|----------------------------------------------------------------------------------------------------|
|     |          | 2. <b>Compact</b> : menampilkan <i>header</i> dengan logo dan nama <i>site</i> yang lebih besar dan menu di sampingnya lebih kecil.                                                                                                    |
|     |          | Compact                                                                                                    |
|     |          | Tampilan pada <i>site</i> kurang lebih sebagai berikut:                                                                                                    |
|     |          | TS Tim SIPPP Home Notebook                                                                                                    |
|     |          | 3. <b>Standard</b> : menampilkan <i>header</i> dengan logo di<br>sebelah kanan dan lebih besar, kemudian nama<br><i>site</i> dan nama menu rata kiri, tulisan nama <i>site</i><br>agak lebih besar dibanding dengan nama menu<br>yang berada di bawah nama <i>site</i> . |
|     |          | Standard                                                                                                    |
|     |          | Tampilan pada site kurang lebih sebagai berikut:                                                                                                    |
|     |          | TS Tim SIPPP<br>Home Notebook                                                                                                    |

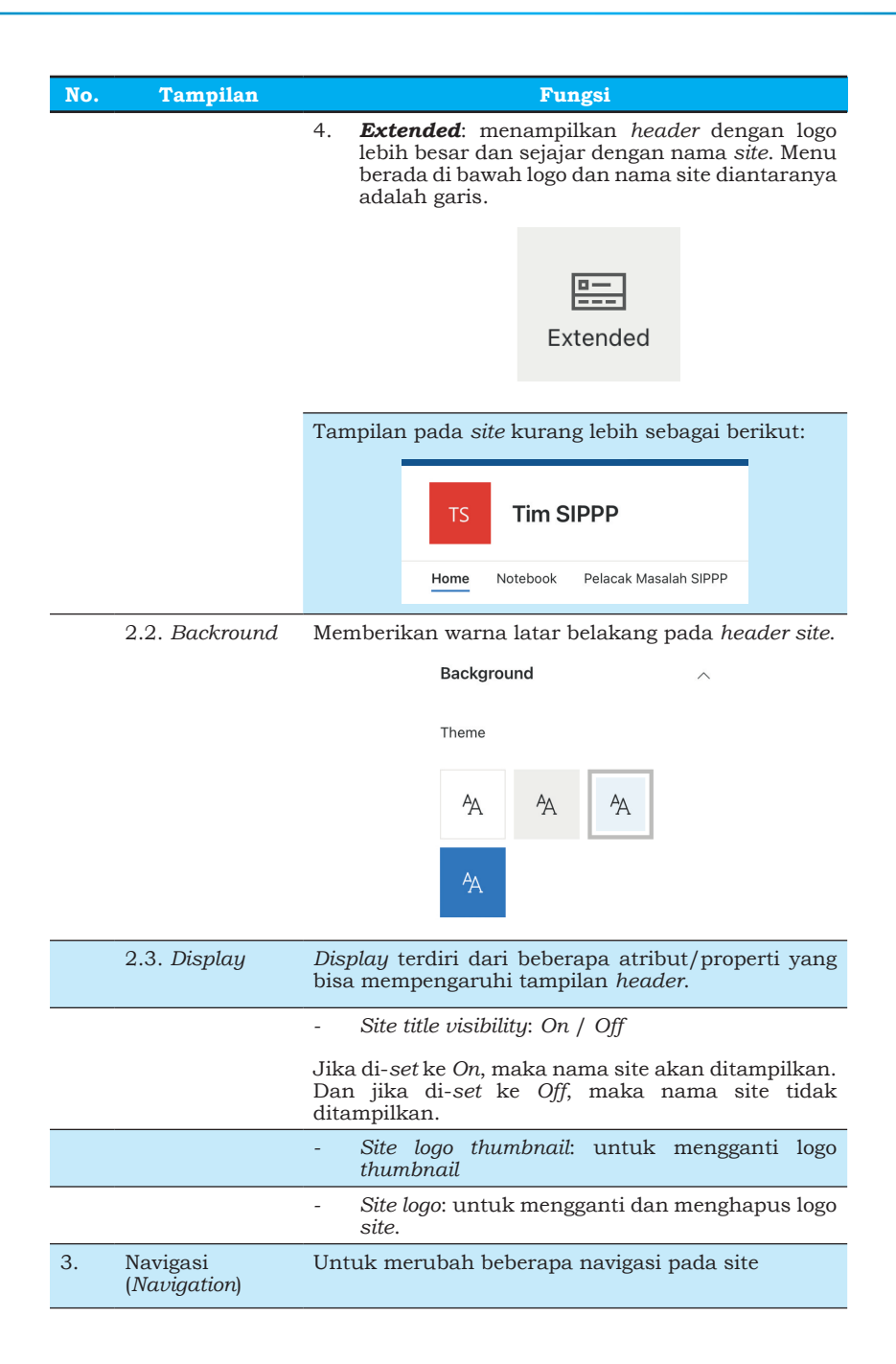

| No. | Tampilan |    | Fungsi                                                                                                    |
|-----|----------|----|----------------------------------------------------------------------------------------------------|
|     |          | -  | Site navigation visibility: untuk menampilkan/<br>tidak menampilkan menu pada site. Jika di-set<br>On, maka menu ditampilkan, dan jika di-set<br>Off, maka menu tidak ditampilkan.<br>Orientation: menentukan poisis menu, hanya<br>ada dua pilihan, yaitu Horizontal dan Vertical. |
|     |          |    | Horizontal                                                                                                    |
|     |          | 1. | Jika memilih <i>Horizontal</i> maka menu akan<br>berada pada posisi <i>header</i> , dan Atribut Menu<br><i>style</i> akan tampil dengan 2 pilihan, yaitu:<br><i>Mega menu</i>                                                                                                    |
|     |          |    | Mega menu                                                                                                    |
|     |          | 2. | Cascading                                                                                                    |
|     |          |    | Cascading                                                                                                    |

# 3.15. Melihat kinerja dan penggunaan (penguunjung) *site* Microsoft SharePoint

Site SharePoint bisa dilihat kinerja dan penggunaan atau pengunjungnya. Kinerja *site* bisa dilihat dengan menggunakan fasilitas *Site performance*, dan penggunaan atau pengunjung *site* dapat menggunakan fasilitas *Site usage*.

### 3.15.1. Site performance

Site performance adalah halaman untuk mengukur kinerja dari site, Adapun manfaat dari site performance adalah:

- Memonitor pengeloaan *diagnostic* kinerja halaman *site* berupa kinerja halaman seperti waktu pemuatan halaman.
- Menyelesaikan masalah teknis.
- Menganalisis peluang kinerja, melihat peningkatan yang tersedia untuk halaman dari *site*. Bisa mempercepat pengambilan keputusan berdasarkan peluang yang berdampak tinggi dibanding dengan peluang yang berdampak lebih rendah.

Untuk melihat kinerja *site*, bisa dengan Langkah-langkah sebagai berikut:

- 1. Dari *site* SharePoint Tim SIPPP, klik ikon/menu **Settings** (@).
- 2. Setelah muncul *popup* menu pilih menu **Site performance**.

### 3.15.2. Site usage

Jika ingin melihat berapa orang yang mengunjugi dan menganalisis penggunaan *site*, maka fasilitas *Site usage* adalah solusinya. Cara untuk masuk ke *Site usage* adalah dengan Langkah-langkah sebagai berikut:

- Dari site Microsoft SharePoint Tim SIPPP, klik ikon/menu Settings
   .
- 2. Setelah muncul *popup* menu pilih menu **Site usage**.

|        | SharePoint                |                       | Search          |                              |                                | 4        | © ?        | E     |
|--------|---------------------------|-----------------------|-----------------|------------------------------|--------------------------------|----------|------------|-------|
| ©<br>⊕ | Tim SIPPP                 | Home Notebook Pelacal | : Masalah SIPPP | Orientasi Karyawan Baru Edit | Private group 📩 Not I          | ollowing | ₿ 3 merr   | ibers |
| 8      | Site usage analytics      |                       |                 |                              |                                |          | ¥ C        | ,     |
| €      | Overall traffic           |                       |                 |                              |                                | Last     | 7 30 90 da | 95    |
| ۲      | Unique viewers            |                       | Site visits     |                              | Avg time spent per user        |          |            |       |
|        | 2                         |                       | 60              |                              | 13m 10s 🔺 100% since last week |          |            |       |
|        | 4                         |                       | 40              |                              | 1000                           |          |            | - 1   |
|        | 0                         |                       | 0               |                              | ¢                              |          | 6          |       |
|        | Popular content in the la | ast 7 days            |                 |                              |                                |          |            |       |

Gambar 3.38. Site Usage pada Microsoft SharePoint

### /?/ Pertanyaan

- 1. Definisi Microsoft SharePoint yang tepat adalah...
  - a. Sebuah platform yang digunakan untuk menyimpan catatan, gambar, vidio dan audio.
  - b. Sebuah aplikasi yang dikembangkan untuk mengolah dokumen seperti halnya dengan Windows Explorer atau Finder.
  - c. Sebuah platform yang berbasis cloud yang digunakan untuk membuat web untuk organisasi/perushaan/instansi untuk mengelola dokumen, laporan, konten yang bisa dikerjakan dan bekerja secara kolaborasi.
  - d. Sebuha aplikasi yang digunakan untuk mengolah data secara online.
- 2. Beberapa alasan kuat untuk menggunakan SharePoint, kecuali...
  - a. Kolaborasi
  - b. Interoperabilitas
  - c. Ekstensibilitas
  - d. Interpersonalisasi

- 3. Ada dua tipe keanggotaan pada SharePoint, yaitu...
  - a. Member dan Owner
  - b. Grand Priviledge dan Owner
  - c. Free dan berbayar
  - d. Akses penuh dan terbatas
- 4. Bisa melakukan *setting* terhadap site adalah definisi dari keanggotaan...
  - a. Member
  - b. Owner
  - c. Grand Access
  - d. Free Access
- 5. Fasilitas yang tidak terdapat pada menu + New adalah sebagai berikut...
  - a. List
  - b. Document library
  - c. Page
  - d. OneNote
- 6. Fungsi Document library adalah...
  - a. Fasilitas yang bisa digunakan untuk membuat ruang kerja digital dengan sistem terpusat untuk sebuah kolaborasi tim, dokunetasi proyek, dan *knowledge management*.
  - Perpustakaan dokumen yang digunakan untuk mengelola dan bebrbagi dokumen.
  - c. Fasilitas yang bisa digunakan untuk melacak semua pekerjaan.
  - d. Fasilitas yang digunakan untuk melacak permasalahan.
- 7. Fasilitas yang bisa digunakan membuat dan membagikan berita/ informasi terbaru dengan anggota tim disebut dengan...
  - a. News link
  - b. News post
  - c. Space
  - d. Plan

- 8. Fasilitas yang digunakan untuk membantu sebuah perusahaan mengelola jadwal konten dan memastikan publikasi konten sesuai dengan jadwal adalah...
  - a. Travel request with approvals.
  - b. Recipe tracker.
  - c. Work progress tracker.
  - d. Content scheduler with approvals.
- 9. Level ijin akses pada site Microsoft SharePoint yang bisa melihat, menambah, memperbaharui, menghapus, menyetuji dan menyesuaikan adalah level akses...
  - a. Full Control
  - b. Design
  - c. Edit
  - d. Contribute
- 10. Level ijin akses pada site Microsoft SharePoint yang bisa melihat halaman, item *list*, dan dokumen. Dokumen dapat dilihat di *browser* tetapi tidak dapat diunduh adalah...
  - a. Full Control
  - b. Edit
  - c. Read
  - d. Restricted View
  - 9. Untuk mengatur hak akses pada site menggunkan fasilitas...
    - a. Site permissions
    - b. Site contents
    - c. Site information
    - e. Site Performance
- 10. Untuk mengubah template dari site menggunakan fasilitas...
  - a. Site contents
  - b. Site information
  - c. Site usage
  - d. Apply a site template

## **BAB 4** MICROSOFT LIST (DAFTAR)

### \*

Jika seseorang bepergian mencari ilmu, maka Allah akan menjadikan perjalanannya seperti perjalanan menuju kebahagiaan hakiki (surga)

Nabi Muhammad SAW

Microsoft List atau daftar (penulis akan menyebutnya *list* di buku ini) adalah aplikasi wizard yang ditempelkan pada Microsoft SharePoint yang bisa digunakan/membantu melacak informasi secara terstruktur, mengelola pekerjaan, mengelola alur kerja team secara remote. *List* tersedia bagi pengguna Microsoft 365 berupa sekumpulan data/informasi dalam format tabel yang terdiri dari baris dan kolom.

Dengan Microsoft List, Anda dapat mengelola tugas Anda baik secara pribadi maupun dalam tim kerja dengan menawarkan *custom* yang dapat disesuaikan dengan kebutuhan format data. Microsoft List dilengkapi dengan fitur pencarian, filter, dan beberap fungsi seperti *count, sum, average* dan lain-lain.

Untuk memahami fitur Microsoft List yang disediakan oleh Microsoft 365, pada bab ini akan kita kupas tuntas bagaimana cara membuat, melakukan modifikasi sesuai keinginan dengan kelebihan dan keterbatasan List yang ada. Microsoft List yang diterangkan pada buku ini adalah Microsoft List yang terintergrasi dengan Microsoft SharePoint.

### 4.1. Cara membuat/mengakses List pada Site Microsoft SharePoint

Pada bab sebelumnya kita sudah belajar bagaimana cara membuat Site pada Microsoft SharePoint. Dari Site yang dibuat, terdapat menu + New yang menyimpan sub menu List.

| + New $\sim$     |
|------------------|
| List             |
| Document library |

Gambar 4.1. Menu + *New* untuk membuat beberapa fasilitas

Untuk membuat List, dapat mengikut langkah-langkah berikut ini:

- 1. Pada Site Microsoft SharePoint klik menu + New.
- 2. Pada popup menu klik List.
- 3. Pada *Window Create a list* dimunculkan daftar template *List* yang bisa dibuat.

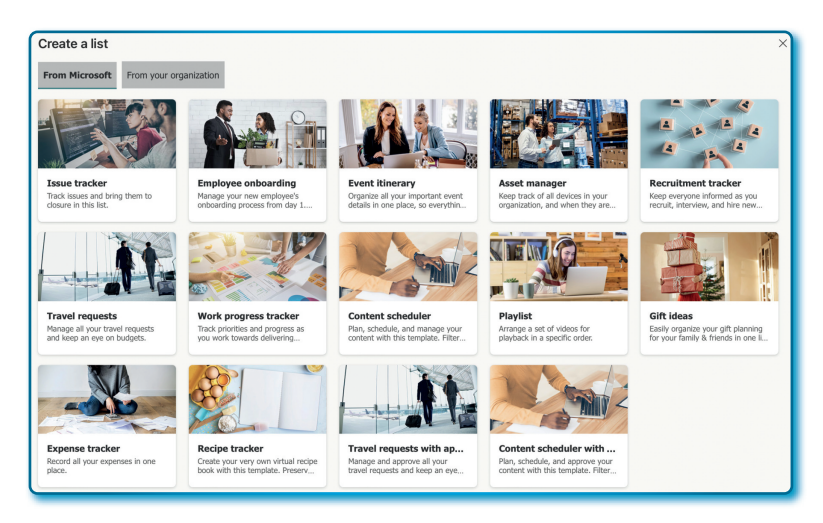

Gambar 4.2. Daftar *template list* pada Microsoft SharePoint

### 4.2. List Issue Tracker

List Issue Tracker adalah template list yang bisa digunakan untuk membuat daftar pelacakan masalah, pengelolaan masalah, dan sampai kepada penyelesaian masalah. Setiap masalah diberikan/ menetapkan status prioritas dalam daftar dan membagikannya kepada petugas/anggota tim.

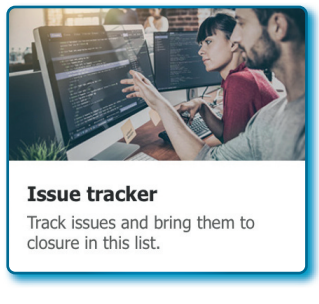

### Gambar 4.3. Template Issue tracker

### 4.2.1. Membuat List Issue Tracker

Untuk membuat *List Issue Tracker* pada Site Microsoft SharePoint dapat dengan mengikuti langkah-langkah sebagai berikut:

- 1. Aktif pada Site Tim SIPPP.
- 2. Klik menu + New.
- 3. Pilih menu *List* hingga muncul window *Create a list*.
- 4. Pilih template list Issue Tracker.
- 5. Pada window Issue tracker, klik tombol "Use template"

| Issue $\vee$                          | Issue descripti ∨                                                                                                    | Priority $\sim$ | Status $\vee$ | Assigned to $\vee$ | Date r  |
|---------------------------------------|----------------------------------------------------------------------------------------------------|-----------------|---------------|--------------------|---------|
| Illustration for empty state is wrong | Design updated the<br>illustration for empty<br>state, but this page<br>still shows the old<br>illustration. Needs to<br>be updated asap.                                                                              | († High         | Blocked       |                    | 5/1/20  |
| Button has wrong color                | The new button is light<br>blue in color, it needs<br>to be a darker blue,<br>please look at the<br>style guide to find the<br>right color value for it.                                                               | Normal          | In progress   |                    | 4/28/20 |
| Hangs after saving UI                 | When an email is<br>saved, the UI hangs<br>and becomes<br>unresponsive for > 5<br>minutes. This isn't a<br>good experience for<br>our users, we should<br>try to give them an in-<br>progress or waiting<br>indicator. | ( © Critical    | Duplicate     |                    | 4/25/20 |
| Icon missing                          | The gear icon for the<br>settings page is<br>missing. Please add<br>the correct icon, else<br>users will not know                                                                                                    | (     High      | Completed     |                    | 4/22/20 |

Gambar 4.4. Desain template Issue tracker

- 6. Lengkapi template pada atribut issue tracker sebagai berikut:
  - Name: Pelacak Masalah SIPPP.
  - Description: Daftar Pelacak Masalah pada Project SIPPP.
  - Site navigation (Show in site navigation) : posisi dicentang.

| Name *                                    |               | $\times$ |
|-------------------------------------------|---------------|----------|
| Pelacak Masalah SIPPP                     |               | _        |
| Description                               |               |          |
| Daftar Pelacak Masalah pada Project SIPPP |               |          |
|                                           |               | -        |
| Site navigation                           |               |          |
| Show in site navigation                   |               |          |
| Back                                      | Create Cancel |          |
| `                                         |               |          |
|                                           |               |          |
|                                           |               |          |

Halaman memasukkan atribut *Issue tracker* 

7. Klik tombol **Create** pada window atribut *issue tracker*, hingga *issue tracker* terbuat.

| + New      | Edit in grid view | 🖻 Share I    | X Export | ~ \$     | $\%$ Automate $\sim$ | $\mathbb P$ Integrate $\vee$ |                    | <b>≕</b> A | All Items* $ arsigma$ | 7 | 0        | 2      |
|------------|-------------------|--------------|----------|----------|----------------------|------------------------------|--------------------|------------|-----------------------|---|----------|--------|
| Pelacak Ma | asalah SIPPP 📩    |              |          |          |                      |                              |                    |            |                       |   |          |        |
| Issu       | e 🗸               | Issue descri | pti ∨    | Priority | y ~                  | Status $\vee$                | Assigned to $\vee$ | Date       | e reported            | ~ | ssue sou | Irce \ |
|            |                   |              |          |          |                      |                              |                    |            |                       |   |          |        |
|            |                   |              |          |          |                      |                              |                    |            |                       |   |          |        |

Gambar 4.6. Form/*list issue tracker* berhasil di-*generate* 

8. Pada form/list issue tracker yang sudah terbuat, secara default membuat beberapa kolom yaitu: Issue, Issue description, Priority, Status, Assigned to, Date reported, Issue source, Image, Associated files, Issue logged by, dan fasilitas + Add column.

### 4.2.2. Mengubah nama kolom list issue tracker

Kolom-kolom yang terbuat pada saat membuat *list issue tracker* pertama kali bisa diubah sesuai kebutuhan, untuk melakukan perubahan nama kolom dengan langkah-langkah sebagai berikut:

- 1. Tentukan kolom list yang akan diubah, misalnya kolom issue.
- 2. Klik kolom *Issue* hingga muncul *popup* menu, pilih *Column* settings
  - → Rename.

| Pelac | Pelacak Masalah SIPPP ☆ |   |        |  |  |  |  |
|-------|-------------------------|---|--------|--|--|--|--|
|       | Issue $\vee$            |   |        |  |  |  |  |
|       | A to Z                  |   |        |  |  |  |  |
|       | Z to A                  |   |        |  |  |  |  |
|       | Filter by               |   |        |  |  |  |  |
|       | Group by Issue          |   |        |  |  |  |  |
|       | Column settings         | > | Rename |  |  |  |  |

Gambar 4.7. Menu Rename untuk ubah nama kolom

 Pada window *Rename column*, ubah nama kolom *Issue* menjadi Masalah.

| Rename column |      | >      |
|---------------|------|--------|
| Name          |      |        |
| Masalah       |      |        |
|               | Save | Cancel |
|               |      |        |

Gambar 4.8. Kotak *name* untuk mengubah nama kolom

 Klik tombol Save untuk menyimpan nama kolom, hasilnya lihat Gambar 4.9.

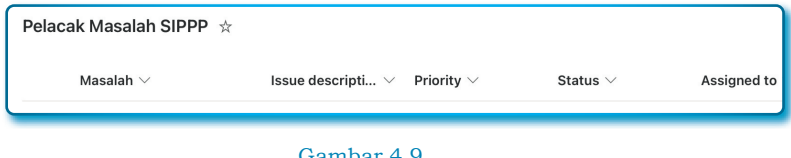

Gambar 4.9. Hasil dari perubahan nama kolom

| Latihan                    |                           |  |  |  |  |  |  |
|----------------------------|---------------------------|--|--|--|--|--|--|
| Rename kolom-kolom berikut |                           |  |  |  |  |  |  |
| Nama awal                  | Nama kolom setelah rename |  |  |  |  |  |  |
| Issue                      | Masalah                   |  |  |  |  |  |  |
| Issue description          | Deskripsi masalah         |  |  |  |  |  |  |
| Priority                   | Skala Prioritas           |  |  |  |  |  |  |
| Status                     | Status masalah            |  |  |  |  |  |  |
| Assigned to                | Ditugaskan ke             |  |  |  |  |  |  |
| Date reported              | Tanggal pelaporan         |  |  |  |  |  |  |
| Issue source               | Sumber masalah            |  |  |  |  |  |  |
| Associated files           | File terkait              |  |  |  |  |  |  |
| Issue logged by            | Pencatat                  |  |  |  |  |  |  |

Tabel 4.1. Nama kolom dan nilai yang diubah pada kolom *list issue* tracker

### 4.2.3. Menghapus kolom pada list issue tracker

Kolom-kolom pada *list issue tracker* pada prinsipnya bisa dimofikasi sesuai keinginan, contoh menghapus kolom yang tidak dibutuhkan. Untuk menghapus kolom yang tidak dibutuhkan dengan langkahlangkah sebagai berikut:

 Misalnya kita mau menghapus kolom Gambar, klik kolom Gambar → Column settings → Edit.

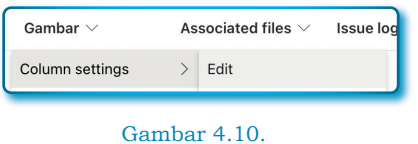

Menu Edit pada Column settings

2. Pada window *Edit column*, klik tombol **Delete**.

| Edit column ×                              |  |  |  |  |  |
|--------------------------------------------|--|--|--|--|--|
| Learn more about column types and options. |  |  |  |  |  |
| Name *                                     |  |  |  |  |  |
| Images                                     |  |  |  |  |  |
| Description                                |  |  |  |  |  |
| Any photos or images of the issue          |  |  |  |  |  |
|                                            |  |  |  |  |  |
| Туре                                       |  |  |  |  |  |
| Image $\checkmark$                         |  |  |  |  |  |
| More options V                             |  |  |  |  |  |
| Save Cancel Delete                         |  |  |  |  |  |

Gambar 4.11. *Window* untuk *Edit* dan *Delete* kolom

3. Pada *window* konfirmasi *Delete*? klik tombol **Delete** untuk hapus kolom.

| Delete?                                                                     |                                                |                                              |
|-----------------------------------------------------------------------------|------------------------------------------------|----------------------------------------------|
| This column will be<br>stored in the colur<br>deleted. Are you s<br>column? | e removed an<br>nn will be per<br>ure you want | d all the data<br>manently<br>to delete this |
| I                                                                           | Delete                                         | Cancel                                       |
| Gam                                                                         | bar 4,12                                       |                                              |

| Window | pesan | konfirmasi | Delete? |
|--------|-------|------------|---------|

4. Pemenuhan permintaan hapus kolom ditandai dengan munculnya sebuah *popup* pesan seperti Gambar 4.13.

| Gambar was deleted |  |
|--------------------|--|
| Gambar<br>Done     |  |
|                    |  |

Gambar 4.13. Pesan keberhasilan hapus kolom Gambar

Sampai di sini, kolom Gambar sudah hilang dari list Issue Tracker.

### 4.2.4. Jenis kolom yang bisa ditambahkan ke Issue Tracker

Sebelum menjelaskan cara menambahkan kolom ke *list Issue tracker*, lebih awal akan menjelaskan beberapa jenis kolom yang digunakan.

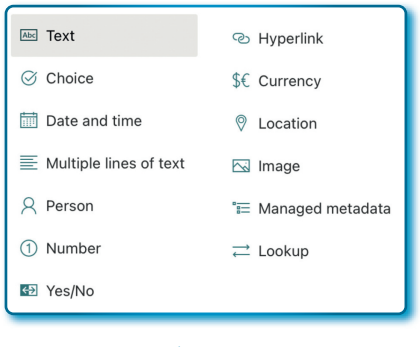

#### Gambar 4.14. Daftar Jenis/tipe kolom

Adapun jenis (tipe) kolom yang bisa digunakan adalah:

1. *Text (Single line of text)*: jenis elemen kolom yang umum digunakan yang bisa diisi dengan teks standar, bisa berupa catatan, deskripsi atau nama orang dan lainnya dengan teks tunggal.

| Tal | bel | 4.1 | Ν | ama-nama | properti | dari | tipe | Text | dan | desk | ripsiny | ya |
|-----|-----|-----|---|----------|----------|------|------|------|-----|------|---------|----|
|-----|-----|-----|---|----------|----------|------|------|------|-----|------|---------|----|

| No. | Properties                                                       | Deskripsi                                                                                                    |
|-----|------------------------------------------------------------------|----------------------------------------------------------------------------------------------------|
| 1.  | Name                                                             | Kolom <i>name</i> wajib diisi karena <i>name</i> adalah<br>nama kolom yang ditampilkan pada <i>list Issue</i><br><i>tracker</i> . |
| 2.  | Default value                                                    | untuk mengisi data awal jika diperlukan                                                                                           |
| 3.  | Maximun number of characters                                     | Jumlah karakter yang bisa ditampung adalah 255 karakter.                                                                          |
| 4.  | Require that this<br>column contains<br>information (Yes/<br>No) | Jika memilih Yes, maka TextBox wajib<br>terisi, dan jika No, maka mengisinya hanya<br>opsional saja atau bisa kosong.             |

2. *Choice:* Jenis elemen kolom yang digunakan memilih kategori atau status suatu masalah. Misalnya bisa berupa tingkat prioritas

suatu masalah misalnya berisi: Rendah, Sedang, dan Tinggi. Untuk *Choice* (pilihan) bisa memilih warna, misalnya jika prioritas rendah diberikan warna biru, sedang warna kuning, dan tinggi dengan warna merah.

| No. | Properties                                          | Deskripsi                                                                                                    |
|-----|-----------------------------------------------------|----------------------------------------------------------------------------------------------------|
| 1.  | Name                                                | Kolom <i>name</i> wajib diisi karena <i>name</i> adalah<br>nama kolom yang ditampilkan pada <i>list Issue</i><br><i>tracker</i> .                                                                                                    |
| 2.  | Choice                                              | Fasilitas untuk menambahkan pilihan,<br>misalnya: Rendah, Menengah, Tinggi. Pilihan<br>boleh lebih dari satu.                                                                                                    |
| 3.  | Can add values<br>manually                          | Pilihan berupa <i>CheckBox</i> , jika dipilih<br>(centang), maka dapat menambah pilihan<br>secara <i>manual</i> pada saat list sudah <i>publish</i> .                                                                                                    |
| 4.  | Default value                                       | Fasilitas ini bisa mengisi <i>Default value</i> , isi<br>dari <i>default value</i> dipilih dari salah satu opsi<br>yang sudah diisi di bagian <i>Choice</i> .                                                                                            |
| 5.  | Display choices<br>using                            | <ul><li>Bisa memilih tampilhan choice yaitu:</li><li>1. Drop-Down Menu</li><li>2. Radio Buttons</li></ul>                                                                                                    |
| 6.  | Allow multiple<br>selections                        | Fasilitas ini akan muncul ketika pilihan<br>Radio Buttons yang dipilih pada bagian<br>Display choices using.<br>Jika dipilih Yes maka bisa memilih lebih dari<br>pilihan, dan jika memilih No, maka hanya<br>bisa memilih 1 pilihan dari banyak pilihan. |
| 7.  | Require that this<br>column contains<br>information | Jika memilih Yes, maka Choice wajib dipilih,<br>tapi jika No, maka Choice boleh tidak dipilih<br>atau centang.                                                                                                    |
| 8.  | Enforce unique<br>values                            | Opsi ini akan memilih keunikan dalam opsi,<br>dan hanya aktif jika memilih <i>Radio Buttons</i><br>pada <i>Display choices using</i> .                                                                                                    |

Tabel 4.3. Nama-nama properti dari tipe Choice dan deskripsinya.

3. *Multiple lines of text*: jenis kolom yang bisa menerima banyak teks dan bisa menerima lebih dari sebaris teks atau lebih dari 255 karakter.

| No. | Properties                                                                       | Deskripsi                                                                                                    |  |  |
|-----|----------------------------------------------------------------------------------|----------------------------------------------------------------------------------------------------|--|--|
| 1.  | Name                                                                             | Kolom <i>name</i> wajib diisi karena <i>name</i> adalah<br>nama kolom yang ditampilkan pada <i>list Issue</i><br><i>tracker</i> .                                                                                                    |  |  |
| 2.  | Default value                                                                    | untuk mengisi data awal jika diperlukan                                                                                                    |  |  |
| 3.  | Use enhanced rich<br>text (Rich text with<br>pictures, tables,<br>and hyperlink) | Pada opsi ini hanya 2 pilihan, yaitu: Yes dan<br>No. Jika pilih Yes maka kita mengijinkan untuk<br>bisa menambah gambar, tabel dan hyperlink.<br>Sementara untuk fasilitas seperti pemilihan<br>font, besar font, rata kiri, rata kanan dan rata<br>kiri kanan otomatis bisa digunakan. |  |  |
| 4.  | Append changes to<br>existing text (Yes/<br>No)                                  | Dengan opsi ini memungkinkan sebuah teks<br>dapat ditambahkan dan tidak menghapus teks<br>sebelumnya. Fasilitas ini penting untuk bisa<br>melacak riwayat teks sebelumnya.<br>Penjelasan di atas akan berfungsi jika kita<br>memilh opsi <i>Yes</i> .                                   |  |  |
| 5.  | Require that this column contains information                                    | Jika memilih <i>Yes</i> , maka Multiple lines of text<br>wajib diisi, tapi jika <i>No</i> , maka boleh kosong.                                                                                                    |  |  |

| Tabel 4.4 Nama-nama | properti | dari tipe | e Multiple | lines | of text | dan |  |  |  |
|---------------------|----------|-----------|------------|-------|---------|-----|--|--|--|
| deskripsinya        |          |           |            |       |         |     |  |  |  |

4. *Date and time*: jenis kolom yang menerima data waktu dan menampilkan dengan format yang ditentukan. *Date and time* dapat diatur agar menjadi catatan waktu kapan mulai permasalahan dan *deadline* penyelesaiannya, sehingga bisa menjadi referensi kalkulasi lama penyelesaian masalah.

Tabel 4.5 Nama-nama properti dari tipe *Date and time* dan deskripsinya

| No. | Properties               | Deskripsi                                                                                                    |
|-----|--------------------------|----------------------------------------------------------------------------------------------------|
| 1.  | Name                     | Kolom <i>name</i> wajib diisi karena <i>name</i> adalah<br>nama kolom yang ditampilkan pada <i>list Issue</i><br><i>tracker</i> . |
| 2.  | Include Time<br>(Yes/No) | Jika pilih Yes, maka waktu akan ikut ditampilkan.                                                                                 |
| 3.  | Friendly format          | Untuk mengisi nilai awal jika diperlukan                                                                                          |
| No. | Properties                                    | Deskripsi                                                                                                    |
|-----|-----------------------------------------------|----------------------------------------------------------------------------------------------------|
| 4.  | Default value                                 | <ul> <li>Kita bisa mengisi nilai awal dengan Default value, akan tetapi pada jenis Date and time ada pilihan Default value, yaitu:</li> <li>1.None: isian awal tidak ada</li> <li>2.Today's date: data awalnya adalah tanggal hari ini (current date time)</li> <li>3.Select a date time: waktu dan tanggal berupa pilihan dan bebas dipilih oleh pemakai.</li> </ul> |
| 5.  | Require that this column contains information | Jika memilih Yes, maka waktu harus dipilih atau diisi (tidak boleh kosong).                                                                                                    |
| 6.  | Enforce unique<br>values                      | Opsi ini akan memilih keunikan dalam waktu                                                                                                    |

5. *Number*: jenis kolom yang bisa menyimpan angka, baik angka bulat maupun desimal, adapun properti yang bisa digunakan adalah:

| No. | Properties | Deskripsi                                                                                                    |
|-----|------------|----------------------------------------------------------------------------------------------------|
| 1.  | Name       | Kolom <i>name</i> wajib diisi karena <i>name</i> adalah nama<br>kolom yang ditampilkan pada <i>list Issue tracker</i> .                                                                                                    |
|     |            | <ul> <li>Tampilan kolom yang bisa dilihat dengan berbagai set tampilan, berikut:</li> <li>4 : Tampilan nilai tanpa variasi, contoh: 123,456.</li> <li>5.\$: Tampilan angka disertai dengan angka simbol mata uang dolar, contoh: \$123,456.</li> <li>6.€: Tampilan angka disertai dengan simbol mata</li> </ul>                                                                                                    |
| 2.  | Preview    | <ul> <li>uang euro, contoh: €123,456.</li> <li>7.¥: Tampilan angka diserta dengan mata uang yen, contoh: ¥123,456.</li> <li>8.%: Tampilan disertai dengan simbol persen setelah angka, contoh: 123,456%</li> <li>9.<i>Custom</i>: Simbol tertentu bisa ditambahkan sendiri dengan simbol-simbol tertentu. Penempatan simbol bisa ditempatkan di awal angka dengan menekan tombol L (Left), sedangkan untuk menempatkan di sebelah kanan dengan menekan tombol R (Right) pada window Simbol.</li> </ul> |

Tabel 4.6 Nama-nama properti dari tipe Number dan deskripsinya

| No. | Properties                                    | Deskripsi                                                                                                    |  |
|-----|-----------------------------------------------|----------------------------------------------------------------------------------------------------|--|
| 3.  | Number of decimal<br>places                   | Digunakan untuk menentukan digit desimal<br>belakang koma , pilihan yang disediakan adalah:<br><i>Automatic</i> , 1, 2, 3, 4, dan 5. Misal memilih angka<br>3, maka akan muncul 123,456.789. |  |
| 4.  | Dafault value                                 | Kita bisa mengisi nilai awal dengan Default value.                                                                                                    |  |
| 5.  | Use thousands<br>separator                    | Opsi Yes dan No, jika pilih Yes, maka akan muncul<br>separator jika nilai sudah masuk angka >= 1000,<br>jadi tampilannya adalah 1,234. Dan jika memilh<br>No, maka tampilannya adalah 1234.  |  |
| 6.  | Minimun allowed<br>value                      | Angka paling minimal bisa di-set pada properti ini                                                                                                    |  |
| 7.  | Maximun allowed<br>value                      | Angka paling maksimal bisa di- <i>set</i> pada properti<br>ini                                                                                                    |  |
| 8.  | Require that this column contains information | Jika memilih <i>Yes</i> , maka waktu harus dipilih atau<br>diisi (tidak boleh kosong).                                                                                                    |  |
| 9.  | Enforce unique<br>values                      | Opsi ini akan memilih keunikan dalam angka                                                                                                    |  |

6. Yes/No: Jenis kolom yang mewakili nilai boolean (True/False), akan tetapi di-list Microsoft SharePoint diubah ke Yes/No, Yes mewakil True, dan No mewakili False. Kolom jenis ini digunakan untuk 2 kondisi, dimana pengguna bisa memilih salah satu dari keduanya sebagai respon, misalnya menandai status sebuah kasus apakah sudah selesai (Yes) atau belum selesai (No).

Tabel 4.7 Nama-nama properti dari tipe Number dan deskripsinya

| No. | Properties                                    | Deskripsi                                                                                                    |
|-----|-----------------------------------------------|----------------------------------------------------------------------------------------------------|
| 1.  | Name                                          | Kolom <i>name</i> wajib diisi karena <i>name</i> adalah nama<br>kolom yang ditampilkan pada <i>list Issue tracker</i> . |
| 2.  | Dafault value                                 | Kita bisa mengisi nilai awal dengan <i>Default value</i> antara <i>Yes</i> atau <i>No</i> .                             |
| 3.  | Require that this column contains information | Jika memilih <i>Ye</i> s, maka waktu harus dipilih atau<br>diisi (tidak boleh kosong).                                  |

7. *Currency*: Jenis kolom yang mewakili nilai mata uang, jika memilih tipe *currency* maka akan diberikan pilihan simbol-simbol mata uang yang sudah disediakan.

| No. | Properties        | Deskripsi                                                    |  |  |  |
|-----|-------------------|--------------------------------------------------------------|--|--|--|
| 1.  | Name              | Kolom <i>name</i> wajib diisi karena <i>name</i> adalah nama |  |  |  |
|     | 1100000           | kolom yang ditampilkan pada <i>list Issue tracker</i> .      |  |  |  |
|     |                   | Digunakan untuk menentukan digit desimal                     |  |  |  |
| 2   | Number of decimal | belakang angka, pilihan yang disediakan adalah:              |  |  |  |
| 4.  | places            | Automatic, 1, 2, 3, 4, dan 5. Misal memilih angka            |  |  |  |
|     |                   | 3, maka akan muncul 123,456.789.                             |  |  |  |
|     |                   | Digunakan untuk set simbol mata uang, daftar                 |  |  |  |
| 3.  | Currency format   | terdapat di <i>dropdown</i> , tinggal memilih dan            |  |  |  |
|     |                   | menyesuaikan kebutuhan mata uang.                            |  |  |  |
| 4.  | Dafault value     | Kita bisa mengisi nilai awal dengan Default value.           |  |  |  |
|     |                   | Opsi Yes dan No, jika pilih Yes, maka akan muncul            |  |  |  |
| _   | Use thousands     | separator jika nilai sudah masuk angka >= 1000,              |  |  |  |
| э.  | separator         | jadi tampilannya adalah 1,234. Dan jika memilh               |  |  |  |
|     |                   | No, maka tampilannya adalah 1234.                            |  |  |  |
| 6   | Minimun allowed   | <u> </u>                                                     |  |  |  |
| 6.  | value             | Angka paling minimal bisa di-set pada properti ini           |  |  |  |
| 7   | Maximun allowed   | Angka paling maksimal bisa di-set pada properti              |  |  |  |
| 7.  | value             | ini.                                                         |  |  |  |
|     | Require that this | Tile mentilik Ver mele melete kome digilik eter              |  |  |  |
| 8.  | column contains   | Jika meminin Yes, maka waktu narus dipinin atau              |  |  |  |
|     | information       | ansi (uaak bolen kosong).                                    |  |  |  |
| 0   | Enforce unique    | Onei ini alam memilik keunikan dalam engle                   |  |  |  |
| 9.  | values            | Opsi ini akan memilih keunikan dalam angka.                  |  |  |  |

Tabel 4.8 Nama-nama properti dari tipe Currency dan deskripsinya

8. *Image*: jenis kolom image adalah kolom yang bisa menyimpan dan mengelola gambar, gambar yang tersimpan dapat ditampilkan dalam *thumbnail* atau *slideshow*.

Tabel 4.9 Nama-nama properti dari tipe Image dan deskripsinya

| No. | Properties                                          | Deskripsi                                                                                                    |  |
|-----|-----------------------------------------------------|----------------------------------------------------------------------------------------------------|--|
| 1.  | Name                                                | Kolom <i>name</i> wajib diisi karena <i>name</i> adalah nama<br>kolom yang ditampilkan pada <i>list Issue tracker</i> . |  |
| 2.  | Require that this<br>column contains<br>information | Jika memilih <i>Yes</i> , maka waktu harus dipilih atau<br>diisi (tidak boleh kosong).                                  |  |

9. *People*: jenis kolom yang dibuat khusus untuk mengelola daftar orang. Dengan menggunakan kolom people memudahkan anda membagi pekerjaan atau menyelesaikan masalah dengan langsung mendelegasikan ke orang tertentu.

Tabel 4.10 Nama-nama properti dari tipe People dan deskripsinya.

| No. | Properties        | Deskripsi                                                    |
|-----|-------------------|--------------------------------------------------------------|
| 1   | Namo              | Kolom <i>name</i> wajib diisi karena <i>name</i> adalah nama |
| 1.  | munie             | kolom yang ditampilkan pada <i>list Issue tracker</i> .      |
|     | Require that this | like memilih Vee, meke wektu herus dipilih atau              |
| 2.  | column contains   | dijoj (tidale balah kasang)                                  |
|     | information       | ulisi (luak boleli kosolig).                                 |

10. *Hyperlink*: Jenis kolom yang bisa memuat tautan web atau sumbersumber online. Setiap tautan dapat diberikan informasi tambahan.

| Tabel 4.11 Nama-nama | properti dari | tipe <i>Huperlink</i> dan | deskripsinva |
|----------------------|---------------|---------------------------|--------------|
|                      | 1 1           | 1 51                      | 1 2          |

| No. | Properties                                          | Deskripsi                                                                                                    |
|-----|-----------------------------------------------------|----------------------------------------------------------------------------------------------------|
| 1.  | Name                                                | Kolom <i>name</i> wajib diisi karena <i>name</i> adalah nama kolom yang ditampilkan pada <i>list Issue tracker</i> . |
| 2.  | Require that this<br>column contains<br>information | Jika memilih Yes, maka waktu harus dipilih atau<br>diisi (tidak boleh kosong).                                       |

11. Location: Jenis kolom yang bisa menyimpan dan menampilkan lokasi geografis, *tools* yang digunakan oleh Microsoft adalah Bing Maps. Pengguna dapat mencari lokasi dengan mengetikkan alamat atau koordinat.

| No. | Properties     | Deskripsi                                                    |
|-----|----------------|--------------------------------------------------------------|
| 1   | Namo           | Kolom <i>name</i> wajib diisi karena <i>name</i> adalah nama |
| 1.  | nume           | kolom yang ditampilkan pada <i>list Issue tracker</i> .      |
|     |                | Opsi yang bisa digunakan untuk menampilkan                   |
|     |                | lokasi secara spesifik, pilihannya adalah:                   |
|     |                | 1. Street Address                                            |
|     | Show linked    | 2. City                                                      |
| 2.  | columns in the | 3. State                                                     |
|     | current view   | 4. Country or Region                                         |
|     |                | 5. Postal Code                                               |
|     |                | 6. Coordinates                                               |
|     |                | 7. Name                                                      |

| 1 a D C T, $12 Nama-mama D D D C U Ua U U D C D C U U U U U U U U U C N D C U U U U U U U U U U U U U U U U U U$ | Tabel 4.1 | 2 Nama-nama | properti da | ari tipe <i>Location</i> | dan deskripsinva |
|----------------------------------------------------------------------------------------------------|-----------|-------------|-------------|--------------------------|------------------|
|----------------------------------------------------------------------------------------------------|-----------|-------------|-------------|--------------------------|------------------|

| No. | Properties                                          | Deskripsi                                                                              |
|-----|-----------------------------------------------------|----------------------------------------------------------------------------------------|
| 3.  | Require that this<br>column contains<br>information | Jika memilih <i>Ye</i> s, maka waktu harus dipilih atau<br>diisi (tidak boleh kosong). |

12.*Lookup*: Jenis kolom yang bisa digunakan untuk memilih nilai dari kolom yang terintegrasi dengan *list* lain.

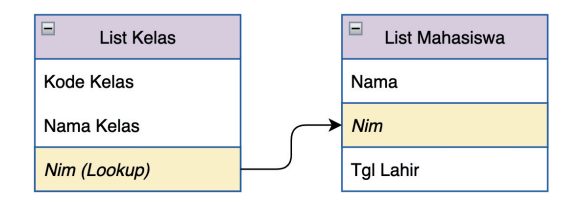

#### Gambar 4.15.

Ilustrasi dari *List Kelas* yang terdapat tipe *Lookup* dengan memilih master *List Mahasiswa* 

Misalnya kita mempunya sebuah *List Kelas*, kolomnya terdiri dari *Kode Kelas*, *Nama Kelas* dan *Nim*, khusus untuk kolom *Nim* menggunakan tipe *Lookup*. Supaya tidak terjadi perulangan penulisan *Nim* berkali-kali, maka kita harus membuat *List Mahasiswa* sebagai rujukan dengan memberikan kolom *Nama*, *Nim*, dan *Tanggal Lahir*. *List Mahasiswa* adalah menjadi rujukan (Master) pada *List Kelas* untuk kolom Nim, sehingga kalau ada Mahasiswa baru, seyogyanya cukup menambahkan pada *List Mahasiswa* saja (Lihat Gambar 4.15)

| No. | Properties         | Deskripsi                                               |
|-----|--------------------|---------------------------------------------------------|
| 1.  | Name               | Kolom <i>name</i> wajib diisi karena <i>name</i> adalah |
|     |                    | nama kolom yang ditampilkan pada <i>list</i> .          |
| 2.  | Select a list as a | Tempat untuk memilih List yang terdaftar                |
|     | source             | pada Microsoft SharePoint.                              |
| 3.  | Select a column    | Terdiri dari pilihan yang terdiri dari kolom-           |
|     | from the list      | kolom dari sebuah <i>list</i> yang dipilih pada         |
|     | above              | properti <b>Select a list as a source</b>               |

|  | Tabel 4.13 | Nama-nama | properti | dari tipe | e Lookup da | an deskripsiny |
|--|------------|-----------|----------|-----------|-------------|----------------|
|--|------------|-----------|----------|-----------|-------------|----------------|

13.*Managed metadata*: jenis kolom yang digunakan untuk menyediakan sistem klasifikasi formal dan dikelola untuk sebuah hirarki informasi.

Tabel 4.14 Nama-nama properti dari tipe *Managed metadata* dan deskripsinya

| No. | Properties                 | Deskripsi                                                                                                    |
|-----|----------------------------|----------------------------------------------------------------------------------------------------|
| 1.  | Name                       | Kolom <i>name</i> wajib diisi karena <i>name</i> adalah nama kolom yang ditampilkan pada <i>list</i> .                                                              |
| 2.  | Select term set or<br>term | pilihan konfigurasi untuk kumpulan<br>istilah yang sudah ada sebelumnya<br>dari <i>list</i> yang ada, misalnya <i>People</i> ,<br><i>Departement</i> dan lain-lain. |

#### 4.2.5. Menambah kolom pada list issue tracker

Kolom-kolom yang disediakan pada *List Issue tracker* adalah kolom standar yang umum digunakan untuk pelacakan masalah. Bagaimana jika membutuhkan kolom tambahan untuk keperluan tertentu? Jangan khawatir! *Tools*-nya sudah disedikan oleh Microsoft List.

Penulis sudah menjelaskan sebelumnya fasilitas untuk *field*/kolom menambah kolom, jenis/tipe *field* dibuat tergantung kebutuhan. Anggaplah kita akan menambah kolom baru dengan nama kolom **Aplikasi** dengan jenis kolom adalah *choice*. Bagaimana cara membuatnya? Lakukan dengan langkah-langkah sebagai berikut:

- 1. Aktif pada Site Tim SIPPP.
- 2. Lakukan scroll ke kanan sampai ke ujung list.
- 3. Klik tombol/*tool* + **Add column**.
- 4. Pada window create a column, pilih jenis/tipe kolom Choice.
- 5. Klik tombol *Next* untuk lanjut.

|                        | + Add column                    |
|------------------------|---------------------------------|
| Create a column        | Choice                          |
|                        | Date and time                   |
|                        | $\equiv$ Multiple lines of text |
|                        | 8 Person                        |
| Offer a set of choices | ① Number                        |
|                        | 🔁 Yes/No                        |
| Show or hide columns   | Next Cancel                     |
|                        |                                 |

Gambar 4.16. Halaman *Create a column* untuk memilih tipe kolom

 Pada window *Create a column*, lakukan sebagai berikut (lihat Tabel 4.15 untuk pengisian atribut):

Tabel 4.15 Tipe *Choice* dengan Properti/atribut yang dimiliki dan pengisian *value* pada setiap properti

| No. | Properties  | Value (nilai)                |
|-----|-------------|------------------------------|
| 1.  | Name        | Aplikasi                     |
| 2.  | Description | Kolom keluhan untuk Aplikasi |

| No. | Properties | Value (nilai)                                                                                                    |
|-----|------------|----------------------------------------------------------------------------------------------------|
| 3.  | Choices    | Untuk 3 pilihan yang sudah siap, buat jadi:                                                                                                    |
|     |            | 1. <i>Choice1</i> menjadi <i>App. E-Budgeting</i><br>2. <i>Choice 2</i> menjadi <i>App. E-Expenditure</i><br>3. <i>Choice 3</i> menjadi <i>App. Panutan</i> |
|     |            | Untuk menambah <i>choice</i> baru, klik menu +<br><i>Add Choice</i> , dan:                                                                                  |
|     |            | • Choice 4 menjadi App. Si-Akun.                                                                                                    |

7. Tetap pada window *Create a column*, klik tombol **Save** untuk menyimpan perubahan nilai setiap atribut.

| Create a column                   | $\times$ | Choices *                 |     |          |
|-----------------------------------|----------|---------------------------|-----|----------|
| Learn more about column creation. |          | App. E-Beudgeting         | 4   | $\times$ |
| Name *                            |          | App. E-Expenditure        | 5)  | ×        |
| Aplikasi                          | _ 5      |                           | 0   |          |
| Description                       |          | App. Panutan              | 59  | ×        |
| kolom keluhan untuk Aplikasi      |          | Choice 4                  | -   | $\times$ |
|                                   | 4        | + Add Choice              |     |          |
| Type<br>Choice                    | $\sim$   | Can add values manuall    | у 🛈 |          |
|                                   |          | Default value             |     |          |
|                                   |          | None                      |     | $\sim$   |
|                                   |          | Use calculated value (    | )   |          |
|                                   |          | More options $\checkmark$ |     |          |
|                                   |          | Save Cancel               |     |          |

Gambar 4.17. Halaman untuk membuat dengan berbagai propertinya

8. Dengan munculnya kolom *Aplikasi* pada *list Issue Tracker* menandakan telah berhasil membuat kolom baru.

| Aplikasi $\vee$ | + Add column |
|-----------------|--------------|
|                 |              |
| Gam             | ıbar 4.18.   |

Kolom Aplikasi yang berhasil ditambahkan pada  $\mathit{list}$ 

Mari mencoba menambah kolom lagi dengan nama kolom **Tenggat** *waktu* dengan jenis/tipe kolom *Date and time* dengan langkah-lagkah sebagai berikut:

- 1. Aktif pada Site Tim SIPPP.
- 2. Lakukan scroll ke kanan sampai ke ujung list.
- 3. Klik tombol/tool + **Add column**.
- 4. Pada window create a column, pilih jenis kolom Date and time.
- 5. Klik tombol **Next**.

| Oreste e selumen            | 🔤 Text                          |
|-----------------------------|---------------------------------|
| Create a column             | ⊘ Choice                        |
|                             | 🛗 Date and time                 |
|                             | $\equiv$ Multiple lines of text |
|                             | A Person                        |
| Set a date or date and time | 1 Number                        |
|                             | ↔ Yes/No                        |
| Show or hide columns        | Next Cancel                     |
| 205 Show or hide columns    |                                 |

Gambar 4.19.

Halaman Create a column untuk memilih tipe kolom (Date and time)

 Pada window Create a column, lakukan perubahan atribut (lihat Tabel 4.16) sebagai berikut:

Tabel 4.16 Tipe *Date and time* dengan Properti yang dimiliki dan modifikasi *value* pada setiap properti

| No. | Properties      | Value (nilai)/Fungsi                              |
|-----|-----------------|---------------------------------------------------|
| 1.  | Name            | Tenggat waktu                                     |
| 2.  | Description     | Tenggat waktu penyelesaian kasus pada<br>aplikasi |
| 3.  | Include Time    | No, jadi yang akan tampil hanya Tanggal saja.     |
| 4.  | Friendly format | No                                                |
| 5.  | Save            | Tombol untuk menyimpan                            |

7. Klik tombol **Save** untuk menyimpan nilai atribut yang sudah diubah.

| Create a column $\qquad 	imes$                    |  |  |
|---------------------------------------------------|--|--|
| Learn more about column creation.                 |  |  |
| Name *                                            |  |  |
| Tenggat waktu                                     |  |  |
| Description                                       |  |  |
| tenggat waktu penyelesaian kasus pada<br>aplikasi |  |  |
| Type Date and time                                |  |  |
| Include Time<br>No 3                              |  |  |
| Friendly format<br>No 4                           |  |  |
| Save Cancel                                       |  |  |

Gambar 4.20. Properti tipe kolom Date and time menggambar langkah seperti pada Tabel 4.16.

8. Kolom *Tenggat waktu* berhasil dibuat dengan munculnya kolom Aplikasi pada *list Issue tracker*.

Silahkan berlatih membuat kolom hingga benar-benar mahir.

## 4.2.6. Cara menambah baris (isi daftar) pada list Issue Tracker

Setelah *list Issue tracker* dilengkapi kolom-kolom yang dibutuhkan, tiba saatnya mencoba mengisi daftar *Issue Tracker*. Adapun cara menambah baris baru pada *list Issue tracker* dengan langkah-langkah sebagai berikut:

- 1. Dari *main site* Tim SIPPP, klik tombol + **New** ( + New ).
- 2. Lakukan pengisian daftar seperti pada Tabel 4.17:

# Tabel 4.17 Daftar Isian setiap Field Masalah, dll pada List

| No. | Kolom             | Value <b>(nilai)</b>                                                                                                    |
|-----|-------------------|----------------------------------------------------------------------------------------------------|
| 1.  | Masalah           | Tombol " <i>Buat Surat Tugas</i> " tidak respon<br>ketika diklik.                                                          |
| 2.  | Deskripsi masalah | Harusnya ketika tombol " <i>Buat Surat</i><br><i>Tugas</i> " langsung pindah ke halaman<br>formulir pembuatan surat tugas. |
| 0   | 01 1 D            | TT. 1                                                                                                    |

- 3. Skala Prioritas High
- 4. Status masalah New

| 🔚 Save 🗙 Cancel 📀                                                                                                    | <b>□</b> ⁄⁄⁄ ×             |
|----------------------------------------------------------------------------------------------------|----------------------------|
| New item                                                                                                    |                            |
|                                                                                                    |                            |
| 🔤 Masalah *                                                                                                    |                            |
| Tombol "Buat Surat Tugas" tidak respon ketika di Kl                                                                                                    | ik                         |
| 🗏 Deskripsi masalah                                                                                                    |                            |
|                                                                                                    |                            |
| Harus ketika tombol "Buat Surat Tugas" langsung p<br>pembuatan surat tugas                                                                                                    | oindah ke halaman formulir |
| Harus ketika tombol "Buat Surat Tugas" langsung p<br>pembuatan surat tugas<br>Describe the issue                                                                                             | bindah ke halaman formulir |
| Harus ketika tombol "Buat Surat Tugas" langsung p<br>pembuatan surat tugas<br>Describe the issue<br>S Skala Prioritas                                                                        | bindah ke halaman formulir |
| Harus ketika tombol "Buat Surat Tugas" langsung p<br>pembuatan surat tugas<br>Describe the issue<br>Skala Prioritas                                                                          | bindah ke halaman formulir |
| Harus ketika tombol "Buat Surat Tugas" langsung p<br>pembuatan surat tugas<br>Describe the issue<br>Skala Prioritas<br>T High<br>Add the priority of this issue                              | bindah ke halaman formulir |
| Harus ketika tombol "Buat Surat Tugas" langsung p<br>pembuatan surat tugas<br>Describe the issue<br>Skala Prioritas<br>High<br>Add the priority of this issue<br>Status masalah              | bindah ke halaman formulir |
| Harus ketika tombol "Buat Surat Tugas" langsung p<br>pembuatan surat tugas<br>Describe the issue<br>♥ Skala Prioritas<br>↑ High<br>Add the priority of this issue<br>♥ Status masalah<br>New | bindah ke halaman formulir |

Gambar 4.21. Menambah data (baris) pada *List Issue Tracker* 

3. Lakukan pengisian sebagai berikut (Tabel 4.18):

Tabel 4.18 Daftar Isian setiap *Field* Ditugaskan ke dll pada *List* 

| No. | Kolom          | Value <b>(nilai)</b>            |
|-----|----------------|---------------------------------|
| 1.  | Ditugaskan ke  | { Pilih email penanggungjawab } |
| 2.  | Date reported  | 3/13/2023                       |
| 3.  | Sumber masalah | -                               |
| 4.  | Pencatat       | { Pilih/ketikkan email }        |

5. Aplikasi App. E-Expenditure

| $\square$ Save $\times$ Cancel $\odot$                                                                                                    | $\Box \sim \times$ |
|----------------------------------------------------------------------------------------------------|--------------------|
| 🔗 Ditugaskan ke                                                                                                    |                    |
| Julianto $\times$ Enter a name or email address                                                                                                    | 5                  |
| Person or group the issue is assigned to                                                                                                    |                    |
| Date reported                                                                                                    | 6                  |
| 3/13/2023                                                                                                    |                    |
| The date the issue was reported                                                                                                    |                    |
|                                                                                                    |                    |
| Sumber masalah                                                                                                    | (7)                |
| <ul> <li>Sumber masalah</li> <li>-</li> </ul>                                                                                                    | 7                  |
| <ul> <li>Sumber masalah</li> <li>-</li> </ul>                                                                                                    | 7                  |
| <ul> <li>Sumber masalah</li> <li>Alternative text</li> </ul>                                                                                                    | (7)                |
| <ul> <li>Sumber masalah</li> <li>Alternative text</li> <li>Where was the issue logged (ticket, customer support call etc.)</li> </ul>                                                                                                    | (7)                |
| <ul> <li>Sumber masalah</li> <li>Alternative text</li> <li>Where was the issue logged (ticket, customer support call etc.)</li> <li>Pencatat</li> </ul>                                                                                                    | (7)                |
| Sumber masalah Alternative text Where was the issue logged (ticket, customer support call etc.) Pencatat Ku Khani Launggu × Enter a name or email address                                                                                                    | ۲<br>۲             |
| <ul> <li>Sumber masalah</li> <li>Alternative text</li> <li>Where was the issue logged (ticket, customer support call etc.)</li> <li>Pencatat</li> <li>Kb Khani Launggu × Enter a name or email address</li> <li>The person who logged the issue</li> </ul>                                      | 8                  |
| <ul> <li>Sumber masalah         <ul> <li>Alternative text</li> <li>Where was the issue logged (ticket, customer support call etc.)</li> <li>Pencatat</li> <li>Khani Launggu × Enter a name or email address</li> <li>The person who logged the issue</li> <li>Ø Aplikasi</li> </ul> </li> </ul> | 8                  |
| <ul> <li>Sumber masalah         <ul> <li>Alternative text</li> <li>Alternative text</li> </ul> </li> <li>Pencatat         <ul> <li>Khani Launggu × Enter a name or email address</li> <li>The person who logged the issue</li> <li>App. E-Expenditure</li> </ul> </li> </ul>                    | 8                  |

Gambar 4.22. Menambah data (baris) pada *List (lanjutan*)

4. Lakukan pengisian sebagai berikut (lihat Tabel 4.19):

Tabel 4.19 Daftar Isian setiap Field Tenggat waktu dll pada List

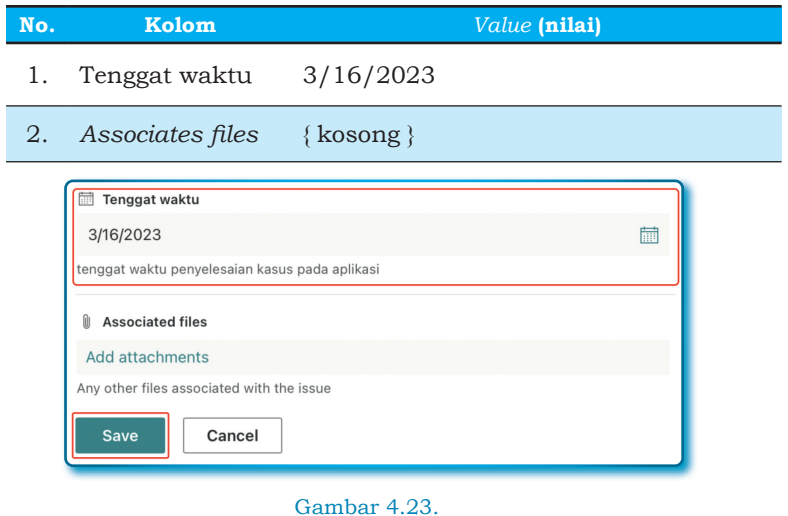

Menambah data (baris) dan tombol Save pada List (lanjutan)

5. Untuk menyimpan klik tombol **Save** ( Save ),kemudian bisa melihat hasil penambahan baris baru.

| Deskrinsi mas 🔍                                                                                                    | Skala Prioritas $\vee$                                                                                                    | Status masalah $\vee$                                                                                                    | Ditugaskan ke 🗸                                                                                                    |
|----------------------------------------------------------------------------------------------------|----------------------------------------------------------------------------------------------------|----------------------------------------------------------------------------------------------------|----------------------------------------------------------------------------------------------------|
| Harusnya ketika<br>tombol "Buat Surat<br>Tugas" langsung<br>pindah ke halaman<br>formulir pembuatan<br>surat tugas | (↑ High)                                                                                                    | New                                                                                                    | Julianto                                                                                                    |
|                                                                                                    | Deskripsi mas<br>Harusnya ketika<br>tombol "Buat Surat<br>Tugas" langsung<br>pindah ke halaman<br>formulir pembuatan<br>surat tugas | Deskripsi mas V Skala Prioritas V<br>Harusnya ketika<br>tombol "Buat Surat<br>Tugas" langsung<br>pindah ke halaman<br>formulir pembuatan<br>surat tugas | Deskripsi mas V Skala Prioritas V Status masalah V<br>Harusnya ketika<br>tombol "Buat Surat<br>Tugas" langsung<br>pindah ke halaman<br>formulir pembuatan |

Gambar 4.24. Baris yang baru saja ditambahkan pada *list* 

## 4.2.7. Menghapus baris tertentu pada list Issue Tracker

Kalau bisa menambah, maka tentu bisa mengahapus juga. Jika ada baris tertentu yang sudah tidak digunakan, maka sebaiknya dihapus saja dari daftar. Untuk menghapus baris tertentu bisa dilakukan dengan langkah-langkah sebagai berikut:

- 1. Buka list Issue tracker Tim SIPPP.
- 2. Pilih baris yang akan dihapus dengan cara centang *radio button* yang ada di sebelah kiri baris *list Issue tracker* (lihat Gambar 4.14).

| Pelacak Masalah SIPPP 📩                                  |                                    |                                                                  |  |
|----------------------------------------------------------|------------------------------------|------------------------------------------------------------------|--|
| Masalah $\vee$                                           | Deskripsi ma                       | asalah $\vee$                                                    |  |
| <sup>کر</sup><br>Tombol Hapus disable                    | Open<br>Edit                       | is data tertentu pada baris<br>k bisa karena tombol tampil       |  |
| لا<br>Hasil Entry tidak bisa disimpan                    | Edit in grid view                  | ibuatan Surat SPP perjalanan Dinas<br>pan ketika sudah mengentry |  |
| Tombol Alarm tidak berfungsi                             | Copy link                          | dak berfungsi                                                    |  |
| <sup>⊴/</sup> Tombol "Buat Surat Tugas" tidak respon ket | Comment<br>Copy field to clipboard | tombol "Buat Surat Tugas"<br>n ke halaman formulir pembuatan     |  |
|                                                          | Manage access                      |                                                                  |  |
|                                                          | Delete                             |                                                                  |  |

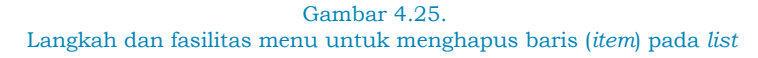

- 3. Klik kanan pada baris yang akan dihapus, sampai muncul *popup* menu.
- 4. Pilih menu *Delete* dari *popup* menu untuk melakukan aksi menghapus.
- 5. Klik tombol **Delete** pada window pesan konfirmasi Delete?.

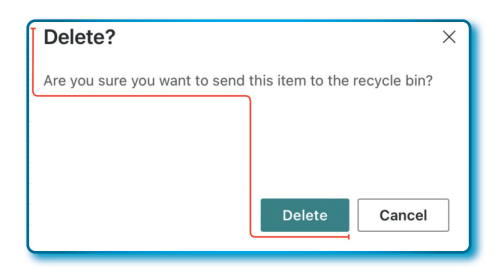

Gambar 4.26. Window konfirmasi penghapusan baris (*item*) pada *list* 

### 4.2.8. Menghapus banyak baris (items) sekaligus

Kita bisa menghapus banyak baris sekaligus dari *list Issue tracker* yang tersedia, artinya bisa menghapus lebih dari 1 baris sekaligus dalam 1 waktu. Untuk menghapus sekaligus langkah-langkahnya sebagai berikut:

- 1. Buka list Issue tracker Tim SIPPP.
- 2. Pilih baris yang akan dihapus dengan cara *check radio button* yang berada di samping kiri *list Issue tracker*.
- 3. *Check* lebih dari baris (lihat Gambar 4.16)

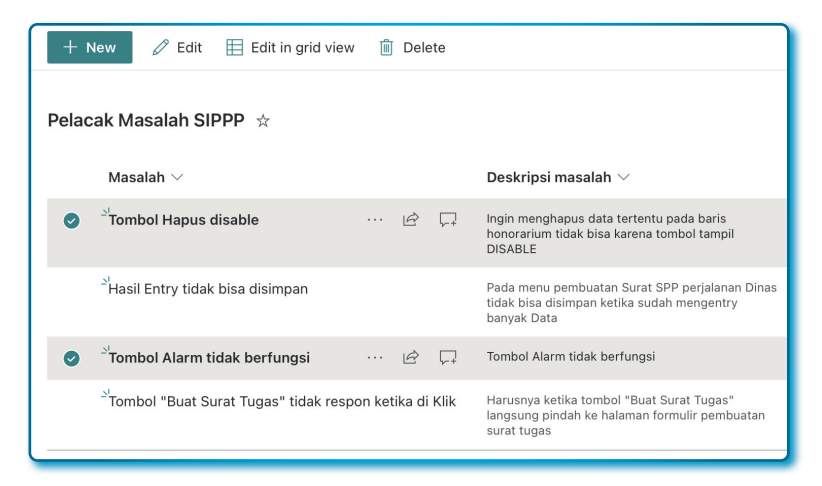

Gambar 4.27.

Window  $\mathit{list}$  dengan memilih banyak baris ( $\mathit{items}$ ) untuk dihapus pada sebuah  $\mathit{list}$ 

- 4. Kemudian pilih menu/tombol **Delete** (<sup>III</sup> Delete</sup>) yang ada di atas *list Issue tracker* (lihat Gambar 4.17).
- 5. Klik tombol Delete pada window pesan konfirmasi Delete?.

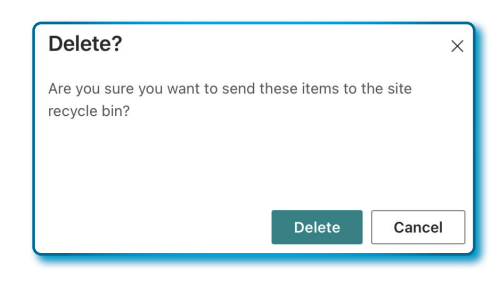

Gambar 4.28. Window konfirmasi penghapusan banyak baris (*items*) pada *list* 

Bagaimana kalau saya ingin menghapus semua baris pada *list Issue Tracker*? Untuk menghapus semua baris bisa dilakukan sekaligus diwaktu yang sama dengan cara berikut:

- 1. Aktif pada list Issue tracker
- 2. Klik *header list Issue tracker* paling kiri, sehingga muncul *radio button check*.
- 3. Ketika dilakukan cek pada *radio button check*, maka semua baris akan aktif *radio button check*-nya (lihat Gambar 4.18).

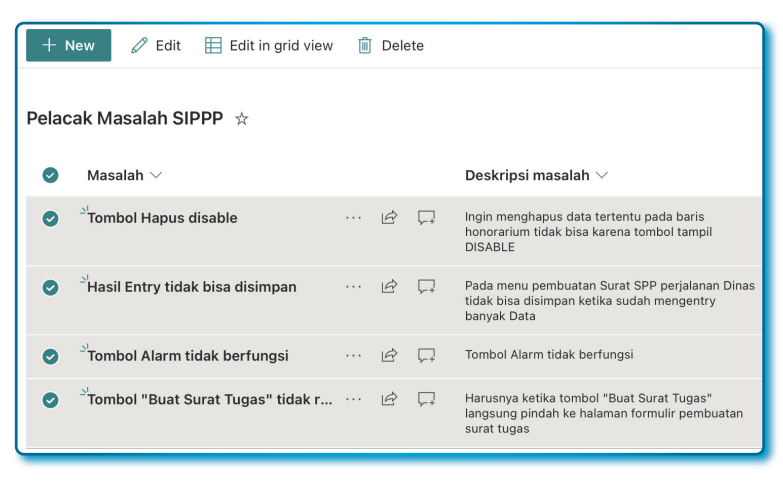

Gambar 4.29. Cara memilih dan menghapus banyak baris (*items*) sekaligus pada *list* 

- 1. Kemudian tombol **Delete** (<sup>1</sup> Delete</sup>) yang ada di atas *list Issue tracker* (lihat Gambar 4.19)
- 2. Klik tombol **Delete** pada window pesan konfirmasi **Delete?**.

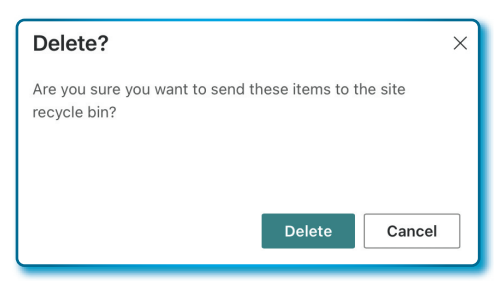

Gambar 4.30. Window konfirmasi penghapusan banyak baris (*items*) pada *list* 

Tiga cara hapus baris tuntas kita selesaikan, selamat mencoba.

## 4.2.9. Membedah lebih jauh menu fasilitas Column settings

Beberapa fasilitas yang menjadi bagian dari *Column settings* beberapa sudah kita bahas, misalnya: *Edit* dan *Add a column*. Pada sub bab ini akan dibahas lebih fasilitas yang lain yang ada pada *Column settings*.

| Column settings | > | Edit                |
|-----------------|---|---------------------|
| Totals          | > | Format this column  |
|                 |   | Move left           |
|                 |   | Move right          |
|                 |   | Hide this column    |
|                 |   | Widen column        |
|                 |   | Narrow column       |
|                 |   | Pin to filters pane |
|                 |   | Show/hide columns   |
|                 |   | Add a column        |

Gambar 4.31. Sub-sub menu pada menu *Column settings* pada *list* 

Fasilitas yang ada di *Column settings* dan fungsinya dapat dilihat pada Tabel 4.20.

| No. | Fasilitas/Menu      | Fungsi                                                                                                    |
|-----|---------------------|----------------------------------------------------------------------------------------------------|
| 1.  | Format this column  | Fasilitas yang memungkinkan pengguna<br>untuk penyesuaian tampilan daftar,<br>sayangnya bagi yang tidak bisa<br>menggunakan perintah-perintah JSON<br>akan kesulitan menggunakan fasilitas ini. |
| 2.  | Move left           | Fasilitas yang digunakan untuk<br>memidahkan kolom satu langkah ke kiri.                                                                                                    |
| 3.  | Move right          | Fasilitas yang digunakan untuk<br>memidahkan kolom satu langkah ke<br>kanan.                                                                                                    |
| 4.  | Hide this column    | Fasilitas untuk menyembunyikan kolom.                                                                                                    |
| 5.  | Widen column        | Fasilitas untuk melabarkan kolom.                                                                                                    |
| 6.  | Narrow column       | Fasilitas untuk memperkecil lebar kolom.                                                                                                    |
| 7.  | Pin to filters pane |                                                                                                    |
| 8.  | Show/hide column    | Fasilitas untuk menampilkan/<br>menyembunyikan kolom.                                                                                                    |

Tabel 4.20 Daftar Menu pada Column settings dan fungsinya

Silahkan dicoba sendiri dan lihat hasilnya.

## 4.2.10. Membedah menu fasilitas Totals

Mungkin Anda pernah mendengar/membaca tentang fungsi agregasi data Microsoft Excel! Jika pernah, maka menu-menu yang ada pada *Totals* adalah fungsi-fungsi agregasi data seperti pada Microsoft Excel, seperti: *Count, Average, Sum*, dan lain-lain.

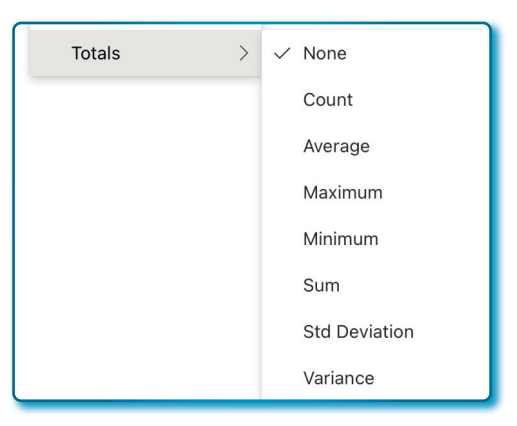

Gambar 4.32. Sub-sub menu pada menu *Totals* pada *list* 

Mari kita bahas satu per satu sebagai berikut:

- Fungsi *Count* adalah fungsi yang digunakan untuk menghitung jumlah bari dalam sebuah *list*, kolom yang bisa menggunakan fungsi *Count* adalah semua jenis kolom. Misalnya kita mau menghitung jumlah baris dalam kolom *Masalah*, berikut cara menambahkan fungsi *count* pada sebuah kolom dengan langkah-langkah sebagai berikut:
  - 1. Klik tanda panah ke bawah ( $~\stackrel{\scriptstyle \bigvee}{}$ ) pada kolom/header Masalah sampai muncul popup menu.
  - 2. Pilih menu Totals.
  - 3. Pilih fasilitas fungsi Count.

| Pelacak Masalah SIPPP 📩                 |                                                                                                    |                        |                       |
|-----------------------------------------|----------------------------------------------------------------------------------------------------|------------------------|-----------------------|
| Masalah $\vee$                          | Deskripsi mas $ \lor $                                                                                             | Skala Prioritas $\vee$ | Status masalah $\vee$ |
| <sup>_⊴I</sup> Tombol "Buat Surat Tugas | Harusnya ketika<br>tombol "Buat Surat<br>Tugas" langsung<br>pindah ke halaman<br>formulir pembuatan<br>surat tugas | († High)               | New                   |
| Count                                   |                                                                                                    |                        |                       |
| 1                                       |                                                                                                    |                        |                       |
|                                         |                                                                                                    |                        |                       |

Gambar 4.33. Menggunakan fungsi *Count* pada kolom *Masalah* pada *list* 

- Fungsi Average adalah fungsi yang digunakan untuk mencari nilai rata-rata dari sejumlah baris dari sebuah kolom, hanya kolom tertentu saja yang bisa diberikan fungsi Average, misalnya Number. Untuk memfungsikan fungsi Average dengan lebih awal membuat kolom tipe Number dengan langkah-langkah sebagai berikut:
  - 1. Aktif pada Site Tim SIPPP
  - 2. Buat kolom baru pada *list Issue tracker* dengan nama "Jumlah hari".
  - 3. Berikan jenis kolom Number.
  - 4. Kemudian klik tombol Save.
  - 5. Ushakan *Entry* beberapa data menjadi baris-bari yang siap dihitung.
  - 6. Klik kolom Jumlah hari.
  - 7. Pilih menu Totals.
  - 8. Pilih fungsi Average.
  - 9. Tiga baris pada kolom Jumlah hari, Average-nya adalah 22.

| Jumlah hari $\vee$ | + Add column |
|--------------------|--------------|
| 31                 |              |
| 23                 |              |
| 12                 |              |
| Average<br>22      |              |

Gambar 4.34. Menggunakan fungsi *Average* pada kolom *Jumlah hari* pada *list* 

- Fungsi *Maximun* adalah fungsi untuk mencari nilai tertinggi pada suatu kolom. Misalnya mau melihat nilai tertinggi pada kolom *Jumlah hari*, langkah-langkahnya sebagai berikut:
  - 1. Klik kolom Jumlah hari.
  - 2. Pilih menu Totals.
  - 3. Kemudian pilih fungsi Maximun.

| Jumlah hari $\vee$   | + Add column |
|----------------------|--------------|
| 31                   |              |
| 23                   |              |
| 12                   |              |
| Maximum<br><b>31</b> |              |

Gambar 4.35. Menggunakan fungsi *Maximun* pada kolom *Jumlah hari* pada *list* 

- Fungsi *Minimun* adalah fungsi untuk mencari nilai terendah pada suatu kolom. Misalnya mau melihat nilai terendah pada kolom *Jumlah hari*, langkah-langkahnya sebagai berikut:
  - 1. Klik kolom Jumlah hari.
  - 2. Pilih menu Totals.
  - 3. Kemudian pilih fungsi Minimun.

| Jumlah hari $artheta$ | + Add column |
|-----------------------|--------------|
| 31                    |              |
| 23                    |              |
| 12                    |              |
| Minimum<br>12         |              |

Gambar 4.36. Menggunakan fungsi *Manimun* pada kolom *Jumlah hari* pada *list* 

• Fungsi *Sum* adalah fungsi untuk menjumlah nilai kolom tertentu. Misalnya kita ingin melihat jumlah total kolom *Jumlah hari* yang ada, caranya dengan langkah-langkah sebagai berikut:

- 1. Klik kolom Jumlah hari.
- 2. Pilih menu Totals.
- 3. Kemudian pilih fungsi Sum.

| Jumlah hari $\vee$ | + Add column |
|--------------------|--------------|
| 31                 |              |
| 23                 |              |
| 12                 |              |
| Sum<br><b>66</b>   |              |

Gambar 4.37. Menggunakan fungsi *Sum* pada kolom *Jumlah hari* pada *list* 

- Fungsi *Std Deviation* adalah fungsi untuk mencari jauh dekatnya data dari rata-rata. Misalnya ingin melihat nilai standar deviasi kolom *Jumlah hari*, caranya langkah-langkah sebagai berikut:
  - 1. Klik kolom Jumlah hari.
  - 2. Pilih menu Totals.
  - 3. Kemudian pilih fungsi Std Deviation.

| Jumlah hari $ee$             | + Add column |
|------------------------------|--------------|
| 25                           |              |
| 23                           |              |
| 23                           |              |
| Std Deviation 1.154700538379 |              |

Gambar 4.38. Menggunakan fungsi *Std Deviation* pada kolom *Jumlah hari* pada *list* 

- Fungsi *Varience* adalah fungsi untuk mencari/mengukur tingkat kedekatan data dalam satu kelompok data. Misalnya ingin melihat nilai *Varience* kolom *Jumlah hari*, caranya dengan langkah-langkah sebagai berikut:
  - 1. Klik kolom Jumlah hari.
  - 2. Pilih menu Totals.
  - 3. Kemudian pilih fungsi Varience.

| Jumlah hari $\vee$         | + Add column |
|----------------------------|--------------|
| 25                         |              |
| 23                         |              |
| 23                         |              |
| Variance<br>1.333333333333 |              |
| Gamba                      | r 4.39.      |

Menggunakan fungsi Variance pada kolom Jumlah hari pada list

### 4.2.11. Membedah menu fasilitas kolom

Beberapa fungsi di bawah ini mungkin bisa menambah pengetahuan dan mungkin penting untuk kebutuhan *layout* data.

- Fungsi *A to Z* adalah fungsi untuk mengurutkan teks dari *A* ke *Z*, hanya digunakan pada jenis kolom dengan nilai teks. Caranya dengan langkah-langkah sebagai berikut:
  - 1. Klik kolom teks.
  - 2. Klik menu A to Z.
  - Menandai bahwa fungsi A to Z berfungsi, bisa langsung melihat kolom yang diurutkan atau muncul tanda centang pada menu A to Z (

| Pelacak Masalah SIPPP 🕱                                              |
|----------------------------------------------------------------------|
| Masalah $\uparrow$ $\checkmark$                                      |
| <sup>≥'</sup> Hasil Entry tidak bisa disimpan                        |
| <sup>SI</sup> Tombol Hapus disable                                   |
| <sup>_⊴I</sup> Tombol "Buat Surat Tugas" tidak respon ketika di Klik |
|                                                                      |

Gambar 4.40. Mengurutkan kolom *Masalah* dangan metode *A to Z* pada *list* 

- Fungsi *Z to A* adalah fungsi untuk mengurutkan teks dari *Z* ke *A*, hanya digunakan pada jenis kolom dengan nilai teks, Caranya dengan langkah-langkah sebagai berikut:
  - 1. Klik kolom teks.
  - 2. Klik menu Z to A.
  - 3. Menandai bahwa fungsi *Z* to *A* berfungsi, bisa langsung melihat kolom yang diurutkan atau muncul tanda centang pada menu *A* to *Z* ( $\checkmark$  <sup>Z to A</sup>).

| Pelacak Masalah SIPPP 😒                    | Sorted: Z to A.               |
|--------------------------------------------|-------------------------------|
| Masalah $\downarrow$ $\checkmark$          |                               |
| <sup></sup> Tombol Hapus disable           |                               |
| <sup>_⊥</sup> Tombol "Buat Surat Tugas     | " tidak respon ketika di Klik |
| <sup>≚'</sup> Hasil Entry tidak bisa disim | ipan                          |
|                                            |                               |

Gambar 4.41. Mengurutkan kolom *Masalah* dangan metode *Z* to *A* pada *list* 

• Fungsi *Smaller to larger* adalah fungsi untuk mengurutkan *number* dari angka kecil ke angka besar, fungsi ini digunakan untuk jenis kolom *Number*. Misalnya kita mau mengurutkan kolom Jumlah hari dari *Smaller to larger*, caranya dengan langkah-langkah sebagai berikut:

- 1. Klik kolom Jumlah hari.
- 2. Klik menu Smaller to larger.

| Sorted: Smaller to larger.              | )            |
|-----------------------------------------|--------------|
| Jumlah hari $\uparrow  \smallsetminus $ | + Add column |
| 23                                      |              |
|                                         |              |
| 23                                      |              |
| 25                                      |              |

Gambar 4.42.

Mengurutkan kolom Jumlah hari dangan metode Smaller to larger pada list

- Fungsi *Larger to smaller* adalah fungsi untuk mengurutkan number dari angka besar ke angka kecil, fungsi ini digunakan untuk jenis kolom *Number*. Misalnya kita mau mengurutkan kolom *Jumlah hari Larger to smaller*, caranya dengan langkah-langkah sebagai berikut:
  - 1. Klik kolom Jumlah hari.
  - 2. Klik menu Larger to smaller.

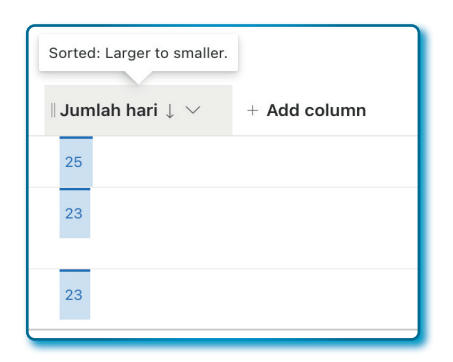

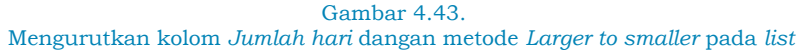

- Fungsi Older to Newer adalah fungsi untuk mengurutkan tanggal dari tanggal lama ke tanggal baru, fungsi ini digunakan untuk jenis kolom Date and time. Misalnya kita mau mengurutkan tanggal lama ke tanggal baru pada kolom Teggat waktu, caranya dengan langkah-langkah sebagai berikut:
  - 1. Klik kolom Tenggat waktu.
  - 2. Klik menu Older to newer.

| Sorted: Older to newer.                           |
|---------------------------------------------------|
| $\parallel$ Tenggat waktu $\uparrow$ $\checkmark$ |
| 3/13/2023                                         |
| 3/13/2023                                         |
| 3/16/2023                                         |

## Gambar 4.44. Mengurutkan kolom *Tenggat waktu* dangan metode *Older to newer* pada *list*

- Fungsi *Newer to older* adalah fungsi untuk mengurutkan tanggal dari tanggal baru ke tanggal lama, fungsi ini digunakan untuk jenis kolom *Date and time*. Misalnya kita mau mengurutkan tanggal baru ke tanggal lama pada kolom *Teggat waktu*, caranya dengan langkah-langkah sebagai berikut:
  - 1. Klik kolom Tenggat waktu.
  - 2. Klik menu Newer to older.

| Sorted: Newer to older.                             |
|-----------------------------------------------------|
| $\parallel$ Tenggat waktu $\downarrow$ $\checkmark$ |
| 3/16/2023                                           |
| 3/13/2023                                           |
| 3/13/2023                                           |

Gambar 4.45.

Mengurutkan kolom Tenggat waktu dangan metode Newer to older pada list

- Fungsi Filter by adalah fungsi untuk menyaring data yang akan ditampilkan, dengan cara mencentang data yang ingin ditampilkan. Misalnya kita hanya ingin menampilkan tanggal 16 Maret 2023 pada kolom Tenggat waktu, maka caranya sebagai berikut:
  - 1. Klik kolom Tenggat waktu.
  - 2. Klik menu Filter by.
  - Pada window Filter by Tenggat waktu pilih tanggal 3/16/2023 (format: mm/dd/yyyy).

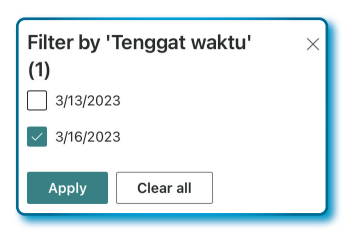

Gambar 4.46.

Memfilter kolom *Tenggat waktu* dangan memilih tanggal untuk ditampilkan pada *list* 

4. Kemudian klik tombol **Apply**.

| Tenggat waktu $\ensuremath{\mathbb{V}} \downarrow \ensuremath{\vee}$ |  |
|----------------------------------------------------------------------|--|
| 3/16/2023                                                            |  |
|                                                                      |  |

Gambar 4.47. Tampilan List dengan pilihan tanggal *Tenggat waktu* 

- Fungsi Group by adalah fungsi yang digunakan untuk mengelompokkan data yang sama dalam pada sebuah kolom.
   Misalnya kita mau melakukan Group by berdasarkan Jumlah hari, caranya sebagai berikut:
  - 1. Klik kolom Jumlah hari.
  - 2. Klik menu *Group by* dan lihat hasilnya seperti Gambar 4.37 berikut ini:

| Jumlah hari 互 🗸           |
|---------------------------|
| 23                        |
| 23                        |
| Variance<br>O             |
| 25                        |
| Variance                  |
| Variance<br>1.33333333333 |

Gambar 4.48. Tampilan List dengan Group by kolom *Tenggat waktu* 

Untuk materi *list Issue tracker* kita cukupkan sampai di sini dan selamat mencoba dan terus berlatih.

## 4.3. List Employee onboarding

List Employee onboarding adalah sebuah template yang khusus dirancang untuk sebuah tim orientasi karyawan dan karyawan baru. Dengan template ini bisa memberikan panduan dalam proses orientasi karyawan dalam mengakses sumber-sumber daya pelatihan, pengenalan budaya, kebijakan, prosedur organisasi, daftar acara dan jadwal kegatan orientasi yang harus dilalui mulai dari proses perngenalan hingga berujung pada pemberian tugas-tugas kepada karyawan baru.

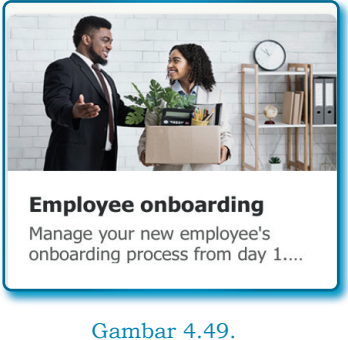

Template Employee onboarding

Dalam teori, ada beberapa hal yang harus dilakukan dalam proses penyambutan karyawan sebagai berikut:

- 1. Melakukan persiapan kedatangan karyawan baru, apa yang harus dipersiapkan? Dokumen, materi-materi pelatihan, peralatan yang akan digunakan, *meeting tools*, dan lain-lain.
- 2. Melakukan Sambutan sekaligus orientasi, bisa jadi karyawan baru mempunyai tingkat stress tersendiri menghadapi pekerjaan baru yang dia akan kerjakan, karyawan baru bisa jadi merasa menjadi orang luar, sehingga harus diberikan pengenalan budaya, kebijakan, nilai, prosedur dalam sebuah organisasi, instansi atau perusahaan.

- 3. Memperkenalkan karyawan, perkenalan adalah hal yang utama sebelum menjelaskan pekerjaan, memperkenalkan karyawan ke tim yang akan dia tempati bergabung dan memperkenalkan apa saja yang akan mereka kerjakan baik sendiri maupun tim.
- 4. Menunjuk mentor, menetapkan/menugaskan mentor yang akan mendampingi karyawan baru akan mempercepat sosialisasi dan memahami pekerjaan yang akan dilakoni oleh seorang karyawan baru.
- 5. Memberikan pelatihan untuk pengembangan diri, tidak semua karyawan baru bisa *instan* dan profesional dalam memangku pekerjaan yang diberikan, penting untuk memberikan pelatihan dan pengembangan diri untuk karyawan baru.
- 6. Menetapkan harapan dan target kerja. Instansi, perusahaan atau organisasi tentu menaruh harapan besar pada setiap karyawan, termasuk karyawan baru, maka dari itu untuk mencapai tujuan instansi, perusahaan atau organisasi harus memberikan target kerja yang jelas kepada karyawan baru.
- 7. Melakukan evaluasi, evaluasi hasil pelatihan dan evaluasi efektifitas dari pelatihan yang dilakukan, baik dari sisi karyawan baru dan juga kepada pelatih dari karyawan baru. Evaluasi karyawan baru untuk melihat potensi karyawan untuk memahami kekurangan dan kelebihan, dan umpan balik berupa masukan-masukan positif untuk penyelenggaraan berikutnya untuk penyelenggara.
- 8. Memberikan *reward*, memberikan apresiasi terhadap hasil pekerjaan yang dicapai adalah penting untuk memberikan motivasi untuk meningkatkan kinerjanya.

Template *list Employee onboarding* adalah *tools* yang bisa memberikan kemudahan dalam tata kelola penyambutan karyawan baru dalam bentuk *site. Site list Employee onboarding* minimal mampu memberikan gambaran awal tentang informasi, budaya, tata kelola, kebijakan yang berlaku pada sebuah instansi, oragnisasi atau perusahaan.

Tersedianya dokumen-dokumen, materi dan informasi lainnya secara digital akan sangat membantu karyawan pada umumnya menyelesaikan pekerjaan secara *online/remote*. Tentu ini juga sangat mendukung jalannya transformasi digital lebih cepat dengan cara meminimalisir penggunaan kertas.

Daftar periksa aktivitas dalam bentuk *list Employee onboarding* adalah alat bantu untuk menyelesaikan pekerjaan. Informasi daftar periksa dapat terdiri formulir yang berisi kolom-kolom yang terdiri dari Nama, departemen atau bagian, tanggal mulai yang dibuat sedemikian rupa sehingga bisa melacak semua pekerjaan dan petugasnya.

| TUGAS                                        | DITUGASKAN KE          | STATUS       |
|----------------------------------------------|------------------------|--------------|
| Mengirim email sambutan<br>selamat bergabung | Dikirim oleh sistem    | 🗸 Selesai    |
| Membuat kartu pegawai                        | Bagian Kepegawaian     | 🗸 Selesai    |
| Menyiapkan komputer<br>laptop/desktop kerja  | Bagian IT/Infrastuktur | Dalam proses |
| Menyiapkan akun/email                        | Bagian IT/Infrastuktur | Dalam proses |
| Membuat jadwal orientasi                     | Bagian IT/Infrastuktur | Dalam proses |
| Jadwal perkenalan dan<br>observasi kantor    | Bagian Kepegawaian     | Ditunda      |
|                                              |                        |              |

Gambar 4.50. Contoh sebuah *employee onboarding* 

Orientasi dan pelatihan karyawan adalah menjadia bagian yang tidak terpisahkan dari rangkain kegitan *employee onboarding*, meliputi penyiapan dokumen pelatihan, video dan menunjuk petugas yang bertanggungjawab atau penyiapan itu semua.

Pada fase ini, semua peserta orientasi sudah bisa melihat jadwal dan dokumen yang perlu didapatkan sebagai bahan orientasi. Mendapatkan jadwal dan dokumen pelatihan lebih awal memberikan waktu kepada karyawan dalam menyiapkan diri, minimal mengurangi ketergantungan kepada pelatih, karena setiap orang belajar dengan kecepatan yang berbeda.

Fase selanjutnya adalah melakukan penilaian, form penilaian dan hasil penilaian menjadi penting untuk pimpinan mengambil

kepututusan apakah karyawan baru akan menjadi karyawan permanen atau dengan kontrak terlebih dahulu.

Bagian lain yang juga harus mendapatkan perhatian adalah umpan balik, orientasi dan pelatihan yang sudah diberikan, penyelenggara perlu mendapat umpan balik untuk perbaikan penyelenggraaan.

## 4.3.1. Membuat list Employee onboarding

Untuk membuat *List Employee onboarding* pada Site Microsoft SharePoint dapat dengan mengikuti langkah-langkah berikut:

- 1. Aktif pada Site Tim SIPPP.
- 2. Klik menu + New.
- 3. Pilih menu *List* hingga muncul window *Create a list*.
- 4. Pilih template list Employee onboarding.
- 5. Pada window Employee onboarding, klik tombol "Use template".

| Work $arphi$       | Description $\vee$                                                                                                    | Complete by $\vee$ | Complete? $\vee$ | Completed On $\vee$ | Mento    |
|--------------------|----------------------------------------------------------------------------------------------------|--------------------|------------------|---------------------|----------|
| Sign offer letter  | Please sign your<br>digital offer letter<br>before joining. A hard<br>copy will be mailed to<br>your address soon for<br>your records. | Before joining     | ~                | 6/1/20              | Izumi Ue |
| Set up your laptop | Laptop & amp; other<br>equipment is at your<br>desk. If you need any<br>troubleshooting help,<br>please reach out to<br>your mentor.   | First day          | ~                | 6/2/20              | Avery Si |

Gambar 4.51. Template Employee onboarding siap digunakan

- 6. Lengkapi *template* pada atribut *Employee onboarding* sebagai berikut:
  - Name: Pelacak Masalah SIPPP
  - Description: Daftar Pelacak Masalah pada Project SIPPP.
  - Site navigation (Show in site navigation) : posisi dicentang.

| Orientasi Karyawan Ba              | aru               |
|------------------------------------|-------------------|
|                                    |                   |
| Description                        |                   |
| Daftar Cek untu penyambutan/Orient | asi karyawan baru |
|                                    |                   |
| Site navigation                    |                   |
| Show in site navigation            |                   |
|                                    |                   |
| / Deals                            | Create            |

Gambar 4.52. Memberikan nama *list* pada *template Employee onboarding* 

7. Klik tombol **Create** pada window atribut Employee onboarding, hingga Employee onboarding terbuat.

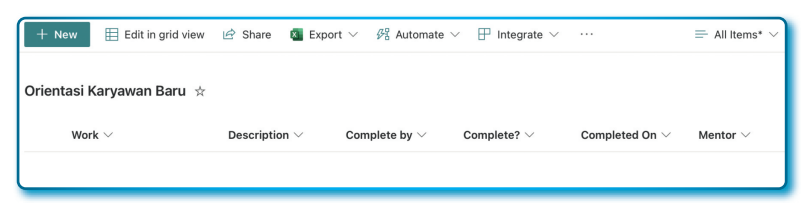

Gambar 4.53. List yang sudah dibuat dan siap untuk dimodifikasi

 Pada list Employee onboarding yang sudah terbuat, secara default telah terbuat beberapa kolom yaitu: Work, Description, Complete by, Complete?, Complete On, Mentor, Relevant link, Relevant files, dan fasilitas + Add column.

Sampai di sini, kita telah berhasil membuat list Employee onboarding.

#### 4.3.2. Mengubah nama kolom list Employee onboarding

Pada prinsipnya mengubah nama kolom pada sebuat *list*, tidak jauh berbeda dengan mengubah kolom di *list-list* yang lain, sehingga jika sudah bisa merubah nama kolom pada *list* sebelumnya, maka dipastikan bahwa prosesnya sama. Untuk mempraktekkan ulang

mengubah nama kolom dengan langkah-langkah sebagai sebagai berikut:

- 1. Tentukan kolom yang akan diubah, misalnya kolom Work.
- 2. Klik kolom *Work* hingga muncul *popup* menu, pilih menu *Column settings* → *Rename*.

| Orientasi Karyawan Baru 🕁 |                                                                             |  |  |  |  |  |
|---------------------------|-----------------------------------------------------------------------------|--|--|--|--|--|
| Work $\vee$               | Description $\vee$                                                          |  |  |  |  |  |
| A to Z                    | 1                                                                           |  |  |  |  |  |
| Z to A                    |                                                                             |  |  |  |  |  |
| Filter by                 |                                                                             |  |  |  |  |  |
| Group by Work             |                                                                             |  |  |  |  |  |
| Column settings           | > Rename                                                                    |  |  |  |  |  |
|                           | Work V<br>A to Z<br>Z to A<br>Filter by<br>Group by Work<br>Column settings |  |  |  |  |  |

Gambar 4.54. Menu Column setting  $\rightarrow$  Rename untuk ubah nama kolom

 Pada window *Rename column*, ubah nama kolom *Work* menjadi *Tugas*.

| Rename colum | n    | ×      |
|--------------|------|--------|
| Name         |      |        |
| Tugas        |      |        |
|              | Save | Cancel |
|              |      |        |

Gambar 4.55. Kotak *Rename* column work menjadi *Tugas* 

 Setelah nama kolom diubah, klik tombol Save untuk menyimpan nama kolom (lihat hasilnya seperti Gambar 4.45).

|    | Orientasi Karyawan Baru                     |  |
|----|---------------------------------------------|--|
|    | Tugas 🗸                                     |  |
| Са | Gambar 4.56.<br><i>blumn</i> setelah diubah |  |

Sekarang lakukan latihan merubah kolom pada *List Employee onboard* sebagai berikut (Tabel 4.21):

| List Employee              |                           |  |  |  |  |
|----------------------------|---------------------------|--|--|--|--|
| Latihan                    |                           |  |  |  |  |
| Rename kolom-kolom berikut |                           |  |  |  |  |
| Nama awal                  | Nama kolom setelah rename |  |  |  |  |
| Work                       | Tugas                     |  |  |  |  |
| Description                | Deskripsi Tugas           |  |  |  |  |
| Complete by                | Waktu penyelesaian        |  |  |  |  |
| Complete?                  | Status tugas              |  |  |  |  |
| Complete on                | Tanggal selesai           |  |  |  |  |
| Mentor                     | Petugas                   |  |  |  |  |
| Relevant link              | Tautan terkait            |  |  |  |  |
| Relevant files             | Relevant files            |  |  |  |  |

Tabel 4.21 Perubahan nama kolom dan pengganti nama kolom pada List Employee

Sehingga tampilannya sebagai berikut (Gambar 4.46):

Orientasi Karyawan Baru 🔅

Tugas  $\lor$  Deskripsi tugas  $\lor$  Waktu penyelesaian  $\lor$  Status tugas  $\lor$  Tanggal selesai  $\lor$  Petugas  $\lor$ 

#### Gambar 4.57. Tampilan *list* setelah dimodifikasi

Sampai di sini, saya berkeyakinan Anda semakin mahir dalam merubah nama kolom, mari teruskan pelajarannnya.

## 4.3.3. Membuat contoh daftar pekerjaan untuk penyambutan pegawai

Pada bagian ini, kita akan membuat daftar pekerjaan yang kira-kira dibutuhkan sebagai sesi orientasi pekerja/pegawai baru, di bawah ini telah disediakan sebuah daftar untuk berlatih.

| Daftar Tugas |                                                    |                                                                                                    |                       |              |                    |             |  |
|--------------|----------------------------------------------------|----------------------------------------------------------------------------------------------------|-----------------------|--------------|--------------------|-------------|--|
| No           | Tugas                                              | Deskripsi Tugas                                                                                                    | Waktu<br>Penyelesaian | Status tugas | Tanggal<br>selesai | Petugas     |  |
| 1.           | Mengirim email<br>sambutan<br>selamat<br>bergabung | Semua<br>karyawan baru<br>dikirimkan email<br>sebagai tanda<br>bahwa mereka<br>resmi diterima<br>oleh perusahaan               | 1 hari                | Selesai      | 23/03/2023         | Sistem      |  |
| 2.           | Membuat kartu<br>pegawai                           | Semua karyawan<br>baru akan<br>mendapatkan<br>kartu karyawan<br>dari kantor                                                    | 2 hari                | Proses       |                    | Kepegawaian |  |
| 3.           | Menyiapkan<br>komputer/<br>laptop/desktop<br>kerja | Semua<br>karyawan baru<br>akan diberikan<br>dan dibekali<br>komputer untuk<br>mendukung<br>kerjaan mereka.                     | 3 hari                | Proses       |                    | IT          |  |
| 4.           | Menyiapkan<br>akun email                           | Semua<br>karyawan baru<br>akan dibuatkan<br>email baru<br>sebagai sarana<br>komunikasi<br>elektronik                           | 1 hari                | Proses       |                    | IT          |  |
| 5.           | Membuat<br>jadwal<br>orientasi                     | Jadwal<br>orientasi harus<br>disampaikan<br>atau<br>tersosialisasi<br>lebih awal<br>kepada petugas<br>dan karyawan<br>baru     | 1 hari                | Selesai      | 23/03/2023         | Kepegawaian |  |
| 6.           | Perkenalan<br>dan Orientasi                        | Semua pegawai<br>harus terlibat<br>dalam jadwal<br>pekenalan dan<br>menunjuk<br>beberapa<br>petugas khusus<br>untuk orientasi. | 3 hari                | Menunggu     |                    | Kepegawaian |  |
| 7.           | Evaluasi<br>Pegawai baru                           | Pegawai yang<br>telah diberikan<br>orientasi<br>dievaluasi di<br>kahir orientasi.                                              | ½ hari                | Menunggu     |                    | Kepegawaian |  |
| 8.           | Evaluasi<br>pelaksanaan<br>penyambutan             | Melakukan<br>evaluasi<br>pelaksanaan,<br>bisa berupa<br>masukan dalam<br>bentuk kuesioner                                      | ⅔ hari                | Menunggu     |                    | Manajemen   |  |
| 9.           | Penutupan<br>orientasi                             | Orientasi<br>berakhir                                                                                                    | 1 hari                | Menunggu     |                    | Kepegawaian |  |

# Tabel 4.22 Daftar Tugas dan komponen lainnya pada List
Sekarang mari kita buat dan menyesuaikan dengan tabel yang di atas. Buka kembali *List Employee onboarding* yang sudah pernah dibuat dengan nama "*Orientasi Karyawan Baru*". Sembunyikan 2 kolom yang tidak tersebut pada tabel di atas, yaitu kolom *Tautan terkait* dan kolom *Relevant files* dengan langkah-langkah sebagai berikut:

- 1. Klik salah satu kolom (boleh kolom mana saja) yang tersedia.
- 2. Klik menu Column settings  $\rightarrow$  Show/hide cloumns.
- 3. Lepas centang kolom *Tautan terkait* dan kolom *Relevant files* (lihat Gambar 4.47, centang kedua kolom dilepas).

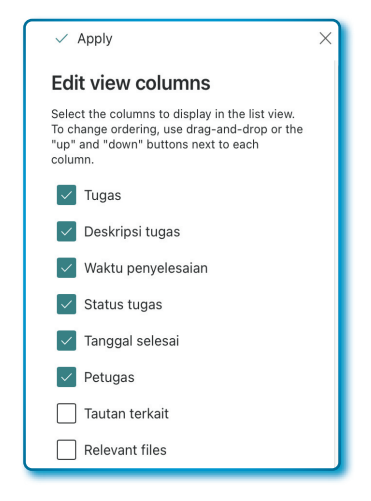

Gambar 4.58. Daftar kolom untuk fasilitas *Hide/Unhide* 

4. Untuk menyelesaikan tahap ini, klik tombol **Apply** (Hasil lihat Gambar Gambar 4.48).

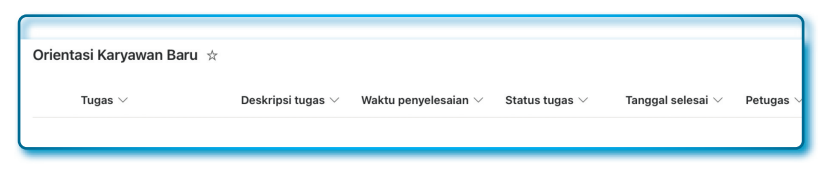

Gambar 4.59. Tampilan *list* setelah proses *Hide/Unhide* 

| Kolom Waktu penyelesaian                      |                        |          |       |  |  |  |  |  |  |
|-----------------------------------------------|------------------------|----------|-------|--|--|--|--|--|--|
| Ubah atribut Choices* (edit) sebagai berikut: |                        |          |       |  |  |  |  |  |  |
| Choices * Choices *                           |                        |          |       |  |  |  |  |  |  |
| Before joining                                | $\circledast$ $\times$ | 1/2 hari | 99 ×  |  |  |  |  |  |  |
| First day                                     | $\odot$ $\times$       | 1 hari   | ♥ ×   |  |  |  |  |  |  |
| Week 1                                        | $\odot$ $\times$       | 2 hari   |       |  |  |  |  |  |  |
| After 30 days                                 | $\odot$ $\times$       | 3 hari   | ♥ ×   |  |  |  |  |  |  |
| After 60 days                                 | $\odot$ $\times$       | 4 hari   | \$9 × |  |  |  |  |  |  |
| After 90 days                                 | $\odot$ $\times$       | 1 minggu | ⊕ ×   |  |  |  |  |  |  |
|                                               |                        |          |       |  |  |  |  |  |  |

Lakukan perubahan pada kolom-kolom pada Tabel 4.23 berikut:

Tabel 4.23 Penyesuaian kolom-kolom Choice

### Kolom Petugas

Ubah atribut Choices\* (tambah/edit) sebagai berikut:

| Choices *    |                        | Ch | oices *     |                  |
|--------------|------------------------|----|-------------|------------------|
| Choice 1     | $\odot$ $\times$       |    | Sistem      | $\odot$ $\times$ |
| Choice 2     | $\circledast$ $	imes$  |    | IT          | $\odot$ $\times$ |
| Choice 3     | $\circledast$ $\times$ |    | Kepegawaian | $\odot$ $\times$ |
| + Add Choice |                        |    | Manajemen   | $\odot$ $\times$ |

Hasil akhir dari pekerjaan kita adalah seperti seperti pada Gambar 4.49 berikut:

| Tugas $\vee$                              | Deskripsi tugas $\vee$                                                                                                  | Waktu penyelesaian $\vee$ | Status tugas $\vee$ | Tanggal selesai $\vee$ | Petugas $\vee$ |
|-------------------------------------------|----------------------------------------------------------------------------------------------------|---------------------------|---------------------|------------------------|----------------|
| <sup>کر</sup> Mengirim email sambuta      | Semua karyawan baru<br>dikirimkan email<br>sebagai tanda bahwa<br>mereka resmi diterima<br>oleh perusahaan              | 1 hari                    | Selesai             | 3/23/2023              | Sistem         |
| <sup>⊴i</sup> Membuat kartu pegawai       | Semua karyawan baru<br>akan mendapatkan<br>kartu karyawan dari<br>kantor                                                | 2 hari                    | Proses              |                        | Kepegawaia     |
| <sup>یز</sup> .<br>Menyiapkan komputer/la | Semua karyawan baru<br>akan diberikan dan<br>dibekali komputer<br>untuk mendukung<br>kerjaan mereka.                    | 3 hari                    | Proses              |                        | Π              |
| <sup>⊥'</sup> Menyiapkan akun email       | Semua karyawan baru<br>akan dibuatkan email<br>baru sebagai sarana<br>komunikasi elektronik                             | 1 hari                    | Proses              |                        | T              |
| <sup>⊔∟</sup><br>Membuat jadwal orientasi | Jadwal orientasi<br>harus disampaikan<br>atau tersosialisasi<br>lebih awal kepada<br>petugas dan<br>karyawan baru       | 1 hari                    | Selesai             | 3/23/2023              | Kepegawaia     |
| <sup>الا</sup> Perkenalan dan Orientasi   | Semua pegawai harus<br>terlibat dalam jadwal<br>pekenalan dan<br>menunjuk beberapa<br>petugas khusus untuk<br>orientasi | 3 hari                    | Menunggu            |                        | Kepegawala     |
| <sup>_⊻t</sup> Evaluasi Pegawai baru      | Pegawai yang telah<br>diberikan orientasi<br>dievaluasi di kahir<br>orientasi.                                          | 1/2 hari                  | Menunggu            |                        | Kepegawaia     |
| <sup>یز</sup><br>Evaluasi pelaksanaan pe  | Melakukan evaluasi<br>pelaksanaan, bisa<br>berupa masukan<br>dalam bentuk<br>kuesioner                                  | 1/2 hari                  | Menunggu            |                        | Manajemen      |
| Si Baputupan orientasi                    | Orioptosi borakhir                                                                                                    | 1 havi                    | Manunany            |                        | Venenusia      |

Gambar 4.60. Tampilan *list* setelah proses *Hide/Unhide* 

Mungkin saja kolom-kolom tampil tidak begitu ideal, lakukan modifikasi sesuai kebutuhan agar memenuhi/mendekati espektasi masing-masing.

## 4.4. *List Event itinerary*

Mungkin pernah menghadiri sebuah acara dan kemudian Anda diserahi selembar kertas yang berisi daftar susunan acara yang akan berlangsung di acara tersebut, atau mungkin saja pernah dilibatkan dalam sebuah *event* yang besar kemudian menjadi koordinator acara, lalu membuat rangkaian/daftar acara dengan tim di bawah Anda. Ketika acara berlangsung, acara yang sudah selesai diberikan penanda pada baris tertetntu di atas kerta yang Anda pegang. Pengantar di atas memberikan gambaran yang akan kita bahas dan kerjakan.

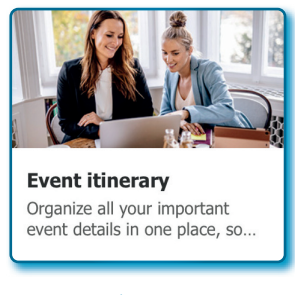

Gambar 4.61. Template Event itinerary

*List Event itinerary* adalah sebuah template yang bisa digunakan untuk mengatur semua detail acara dalam satu *event*, tujuaanya adalah agar semua bisa berjalan dengan lancar seperti daftar yang dibuat.

Namun sebelum kita lebih jauh membuat daftar acara menggunakan *template event itinerary* milik Microsoft SharePoint, akan saya terangkan beberapa hal yang penting sebelum membuat Daftar Acara.

## 4.4.1. Perencanaan yang matang

Tentu tidak tiba-tiba acara itu muncul langsung kita adakan besok, apalagi misalnya acara berskala besar, tentu harus membuat perencanaan yang matang jauh sebelum hari pelaksanaan, apalagi jika acara tersebut mengundang banyak orang baik sebagai pembicara atau tamu. Oleh karena itu perlu perencanaan yang matang, membentuk kepanitiaan, menentukan lokasi dan lokaksi cadangan, jumlah pembicara yang akan diundang, jumlah undangan yang akan disebar. Semua itu butuh perencanaan yang matang. Beberapa hal yang perlu diperahtikan dalam merencanakan sebuah acara:

 Jadwal, banyak alasan yang menguatkan anda untuk membuat jadwal lebih awal, misalnya: apakah dalam acara tersebut terdapat multi *event*? Apakah anda akan mengundang banyak pembicara? dan lain-lain, sehingga jadwal acara sudah harus direncanakan jauh hari sebelum pelaksanaan acara.

- Lokasi, rencanakan lokasi yang strategis, atau misal tidak mendapatkan lokasi yang strategis, petunjuk lokasi harus benarbenar sedemikan baik, sehingga para tamu tidak bingung membaca peta lokasi acara. Jika acaranya multi event dan berlangsung beberapa hari, maka harus dibuat peta *event* setiap harinya, sehingga tamu bisa membaca jelas *event* hari ke hari.
- Akses fasilitas lain, akses fasilitas perlu untuk digambarkan lebih awal, pada lokasi *event* ada toko apa saja, terutama toko makanan, minuman, apotik, transportasi dan lain-lain, tentu kita tidak bisa memaksa semua tamu menyukai makanan dan minuman yang disuguhkan, makanya akses fasilitas lain penting untuk dibuat.
- Detail acara, bentuk apapun acaranya, kecil atau besar, apalgi kalau acaranya berhari-hari. Perlu membuat detail acara jauh lebih awal.

## 4.4.2. Tips untuk event itinerary (perencanaan jadwal acara)

Sebelum acara berlangsung beberapa tips bisa menjadi pertimbangan untuk dilakukan, sebagai berikut:

- Desain yang enak dimata pengguna, beberapa pembuat event terkadang mengabaikan efek desain, padahal sangat penting mulai dari pemilihan *font* dengan keterbacaan yang jelas, hindari tipografi, pemilihan warna, terkadang membuat warna sesuai dengan tema acara, akan tetapi nuansa keterbacaan penting dari sisi pengguna.
- Mempublikasikan *detail* acara secara luas, sangat penting mengumumkan detail acara lebih awal, baik dimedia sosial atau *website* resmi acara, mengumumkan lebih awal artinya anda membuat sebuah propaganda awal untuk membuat peserta/calon peserta untuk antusias datang ke acara yang diselengarakan.
- Uraikan jadwal, peserta tidak cukup dengan informasi berupa detail acara dan kapan dilaksanakan, tapi peserta penting untuk mengetahui fasilitas apa saja yang akan didapatkan, bagaimana menuju lokasi acara, fasilitas umum yang tersedia di area acara, dan lain-lain.

- Pembicara, penting untuk mengumumkan dan menampilkan foto pembicara yang diundang lebih awal, karena dengan mengetahui lebih awal, calon peserta akan betul-betul melakukan registrasi atau tidak.
- Atur perpindahan acara demi acara lebih teliti, dari awal sudah harus dibuat rencana strategi lain jika rencana yang diagendakan tidak berjalan, termasuk pada perpindahan acara atau lokasi acara, cari alasan yang tepat untuk menjelaskan ke para calon peserta, baik melalui internet atau media sosial lainnya.

### 4.4.3. Membuat List Event itinerary

Untuk membuat *List Event itinerary* pada Site SharePoint dapat dengan mengikuti langkah-langkah berikut:

- 1. Aktif pada Site Tim SIPPP.
- 2. Klik menu + New.
- 3. Pilih menu *List* sampai muncul window *Create a list*.
- 4. Pilih template list Event itinerary.
- 5. Pada window Event itinerary, klik tombol Use template

| Session name $\vee$          | Session code $\vee$ | Session type $\vee$ | Description $\smallsetminus$                                                                                                    | Speaker(s) $\vee$ |   |
|------------------------------|---------------------|---------------------|----------------------------------------------------------------------------------------------------|-------------------|---|
| Breakfast meet & greet       | ML001               | Meal                | Breakfast for all<br>attendees and informal<br>meet & greet                                                                                                    |                   |   |
| Welcome & introduction       | KN321               | Keynote             | Introduction session by<br>the conference host;<br>what to expect for the<br>next two days; how to<br>get the most of the<br>conference                                        | Hailey Clark      |   |
| Icebreaker sessions 1 - 4    | BR739               | Breakout            | Attendees divide into<br>groups of 4 and play<br>the Marshmallow<br>challenge: build the<br>higest free standing<br>structure with tape,<br>sphagett and a<br>marshmallow. Go! | Dylan Williams    |   |
| Coffee/tea/rest break        | ML002               | Meal                | Transition                                                                                                    |                   |   |
| Become a person of influence | WS026               | Workshop            | Explore ways to                                                                                                    | Briana Hernandez  | ( |

Gambar 4.62. *Template Event itinerary* siap untuk digunakan

- 6. Lengkapi template pada atribut Event itinerary sebagai berikut:
  - Name: Jadwal Acara Sosialisasi SIPP Tahap 01.
  - *Description*: Acara sosialisasi SIPPP tahap 1 (App. E-Budgeting dan App. E-Expenditure).
  - Site navigation (Show in site navigation) : dicentang.

| Name *                                                                    |        | ×      |  |  |  |  |  |
|---------------------------------------------------------------------------|--------|--------|--|--|--|--|--|
| Jadwal Acara Sosialisasi SIPPP Tahap 01                                   |        |        |  |  |  |  |  |
| Description                                                               |        |        |  |  |  |  |  |
| Acara sosialisasi SIPPP tahap 1 (App. E-Budgeting dan App. E-Expenditure) |        |        |  |  |  |  |  |
| Site navigation                                                           |        |        |  |  |  |  |  |
| Show in site navigation                                                   |        |        |  |  |  |  |  |
| < Back                                                                    | Create | Cancel |  |  |  |  |  |
|                                                                           |        |        |  |  |  |  |  |

Gambar 4.63. Halaman pemberian nama *List Event itinerary* 

7. Klik tombol **Create** dan pada *window atribut Event initerary* sampai *Event itinerary* terbuat.

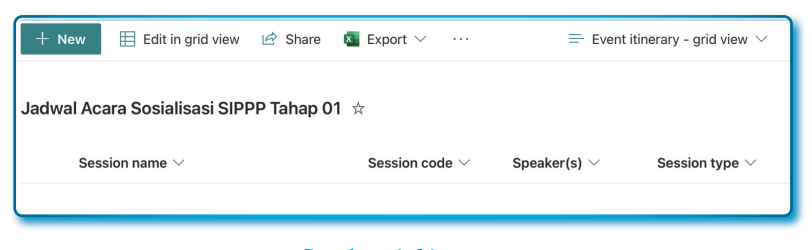

Gambar 4.64. *List Event itinerary* berhasil dibuat

8. Pada form *Event initerary* yang sudah terbuat, secara *default* membuat beberapa kolom yaitu: Session name, Session code, Speaker, Session type, Description, Start date and time, End date and time, Duration, Capacity, Location, Notes, dan fasilitas + Add column.

# 4.4.4. Memodifikasi dan membuat List Event itinerary

Di bawah ini adalah sebuah tabel dengan daftar acara yang nantinya coba kita masukkan ke dalam *List Event itinerary*.

| PIC                 | Panitia                  | MC: Irmayati            | Ketua Panitia          | SA. Warek 2                        | SA. Rektor                                                   | Panitia        | Tim E-Budgeting - SIPPP                      | Panitia      | Tim E-Budgeting SIPPP            | Tim E-Expenditure SIPPP                       | Panitia      | Tim E-Expenditure SIPPP            | Panitia              | MC         |
|---------------------|--------------------------|-------------------------|------------------------|------------------------------------|--------------------------------------------------------------|----------------|----------------------------------------------|--------------|----------------------------------|-----------------------------------------------|--------------|------------------------------------|----------------------|------------|
| Selesai             | 08.00                    | 08.10                   | 08.25                  | 08.45                              | 09.20                                                        | 10.00          | 11.59                                        | 13.30        | 14.10                            | 16.10                                         | 16.30        | 17.20                              | 17.35                | 17.45      |
| Mulai               | 07.00                    | 08.00                   | 08.10                  | 08.25                              | 08.45                                                        | 09.20          | 10.00                                        | 11.59        | 13.30                            | 14.10                                         | 16.10        | 16.30                              | 17.20                | 17.35      |
| Tanggal             | 28/03/2023               | 28/03/2023              | 28/03/2023             | 28/03/2023                         | 28/03/2023                                                   | 28/03/2023     | 28/03/2023                                   | 28/03/2023   | 28/03/2023                       | 28/03/2023                                    | 28/03/2023   | 28/03/2023                         | 28/03/2023           | 28/03/2023 |
| Pembicara           |                          |                         | Antares                | Prof. Ali Muktiyanto,<br>S.E, MS.i | Prof. Odjat Darojat,<br>M.Bus, Ph.D                          |                | Dony                                         |              | Dony                             | Ridho                                         |              | Ridho                              |                      |            |
| Tipe sesi           | Registrasi               | Pembukaan               | Sambutan               | Sambutan                           | Sambutan                                                     | Coffee Break   | Pembahasan                                   | Coffee Break | QnA                              | Pembahasan                                    | Coffee Break | QnA                                | Door Prize           | Penutupan  |
| Nama Acara/Kegiatan | Registrasi ulang peserta | Pembukaan oleh Protokol | Sambutan Ketua Panitia | Sambutan Wakil Rektor 2            | Sambutan oleh Rektor sekaligus<br>membuka acara secara resmi | Coffee Break 1 | Pembahasan 1: Bimtek Aplikasi<br>E-Budgeting | Istirahat    | Tanya Jawab Aplikasi E-Budgeting | Pembahsan 2: Bimtek Aplikasi<br>E-Expenditure | Coffee Break | Tanya Jawab Aplikasi E-Expenditure | Pembagian Door Prize | Penutupan  |
| No                  | 1                        | 7                       | e                      | 4                                  | ß                                                            | 9              | 7                                            | ∞            | 6                                | 10                                            | 11           | 12                                 | 13                   | 14         |

Tabel 4.24 Contoh Daftar Acara

Sekarang mari kita mencoba penyesuaian kecil agar sesuai dengan kebutuhan kita.

| N   | Nome and Kalaw             | Nome of his Kelew  |                                                                                                    |
|-----|----------------------------|--------------------|----------------------------------------------------------------------------------------------------|
| -NO | Nama awai Kolom            | Nama akhir Kolom   | Value                                                                                                    |
| 1   | Session name               | Nama Acara/Kegitan |                                                                                                    |
| 2   | Session code               | Kode Acara         |                                                                                                    |
| 3   | Speaker(s), kolom ini di-h | udden saja         |                                                                                                    |
| 4   | Seesion type               | Tipe sesi          | Dari:                                                                                                    |
|     |                            |                    | <ul> <li>Meal</li> <li>Keynote</li> <li>Breakout</li> <li>Workshop</li> <li>Panel</li> <li>Talk</li> <li>Networking</li> </ul> Menjadi: <ul> <li>Registrasi</li> <li>Pembukaan</li> <li>Sambutan</li> <li>Pembahasan</li> <li>QnA</li> <li>Coffee Break</li> <li>Penutupan</li> </ul> |
|     |                            |                    |                                                                                                    |
| 5   | Description                | Deskripsi acara    |                                                                                                    |
| 6   | Start date and time        | Mulai              |                                                                                                    |
| 7   | End date and time          | Selesai            |                                                                                                    |
| 8   | Capacity                   | Kapasitas          | Default: 1000                                                                                                    |

Tabel 4.25 Daftar perubahan nama kolom dan penyesuaian nilai (value) List Event itinerary

| No | Nama awal Kolom | Nama akhir Kolom | Value                                                                                                    |
|----|-----------------|------------------|----------------------------------------------------------------------------------------------------|
| 7  | Location        | PIC              | Dari:                                                                                                    |
|    |                 |                  | • Seatle<br>• Redmond<br>• Las Vegas<br>• Orlando<br>• New Orleans                                                                                                  |
|    |                 |                  | Menjadi:                                                                                                    |
|    |                 |                  | <ul> <li>Panitia</li> <li>MC</li> <li>Ketua Panitia</li> <li>SA. Wakil Rektor 2</li> <li>SA. Rektor</li> <li>Tim E-Ebudgeting</li> <li>Tim E-Expenditure</li> </ul> |
| 8  | Notes           | Pembicara        | • Jenis Kolom diubah<br>dari (Type): Multiple<br>line of text menjadi<br>Single line of text                                                                        |
|    |                 |                  | • Pindahkan kolom<br>kesebelah kanan<br>kolom <i>Tipe Sesi</i>                                                                                                    |

Kurang lebih tampilan Event itinerary kita seperti berikut:

| Jadwal Acara Sosialisasi SIPPP Tahap | 01 ☆              |                  |                  |                    |              |                |
|--------------------------------------|-------------------|------------------|------------------|--------------------|--------------|----------------|
| Session name 🖂                       | Kode acara $\vee$ | Tipe sesi $\vee$ | Pembicara $\vee$ | Description $\vee$ | Mulai $\vee$ | Selesai $\vee$ |
|                                      |                   |                  |                  |                    |              |                |

Gambar 4.65. *List Event itinerary* setelah dimodifikasi

Setelah selesai melakukan perubahan dan modifikasi, sekarang masukkan data seperti Tabel 4.25 (jika data sudah dimasukkan semua, kurang lebih hasilnya seperti Gambar 4.55)

| Jadwal Acara Sosialisasi SIPPP Tahap 01              | adwal Acara Sosialisasi SIPPP Tahap 01 🙁 |                  |                                     |                    |                    |                   |                    |  |  |  |
|------------------------------------------------------|------------------------------------------|------------------|-------------------------------------|--------------------|--------------------|-------------------|--------------------|--|--|--|
| Nama Acara/Kegiatan $\vee$                           | Kode acara $\vee$                        | Tipe sesi $\vee$ | Pembicara $\vee$                    | Mulai $\vee$       | Selesai $\vee$     | Duration $\vee$   | PIC $\sim$         |  |  |  |
| Registrasi ulang Peserta                             | EE-01                                    | Registrasi       |                                     | 3/28/2023 7:00 AM  | 3/28/2023 8:00 AM  | 1 hour            | Panitia            |  |  |  |
| <sup>3</sup> Pembukaan oleh Protokol                 | EE-02                                    | Pembukaan        |                                     | 3/28/2023 8:00 AM  | 3/28/2023 8:10 AM  | 10 minutes        | MC                 |  |  |  |
| <sup>21</sup> Sambutan Ketua Panitia                 | EE-03                                    | Sambutan         | Antares                             | 3/28/2023 8:10 AM  | 3/28/2023 8:45 AM  | 35 minutes        | Ketua Panitian     |  |  |  |
| ່ Sambutan Wakil Rektor 2                            | EE-04                                    | Sambutan         | Prof. Ali Muktiyanto                | 3/28/2023 8:25 AM  | 3/28/2023 8:45 AM  | 20 minutes        | SA. Wakil Rektor 2 |  |  |  |
| <sup>Sy</sup> Sambutan oleh Rektor sekaligus membuk  | EE-05                                    | Sambutan         | Prof. Odjat Darojat,<br>M.Bus, Ph.D | 3/28/2023 8:45 AM  | 3/28/2023 9:20 AM  | 35 minutes        | SA. Rektor         |  |  |  |
| <sup>≥/</sup> Coffee Break 1                         | EE-06                                    | Coffee Break     |                                     | 3/28/2023 9:20 AM  | 3/28/2023 10:00 AM | 40 minutes        | Panitia            |  |  |  |
| <sup>2</sup> Pembahasan 1: Bimtek Aplikasi E-Budgeti | EE-07                                    | Pembahasan       | Dony                                | 3/28/2023 10:00 AM | 3/28/2023 11:59 AM | 1 hour 59 minutes |                    |  |  |  |
| ്lstirahat Slang                                     | EE-08                                    | Coffee Break     |                                     | 3/28/2023 11:59 AM | 3/28/2023 1:00 PM  | 1 hour 1 minute   |                    |  |  |  |
| لا Tanya Jawab Aplikasi E-Budgeting                  | EE-09                                    | QnA              | Dony                                | 3/28/2023 1:30 PM  | 3/28/2023 2:10 PM  | 40 minutes        | Tim E-Ebudgeting   |  |  |  |
| <sup>2</sup> Pembahsan 2: Bimtek Aplikasi E-Expendit | EE-10                                    | Pembahasan       | Ridho                               | 3/28/2023 2:10 PM  | 3/28/2023 4:10 PM  | 1 hour            | Tim E-Expenditure  |  |  |  |
| <sup>2/</sup> Coffee Break                           | EE-11                                    |                  |                                     | 3/28/2023 4:10 PM  | 3/28/2023 4:30 PM  | 20 minutes        | Panitia            |  |  |  |
| <sup>⊴</sup> Tanya Jawab Aplikasi E-Expenditure      | EE-12                                    | QnA              | Ridho                               | 3/28/2023 4:30 PM  | 3/28/2023 5:20 PM  | 50 minutes        | Tim E-Expenditure  |  |  |  |
| <sup>24</sup> Pembagian Door Prize                   | EE-13                                    | Door Prize       |                                     | 3/28/2023 5:20 PM  | 3/28/2023 5:35 PM  | 15 minutes        | Panitia            |  |  |  |
| <sup>2'</sup> Penutupan                              | EE-14                                    | Penutupan        |                                     | 3/28/2023 5:35 PM  | 3/28/2023 5:45 PM  | 10 minutes        | Panitia            |  |  |  |
|                                                      |                                          |                  |                                     |                    |                    |                   |                    |  |  |  |

Gambar 4.66. *List Event itinerary* setelah diisi

### 4.4.5. Merubah kolom Duration menjadi Durasi

Beberapa kolom pada bawaan *Event itinerary* tidak bisa langsung direname atau melalui menu *Column settings*, misalnya kolom *Duration*, kolom *Duration* adalah termasuk dalam kolom khusus, digunakan untuk menerima hasil kalkulasi. Kolom-kolom khusus ini bukan tidak bisa diubah penamaannya, akan tetapi punya cara tersendiri untuk bisa merubahnya. Bagaimana cara merubahnya, ikuti langkahlangkahnya sebagai berikut:

- Aktif pada Event itinerary Jadwal Acara Sosialisasi SIPPP Tahap 01.
- Klik ikon/menu Settings ( ), posisi ikon/menu berada di pojok kanan atas).
- 3. Pada Popup menu, pilih menu List settings.
- 4. Pada halaman EDIT LINKS. Cari dan klik kolom *Duration* pada daftar *Column*.

| Columns<br>A column stores information about each item in the list. The following columns are currently available in this list: |                                           |          |  |  |  |  |  |  |
|----------------------------------------------------------------------------------------------------|-------------------------------------------|----------|--|--|--|--|--|--|
| Column (click to edit)                                                                                                    | Туре                                      | Required |  |  |  |  |  |  |
| Title                                                                                                    | Single line of text                       | ~        |  |  |  |  |  |  |
| Kode acara                                                                                                    | Single line of text                       |          |  |  |  |  |  |  |
| Tipe sesi                                                                                                    | Choice                                    |          |  |  |  |  |  |  |
| Description                                                                                                    | Multiple lines of text                    |          |  |  |  |  |  |  |
| Speaker(s)                                                                                                    | Person or Group                           |          |  |  |  |  |  |  |
| Mulai                                                                                                    | Date and Time                             |          |  |  |  |  |  |  |
| Selesai                                                                                                    | Date and Time                             |          |  |  |  |  |  |  |
| Duration                                                                                                    | Calculated (calculation based on other co | lumns)   |  |  |  |  |  |  |

Gambar 4.67. Bagian *Column* pada menu *List Settings* 

- Pada halaman Setting → Edit Column, ubah nama Duration menjadi Durasi pada EditBox Cloumn name:
- 6. klik tombol **OK** (lokasi/posisi bawah kanan halaman).
- 7. Kembali ke halaman *List Event itinerary*, dan kolom *Duration* sudah berubah menjadi *Durasi*.

| Tipe sesi $\vee$ | Pembicara $\vee$                    | Mulai $\vee$      | Selesai $\vee$    | Durasi $\vee$ |
|------------------|-------------------------------------|-------------------|-------------------|---------------|
| Registrasi       |                                     | 3/28/2023 7:00 AM | 3/28/2023 8:00 AM | 1 hour        |
| Pembukaan        |                                     | 3/28/2023 8:00 AM | 3/28/2023 8:10 AM | 10 minutes    |
| Sambutan         | Antares                             | 3/28/2023 8:10 AM | 3/28/2023 8:45 AM | 35 minutes    |
| Sambutan         | Prof. Ali Muktiyanto                | 3/28/2023 8:25 AM | 3/28/2023 8:45 AM | 20 minutes    |
| Sambutan         | Prof. Odjat Darojat,<br>M.Bus, Ph.D | 3/28/2023 8:45 AM | 3/28/2023 9:20 AM | 35 minutes    |

Gambar 4.68. Kolom *Duration* sudah berubah menjadi *Durasi* 

Pembahasan tentang kolom-kolom khusus, akan kita bahas dengan pembahasan tersendiri, mulai dari bagaimana cara membuat, mengubah, membuat kalkulasi dengan formulasi-formulasi umum.

### 4.5. List Recruitment tracker

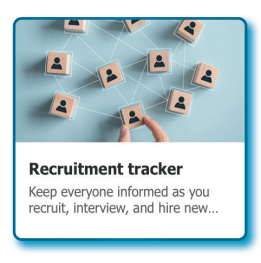

Gambar 4.69. Template Recruitment tracker

List Recruitment tracker adalah template yang bisa digunakan untuk membuat daftar perekrutan pegawai, template ini bisa digunakan untuk bagian kepegawaian mengelola perekrutan SDM dalam kantor/ perushaan, mulai dari perekrutan, penjadwalan tes, penjadwalan wawancara, manajemen dokumen, penilaian, sampai kepada pengumuman.

*Template Recrivitment tracker* pada dasarnya dibuat untuk pelacak rekrutmen, akan tetapi perlu dicatat bahwa *list* ini tidak sekaku yang dibayangkan, sangat bisa dimodifikasi atau disesuaikan agar kolom dari *list* sesuai kebutuhan organisasi.

Pada pembahasan buku ini akan dibahas sampai kepada menginput nilai tes dan nilai wawancara, sehingga bisa diformulasi sedemikian rupa dan menghasilkan keluaran apakah seorang pendaftar akan lulus atau tidak.

Menarik bukan, teruslah membaca dan praktikkan satu demi satu contoh-contoh yang diberikan.

### 4.5.1. Membuat List Recruitment tracker

Untuk membuat *List Recruitment tracker* pada *Site* Microsoft SharePoint dapat dengan mengikuti langkah-langkah berikut:

- 1. Aktif pada Site Tim SIPPP.
- 2. Klik menu + New.
- 3. Pilih menu List hingga muncul window Create a list.
- 4. Pilih template list Recruitment tracker.

5. Pada window Recruitment tracker, klik tombol **Use template**.

| 🛉 Recruitment tracker                                                  |                                                              |                                    |                          |                         | ×          |
|------------------------------------------------------------------------|--------------------------------------------------------------|------------------------------------|--------------------------|-------------------------|------------|
| eep everyone informed as you rearing rogress on decisions, names, date | cruit, interview, and hire new<br>es, and even comments from | employee candidat<br>interviewers. | es. Store everything fro | om resumes or CVs to th | e          |
| Candidate name $\vee$                                                  | Position $\vee$                                              | Progress $\vee$                    | Recruiter $\vee$         | Application date $\vee$ | Phone s    |
| Kerry Allen                                                            | (g <sup>R</sup> User research                                | ) Active                           | Amy Tsui                 | 6/1/20                  | 6/5/20 9:( |
| Riley Ramirez                                                          | (✓ Designer)                                                 | On hold                            | Manoj Lenka              | 6/8/20                  | 6/22/20 1  |
| Sam Centrell                                                           | (V Designer)                                                 | Offer sent                         | Manoj Lenka              | 6/4/20                  | 6/5/20 15: |
| Susan Kemp                                                             | Project mana                                                 | ) Active                           | Camille Nicole           | 6/10/20                 | 6/16/20 1€ |
| liano I i Liu                                                          | ( nº I lear rasparch                                         | Top pick                           | Amv Tsui                 | 6/1/20                  | 6/3/20.8:( |
|                                                                        |                                                              |                                    |                          | Use template            | Cancel     |

Gambar 4.70. Template Recruitment tracker siap dibuat

- 6. Lengkapi template pada atribut Recruitment tracker sebagai berikut:
  - Name: Pelacak Rekrutmen Tim SIPPP.
  - *Description*: Digunakan untuk pengelolaan rekrutmen calon tim SIPPP
  - Site navigation (Show in site navigation) : posisi dicentang.

| Name *                                                |        | ×      |  |  |  |  |  |  |
|-------------------------------------------------------|--------|--------|--|--|--|--|--|--|
| Pelacak Rekrutmen Tim SIPPI                           | Р      |        |  |  |  |  |  |  |
| Description                                           |        |        |  |  |  |  |  |  |
| Digunakan untuk pengelolaan rekrutmen calon tim SIPPP |        |        |  |  |  |  |  |  |
| Site navigation                                       |        |        |  |  |  |  |  |  |
| Show in site navigation                               |        |        |  |  |  |  |  |  |
| < Back                                                | Create | Cancel |  |  |  |  |  |  |

Gambar 4.71. Pemberian nama *List Recruitment tracker* dan siap untuk dibuat

7. Klik tombol **Create** dan pada *window atribut Recruitment tracker*, hingga *Recruitment tracker* terbuat.

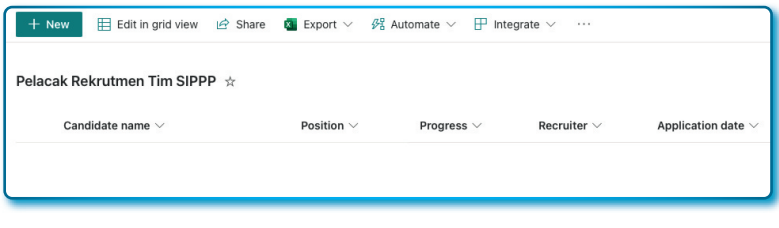

Gambar 4.72. List Recruitment tracker berhasil dibuat

8. Pada form *Recruitment tracker* yang sudah terbuat, secara *default* membuat beberapa kolom yaitu: *Candidate name*, *Position*, *Progress*, *Recruiter*, *Application date*, *Phone screen date*, *Phone screener*, *Interview date*, *Interviewer(s)*, *Notes*, *Linkedln profile*, *Resume or CV*, dan fasilitas + *Add column*.

## 4.5.2. Membuat List Recruitment tracker sesuai kebutuhan kita

Seperti yang sebelumnya Penulis sampaikan bahwa *list Recruitment tracker* bisa dimodifikasi sehingga bisa memenuhi kebutuhan, anggaplah kebutuhannya seperti daftar berikut:

Data di bawah ini adalah data *dummy*, dan kita akan membuat data ini masuk ke dalam list Microsoft SharePoint dan membuat formulasi Nilai Akhir dan Status Lulus (*Lulus/Tidak Lulus*)

|               | Nilai<br>Akhir             |     |
|---------------|----------------------------|-----|
| tment tracker | Hasil Test<br>Wawancara    |     |
| List Recruit  | Hasil<br>Test<br>Psikologi |     |
| ıulasi pada   | Hasil<br>Test<br>Subtansi  |     |
| ituk form     | Hasil<br>Test<br>Dasar     |     |
| a Dummy un    | Tgl. Test                  |     |
| 5 Daftar Data | Tgl. Lahir                 |     |
| Tabel 4.2(    | Tempat<br>Lahir            |     |
|               |                            | í – |

| 9  | Nama<br>Pendaftar | Tempat<br>Lahir | Tgl. Lahir | Tgl. Test  | Hasil<br>Test<br>Dasar | Hasil<br>Test<br>Subtansi | Hasil<br>Test<br>Psikologi | Hasil Test<br>Wawancara | Nilai<br>Akhir | Status<br>Lulus |
|----|-------------------|-----------------|------------|------------|------------------------|---------------------------|----------------------------|-------------------------|----------------|-----------------|
|    | Zahra             | Tangsel         | 20/11/2015 | 23/03/2023 | 80                     | 06                        | 06                         | 06                      |                |                 |
| 17 | Zahran            | Tangsel         | 16/08/2017 | 23/03/2023 | 80                     | 20                        | 76                         | 95                      |                |                 |
| с  | Zahira            | Makassar        | 12/05/2010 | 23/03/2023 | 80                     | 84                        | 80                         | 86                      |                |                 |
| 4  | Zuhaily           | Jakarta         | 10/10/1990 | 23/03/2023 | 80                     | 86                        | 93                         | 89                      |                |                 |
| ъ  | Zavier            | Semarang        | 12/12/1991 | 23/03/2023 | 80                     | 06                        | 92                         | 62                      |                |                 |
| 9  | Syawaluddin       | Pinrang         | 12/01/1997 | 23/03/2023 | 82                     | 91                        | 93                         | 80                      |                |                 |
| 2  | Sudirman          | Pinrang         | 28/02/1996 | 23/03/2023 | 83                     | 91                        | 80                         | 80                      |                |                 |
| ∞  | Andika            | Pare-pare       | 14/06/1990 | 23/03/2023 | 84                     | 60                        | 83                         | 85                      |                |                 |
| 6  | Fito              | Manado          | 15/07/1991 | 23/03/2023 | 86                     | 50                        | 75                         | 86                      |                |                 |
| 10 | Alghifari         | Malang          | 06/02/1997 | 23/03/2023 | 87                     | 60                        | 60                         | 84                      |                |                 |
| 11 | Vikran            | Aceh            | 09/10/1993 | 23/03/2023 | 84                     | 71                        | 93                         | 06                      |                |                 |
| 12 | Firdaus           | Palembang       | 08/03/1995 | 23/03/2023 | 84                     | 75                        | 76                         | 84                      |                |                 |

Formulasi/Kalkulasi:

- Nilai Akhir = (Hasil Test Dasar + Hasil Test Subtansi + Hasil Test Psikologi + Hasil Test Wawancara ) / 4
- Status Lulus, Jika nilai >= 78 maka dinyatakan Lulus, dan Jika < 78 maka Tidak lulus.

Langkah 1: Hapus/Hidden dan rename beberapa kolom.

- 1. Buka kembali list Pelacak Rekrutmen Tim SIPPP.
- 2. Selain kolom *Candidate name* dan *Application date*, yang lain dihapus/*hidden* (sembunyikan).
- 3. Sehingga akan muncul sebagai berikut:

| Pelacak Rekrutmen Tim SIPPP | $\Rightarrow$                       |              |
|-----------------------------|-------------------------------------|--------------|
| Candidate name $\sim$       | Application date $ \smallsetminus $ | + Add column |

### Gambar 4.73. List Recruitment tracker setelah beberapa kolomnya disembunyikan

- 4. Ubah kolom Candidate name menjadi Nama Pendaftar.
- 5. Ubah kolom Application date menjadi Tgl. Lahir.
- 6. Sehingga tampilan menjadi:

Pelacak Rekrutmen Tim SIPPP 😒

Nama Pendaftar  $\vee$ 

#### Tgl. Lahir $\checkmark$ + Add column

Gambar 4.74. Kolom *Candidate name* setelah diubah menjadi *Nama Pendaftar* 

Hasil Test Subtansi 🗸 🛛 Hasil Test Psi... 🗸 Hasil Test Wa... 🛇

Langkah 2: Tambahkan kolom-kolom berikut.

Tabel 4.27 Nama Kolom dan tipe dan nilai properti *Minimun allowed* value dan Maximun allowed value pada kolom list

| No      | Nama Kolom                 | Tipe Kolom                 | Properti<br>Minimun<br>allowed<br>value | Properti<br>Maximun<br>allowed<br>value |
|---------|----------------------------|----------------------------|-----------------------------------------|-----------------------------------------|
| 1       | Tempat Lahir               | Single line of text (Text) |                                         |                                         |
| 2       | Tgl. Test                  | Data and time              |                                         |                                         |
| 3       | Hasil Test Dasar           | Number                     | 0                                       | 100                                     |
| 4       | Hasil <i>Test</i> Subtansi | Number                     | 0                                       | 100                                     |
| 5       | Hasil Test Psikologi       | Number                     | 0                                       | 100                                     |
| 6       | Hasil Test Wawancara       | Number                     | 0                                       | 100                                     |
|         |                            |                            |                                         |                                         |
| Pelacak | Rekrutmen Tim SIPPP 🕁      |                            |                                         |                                         |

Gambar 4.75. Tampilan *List* setelah dilakukan modifikasi

Hasil Test Dasar 🗸

Lakukan input data seperti Tabel 4.26.

ma Pendaftar 🗸

| Pelac | ak Rekrutmen Tim SIPPI | P☆                               |                                      |                  |                  |                            |                                          |                 |
|-------|------------------------|----------------------------------|--------------------------------------|------------------|------------------|----------------------------|------------------------------------------|-----------------|
| 0     | Nama Pendaftar $\vee$  | Tempat Lahir $^{\smallsetminus}$ | Tgl. Lahir $\scriptstyle \checkmark$ | Tgl. Test $\vee$ | Hasil Test Da $$ | Hasil Test Subtansi $\vee$ | Hasil Test Psikologi $^{\smallsetminus}$ | Hasil Test Wa 🗸 |
|       | Zahra                  | Tangsel                          | November 20, 2015                    | 3/23/2023        | 80               | 90                         | 90                                       | 90              |
|       | Zahran                 | Tangsel                          | August 16, 2017                      | 3/23/2023        | 80               | 70                         | 76                                       | 95              |
|       | <sup>2'</sup> Zahira   | Makassar                         | May 12, 2010                         | 3/23/2023        | 80               | 84                         | 80                                       | 86              |
|       | Zuhaily                | Jakarta                          | October 10, 1990                     | 3/23/2023        | 80               | 86                         | 93                                       | 89              |
|       | Zavier                 | Semarang                         | December 12, 1991                    | 3/23/2023        | 80               | 90                         | 92                                       | 79              |
|       | Syawaluddin            | Pinrang                          | December 1, 1997                     | 3/23/2023        | 82               | 91                         | 93                                       | 80              |
|       | Sudirman               | Pinrang                          | February 28, 1996                    | 3/23/2023        | 83               | 91                         | 80                                       | 80              |
|       | Andika                 | Pare-pare                        | June 14, 1991                        | 3/23/2023        | 84               | 60                         | 83                                       | 85              |
|       | Fito                   | Manado                           | July 15, 1991                        | 3/23/2023        | 86               | 50                         | 75                                       | 86              |
|       | Alghifari              | Malang                           | February 6, 1997                     | 3/23/2023        | 87               | 60                         | 60                                       | 84              |
|       | Vikran                 | Aceh                             | March 8, 1995                        | 3/23/2023        | 84               | 75                         | 76                                       | 84              |
|       | Firdaus                | Palembang                        | March 8, 1995                        | 3/23/2023        | 84               | 76                         | 76                                       | 84              |
|       |                        |                                  |                                      |                  |                  |                            |                                          |                 |

Gambar 4.76. Tampilan *List* dengan tampilan baris

Langkah 3: Membuat kolom kalkulasi

Penulis berharap pada sesi pembuatan kolom kalkulasi perlu konsentrasi dan mengikuti langkah demi langkah dengan cermat. Adapun kolom kalkulasi yang akan dibuat adalah kolom kalkulasi/ formulasi dengan nama *Nilai akhir* dan kolom *Status lulus*.

Formulasi Nilai Akhir :

 $nilai \ akhir \ = \frac{Hasil \ Test \ Dasar \ + \ Hasil \ Test \ Subtansi \ + \ Hasil \ Test \ Wawancara \ + \ Hasil \ Test \ Psikologi \ 4$ 

Untuk menyelesaikan kolom kalkulasi dengan formulasi di atas dengan langkah-langkah sebagai berikut:

- 1. Buka Kembali list Pelacak Rekrutmen Tim SIPPP.
- 2. Klik menu Settings ( 🙆 ), posisi ikon/menu berada di pojok kanan atas).
- 3. Pilih menu List settings.
- Pada halaman Pelacak Rekrutmen Tim SIPPP → Settings, fokus pada bagian Columns, dimana terdapat semua kolom yang sudah kita buat.

| Columns                                        |                                                     |                    |
|------------------------------------------------|-----------------------------------------------------|--------------------|
| A column stores information about each item in | the list. The following columns are currently avail | able in this list: |
| Column (click to edit)                         | Туре                                                | Required           |
| Title                                          | Single line of text                                 | ~                  |
| Progress                                       | Choice                                              |                    |
| Tgl. Lahir                                     | Date and Time                                       |                    |
| Tempat Lahir                                   | Single line of text                                 |                    |
| Tgl. Test                                      | Date and Time                                       |                    |
| Hasil Test Dasar                               | Number                                              |                    |
| Hasil Test Subtansi                            | Number                                              |                    |
| Hasil Test Psikologi                           | Number                                              |                    |
| Hasil Test Wawancara                           | Number                                              |                    |
| Modified                                       | Date and Time                                       |                    |
| Created                                        | Date and Time                                       |                    |
| Created By                                     | Person or Group                                     |                    |
| Modified By                                    | Person or Group                                     |                    |
|                                                |                                                     |                    |
| Create column                                  |                                                     |                    |

### Gambar 4.77. Menu untuk membuat kolom baru melalui *List settings*

- Untuk membuat kolom kalkulasi klik menu/link Create column ( Create column).
- Pada halaman Settings → Create column, lakukan pengisian pada isian berikut ini (Tabel 4.28):

Tabel 4.28 Properti untuk Field baru dan value-nya pada list

| No | Nama dan Tipe                                | Value                                                                                                    |
|----|----------------------------------------------|----------------------------------------------------------------------------------------------------|
| 1  | Column Name:                                 | Nilai Akhir                                                                                                    |
| 2  | The type of information in this column is:   | Calculated (calculation based on other columns)                                                                                                    |
| 3  | Formula:                                     | <pre>([Hasil Test Dasar] + [Hasil Test Subtansi] + [Hasil Test<br/>Psikologi] + [Hasil Test Wawancara] ) / 4 Catatan: Formulasi di atas upayakan untuk tidak mengetik<br/>langsung nama kolom yang menjadi operan, untuk<br/>meminimalisir kesalahan. Anda bisa langsung klik double<br/>pada kolom sebelah kanan:<br/>Formula:</pre> |
| 4  | The data type returned from this formula is: | Pilih Number (1, 1.0, 100)                                                                                                    |
| 5  | Number of decimal places:                    | 2                                                                                                    |

- 7. Pastikan sekali lagi kebeneran formulasi kalkulasi, jika terdapat kesalahan formulasi, maka kolom tidak akan terbuat. Jika sudah sesuai dengan data sseperti Tabel 4.28, maka klik tombol **OK**.
- 8. Jika sudah kembali ke halaman *Pelacak Rekrutmen Tim* SIPPP, maka akan terlihat sebuah kolom baru dengan nama *Nilai Akhir*.

| ak Rekrutmen Tim SIP    | PP ☆            |                   |                  |                 |             |             |                 |                    |              |
|-------------------------|-----------------|-------------------|------------------|-----------------|-------------|-------------|-----------------|--------------------|--------------|
| Nama Pendaftar $\vee$   | Tempat $ \lor $ | Tgl. Lahir $\vee$ | Tgl. Test $\vee$ | Hasil Te $\vee$ | Hasil Te $$ | Hasil Te $$ | Hasil Te $\lor$ | Nilai Akhir $\vee$ | Status Lulus |
| <sup>≥/</sup> Zahra     | Tangsel         | November 20, 2015 | 3/23/2023        | 80              | 90          | 90          | 90              | 87.50              | Lulus        |
| <sup>24</sup> Zəhrən    | Tangsel         | August 16, 2017   | 3/23/2023        | 80              | 70          | 76          | 95              | 80.25              | Lulus        |
| <sup>2</sup> Zahira     | Makassar        | May 12, 2010      | 3/23/2023        | 80              | 84          | 80          | 86              | 82.50              | Lulus        |
| Zuhaily                 | Jakarta         | October 10, 1990  | 3/23/2023        | 80              | 86          | 93          | 89              | 87.00              | Lulus        |
| <sup>21</sup> Zavier    | Semarang        | December 12, 1991 | 3/23/2023        | 80              | 90          | 92          | 79              | 85.25              | Lulus        |
| Syawaluddin             | Pinrang         | December 1, 1997  | 3/23/2023        | 82              | 91          | 93          | 80              | 86.50              | Lulus        |
| <sup>2/</sup> Sudirman  | Pinrang         | February 28, 1996 | 3/23/2023        | 83              | 91          | 80          | 80              | 83.50              | Lulus        |
| <sup>2'</sup> Andika    | Pare-pare       | June 14, 1991     | 3/23/2023        | 84              | 60          | 83          | 85              | 78.00              | Lulus        |
| <sup>2'</sup> Fito      | Manado          | July 15, 1991     | 3/23/2023        | 86              | 50          | 75          | 86              | 74.25              | Tidak Lulus  |
| <sup>2'</sup> Alghifari | Malang          | February 6, 1997  | 3/23/2023        | 87              | 60          | 60          | 84              | 72.75              | Tidak Lulus  |
| <sup>21</sup> Vikran    | Aceh            | March 8, 1995     | 3/23/2023        | 84              | 75          | 76          | 84              | 79.75              | Lulus        |
| <sup>J</sup> Firdaus    | Palembang       | March 8, 1995     | 3/23/2023        | 84              | 75          | 76          | 84              | 79.75              | Lulus        |

Gambar 4.78. List Pelacak Rekrutmen Tim SIPPP dengan sejumlah baris (*items*)

Kolom kalkulasi *Nilai Akhir* sudah berhasil dibuat, walaupun cukup sederhana, tapi cara/gambaran membuat kolom kalukasi dalam *List* Microsoft SharePoint mulai dipahami.

Mari melanjutkan dengan kolom kalkulasi berikutnya. Kondisi logika yang akan digunakan pada kolom *Status Akhir* adalah 2 kondisi berikut:

- Jika Nilai Akhir >= 78, maka Status Akhir adalah Lulus.
- Jika Nilai Akhir < 78, maka Status Akhir adalah Tidak Lulus.

Kembali konsentrasi untuk mengerjakan pembuatan kolom kalkulasi Status Akhir dengan langkah-langkah sebagai berikut:

- 1. Klik menu Settings ( 🙆 ).
- 2. Pilih menu *List settings*.
- Pada halaman list Pelacak Rekrutmen Tim SIPPP → Settings, fokus pada bagian Columns.
- 4. Pilih link/menu Create column.
- 5. Isi isian dan pilihan seperti pada Tabel 4.29.

| No | Nama dan Tipe                                 | Value                                                |  |  |  |  |  |  |
|----|-----------------------------------------------|------------------------------------------------------|--|--|--|--|--|--|
| 1  | Column Name:                                  | Status Lulus                                         |  |  |  |  |  |  |
| 2  | The type of information<br>in this column is: | Calculated (calculation based on other columns)      |  |  |  |  |  |  |
|    |                                               | =IF([Nilai Akhir]>=78, "Lulus", "Tidak Lulus")       |  |  |  |  |  |  |
|    |                                               | Catatan:                                             |  |  |  |  |  |  |
|    |                                               | Formulasi di atas upayakan untuk tidak mengetik      |  |  |  |  |  |  |
|    |                                               | langsung nama kolom. Untuk memidahkan ke kotak       |  |  |  |  |  |  |
|    |                                               | sebelah kiri, bisa dilakukan dengan klik double pada |  |  |  |  |  |  |
|    |                                               | nama kolom:                                          |  |  |  |  |  |  |
|    |                                               |                                                      |  |  |  |  |  |  |
| 3  | Formula:                                      | Formula: Insert Column:                              |  |  |  |  |  |  |
|    |                                               | Hasil Test Psikologi                                 |  |  |  |  |  |  |
|    |                                               | =IF([Nilai Hasil Test Subtansi                       |  |  |  |  |  |  |
|    |                                               | Akhir]>=78,"Lulus","Tidak Hasil lest Wawancara       |  |  |  |  |  |  |
|    |                                               | Nilai Akhir                                          |  |  |  |  |  |  |
|    |                                               | Progress                                             |  |  |  |  |  |  |
|    |                                               | Tempat Lahir                                         |  |  |  |  |  |  |
|    |                                               | Igi. Lahir<br>Tol. Toet                              |  |  |  |  |  |  |
|    |                                               | Title                                                |  |  |  |  |  |  |
|    |                                               | Add to formula                                       |  |  |  |  |  |  |
| 4  | The data type returned from this formula is:  | Pilih Single line of text                            |  |  |  |  |  |  |

Tabel 4.29 Properti untuk Field baru dan value-nya pada list

6. Klik tombol OK, setelah kembali ke halaman *Pelacak Rekrutmen Tim SIPPP* akan memjumpai sebuah kolom baru dengan nama *Status Lulus* beserta nilai dari kolom tersebut.

| sn                | sn                                                                              | sn                                                                                                    | sn                                                                                                    | sn                                                                                                    | sn                                                                                                    | sn                                                                                                    | sn                                                                                                    | ak Lulus                                                                                                    | ak Lulus                                                                                                    | SU                                                                                                    | sn                                                                                                    |                                                                                                    |
|-------------------|---------------------------------------------------------------------------------|----------------------------------------------------------------------------------------------------|----------------------------------------------------------------------------------------------------|----------------------------------------------------------------------------------------------------|----------------------------------------------------------------------------------------------------|----------------------------------------------------------------------------------------------------|----------------------------------------------------------------------------------------------------|----------------------------------------------------------------------------------------------------|----------------------------------------------------------------------------------------------------|----------------------------------------------------------------------------------------------------|----------------------------------------------------------------------------------------------------|----------------------------------------------------------------------------------------------------|
| Γn                | ΓΠ                                                                              | Lu                                                                                                    | ΓΠ                                                                                                    | Lu                                                                                                    | ΓΠ                                                                                                    | Lu                                                                                                    | ΓΠ                                                                                                    | Tio                                                                                                    | Tio                                                                                                    | Lu                                                                                                    | Lu                                                                                                    |                                                                                                    |
| 87.50             | 80.25                                                                           | 82.50                                                                                                    | 87.00                                                                                                    | 85.25                                                                                                    | 86.50                                                                                                    | 83.50                                                                                                    | 78.00                                                                                                    | 74.25                                                                                                    | 72.75                                                                                                    | 79.75                                                                                                    | 79.75                                                                                                    |                                                                                                    |
| 06                | 95                                                                              | 86                                                                                                    | 89                                                                                                    | 79                                                                                                    | 80                                                                                                    | 80                                                                                                    | 85                                                                                                    | 86                                                                                                    | 84                                                                                                    | 84                                                                                                    | 84                                                                                                    |                                                                                                    |
|                   |                                                                                 |                                                                                                    |                                                                                                    |                                                                                                    |                                                                                                    |                                                                                                    |                                                                                                    |                                                                                                    |                                                                                                    |                                                                                                    |                                                                                                    |                                                                                                    |
| 06                | 76                                                                              | 80                                                                                                    | 93                                                                                                    | 92                                                                                                    | 93                                                                                                    | 80                                                                                                    | 83                                                                                                    | 75                                                                                                    | 60                                                                                                    | 76                                                                                                    | 76                                                                                                    |                                                                                                    |
| 06                | 70                                                                              | 84                                                                                                    | 86                                                                                                    | 06                                                                                                    | 91                                                                                                    | 91                                                                                                    | 60                                                                                                    | 50                                                                                                    | 60                                                                                                    | 75                                                                                                    | 75                                                                                                    |                                                                                                    |
| 0                 | 0                                                                               | 0                                                                                                    | 0                                                                                                    | 0                                                                                                    | 2                                                                                                    | 0                                                                                                    | 4                                                                                                    | Q                                                                                                    | 4                                                                                                    | 4                                                                                                    | 4                                                                                                    |                                                                                                    |
| 80                | 80                                                                              | 80                                                                                                    | 8                                                                                                    | 80                                                                                                    | 60                                                                                                    | 80                                                                                                    | 78                                                                                                    | 8                                                                                                    | 80                                                                                                    | õ                                                                                                    | õ                                                                                                    |                                                                                                    |
| 3/23/2023         | 3/23/2023                                                                       | 3/23/2023                                                                                                    | 3/23/2023                                                                                                    | 3/23/2023                                                                                                    | 3/23/2023                                                                                                    | 3/23/2023                                                                                                    | 3/23/2023                                                                                                    | 3/23/2023                                                                                                    | 3/23/2023                                                                                                    | 3/23/2023                                                                                                    | 3/23/2023                                                                                                    |                                                                                                    |
| November 20, 2015 | August 16, 2017                                                                 | May 12, 2010                                                                                                    | October 10, 1990                                                                                                    | December 12, 1991                                                                                                    | December 1, 1997                                                                                                    | February 28, 1996                                                                                                    | June 14, 1991                                                                                                    | July 15, 1991                                                                                                    | February 6, 1997                                                                                                    | March 8, 1995                                                                                                    | March 8, 1995                                                                                                    |                                                                                                    |
| angsel            | angsel                                                                          | Aakassar                                                                                                    | lakarta                                                                                                    | Semarang                                                                                                    | Pinrang                                                                                                    | Pinrang                                                                                                    | are-pare                                                                                                    | Aanado                                                                                                    | Aalang                                                                                                    | Aceh                                                                                                    | alembang                                                                                                    |                                                                                                    |
| Zahra             | Zahran                                                                          | Zahira                                                                                                    | <sup>l</sup> Zuhaily                                                                                                    | Zavier s                                                                                                    | <sup>-1</sup> Syawaluddin                                                                                                    | Sudirman                                                                                                    | P                                                                                                    | <sup>21</sup> Fito                                                                                                    | <sup>/</sup> Alghifari                                                                                                    | <sup>-1</sup> Vikran                                                                                                    | Firdaus                                                                                                    |                                                                                                    |
|                   | <sup>-2</sup> Zahra Tangsel November 20, 2015 3/23/2023 80 90 90 90 87.50 Lulus | <sup>-2</sup> Zahra Tangsel November 20, 2015 3/23/2023 80 90 90 90 87.50 Lulus<br><sup>-2</sup> Zahran Tangsel August 16, 2017 3/23/2023 80 70 78 95 80.25 Lulus | <sup>2</sup> Zahra Tangsel November 20, 2015 3/23/2023 80 90 90 90 87.50 Lulus<br><sup>2</sup> Zahran Tangsel August 16, 2017 3/23/2023 80 70 78 95 80.25 Lulus<br><sup>2</sup> Zahra Makasar May 12, 2010 3/23/2023 80 84 80 80 88 82.50 Lulus | $^2$ Zahra         Tangsei         November 20, 2015         3/23/2023         80         90         90         87.50         Luus $^2$ Zahran         Tangsei         August 16, 2017         3/23/2023         80         70         76         95         80.25         Luus $^2$ Zahran         Makasar         May 12, 2010         3/23/2023         80         70         76         95         80.25         Luus $^2$ Zahran         Makasar         May 12, 2010         3/23/2023         80         84         80         85         80         100 $^2$ Zuhaly         Jasarta         October 10, 1990         3/23/2023         80         86         93         87.00         Luus | $^2$ Zahra         Tangeel         November 20, 2015         3/23/233         80         90         90         87.50         Luus $^2$ Zahra         Tangsei         August 16, 2017         3/23/203         80         70         76         80.55         Luus $^2$ Zahra         Makasar         Mayat 16, 2017         3/23/203         80         70         76         95         80.55         Luus $^2$ Zuhity         Jakata         October 10, 1990         3/23/2023         80         84         80         85.50         Luus $^2$ Zavier         Semarang         October 10, 1990         3/23/2023         80         96         93         87.00         Luus | $^2$ Zahra         Tangsel         November 20, 2015         3/23/2023         80         90         90         87.50         Luus $^2$ Zahran         Tangsel         August 16, 2017         3/23/2023         80         70         76         80.25         Luus $^2$ Zahran         May 12, 2010         3/23/2023         80         70         76         80.25         Luus $^2$ Zahran         Makasa         May 12, 2010         3/23/2023         80         84         80         82.50         Luus $^2$ Zuhalty         Jaanta         October 10, 1990         3/23/2023         80         86         87.00         Luus $^2$ Zavier         Semanang         December 12, 1991         3/23/2023         80         90         92         29         Luus $^2$ Zavier         Semanang         December 12, 1991         3/23/2023         80         90         92         200         200 $^2$ Zavier         Semanang         December 12, 1991         3/23/2023         80         90         92         200         200         200         200         200         200         200         200         200         200         200         200 <th><math>^2</math>Zahra         Tangel         November 20, 2015         3/23/232         80         90         90         87.50         Luus           <math>^2</math>Zahra         Tangel         Augut 16, 2017         3/23/2023         80         70         76         80.55         Luus           <math>^2</math>Zahra         Tangel         Augut 16, 2017         3/23/2023         80         70         76         80.55         Luus           <math>^2</math>Zahra         Makasa         May 12, 2010         3/23/2023         80         84         80         82.50         Luus           <math>^2</math>Zuhality         Jakarta         October 10, 1990         3/23/2023         80         86         87.50         Luus           <math>^2</math>Zavist         Semarang         December 12, 1991         3/23/2023         80         90         85.50         Luus           <math>^2</math>Savist         Fennary 1697         3/23/2023         80         90         95.50         Luus           <math>^2</math>Subition         Prinang         Prinang         Prinang         92/2023         82         Prinang           <math>^2</math>Subition         Prinang         Prinang         Prinang         92/2023         82         Prinang         Prinang           <math>^2</math>Subition         Prinang</th> <th><math>^2</math>Zahra         Tangaet         November 20, 2015         3/23/2023         80         90         90         87.50         Luus           <math>^2</math>Zahran         Tangaet         August 16, 2017         3/23/2023         80         70         76         2016         Luus           <math>^2</math>Zahran         May 12, 2010         3/23/2023         80         70         76         80.25         Luus           <math>^2</math>Zahran         Makesan         May 12, 2010         3/23/2023         80         84         80         82.50         Luus           <math>^2</math>Zuhalty         Jaarta         Cocober 10, 1990         3/23/2023         80         86         87.00         Luus           <math>^2</math>Zuhalty         Jaarta         Cocober 10, 1990         3/23/2023         80         90         85         Luus           <math>^2</math>Zuhaty         Jaarta         Cocober 10, 1990         3/23/2023         80         90         85         Luus           <math>^2</math>Zuhaty         Jennege         December 1, 1997         3/23/2023         81         90         85         Luus           <math>^2</math>Subathatha         Penege         December 1, 1997         3/23/2023         82         90         85         Luus           <math>^2</math>Subathatha</th> <th><math>^2</math>Zahra         Tanget         November 20, 2015         3/23/232         60         90         90         87.50         Luus           <math>^2</math>Zahra         Tanget         Augut 16, 2017         3/23/2023         80         70         76         80.55         Luus           <math>^2</math>Zahra         Tanget         Augut 16, 2017         3/23/2023         80         70         76         80.55         Luus           <math>^2</math>Zahra         Mekasar         Anstro         May 12, 2010         3/23/2023         80         84         86         80.55         Luus           <math>^2</math>Zuhaity         Jatra         October 10, 1990         3/23/2023         80         86         87.50         Luus           <math>^2</math>Zuhaity         Finto         Bernher 1, 1997         3/23/2023         80         90         85.50         Luus           <math>^2</math>Zuhaity         Finto         Bernher 1, 1997         3/23/2023         81         91         92         95.50         Luus           <math>^2</math>Subarbu         Finto         Bernher 1, 1997         3/23/2023         82         91         95.50         Luus           <math>^2</math>Subarbu         Finto         Bernher 1, 1997         3/23/2023         82         91         95.50         1</th> <th><math>^2</math>ZahtaTangaetNowenber 20, 2015<math>3/21023</math><math>2/21024</math><math>2/21024</math><math>2/2102</math></th> <th><math>^2</math>dinaTargetNowher 20, 20163/23/202580909087.5087.5010<math>^2</math>dinarTargetAugut 16, 20173/23/202380707080.251016<math>^2</math>dinarMatassaMatassaMay 2, 20103/23/2023808080801016<math>^2</math>dinaryJahataJahatasJahatassaJahatassa3/23/202380808080801016<math>^2</math>dinaryJahataJahataJahatasJahatassaJahatassaJahatassa808080808080<math>^2</math>dinaryJahataJahataJahataJahatasJahatasJahatasJahatassa8080808080<math>^2</math>dinaryJahataJahataJahataJahatasJahatassaJahatassa9/23/2023808080808080<math>^2</math>dinaryParenesDeember 1, 1991J23/2023819/29/29/280808080<math>^2</math>dinaryParenesJahatasJahatasJahatasJahatas8/28/28/28/28/28/28/28/2<math>^2</math>dinaryParenesJahatasJahatasJahatasJahatas8/28/28/28/28/28/28/28/28/28/28/28/28/28/28/28/28/28/28/28/28/28/28/28/28/28/28/2</th> <th>"ZhataTangaiNoomber 20, 2016<math>3/23/2026</math><math>8/2<math>9/2</math><math>8/5</math><math>8/5</math><math>10</math><math>10</math>"ZhataTangaeMajasarMajasarMaju ti, 2017<math>3/23/202</math><math>8/0</math><math>7/6</math><math>9/6</math><math>8/26</math><math>10</math><math>10</math>"ZhataMajasarMaju ti, 2010<math>3/23/202</math><math>8/0</math><math>9/2</math><math>9/2</math><math>9/2</math><math>9/26</math><math>9/26</math><math>10</math>"ZhataMajasarMajusarMaju ti, 2010<math>3/23/202</math><math>8/0</math><math>9/2</math><math>9/26</math><math>9/26</math><math>9/26</math><math>10/26</math>"ZhataJahraOctober (1, 1997<math>3/23/202</math><math>9/26</math><math>9/26</math><math>9/26</math><math>9/26</math><math>9/26</math><math>10/26</math>"ZhataJahraDecember (1, 1997<math>3/23/202</math><math>9/26</math><math>9/26</math><math>9/26</math><math>9/26</math><math>9/26</math><math>10/26</math>"ShouldanPinnaPinnaPinna<math>2/23/202</math><math>9/26</math><math>9/26</math><math>9/26</math><math>9/26</math><math>9/26</math><math>10/26</math>"ShouldanPinnaPinnaPinna<math>3/23/202</math><math>9/26</math><math>9/26</math><math>9/26</math><math>9/26</math><math>9/26</math><math>9/26</math>"ShouldanPinnaPinnaPinna<math>9/23/202</math><math>9/26</math><math>9/26</math><math>9/26</math><math>9/26</math><math>9/26</math><math>9/26</math><math>9/26</math>"ShouldanPinnaPinnaPinnaPinna<math>9/26</math><math>9/26</math><math>9</math></math></th> | $^2$ Zahra         Tangel         November 20, 2015         3/23/232         80         90         90         87.50         Luus $^2$ Zahra         Tangel         Augut 16, 2017         3/23/2023         80         70         76         80.55         Luus $^2$ Zahra         Tangel         Augut 16, 2017         3/23/2023         80         70         76         80.55         Luus $^2$ Zahra         Makasa         May 12, 2010         3/23/2023         80         84         80         82.50         Luus $^2$ Zuhality         Jakarta         October 10, 1990         3/23/2023         80         86         87.50         Luus $^2$ Zavist         Semarang         December 12, 1991         3/23/2023         80         90         85.50         Luus $^2$ Savist         Fennary 1697         3/23/2023         80         90         95.50         Luus $^2$ Subition         Prinang         Prinang         Prinang         92/2023         82         Prinang $^2$ Subition         Prinang         Prinang         Prinang         92/2023         82         Prinang         Prinang $^2$ Subition         Prinang | $^2$ Zahra         Tangaet         November 20, 2015         3/23/2023         80         90         90         87.50         Luus $^2$ Zahran         Tangaet         August 16, 2017         3/23/2023         80         70         76         2016         Luus $^2$ Zahran         May 12, 2010         3/23/2023         80         70         76         80.25         Luus $^2$ Zahran         Makesan         May 12, 2010         3/23/2023         80         84         80         82.50         Luus $^2$ Zuhalty         Jaarta         Cocober 10, 1990         3/23/2023         80         86         87.00         Luus $^2$ Zuhalty         Jaarta         Cocober 10, 1990         3/23/2023         80         90         85         Luus $^2$ Zuhaty         Jaarta         Cocober 10, 1990         3/23/2023         80         90         85         Luus $^2$ Zuhaty         Jennege         December 1, 1997         3/23/2023         81         90         85         Luus $^2$ Subathatha         Penege         December 1, 1997         3/23/2023         82         90         85         Luus $^2$ Subathatha | $^2$ Zahra         Tanget         November 20, 2015         3/23/232         60         90         90         87.50         Luus $^2$ Zahra         Tanget         Augut 16, 2017         3/23/2023         80         70         76         80.55         Luus $^2$ Zahra         Tanget         Augut 16, 2017         3/23/2023         80         70         76         80.55         Luus $^2$ Zahra         Mekasar         Anstro         May 12, 2010         3/23/2023         80         84         86         80.55         Luus $^2$ Zuhaity         Jatra         October 10, 1990         3/23/2023         80         86         87.50         Luus $^2$ Zuhaity         Finto         Bernher 1, 1997         3/23/2023         80         90         85.50         Luus $^2$ Zuhaity         Finto         Bernher 1, 1997         3/23/2023         81         91         92         95.50         Luus $^2$ Subarbu         Finto         Bernher 1, 1997         3/23/2023         82         91         95.50         Luus $^2$ Subarbu         Finto         Bernher 1, 1997         3/23/2023         82         91         95.50         1 | $^2$ ZahtaTangaetNowenber 20, 2015 $3/21023$ $2/21024$ $2/21024$ $2/2102$ | $^2$ dinaTargetNowher 20, 20163/23/202580909087.5087.5010 $^2$ dinarTargetAugut 16, 20173/23/202380707080.251016 $^2$ dinarMatassaMatassaMay 2, 20103/23/2023808080801016 $^2$ dinaryJahataJahatasJahatassaJahatassa3/23/202380808080801016 $^2$ dinaryJahataJahataJahatasJahatassaJahatassaJahatassa808080808080 $^2$ dinaryJahataJahataJahataJahatasJahatasJahatasJahatassa8080808080 $^2$ dinaryJahataJahataJahataJahatasJahatassaJahatassa9/23/2023808080808080 $^2$ dinaryParenesDeember 1, 1991J23/2023819/29/29/280808080 $^2$ dinaryParenesJahatasJahatasJahatasJahatas8/28/28/28/28/28/28/28/2 $^2$ dinaryParenesJahatasJahatasJahatasJahatas8/28/28/28/28/28/28/28/28/28/28/28/28/28/28/28/28/28/28/28/28/28/28/28/28/28/28/2 | "ZhataTangaiNoomber 20, 2016 $3/23/2026$ $8/29/28/58/51010"ZhataTangaeMajasarMajasarMaju ti, 20173/23/2028/07/69/68/261010"ZhataMajasarMaju ti, 20103/23/2028/09/29/29/29/269/2610"ZhataMajasarMajusarMaju ti, 20103/23/2028/09/29/269/269/2610/26"ZhataJahraOctober (1, 19973/23/2029/269/269/269/269/2610/26"ZhataJahraDecember (1, 19973/23/2029/269/269/269/269/2610/26"ShouldanPinnaPinnaPinna2/23/2029/269/269/269/269/2610/26"ShouldanPinnaPinnaPinna3/23/2029/269/269/269/269/269/26"ShouldanPinnaPinnaPinna9/23/2029/269/269/269/269/269/269/26"ShouldanPinnaPinnaPinnaPinna9/269/269/269/269/269/269/269/269/269/269/269/269/269/269/269/269/269/269/269/269/269/269$ |

Gambar 4.79. List Pelacak Rekrutmen Tim SIPPP setelah ditambahkan proses perhitungan pada beberapa kolom

158

- 7. Cobalah untuk memasukkan sembarang data dan lengkapi nilainya dan lihat dari 2 kolom kalkulasi yang baru saja dibuat.
- 4.6. List Travel requests

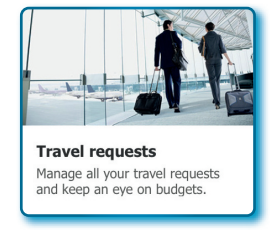

Gambar 4.80. Template Travel request

List Travel requests adalah template yang digunakan untuk membuat daftar permintaan perjalanan pegawai dalam organisasi/perusahaan/ instansi secara online. Sesorang yang akan melakukan perjalanan dapat membuat permintaan sesuai dengan alur yang ada yang dimulai dari mendaftar/registrasi, rute perjalanan tanggal berapa dan Kembali tanggal berapa dan termasuk penyiapan dokumen perjalanan.

Sebelum membahas lebih jauh tentang *template* ini, beberapa hal yang perlu diperhatikan dalam sebuah daftar kolom yang harus/mungkin diperlukan, sebagai berikut:

- 1. Nama, kolom nama sangat penting, karena sebagai atribut/ identitas sesoerang yang akan melakukan perjalanan.
- 2. Informasi kontak, informasi seperti nomor HP, email sangat penting disertakan sebagai sarana komunikasi lebih lanjut dengan pegawai yang akan melakukan perjalanan.
- 3. Tanggal perjalanan, kolom tanggal perjalanan harusnya menjadi kolom yang wajib/mandatori diisi oleh orang yang akan melakukan perjalanan, yaitu tanggal berangkat dan tanggal pulang untuk keperluan *booking*/pemesanan tiket perjalanan.
- 4. Tujuan (lokasi), Kolom tujuan juga menjadi wajib diisi karena tidak mungkin sebuah perjalanan tanpa tujuan.
- 5. Tujuan perjalanan, pegawai maul melakukan perjalanan harusnya punya maksud dan tujuan perjalanan.

- 6. Anggaran, dengan memunculkan kolom perkiraan anggaran atau biaya yang dibutuhkan menjadi sangat penting untuk bagian administrasi keuangan untuk mengetahui jumlah biaya. Anggaran yang dimaksud termasuk transpotrasi, penginapan, dan makan.
- 7. Status persetujuan, penting untuk memunculkan status persetujuan, fungsinya untuk memberikan informasi kepada bagian administrasi atau pegawai yang mengajukan perjalanan.
- Komentar, kolom komentar tentu menjadi penting, jika sebuah perjalanan tidak disetujui, agar si pengusul perjalanan bisa mengetahui alasan kenapa pengusulannya ditolak.
- 9. Laporan, kolom laporan bisa menjadi kolom yang sangat dibutuhkan, sebagai pengumpulan dokumen dan laporan atas perjalanan pegawai yang sudah dilaksanakan.
- 10. Informasi asuransi, jika sebuah perjalanan disetujui, maka penting untuk mengetahui asuransi apa yang digunakan, sehingga memberikan informasi pada bagian manajemen jika terjadi masalah/insiden dalam perjalanan.

Sepuluh poin di atas semoga menjadi acuan dalam membuat sebuah List Travel requests, jika ada kolom tambahan bisa disesuaikan dengan melakukan *custom*.

## 4.6.1. Membuat List Travel requests

Untuk membuat *List Travel requests* pada *Site* pada Microsoft SharePoint dapat dengan mengikuti langkah-langkah sebagai berikut:

- 1. Aktif pada Site Tim SIPPP.
- 2. Klik menu + New.
- 3. Pilih menu *List* hingga muncul window *Create a list*.
- 4. Pilih template list Travel request.
- 5. Pada *window Travel requests*, klik tombol **Use template**.

| Trip title $\vee$         | Reason for tra $$                                                                                                    | Requester $\vee$ | Destination $\vee$ | Travel start date $\vee$ | Travel e  |
|---------------------------|----------------------------------------------------------------------------------------------------|------------------|--------------------|--------------------------|-----------|
| Warehouse visit           | Visit to do quality<br>checks at the<br>warehouse                                                                      | Si-hyeon Choi    | Kennewick, WA      | August 10                | August 1  |
| Sales team sync           | Meeting with the sales<br>team to discuss FY21<br>goals and milestones.                                                | Claude Paulet    | Kennewick, WA      | July 16                  | July 28   |
| World Connect Conference  | To learn about growing<br>our global allyship and<br>distribution efforts.                                             | Dylan Williams   | London, England    | November 8               | Novembe   |
| Design sprint             | Our design team is<br>doing a week-long<br>sprint in 2021 with our<br>global partners                                  | Amelie Garner    | Bengaluru, India   | March 13, 2021           | March 23  |
| Contoso partnership visit | Traveling to Japan to<br>strengthen our<br>partnership with<br>Contoso and make<br>negotiations with<br>manufacturing. | Remy Morris      | Tokyo, Japan       | January 10, 2021         | January 1 |
| Research interviews       | Leading research<br>sessions to test the<br>perception of our new                                                      | Markus Long      | Portland, OR       | August 16                | August 3  |

Gambar 4.81. Template Travel request siap untuk dibuat

- 6. Lengkapi template pada atribut Travel requests sebagai berikut:
  - Name: Permintaan Perjalanan Tim SIPPP.
  - *Description*: Digunakan untuk pengelolaan Permintaan Perjalanan tim SIPPP
  - *Site navigation (Show in site navigation)* : dicentang.

| Name *                                            |           | ×      |
|---------------------------------------------------|-----------|--------|
| Permintaan Perjalanan Tim SIP                     | PP        |        |
| Description                                       |           |        |
| Digunakan untuk pengelolaan Permintaan Perjalanar | Tim SIPPP |        |
| Site navigation                                   |           |        |
| Show in site navigation                           |           |        |
| < Back                                            | Create    | Cancel |

Gambar 4.82. Pemberian nama *template* Travel request

7. Klik tombol *Create*, tunggu sampa *Travel requests* terbuat.

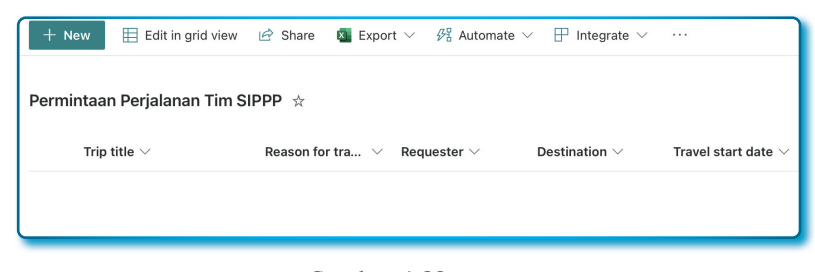

Gambar 4.83. Travel request siap digunakan

8. Pada form Travel requests yang sudah terbuat, secara default membuat beberapa kolom yaitu: Trip title, Reason for travel, Requester, Destination, Travel start date, Travel end date, Travel Duration, Airline, Estimated airfare, Hotel, Estimated hotel cost, Approved?, dan fasilitas + Add column.

## 4.6.2. Mengubah nama kolom pada List Travel requests

Nama-nama kolom yang sudah terbuat secara *default* sangat memungkinkan untuk diubah, dihapus atau disembuntyikan sesuai kebutuhan, lakukan perubahan nama-nama kolom sebagai berikut (Tabel 4.30):

| No  | Nama Kolom<br>Sebelum Diubah | Nama Kolom<br>Setelah Diubah |
|-----|------------------------------|------------------------------|
| 1.  | Trip title                   | Judul perjalanan             |
| 2.  | Reason for travel            | Alasan perjalanan            |
| 3.  | Requester                    | Nama peminta                 |
| 4.  | Destination                  | Destinasi                    |
| 5.  | Travel start date            | Tgl. berangkat               |
| 6   | Travel end date              | Tgl. pulang                  |
| 7.  | Travel duration              | Durasi (hari)                |
| 8.  | Airline                      | Nama maskapai                |
| 9.  | Estimated airfare            | Harga tiket                  |
| 10. | Hotel                        | Nama hotel                   |
| 11. | Estimated hotel cost         | Biaya hotel                  |
| 12. | Approved?                    | Status persetujuan           |

|--|

| Туре             |                  |
|------------------|------------------|
| Choice           | ~                |
| Choices *        |                  |
| Alaska Air       | ⊗ ×              |
| Southwest        | -<br>            |
| British Airways  | $\odot$ $\times$ |
| Emirates         | $\odot$ $\times$ |
| Japan Airlines   | $\odot$ $\times$ |
| Garuda Indonesia | $\odot$ $\times$ |
| Lion Air         | $\odot$ $\times$ |
| Batik Air        | $\odot$ $\times$ |
| + Add Choice     |                  |

Untuk atribut dengan kolom tipe *Choice*, misalnya pada kolom *Nama maskapai*, bisa diisi seperti pada Gambar 4.72.

Gambar 4.84. Pengisian pilihan kolom *Nama maskapai* 

Kolom *Harga tiket* dan *Biaya hotel* pada atribut nilainya bisa diubah simbol mata uang dari simbol mata uang \$ menjadi simbol mata uang Rp untuk Indonesia.

Hasil dari modifikasi template list Travel request sebagai berikut:

| 🕂 New 🗄 Edit in grid view      | 🖄 Share 🛛 🛛 Expor                                                                   | rt ~ 纾 Automate、    | ✓                 |                       | $\equiv$ All Items $\vee$ | 70         | 2          |
|--------------------------------|-------------------------------------------------------------------------------------|---------------------|-------------------|-----------------------|---------------------------|------------|------------|
| Permintaan Perialanan Tim SI   | DDD 🕁                                                                               |                     |                   |                       |                           |            |            |
|                                | FFF A                                                                               |                     |                   |                       |                           |            |            |
| Judul perjalanan $\vee$        | Alasan perjala $ \lor $                                                             | Nama peminta $\vee$ | Destinasi $\vee$  | Tgl. berangkat $\vee$ | Tgl. pulang $\vee$        | Durasi (ha | ri) $\vee$ |
| لا<br>Tugas Dinas Bimtek ke Su | Kantor Cabang UPBJJ<br>Makassar meminta<br>Bimbingan Teknis<br>Aplikasi Expenditure | 🄹 Khani Launggu     | UPBJJ-UT MAKASSAR | 4 days from now       | April 7                   | 4          |            |
|                                |                                                                                     |                     |                   |                       |                           |            |            |

Gambar 4.85. Tampilan list setelah proses modifikasi

## 4.6.3. Membuat List dengan Blank List (list kosongan)

Jika 14 *template* yang disediakan oleh Microsoft List tidak ada yang sesuai dengan kebutuhan dengan *list* yang akan dibuat, maka alternatifnya adalah menggunakan *Blank list. Blank list* adalah fasilitas yang digunakan untuk membuat kolom-kolom *list* secara manual,

fasilitas ini memfasilitasi kebutuhan *list* yang tidak terakomodasi oleh beberapa *template* yang tersedia. Ketika sebuah *Blank list* dibuat, hanya terdapat 1 kolom yang terbuat, jadi sebenarnya tidak *blankblank* amat.

Pada subbab ini hanya akan menjelaskan bagimana membuat sebuah *Blank list* dan tidak menjelaskan lagi bagaimana cara membuat, menambah dan memodifikasi sebuah kolom. Pembuat *Blank list* akan di mulai dari Site pada Microsoft SharePoint.

Untuk membuat *Blank List* lakukan dengan langkah-langkah sebagai berikut:

- 1. Masuk pada Micrososft SharePoint.
- 2. Klik site Tim SIPPP.
- 3. Klik tautan/menu + New.
- 4. Pada popup menu klik menu Site.
- 5. Pada window Create a list, pilih menu Blank list.
- 6. Pada isian nama *list*, isikan sebagai berikut:
  - Name isikan Daftar Permintaan Pengguna.
  - Description isikan Digunakan untuk merekam Permintaan Pengguna.

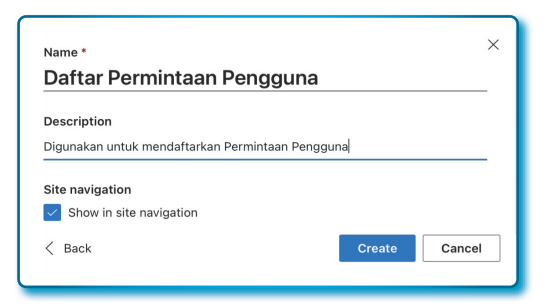

Gambar 4.86.

Window pengisis atribut name dan Description list

7. Klik tombol Create.

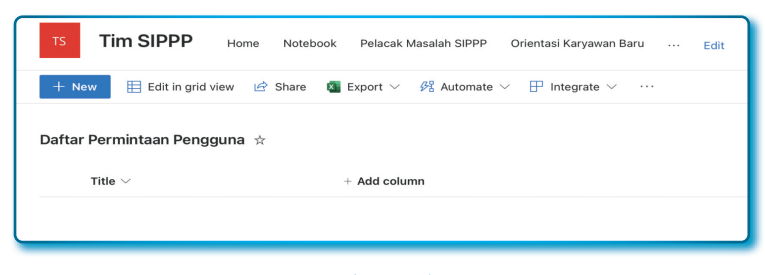

Gambar 4.87. List Blank list yang berhasil terbuat

Seperti penjelasan Penulis di awal, bahwa kalau mau dikatakan blank, maka Blank list tidak blank-blank amat, karena ada kolom bawaan dengan nama Title. Untuk menambah kolom yang dibutuhkan pada list Blank list, silahkan baca subbab-subbab sebelumnya yang menjelaskan bagaimana cara menambah kolom.

### 4.7. Melihat menu list pada Site Microsoft SharePoint

*Site-site* yang sudah dibuat sebelumnya akan terdaftar otomatis menu *site*, beberapa menu akan tampil pada menu *header site* tergantung lebar layar, jika ingin melihat yang *list* lainnya silahkan klik menu *More options* ( ... ).

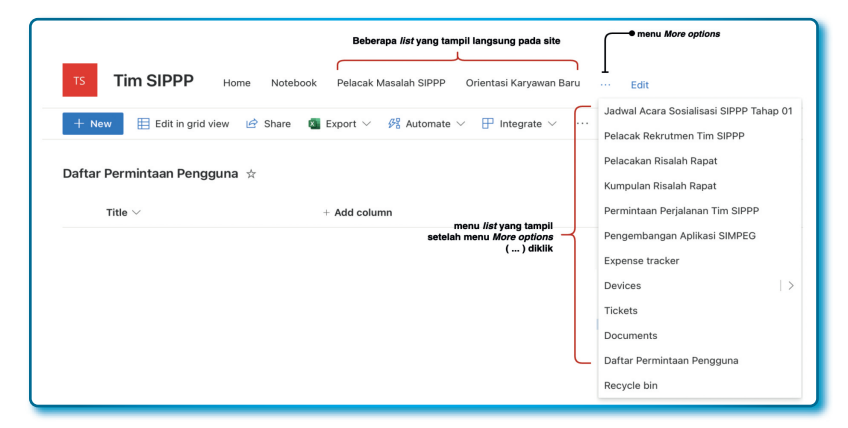

Gambar 4.88. Menu list-list yang sudah dibuat sebelumnya

### 4.8. Memfungsikan Microsoft Power Automate pada list

Microsoft Power Automate (dulu disebut dengan Microsoft Power Flow) adalah sistem yang bisa mengotomatiskan alur atau proses tanpa jalan pengembangan lebih lanjut dibeberapa aplikasi Microsoft. Contoh kecil misalnya pada Microsoft List, jika sebuah baris dihapus pada *list* maka bisa mendapatkan notifikasi melalui email, hal seperti ini bisa dibuat otomatis oleh Microsoft Power Automate.

Pada buku ini Penulis tidak akan merinci apa itu Microsoft Power Automate, kelebihan dan kekurangannya. Akan tetapi akan lebih kepada bagaimana menintegrasikannya dengan Microsoft List.

Ada 3 *rule* (kaidah) pada Microsoft Power Automate yang bisa digunakan Microsoft List, yaitu:

- Data in a column changes
- A item is created.
- An item is deleted.

|                            | +                     |                    |
|----------------------------|-----------------------|--------------------|
| Data in a column changes A | A new item is created | An item is deleted |

Gambar 4.89. Rule yang tersedia pada Microsoft Power Automate

## 4.8.1. Rule Data in a column changes

*Rule Data in a column changes* adalah sebuah aksi yang digunakan ketika ada *event* (peristiwa) pengubahan nilai pada sembarang baris pada kolom tertentu dalam sebuah *list.* Ingat! 1 rule 1 kolom, jika mau dapat notifikasi setiap perubahan nilai pada kolom, maka semua kolom harus dibuatkan rule. Misalnya ada 10 kolom dalam list dan

semua mau dideteksi jika ada yang mengubah pada setiap kolom, maka harus membuat 10 rule.

Bagaimana cara membuatnya? Lakukan dengan langkah-langkah sebagai berikut:

- 1. Buka Site Tim SIPPP.
- 2. Pilih dan buka *list* Daftar Permintaan Pengguna.
- 3. Klik menu Automate ( <sup>BE</sup> Automate  $\vee$  ).
- 4. Sorot menu Rules.
- 5. Klik menu Create a rule.

| $\mathscr{B}$ Automate $\vee$ | $\square$ Integrate $\lor$ … |               |  |
|-------------------------------|------------------------------|---------------|--|
| 🏳 Rules                       | >                            | Create a rule |  |
|                               |                              | Manage rules  |  |

Gambar 4.90. Menu Create a rule untuk membuat sebuah rule

6. Pada window Create a rule pilih/klik rule Data in a column changes.

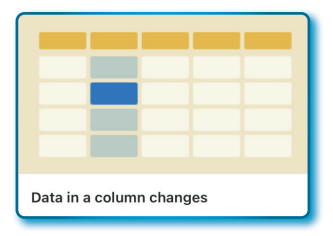

Gambar 4.91. Rule Data in a column changes

- 7. Pada window Create a rule, isi sebagai berikut:
  - Pada Choose a column pilih opsi kolom Title.
  - Pada Choose a condition pilih opsi To anything.
  - Pada Enter a name or email address pilih opsi me.

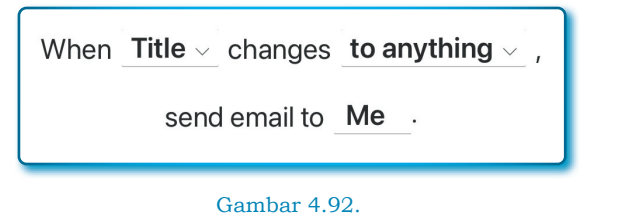

Gambar 4.92. Sebuah skema pembuatan *rule* 

Makna dari *When Title Change to anythin send email to Me* pada Gambar 4.80 adalah perubahan nilai apapun yang dilakukan pada kolom *Title* kirim notifikasi ke email (*Owner*).

Keterangan:

- a. Dropdown When (Choose a column) berisi nama-nama kolom dalam sebuah list.
- b. Dropdown change (Choose a condition) berisi kondisi-kondisi pengubahan dari kolom yang di point a. terdapat 3 pilihan yaitu:
  - *to anything*, akan mendapatkan notifikasi jika nilai apapun yang diisi ke kolom.
  - *to (enter a value)*, akan mendapatkan notifikasi jika nilai yang dimasukkan cocok dengan nilai pembanding yang dimasukkan pada isian *Enter a value*.
  - *And is not*, akan mendapatkan notifikasi jika nilai yang dimasukkan tidak sesuai dengan nilai isian *Enter a value*.
- c. *Send email to (Enter a name or email address)* adalah tempat untuk mengisi nama pengguna atau email yang akan mendapatkan notifikasi. Ada beberapa pilihan yang bisa dipilih pada bagian ini yaitu:
  - Langsung mengisi email yang digunakan untuk mendapatkan email notifikasi perubahan nilai kolom.
  - Me (Owner atau email pengguna yang membuat rule).
  - Created by.
  - Modified by.

- 8. Klik tombol Create.
- 9. Pada window *Manage rules* sudah terdapat 1 *rule* dengan posisi aktif (*On*). Dan untuk menutup window *Manage rules*, silahkan klik tombol silang pada window tersebut.

| Manage rules                                                                                | ×  |
|---------------------------------------------------------------------------------------------|----|
| Turn rules on or off to automate actions on this list. Or create up to 15 rules. Learn more |    |
| Create a rule<br>Rules available                                                            |    |
| Netification     When Title changes to anything, send email to ejournalpustaka04            | On |
|                                                                                             |    |

Gambar 4.93. Rule untuk pengubahan data pada suatu kolom

Sekarang mari coba lakukan perubahan pada list *Daftar Permintaan Pengguna* pad kolom *Title*.

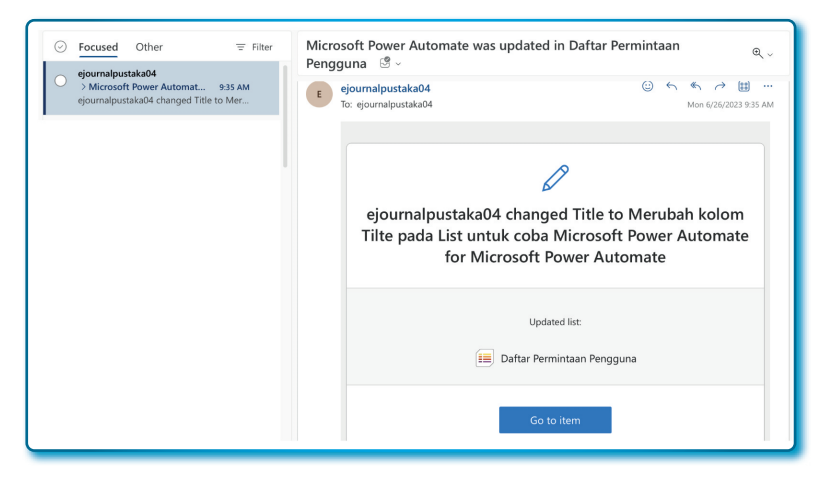

Gambar 4.94.

Notifikasi melalui email setelah ada perubahan dalam kolom tertentu pada list

## 4.8.2. Rule A new item is created

*Rule A new item is create* adalah sebuah aksi yang digunakan ketika ada *event* (peristiwa) setelah berhasil menambahkan item/baris ke dalam *list.* 

Untuk menggunakan rule ini, ikuti langkah-langkah sebagai berikut:

- 1. Buka Site Tim SIPPP.
- 2. Pilih dan buka list Daftar Permintaan Pengguna.
- 3. Klik menu Automate ( <sup># Automate \lapha</sup>).
- 4. Sorot menu Rules.
- 5. Klik menu Create a rule.
- 6. Pada window Create a rule pilih/klik rule A new item is create.

| +                     | Î                  |
|-----------------------|--------------------|
|                       |                    |
| A new item is created | An item is deleted |

Gambar 4.95. Rule A new item is created

7. Pada *send email to* isi dengan email yang akan dijadikan target notifikasi.

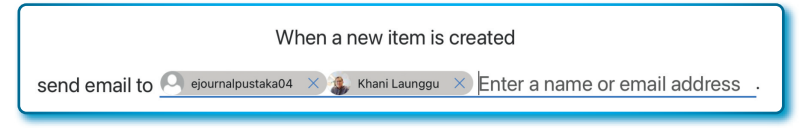

Gambar 4.96. Sebuah skema pembuatan *rule* untuk penambahan *item* 

Makna dari *When a new item is created send email to ...* pada Gambar 4.80 adalah setiap ada penambahan item pada *list* akan dikirim notifikasi ke email.

- 8. Klik tombol *Create*.
- 9. Pada window Manage rules sudah terdapat 2 rule.

| Rules available                                                                                                    |           |
|----------------------------------------------------------------------------------------------------|-----------|
| <ul> <li>Notification</li> <li><sup>2</sup>When any item is created, send email to ejournalpustaka04, Khani Launggu</li> </ul> | <b>On</b> |
| ☐ Netification<br><sup>4</sup> When Title changes to anything, send email to ejournalpustaka04                                 | On        |
|                                                                                                    |           |

Gambar 4.97. Rule untuk penambahan data pada *list* 

Sekarang mari coba menambahkan item baru pada *list Daftar Permintaan Pengguna*.

| ⊘ Focused Other                                                         | Microsoft Power Automate was added to Daftar Permintaan $$\rm e_{c}$$         |
|-------------------------------------------------------------------------|-------------------------------------------------------------------------------|
| S Microsoft Power Automat 12:33 PM ejournalpustaka04 added Microsoft Po | ejournalpustaka04 © 5 5 7 🗄 …<br>To: ejournalpustaka04 Mon 6/26/2023 12:33 PM |
|                                                                         |                                                                               |
|                                                                         | ejournalpustaka04 added Microsoft Power Automate                              |
|                                                                         | lipted by                                                                     |
|                                                                         | Daftar Permintaan Pengguna                                                    |
|                                                                         | Go to item                                                                    |

Gambar 4.98. Notifikasi melalui email setelah ada penambahan data pada list

## 4.8.3. Rule An item is deleted

*Rule An item is deleted* adalah sebuah aksi yang digunakan ketika ada *event* (peristiwa) penghapusan item/baris ke dalam *list.* 

Untuk menggunakan rule ini, ikuti langkah-langkah sebagai berikut:

- 1. Buka Site Tim SIPPP.
- 2. Pilih dan buka list Daftar Permintaan Pengguna.
- 3. Klik menu Automate ( <sup>#</sup> Automate  $\vee$  ).
- 4. Sorot menu Rules.
- 5. Klik menu Create a rule.
- 6. Pada window Create a rule pilih/klik rule An item is deleted.
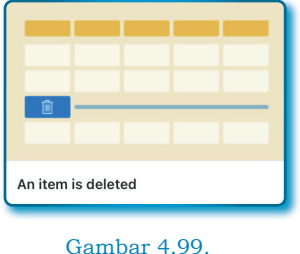

Gambar 4.99. *Rule An item is deleted* 

7. Pada *send email to* isi dengan email yang akan dijadikan target notifikasi.

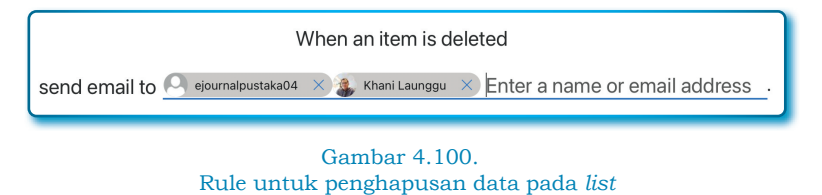

Makna dari *When an item deleted send email to* ... pada Gambar 4.80 adalah setiap ada penghapusan item pada *list* akan dikirim notifikasi ke email.

- 8. Klik tombol **Create**.
- 9. Pada window Manage rules sudah terdapat 3 rule.

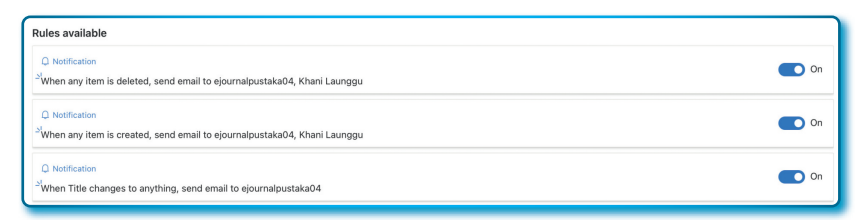

Gambar 4.101. Rule untuk penghapusan data pada *list* 

Sekarang mari coba menghapus item pada list *Daftar Permintaan Pengguna*.

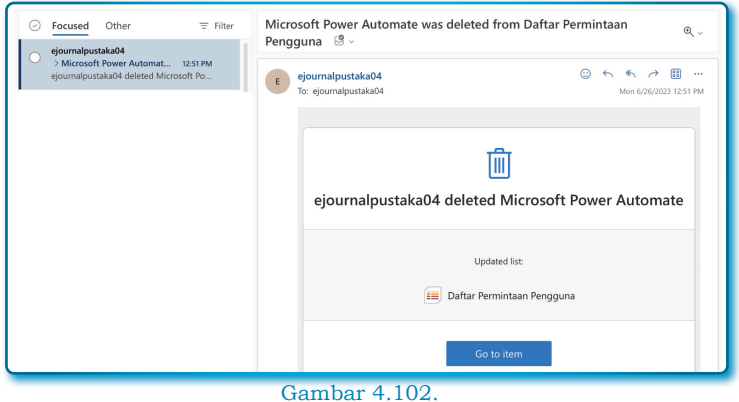

Notifikasi melalui email setelah ada penghapusan item pada *list* 

# **?**// Pertanyaan

- 1. Fasilitas yang digunakan untuk melacak, mengelola, dan pemyelesaian masalah dengan memberikan/menetapkan status prioritas pada masalah dalam daftar adalah definisi dari...
  - a. Travel requests.
  - b. List Issue Tracker.
  - c. Expense tracker.
  - d. Playlist.
- 2. Tipe data atau jenis kolom yang bisa menerima inputan Teks adalah...
  - a. Text, Person
  - b. Yes/No, Lookup
  - c. Choice, Currency
  - d. Text, Multiple lines of text
- 3. Tipe yang hanya bisa menerima satu baris teks adalah...
  - a. Text
  - b. Multiple lines of text
  - c. Choice
  - d. Number

- 4. Tipe yang bisa menerima data angka, akan tetapi disertai dengan simbol mata uang adalah...
  - a. *Text*
  - b. Currency
  - c. Location
  - d. Number
- 5. Tipe yang hanya bisa menerima 2 inputan adalah...
  - a. Text
  - b. Currency
  - c. Yes/No
  - d. Lookup
- Maximun Number of characters adalah atribut yang terdapat pada tipe Text, panjang maksimun karakter yang bisa ditampung adalah...
  - a. 155
  - b. 255
  - c. 355
  - d. 455
- 7. Misal dalam sebuah inputan terdapat banyak pilihan yang bisa dipilih, akan tetapi hanya bisa memilih satu, maka tipe data yang cocok adalah...
  - a. Choice dengan melakukan set Allow multiple selections = No
  - b. Choice dengan melakukan set Allow multiple selections
     = Yes
  - c. Choice dengan melakukan set Default value = No
  - d. Choice dengan melakukan set Default value = Yes
- 8. Jika saya hanya ingin menampilkan tanggal saja tanpa waktu, maka pada Tipe *Date and Time* saya seti atributnya sebagai...
  - a. Centang Friendly format.
  - b. Include Time = Yes
  - c. Include Time = No.
  - d. Un-centang Friendly format.

- 9. Pada tipe *Date and Time* terdapat atribut *Default value*, salah satu pilihannya adalah Select a date time, fungsi dari *Select a date time* adalah...
  - a. Memilih tanggal hari ini.
  - b. Memilih tanggal besok.
  - c. Memilih tanggal lusa.
  - d. Memilih tanggal dengan bebas
- 10. Fungsi atribut *Require that this column contains information* pada setiap tipe kolom yang mendukungnya adalah...
  - a. Jika No dipilih maka kolom menjadi mandatori.
  - b. Jika Yes dipilih maka kolom menjadi mandatori.
  - c. Memilih Yes atau No tidak ada pengaruh.
  - d. Jika Yes dipilih maka kolom menjadi tidak mandatori.
- 11. Pada tipe kolom Number, 3 mata uang bisa langsung digunakan pada atribut *Preview* adalah...
  - a. *Rp*, \$, dan €
  - b. *Rp*, \$, dan ¥
  - c. *Rp*, ¥, dan €
  - d. ¥, \$, dan €
- 12. Pada atribut Number of decimal places pada tipe kolom Number adalah digunakan untuk menentukan digit desimal belakang koma, jika kita ingin menampilkan angka 987,456.1245; maka kita harus mengisi dengan angka...
  - a. 3
  - b. 4
  - c. 5
  - d. 6
- 13. *Single line of text* memiliki atribut/properti hanya akan memilih 1 dari 2 opsi, nama atribut/properti tersebut adalah...
  - a. Default value
  - b. Dropdown
  - c. Require that this column contains information (Yes/No)
  - d. Maximun number of characters

- 14. Tipe *Choice* pada dasarnya bisa dibuat menjadi banyak pilihan dalam sekali memilih, atribut/properti yang harus disetiing supaya bisa memilih banyak adalah...
  - c Require that this column contains information
  - b. Allow multiple selections Yes
  - c. Allow multiple selections No
  - d. Semuanya salah
- 15. Untuk membuat list tanpa menggunakan template yang tersedia, maka bisa menggunakan fasilitas...
  - a. Travel requests.
  - b. List Issue Tracker.
  - c. Expense tracker.
  - d. Blank list.
- 16. Jumlah template list yang disediakan oleh Microsoft List adalah...
  - a. 12
  - b. 13
  - c. 14
  - d. 15
- 17. Sebuah *list* dapat diekspor ke bentuk file tertentu, salah satu bentuk file yang didukung oleh Microsoft List adalah...
  - a. Microsoft Excel.
  - b. Microsoft Word.
  - c. Microsoft PowerPoint.
  - d. Microsoft Acces.
- 18. Rule Data in a column changes adalah...
  - a. *Rule* yang berfungsi ketika sebuah item apapun diubah dalam 1 baris.
  - b. Rule yang berfungsi ketika sebuah item dihapus.
  - c. *Rule* yang berfungsi ketika sebuah item diubah dalam 1 kolom.
  - d. *Rule* yang berfungsi ketika sebuah item hapus dalam 1 baris.

- 19. Pernyataan yang salah tentang Rule A new item is created adalah...
  - a. Notifikasi boleh terkirim ke email yang punya akses.
  - b. Notifikasi selalu masuk ke email yang diinisiasi pada saat membuat *rule*.
  - c. Notifikasi hanya bisa terkirim ke 1 email.
  - d. Notofikasi bisa dikirim ke banyak email

# **BAB 5** MICROSOFT PLANNER

### \*

୭ ୦ ୦

Taka ada penyakit yang tak bisa disembuhkan kecuali kemalasan, tak ada obat yang tak berguna selain kurangnya pengetahuan

Ibnu Sina

Microsoft Planner atau Planner adalah sebuah aplikasi/fitur pengelolaan rencana yang tergabung dengan platform Microsoft 365, *software* ini mulai ditawarkan oleh Microsoft tahun 2016. Fitur Planner tersedia bagi pelanggan premium, bisnis dan pendidikan. Microsoft Planner digunakan membuat rencana, penetapan tugas dan mengatur waktu secara efisien termasuk menetapkan tenggat waktu, komunikasi/berinteraksi intens tentang tugas, berbagi file sesama anggota, dan memantau kemajuan pekerjaan tim dalam bentuk grafik.

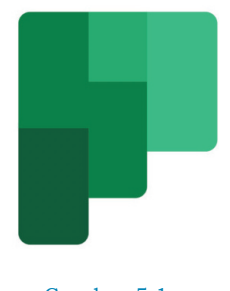

Gambar 5.1. Logo Microsoft Planner

Microsoft Planner yang berbasis *cloud* dapat diakses secara luas dari mana saja dan dari berbagai perangkat, di samping perangkat komputer, juga tersedia pada perangkat cerdas untuk iOS (Apps Store) dan Android (Google Play Store). Berikut ini fitur-fitur Microsoft Planner adalah:

- 1. *Mengatur pekerjaan dengan visualisasi*: paket-paket yang disediakan memiliki papannya sendiri, membuat kategorisasi tugas beradasarkan status, menugaskan kepada seseorang dengan mudah, dan pemutakhiran status tugas dengan cara *drag and drop* antar *bucket*.
- 2. *Mudah dilihat dan diamati*: Dengan sebuah *bucket*-bucket yang terkategori, semua anggota tim bisa melihat dan mengamati siapa mengerjakan siapa pada setiap *bucket*.
- 3. *Bekerja tim*: karena terintegrasi dengan microsoft 365, Planner sangat memungkinkan bekerja sama dengan tugas yang sama, dapat bebagi file, melakukan percakapan sesama anggota tim seputar tugas, hasil percakapan dapat dilihat oleh semua anggota tim, sehingga informasi dengan mudah diperoleh.
- 4. *Bekerja dari mana saja*: karena berbasis *cloud* dan dapat dijalankan dibeberapa perangkat, sehingga semua anggota bisa bekerja dari mana saja dan kapan saja.

#### 5.1. Instal Microsoft Planner

Walaupun aplikasi berbasis *cloud*, akan tetapi aplikasi tidak hanya bisa diakses melalui platform web, aplikasi Microsoft Planner tersedia untuk platform sistem operasi Windows, Android, iOS.

#### 5.1.1. Instal pada sistem operasi Android

Microsoft Planner versi Android (*Play Store*) dirilis tahun 2017. Saat buku ini ditulis, versi terkahir di *Play Store* adalah 1.17.20 dan sudah diunduh lebih dari sejuta kali (1 jt+ *Download*).

Cara menginstal pada platform Android, dengan langkah-langkah sebagai berikut:

1. Dari Smartphone Android, temukan aplikasi Play Store.

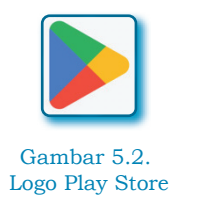

2. Pada kotak pencarian ketik "Microsoft Planner".

Gambar 5.3. Aplikasi Microsoft Planner pada Play Store

3. Tekan tombol **Instal** untuk mulai instalasi.

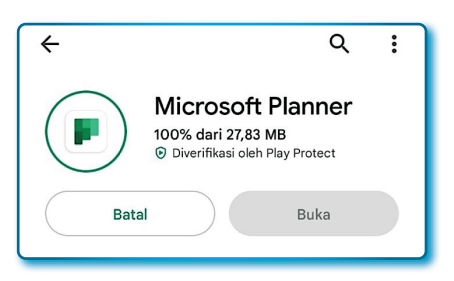

Gambar 5.4. Aplikasi Microsoft Planner pada Android siap digunakan

- 4. Jika proses instalasi selesai ditandai dengan aktifnya tombol **Buka** berwana hijau.
- 5. Untuk memulai membuka aplikasi Microsoft Planner dari Android, tekan tombol **Buka**.

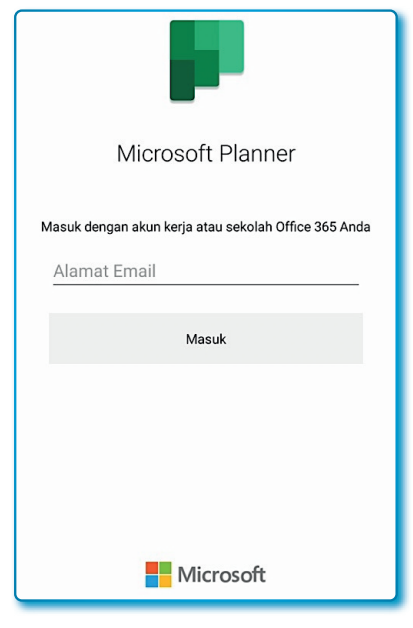

Gambar 5.5. Login Microsoft Planner pada Android

6. Selanjutnya diminta login ke akun Microsoft 365 yang Anda miliki.

# 5.1.2. Instal pada sistem operasi iOS

Microsoft Planner juga tersedia pada platform iOS (play store), adapun cara instalnya dengan langkah-langkah sebagai berikut:

1. Dari Smartphone iPhone, temukan aplikasi App Store.

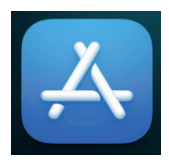

Gambar 5.6. Logo Apps Store 2. Pada kotak pencarian ketik "microsoft planner".

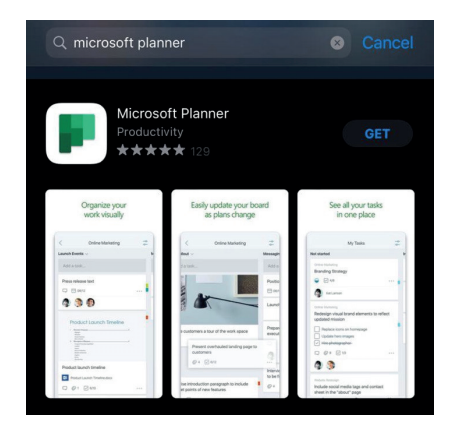

Gambar 5.7. Microsoft Planner pada Apps Store

3. Tekan tombol **GET** untuk mulai instalasi.

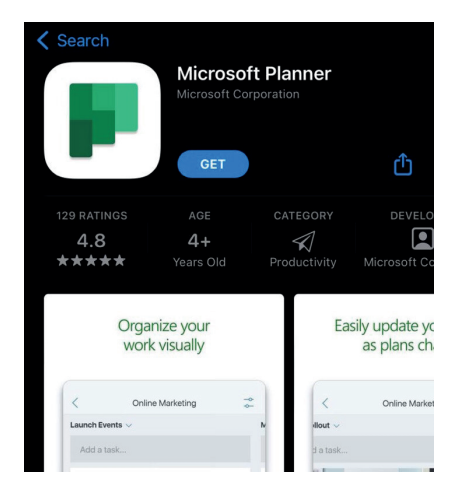

Gambar 5.8. Microsoft Planner siap instal pada iOS

- 4. Jika proses instalasi selesai ditandai dengan munculnya tombol **OPEN** berwana biru.
- 5. Untuk memulai membuka aplikasi Microsoft Planner, tekan tombol **OPEN**.

| Microsoft Planner           |  |
|-----------------------------|--|
|                             |  |
| ibnuah@ecampus.ut.ac.id<br> |  |
| Sign in                     |  |
|                             |  |
|                             |  |
|                             |  |
| Microsoft                   |  |

Gambar 5.9. Halaman login Microsoft Planner pada iOS

6. Selanjutnya diminta login ke akun Microsoft 365 yang Anda miliki.

#### 5.2. Bekerja dengan Microsoft Planner

Bekerja menggunakan Microsoft Planner dapat dimulai dengan beberapa cara, bisa dibuat langsung dengan Aplikasi Planner ( P<sup>lanner</sup> ) dari Microsoft 365, Planner pada Mobile, alternatif lain yang bisa digunakan adalah melalui Site Microsoft SharePoint.

#### 5.2.1. Memulai dari Paket Aplikasi Planner dari Microsft 365

Cara membuka Planner akun microsoft 365 dapat dilakukan dengan langkah-langkah sebagai berikut:

- 1. Klik menu *App launcher* ( iii ) pada akun Microsoft 365 ( posisinya di sudut kiri atas).
- Pada window Apps, jika icon/menu Planner tidak muncul, klik menu All apps (<sup>All apps →</sup>) untuk memunculkan paket-paket aplikasi Microsoft 365 yang tersedia.

|                                    | Microsoft 365 $\rightarrow$ |
|------------------------------------|-----------------------------|
| Apps                               |                             |
| Outlook                            | OneDrive                    |
| Word                               | Excel                       |
| PowerPoint                         | N OneNote                   |
| SharePoint                         | Teams                       |
| 💁 Sway                             | 💎 To Do                     |
| <u>All apps</u> →<br>Open all apps | )                           |

Gambar 5.10. Aplikasi Microsoft 365 dan Menu All apps

3. Dari daftar paket-paket aplikasi Microsoft 365 klik menu *Planner* (

|                            | Microsoft 365 $\rightarrow$ |  |  |  |
|----------------------------|-----------------------------|--|--|--|
| ← Back                     |                             |  |  |  |
| $^{ ho}$ Search all of you | r apps                      |  |  |  |
| People                     |                             |  |  |  |
| Planner                    |                             |  |  |  |
| 🔶 Power Apps               |                             |  |  |  |

Gambar 5.11. Aplikasi Planner pada menu Microsoft 365

4. Pastikan halaman Planner terbuka/tampil seperti Gambar 5.12.

|        | Planner             |                                                                                    |     |
|--------|---------------------|------------------------------------------------------------------------------------|-----|
| =      | Number              | Welcome ejournalpustaka04                                                          |     |
| +      | New plan            |                                                                                    |     |
| 8      | Assigned to me      | Planner in your pocket<br>Capture tasks, update progress, continue conversations a | ind |
| ∽ Pinr | ned                 | more with the Planner mobile app on iPhone and Android                             | j.  |
|        | Get the Planner app |                                                                                    | _   |

Gambar 5.12. Tampilan utama Microsoft Planner

#### 5.2.2. Membuat Plan baru dari Aplikasi Planner

Pada pembuatan *plan* pada Planner untuk pertama kali, kita akan membuat *plan* siklus pengembangan sistem informasi. Adapun siklus pengembangan sistem informasi dimulai dari Perencanaan, Analisis, Desain, *Programming, Testing/QC*, dan Implementasi.

| Information System Development  |
|---------------------------------|
| 1 Plan/Scope                    |
| 2 Analysis/Software Requirement |
| 3 Design                        |
| 4 Development                   |
| 5 Testing                       |
| 6 Maintenance/Implementation    |

Gambar 5.13. Metode Pengembangan Aplikasi

Jika dibuat dalam *storyboard* untuk tampilan *plan* yang akan dibuat, kira-kira seperti pada Gambar 5.14.

| Perencanaan | Analisis | Desain  | Programming | Testing / QC | Implementasi |
|-------------|----------|---------|-------------|--------------|--------------|
| Tugas 9     | Tugas 8  | Tugas 6 | Tugas 3     | Tugas 2      | Tugas 1      |
| Tugas 10    |          | Tugas 7 | Tugas 4     |              |              |
|             |          |         | Tugas 5     |              |              |

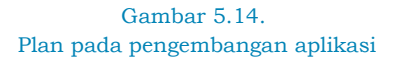

Tahapan pekerjaan dijelaskan sebagai berikut:

- *Plan/Scope*, fasilitas yang akan dibuat berasal dari sebuah perencanaan dan ruang lingkup yang sudah ditetapkan, perencanaan berasal dari analisa kebutuhan. Plan/scope biasanya disepakati secara bersama antara seorang *Project Manager* dengan *stake holder*.
- Analysis, dari perencanaan tugas akan berpindah ke bagian analisis yang akan dikerjakan oleh Sistem Analis, pekerjaan sistem analis meliputi analisa kebutuhan sistem, proses bisnis, flowchart sampai kepada spesifikasi kebutuhan library dan software pendukung lainnya.
- Design, hasil analisis oleh tim analis, kemudian diserahkan kepada tim desain untuk dibuatkan desain/tampilan dalam bentuk *Mockup*, desain interface. Design dikerjakan oleh orang UI (User Interface)/UX (User Experience).
- *Development*, tahap pengembangan dikerjakan oleh programmer untuk dibuat pengkodean menggunakan bahasa programan tertentu.
- *Testing*, hasil dari pengembangan adalah aplikasi, modul atau fasilitas yang akan diuji oleh tim testing. Testing yang dilakukan ada 2 yaitu *testing internal* maupun *testing external*. Jika lolos *testing* maka akan maju ke tahapan berikutnya, dan jika tidak maka akan dikembalikan ke bagian Analysis, Design, dan atau lebih banyak ke programmer.
- *Maintenance/Implementation*: setelah lolos ujicoba maka aplikasi akan siap digunakan dan dipelihara.

Sekarang kita membuatnya dalam sebuah *plan* pada Microsoft Planner dengan langkah-langkah sebagai berikut:

- 1. Klik menu New plan.
- 2. Pada window New Plan, pilih Software Development.

| ew Plan                                                                         |                                                                                    |                                                                              |                                                                                    |
|---------------------------------------------------------------------------------|------------------------------------------------------------------------------------|------------------------------------------------------------------------------|------------------------------------------------------------------------------------|
|                                                                                 |                                                                                    |                                                                              |                                                                                    |
| New Blank Plan<br>Treate a new blank plan                                       | Simple Plan<br>Organize your plan with these basic<br>steps.                       | Project Management<br>Keep your plan on track from<br>concept to completion. | Software Development<br>A streamlined roadmap for software<br>product development. |
|                                                                                 | <b>VP</b>                                                                          |                                                                              |                                                                                    |
| Business Plan<br>Create a business plan that helps<br>make your idea a reality. | Employee Onboarding<br>These step-by-step tasks can help<br>organize your employee |                                                                              |                                                                                    |

Gambar 5.15. Template pada Plan pada Microsoft Planner

- 3. Pada window *Software Development*, sesuaikan komponen isian sebagai berikut:
  - Name your template: Pengembangan Aplikasi SIPPP
  - Grouping: Tim SIPPP

|                                             |                                                                                                    | <ul> <li>Get started by defining your scop<br/>software requirements, and need</li> </ul>                                                                                                    | e of work,<br>s analysis.                                                                                                    |
|---------------------------------------------|----------------------------------------------------------------------------------------------------|----------------------------------------------------------------------------------------------------|----------------------------------------------------------------------------------------------------|
| Analysis/Software Requirements              | Design                                                                                                    | <ul> <li>Manage your development proce</li> </ul>                                                                                                    | ess smoothly                                                                                                    |
| + Add task                                  | + Add task                                                                                                    | from design to deployment, and<br>maintenance.                                                                                                    | into                                                                                                    |
| Project Manager                             | Design team                                                                                                    | Name your template                                                                                                    |                                                                                                    |
| Conduct needs analysis                      | O Develop prototype                                                                                                    |                                                                                                    |                                                                                                    |
| Prepare for data gathering                  | specifications                                                                                                    | Pengembangan Aplikasi SIPPP                                                                                                    |                                                                                                    |
| Conect information     Evaluate information | Design team                                                                                                    | Tim SIPPP                                                                                                    |                                                                                                    |
| ⊘0/3                                        | <ul> <li>Conduct user testir</li> </ul>                                                                                                    |                                                                                                    |                                                                                                    |
|                                             |                                                                                                    |                                                                                                    |                                                                                                    |
|                                             | Analysik/Software Requirements  Add task  Conduct needs analysis  Code to formation Code to formation Code to formation Code to formation Or J | Analysis/Software Requirements     Design       + Add task     + Add task       - Design Namepril     - Design Name       - Conduct needs analysis     - Design Name       - Canduct needs analysis     - Design Name       - Canduct needs analysis     - Design Name       - Canduct needs analysis     - Design Name       - Canduct needs analysis     - Design Name       - Canduct needs analysis     - Design Name       - Orable needs nearboard     - Design Name | Analysis/Software Requirements         Design           + Add task         + Add task           - Orduct Reds analysis         - Develop storthyse           - Orduct reds analysis         - Develop storthyse           - Conduct needs analysis         - Develop storthyse           - Statular offormation         - Develop storthyse           - Statular offormation         - Develop storthyse |

Gambar 5.16. Template Software Development

4. Klik tombol **Create** dan tunggu *plan* terbuat.

| pe                                                              | Analysis/Software requirements                                          | Design                                                            | Development      | Testing               |
|-----------------------------------------------------------------|-------------------------------------------------------------------------|-------------------------------------------------------------------|------------------|-----------------------|
| + Add task                                                      | + Add task                                                              | + Add task                                                        | + Add task       | + Add task            |
| Project Manager                                                 | Project Manager                                                         | Design Team                                                       | Development Team | Quality Assurance T., |
| Determine project scope Define potential obstacles Define goals | Conduct needs analysis     Evaluate information     Collect information | <ul> <li>Develop prototype based on<br/>specifications</li> </ul> | O Develop code   | Conduct testing       |
| 0/2                                                             | Prepare for data gathering 0 0 / 3                                      | Conduct user testing                                              |                  |                       |
|                                                                 | Project Manager                                                         | 1                                                                 |                  |                       |
|                                                                 | O Draft preliminary software specifications                             |                                                                   |                  |                       |

Gambar 5.17. *Plan* yang sudah berhasil dibuat

- 5. Secara *default* untuk *template plan Software Development* akan terbentuk *bucket-bucket* (keranjang-keranjang tugas) berikut:
  - Scope
  - Analysis/Software requirements
  - Design
  - Development
  - Testing
  - Pilot & Deployment

*Bucket-bucket* yang terbentuk tidak lain adalah tahapan pekerjaan, jika plan buat sebuah pengembangan sistem maka tahapannya adalah siklus pengembangan sistem informasi.

Pada tampilan *Plan* terdapat beberapa *tab*, *tab-tab* tersebut adalah *default* dari aplikasi Microsoft Planner. Adapun *tab-tab* yang terbentuk adalah sebagai berikut:

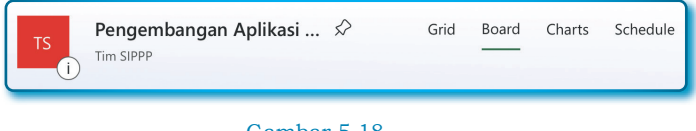

Gambar 5.18. Judul dan *tab default plan*  • Grid, menampilkan tugas-tugas dalam bentuk Grid/Datatable.

| T | Pengembangan Aplikasi 🖈                   | Grid Board Charts | Schedule ···· |
|---|-------------------------------------------|-------------------|---------------|
|   | Title                                     | Assignment        | Start Date    |
| 0 | Determine project scope                   |                   | 4/2/2023      |
| 0 | Draft preliminary software specifications |                   |               |
| 0 | Conduct user testing                      |                   |               |
| 0 | Develop code                              |                   |               |
| 0 | Conduct testing                           |                   |               |

Gambar 5.19. Tampilan *plan* dalam bentuk *grid* 

• *Board*, menampilkan tugas-tugas sesuai urutan-urutan *bucket* yang dibuat.

| Pengembangan Aplikasi s      | Grid Board Charts Schedule                 |
|------------------------------|--------------------------------------------|
| Plan/Scope                   | Analysis                                   |
| + Add task                   | + Add task                                 |
|                              |                                            |
| Project Manager              | Project Manager                            |
| O Determine project scope    | <ul> <li>Conduct needs analysis</li> </ul> |
| O Define potential obstacles | Evaluate information                       |
| O Define goals               | Collect information                        |
| ⊘ 0 / 2                      | Prepare for data gathering                 |
| EE 04/06                     | Ø 0 / 3                                    |
|                              | E::: 04/04                                 |

Gambar 5.20. Tampilan *plan* dalam bentuk *Board* 

• *Chart*, menampilkan *resume* hasil dari *bucket-bucket* dalam bentuk grafik.

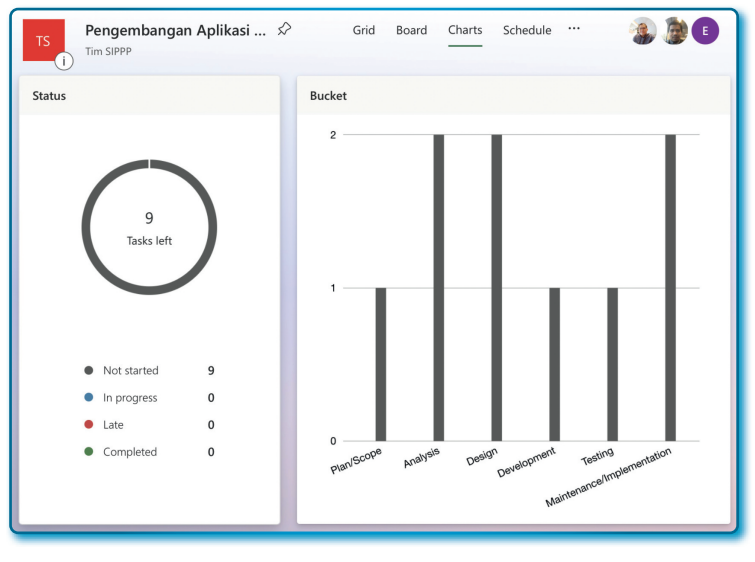

Gambar 5.21. Tampilan *Plan* dalam bentuk *Chart* 

• *Schedule*, menampilkan kalender jadwal kegiatan yang di mulai sampai pada akhir selesainya tugas.

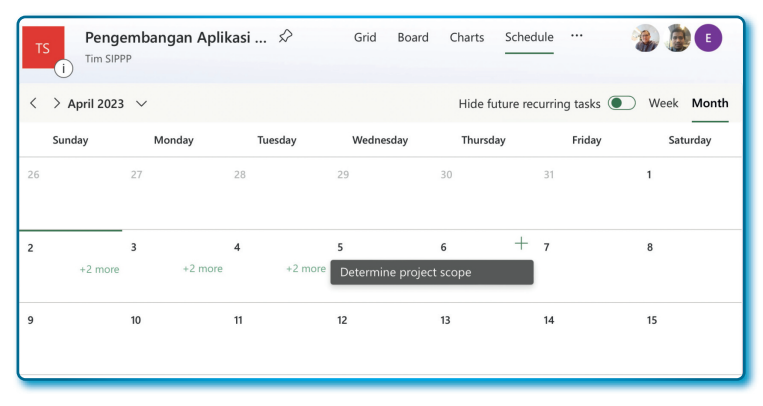

Gambar 5.22. Tampilan Plan dalam bentuk *Schedule* 

Pada umumnya banyak pekerjaan selesai dengan menggunakan tab *Board*.

#### 5.2.3. Merubah nama Bucket

Nama *bucket* bisa diubah sesuai dengan kebutuhan, walaupun memilih *template plan Software Development*, nama-nama bucketnya sangat bisa diubah atau disesuaikan dengan tahapan/metode pekerjaan yang kita punya.

Pedoman untuk mengubah nama bucket dapat dilihat pada Tabel 5.1.

| No | Nama Bucket sebelum<br>diubah  | Nama Bucket setelah<br>diubah |
|----|--------------------------------|-------------------------------|
| 1. | Scope                          | Plan/Scope                    |
| 2. | Analysis/Software requirements | Analysis                      |
| 3. | Design                         | Design                        |
| 4. | Development                    | Development                   |
| 5. | Testing                        | Testing                       |
| 6. | Pilot & Deployment             | Maintenance/Implementation    |

Tabel 5. 1 Daftar Nama Bucket yang diubah

Bagaimana cara merubahnya? Langkah-langkahnya sebagai berikut:

- 1. Pilih bucket yang akan diubah, misalnya bucket Scope.
- 2. Arahkan pointer *mouse* ke *bucket Scope*, sampai muncul menu *More options* ( ... ) di sebelah kanan *bucket*.
- 3. Klik menu *More options* ( ... ) sampai menu *popup* muncul, pilih/ sorot menu *Rename*.

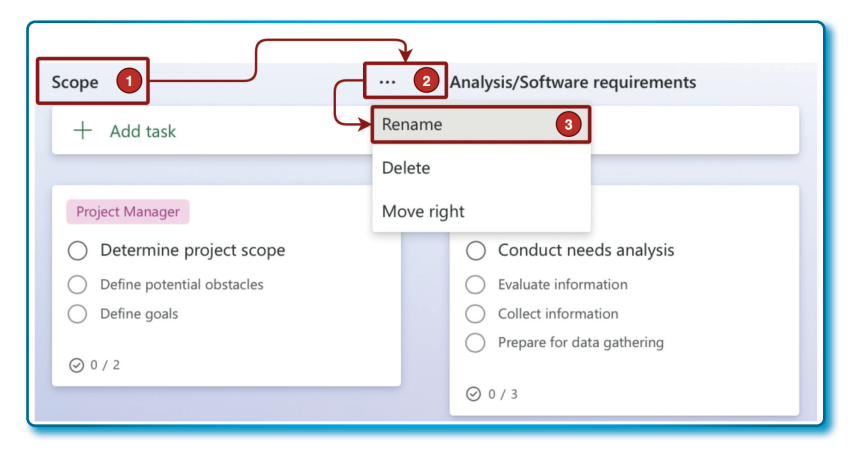

Gambar 5.23. Bucket dan menu Rename

4. Setelah *bucket Scope* aktif untuk di-*edit*. Ubahlah /*rename* nama *bucket* dari *Scope* menjadi *Plan/Scope*.

| Plan/  | Scope        |
|--------|--------------|
| +      | Add task     |
| mnilar | Gambar 5.24. |

5. Ulangi langkah 1 sampai dengan 4 untuk merubah nama bucketbucket yang lainnya, sehingga tampak seperti Gambar 5.25.

| Pengembangan Aplikasi Sl ☆<br>Tim SIPPP                                                                 | Grid Board Charts Schedule                                                                                     |                                                                                          |
|----------------------------------------------------------------------------------------------------|----------------------------------------------------------------------------------------------------|------------------------------------------------------------------------------------------|
| Plan/Scope                                                                                              | Analysis                                                                                                    | Design                                                                                   |
| + Add task                                                                                              | + Add task                                                                                                    | + Add task                                                                               |
| Project Manager     Determine project scope     Define potential obstacles     Define goals     Ø 0 / 2 | Project Manager  Conduct needs analysis  Evaluate information  Collect information  Prepare for data gathering | Design Team Develop prototype based on specifications Design Team C Conduct user testing |
|                                                                                                    | Project Manager<br>Oraft preliminary software<br>specifications                                                | !                                                                                        |

Gambar 5.25.

Tampilan bucket pada planyang berhasil di-rename dan yang belum di-rename

Silahkan melakukan latihan/ujicoba merubah nama *bucket* sampai benar-benar lancar.

#### 5.2.4. Menambah Bucket pada Plan di Planner

Untuk *template Planner*, mempunyai *bucket-bucket* bawaan yang sudah siap pakai, akan tetapi bagaimana kalau mau menambah *bucket*? Fasiltas untuk menambah *bucket* pada pada setiap *Planner* akan selalu tersedia. Misalnya pada *Plan* Pengembangan Aplikasi SIPPP kita mau menambah *bucket*, langkah-langkahnya sebagai berikut:

- 1. Buka Plan Pengembangan Aplikasi SIPPP.
- 2. Pastikan berada pada tab Board.
- 3. Temukan menu **Add new bucket** (selalu berada disamping kanan akhir dari *bucket* terakhir, jika dalam *Plan* terdapat banyak *bucket*, lakukan *scroll* ke kanan untuk menemukan menu yang dimaksud).

| Maintenance/Implementation | Add new bucket      |
|----------------------------|---------------------|
| + Add task                 | menu untuk menambah |
|                            | <b>Ducker</b> baru  |

Gambar 5.26. Fasilitas menu untuk menambah *bucket* (Add new bucket)

 Untuk tambah *bucket*, klik menu Add new bucket, kemudian ketikkan nama *bucket* baru diberi nama *Deployment* dan akhiri dengan menekan tombol Enter pada keyboard.

| laintenance/Implementation | Deployment              |  |
|----------------------------|-------------------------|--|
| + Add task                 | 1                       |  |
|                            | nama <b>bucket</b> baru |  |

Gambar 5.27. Mengisi nama *bucket* pada *bucket* baru

5. Hasil dari penambahan *bucket* bisa dilihat seperti pada Gambar 5.28.

| Aaintenance/Implementation | Deployment <b>bucket</b> baru terbuat |
|----------------------------|---------------------------------------|
| + Add task                 | + Add task                            |
|                            |                                       |
| Project Manager            |                                       |

Gambar 5.28. Tampilan *bucket* baru (*Deployment*) setelah penambahan *bucket* 

Silahkan mengulangi menambah bucket-bucket baru untuk latihan.

#### 5.2.5. Menghapus Bucket pada Plan di Planner

Bisa menambah *bucket* baru, artinya bucket juga bisa dihapus. *Bucket-bucket* yang sudah dibuat atau yang sudah terbuat pada saat memilih *template Planner*, tentu bisa dihapus untuk penyesuaian kebutuhan. Misalnya kita akan menghapus *bucket Deployment* dari *Plan* Pengembangan Aplikasi SIPPP dengan langkah-langkah sebagai berikut:

- 1. Klik bucket pada Plan Pengembangan Aplikasi SIPPP di tab Board.
- 2. Klik menu More options ( ... ).
- 3. Pada menu popup, pilih menu Delete.

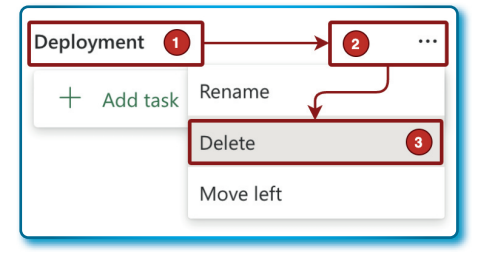

Gambar 5.29. Menu *Delete* pada *bucket* dalam *Plan* 

 Setelah window pesan konfirmasi Delete Deployment? Muncul, klik tombol Delete.

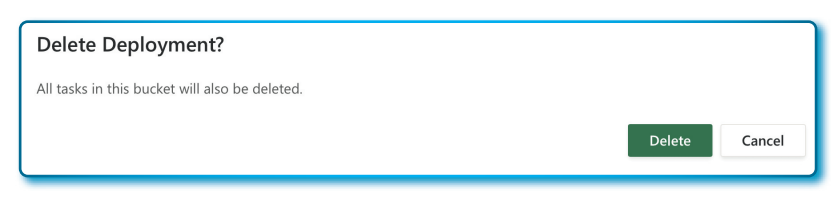

Gambar 5.30. Kotak pesan konfirmasi atas penghapusan sebuah *bucket* 

Sampai di sini kita sudah berhasil menghapus bucket.

#### Perhatian:

Ketika sebuah bucket yang akan dihapus memiliki tugas, maka tugas tersebut akan ikut dihapus. Jika tidak ingin kehilangan tugas, sebaiknya tugas yang ada pada bucket yang mau dihapus dipindahkan ke bucket lain terlebih dahulu baru kemudian menghapus bucket.

#### 5.2.6. Menambah tugas pada Bucket

Pada setiap *bucket* terdapat menu + *Add task*, fungsi dari menu tersebut adalah untuk menambah tugas. Bagaimana menambah tugas (*task*) kedalam *bucket*? Ikuti langkah-langkah sebagai berikut:

- 1. Pilih salah satu bucket, misalnya: bucket Plan/Scope.
- 2. Klik menu + Add task.

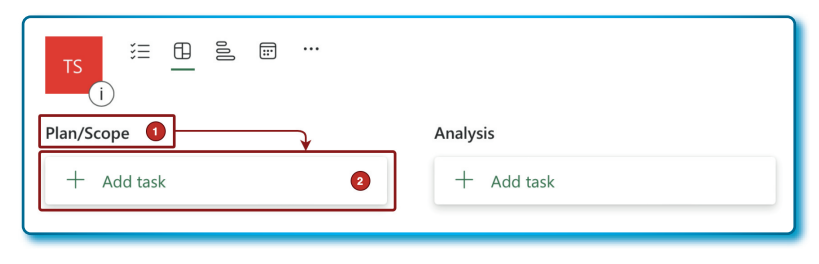

Gambar 5.31. Bucket-bucket dan menu + Add task

- 3. Di bawah menu + *Add task* sudah terdapat tugas baru yang belum ada nama, lengkapi atribut tugas baru sebagai berikut:
  - Nama tugas: Pembuatan halaman Login.
  - Set due date: <isi tanggal seminggu dari hari ini>
  - Assign: <pilih sembarang nama atau dikosongkan untuk sementara>

4. Jika atribut pada poin 3 sudah lengkap, klik tombol Add task.

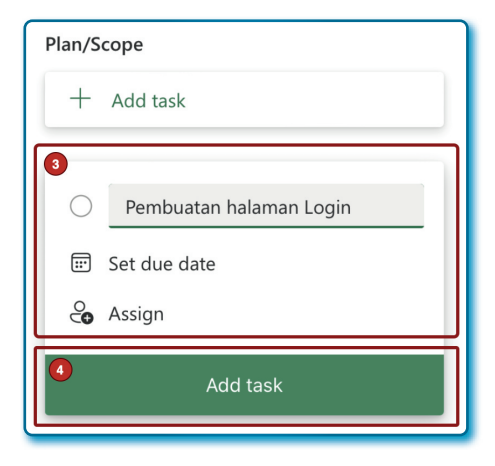

Gambar 5.32. Add task setelah pemberian nama bucket

5. Hasilnya penambahan tugas pada *bucket* Plan/Scope seperti Gambar 5.33.

| Plan/Scope                |  |
|---------------------------|--|
| + Add task                |  |
| O Pembuatan halaman Login |  |
| E:: 04/08                 |  |

Gambar 5.33. Tugas baru pada *bucket Plan/Scope* 

#### 5.2.7. Mengubah nama tugas pada Bucket

Jika sebuah tugas salah dalam memberikan nama, nama tugas tersebut bisa diubah, langkah-langkahnya sebagai berikut:

- 1. Pilih *bucket* dimana nama tugas mau diubah, misalnya: *bucket Plan/Scope*.
- 2. Klik pada tugas yang akan diubah namanya.

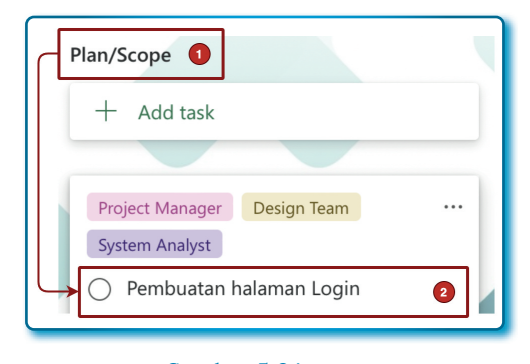

Gambar 5.34. Tugas pada *bucket* yang ingin diubah namanya

- 3. Pada window dialog properti tugas, ubah nama tugas dari *Pembuatan halaman Login* menjadi *Pembuatan halaman Login SIPPP*.
- 4. Selesah selesai klik tombol **x** pada *window dialog*.

|                                                                      |        |               |        |          | → <b>4</b> × |
|----------------------------------------------------------------------|--------|---------------|--------|----------|--------------|
| Pengembangan Aplikasi SIPP                                           | Р      |               |        |          |              |
| C Pembuatan halaman Login SIPPP<br>Last changed 9 minutes ago by you |        |               |        |          | 3            |
| 🗞 🝓 Khani Launggu                                                    |        |               |        |          |              |
| Add label                                                            |        |               |        |          |              |
| Bucket                                                               |        | Progress      |        | Priority |              |
| Plan/Scope                                                           | $\sim$ | O Not started | $\sim$ | Medium   | $\sim$       |
| Start date                                                           |        | Due date      |        | Repeat   |              |
| Start anytime                                                        |        | 04/08/2023    |        |          | ~            |

Gambar 5.35. Proses pengubahan nama tugas pada sebuah *bucket* 

#### 5.2.8. Menghapus tugas pada Bucket

Bisa menambah tugas, artinya bisa juga menghapus tugas. Jika sebuah tugas dianggap salah atau sudah tidak dibutuhkan, maka sebaiknya dihapus saja, adapun cara menghapus tugas pada *bucket* dengan langkah-langkah sebagai berikut:

- 1. Tetapkan tugas yang akan dihapus, misalnya yang akan dihapus adalah tugas *Determine project scope* pada *bucket Plan/Scope*.
- 2. Klik menu More options ( ... )
- 3. Klik menu Delete.

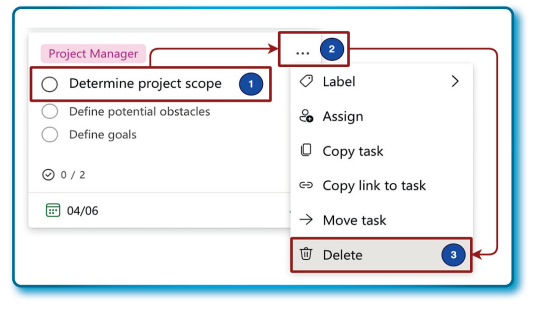

Gambar 5.36. Menu hapus (*Delete*) tugas pada *bucket* 

4. Informasi bahwa tugas telah dihapus adalah sebagai berikut:

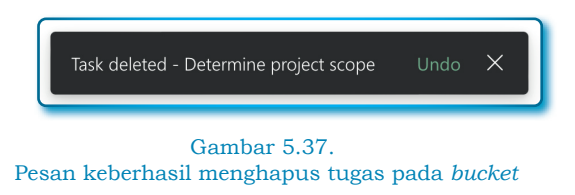

#### 5.2.9. Membedah properti tugas pada Bucket

Ketika sebuah tugas dibuat, hanya ada 3 properti yang diisi di awal, yaitu: Nama tugas, *Set due date*, dan *Assign*. Namun perlu diketahui bahwa properti/atribut dari sebuah Tugas bukan hanya 3, tapi terdapat beberapa properti/atribut yang lainnya.

| Pengembangan Aplikasi SIPPI     | þ          |                                 |        |                                                                                |                                      |
|---------------------------------|------------|---------------------------------|--------|--------------------------------------------------------------------------------|--------------------------------------|
| O Pembuatan hal                 | aman L     | ogin SIPPP                      |        |                                                                                |                                      |
| Last changed 16 minutes ago l   | oy you     |                                 |        |                                                                                |                                      |
| 😪 🗿 Khani Launggu               |            | (                               |        | elain properti/atribut <b>D</b><br>yang lain adalah at<br>tambahan pada sebual | <i>ue date</i> ,<br>ribut<br>h tugas |
| Add label                       |            |                                 |        |                                                                                |                                      |
| Bucket                          |            | Progress                        |        | Priority                                                                       |                                      |
| Plan/Scope                      | $\sim$     | <ul> <li>Not started</li> </ul> | $\sim$ | Medium                                                                         | $\sim$                               |
| Start date                      |            | Due date                        |        | Repeat                                                                         |                                      |
| Start anytime                   |            | 04/08/2023                      |        | 🗘 Does not repeat                                                              | $\sim$                               |
| Notes                           |            |                                 |        |                                                                                |                                      |
| Type a description or add       | d notes he | ere                             |        |                                                                                | ,                                    |
| Checklist                       |            |                                 |        |                                                                                |                                      |
| <ul> <li>Add an item</li> </ul> |            |                                 |        |                                                                                |                                      |
| Attachments                     |            |                                 |        |                                                                                |                                      |
| Add attachment                  |            |                                 |        |                                                                                |                                      |
| Comments                        |            |                                 |        |                                                                                |                                      |
| Type your message here          |            |                                 |        |                                                                                |                                      |
|                                 |            |                                 |        |                                                                                |                                      |

Gambar 5.38. Properti/atribut tugas pada *bucket* 

Berikut properti/atribut yang terdapat pada sebuah tugas lainnya:

| Nome Properti  | ians at tagas aan 1 angeniya |
|----------------|------------------------------|
| Nama Properti/ | Fungei                       |

| No | Atribut   | Fungsi                                                                                                    |
|----|-----------|----------------------------------------------------------------------------------------------------|
| 1. | Bucket    | Untuk memilih lokasi bucket dari tugas                                                                                              |
| 2. | Assigment | Untuk menambhkan petugas, tapi labelnya tidak ditampilkan, pada tab <i>Grid</i> tertulis <i>Assigment</i> pada <i>header Grid</i> . |
| 3. | Add Label | Untuk menambah Label                                                                                                    |
| 4. | Progress  | Status dari sebuah tugas, berupa dropdown dengan<br>pilihan:<br>• Not started<br>• In Progress<br>• Completed                       |

| No  | Nama Properti/<br>Atribut | Fungsi                                                                                                    |
|-----|---------------------------|----------------------------------------------------------------------------------------------------|
| 5.  | Priority                  | Status prioritas sebuah tugas berupa dropdown<br>dengan pilihan:<br>• Urgent<br>• Importan<br>• Medium<br>• Low                                                                                   |
| 6.  | Star date                 | Menujukkan tanggal mulai sebuah tugas                                                                                                    |
| 7.  | Due date                  | Menujukkan tanggal batas akhirpenyelsaian sebuah<br>tugas                                                                                                    |
| 8.  | Repeat                    | Memberikan status berulangnya sebuah tugas, <i>default</i> -nya adalah <i>Does not repeat</i> , dan yang lainnya adalah <i>Repeat</i> .                                                           |
| 9.  | Notes                     | Kotak input yang digunakan untuk menuliskan catatan untuk sebuah tugas.                                                                                                    |
| 10. | Checklist                 | Jika sebuah tugas mempunya sebuah langkah-<br>langka penyelesaian, maka bisa dibuat pada <i>Checklist</i>                                                                                         |
| 11. | Attachments               | <ul> <li>Sebuah tugas bisa disertakan file pendukung jika ada. Ada tiga sumber file yang bisa dipilih, yaitu:</li> <li>From computer</li> <li>From team files</li> <li>A link to a URL</li> </ul> |
| 12. | Comments                  | Pembuat tugas dan yang diberi tugas bisa memberikan<br>komentar pada kolom ini.                                                                                                    |

Isilah properti/atribut dari tugas *Pembuatan halaman Login SIPPP* sesuai dengan Tabel 5.3.

| No | Nama Properti/<br>Atribut | Nilai/Value                          |  |
|----|---------------------------|--------------------------------------|--|
| 1. | Bucket                    | Pembuatan halaman <i>Login</i> SIPPP |  |
| 2. | Assigment                 | < pilih petugas yang ditugaskan >    |  |
| 3. | Add Label                 | < akan dijelaskan lebih lanjut >     |  |
| 4. | Progress                  | In Progress                          |  |
| 5. | Priority                  | Important                            |  |

# Tabel 5. 3 Nama Properti tugas dan Fungsinya

| No  | Nama Properti/<br>Atribut | Nilai/Value                                                                          |
|-----|---------------------------|--------------------------------------------------------------------------------------|
| 6.  | Star date                 | < isi tanggal hari ini >                                                             |
| 7.  | Due date                  | < isi tanggal lewat dari hari ini >                                                  |
| 8.  | Repeat                    | Does not repeat                                                                      |
| 9.  | Notes                     | Selesaikan segera                                                                    |
| 10. | Checklist                 | Tambahkan:<br>• Hasil analisis<br>• Software Requirement<br>• UI/UX<br>• Programming |
| 11. | Attachments               | < pilih file dari komputer lokal anda >                                              |
| 12. | Comments                  | < isi bebas >                                                                        |

#### 5.2.10. Menambahkan/membuang Label pada tugas

Sebuah tugas pada *plan* bisa diberikan *Label*, *Label* bisa membantu dengan cepat melihat hal-hal tertentu pada tugas dan tergantung kebutuhan, khusus untuk *plan* pengembangan sistem informasi digunakan sebagai *Label* aktor. Aktor-aktor yang terlibat dalam pengembangan sistem informasi tidak jauh dari *Project Manager*, *User*, *Designer UI/UX*, *Programmer*, *Business Analyst*, *System Analyst*, *Tester*.

Bagaimana cara menambahkan *Label* pada tugas Pembuatan halaman *Login* SIPPP? Langkah-langkah sebagai berikut:

- 1. Klik tugas Pembuatan halaman Login SIPPP.
- 2. Pada window Tugas, tambahkan Label pertama yaitu Project Manager.
- 3. Tambahkan Label kedua yaitu Label Purple.
- 4. Kemudian klik 2x *Label Purple* sampai menu kotak *Edit* label muncul dan siap ubah *purple* menjadi menjadi *System Analyst*.

| Pengembangan Aplikasi SIPPP  Pembuatan halaman Login SIPPP |                         |        |           |        |
|------------------------------------------------------------|-------------------------|--------|-----------|--------|
| Last changed moments ago by you                            |                         |        |           |        |
| & A Khani Launggu                                          | Purple X 3 ch for label |        |           |        |
| Bucket                                                     | Edit label              |        | Priority  |        |
| Plan/Scope                                                 | Purple 4                | $\sim$ | Important | $\sim$ |

Gambar 5.39. Menambah label tugas pada *bucket* 

5. Dan hasilnya lihat Gambar 5.40.

| Project Manager | System Analyst     |
|-----------------|--------------------|
| O Pembuatan h   | alaman Login SIPPP |
| 1               |                    |
| ···· 04/08      |                    |

Gambar 5.40. *Label* yang sudah ditambahkan pada tugas

Ada cara lain untuk menambah *Label* pada sebuah tugas dalam *bucket*, langkah-langkahnya sebagai berikut:

- 1. Pilih bucket.
- 2. Pilih tugas yang akan diberikan Label.
- 3. Klik menu More options ( ... ) untuk memunculkan menu Label.
- 4. Setelah pilihan pada menu *Label* muncul di sebelah kanan, pilihlah *Label* yang diinginkan, misalnya kita pilih *Label Design Team* (jika terpilih akan tercentang pada daftar Label).

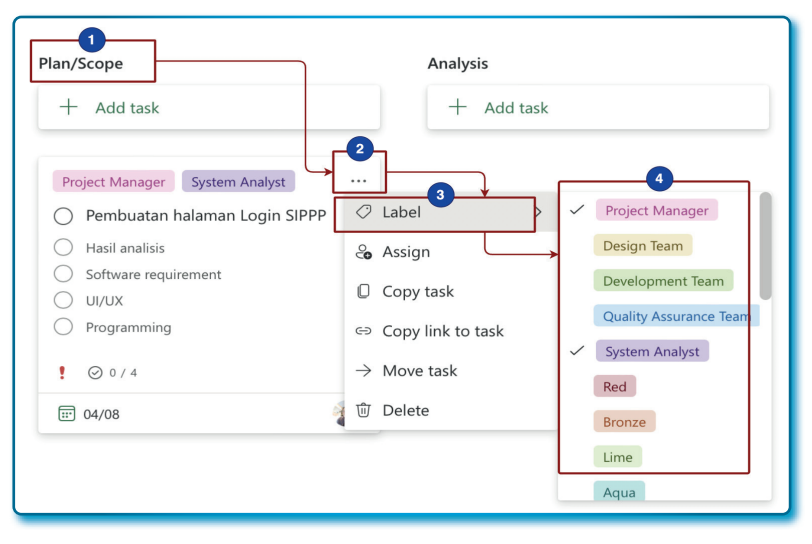

Gambar 5.41. Cara lain menambahkan *Label* 

5. Label akan ditambahkan ketika selesai dipilih.

| Plan/Scope                      |  |  |
|---------------------------------|--|--|
| + Add task                      |  |  |
|                                 |  |  |
| Project Manager Design Team     |  |  |
| System Analyst                  |  |  |
| O Pembuatan halaman Login SIPPP |  |  |
|                                 |  |  |

Gambar 5.42. Label baru pada tugas

Kemudian untuk melepas/membuang *Label* pada salah satu tugas, langkah-langkahnya hampir sama dengan menambah *Label*. Untuk melepas/membuang *Label* langkah-langkahnya sebagai berikut:

- 1. Pilih Bucket pada sebuah Plan.
- 2. Tentukan tugas yan akan dibuang Label-nya.
- 3. Klik menu More options ( ... ) untuk memunculkan menu popup.
- 4. Klik menu Label dari popup menu.
- 5. Pilihlah Label (un-centang) yang akan dibuang dari tugas, misalnya

mau melepas/membuang *Label Design Team* (jika terpilih akan hilang centang pada daftar *Label*).

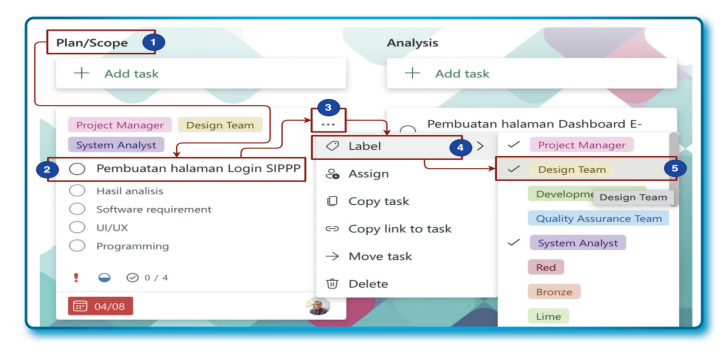

Gambar 5.43. Cara hapus Label pada tugas

# 5.2.11. Menambahkan item Checklist pada tugas

Tugas bisa terdiri dari beberapa langkah pekerjaan, misal pada tugas *Pembuatan halaman Login SIPPP*, langkah-langkah bisa berupa: Hasil analisis, *Software requirement*, UI/UX, *Programming*.

Mari membuatnya dengan langkah-langkah sebagai berikut:

- 1. Klik bucket Plan/Scope.
- 2. Klik Tugas Pembuatan halaman Login SIPPP.
- 3. Pada halaman atribut/properti *Pembuatan halaman Login SIPPP*, fokus pada atribut/properti *Checklist*.
- 4. Pada kotak isian item, ganti "Add an item" menjadi "Hasil analisis" dan kemudian tekan ENTER.

| Plan/Scope<br>+ Add task                                                         | Pengembangan Aplikasi SIPPP  Pembuatan halaman Login SIPPP Last changed moments ago by you                                             |
|----------------------------------------------------------------------------------|----------------------------------------------------------------------------------------------------|
| Project Manager Design Team<br>System Analyst<br>Pembuatan halaman Login SIPPP 2 | Project Manager X Design Team X System Analyst X Bucket Progress                                                                       |
| !                                                                                | Plan/Scope     V     Not started     V       Start date     Due date       Start anytime     Image: Due anytime     Image: Due anytime |
|                                                                                  | Notes Type a description or add notes here Kolik name lion (note) Add as (form)                                                        |
|                                                                                  | Checklist                                                                                                    |

Gambar 5.44. Menambah *checklist* tugas pada bucket

5. Ulangi langkah 3 dan 4 sampai terlihat seperti Gambar 5.45.

| 0 | Pembuatan halaman Login SIPPP |
|---|-------------------------------|
| 0 | Hasil analisis                |
| 0 | Software requirement          |
| 0 | UI/UX                         |
| 0 | Programming                   |
| ! | ⊘ 0 / 4                       |
|   | 04/08                         |

Gambar 5.45. *Checklist* yang sudah ditambahkan ke tugas

#### 5.2.12. Memindahkan tugas antar Bucket dengan menu Move task

Tugas pada sebuah *bucket* bisa dipindahkan ke *bucket-bucket* lainnya, misalnya pada *bucket* tertentu sudah selesai, maka bisa dipindahkan ke *bucket* berikutnya menandakan bahwa sebuah tugas sudah sampai pada posisi *bucket* tertentu. Misalnya tugas *Pembuatan halaman Login SIPPP*, sebelumnya berada pada *bucket Plan/Scope*, kita mau pindahkan ke *bucket Analysis*, langkah-langkahnya sebagai berikut:

- 1. Pilih *bucket Plan/Scope* kemudian pilih Tugas *Pembuatan halaman Login SIPPP*.
- 2. Klik menu *More options* ( ... ) sampai muncul *popup* menu dari sebuah tugas.
- 3. Pilih menu  $\rightarrow$  *Move task*.

| lan/Scope                               | Analysis            |
|-----------------------------------------|---------------------|
| + Add task                              | + Add task          |
| Project Manager System Analyst          | <b>2</b>            |
| O Pembuatan halaman Login SIPPP         | ⊘ Label >           |
| Hasil analisis     Software requirement | 🗞 Assign            |
| UI/UX                                   | Copy task           |
| O Programming                           | Gopy link to task   |
| ! ⊘ 0 / 4 <b>3</b>                      | ightarrow Move task |
| E 04/08                                 | 🗓 Delete            |

Gambar 5.46. Menu *Move task* untuk memindahkan tugas

- 4. Pada window Move task, pada dropdown Bucket name pilih Analysis.
- 5. Untuk memindahkan klik tombol Move.

| Move task                                      | ×      |
|------------------------------------------------|--------|
| Plan name                                      |        |
| Pengembangan Aplikasi SIPPP                    | $\sim$ |
| Bucket name<br>Analysis                        |        |
| Labels can't be moved across plans. Learn more | Cancel |

Gambar 5.47. Window Move task

| lan/Scope  | Analysis                                                          |  |  |
|------------|-------------------------------------------------------------------|--|--|
| + Add task | + Add task                                                        |  |  |
|            | Project Manager System Analyst                                    |  |  |
|            | Hasil analisis     Software requirement     UI/UX     Programming |  |  |
|            | ! ⊘ 0 / 4<br>□ 04/08                                              |  |  |

6. Lihat hasilnya! Tugas *Pembuatan halaman Login SIPPP* sudah pindah ke *bucket Analysis*.

Gambar 5.48. Sebuah tugas pindah dari *bucket Plan/Scope* ke *bucket Analysis* 

# 5.2.13. Memindahkan tugas antar Bucket dengan Drag and drop.

Cara lain untuk memindahkan tugas dari sebuah *bucket* ke *bucket* lainnya dengan cari *Drag and Drop* sebuah tugas, langkah-langkahnya sebagai berikut:

- 1. Klik tab Board.
- 2. Pilih Tugas Pembuatan halaman Login SIPPP dari bucket asal.

| Plan/Scope                      | Analysis   |
|---------------------------------|------------|
| + Add task                      | + Add task |
| Project Manager System Analyst  |            |
| O Pembuatan halaman Login SIPPP |            |

Gambar 5.49. Tugas sebelum di-*drag ke bucket Analysis* 

- 3. Tekan mouse dan tahan kemudian geser ke bukcet tujuan.
- 4. Lepaskan pada area *bucket* tujuan.
| Plan/Scope | Analysis                                                                             |
|------------|--------------------------------------------------------------------------------------|
| + Add task | + Add task                                                                           |
|            | Project Manager       System Analyst       ···         Pembuatan halaman Login SIPPP |

Gambar 5.50. Tugas sesudah di-*drag ke bucket Analysis* 

## 5.2.14. Memindahkan urutan tugas pada suatu Bucket

Jika sebuah tugas mau dipindahkan ke atas atau ke bawah, bisa dilakukan dengan cara *Drag and Drop* sebuah tugas, supaya terlihat efek geser atas dan bawah tugas, pastikan dalam *bucket* lebih dari 1 tugas, untuk memindahkan urutan tugas langkah-langkahnya sebagai berikut:

- 1. Pilih tab Board.
- 2. Pilih tugas Pembuatan halaman Login SIPPP.
- 3. Tekan mouse dan tahan.
- 4. Geser ke atas/bawah pada bucket yang sama.
- 5. Dan terakhir lepaskan.

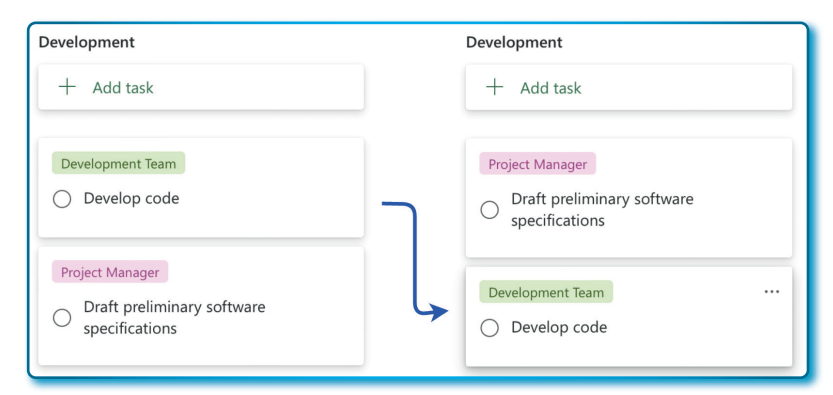

Gambar 5.51. Tugas sebelum dan sesudah dipindahkan ke bagian bawah

### 5.3. Menampilkan tugas dalam bentuk Grid di Plan Microsoft Planner

Apa yang sudah di bahas sebelumnya tentang *Plan Microsoft Planner*, sebagian besar pada fungsi-fungsi yang ada di *tab Board*, sekarang akan dibahas beberapa fungsi yang ada di *tab Grid*.

*Tab Grid* adalah fasilitas untuk menampilkan tugas-tugas yang ada dalam *plan* dalam bentuk *grid*.

|   | Pengembangan Aplikasi 🔗                   | Grid Board Charts S | chedule    |          |                   | 3             | Dembers 🗸   |
|---|-------------------------------------------|---------------------|------------|----------|-------------------|---------------|-------------|
|   | Title                                     | Assignment          | Start Date | Due Date | Bucket            | Progress      | Priority    |
| 0 | Pembuatan halaman Login SIPPP             | 鶲 Khani Launggu     | 4/3/2023   | 4/8/2023 | Plan/Scope        | O Not started | ! Important |
| 0 | Draft preliminary software specifications |                     |            |          | Development       | O Not started | Medium      |
| 0 | Conduct user testing                      |                     |            |          | Design            | O Not started | ! Important |
| 0 | Develop code                              |                     |            |          | Development       | O Not started | Medium      |
| 0 | Conduct testing                           |                     |            |          | Testing           | O Not started | ! Important |
| 0 | Deploy software                           |                     |            |          | Maintenance/Imple | O Not started | Medium      |
| 0 | Obtain user feedback                      |                     |            |          | Maintenance/Imple | O Not started | Medium      |
| 0 | Develop prototype based on specifications |                     |            |          | Design            | O Not started | Medium      |
| 0 | Conduct needs analysis                    |                     | 4/2/2023   | 4/4/2023 | Design            | O Not started | Medium      |
|   | + Add new task                            |                     |            |          |                   |               |             |
| - |                                           |                     |            |          |                   |               |             |

Gambar 5.52. Tugas-tugas dalam bentuk *Grid view* 

Kolom-kolom yang terlihat pada *tab Grid* adalah properti/atribut dari tugas itu sendiri, sehingga bisa dipastikan bahwa nama kolom pada grid tidak bisa diubah, yang bisa diubah adalah nilai dari setiap kolom. Kolom-kolom yang tampil pada *tab Grid* adalah sebagai berikut:

- 1. Title, nama tugas ditulis pada kolom title.
- 2. Assigment, menempatkan atau kolom tempat untuk memilih penugasa pada petugas tertentu dalam tim kerja.
- 3. *Star Date*, kolom untuk mengisi tanggal mulai tugas harus dikerjakan
- 4. Due Date, kolom untuk mengisi tanggal kapan tugas harus selesai.
- 5. Bucket, kolom untuk memilih bucket sebuah tugas.
- 6. Progress, kolom untuk memilih status progress sebuah tugas.
- 7. Proirity, kolom untuk memilih skala prioritas sebuah tugas

## 5.3.1. Menambah Tugas melalui tab Grid

Bagaimana menambah tugas pada *tab Grid*? Tentu berbeda cara menambah tugas pada tab *Grid* dibanding dengan *tab Board*, adapun cara menambah tugas pada tab Grid dengan langkah-langkah sebagai berikut:

1. Klik tab Grid pada plan.

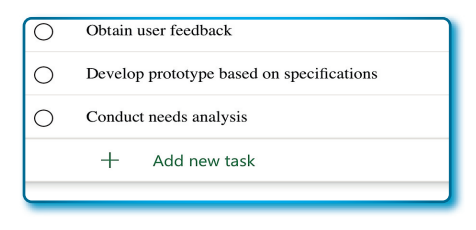

Gambar 5.53. Menu + *Add new task* untuk menambah tugas

- 2. Klik + *Add new task* untuk menambah tugas baru (posisi selalu berada di akhir baris).
- 3. Lengkapi/isi kolom-kolomnya yang dimulai dari kolom *Title* sampai dengan kolom *Priority*.

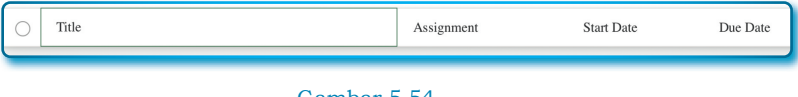

Gambar 5.54. Tambahan tugas siap diberikan nama tugas baru

4. Setelah baris disimpan, hasilnya seperti pada Gambar 5.55.

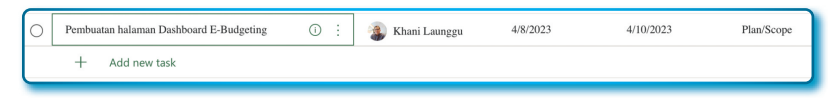

Gambar 5.55. Tugas yang sudah diberikan nama tugas baru

| Plan/Scope               |               |          |
|--------------------------|---------------|----------|
|                          |               |          |
| O Pembuatan<br>Budgeting | halaman Dashl | ooard E- |
| ₩ 04/10                  |               | -        |
| Project Manager          | Design Team   |          |
| System Analyst           |               |          |
| O Pembuatan              | halaman Login | SIPPP    |

Jika dilihat pada tab board akan tampil 2 tugas.

Gambar 5.56. Tugas baru dalam tampilan *Board* 

Sepintas tampilan *grid* jauh lebih sederhana dibanding dengan tampilan *board*. Beberapa atribut tidak bisa tampil pada tab *Grid* adalah properti *Label* dan *Checklist*, tapi apakah ada fasilitas untuk menambah Label dan *Checklist* pada tab *Grid*? Jawabannya ada.

## 5.3.2. Mengenali Menu-menu lainnya pada Tab Grid

Ada beberapa menu yang bisa dimanfaatkan pada tab *Grid*, kita mulai dari menu yang melekat pada setiap baris pada kolom *Title*.

| $\square$  | Title                                     | Assignment                   |
|------------|-------------------------------------------|------------------------------|
| $\bigcirc$ | Pembuatan halaman Login SIPPP             | i) Open details              |
| 0          | Draft preliminary software specifications | 🛍 Delete selected task       |
| $\bigcirc$ | Conduct user testing                      | ව Copy link to selected task |
| 0          | Develop code                              | ⊘ Complete task              |

#### Gambar 5.57. Menu tambahan pada sebuah tugas

Bagaimana cara mengakses/memunculkan menu-menu yang melekat pada setiap baris pada *title*? Langkah-langkahnya sebagai berikut:

- 1. Pastikan berada tab Grid.
- 2. Pastikan kolom *Title* tampil, lihat Gambar 5.56.
- 3. Sorot dengan pointer mouse pada salah satu baris title.
- 4. Klik menu *More options* ( :: ) untuk memunculkan *popup* menu pada *Title*.

Penjelasan menu pada baris Title:

| 1 abel 3. 4 Maina Menu uan jungsinya baga bans $1$ | Tabel | 5. | 4 | Nama | Menu | dan | fungsinva | pada | baris | Tit |
|----------------------------------------------------|-------|----|---|------|------|-----|-----------|------|-------|-----|
|----------------------------------------------------|-------|----|---|------|------|-----|-----------|------|-------|-----|

| No | Nama Menu                  | Fungsi                                                                                                    |
|----|----------------------------|----------------------------------------------------------------------------------------------------|
| 1. | Open details               | Berguna untuk memunculkan window properti-<br>properti sebuah tugas, baca kembali sub bab:                                                  |
|    |                            | Membedah properti tugas pada Bucket.                                                                                                    |
| 2. | Delete selected task       | Berguna untuk menghapus tugas yang tepilih.                                                                                                 |
|    |                            | Berguna untuk <i>copy</i> tautan tugas yang dipilih.                                                                                        |
| 3. | Copy link selected<br>task | Jika sebuah tautan di- <i>copy</i> , kemudian di paste<br>pada kotak <i>address browser</i> , maka akan muncul<br>seperti pada Gambar 5.56. |
| 4. | Completed task             | Beruguna sebagai shortcut untuk memilih salah<br>satu opsi yang ada pada kolom <i>Progress</i> .                                            |

| Pangambangan Anlikari SIDDD                       |          |             |                |          |                 | X           |
|---------------------------------------------------|----------|-------------|----------------|----------|-----------------|-------------|
| Pembuatan halar<br>Last changed 1 days ago by you | nan L    | ogin SIPPF  |                |          |                 |             |
|                                                   |          |             |                |          |                 |             |
| 🗞 🎒 Khani Launggu                                 |          |             |                |          |                 |             |
| Project Manager ×                                 | Desig    | gn Team 🛛 🗙 | System Analyst | $\times$ |                 |             |
| Bucket                                            |          | Progress    |                |          | Priority        |             |
| Plan/Scope                                        | $\sim$   | ○ Not s     | tarted         | $\sim$   | f Important     | $\sim$      |
| Start date                                        |          | Due date    |                |          | Repeat          |             |
| 03/04/2023                                        |          | 08/04/202   | 23             |          | Does not repeat | $\sim$      |
| Notes                                             |          |             |                |          |                 |             |
| Type a description or add r                       | notes he | ere         |                |          |                 |             |
|                                                   |          |             |                |          |                 | 4           |
| Checklist 0 / 4                                   |          |             |                |          | Show            | v on card   |
| <ul> <li>Hasil analisis</li> </ul>                |          |             |                |          |                 |             |
| <ul> <li>Software requirement</li> </ul>          |          |             |                |          |                 |             |
| ⊖ ui/ux                                           |          |             |                |          |                 |             |
| Programming                                       |          |             |                |          |                 |             |
| <ul> <li>Add an item</li> </ul>                   |          |             |                |          |                 |             |
| Attachments                                       |          |             |                |          |                 |             |
| Add attachment                                    |          |             |                |          | ↓ Suggested     | attachments |

Gambar 5.58. Tampilan atribut/properti pada tugas

## 5.4. Menampilkan tugas dalam bentuk *Schedule* di *Plan* Microsoft Planner

Bentuk lain yang bisa dilihat dari sebuah *plan* dalam Microsoft Planner adalah tampilan Kalender *Schedule*. Pada *Schedule* bisa ditampilkan dalam bentuk opsi bulan (*Month*) dan minggu (*Week*). filter/fitur lain yang bisa dimanfaatkan adalah file bulan tahun (lihat Gambar 5.58).

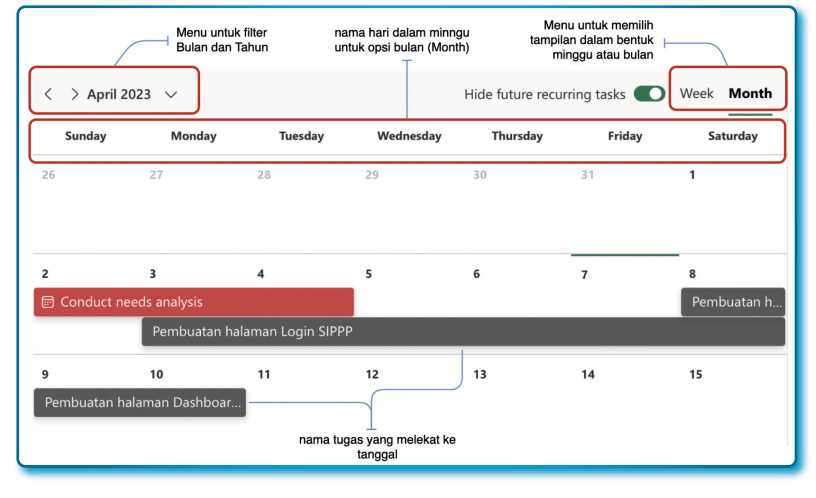

Gambar 5.59. Tampilan *plan* pada *tab Schedule* 

## 5.4.1. Menu untuk filter bulan dan Tahun

Jika ada kebutuhan untuk menampilkan tugas pada bulan dan tahun tertentu, pada *calendar* sangat dimungkinkan, cobalah melakukan filter dengan langkah-langkah sebagai berikut:

- 1. Pastikan berada pada tab Schedule pada plan.
- 2. Klik simbol pada (  $\checkmark$  ) menu filter bulan tahun pada kiri atas tab Calendar.
- 3. Pilih Bulan dan Tahun yang ingin ditampilkan.

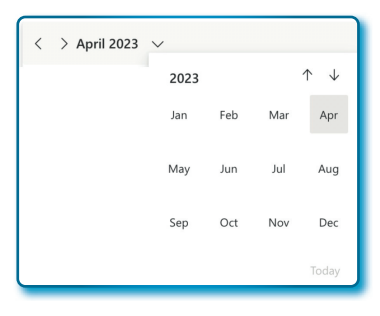

Gambar 5.60. Opsi bulan dan tahun pada *tab Schedule* 

# 5.4.2. Menu untuk memilih tampilan antara minggu (Week) dan bulan (Month)

Dalam enampilkan bentuk *schedule*, terdapat 2 cara, yaitu minggu (*Week*) dan bulan (*Month*).

Untuk menampilkan dalam bentuk minggu (*Week*) dengan langkahlangkah sebagai berikut:

- 1. Pastikan berada tab Schedule pada plan.
- 2. Klik menu Week pada kanan atas Calendar.
- 3. Tampilan minggu seperti pada Gambar 5.60.

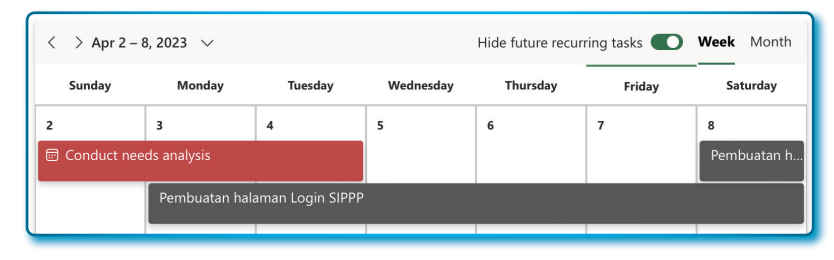

Gambar 5.61. Tugas dilihat dari tampilan mingguan pada *tab Schedule* 

Sedangkan untuk menampilkan dalam bentuk *Calendar* bulan dengan langkah-langkah sebagai berikut:

- 1. Pastikan posisi tab Schedule pada plan.
- 2. Klik menu **Month** pada kanan atas Calendar.
- 3. Tampilan seperti pada Gambar 5.59.

### 5.4.3. Menampilkan Details dari sebuah tugas

Dari *Schedule*, anda juga bisa menampilkan properti-properti (*details*) dari tugas, bagaimana caranya? Ikuti langkah-langkah berikut:

- 1. Pastikan posisi ada pada tab Schedule.
- 2. Klik nama tugas yang melekat pada *Calendar*. Ada dua pilihan lain untuk mndar, baik dalam bentuk kalender minggu (*week*) maupun bulan (*month*).
- 3. Tampilan seperti Gambar 5.59 atau Gambar 5.61.

## 5.5. Mengganti Background Plan

Fitur lain yang bisa digunakan pada *Plan* adalah fitur *background*, misalnya kita bosan dengan *background* warna putih, maka beberapa pilihan *background* bisa menjadi penyejuk mata tampilan *plan*. Cara merubah *background plan* dengan Langkah-langkah sebagai berikut:

- 1. Pilih Plan yang akan diubah background-nya.
- 2. Klik menu More options ( ... ).
- 3. Klik menu Plan settings.
- 4. Dari window *Plan settings*, pilih salah satu *background* yang tersedia *Suggested backgrounds*.

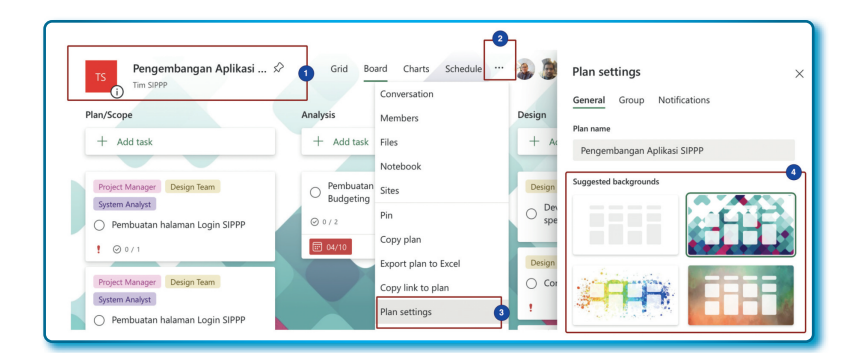

Gambar 5.62. Plan settings untuk merubah background

5. Hasil Plan setelah background-nya diubah.

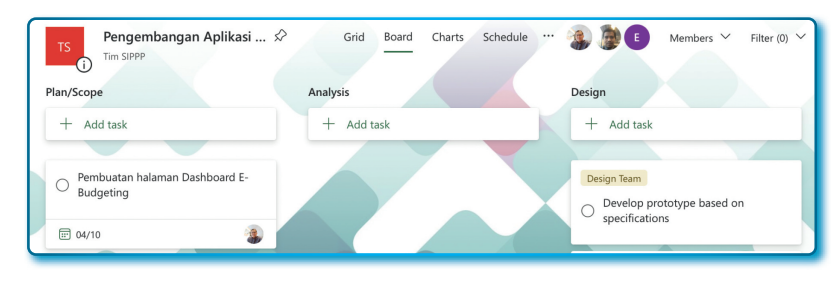

Gambar 5.63. Tampilan *plan* setelah *background* diubah

## 5.6. Menggandakan Plan pada Planner

*Plan* yang sudah terbuat boleh digandakan menjadi *plan* baru, fitur ini tentu sangat berfungsi jika kita punya *project* yang baru dan susunan yang sama, sehingga bisa menghemat waktu pembuatan *plan*.

Bagaimana cara menggandakan *plan*, Langkah-langkahnya sebagai berikut:

- 1. Buka plan yang akan digandakan (copy).
- 2. Klik menu *More options* ( ... ) yang letaknya pas di sebelah kanan tab *Schedule*.
- 3. Kemudian pilih menu Copy plan.

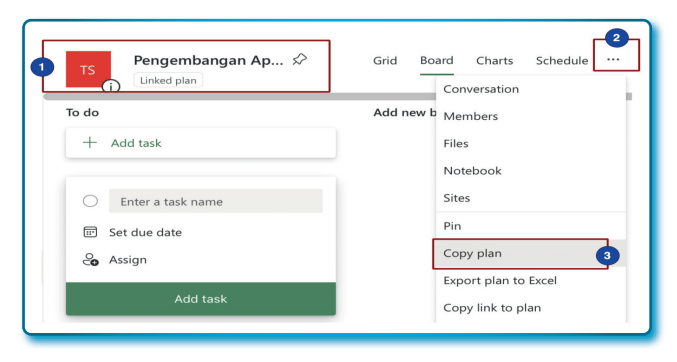

Gambar 5.64. Menu *Copy plan* untuk menggandakan *Plan* 

- 4. Ubah nama plan Copy of Pengembangan Aplikasi SIPPP menjadi Pengembangan Aplikasi HRIS (Window Copy plan).
- 5. Copy to Group, silahkan pilih Tim SIPPP (Site-site yang sudah pernah dibuat akan tampil pada pilihan dropdown Copy to Group).
- 6. Pada bagian Include biarkan nilainya default.
- 7. Klik tombol **Copy plan**.

| Pengembangan Aplikasi HRIS | 4          |
|----------------------------|------------|
| Copy to Group:             |            |
| TS Tim SIPPP<br>Private    | ~ <b>5</b> |
| Include 🗸                  |            |
| Attachments                |            |
| Priority                   |            |
| Dates                      | ę          |
| Description                |            |
| ✓ Checklist                |            |
| ✓ Labels                   |            |

Gambar 5.65. *Window Copy plan* 

 Kemudian tunggu beberapa saat sampai sistem Plan selesai menggandakan, dan hasil penggandaan bisa dilihat pada side menu All di sebelah (terdapat plan baru bernama Pengembangan Aplikasi HRIS).

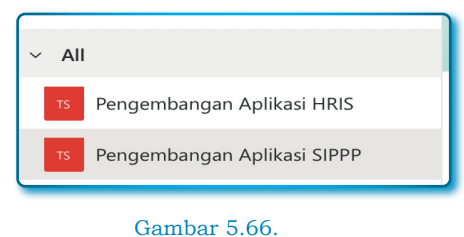

Hasil dari Copy plan

## 5.7. Ekspor *Plan* ke Excel

Microsoft Planner mendukung ekspor file ke bentuk Microsoft Excel. Bagaimana cara ekspornya? langkah-langkahnya sebagai berikut:

- 1. Pilih plan yang akan diekspor ke bentuk Microsoft Excel.
- 2. Klik menu More options ( ... ).
- 3. Kemudian pilih menu Export plan to excel.

| TS Pengembangan Aplikasi ↔    | Grid Bo                  | ard Charts Schedule<br>Conversation |
|-------------------------------|--------------------------|-------------------------------------|
| Plan/Scope                    | Analysis                 | Members                             |
| + Add task                    | + Add task               | Files                               |
|                               |                          | Notebook                            |
| Project Manager Design Team   | O Pembuatan<br>Budgeting | Sites                               |
| Pembuatan halaman Login SIPPP | Ø 0 / 2                  | Pin                                 |
|                               | <b>04/10</b>             | Copy plan                           |
|                               |                          | Export plan to Excel 3              |

Gambar 5.67. Menu Export plan to Excel

4. Kemudian sistem *Planner* akan men-*download* dengan nama file sesuai nama *Plan*.

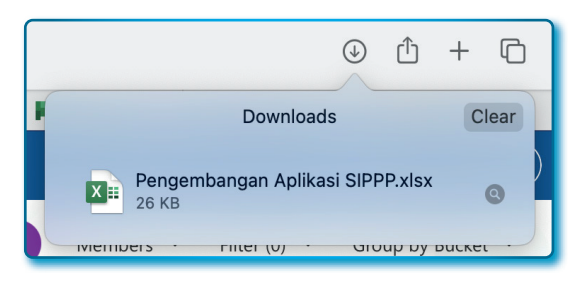

Gambar 5.68. Hasil *download* file Excel

5. Jika file excel tersebut dibuka hasilnya sebagai berikut:

|    | A                            | В                                        | С                   | D           | E         | F             |
|----|------------------------------|------------------------------------------|---------------------|-------------|-----------|---------------|
| 1  | Task ID                      | Task Name                                | Bucket Name         | Progress    | Priority  | Assigned To   |
| 2  | rUL5aONxHUCSIVdn0ZHa8MgAFNvy | Pembuatan halaman Login SIPPP            | Plan/Scope          | Not started | Important | Khani Launggu |
| 3  | s5X1PALoDE6mvRBrBJK6K8gAGkAf | Draft preliminary software specification | Development         | Not started | Medium    |               |
| 4  | O9SSAHB4yUmwk90pXhx3osgANmGH | Conduct user testing                     | Design              | Not started | Important |               |
| 5  | eGVxDHidDkKCMq-1fnToTMgAJLzx | Develop code                             | Development         | Not started | Medium    |               |
| 6  | CCLe9zEXdkOJ9B5kwLxS7MgAMQqL | Conduct testing                          | Testing             | Not started | Important |               |
| 7  | x6Vc0VsuM0uOz1vV38KomMgAMuWy | Deploy software                          | Maintenance/Impleme | Not started | Medium    |               |
| 8  | KEaH9dNnmEyRb1TUZoDaT8gAPvrQ | Obtain user feedback                     | Maintenance/Impleme | Not started | Medium    |               |
| 9  | _sxbUvwlzkOD2iOfdx0mEsgACk71 | Develop prototype based on specificat    | Design              | Not started | Medium    |               |
| 10 | fnTbxxZ4n0Gt1jjldLvTrcgANLR5 | Conduct needs analysis                   | Design              | Not started | Medium    |               |
| 11 | 9CcyAeFVC02JnjK-qPTC1sgAHhet | Pembuatan halaman Dashboard E-Buc        | Plan/Scope          | Not started | Medium    | Khani Launggu |
| 12 |                              |                                          |                     |             |           |               |

Gambar 5.69. *File Excel* setelah dibuka

## BAB 6 MICROSOFT TO DO

\*

 $\odot$ 

Otak yang cerdas dan hati yang baik merupakan kombinasi yang bagus, kalau ditambah lagi dengan lidah yang terdidik ataupun kemampuan menulis, itu baru spesial

Nelson Mandela

Bagaimana Anda menyelesaikan pekerjaan setiap hari? Adakah daftar tugas pekerjaan yang dibuat setiap harinya? Beberapa orang mungkin melakukannya dengan bantuan *tools* dan sebagian lainnya hanya mencatat dalam daftar ingatannya.

Mungkin saja beberapa orang di antara kita masih mencatatnya menggunakan sebuah buku kecil, agenda atau apapun namanya, namun bagi orang-orang yang sudah mulai meninggalkan dunia *paper based*, sudah mulai mencatatnya dengan bantuan *tools* yang lebih modern, misalnya mencatatnya di perangkat bergerak, laptop atau perangkat lainnya.

Beralihnya dari *paper based* ke *paperless* membuat banyak perusahaan *software* membangun aplikasi untuk mencatat tugas, baik bersifat pribadi maupun tugas-tugas kantor. Menjamurnya *software* untuk manajemen tugas adalah sebuah inovasi tersendiri sebagai bentuk kemajuan teknologi untuk mengelola tugas dan pekerjaan.

Salah satu *software* untuk mengelola pekerjaan yang dikembangkan oleh Microsoft adalah Microsoft To Do. Bagaimana membuat manajemen tugas pada To Do? Mari mulai pembahasannya.

### 6.1. Manajemen Tugas To Do

Manajemen tugas adalah pengelolaan tugas individu, kelompok, atau tugas tim. Biasanya sebuah tugas dimulai dari sebuah perencanaan, konsep, eksekusi hingga selesai yang bisa berujung pada keluaran berupa laporan atau lainnya. Tujuan dari manajemen tugas adalah membantu orang itu sendiri, organisasi, atau kantor dalam mencapai tujuan.

Melihat definisi di atas, maka Manajemen Tugas Microsoft To Do bisa didefinisikan sebagai alat berupa *software* berbasis *cloud* yang digunakan untuk mengelola tugas individu, kelompok, kantor, perusahaan atau organisasi dalam mencapai tujuan.

Dengan hadirinya Microsoft To Do berbasis *cloud* sebagai pengatur pekerjaan adalah sebuah cara perusahaan Microsoft dalam memanjakan para pelangganya. Microsoft To Do diluncurkan mulai tahun pertegahan tahun 2017 yang bisa digunakan pada *Smartphone*, *tablet* dan komputer. Microsoft To Do bisa berjalan di atas sistem operasi Windows, Android, iOS, dan macOS. Di awal peluncuruannya Microsoft To Do awalanya bernama Microsoft To-Do, tapi tahun 2019, Microsoft resmi menghilangkan tanda hubung pada To-Do menjadi To Do.

#### 6.2. Instalasi dan Setting Microsoft To Do

Kenapa harus diinstalasi? Bukankah Microsoft To Do tersedia dalam bentuk aplikasi platform web *cloud*? Adalah benar bahwa Microsoft To Do tidak perlu diinstal jika mau bekerja di web dengan bermodalkan *web browser* dan masuk ke akun 365 untuk mencari To Do.

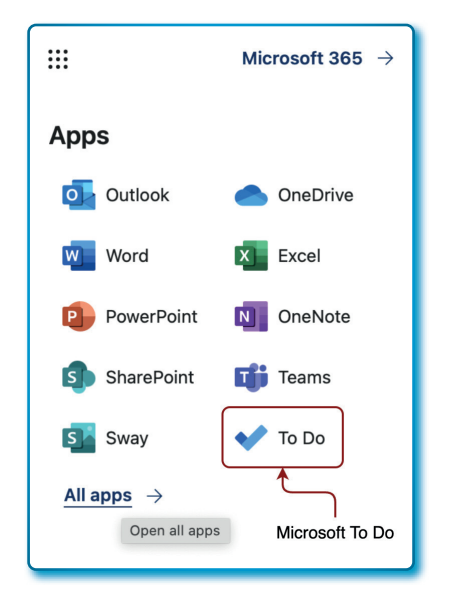

Gambar 6.1. Posisi menu Microsoft To Do pada Akun 365

Microsoft To Do untuk yang berplatform *web application* langsung bisa digunakan akan tetapi Microsoft To Do juga tersedia versi dekstop dan mobile yang memerlukan instalasi terlebih dulu. Pada buku ini kita akan membahas bagaimana menginstal dan menggunakan pada platform Sistem Operasi Windows, MacOS, Android, dan iOS.

## 6.2.1. Instalasi Microsoft To Do pada Windows

Untuk instalasi pada Windows, lakukan dengan langkah-langkah sebagai berikut:

1. Kunjungi *website official* untuk Microsoft To Do dengan menggunakan *browser*.

https://apps.microsoft.com/store/detail/microsoft-to-do-liststasks-reminders/9NBLGGH5R558?hl=en-us&gl=us

tautan di atas yang tersedia pada saat buku ini ditulis.

2. Pada halaman *browser* klik tombol *INSTALL* untuk memulai men*download* aplikasi Microsoft To Do.

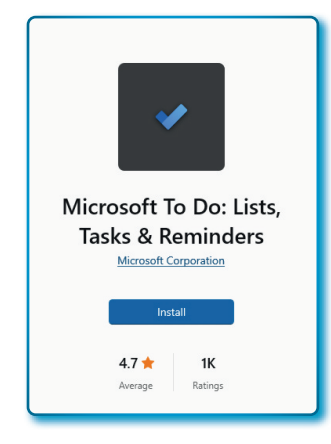

Gambar 6.2. Tombol instalasi untuk Microsft To Do pada Windows

- 3. Sistem akan mengarahkan langsung ke aplikasi Desktop Windows Store untuk mendapatkan link *download* aplikasi Microsoft To Do.
- 4. Setelah *download* selesai, Aplikasi Microsoft To Do akan diinstal dan mungkin akan memakan waktu sekitar 2-4 menit. Selesai instal akan muncul pada menu utama Windows.

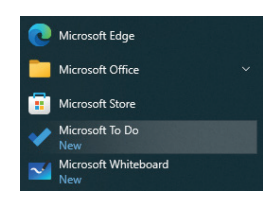

Gambar 6.3. Microsoft To Do berhasil diinstal dan sudah berada pada *Menu Bar* Aplikasi

5. Untuk memulai aplikasi klik Microsoft To Do, tampilan awal seperti Gambar 6.4.

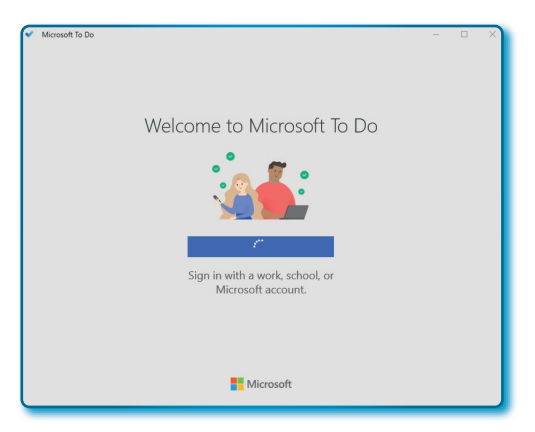

Gambar 6.4. Microsoft To Do yang sudah berhasil dibuka di Microsoft Windows

## 6.2.2. Instalasi To Do pada Mac

Dari Sistem Operasi MacOS lakukan instalasi Microsoft To Do dengan langkah-langkah sebagai berikut:

1. Klik App Store dari Dock (Menu Utama)

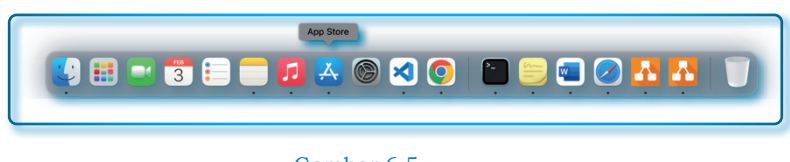

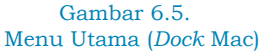

2. Setelah *Window App Store* terbuka, ketik *keyword* "microsoft to do" pada *tools* pencarian (1).

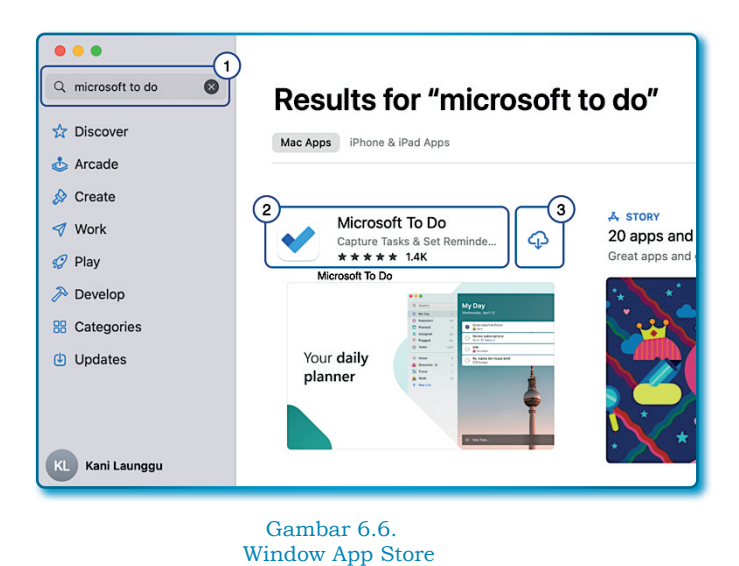

- Jika paket instal Microsoft To Do muncul(2), klik ikon Download (3).
- 4. Untuk alasan keamanan maka Mac akan memastikan/ memasukkan Apple ID dan *Password*.

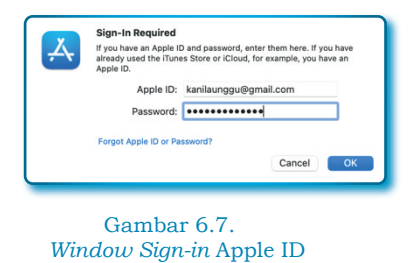

5. Proses instalasi membutuhkan waktu beberapa saat, sangat tergantung kecepatan jaringan internet yang tersedia.

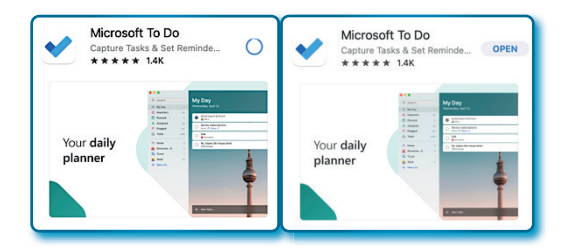

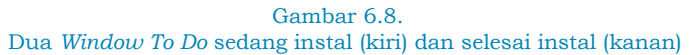

6. Jika proses instalasi selesai, buka aplikasi Microsoft To Do dengan klik tombol **OPEN**.

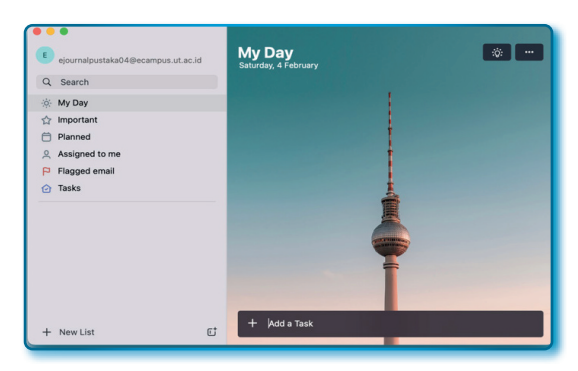

Gambar 6.9. Tampilan Window To Do pada MacOS

| ••  | • • • •        | • •                  | to-do.office.com | ී අම           | ů + C         |
|-----|----------------|----------------------|------------------|----------------|---------------|
|     | 0              | Home   Microsoft 365 |                  | My Day - To Do |               |
|     | To Do          | P                    |                  | ۲              | ? 🗳 🗈         |
| =   |                | 🔅 My Day …           |                  | †↓ Sort        | ♀ Suggestions |
| (ġ) | My Day         | Saturday, February 4 |                  |                |               |
| 습   | Important      | + Add a task         |                  |                |               |
| F   | Planned        |                      |                  |                |               |
| 8   | Assigned to me |                      |                  |                |               |
| Ц   | Flagged email  |                      |                  |                |               |
| ଜ   | Tasks          |                      |                  |                |               |
| +   | New list       |                      |                  |                |               |
|     | E 8 🛷          |                      |                  |                |               |

Gambar 6.10. Tampilan Window To Do pada website 365

Jika membandingkan tampilan antara Gambar 6.9 dengan Gambar 6.10, tampilan sedikit berbeda, tapi tata letak hampir sama (tampilan *Desktop* dan versi web akun 365), yang membedakan hanya latar belakang aplikasi dan fasilitas + *Add a task* (*dekstop* berada pada posisi bawah, dan pada web naik mendekati My Day).

## 6.3. Instalasi Microsoft To Do pada Android

Dari *platform* Android, Microsoft To Do bisa diinstal dengan langkahlangkah sebagai berikut:

- 1. Pada *smartphone* Android, temukan dan jalankan Aplikasi *Play Store* sentuh untuk membuka aplikasi tersebut.
- 2. Dari Play Store ketik "Microsoft To Do" pada kotak pencarian.
- 3. Klik ikon pencarian ( $^{\mathsf{Q}}$ ).

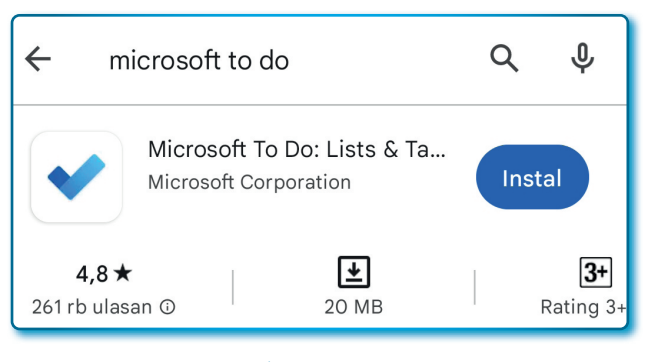

Gambar 6.11. Microsoft To Do pada Play Store

4. Untuk memulai instalasi klik tombol *Instal*.

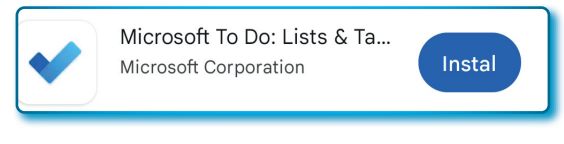

Gambar 6.12. Pada *Play Store* Microsoft To Do siap instal

5. Tunggu sampai proses *download* selesai, mungkin akan memakan waktu sekitar 2-3 menit (tergantung koneksi internet yang dimiliki).

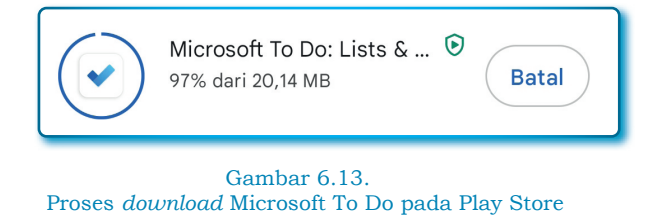

6. Setelah proses *download* selesai, lanjutkan dengan proses instalasi (memakan waktu 1-2 menit).

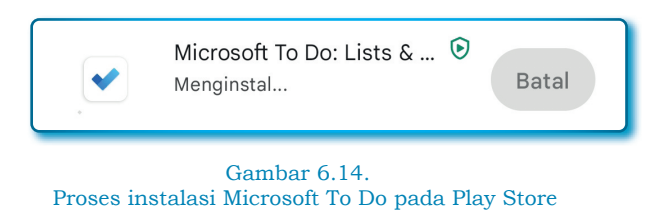

7. Selesai proses instalasi, klik tombol **Buka** / **Open**, dan tunggu proses *loading* sampai aplikasi terbuka.

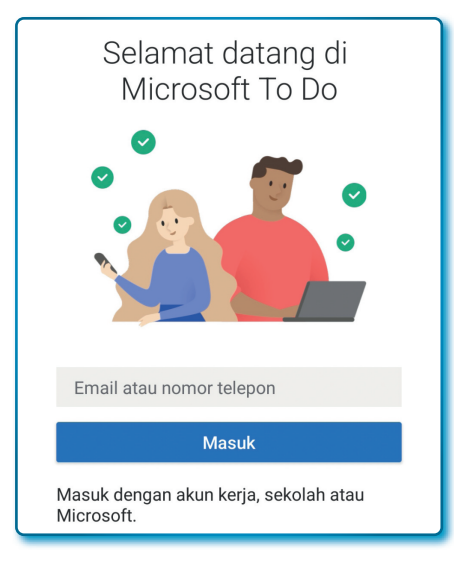

Gambar 6.15. Microsoft To Do siap untuk digunakan

### 6.4. Kerja perdana pada Microsoft To Do

Sekarang mari kita bekerja dan mencatat tugas pertama kalinya dengan Microsoft To Do. Bagaimana caranya? Langkah-langkahnya sebagai berikut:

- 1. Buka aplikasi Microsoft To Do.
- 2. Pilih *My Day* sebagai tempat untuk mengisi daftar tugas untuk pekerjaan (Gambar 6.9).
- 3. Temukan fasilitas **+ Add a Task** (kalau versi web posisinya berada di atas semua tugas).
  - Aktifkan kursor pada isian dan masukkan tugas yang pertama, yaitu *Membuat Manual Micrsosoft To Do*
  - Lanjutkan dengan menekan Enter di keyboard.

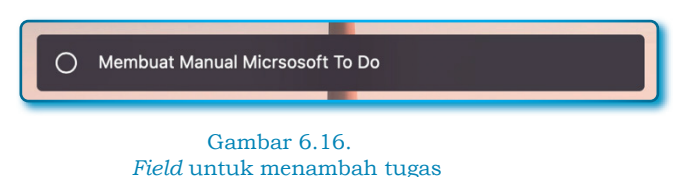

- Masukkan tugas yang kedua, yaitu Membuat Manual Penggunaan Microsoft Teams.
- Lanjutkan dengan menekan **Enter** di keyboard.
- 4. *Overview* Microsotf To Do dan Daftar Tugas, Lihat hasil pada Gambar 6.18.

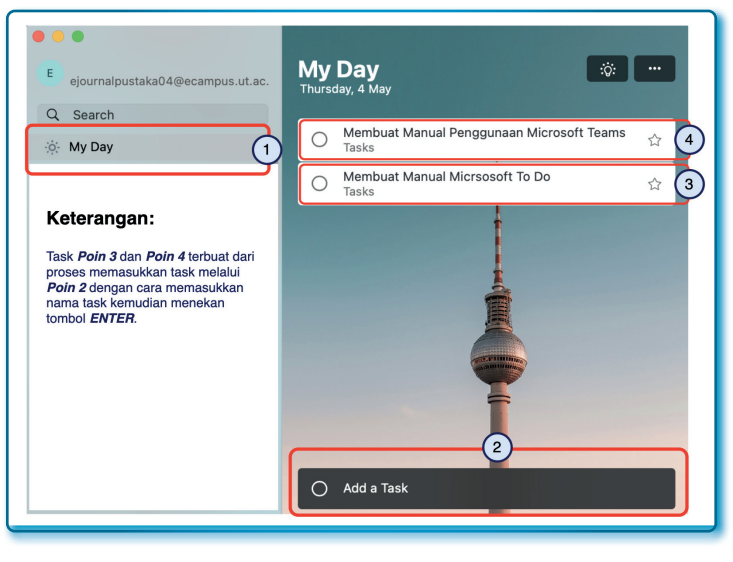

Gambar 6.17. Daftar tugas yang baru ditambahkan

5. Setelah penambahan 2 tugas, maka maka muncul angka 2 di samping kanan menu **My Day**.

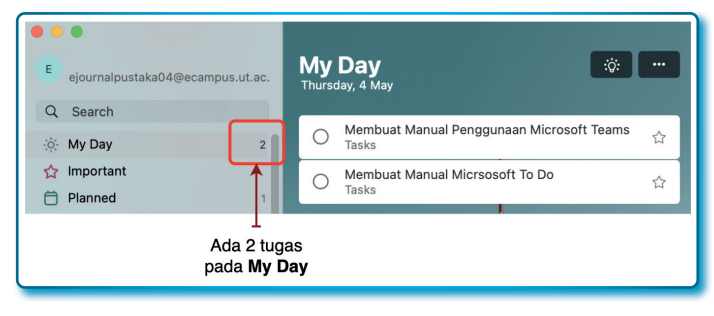

Gambar 6.18. Daftar tugas yang baru ditambahkan di daftar *My Day* 

Untuk membuat tugas baru berikutnya pada *My Day*, cukup mengulangi langkah 2 dan seterusnya.

### 6.5. Sunting tugas pada Microsoft To Do

Dafta tugas yang sudah terbuat, dapat dengan mudah disunting atau diperbaiki jika terjadi kekeliruan nama atau pengetikan, misalnya saja mau mengubah judul tugas *Membuat Manual Microsoft To Do* menjadi *Membuat Petunjuk Penggunaan Microsoft To Do*, untuk melakukan perubahan langkah-langkahnya sebagai berikut:

- 1. Aktif pada daftar My Day.
- 2. Klik 2x tugas yang mau diubah sampai kursor pengeditan aktif.
- 3. Ubah tugas menjadi Membuat Petunjuk Penggunaan Microsoft Teams.

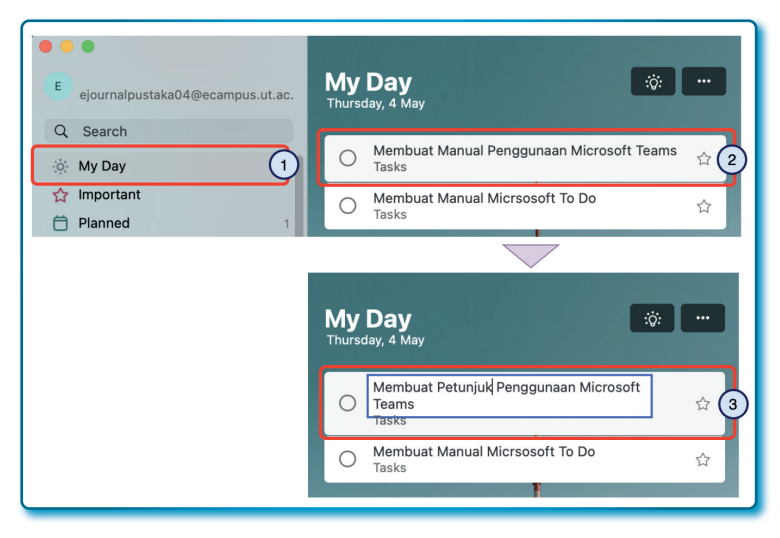

Gambar 6.19. Daftar tugas yang baru disunting

#### 6.6. Menghapus tugas pada Microsoft To Do

Di samping bisa menyunting dan memperbaiki, tugas yang sudah dibuat bisa dihapus jika tidak dibutuhkan lagi. Anggaplah tidak membutuhkan tugas *Membuat Manual Penggunaan Microsoft Teams*, caranya menghapusnya dengan langkah-langkah sebagai berikut:

- 1. Aktif pada daftar My Day.
- 2. Klik kanan tugas yang akan dihapus hingga muncul muncul *popup menu*.
- 3. Klik menu Delete task.

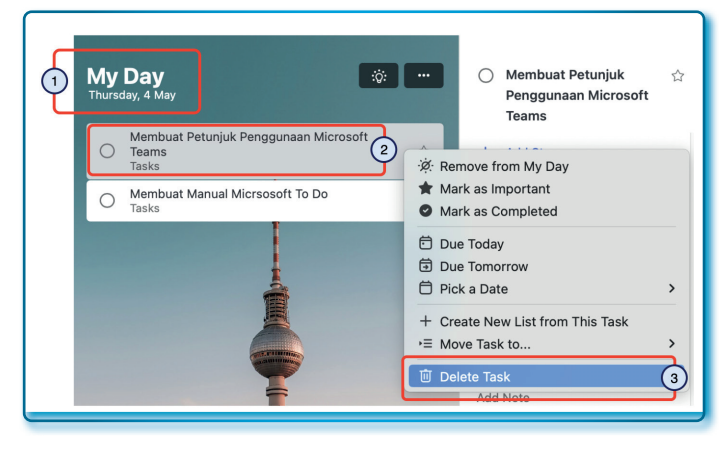

Gambar 6.20. Menghapus Tugas

 Pada kotak pesan, klik tombol *Delete task* untuk menghapus, dan jika membatalkan untuk menghapus klik tombol *Cancel*.

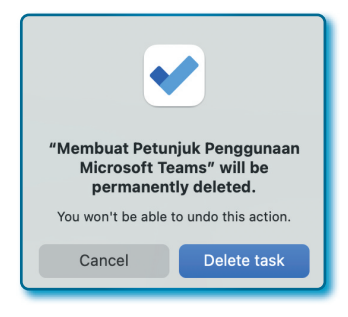

Gambar 6.21. Kotak Pesan konfirmasi penghapusan Tugas

5. Tugas yang telah dihapus akan hilang dari daftar tugas daftar tugas (lihat Gambar 6.22).

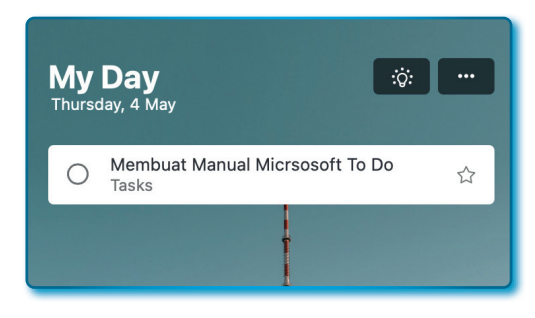

Gambar 6.22. Daftar Tugas di *My Day* setelah penghapusan tugas

Apakah tugas yang dihapus sebelumnya bener-benar hilang? Benar hilang dari daftar Microsoft To Do, tapi tugas yang dihapus sebelumnya tidak benar-benar terhapus, melainkan disimpan pada folder *Deleted Items* di email Microsoft Outlook akun 365.

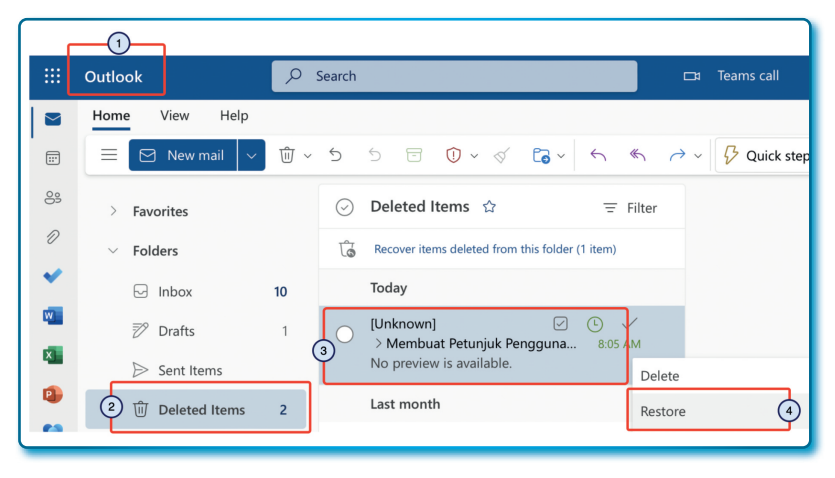

Gambar 6.23. Daftar Tugas yang sudah dihapus di To Do

Bagaimana memulihkan (*restore*) tugas yang telah dihapus dari Microsoft To Do, langkah-langkahnya sebagai berikut (lihat Gambar 6.23):

- 1. Buka Microsoft Outlook.
- 2. Pilih Menu Delete Items pada menu sidebar.

- 3. Dalam daftar (muncul ketika poin 2 dikerjakan), pilih *email*/tugas dan lakukan klik kanan untuk memunculkan *Restore* dan menu lainnya.
- 4. Klik menu Restore untuk memulihkan tugas.

Tugas yang berhasil di-*restore* akan kembali muncul pada Microsoft To Do.

## 6.7. Menambahkan Due Date (tenggat waktu)

Atribut yang mungkin bisa ditambahkan ke Tugas adalah atribut *Due Date* atau tenggat waktu, pada setiap tugas disertakan fasilitas untuk memberikan/mengisi atribut *Due Date*, ada 4 pilihan/kemungkinan yang bisa digunakan untuk mengisi atribut *Due Date* pada setiap Tugas, yaitu:

- *Today*: tugas dianggap akan selesai hari yang sama.
- *Tomorrow*: tugas dianggap akan selesai besok hari.
- *Next week*: tugas dianggap akan selesai pada hari yang sama di minggu depan/berikutnya.
- *Pick a Date*: tugas diberikan waktu mulai tugas dibuat sampai tanggal waktu ditentukan sendiri (fleksibel memilih tanggal selesai).

Sekarang mari kita coba menambahkan/mengisi atribut **Due Date** pada Tugas yang sudah ada sebelumnya, langkah-langkahnya sebagai berikut:

- 1. Pilih daftar **My Date**.
- 2. Klik Tugas "Membuat Petunjuk Penggunaan Microsoft To Do".
- 3. Atribut-atribut dari tugas di sebelah kanan, termasuk atribut *Due Date* (*Add Due Date*).

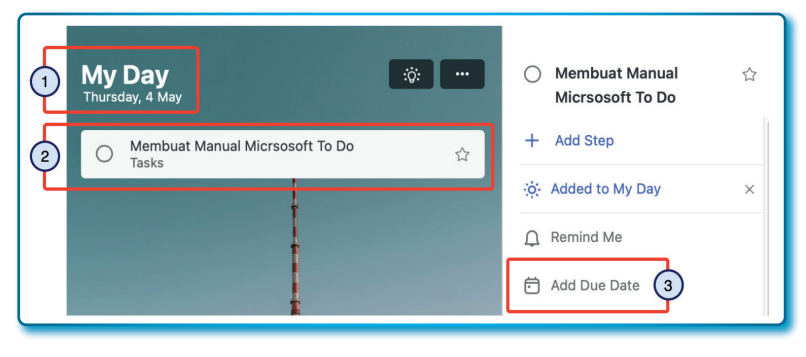

Gambar 6.24. Tugas dan atribut tugas (*Add Due Date*)

- Klik pada menu (atribut) Add Due Date sampai muncul popup opsi Due Date (Today, Tomorrow, Next Week, dan juga Pick a Date), pilih opsi Pick a Date pada Due Date.
- 5. Pilih tanggal Due Date.
- 6. Klik tombol Save.

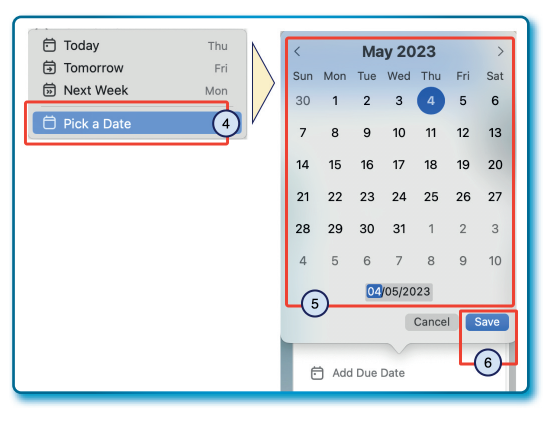

Gambar 6.25. Menambahkan *Due Date* pada tugas

Silahkan mencoba opsi lain, karena yang dijelaskan pada buku ini hanya mengambil contoh opsi *Pick a Date*.

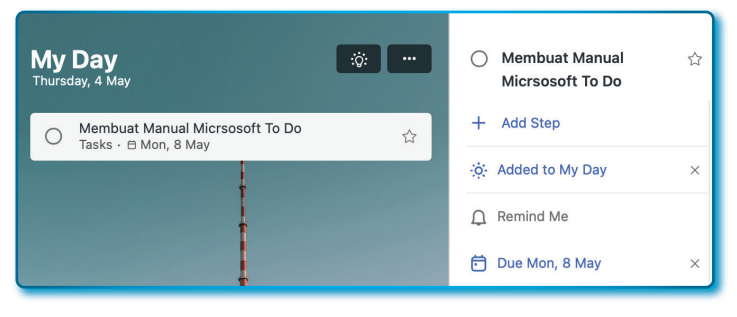

Gambar 6.26. Tugas dengan *Due Date* opsi *Pick a Date* 

Lihat hasil setelah pemberian *Due Date* dengan opsi *Pick a Date*, pada Tugas sudah memilik *Due Date*, baik pada Daftar (sebelah krir) maupun pada atribut dari tugas (sebelah kanan) aplikasi Microsoft To Do.

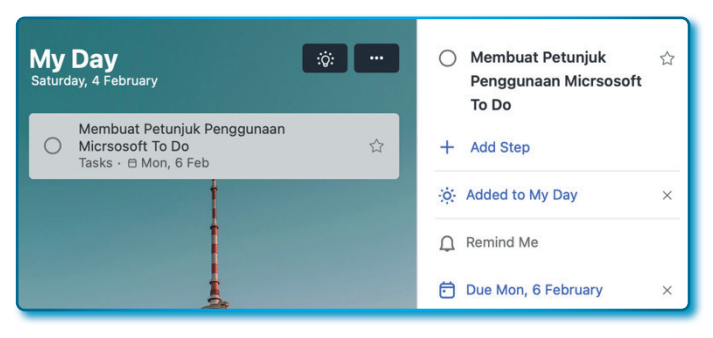

Gambar 6.27. Tugas dengan sudah ada *Due Date* 

Jika misal salah memilih tanggal pada atribut **Due Date**, bisa diubah atau juga dihapus, langkah-langkahnya sebagai berikut:

- 1. Klik Tugas yang dingin diubah (sunting).
- Pada sisi sebelah kanan Microsoft To Do muncul atribut dari Tugas, pilih atribut yang sudah diberikan *Due Date*, atribut *Due Date* yang sudah pernah diisi tanggal tidak muncul lagi menu dengan*Add Due Date* atau *Due Date*, melainkan muncul dengan tulisan *Due hari, tanggal bulan*, misalnya: *Due Mon*, 6 *February*.

- 3. Jika ingin menghapus, fasilitas hapus terdapat pada sebelah kanan atribut dengan simbol  $\boldsymbol{x}$ .
- 4. Jika ingin mengubah tanggal atribut *Due Date*, klik atribut *Due Date* dan langsung ubah.

## 6.8. Menambahkan Pengingat pada Tugas Microsoft To Do

Fasilitas atau atribut lain yang bisa digunakan pada sebuah Tugas adalah pengingat (*reminder*). Nama fasilitas yang disediakan oleh Microsoft To Do untuk pengingat adalah *Remind Me*, pada fasilitas/ atribut *Remind Me* terdapat 4 opsi waktu pengingat yang bisa digunakan, yaitu:

- *Today*: pengingat akan muncul pada hari ini dengan jam ditentukan oleh sistem Microsoft To Do.
- *Tomorrow*: pengingat akan bekerja besok dengan jam ditentukan oleh sistem Microsoft To Do.
- *Next week*: pengingat akan bekerja minggu depan dengan waktu ditentukan oleh sistem Microsft To Do.
- *Pick a Date & Time*: waktu pengingat bisa dipilih sendiri termasuk jamnya pada sistem Microsoft To Do.

## Catatan:

Microsoft To Do tidak mengintegrasikan antara Due Date dengan waktu di menu Remind Me. Saya tidak tau apakah ini celah atau sebenarnya Microsoft To Do memang tidak mengaitkan dari kedua atribut tersebut.

Bagaimana menambahkan pengingat dalam sebuah tugas? Ikuti langkah-langkah sebagai berikut:

- Aktif di daftar My Day yang ada (tidak selalu harus di daftar My Day).
- 2. Pilih Tugas yang akan dibuatkan pengingat.
- 3. Pastikan semua atribut Tugas yang dipilih tampil pada bagian sebelah kanan window Microsoft To Do.
- 4. Kemudian klik menu Remind me.
- 5. Sekarang pilih salah satu opsi, misalnya opsi *Pick a Date & Time* untuk memilih tanggal dan jam pengingat.

#### 6. Klik tombol **Done**.

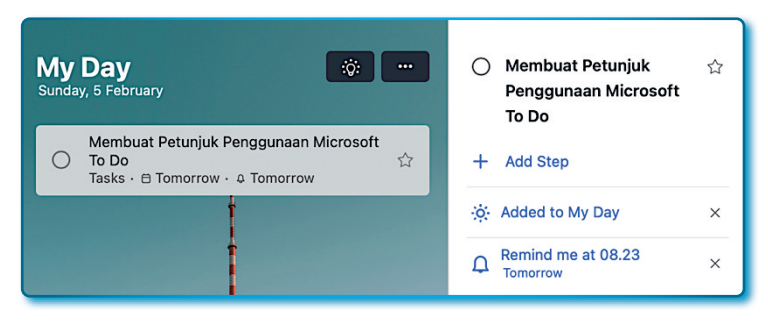

Gambar 6.28. Tugas dengan sudah mengisi atribut pengingat

Pada Gambar 6.28 di atas tertulis *Remind me at 08.23* dan *Tomorrow*, kenapa muncul *Tomorrow*? Karena pada saat pembuatan tugas adalah tanggal 5 Februari dan pada saat memilih tanggal pengingat, yang dipilih adalah tanggal 6 Februari dengan tahun yang sama.

## 6.9. Membuat langkah aksi penyelesaian Tugas

Fasilitas lain yang menurut penulis sangat baik untuk diterapkan (*recomended*) adalah langkah penyelesaian tugas, dengan fasilitas ini bisa membuat langkah-langkah penyelesaian tugas dan setiap langkah penyelesian yang telah dilalui diberikan centang.

Misalnya pada tugas "Membuat Petunjuk Penggunaan Microsoft To Do" mau dibuatkan langkah-langkah penyelesaian tugas seperti berikut ini:

- Mencari Referensi
- Membuat Kerangka dan Daftar Isi
- Membuat Desain Pendukung
- Layouting
- Editing
- Desain Cover.

Daftar langkah-langkah penyelesaian tugas di atas dimasukkan pada langkah-langkah penyelsaian tugas pada Microsoft To Do, caranya dengan langkah-langkah sebagai berikut:

- 1. Pilih dengan cara klik tugas yang akan dibuatkan langkah penyelesaian pekerjaan.
- 2. Pada bagian kanan akan muncul beberapa atribut/fasilitas untuk tugas, termasuk untuk pembuat langkah-langkah penyelesaian pekerjaan. Perhatikan di bawah nama tugas pada bagian kanan atas terdapat fasiltas dengan nama *field* + Add Step.
- Untuk memulai memasukkan langka klik field + Add Step dan mulai ketikkan langkah "Mencari Referensi" dan kemudian akhiri dengan menekan tombol *Enter* pada keyboard.
- 4. Untuk langkah-langkah selanjutnya (kedua dan seterusnya), ulangi langkah 2 dan 3 sehingga terbuat seperti Gambar 6.29.

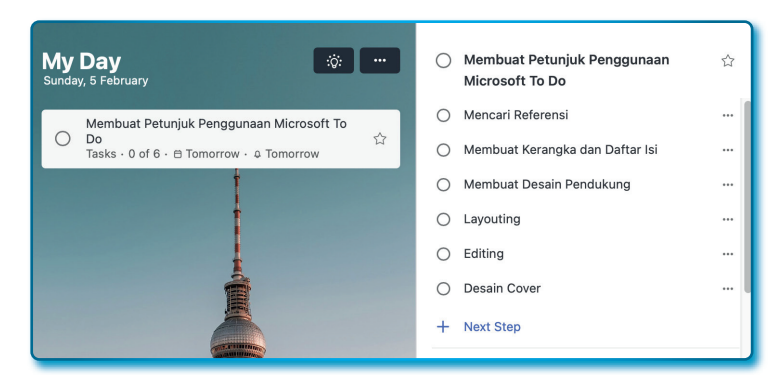

Gambar 6.29. Tugas dengan Langkah (*step*) penyelesaian tugas

Jika langkah pekerjaan yang sudah dilalui, dicentang sebagai tanda bahwa sudah dilewati. Misalnya langkah pertama dan kedua sudah dikerjakan, maka silahkan centang keduanya, yaitu *Mencari Referensi* dan *Membuat kerangka dan Daftar isi* (lihat Gambar 6.30).

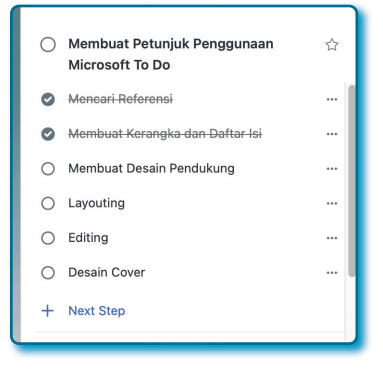

Gambar 6.30. Centang langkah Tugas yang sudah dilalui (dikerjakan)

## 6.9.1. Sunting Langkah (step), hapus, dan promosi langkah pada Tugas

## Sunting Langkah Tugas

Bagaimana jika sebuah langkah (*step*) mau disunting atau diubah? Jawabannya sangat mudah dilakukan, tinggal klik pada bagian Langkah (*step*) yang mau disunting/diubah, dan langsung ketik untuk diubah.

### Hapus langkah Tugas

Sebuah Langkah (*step*) bisa dihapus jika tidak diperlukan, caranya dengan langkah-langkah sebagai berikut:

- 1. Pilih Tugas.
- 2. Pilih Langkah yang akan dihapus.
- 3. Klik menu ( ... ) yang ada disamping kanan Langkah (*step*) untuk memunculkan *popup* menu.
- 4. *Catatan*: Pada Microsoft To Do versi web, untuk menghapus Langkah, langsung klik tanda/simbol **x** di samping kanan Langkah.
- 5. Klik menu **Delete step**.

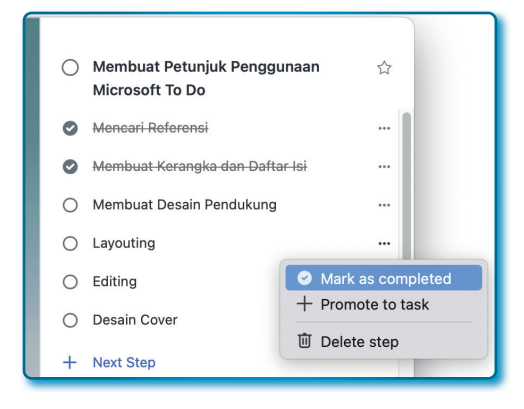

Gambar 6.31. Langkah tugas dengan menu hapus Langkah Tugas yang

6. Pada kotak pesan konfirmasi untuk menghapus Langkah (*step*), pilih tombol **Delete step**, jika tidak jadi menghapus, maka klik tombol **Cancel**.

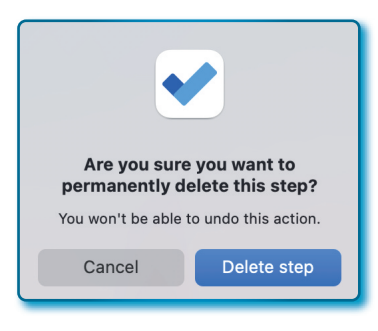

Gambar 6.32. Konfirmasi penghapusan Langkah Tugas

## 6.9.2. Mempromosikan sebuah Langkah menjadi Tugas

Anggaplah salah satu dari Langkah (step) yang dibuat, ternyata layaknya menjadi sebuah Tugas. Pada Microsoft To Do bisa mempromosikan Langkah (step) menjadi Tugas baru, misalnya Langkah (step) "Desain Cover" layakanya jadi Tugas baru, maka kita promosikan langkah tersebut menjadi tugas baru dengan langkahlangkah sebagai berikut:

- 1. Klik Tugas  $\rightarrow$  pilih langkah yang akan dipromosikan menjadi Tugas.
- 2. Klik menu *More* ( ... )

| 0   | Membuat Petunjuk<br>Penggunaan Microsoft<br>To Do |                             |
|-----|---------------------------------------------------|-----------------------------|
| 0   | Mencari Referensi                                 | ]                           |
| 0   | <del>Membuat Kerangka dan<br/>Daftar Isi</del>    |                             |
| 0   | Membuat Desain<br>Pendukung                       |                             |
| 0   | Layouting                                         |                             |
| 0   | Editing                                           | •••                         |
| 0   | Desain Cover                                      |                             |
| +   | Next Step  Mark : Promo                           | as completed<br>ote to task |
| ÷¢: | Added to My D 🔟 Delete                            | e step                      |

Gambar 6.33. Menu fasilitas untuk *Promote to task* 

- 3. Setelah *popup* menu muncul pilih menu + **Promote to task**
- 4. Langkah (*step*) dari sebuah Tugas sudah menjadi tugas dan bisa dilihat pada menu Tugas (*Taks*).
- 5. Untuk memastikan bahwa sebuah Langkah (*step*) benar-benar pindah menjadi Tugas, klik menu *Task* yang ada di bagian kiri.

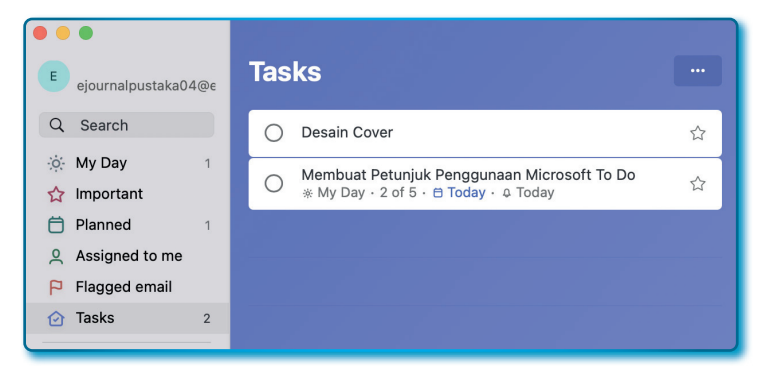

Gambar 6.34. Langkah tugas yang dipromosikan jadi tugas (*task*)

 Pada Gambar 6.34 memperlihatkan pada bagian kiri *Task* terdapat
 2 tugas, dan salah satu daru Tugas adalah *Desain Cover* yang baru saja dipromosikan menjadi tugas baru.

#### Catatan:

Menu + *Promote to task* pada versi web tidak ada, menu tersebut hanya didapatkan pada aplikasi Microsoft To Do versi Desktop.

#### 6.10. Menambahkan file pendukung pada Tugas

Sebuah Tugas dapat disertakan file, tujuan dari menambahkan file (*add file*) adalah sebagai file-file pendukung/referensi penyelesaian tugas atau yang lainnya.

Bagaimana cara unggah file pendukung? Caranya dengan langkahlangkah sebagai berikut:

- 1. Aktif pada sebuah Tugas.
- 2. Pastikan atribut tugas aktif di bagian kanan Microsoft To Do.
- 3. Klik menu Add file.
- 4. Setelah window *Select* (*open*) File aktif/muncul silahkan memilih file yang akan diunggah ke sebuah tugas.
| Favorites<br>④ Recents           | < > 😑 🔹 📰 🗸 🛅 file               | pendukung | Q Search     |             |
|----------------------------------|----------------------------------|-----------|--------------|-------------|
| Applications                     | Name                             | Size      | Kind         | Date Added  |
| Documents                        | 🗟 Daftar link referensi TO DO.pd | f 2,1 MB  | PDF Document | Today 09.28 |
| Downloads                        |                                  |           |              |             |
| i0 and                           |                                  |           |              |             |
| <ul> <li>iCloud Drive</li> </ul> |                                  |           |              |             |
| 📑 Shared                         |                                  |           |              | -           |
| Tags                             |                                  |           | Cancel       | Open        |

Gambar 6.35. Memilih file pendukung untuk sebuah Tugas

- 5. Klik tombol **Open**.
- 6. Sekarang perhatikan atribut sebelah kanan Tugas, di sana sudah terdapat sebuah file yang terdaftar (lihat Gambar 6.36).

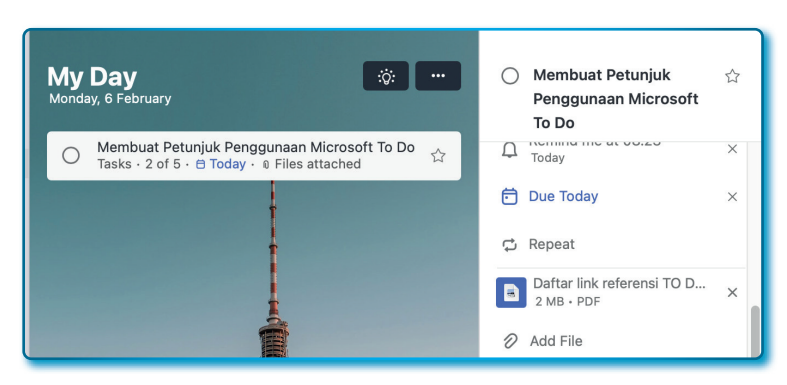

Gambar 6.36. Sebuah Tugas yang lengkap dengan file pendukung

7. Jika ingin membuka file pendukung tugas, klik nama file yang sudah terunggah.

#### Catatan:

Untuk upload/unggah file berlaku multiple file atau bisa mengunggah lebih dari 1 file dalam 1 tugas.

#### 6.11. Tugas yang berulang-ulang

Pada suatu waktu pekerjaan atau tugas yang diberikan kepada kita kadang berulang, apakah setiap hari, minggu, bulan atau tahun, maka pada tugas bisa *setting* menjadi berulang dengan menggunakan fasilitas/menu *Repeat*.

Pada Microsoft To Do fasilitas/menu/atribut *Repeat* terdapat opsi-opsi rentang waktu perulangan tugas, yaitu:

- Daily: Tugas yang dikerjakan berulang setiap hari.
- Weekly: Tugas yang dikerjakan berulang setiap minggu.
- *WeekDays*: Tugas yang dikerjakan hanya berulang dihari kerja saja dalam setiap minggu
- Monthly: Tugas yang dikerjakan berulang setiap bulang.
- Yearly: Tugas yang dikerjakan berulang setiap tahun.
- *Custom*: Tugas yang dikerjakan bisa dipilih hari apa saja untuk diulang.

Anggaplah tugas "Membuat Petunjuk Penggunaan Microsoft To Do" berulang setiap hari kerja saja, maka langkah untuk membuat berulang (*repeat*) dengan langkah-langkah sebagai berikut:

- 1. Klik Tugas yang mau dibuat berulang.
- 2. Pastikan atribut Tugas muncul di sebelah kanan window Microsoft To Do.
- 3. Pilih menu Repeat sampai popup menu muncul.
- 4. Pilih opsi "Weekdays"

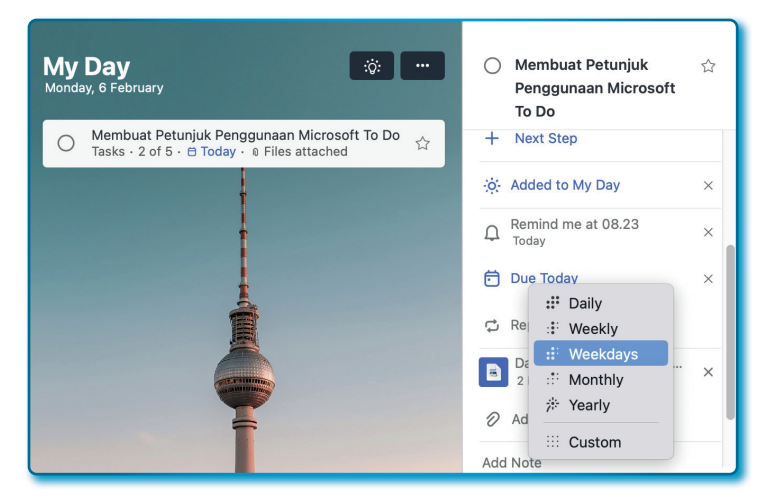

Gambar 6.37. Setting atribut Repeat pada Tugas

 Dengan memilih opsi Weekdays, maka tugas akan berulang setiap minggu pada hari kerja saja dan pada atribut tertulis Weekly Weekdays.

| 0   | Membuat Petunjuk<br>Penggunaan Microsoft<br>To Do | ☆   |  |
|-----|---------------------------------------------------|-----|--|
| 0   | Layouting                                         | ••• |  |
| 0   | Editing                                           |     |  |
| +   | Next Step                                         |     |  |
| ÷¢÷ | Added to My Day                                   | ×   |  |
| Q   | Remind me at 08.23<br>Today                       | ×   |  |
| ē   | Due Today                                         | ×   |  |
| ¢   | Weekly<br>Weekdays                                | ×   |  |

Gambar 6.38. Tugas yang sudah *setting* atribut *Repeat Weekdays* 

Selamat mencoba.

#### 6.12. Membuat Daftar Tugas pada Microsoft To Do

Setelah mempelajari bagaimana membuat Tugas, pelajaran selanjutnya adalah bagaimana membuat Daftar Tugas.

Jika tugas-tugas yang dibuat sebelumnya hanya dibuat pada **My Day** (*My Day* adalah sebuah daftar tugas bawaan yang dibuat oleh sistem Microsoft To Do), sekarang saatnya buat Daftar Tugas sendiri. Fungsi dari membuat Daftar Tugas adalah mengelompokkan tugas-tugas sesuai bidang pekerjaan, atau berdasarkan kemiripan pekerjaan/ fungsi dari tugas. Misalnya mau membedakan antara:

- Daftar Tugas Internal, dan
- Daftar Tugas Eksternal.

Bagaimana cara membuatnya? Ikuti langkah-langkah sebagai berikut:

- 1. Pastikan aplikasi Microsoft To Do sudah terbuka.
- 2. Menu menu **+ New List** yang lokasinya berada pada sisi kiri bawah dari Microsoft To Do.

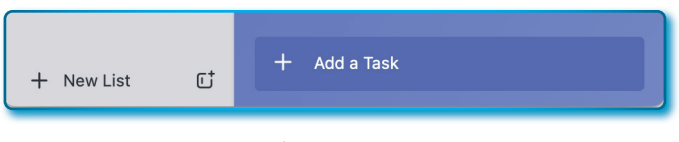

Gambar 6.39. Fasilitas untuk tambah daftar tugas dengan + *New List* 

- 3. Kemudian masukkan nama daftar tugas dengan mengeketik "Daftar Tugas Internal" pada bagian sebelah kanan atas.
- 4. Ulangi langkah 2 dan kemudian ketik lagi "Daftar Tugas Eksternal".
- 5. Perhatikan pada Daftar Menu sebelah kiri, sudah terdapat 2 Daftar Tugas.

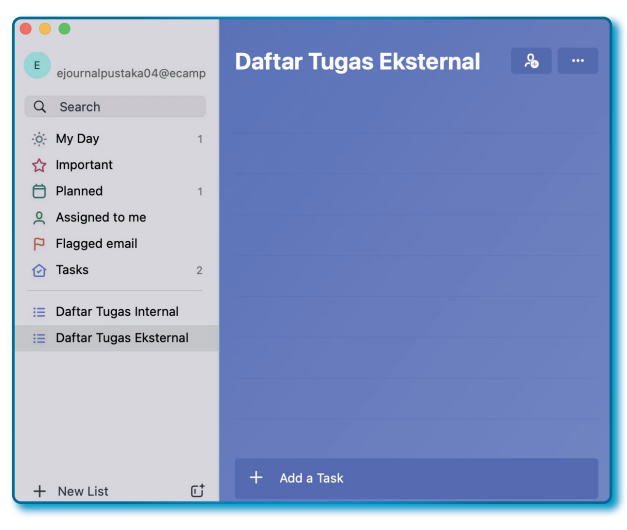

Gambar 6.40. Daftar Tugas yang berhasil dibuat

- 6. Untuk menambah tugas, bisa kembali membaca bagian sub bab Membuat Tugas pada Microsoft To Do.
- 7. Coba lakukan latihan dengan meniru tampilan Gambar 6.41 di bawah ini:

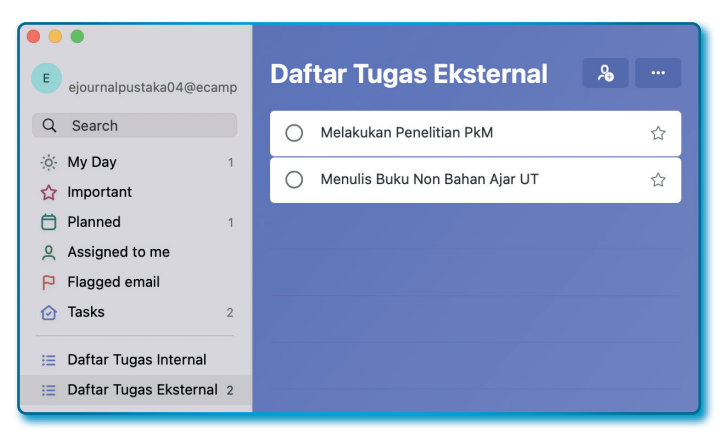

Gambar 6.41. Dua tugas yang dibuat pada Daftar Tugas "Daftar Tugas Eksternal"

#### 6.13. Mengubah Tema Daftar Tugas pada Microsoft To Do

Untuk mengusir rasa bosan dengan tampilan latar belakang yang monoton, tema bisa digonta-ganti warna latar belakang. Pada Microsoft To Do telah disediakan fasilitas untuk mengubah Tema dengan gambar, untuk merubah tema dengan cara langkah-langkah sebagai berikut:

- 1. Aktif pada Daftar Tugas yang ingin diubah temanya.
- 2. Klik menu List options ( ... ) pada pojok kanan atas Microsoft To Do.
- 3. Sorot dan klik menu Change Theme...

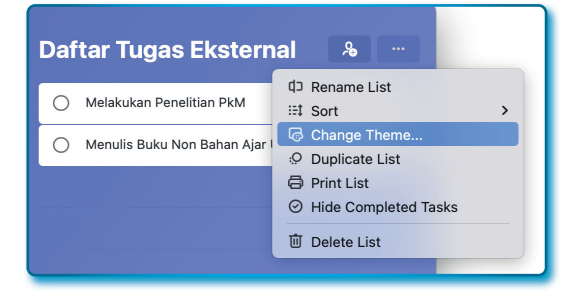

Gambar 6.42. Tampilan Menu untuk mengubah tema *Change Theme...* 

4. Setelah window *popup pick a theme* muncul, pilih/klik salah satu tema bergambar, latar belakang pada Daftar Tugas seketika berubah ketika memilih tema.

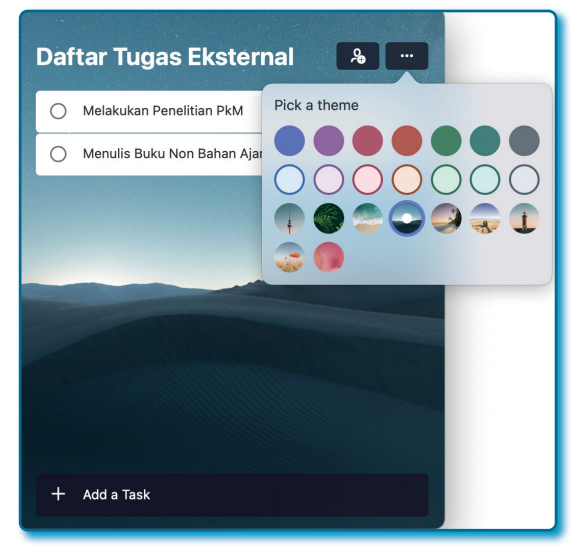

Gambar 6.43. Mengubah tema dengan sebuah gambar

Semoga hari-hari Anda bersama dengan daftar tugas tidak membosankan dengan tema pada Microsoft To Do.

# 6.14. Membagi Daftar Tugas ke akun lain pada Microsoft To Do

Salah satu kehandalan dari Microsoft To Do adalah Daftar Tugas bisa dibagi (*share*) ke akun pengguna Microsoft 365 lain. Penulis akan menjelaskan pembagian Daftar Tugas dengan metode *Copy link* dengan alasan:

- Penulis merasa metode ini paling umum dan mudah diterima oleh orang awam yang tidak terlalu mengerti IT.
- Metode *Copy link* adalah metode yang hampir sama langkahnya pada setiap sistem operasi.

# 6.14.1. Sisi Pembagi Daftar Tugas

Untuk membagi Daftar Tugas melalui dengan *Copy link* dengan langkah-langkah sebagai berikut:

- Pilih Daftar Tugas yang akan dibagi, misalnya Daftar Tugas "Daftar Tugas Eksternal".
- 2. Klik ikon pada Microsoft To Do, nomor 2 dari kanan atas Window Microsoft To Do.
- 3. Pada kotak pesan Share List, klik tombol Invite Via...

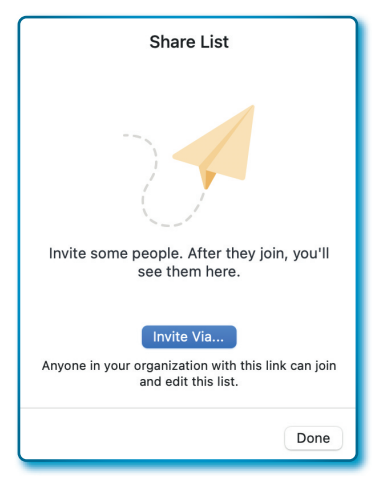

Gambar 6.44. Fasilitas untuk mengundang orang dalam Daftar Tugas via Invite Via...

4. Kemudian pada window opsi via share, pilih opsi Copy link

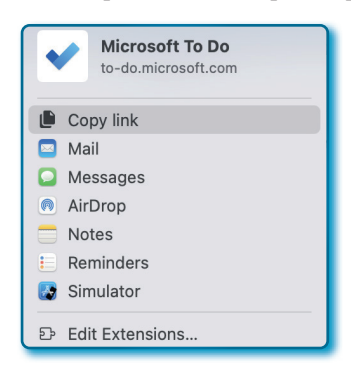

Gambar 6.45. Metode Share tugas yang disipakan untuk berbagi tugas

- 5. Selanjutnya hasil *Copy link* (boleh) dikirim melalui email seperti mengirim email pada umumnya.
- 6. Lakukan paste hasil Copy link pada tubuh email.

7. Kemudian tekan tombol ( 🖻 ) untuk kirim email.

#### 6.14.2. Sisi Penerima Daftar Tugas

Sekarang lihat hasil kiriman email dari email pembagi Daftar Tugas dengan langkah-langkah sebagai berikut:

1. Buka email dari pembagi Daftar Tugas.

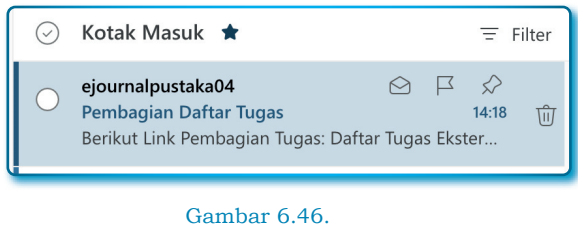

Email yang diterima penerima dari pembagi Daftar Tugas

2. Lihat isi email, klik *link* atau tautan dengan tulisan "Dafta Tugas Eksternal"

| Pembagian Daftar Tugas                                                                                                    | Q ~                                 |
|----------------------------------------------------------------------------------------------------|-------------------------------------|
| ejournalpustaka04         To: Khani Launggu         Berikut Link Pembagian Tugas:         Daftar Tugas Eksternal         Terima kasih         Image: Septy Personal | ② ♦ ← ← ₩ ···<br>Mon 2/6/2023 14:18 |
| Gambar 6.<br>Isi email yang diterima pen                                                                                                    | 47.<br>emrima Daftar Tugas          |

3. Jika mendapatkan halaman seperti pada Gambar 6.48, klik tombol **Sign in join list**.

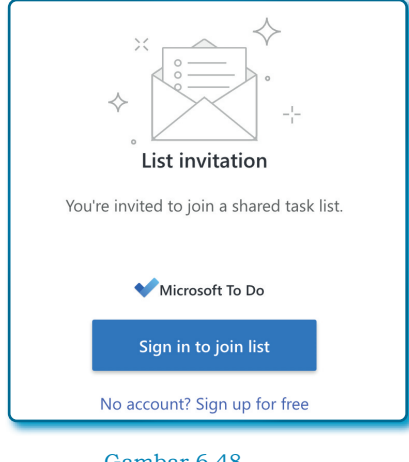

Gambar 6.48. Perintah untuk Sign in ke To Do

- Kemudian akan diarahkan ke halaman Login untuk proses Login ke akun Microsoft To Do, karena menganut Single Sign On (SSO) maka user dan password yang dibutuhkan adalah akun Microsoft 365.
- 5. Klik tombol **Sign in**.

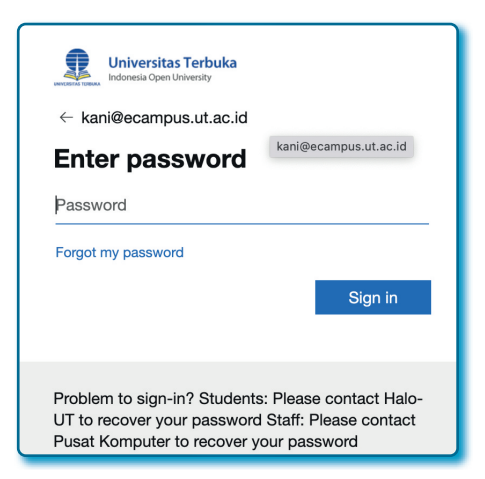

Gambar 6.49. Autentifikasi *password* dari akun Microsoft 365

6. Jika berhasil *login*, pada halaman akun Microsoft 365 akan mendapat email dan terdapat informasi *Join list* ke sebuah (nama)

Daftar Tugas yang dibagikan ke Pembagi tugas. Untuk melanjutkan ke proses berikutnya, klik tombol **Join list** (tombol berwarna biru)

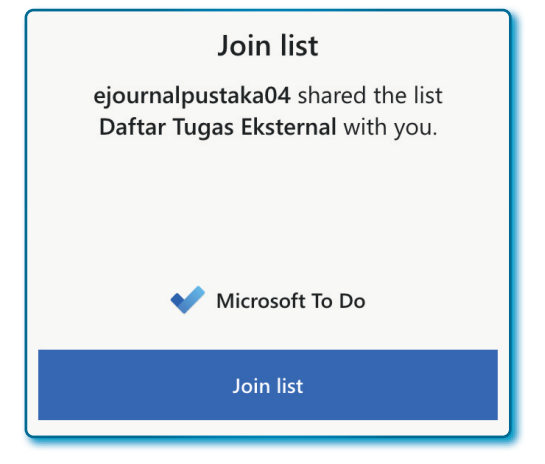

Gambar 6.50. Tombol untuk menjoinkan Daftar Tugas ke dalam internal Microsoft To Do penerima Daftar Tugas

7. Jika sudah muncul Tombol **Open**, silahkan klik tombol tersebut membuat Daftar Tugas pada Microsoft To Do.

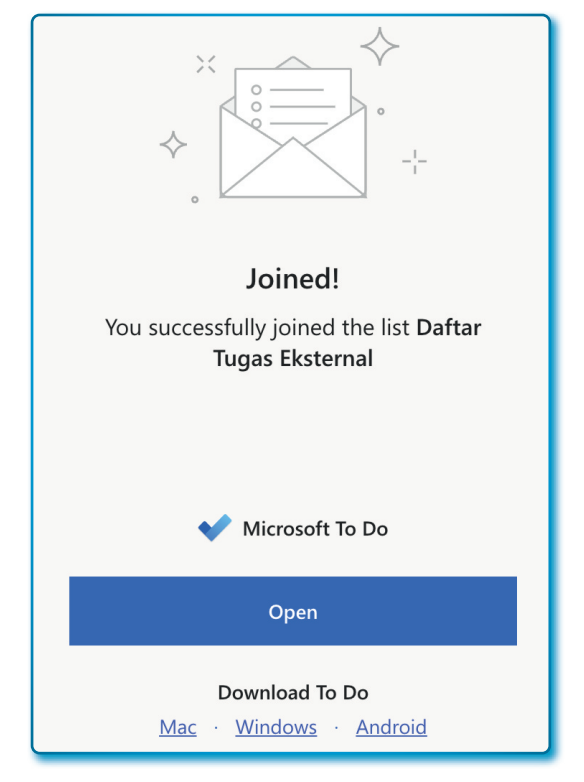

```
Gambar 6.51.
Tombol untuk membuka Daftar Tugas yang sudah dijoinkan ke Microsoft To Do
```

8. Dan selamat! kiriman Daftar Tugas sudah terpasang di Microsoft To Do Penerima.

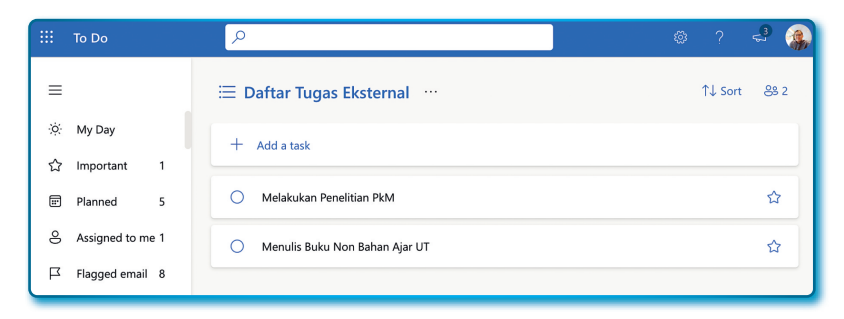

Gambar 6.52. Tugas-tugas yang ada pada Daftar Tugas

#### Ingat!

Semua apa yang anda lakukan berupa penambahan, sunting dan hapus tugas dan bahkan sampai kepada modifikasi atribut, akan berdampak kepada semua anggota yang dibagikan tugas.

#### 6.14.3. Membuat Group (kelompok) untuk Daftar Tugas

Microsoft To Do mempunyai fasilitas untuk (mengelompokkan) merapikan navigasi Daftar Tugas, Daftar Tugas bisa dikelompokkan dalam *group*, misalnya semua Daftar Tugas kantor disatukan dalam satu *group*, kemudian pekerjaan luar kantor disatukan dalam *group* yang berbeda.

Untuk membuat *Group* Daftar Tugas bisa dengan langkah-langkah sebagai berikut:

- 1. Aktif pada Aplikasi Microsoft To Do.
- 2. Klik ikon ( C), ikon ini berada di samping kiri bawah sebelah kanan ikon + New list.
- 3. Ganti nama "Untitled group" menjadi "Pekerjaan Kantor".

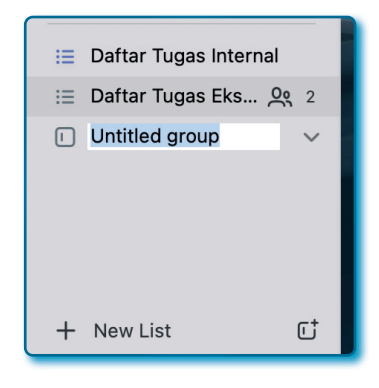

Gambar 6.53. Group baru sedang proses buat pada Microsoft To Do

4. Buat *Group* Daftar Tugas berikutnya dengan nama *group* daftar tugas "*Pekerjaan Rumah*".

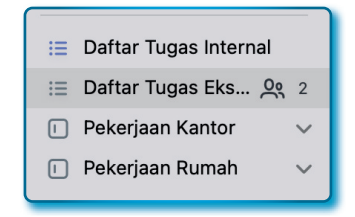

Gambar 6.54. Dua *Group* Daftar tugas baru pada Microsoft To Do

Kita sudah berhasil membuat *Group* Daftar Tugas, kedua Group Daftar Tugas yang baru saja dibuat masih kosong. Bagaimana cara mengisi Daftar Tugas ke dalam Group Daftar Tugas? Langkah-langkahnya sebagai berikut:

Cara 1:

- Pilih Daftar Tugas yang akan dimasukkan ke sebuah Group Daftar Tugas.
- 2. Masukkan Daftar Tugas "*Daftar Tugas Eksternal*" ke dalam Group Daftar Tugas "*Pekerjaan Kantor*" dengan cara men-*drag* (menekan mouse area sebelah kiri tanpa dilepas)
- 3. Geser Daftar Tugas ke Group Daftar Tugas "*Pekerjaan Kantor*" sampai muncul blok area warna biru pada "*Group Pekerjaan Kantor*".

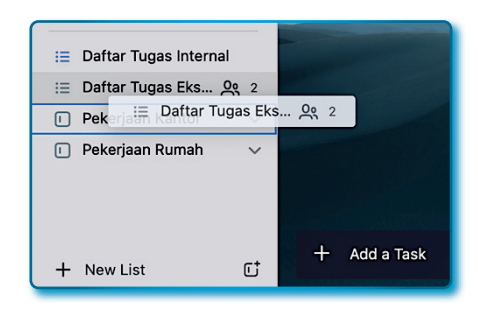

Gambar 6.55. Geser/*drag* tugas ke dalam Group Tugas pada Microsoft To Do

4. Drop (melepas tombol mouse sebelah kiri) untuk proses pemindahan.

Apakah sudah pindah? Jika berhasil pindah, harusnya seperti pada Gambar 6.57 di bawah ini.

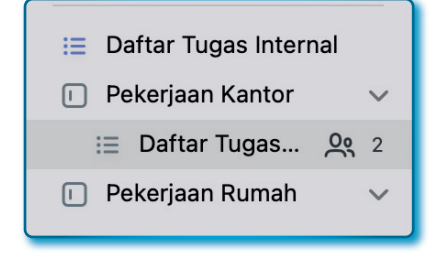

Gambar 6.56. Tugas hasil *drag and drop* ke Group Pekerjaan Kantor

Cara 2:

- 1. Pilih Daftar Tugas "Daftar Tugas Internal".
- 2. Klik kanan pada Daftar Tugas terpilih.
- Klik pada menu/group Pekerjaan Kantor dari popup menu. (pilih/ sorot menu Move List to... → Pekerjaan Kantor).

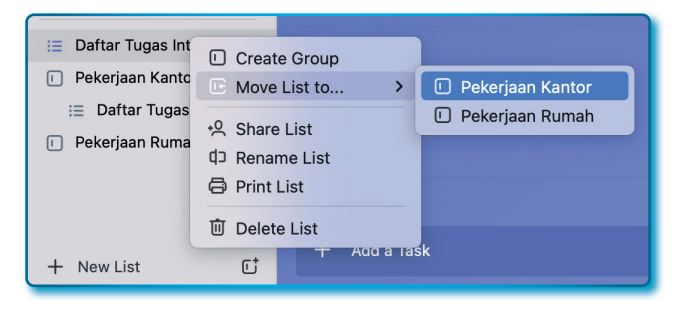

Gambar 6.57.

Menu Move List to ... untuk memindahkan Tugas pada Group Daftar Tugas

4. Untuk yakin bahwa Daftar Tugas "*Daftar Tugas Internal*" pindah ke Group Daftar Tugas "*Pekerjaan Kantor*", klik pada *Group* Daftar Tugas tersebut (lihat Gambar 6.58).

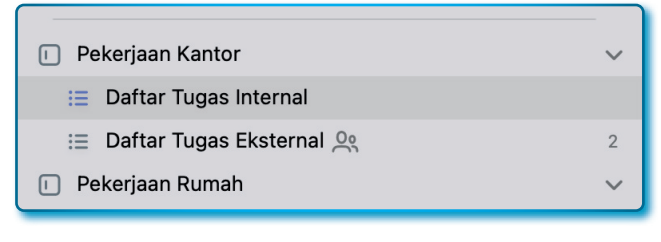

Gambar 6.58. Hasil perpindahan tugas ke dalam Group

Mudah bukan, daftar tugas mulai tertata dengan baik setelah dimasukkan pada *Group* Daftar Tugas.

#### 6.15. Sunting nama Group untuk Daftar Tugas

*Group* Daftar Tugas yang sudah dibuat, masih bisa diubah namanya walaupun sudah ada sejumlah Daftar Tugas di dalamnya, adapun langkah-langkah sebagai berikut:

- 1. Pilih Group Daftar Tugas yang mau di ubah, misalnya Group Daftar Tugas "Pekerjaan Kantor" mau diubah menjad "Pekerjaan Tugas Kantor".
- 2. Klik kanan pada Group Daftar Tugas yang dipilih.
- 3. Pilih menu Rename Group.

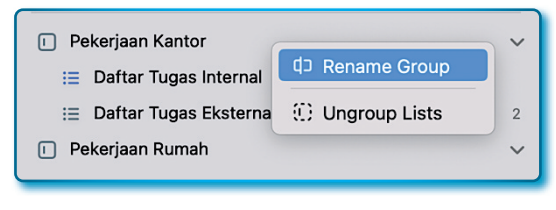

Gambar 6.59. Menu *Rename* Group Daftar Tugas

- 4. Setelah kursor dalam posisi *edit*, lakukan perubahan nama *Group* Daftar Tugas sesuai yang diinginkan.
- 5. Lakukan langkah yang sama pada *Group* Daftar Tugas "*Pekerjaan Rumah*" diubah ke "*Pekerjaan Tugas Rumah*".

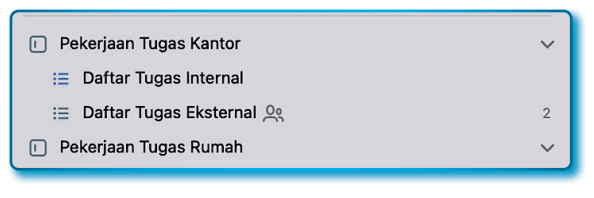

Gambar 6.60. Nama *Group* yang berhasil di-*rename* (ubah)

Lakukan latihan berulang-ulang hingga mahir, selamat mencoba...

#### 6.16. Hapus Group Daftar Tugas

*Group-group* Daftar Tugas yang sudah tidak dipakai bisa dihapus, adapun cara untuk menghapus *Group* Daftar User dengan langkahlangkah sebagai berikut:

- 1. Aktif pada Group Daftar Tugas yang akan di hapus.
- 2. Klik kanan pada Group Daftar Tugas yang dipilih.
- 3. Setelah popup menu menu muncul klik menu Delete Group.

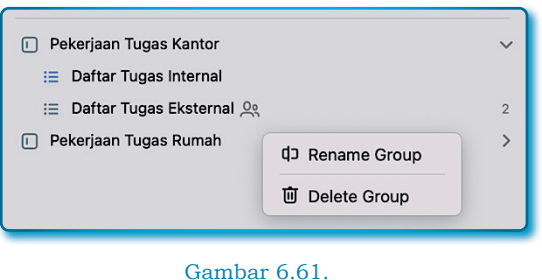

Menu Delete Group Daftar Tugas

Apakah *Group* Daftar Tugas sudah terhapus? Kalau sudah kita lanjut pada topik selanjutnya, *let's go...* 

• • •

# <mark>/?/</mark> Pertanyaan

- 1. Microsoft Planner diluncurkan dan tersedia pada Microsft 365 pada tahun...
  - a. 2015
  - b. 2016
  - c. 2017
  - d. 2018
- 2. Fitur Microsoft Planner di bawah ini, kecuali...
  - a. Mengatur pekerjaan dengan visualisasi.
  - b. Mudah dilihat dan diamati.
  - c. Bekerja tim dan dari mana saja.
  - d. Bisa bekerja secara offline
- 3. Microsoft Planner sudah tersedia di berbagai platform sistem operasi, *kecuali*...
  - a. Sistem Operasi iOS
  - b. Sistem Operasi Android
  - c. Sistem Operasi Windows
  - d. Sistem Operasi Harmony
- 4. Fungsi bucket dalam Microsoft Planner adalah...
  - a. Untuk keranjang-keranjang tugas
  - b. Untuk membuat tugas baru
  - c. Untuk menugaskan orang dalam tugas
  - d. Untuk membuat label baru pada tugas
- 5. Fungsi Grid dalam Microsoft Planner adalah...
  - a. Menampilkan tugas-tugas sesuai urutan.
  - b. Menampilkan tugas-tugas dalam bentuk datatable
  - c. Menampilkan tugas-tugas dalam grafik
  - d. Menampilkan tugas-tugas dalam bentuk matriks

- 6. Cara merubah nama *bucket* pada plan dengan langkah-langkah sebagai berikut:
  - a. 1. Pilih bucket yang akan diubah.
    - 2. Klik menu ( ... ) pada bucket.
    - 3. Pilih menu Delete.
  - b. 1. Pilih *bucket* yang akan diubah.
    - 2. Klik menu ( ... ) pada bucket.
    - 3. Pilih menu move right.
  - c. 1. Pilih *bucket* yang akan diubah.
    - 2. Klik menu ( ... ) pada bucket.
    - 3. Pilih menu Change.
  - d. 4. Pilih *bucket* yang akan diubah.
    - 5. Klik menu ( ... ) pada bucket.
    - 6. Pilih menu rename.
- 7. Untuk menambah tugas pada bucket, langkah paling tepat yang ditempuh adalah...
  - a. Pilih menu + Add task.
  - b. Pilih bucket dan klik menu + Add task.
  - c. Pilih menu (...) pada *bucket* dan klik menu *Add task*.
  - d. Pilih menu (...) pada bucket dan klik menu Task.
- 8. Cara menambahk *bucket* pada *Plan* dengan langkah-langkah sebagai berikut...
  - a. 1. Buka Plan.
    - 2. Klik tab Chart.
    - 3. Temukan menu Add new bucket.
    - 4. Masukkan nama *bucket* kemudian Enter.
  - b. 1. Buka Plan.
    - 2. Klik tab Grid.
    - 3. Temukan menu Add new bucket.
    - 4. Masukkan nama *bucket* kemudian Enter.
  - c. 1. Buka Plan.
    - 2. Klik tab Board.
    - 3. Temukan menu Add new bucket.
    - 4. Masukkan nama *bucket* kemudian Enter.
  - d. Semuanya salah

- 9. Cara menghapus nama *bucket* pada plan dengan langkahlangkah sebagai berikut:
  - a. 1. Pilih *bucket* yang akan diubah.
    - 2. Klik menu ( ... ) pada bucket.
    - 3. Pilih menu Delete.
  - b. 1. Pilih *bucket* yang akan diubah.
    - 2. Klik menu ( ... ) pada bucket.
    - 3. Pilih menu Rename.
  - c. 1. Pilih *bucket* yang akan diubah.
    - 2. Klik menu ( ... ) pada bucket.
    - 3. Pilih menu Move right.
  - d. 1. Pilih *bucket* yang akan diubah.
    - 2. Klik menu ( ... ) pada bucket.
    - 3. Pilih menu *change*.
- 10. Cara menghapus tugas pada *Bucket* adalah sebagai berikut:
  - a. 1. Tetapkan tugas yang dihapus dari Bucket.
    - 2. Klik menu (...)
    - 3. Klik menu Delete.
  - b. 1. Tetapkan tugas yang dihapus dari Bucket.
    - 2. Klik menu (...)
    - 3. Klik menu Remove.
  - c. 1. Tetapkan tugas yang dihapus dari Bucket.
    - 2. Klik menu (...)
    - 3. Klik menu Move task.
  - d. 1. Tetapkan tugas yang dihapus dari Bucket.
    - 2. Klik menu (...)
    - 3. Klik menu Copy task

# **BAB 7** MICROSOFT FORMS

\*

 $\odot$ 

Apapun yang memberikan kita pengetahuan baru, memberi kita kesempatanuntuk menjadi lebih rasional

Herbert A. Simon

Microsoft Forms adalah aplikasi dengan *platform* web yang bisa digunakan untuk membuat berbagai macam formulir untuk mengumpulkan informasi dari banyak koresponden secara online dan tersimpan di *cloud*.

Microsoft Forms pertama kali dirilis pada Juni 2016, sejak rilis namanya bukan Microsoft Forms, akan tetapi Office Form yang digunakan untuk keperluan survei dan kuis. Tahun 2019, Perusahaan Microsoft merilis Microsoft Forms Pro dengan salah satu keunggulannya adalah data hasil survei langsung bisa diekspor ke *dasboard* Power BI<sup>4</sup>.

Kapan dan kenapa Microsoft Forms begitu berguna? Semua tahu bahwa awal tahun 2021 hingga 2022 adalah masa pandemi Covid-19. Di Indonesia khususnya semua perusahaan, instansi, sekolah, universitas, kantor pemerintahan semua diliburkan, dan hampir semua bekerja dari rumah atau dikenal dengan istilah *Work from Home* (WfH), beberapa sekolah dan universitas tentu tidak siap ketika siswa/mahasiswa harus ujian secara jarak jauh, karena secara sistem

<sup>&</sup>lt;sup>4</sup> Power BI adalah angkaian alat dan layanan analitik bisnis yang bekerja sama untuk mengakses sumber data, membentuk, menganalisis dan memvisualisasikan data, serta berbagi wawasan. Meskipun tidak semua alat diperlukan untuk semua proyek atau penerapan Power BI, sinergi tersedia dengan memanfaatkan fitur unik dari berbagai alat sebagai bagian dari solusi terintegrasi yang mencakup beragam sumber data dan jenis visualisasi. (Microsoft Power BI Cookbook, Creating Business Intelligence Solutions of Analytical Data Models, Reports, and Dashboards. Brett Powell, Pact, Brimingham-Mumbai, 2017)

mereka tidak siap, sehingga Microsoft mempromosikan Microsoft Forms ke sekolah dan universitas.

Microsoft Forms bisa menjawab kesulitan-kesulitan yang di alami oleh para pendidik pada masa Pandemi Covid-19, dengan Microsoft Form peserta didik, mahasiswa bisa ujian secara online, cukup dengan menyediakan koneksi internet.

#### 7.1. Memulai Microsoft Forms

Bagaimana memulai Microsoft Forms, beberapa cara bisa ditempuh.

Cara 1:

- 1. Login ke akun Microsoft 365.
- 2. Klik menu *App launcher* ()) pada akun Microsoft 365 (posisinya di sudut kiri atas).
- 3. Klik icon/menu Forms ( <sup>III</sup> <sup>Forms</sup> ) pada window Apps jika muncul dalam daftar menu, jika tidak kerjakan seperti langkah 4.
- 4. Klik menu All apps ( All apps  $\rightarrow$  ) untuk memunculkan paket-paket aplikasi Microsoft 365 yang tersedia.

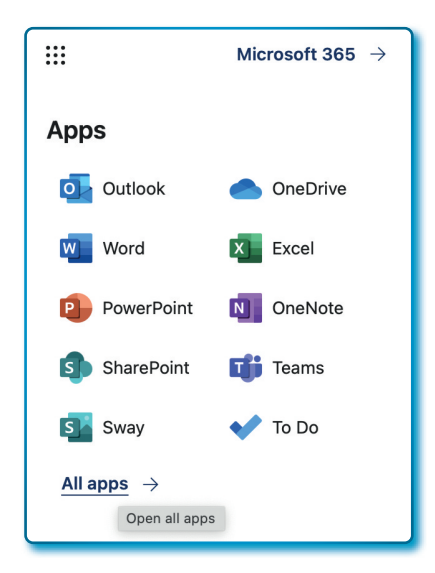

Gambar 7.1. Apps Microsoft 365 dan menu All apps (Open all apps)

5. Dari daftar paket-paket aplikasi Microsoft 365 klik menu Forms (

|                                                                 | Microsoft 365 $\rightarrow$ |  |  |  |  |
|-----------------------------------------------------------------|-----------------------------|--|--|--|--|
| ← Back                                                          |                             |  |  |  |  |
| $\stackrel{\ensuremath{\mathcal{P}}}{}$ Search all of your apps |                             |  |  |  |  |
| Forms                                                           |                             |  |  |  |  |
| Gambar<br>Menu Micro                                            | r 7.2.<br>soft Forms        |  |  |  |  |

6. Pastikan halaman Forms terbuka/tampil seperti Gambar 7.3 berikut:

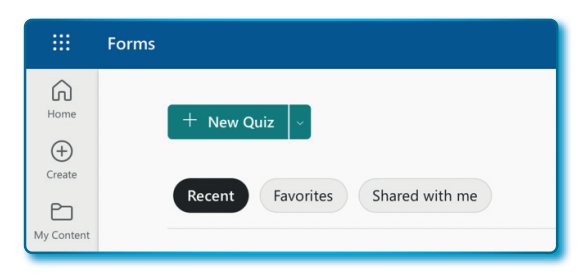

Gambar 7.3. Halaman utama Microsoft Forms

| Cara 2 | :: |  |
|--------|----|--|
|--------|----|--|

| M            | Pilih kategori <i>Education</i>                                       |                                |
|--------------|-----------------------------------------------------------------------|--------------------------------|
| Apps         |                                                                       |                                |
| 0            | Explore by category                                                   |                                |
| Outlook      | Productivity Utilities Education Communication                        | Content management             |
| <b>L</b> iji |                                                                       |                                |
| Teams        |                                                                       |                                |
| <b>W</b>     | 📑 Forms 💽 Swa                                                         | у                              |
| Word         |                                                                       |                                |
|              | Customize surveys and quizzes, get real-time Create interact results. | ive reports and presentations. |
| Excel        |                                                                       |                                |
|              | klik menu <i>Forms</i>                                                |                                |
|              |                                                                       |                                |

Gambar 7.4. Halaman Microsoft 365 kategori *Education* 

- 1. Klik menu Apps pada sidebar Microsoft 365.
- 2. Klik Education pada bagian Explore by category.
- 3. Kemudian klik menu Forms.

Cara 3:

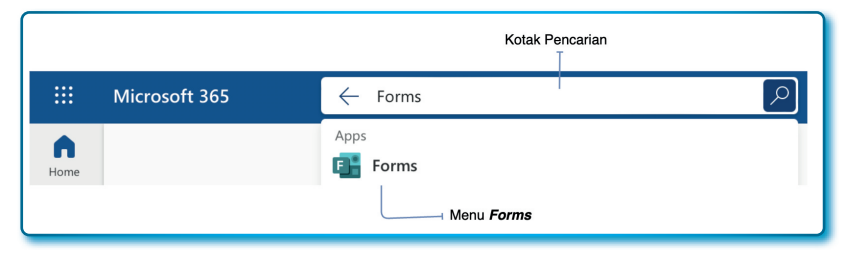

Gambar 7.5. Alat pencarian pada Microsoft Forms

- 1. Pada akun Microsoft 365.
- 2. Klik kotak pencarian.
- 3. Ketik "Forms" atau "forms" pada kotak pencarian.
- 4. Klik *Forms* pada hasil pencarian.

#### 7.2. Membuat Formulir perdana Anda

Sekarang saatnya membuat formulir (*Forms*) perdana dengan langkahlangkah sebagai berikut:

- 1. Aktif pada halaman Forms.
- 2. Pada menu + **New quiz**, klik tombol ( ) sampai muncul *dropdown* pilihan *form*.
- 3. Pilih menu *New form* hingga formulir baru terbentuk.

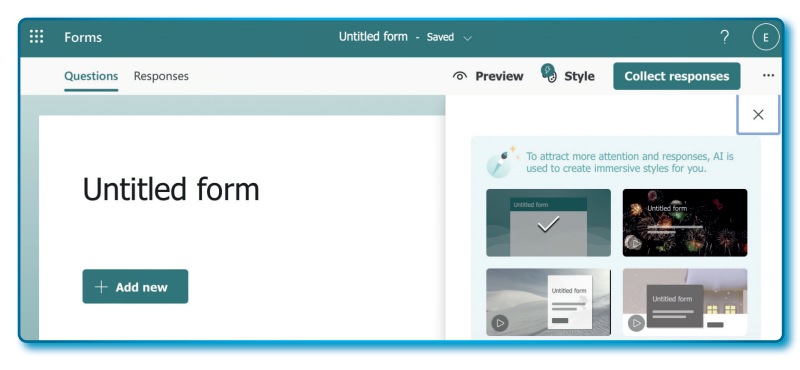

Gambar 7.6. Halaman desain Forms

Sampai di sini kita sudah berhasil membuat formulir baru, walaupun belum ada daftar pertanyaan dalam formulir.

# 7.3. Mengubah judul formulir

Tahapan berikutnya adalah mengubah nama judul formulir dan mengubah deskripsi formulir. Lakukan dengan langkah-langkah sebagai berikut:

- 1. Tetap pada desain formulir.
- 2. Klik judul formulir Untitled form, kemudian isi sebagai berikut:
  - Untitled form diubah menjadi Formulir Survei Kepuasan Pengguna.
  - Isi deskripsi dengan Formulir ini diperuntukka bagi pengguna aplikasi SIPPP.

|   | Forms     | Formulir S      | urvei Kepuasan | Pengguna - s    | aving 🗸              | ? (E) |
|---|-----------|-----------------|----------------|-----------------|----------------------|-------|
|   | Questions | Responses       | Preview        | Style           | Collect<br>responses |       |
| - |           |                 |                |                 |                      |       |
|   |           |                 |                |                 |                      |       |
|   | Formul    | ir Survei Kepu  | iasan Penggun  | 3               |                      |       |
|   | Formul    | ir ini diperunt | ukkan bagi per | igguna aplikasi | SIPPP                | - 1   |
|   |           |                 |                |                 |                      |       |
|   | + Add     | new             |                |                 |                      |       |
|   |           |                 |                |                 |                      |       |

Gambar 7.7. Pengisian judul dan deskripsi form

Cukup mudahkan sampai di sini, mari lanjutkan!!!

#### 7.4. Membuat dan menambah pertanyaan pada formulir

Tipe pertanyaan yang disediakan oleh Microsoft Forms adalah *Choice* (pilihan), *Text* (teks), *Rating* (peringkat), *Date* (Tanggal) dan beberapa tipe lainnya.

#### 7.4.1. Membuat pertanyaan tipe Choice (pilihan)

Pertanyaan tipe *Choice* (pilihan) adalah tipe pertanyaan berbentuk pilihan ganda dengan pilihan berupa *radio button*, namun jika ada tambahan jawaban lainnya adalah kotak isian untuk diisi manual. Secara *default* tipe pertanyaa ini hanya bisa memilih satu dari beberapa pilihan yang tersedia, namun untuk keperluan lain, jawaban bisa dipilih banyak dengan mengubahnya menjadi tipe *checkbox*.

Mari membuat pertanyaan-pertanyaan dengan langkah-langkah sebagai berikut:

- 1. Aktif pada formulir.
- 2. Klik tombol ( + Add new ).
- 3. Pilih Choice.

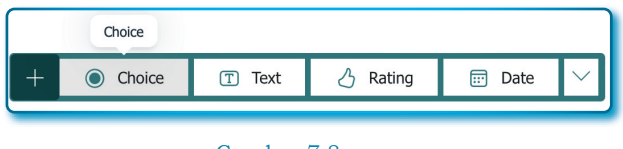

Gambar 7.8. Memilih jenis kolom *Choice* 

- 4. Lakukan perubahan sebagai berikut:
  - Question diganti dengan Apakah anda pengguna Unit...
  - "Option 1" diganti dengan "UT Pusat"
  - "Option 2" diganti dengan "UPBJJ"
  - Buat pertanyaan ini wajib diisi dengan menggeser *slider Required* ke kanan.

|        |                   |                  | O | 创      | $\downarrow$ | $\uparrow$ |
|--------|-------------------|------------------|---|--------|--------------|------------|
| 1. And | a adalah pengguna | ?                |   |        |              |            |
|        | Unit UT Pusat     |                  | Ø |        |              |            |
|        | Unit UPBJJ        |                  |   |        |              |            |
| + A    | dd option Ad      | d "Other" option |   |        |              |            |
|        |                   | Multiple answers |   | ) Requ | ired         |            |

Gambar 7.9. Pertanyaan pertama dan opsi pada kolom *Choice* 

- 5. Sekarang mari kita coba untuk menambah opsi dengan cara klik tombol ( + Add option ) dan ubah "Option 3" menjadi "UT Pusat -Keuangan".
- Tambahkan opsi lain dengan cara klik tombol ( Add "Other" option ), sehingga tampak seperti Gambar 7.10 berikut:

|        |                        |                  | O | ŵ      | $\downarrow$ | $\uparrow$ |
|--------|------------------------|------------------|---|--------|--------------|------------|
| 1. Apa | kah anda pengguna Unit |                  |   |        |              | Ø          |
|        | UT Pusat               | 6                |   |        |              |            |
|        | UPBJJ                  | C)               |   |        |              |            |
|        | UT Pusat - Keuangan    | C.               |   |        |              |            |
|        | Other                  |                  |   |        |              |            |
| + A    | dd option              |                  |   |        |              |            |
|        |                        | Multiple answers |   | ) Requ | iired        |            |

Gambar 7.10. Pertanyaan dan opsi lainnya pada kolom *Choice* 

Setelah selesai hasilnya sebagai berikut:

| I. Apakah anda pengguna Unit * |  |
|--------------------------------|--|
| O UT Pusat                     |  |
| O UPBJJ                        |  |
| UT Pusat - Keuangan            |  |
| Other                          |  |

Gambar 7.11. Hasil *preview* pertanyaan pertama

#### 7.4.2. Membuat pertanyaan Choice (bisa memilih lebih dari satu)

Sekarang mari kita buat pertanyaan tipe *Choice* dengan bisa memilih lebih dari satu pilihan dengan fasilitas *CheckBox*, lakukan dengan langkah-langkah sebagai berikut:

- 1. Tambah pertanyaan baru dengan cara klik tombol ( + Add new ).
- 2. Klik Choice dan lakukan perubahan seperti pada Tabel 7.1.

| No | Value awal              | Value setelah perubahan                                                                       |
|----|-------------------------|-----------------------------------------------------------------------------------------------|
| 1. | Question                | Apakah anda seorang                                                                           |
| 2. | Option 1                | Kasubag UPBJJ -UT                                                                             |
| 3. | Option 2                | Kasubag Unit UT Pusat                                                                         |
| 4. | + Add option → Option 3 | Kasubag Keuangan – UT Pusat                                                                   |
| 5. | + Add option → Option 4 | Bendahara UPBJJ – UT                                                                          |
| 6. | + Add option → Option 5 | Bendahara Unit UT Pusat                                                                       |
| 7. | + Add option → Option 6 | Bendahara Keuangan – UT Pusat                                                                 |
| 8. | Slider Multiple answers | $\mathit{Ke}\mathit{kanan} \textbf{\rightarrow} agar$ bisa terpilih banyak opsi yang tersedia |
| 9. | Slider Required         | Ke kanan $\rightarrow$ agar opsi wajib dipilih minimal 1                                      |

Tabel 7. 1 Value awal dan perubahan pada Tipe Choice

|        |                                        | ٥   | 1        | $\uparrow$ |
|--------|----------------------------------------|-----|----------|------------|
| 2. Apa | kah anda seorang                       |     |          | Ø          |
|        | Kasubag UPBJJ - UT                     | 1   |          |            |
|        | Kasubag Unit UT Pusat                  | 1   |          |            |
|        | Kasubag Keuangan - UT Pusat            |     |          |            |
|        | Bendahara UPBJJ - UT                   | 1   |          |            |
|        | Bendahara Unit UT Pusat                | 1   |          |            |
|        | Bendahara Keuangan - UT Pusat          |     |          |            |
| + A    | dd option Add "Other" option           |     |          |            |
| Selec  | t total options: No limit $\checkmark$ |     |          |            |
|        | Multiple answer                        | s 💽 | Required |            |

Gambar 7.12. Pertanyaan kedua dan opsi pada kolom *Choice* (*checkbox*)

Jika mau menambahkan keterangan teks, misalnya: "\* boleh memilih lebih dari 1 pilihan", harus menggunakan fitur Subtitle, untuk menambah fasilitas tersebut lakukan dengan langkah-langkah sebagai berikut: 1. Klik menu *More settings for question* ( ... ) yang ada pada sudut *Choice*.

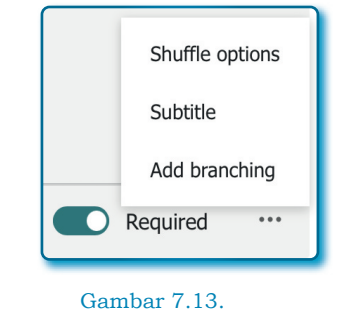

Menu pada More setting for question ( ... )

2. Klik menu *Subtitle* (lihat Gambar 7.13) sampai muncul kotak edit *subtitle* di bawah kotak pertanyaan.

|              |                                      |  | ⑪ | $\downarrow$ | $\uparrow$ |  |  |
|--------------|--------------------------------------|--|---|--------------|------------|--|--|
| 2.           | Apakah anda seorang                  |  |   |              | 2          |  |  |
|              | * boleh memilih lebih dari 1 pilihan |  |   |              |            |  |  |
| Gambar 7.14. |                                      |  |   |              |            |  |  |
|              | Pertanyaan dengan subtitle           |  |   |              |            |  |  |

 Isi kotak subtitle dengan teks "\* boleh memilih lebih dari 1 pilihan". Dan hasil akhirnya sebagai berikut:

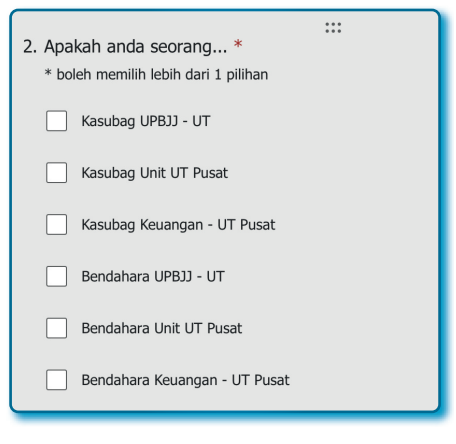

Gambar 7.15. Hasil *preview* pertanyaan kedua

# 7.4.3. Membuat pertanyaan Text (teks)

Pertanyaan tipe *Text* (teks) adalah pertanyaan terbuka, dimana koresponden dapat membuat jawabannya dengan menulis teks. Pertanyaan yang sering muncul dengan teks biasanya pertanyaan yang menanyakan nama, alamat, email dan lain-lain yang mengsi teks lurus. Secara *default* pertanyaan teks hanya berupa teks singkat, namun bisa di-set/diatur agar bisa menerima jawaban dengan teks yang panjang (*wrap text*).

Untuk membuat pertanyaan teks, ikuti langkah-langkah sebagai berikut:

- 1. Aktif pada formulir.
- 2. Klik tombol ( + Add new ).
- 3. Pilih Text.

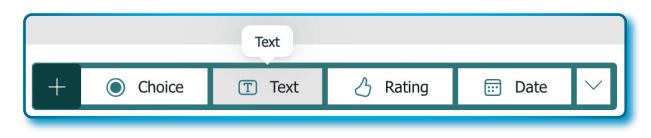

Gambar 7.16. Memilih jenis kolom/tipe *Text* 

- 4. "Question" diubah menjadi "Nama lengkap".
- 5. Slider Required digeser ke kanan supaya pertanyaan wajib diisi.

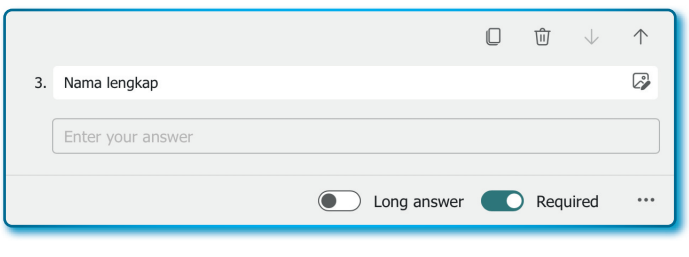

Gambar 7.17. Pertanyaan ketiga dengan kolom/tipe *Text* 

Hasil akhir sebagai berikut:

| 3. Nama lengkap * |             |  |
|-------------------|-------------|--|
| Enter your answer |             |  |
|                   | Gambar 7 18 |  |

Hasil *preview* pertanyaan ketiga

#### 7.4.4. Membuat pertanyaan dengan jawaban Text panjang

Sekarang kita akan membuat pertanyaan dengan jawaban teks panjang, ikuti langkah-langkah sebagai berikut:

- 1. Aktif pada formulir.
- 2. Klik tombol ( + Add new ).
- 3. Pilih Text.

|   |        | Text   |          |        |        |
|---|--------|--------|----------|--------|--------|
| + | Choice | T Text | 👌 Rating | 📅 Date | $\sim$ |

Gambar 7.19. Memilih jenis kolom/tipe *Text* 

- 4. "Question" diubah menjadi "Alamat lengkap".
- 5. Slider Long asnwear digeser ke kanan sehingga menjadi aktif.
- 6. Slider Required digseser ke kanan agar pertanyaan wajib diisi.

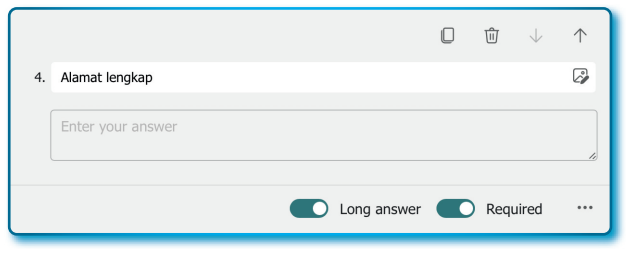

Gambar 7.20. Pertanyaan keempat dengan kolom/tipe *Text* 

Hasilnya sebagai berikut:

| 4. | Alamat lengkap *  |  |
|----|-------------------|--|
|    | Enter your answer |  |
| _  |                   |  |

Gambar 7.21. Hasil *preview* pertanyaan keempat

#### 7.4.5. Membuat pertanyaan dengan jawaban Angka

Beberapa pertanyaan kadang harus menuliskan angka saja, misalnya pertanyaan anak ke berapa, jumlah anak, umur, jumlah bersaudara, gaji dan lain-lain. hal di atas bisa dibuat dengan tipe *Text* dengan beberapa pengaturan khusus.

Jawaban yang harus mengisi angka harus di-*setting* sehingga terjadi validasi lebih awal agar koresponden wajib memasukkan angka. Untuk membuat pertanyaan yang mengisi angka lakukan dengan langkah-langkah sebagai berikut:

- 1. Aktif pada formulir.
- 2. Klik tombol ( + Add new ).
- 3. Pilih Text.

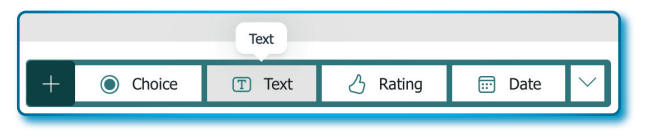

Gambar 7.22. Memilih jenis kolom/tipe *Text* 

- 4. "Question" diubah menjadi "Umur".
- 5. Slider Long asnwear digeser ke kiri sehingga menjadi non aktif
- 6. Slider Required digseser ke kanan agar wajib diisi.
- 7. Klik menu *More settings for question* ( ... ) untuk memilih menu *Restrictions.*

|                                     |                                |    |     |    | 创   | $\downarrow$ | $\uparrow$ |  |  |
|-------------------------------------|--------------------------------|----|-----|----|-----|--------------|------------|--|--|
| 5. Umur                             |                                |    |     |    |     |              |            |  |  |
| Number must be between $10 \sim 70$ | Number must be between 10 ~ 70 |    |     |    |     |              | Subtitle   |  |  |
| Restrictions Between                | $\sim$                         | 10 | and | 7( | √ R | estrictio    | ons        |  |  |
|                                     |                                |    |     |    | Δ   | dd brar      | nching     |  |  |
| Long answer Required ····           |                                |    |     |    |     |              |            |  |  |

Gambar 7.23. Pertanyaan kelima dengan kolom/tipe *Text* + *Restrictions* 

8. Pada *Dropdown Restrictions* pilih *Between* dan pilih batas atas 10 dan batas atas 70. *Restriction* artinya membatasi hanya boleh mengisi angka dan diberikan nilai antara.

Hasilnya sebagai berikut:

| 5. | :::<br>Umur *                       |
|----|-------------------------------------|
|    | Number must be between $10 \sim 70$ |

Gambar 7.24. Hasil *preview* pertanyaan kelima yang hanya bisa menerima masukan angka

#### 7.4.6. Membuat pertanyaan dengan Rating (Peringkat)

Pertanyaan *rating* biasa digunakan untuk mendapatkan *feedback* dari responden untuk sebuah produk, kinerja, layanan atau lainnya. Sebuah nilai *rating* memberikan gambaran tentang pendapat responden tentang apa yang ditanyakan. Untuk *rating* secara *default* nilai tertingginya adalah 10, nilai tersebut bisa diubah, misalnya *rating* tertinggi diisi 50 atau 100 tergantung kebutuhan. Kemudian *rating* disediakan fasilitas simbol agar menarik untuk dipilih oleh responden, terdapat simbol bintang, hati, bendera, dan lainnya.

Bagaimana cara membuatnya? Ikuti langka-langkah sebagai berikut:

- 1. Aktif pada formulir.
- 2. Klik tombol ( + Add new ).
- 3. Pilih Rating.

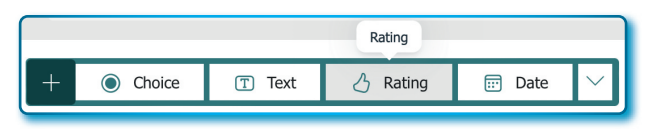

Gambar 7.25. Memilih jenis kolom/tipe *Rating* 

- 4. "Question" diubah menjadi "Rating buat Aplikasi SIPPP".
- 5. Levels pilih angka 5.
- 6. *Symbol* pilih Star.
- 7. Slider Required digseser ke kanan agar pertanyaan wajib diisi.

|                               |                |        | 0 | $\hat{\textbf{w}}  \forall$ | $\uparrow$ |
|-------------------------------|----------------|--------|---|-----------------------------|------------|
| 6. Rating buat Aplikasi SIPPP |                |        |   |                             | 2          |
|                               |                |        |   |                             |            |
| Levels: 5 $\checkmark$ S      | Symbol: 🏠 Star | $\sim$ |   |                             |            |
|                               |                |        |   | Required                    |            |

Gambar 7.26. Pertanyaan keenam dengan kolom/tipe *Rating* 

Dan hasilnya sebagai berikut:

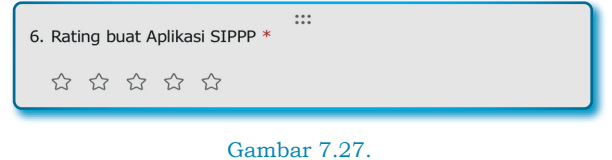

Hasil *preview* pertanyaan keenam

#### 7.4.7. Membuat pertanyaan dengan Date (Tanggal)

Pertanyaan *Date* (tanggal) adalah koresponden akan memilih tanggal tertentu. Bagaimana cara membuatnya? ikuti langkah-langkah sebagai berikut:

- 1. Aktif pada formulir.
- 2. Klik tombol ( + Add new ).
- 3. Pilih **Date**.

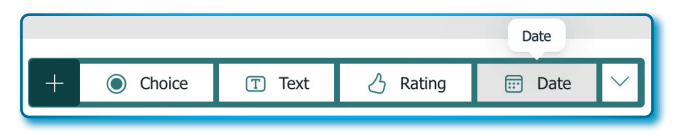

Gambar 7.28. Memilih jenis kolom/tipe Date

- 4. "Question" diubah menjadi "Tanggal posting".
- 5. Slider Required digseser ke kanan agar pertanyaan wajib diisi.

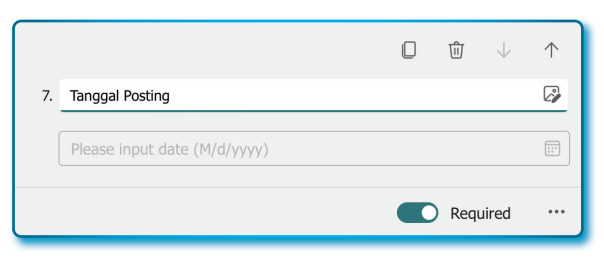

Gambar 7.29. Pertanyaan ketujuh dengan kolom/tipe *Date*
Dan hasilnya sebagai berikut:

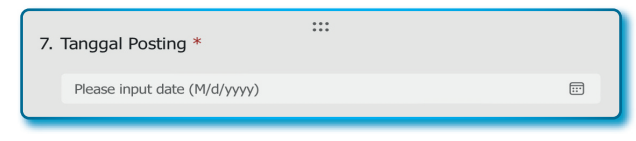

Gambar 7.30. Hasil *preview* pertanyaan ketujuh

# 7.4.8. Membuat pertanyaan dengan tipe Rangking, Likert, Upload file, Net Promoter Score

Ada 4 tipe pertanyaan lainnya yang bisa digunakan, untuk melihat pertanyaan tipe lainnya dengan cara klik tanda panah ke bawah ( $\checkmark$ ) sampai muncul opsi tipe pertanyaan lain. Adapun tipe pertanyaa lain adalah *Ranking, Likert, Upload File* dan *Net Promoter Score*.

Menu tersebut bisa dilihat pada Gambar 7.31.

| +    | Choice             | T Text            | 👌 Rating            | 📰 Date |  |
|------|--------------------|-------------------|---------------------|--------|--|
|      |                    | ↑↓ Ranking        |                     |        |  |
|      |                    | 🖽 Likert 🛈        |                     |        |  |
| 2. A | Apakah anda seo    | orang *           | → Upload File       |        |  |
| *    | boleh memilih lebi | ih dari 1 pilihan | Net Promoter Score® |        |  |
| [    | Kasubag UPBJ       | Section           |                     |        |  |
| _    |                    |                   |                     |        |  |

Gambar 7.31. Daftar/menu kolom/tipe lain

- *Rangking* (Pemeringkatan) adalah pertanyaan yang memungkinkan koresponden menjawab dengan memberikan peringkat dari daftar jawaban yang ada.
- *Likert* adalah menampilkan daftar *item*, dengan skala masingmasing.
- *Upload File* adalah tipe khusus untuk tempat melakukan unggah file.
- *Net Promoter Score* adalah sebuah pertanyaan seberapa besar koresponden untuk merekomendasikan layanan atau produk kepada orang lain.

Sekarang mari mencoba membuat untuk tipe *Ranking* dengan langkah-langkah sebagai berikut:

- 1. Aktif pada formulir.
- 2. Klik tombol ( + Add new ).
- 3. Pilih tanda panah ke bawah (  $\checkmark$  ).
- 4. Pilih tipe Rangking.
- 5. Kemudian lakukan perubahan sesuai Tabel 7.2.

| Tabel 7. | 2 Value | e awal da | n perubaha | an pada 1 | Гipe <i>R</i> | Rangking |
|----------|---------|-----------|------------|-----------|---------------|----------|
|          |         |           |            |           |               |          |

| No | Value awal              | Value setelah perubahan                                            |
|----|-------------------------|--------------------------------------------------------------------|
| 1. | Question                | Ururtkan fasilitas yang gampang dari atas ke<br>bawah menurut anda |
| 2. | Option 1                | Fitur Perjadin                                                     |
| 3. | Option 2                | Fitur Uang/Uang Makan Lembur                                       |
| 4. | Option 3                | Fitur Gaji                                                         |
| 5. | + Add option → Option 4 | Fitur Pengadaan                                                    |

6. Slider Required digseser ke kanan agar pertanyaan wajib diisi.

|    | 0                                                       | Ŵ      | $\downarrow$ | $\uparrow$ |
|----|---------------------------------------------------------|--------|--------------|------------|
| 8. | Urutkan fasilitas yang paling gampang dari atas kebawah | menuru | t anda       | 2          |
|    | Fitur Perjadin                                          |        |              |            |
|    | Fitur Uang/Uang Makan Lembur                            |        |              |            |
|    | Fitur Gaji                                              |        |              |            |
|    | Fitur Pengadaan                                         |        |              |            |
|    | + Add option                                            |        |              |            |
|    |                                                         | Requi  | red          |            |

Gambar 7.32. Pertanyaan kedelapan dengan kolom/tipe *Rangking* 

Dan hasilnya sebagai berikut:

| <ul> <li>8. Urutkan fasilitas yang paling gampang dari atas kebawah<br/>menurut anda *</li> </ul> |   |
|---------------------------------------------------------------------------------------------------|---|
| Fitur Perjadin                                                                                    |   |
| Fitur Uang/Uang Makan Lembur                                                                      |   |
| Fitur Gaji                                                                                        |   |
| Fitur Pengadaan                                                                                   |   |
|                                                                                                   | _ |

Gambar 7.33. Hasil *preview* pertanyaan kedelapan

Selanjutnya kita mencoba membuat untuk tipe *Likert*, dengan langkah-langkah sebagai berikut:

- 7. Aktif pada formulir.
- 8. Klik tombol ( + Add new )
- 9. Pilih tanda panah ke bawah (  $\checkmark$  ).
- 10. Pilih tipe Likert.
- 11. Kemudian lakukan perubahan sesuai Tabel 7.3 berikut:

#### Tabel 7.3 Value awal dan perubahan pada Tipe Likert

| No | Value awal  | Value setelah perubahan                                             |
|----|-------------|---------------------------------------------------------------------|
| 1. | Question    | Berikan penilaian terhadap aplikasi yang disebutkan di<br>bawah ini |
| 2. | Option 1    | Sangat Sulit                                                        |
| 3. | Option 2    | Sulit                                                               |
| 4. | Option 3    | Mudah                                                               |
| 5. | Option 4    | Begitu dudah                                                        |
| б. | Option 5    | Sangat Mudah                                                        |
| 7. | Statement 1 | Aplikasi E-Ebudgeting                                               |
| 8. | Statement 2 | Aplikasi E-Expenditure                                              |

| No  | Value awal                     | Value setelah perubahan |
|-----|--------------------------------|-------------------------|
| 9.  | + Add statement<br>Statement 3 | Aplikasi E-Aset         |
| 10. | + Add statement<br>Statement 3 | Aplikasi Si-Akun        |

- Opsi *default* hanya diberikan 5 opsi saja, jika opsi lebih dari 5, maka, maka bisa menambah opsi dengan cara klik *icon* (+) pada samping kanan *option* terakhir.
- Jika Opsi kurang dari 5, maka bisa dihapus dengan menekan tombol tempat sampah pada setiap opsi.

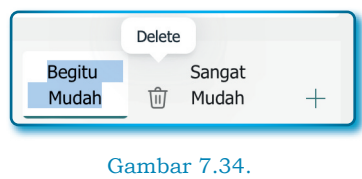

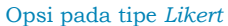

12. Slider Required digeser ke kanan agar pertanyaan wajib diisi.

|                            | Sangat Sulit | Sulit | Mudah | Begitu<br>Mudah | Sangat<br>Mudah |  |
|----------------------------|--------------|-------|-------|-----------------|-----------------|--|
| Aplikasi E-<br>Budgeting   |              |       |       |                 |                 |  |
| Aplikasi E-<br>Expenditure |              |       |       |                 |                 |  |
| Aplikasi E-<br>Aset        |              |       |       |                 |                 |  |
| Aplikasi Si-<br>Akun       | ŵ ()         |       |       |                 |                 |  |

Gambar 7.35. Pertanyaan kesembilan dengan kolom/tipe *Likert* 

Dan hasilnya sebagai berikut:

| 9. Berikan penilaian te    | erhadap aplikasi ya | :::<br>Ing disebutka | n di bawah ini * |                 |                 |
|----------------------------|---------------------|----------------------|------------------|-----------------|-----------------|
|                            | Sangat Sulit        | Sulit                | Mudah            | Begitu<br>Mudah | Sangat<br>Mudah |
| Aplikasi E-<br>Budgeting   | $\bigcirc$          | $\bigcirc$           | $\bigcirc$       | $\bigcirc$      | 0               |
| Aplikasi E-<br>Expenditure | $\bigcirc$          | 0                    | 0                | $\bigcirc$      | 0               |
| Aplikasi E-<br>Aset        | $\bigcirc$          | $\bigcirc$           | $\bigcirc$       | $\bigcirc$      | 0               |
| Aplikasi Si-<br>Akun       | 0                   | 0                    | 0                | 0               | 0               |

Gambar 7.36. Hasil *preview* pertanyaan kesembilan

Selanjutnya kita mencoba membuat untuk tipe *Upload File*, dengan langkah-langkah sebagai berikut:

- 1. Aktif pada formulir.
- 2. Klik tombol ( + Add new )
- 3. Pilih tanda panah ke bawah (  $\checkmark$  ).
- 4. Pilih tipe Upload File.
- 5. Kemudian lakukan perubahan sesuai Tabel 7.4.

Tabel 7.4 Value awal dan perubahan pada Tipe Upload file

| No | Value awal                                     | Value setelah perubahan                                     |
|----|------------------------------------------------|-------------------------------------------------------------|
| 1. | Question                                       | Tuliskan keluhan dalam bentuk Word/PDF,<br>kemudian Upload! |
| 2. | File number limit                              | 2 (mengijinkan 2 file untuk diupload)                       |
| 3. | Single file size limit                         | 10MB (10 MB untuk setiap file)                              |
| 4. | Klik menu <b>( )</b> dan pilih:<br>- File Type | Centang: Word, PDF                                          |

6. Slider Required digeser ke kanan agar pertanyaan wajib diisi.

|                                                              | □ ₪ ↓ ↑            |
|--------------------------------------------------------------|--------------------|
| 10. Tuliskan keluhan dalam bentuk Word/PDF, kemudian Upload! | 2                  |
|                                                              |                    |
| File number limit: 2 $\checkmark$ Single file size limit: 10 | MB 🗸               |
| File type:                                                   | ge 🗌 Video 🗌 Audio |
|                                                              | Required ····      |

Gambar 7.37. Pertanyaan kesepuluh dengan kolom/tipe *Upload file* 

Dan hasilnya sebagai berikut:

| 10. | Tuliskan keluhan     | dalam bentuk Word/Pl         | :::<br>DF, kemudian Upload! * |  |
|-----|----------------------|------------------------------|-------------------------------|--|
|     | ↑ Upload file        |                              |                               |  |
|     | File number limit: 2 | Single file size limit: 10MB | Allowed file types: Word, PDF |  |
|     |                      |                              |                               |  |

Gambar 7.38. Hasil *preview* pertanyaan kesepuluh

Tipe lain yang terakhir adalah Tipe *Net Promoter Score*, dengan langkah-langkah berikut:

- 1. Aktif pada formulir.
- 2. Klik tombol ( + Add new )
- 3. Pilih tanda panah ke bawah ( $\checkmark$ ).
- 4. Pilih tipe Net Promoter Score.
- 5. Kemudian lakukan perubahan sesuai Tabel 7.5 berikut:

Tabel 7.5 Value awal dan perubahan pada Tipe Net Promoter Score

| No | Value awal                                                     | Value setelah perubahan                                                                  |  |  |
|----|----------------------------------------------------------------|------------------------------------------------------------------------------------------|--|--|
| 1. | How likely are you to recommended us to a friend or colleague? | Seberapa besar kemungkinan kami<br>dipromosikan untuk mengembangkan<br>aplikasi lainnya? |  |  |
| 2. | Not a all likely                                               | Sangat tidak mungkin                                                                     |  |  |
| 3. | Extremely likely                                               | Sangat mungkin                                                                           |  |  |

6. Slider Required digeser ke kanan agar pertanyaan wajib diisi.

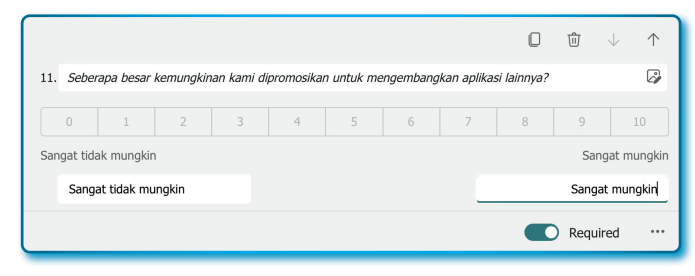

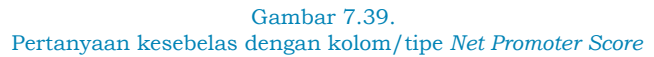

Dan hasilnya sebagai berikut:

| :::<br>11. Seberapa besar kemungkinan kami dipromosikan untuk mengembangkan aplikasi lainnya?<br>* |                                     |   |   |   |   |   |   | ıya? |   |   |    |
|----------------------------------------------------------------------------------------------------|-------------------------------------|---|---|---|---|---|---|------|---|---|----|
|                                                                                                    | 0                                   | 1 | 2 | 3 | 4 | 5 | 6 | 7    | 8 | 9 | 10 |
|                                                                                                    | Sangat tidak mungkin Sangat mungkin |   |   |   |   |   |   |      |   |   |    |

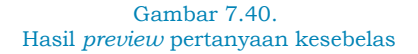

Semoga bisa memahami langkah demi langkah cara membuat ragam pertanyaa dari banyak tipe yang disediakan, untuk beberapa fitur lain dari setiap tipe, cobalah untuk berlatih.

#### 7.5. Membongkar fitur lain dari Forms

Untuk menambah dan membuat lebih banyak ragam pertanyaan, cukup klik tombol (+ Add new) dan ulangi berkali-kali kalau pertanyaannya. Namun di bawah ini Penlias akan terangkan beberapa hal yang bisa membuat pekerjaan lebih mudah, efektif dan efisien.

#### 7.5.1. Menggandakan pertanyaan dari pertanyaan sebelumnya

Dari pada membuat baru, mungkin lebih cepat jika dilakukan dengan menyalin pertanyaan sebelumnya yang mirip-mirip. Misalnya mau menambahkan pertanyaan *Alamat email*, karena alamat email adalah teks, maka bisa menyalin dari pertanyaan *Nama Lengkap*. Untuk menggandakan pertanyaaan dapa dilakukan dengan langkahlangkah sebagai berikut:

- 1. Klik pertanyaan Nama lengkap.
- 2. Klik ikon/tombol (

|    |                   | ikon/menu untuk<br>menggandakan pertanyaan |            |
|----|-------------------|--------------------------------------------|------------|
|    |                   | Ū Ū 🗸                                      | $\uparrow$ |
| 4. | Nama lengkap      |                                            | Ø          |
|    | Enter your answer |                                            |            |
|    |                   | Long answer Required                       | •••        |

Gambar 7.41. Menu *Copy*/penggandaan pada pertanyaan

- 3. Setelah dilakukan penyalinan, lakukan perubahan pada hasil salinan sebagai berikut:
  - Nama lengkap diubah menjadi Alamat email.
  - *Slider Requirement* digeser ke kiri agar Alamat email tidak wajib diisi.

|             | O           | Û           | $\downarrow$           | $\uparrow$                                |
|-------------|-------------|-------------|------------------------|-------------------------------------------|
|             |             |             |                        |                                           |
|             |             |             |                        |                                           |
| Long answer |             | Requir      | ed                     |                                           |
|             | Long answer | Long answer | Long answer     Requir | □ <sup>™</sup> ↓ ■ Long answer ● Required |

Gambar 7.42. Pertanyaan hasil *copy* dari pertanyaan lain

#### 7.5.2. Memindahkan pertanyaan ke atas atau ke bawah

Jika merasa pertanyaan tidak runut, maka pertanyaan bisa dipindahkan ke atas (lebih awal) atau ke bawah (lebih akhir), bagaimana cara memindahkannya? Cukup menggunakan tanda panah ke atas dan tanda panah ke bawah yang ada pada setiap pertanyaan.

|    |                   | Panah Atas dan Panah Bawah<br>untuk memindahkan posisi pertanyaan |            |
|----|-------------------|-------------------------------------------------------------------|------------|
|    |                   | □ ŵ <b>↓</b>                                                      | $\uparrow$ |
| 4. | Nama lengkap      |                                                                   | 2          |
|    | Enter your answer |                                                                   |            |
|    |                   | Long answer Required                                              |            |

Gambar 7.43. Fasilitas geser posisi atas/bawah pada kolom pertanyaan

## 7.5.3. Menyisipkan pertanyaan di antara pertanyaan

Jika ingin meyisipkan pertanyaan di antara pertanyaan, hal ini tentu bisa dilakukan, misalnya antara pertanyaan *Nama lengkap* dengan *Alamat email* akan disisipkan pertanyaan *Jenis Kelamin*, untuk melakukannya lakukan langkah-langkah sebagai berikut:

1. Klik pertanyaan Nama lengkap hingga aktif untuk dimodifikasi.

| 3.            | Nama lengkap                  |             |
|---------------|-------------------------------|-------------|
|               | Enter your answer             |             |
|               |                               | Long answer |
| + I           | Insert new                    |             |
| tombol u<br>p | untuk meyisipkan<br>ertanyaan |             |

Gambar 7.44. Fasilitas untuk menyisipkan pertanyaan baru

- 2. Klik ikon/tombol + Insert new.
- 3. Pilih tipe **Choice**, kemudian buat demikian sehingga terbuat seperti Gambar 7.45.

|                                       |                  | 0 | ŵ 、     | ↓ ↑    |
|---------------------------------------|------------------|---|---------|--------|
| 4. Jenis kelamin                      |                  |   |         | ø      |
| O Pria                                | Ø                |   |         |        |
| Wanita                                | G.               |   |         |        |
| + Add option $$ Add "Other" option $$ |                  |   |         |        |
|                                       | Multiple answers |   | Require | :d ••• |

Gambar 7.45. Pertanyaan baru dengan kolom/tipe *Choice* 

### 7.5.4. Menghapus pertanyaan

Pertanyaan yang sudah terlanjur dibuat, kemudian ingin dihapus dari *Form*/daftar pertanyaan, apakah bisa dilakukan? Tentu bisa! Cukup aktif pada pertanyaan dan klik tombol/ikon tempat sampah ( 🗊 ).

|    |                   |             | Tombol unt<br>peri | tuk menghapus<br>tanyaan |            |
|----|-------------------|-------------|--------------------|--------------------------|------------|
|    |                   |             |                    | ŵ ↓                      | $\uparrow$ |
| 5. | Alamat email      |             |                    |                          |            |
|    | Enter your answer |             |                    |                          |            |
|    |                   | Long answer |                    | Required                 |            |
|    |                   |             |                    |                          |            |

Gambar 7.46. Fasilitas hapus pertanyaan

## 7.5.5. Membuat Section (bagian)

Fitur Section adalah fitur untuk membagi atau mengelompokkan itemtem pertanyaan. Pertanyaan biasanya dikelompokkan berdasarkan kategori. Pertanyaan-pertanyaan yang sudah dibuat sebelumnya akan dikelompokkan pada section-section tertentu. Pertanyaan yang sudah dibagi kedalam section tertentu, maka setiap section akan menjadi halaman baru, misalnya pertanyaan dibuat dalam 3 section, maka terdapat 3 halaman pertanyaan. Pada Tabel 7.6 adalah daftar 13 pertanyaan yang sudah dibuat sebelumnya.

| No  | Pertanyaan                                                                            | Tipe pertanyaan            |
|-----|---------------------------------------------------------------------------------------|----------------------------|
| 1.  | Apakah anda pengguna Unit                                                             | Choice                     |
| 2.  | Apakah anda seorang                                                                   | Choice (Multiple answears) |
| 3.  | Nama lengkap                                                                          | Text                       |
| 4.  | Jenis kelamin                                                                         | Choice                     |
| 5.  | Alamat email                                                                          | Text                       |
| 6.  | Alamat lengkap                                                                        | Text (long text)           |
| 7.  | Umur                                                                                  | Text (Number limit)        |
| 8.  | Rating buat Aplikasi SIPPP                                                            | Rating                     |
| 9.  | Tanggal Posting                                                                       | Date                       |
| 10. | Urutkan fasilitas yang paling gamoang dari atas ke<br>bawah menurut anda              |                            |
| 11. | Berikan penilaian terhadap aplikasi yang<br>disebutkan di bawah ini                   |                            |
| 12. | Tuliskan keluhan dalam bentuk Word/PDF,<br>kemudian Upload!                           |                            |
| 13. | Seberapa besar kemungkinan kami dipromosikan<br>untuk mengembangkan aplikasi lainnya? |                            |

Tabel 7.6 Daftar 13 pertanyaan untuk dipasang di Microsoft Forms

Pertanyaan akan dibagi ke dalam 3 section, pembagiannya seperti Tabel 7.7.

| No | Pertanyaan                   | Tipe pertanyaan            |
|----|------------------------------|----------------------------|
|    | Section 1: Identitas Unit    |                            |
| 1. | Apakah anda pengguna Unit    | Choice                     |
| 2. | Apakah anda seorang          | Choice (Multiple answears) |
|    | Section 2: Identitas Pribadi |                            |

| Tabel 7.7 | 7 Daftar | 13 | pertanyaan | dengan | 3 section |
|-----------|----------|----|------------|--------|-----------|
|           |          |    |            |        |           |

| No  | Pertanyaan                                                                            | Tipe pertanyaan     |
|-----|---------------------------------------------------------------------------------------|---------------------|
| 3.  | Nama lengkap                                                                          | Text                |
| 4.  | Jenis kelamin                                                                         | Choice              |
| 5.  | Alamat email                                                                          | Text                |
| 6.  | Alamat lengkap                                                                        | Text (long text)    |
| 7.  | Umur                                                                                  | Text (Number limit) |
|     | Section 3: Pertanyaan Survei                                                          |                     |
| 8.  | Rating buat Aplikasi SIPPP                                                            | Rating              |
| 9.  | Tanggal Posting                                                                       | Date                |
| 10. | Urutkan fasilitas yang paling gampang dari atas ke<br>bawah menurut anda              |                     |
| 11. | Berikan penilaian terhadap aplikasi yang<br>disebutkan di bawah ini                   |                     |
| 12. | Tuliskan keluhan dalam bentuk Word/PDF,<br>kemudian Upload!                           |                     |
| 13. | Seberapa besar kemungkinan kami dipromosikan<br>untuk mengembangkan aplikasi lainnya? |                     |

Berdasarkan Tabel 7.7, saatnya membuat membuat *Section* dengan langkah-langkah sebagai berikut:

- 1. Aktif pada Forms pertanyaan.
- 2. Klik pertanyaan nomor 2.
- Alasan kenapa memilih pertanyaan nomor 2, karena ketika pertama kali membuat Section, akan terbentuk 2 Section sekaligus, yaitu Section 1 dan Section 2, tapi sistem Forms akan selalu fokus ke Section 2.
- 4. Klik tombol + *Insert new*.
- 5. Pilih menu (  $\checkmark$  ).
- 6. Pilih menu Section.
- Perhatikan bahwa yang aktif dan fokus saat ini adalah Section 2. Ubah Section 2 menjadi Section 2: Identitas Pribadi.

- 8. Kemudian klik **Section 1**, ubah Section 1 menjadi Section 1: Identitas Unit.
- 9. Klik pertanyaan nomor 7.
- 10. Klik tombol + **Insert new**.
- 11. Pilih menu (<br/>  $\checkmark$  ).
- 12. Pilih menu Section.
- 13.Kemudian ubah *Section* menjadi *Section 3: Pertanyaan Survei* pada **Section 3**.

Tampilan Section 1:

| Section 1                         |  |
|-----------------------------------|--|
| Section 1: Identitas Unit         |  |
| 1. Apakah anda pengguna Unit $st$ |  |
| UT Pusat                          |  |
| O UPBJJ                           |  |
| 🔵 UT Pusat - Keuangan             |  |
| Other                             |  |

Gambar 7.47. Pertanyaan dalam *Section* 1

Tampilan Section 2:

| Section 2                    |  |
|------------------------------|--|
| Section 2: Identitas Pribadi |  |
| 3. Nama lengkap *            |  |
| Enter your answer            |  |
|                              |  |

Gambar 7.48. Pertanyaan dalam *Section* 2

Tampilan Section 3:

| Section 3                       |  |
|---------------------------------|--|
| Section 3: Pertanyaan Survei    |  |
| 8. Rating buat Aplikasi SIPPP * |  |
| * * * * * *                     |  |

Gambar 7.49. Pertanyaan dalam *Section* 3

#### 7.5.6. Menggunakan fasilitas Preview

Sebelum sebuah formulir dipublikasikan atau dibagikan kepada koresponden, sebaiknya dilakukan pengecekan dan ujicoba terlebih dahulu, pada Microsoft Forms sudah disedikan fitur untuk melihat sebuah formulir dari sisi koresponden, yaitu fitur *Preview*.

Untuk melihat hasil desain Microsoft Forms yang sudah dibuat, ikuti langkah-langkah sebagai berikut:

- 1. Aktif pada Forms.
- 2. Klik menu **Preview** yang berada di menu *Toolbar* (posisi sebelah kanan atas *Forms*).

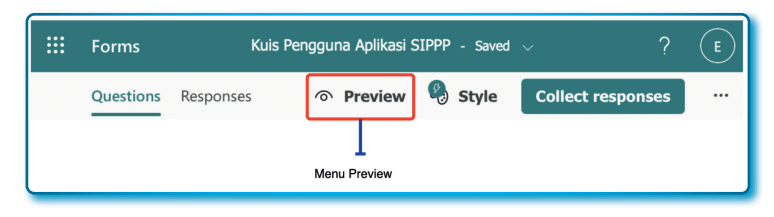

Gambar 7.50. Menu *Preview* untuk melihat pertanyaan sisi koresponden

3. Yang akan tampil lebih awal adalah *Preview* versi desktop (*Computer*).

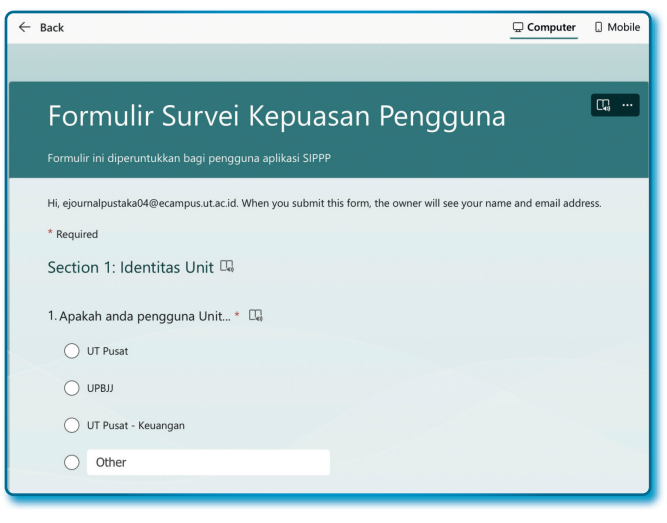

Gambar 7.51. Preview dalam bentuk Dekstop (Computer)

4. Bagaimana cara melihat yang versi *Mobile*? Silahkan klik menu *Mobile* yang ada di sudut atas *layer* (*Forms*).

|                                                                                                    | 1 |
|----------------------------------------------------------------------------------------------------|---|
| <b></b>                                                                                                    |   |
| Formulir Survei Kepuasan<br>Pengguna                                                                                     |   |
| Formulir ini diperuntukkan bagi pengguna aplikasi SIPPP                                                                  |   |
| Hi, ejournalpustaka04@ecampus.ut.ac.id. When you<br>submit this form, the owner will see your name and<br>email address. |   |
| * Required                                                                                                    |   |
| Section 1: Identitas Unit                                                                                                |   |
| 1. Apakah anda pengguna Unit * 🛛 🖓                                                                                       |   |
| O UT Pusat                                                                                                    |   |
|                                                                                                    |   |
| O UT Pusat - Keuangan                                                                                                    |   |
|                                                                                                    |   |
|                                                                                                    | J |

Gambar 7.52. *Preview* dalam bentuk *Mobile* 

Silahkan mulai mengujicoba formulir yang sudah dibuat, usahakan isi sampai akhir. Semoga dengan melakukan pengisian ujicoba bisa memberikan gambaran bagaimana koresponden mengisi formulir yang sudah dibuat dan menjawab pertanyaan halaman demi halaman.

## 7.6. Membuat Kuis

Sudah Penulis sampaikan di awal bab ini, bahwa masa Pandemi Covid-19, banyak sekali yang menggunakan Aplikasi Microsoft Forms untuk beberapa kebutuhan survei, penelitian, untuk para kaum pendidik digunakan untuk memberikan kuis, ulangan harian bagi siswa, ujian tengah semester dan ujian akhir semester bagi mahasiswa. Microsoft Indonesia sering sekali memberikan webinar kepada para pelanggannya tentang bagaimana menggunakan Microsoft Forms versi kuis dengan memanfaatkan para praktisi/akademisi yang sudah lebih dulu menggunakan aplikasi Microsoft Form.

Untuk membuat kuis tidak jauh beda dengan membuat pertanyaan survei, jika sudah mahir membuat form pertanyaan, apakah itu untuk survei maupun kuesioner, seharusnya membuat kuis tidak sulit lagi, cuma ada bedanya, yang membedakan adalah kalau pada pertanyaan kuis ada tahapan menetapkan jawaban yang benar dan memberi skor, tambahan lainnya adalah dalam setiap soal kuis bisa menyertakan penjelasan kenapa jawaban benar atau salah.

### 7.6.1. Menyiapkan pertanyaan/soal kuis

Sebelum terlalu jauh mempraktikkan membuat kuis, alangkah lebih baik menyiapkan hal-hal sebagai berikut:

- Siapkan pertanyaan berikut jawabannya.
- Persiapkan alasan kenapa sebuah jawaban benar atau mungkin salah

Pada Tabel 7.8 sudah dipersiapkan pertanyaan berikut jawaban yang salah dan benar.

## Tabel 7.8 Daftar 4 pertanyaan soal kuis untuk dibuat pada Microsoft Forms

| No | o Pertanyaan Jawaban                                                                               |                           |
|----|----------------------------------------------------------------------------------------------------|---------------------------|
| 1. | Jika saya ingin membuat perencanaan keuangan unit,<br>Aplikasi?                                    | maka harus menggunakan    |
|    | A. Aplikasi promise                                                                                | Salah                     |
|    | B. Aplikasi Panutan                                                                                | Salah                     |
|    | C. Aplikasi E-Budgeting                                                                            | Benar                     |
|    | D. Aplikasi E-Expenditure                                                                          | Salah                     |
|    | Skor                                                                                               | 30                        |
|    | Alasan pilihan C benar:                                                                            |                           |
|    | karena Aplikasi Budgeting dibuat sebagai aplikasi pe<br>sesuai nama aplikasinya adalah E-Budgeting | erencanaan penganggaran,  |
| 2. | Fungsi kasubag pada aplikasi E-Expenditure adalah                                                  |                           |
|    | A. Drafter Surat Tugas/Surat Keputusan                                                             | Salah                     |
|    | B. Validasi dan paraf                                                                              | Benar                     |
|    | C. Verifikator                                                                                     | Salah                     |
|    | D. Penandatangan                                                                                   | Salah                     |
|    | Skor                                                                                               | 30                        |
|    | Alasan pilihan B benar:                                                                            |                           |
|    | Karena sudah menjadi kesepakatan proses bisnis, b<br>adalah sebagai validasi dan paraf.            | ahwa fungsi kasubag unit  |
| 3. | Dalam membuat Surat Tugas dan Surat Pengusu<br>digunakan oleh pengguna adalah                      | lan, aplikasi yang sering |
|    | A. Panutan                                                                                         | Benar                     |
|    | B. E-Budgeting                                                                                     | Salah                     |
|    | C. E-Expenditure                                                                                   | Benar                     |
|    | D. Si-Akun                                                                                         | Salah                     |
|    | Skor                                                                                               | Maks. 20                  |

| No | Pertanyaan                                                                                                    | Jawaban              |  |  |  |
|----|----------------------------------------------------------------------------------------------------|----------------------|--|--|--|
|    | Alasan pilihan A dan C benar:                                                                                                    |                      |  |  |  |
|    | <ul> <li>Aplikasi Panutan digunakan untuk menandatangani Surat Tugas dan Sur<br/>Keputusan Kepala Unit.</li> <li>Aplikasi E-Expenditure digunakan untuk membuat Surat Tugas dan Sur<br/>Keputusan.</li> </ul> |                      |  |  |  |
| 4. | Fitur aplikasi yang sudah ada di Dasboard landing p<br>digunakan adalah                                                                                                    | page SIPPP dan sudah |  |  |  |
|    | A. Aplikasi Management User                                                                                                    | Benar                |  |  |  |
|    | B. Aplikasi E-Asset                                                                                                    | Benar                |  |  |  |
|    | C. Aplikasi Praktik                                                                                                    | Salah                |  |  |  |
|    | D. Aplikasi SRS                                                                                                    | Salah                |  |  |  |
|    | Skor                                                                                                    | 20                   |  |  |  |
|    | <ul> <li>Alasan pilihan A dan B benar:</li> <li>Aplikasi Managemen User dibuat di SIPPP untuk menge</li> </ul>                                                                                                | lola user            |  |  |  |

## 7.6.2. Membuat Form Kuis

Untuk membuat *form* kuis dengan langkah-langkah sebagai berikut:

- 1. Aktif pada halaman Forms.
- 2. Klik menu/tombol + *New quiz* untuk membuat *form* kuis baru.
- 3. Setelah form kuis tersedia lakukan perubahan sebagai berikut:
  - Untitled quis diubah menjadi Kuis Pengguna Aplikasi SIPPP.
  - Form description diubah menjadi "Kuis ini diperuntukkan bagi para pengguna Aplikasi SIPPP untuk melihat tingkat pemahaman pengguna".

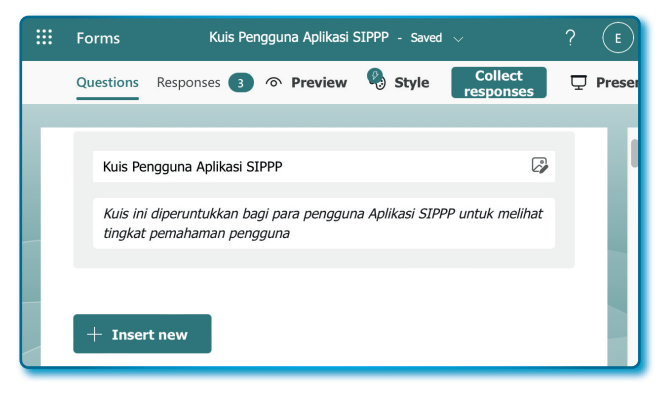

Gambar 7.53. Mengisi judul dan deskripsi dari form

## 7.6.3. Membuat Pertanyaan Kuis Nomor 1

Lakukan dengan langkah-langkah sebagai berikut:

- 1. Aktif pada for Pengguna Aplikasi SIPPP.
- 2. Klik tombol ( + Insert new ).
- 3. Pilih menu *Choice*.
- 4. Isi sebagai berikut (Tabel 7.9):

Tabel 7.9 Value awal dan perubahannya pada Tipe Choice Pertanyaa Nomor 1

| No | Value awal                      | Value setelah perubahan                                                                                                    |
|----|---------------------------------|----------------------------------------------------------------------------------------------------|
| 1. | Question                        | Jika saya ingin membuat perencanaan keuangan unit, maka<br>harus menggunakan Aplikasi?                                                                                                    |
| 2. | Option 1                        | Aplikasi promise                                                                                                    |
| 3. | Option 2                        | Aplikasi Panutan                                                                                                    |
| 4. | <b>+ Add option</b><br>Option 3 | Aplikasi E-Budgeting<br>Tambahan:<br>Klik ( <sup>(D)</sup> ) Message for those who choose this<br>Pada kotak isian, isi sebagai berikut:<br>karena Aplikasi Budgeting dibuat sebagai aplikasi perencanaan<br>penganggaran, sesuai nama aplikasinya adalah E-Budgeting<br>Pastikan dicentang ( ) pada opsi ini, karena ini adalah<br>jawaban <b>Benar</b> . |

| No | Value awal                      | Value setelah perubahan |
|----|---------------------------------|-------------------------|
| 5. | + <b>Add option</b><br>Option 4 | Aplikasi E-Expenditure  |
| 6. | Point                           | 30                      |

5. Desain pertanyaan kuis nomor 1 sebagai berikut:

|         |                                                                                                    |                         | ٥          | Ŵ        | $\downarrow$ | $\uparrow$ |
|---------|----------------------------------------------------------------------------------------------------|-------------------------|------------|----------|--------------|------------|
| 1. Jika | saya ingin membuat perencanaan keuanga                                                                  | n unit, maka harus meng | gunakan Ap | olikasi? |              | Ø          |
| ۲       | Aplikasi Promise                                                                                        | Ø                       |            |          |              |            |
| ۲       | Aplikasi Panutan                                                                                        | 2                       |            |          |              |            |
| Ø       | Aplikasi E-Budgeting                                                                                    | G.                      |            |          |              |            |
|         | karena Aplikasi Budgeting dibuat sebagai<br>perencanaan penganggaran, sesuai nama<br>adalah E-Budgeting | aplikasi<br>aplikasinya |            |          |              |            |
| ۲       | Aplikasi E-Expenditure                                                                                  | Ø                       |            |          |              |            |
| + Ad    | ld option                                                                                               |                         |            |          |              |            |
| Points  | : 30 Math                                                                                               | Multiple answe          | ers 💽      | Requi    | red          |            |
|         |                                                                                                    |                         |            |          |              |            |

Gambar 7.54. Desain kuis nomor 1

6. Dan hasilnya sebagai berikut:

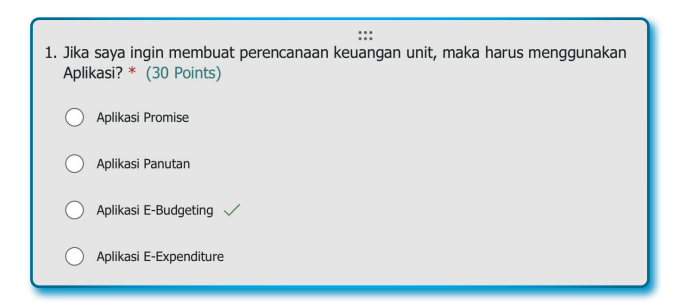

Gambar 7.55. Tampilan kuis kuis nomor 1 sisi pembuat kuis

## 7.6.4. Membuat Pertanyaan Kuis Nomor 2

Lakukan dengan langkah-langkah berikut:

- 1. Aktif pada formulir Kuis Pengguna Aplikasi SIPPP.
- 2. Klik tombol ( + Insert new ).
- 3. Pilih menu **Choice**.
- 4. Isi sebagai berikut (Tabel 7.10):

#### Tabel 7.10 Value awal dan perubahannya pada Tipe Choice Pertanyaan Nomor 2

| No | Value awal                      | Value setelah perubahan                                                                                                    |  |  |  |
|----|---------------------------------|----------------------------------------------------------------------------------------------------|--|--|--|
| 1. | Question                        | Fungsi kasubag pada aplikasi E-Expenditure<br>adalah                                                                                                    |  |  |  |
| 2. | Option 1                        | Drafter Surat Tugas/Surat Keputusan                                                                                                    |  |  |  |
| 3. | Option 2                        | Validasi dan paraf<br>Tambahan:<br>Klik ( 🖻 ) Message for those who choose this<br>Pada kotak isian, isi sebagai berikut:<br>Karena sudah menjadi kesepakatan proses bisnis,<br>bahwa fungsi kasubag unit adalah sebagai validasi<br>dan paraf<br>Pastikan dicentang ( 💟 ) pada opsi ini, karena ini<br>adalah jawaban <b>Benar</b> . |  |  |  |
| 4. | + Add option<br>Option 3        | Verifikator                                                                                                    |  |  |  |
| 5. | + <b>Add option</b><br>Option 4 | Penandatangan                                                                                                    |  |  |  |
| 6. | Point                           | 30                                                                                                    |  |  |  |

5. Desain pertanyaan kuis nomor 2 sebagai berikut:

|                                                                             |                                                                                                    |                  | ⑪ 、     | ↓ 1  |    |
|-----------------------------------------------------------------------------|----------------------------------------------------------------------------------------------------|------------------|---------|------|----|
| 2. Fun                                                                      | gsi kasubag pada aplikasi E-Expenditure adalah                                                                    |                  |         | E    |    |
| $(\!\!\!\!\!\!\!\!\!\!\!\!\!\!\!\!\!\!\!\!\!\!\!\!\!\!\!\!\!\!\!\!\!\!\!\!$ | Drafter Surat Tugas/Surat Keputusan                                                                               | 2                |         |      |    |
| Ø                                                                           | Validasi dan paraf                                                                                                | 2                |         |      |    |
|                                                                             | Karena sudah menjadi kesepakatan proses bisnis,<br>bahwa fungsi kasubag unit adalah sebagai validasi<br>dan paraf |                  |         |      |    |
| $\otimes$                                                                   | Verifikator                                                                                                    | 2                |         |      |    |
| ۲                                                                           | Penandatangan                                                                                                    | 2                |         |      |    |
| + A                                                                         | dd option                                                                                                    |                  |         |      |    |
| Points                                                                      | :: 30 Math                                                                                                    | Multiple answers | Require | ed • | •• |

Gambar 7.56. Desain kuis nomor 2

6. Dan hasilnya sebagai berikut:

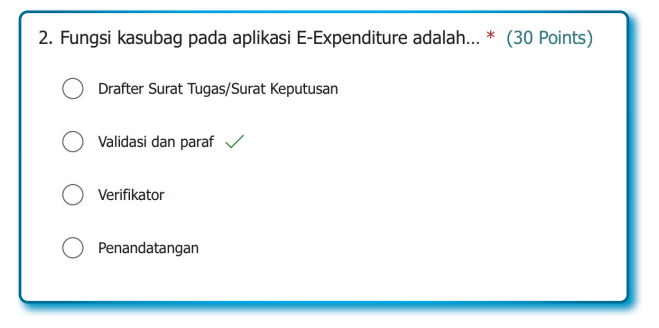

Gambar 7.57. Tampilan kuis kuis nomor 2 sisi pembuat kuis

#### 7.6.5. Membuat Pertanyaan Kuis Nomor 3

Lakukan dengan langkah-langkah berikut:

- 1. Aktif pada formulir Kuis Pengguna Aplikasi SIPPP.
- 2. Klik tombol ( + Insert new ).
- 3. Pilih menu *Choice*.

# 4. Isi sebagai berikut (Tabel 7.11):

## Tabel 7.11 Value awal dan perubahannya pada Tipe Choice Pertanyaan Nomor 3

| No | Value awal                        | Value setelah perubahan                                                                                                    |
|----|-----------------------------------|----------------------------------------------------------------------------------------------------|
| 1. | Question                          | Dalam membuat Surat Tugas dan Surat Pengusulan, aplikasi<br>yang sering digunakan oleh pengguna adalah                                                                                                    |
| 2. | Multiple answear                  | Slider geser ke kanan                                                                                                    |
| 3. | Option 1                          | <ul> <li>Panutan</li> <li>Tambahan:</li> <li>Klik ( <sup>(C)</sup>) Message for those who choose this</li> <li>Pada kotak isian, isi sebagai berikut:</li> <li>Aplikasi Panutan digunakan untuk menandatangani Surat<br/>Tugas dan Surat Keputusan Kepala Unit.</li> <li>Pastikan dicentang ( <sup>(C)</sup>) pada opsi ini, karena ini adalah<br/>salah satu jawaban <b>Benar</b>.</li> </ul> |
| 4. | Option 2                          | E-Budgeting                                                                                                    |
| 5. | <b>+ Add option</b><br>Option 3   | <ul> <li>E-Expenditure</li> <li>Tambahan:</li> <li>Klik ( <sup>(D)</sup>) Message for those who choose this</li> <li>Pada kotak isian, isi sebagai berikut:</li> <li>Aplikasi E-Expenditure digunakan untuk membuat Surat<br/>Tugas dan Surat Keputusan.</li> </ul>                                                                                                    |
| 6. | + <b>Add option</b><br>Option 4   | Si-Akun                                                                                                    |
| 7. | Select total<br>options: No limit | Select total options: Equal to : 2                                                                                                    |
| 6. | Point                             | 20                                                                                                    |

5. Desain pertanyaan kuis nomor 3 sebagai berikut:

|                                        |                                | 0                     | ₪ ↓             | $\uparrow$ |
|----------------------------------------|--------------------------------|-----------------------|-----------------|------------|
| 3. Dalam membuat Surat Tugas<br>adalah | dan Surat Pengusulan, aplikasi | yang sering digunakan | n oleh pengguna | 2          |
| Panutan                                | Ø                              |                       |                 |            |
| E-Budgeting                            | G                              |                       |                 |            |
| E-Expenditure                          | G.                             |                       |                 |            |
| Si-Akun                                | ß                              |                       |                 |            |
| + Add option                           |                                |                       |                 |            |
| Select total options: Equal t          | 0 🗸 2                          | $\checkmark$          |                 |            |
| Points: 20                             | Math 💽 Mu                      | Itiple answers        | Required        |            |
|                                        |                                |                       |                 |            |

#### Gambar 7.58. Desain kuis nomor 3

6. Dan hasilnya sebagai berikut:

| <ol> <li>Dalam membuat Surat Tugas dan Surat Pengusulan, aplikasi yang sering digunakan<br/>oleh pengguna adalah * (20 Points)</li> </ol> | , |
|----------------------------------------------------------------------------------------------------|---|
| Please select 2 options.                                                                                                    |   |
| Panutan 🗸                                                                                                    |   |
| E-Budgeting                                                                                                    |   |
| E-Expenditure 🗸                                                                                                    |   |
| Si-Akun                                                                                                    |   |

Gambar 7.59. Tampilan kuis kuis nomor 3 sisi pembuat kuis

## 7.6.6. Membuat Pertanyaan Kuis Nomor 4

Lakukan dengan langkah-langkah berikut:

- 1. Aktif pada formulir Kuis Pengguna Aplikasi SIPPP.
- 2. Klik tombol ( + Insert new ).
- 3. Pilih menu *Choice*.

# 4. Isi sebagai berikut (Tabel 7.12):

Tabel 7.12 Value awal dan perubahannya pada Tipe Choice Pertanyaan Nomor 4

| No | Value awal                        | Value setelah perubahan                                                                                                    |
|----|-----------------------------------|----------------------------------------------------------------------------------------------------|
| 1. | Question                          | Fitur aplikasi yang sudah ada di Dasboard landing<br>page SIPPP dan sudah digunakan adalah                                                                                                    |
| 2. | Multiple answear                  | Slider geser ke kanan                                                                                                    |
| 3. | Option 1                          | <ul> <li>Aplikasi Management User</li> <li>Tambahan:</li> <li>Klik ( <sup>(C)</sup>) Message for those who choose this</li> <li>Pada kotak isian, isi sebagai berikut:</li> <li>Aplikasi Managemen User dibuat di SIPPP untuk mengelola user</li> <li>Pastikan dicentang ( <sup>(C)</sup>) pada opsi ini, karena ini adalah salah satu jawaban <b>Benar</b>.</li> </ul> |
| 4. | Option 2                          | Aplikasi E-Asset         Tambahan:         Klik (           > ) Message for those who choose this         Pada kotak isian, isi sebagai berikut:         • Aplikasi E-Asset adalah bagian dari aplikasi SIPPP         Pastikan dicentang (          > ) pada opsi ini, karena ini adalah salah satu jawaban <b>Benar</b> .                                              |
| 5. | + Add option<br>Option 3          | Aplikasi Praktik                                                                                                    |
| 6. | + <b>Add option</b><br>Option 4   | Aplikasi SRS                                                                                                    |
| 7. | Select total<br>options: No limit | Select total options: Equal to : 2                                                                                                    |
| 6. | Point                             | 20                                                                                                    |

5. Desain pertanyaan kuis nomor 4 sebagai berikut:

|         |                                                                      |           | $\hat{\mathbf{U}}$ $\downarrow$ | $\uparrow$ |
|---------|----------------------------------------------------------------------|-----------|---------------------------------|------------|
| 4. Fitu | r aplikasi yang sudah ada di Dasboard landing page SIPPP dan sudah d | ligunakar | adalah                          |            |
| ~       | Aplikasi Management User                                             |           |                                 |            |
|         | Aplikasi E-Asset                                                     |           |                                 |            |
| ×       | Aplikasi Praktik                                                     |           |                                 |            |
| ×       | Aplikasi SRS                                                         |           |                                 |            |
| + A     | dd option                                                            |           |                                 |            |
| Selec   | t total options: Equal to $\checkmark$ 2 $\checkmark$                |           |                                 |            |
| Point   | : 20 Math 💽 Multiple answer                                          | 5         | Required                        |            |
|         |                                                                      |           |                                 |            |

#### Gambar 7.60. Desain kuis nomor 4

6. Dan hasilnya sebagai berikut:

| 4. Fitur aplikasi yang sudah ada di Dasboard landing page SIPPP dan sudah digunakan<br>adalah* (20 Points) |
|----------------------------------------------------------------------------------------------------|
| Please select 2 options.                                                                                   |
| Aplikasi Management User 🗸                                                                                 |
| 🗌 Aplikasi E-Asset 🗸                                                                                       |
| Aplikasi Praktik                                                                                           |
| Aplikasi SRS                                                                                               |
|                                                                                                    |

Gambar 7.61. Tampilan kuis kuis nomor 4 sisi pembuat kuis

Sampai di sini, tahap pembuatan form kuis telah selesai, berikut tampilan sisi koresponden/pengguna komputer:

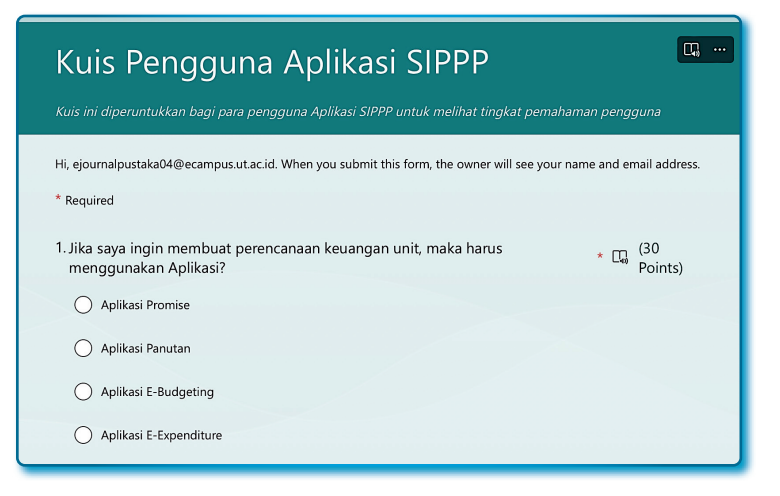

Gambar 7.62. Tampilan kuis sisi penerima kuis (*computer*)

Sisi Mobile:

| <ul> <li></li></ul>                                                                                                    |
|----------------------------------------------------------------------------------------------------|
| Kuis Pengguna Aplikasi SIPPP         Kuis ini diperuntukkan bagi para pengguna Aplikasi         SiPPP untuk melihat tingkat pemahaman pengguna         Hi, ejournalpustaka04@ecampus.ut.ac.id. When you         submit this form, the owner will see your name and         email address.         * Required         1. Jika saya ingin membuat         perencanaan keuangan         unit, maka harus |
| Kuis ini diperuntukkan bagi para pengguna Aplikasi<br>SIPPP untuk melihat tingkat pemahaman pengguna<br>Hi, ejournalpustaka04@ecampus.ut.ac.id. When you<br>submit this form, the owner will see your name and<br>email address.<br>* Required<br>1. Jika saya ingin membuat<br>perencanaan keuangan<br>unit, maka harus<br>* (30<br>Points)                                                          |
| <ul> <li>Hi, ejournalpustaka04@ecampus.ut.ac.id. When you submit this form, the owner will see your name and email address.</li> <li>* Required</li> <li>1. Jika saya ingin membuat perencanaan keuangan unit. maka harus (30 points)</li> </ul>                                                                                                    |
| 1. Jika saya ingin membuat<br>perencanaan keuangan (30<br>unit. maka harus * G Points)                                                                                                    |
| menggunakan Aplikasi?                                                                                                    |
| O Aplikasi Promise                                                                                                    |
| O Aplikasi Panutan                                                                                                    |
| Aplikasi E-Budgeting                                                                                                    |
|                                                                                                    |

Gambar 7.63. Tampilan kuis sisi penerima kuis (*mobile*)

#### 7.7. Mengubah tema formulir

Hampir semua subtansi pembuatan formulir pada Microsoft Form sudah kita bahas, bagian ini adalah materi tambahan untukmengubah tampilan formulir, bagaimana caranya mengubah tampilan formulir? Langkah-langkahnya sebagai berikut:

- 1. Aktif pada Forms.
- 2. Klik menu Style pada toolbar.

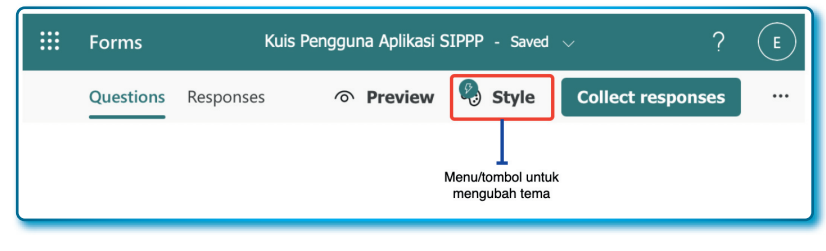

Gambar 7.64. Menu *Style* untuk mengubah tema *form* 

3. Kemudian silahkan pilih tema yang diinginkan.

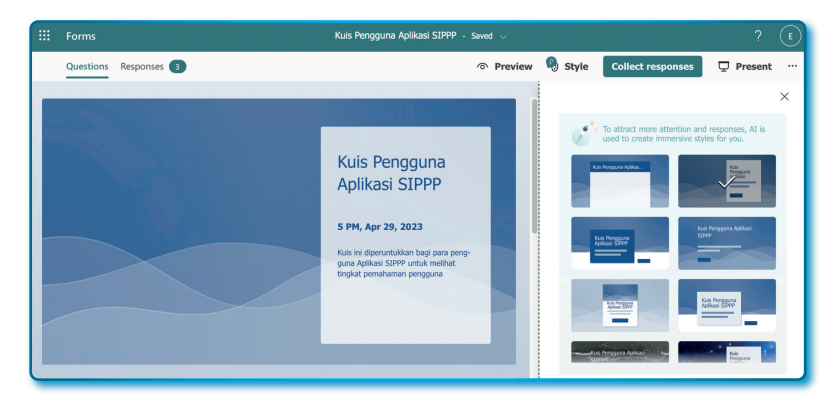

Gambar 7.65. Pilihan teman untuk form

## 7.8. Membagikan formulir

Jika formulir telah siap, langkah berikutnya adalah membagikan formulir kepada koresponden/pengguna, bagaimana caranya? Langkah-langkahnya sebagai berikut:

- 1. Aktif pada Forms.
- 2. Klik menu.

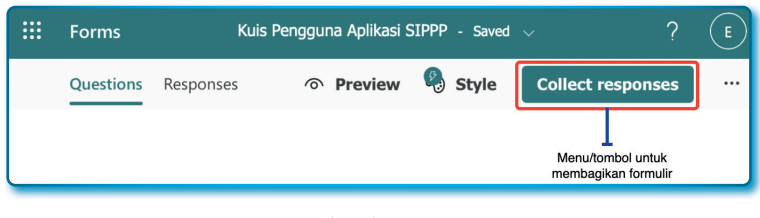

Gambar 7.66. Menu untuk koleksi respon

3. Pada window *Send and collect responses*, ada beberapa bagian yang harus dijelaskan, sebagai berikut:

Tabel 7.13 Opsi pada Window Send and collect responses pada Microsoft Forms

| No | Opsi                                                 | Keterangan                                                                                                    |
|----|------------------------------------------------------|----------------------------------------------------------------------------------------------------|
| 1. | Anyone can<br>respond                                | Siapa saja bisa memberikan tanggapan                                                                                                    |
| 2. | Only people ini my<br>organization can<br>respond    | Hanya kalangan terbatas atau dalam organisasi                                                                                                    |
|    | Record name                                          | Jika dicentang maka namanya akan direkan                                                                                                    |
|    | One response per<br>person                           | Satu orang hanya bisa menanggapi sekali saja                                                                                                    |
| 3. | Specific people in<br>my organization<br>can respond | Hanya orang yang dipilih saja yang bisa memberikan<br>tanggapan                                                                                                    |
| 4. | 69                                                   | Link/Tautan digunakan untuk menampilkan tautan yang<br>akan dibagikan ke koresponden/pengguna. Untuk menyalin<br>tautan klik ( Copy link ).<br>Pada bagian ini juga terdapat opsi untuk memperpendek<br>tautan dengan opsi <i>Shorten URL</i> . |

| No | Opsi | Keterangan                                                                                                    |
|----|------|----------------------------------------------------------------------------------------------------|
|    |      | Intps://forms.office.com/r/gXcm7H48qR     Intps://forms.office.com/r/gXcm7H48qR     Copy link     Image: Source URL     Image: Source URL <tr< td=""></tr<> |
| 5. | Co   | Digunakan untuk mengirimkan tautan/ <i>link</i> ke orang-orang tertentu.                                                                                                    |
|    |      | Co Co   Co Co   Co DrSri Sediyaningsih,MSi   Co DINA DESMIRA   Co Embed cover   Kuis Pengguna<br>Aplikasi SIPPP<br>Park durg an and<br>under beingenet<br>under beingenet<br>under beingenet<br>pendeter beingenet   Prikage 28.802   Prikage 28.802   Prikage 28.802   Prikage 28.802   Prikage 28.802   Prikage 28.802   Prikage 28.802   Prikage 28.802   Prikage 28.802   Prikage 28.802   Prikage 28.802   Prikage 28.802   Prikage 28.802   Prikage 28.802   Prikage 28.802                                                                                                    |
| 6. | 00   | Digunakan untuk menampilkan tautan dalam versi QRCode.                                                                                                    |

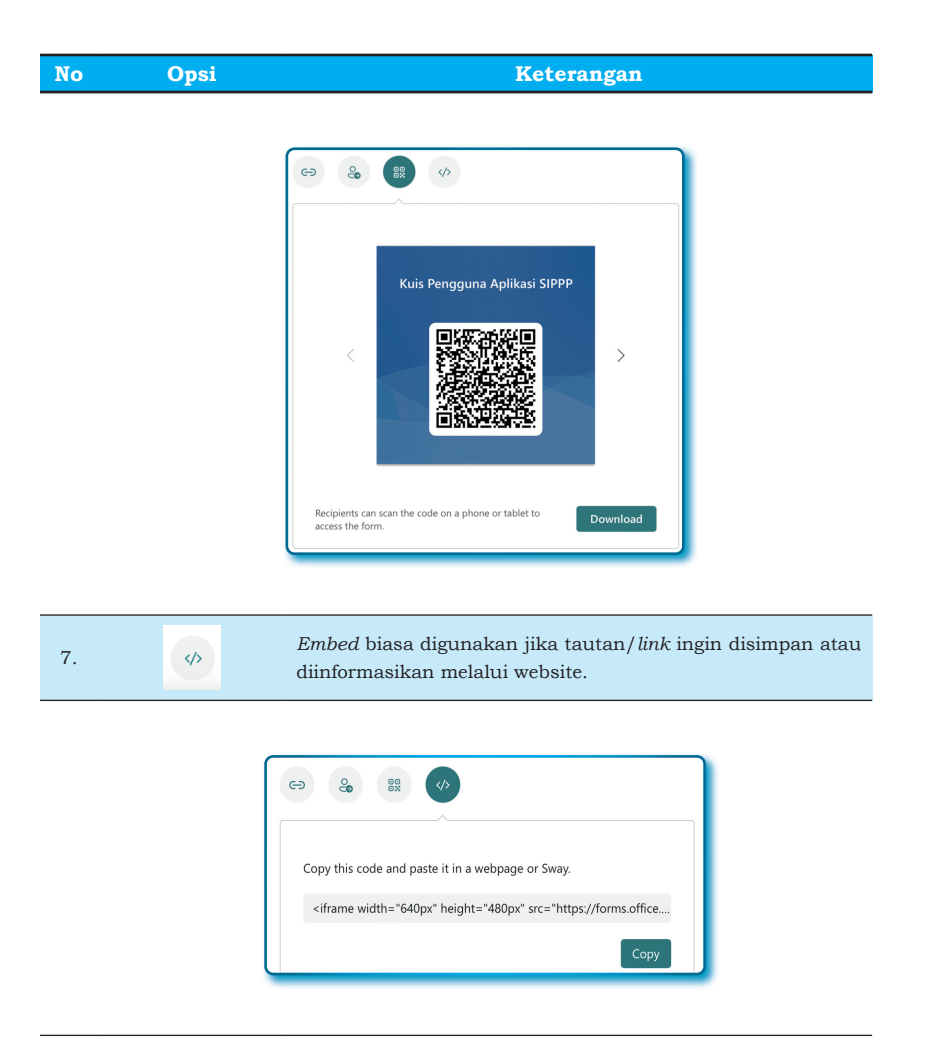

- 4. Pilih opsi Anyone can respond.
- 5. Pilih Link, dan klik Shorten URL.

## 7.9. Menjawab kuis

Setelah mendapat *link*/tautan kuis, *copy paste* tautan ke kotak *address browser* (usahkan menggunakan aplikasi *browser* lain, agar bisa melihat sisi koresponden/pengguna), setelah halaman juis muncul, kerjakan kuis dengan langkah-langkah sebagai berikut:

- Kuis Pengguna Aplikasi SIPPP

   S PM, Apr 29, 2023

   Kuis ini diperuntukkan bagi para pengguna Aplikasi SIPPP untuk melihat ungkat pemahaman pengguna

   Stort now
- 1. Halaman judul kuis dan tombol untuk memulai titik awal kuis.

Gambar 7.67. Tampilan kuis ketika diakses pertama kali

2. Halaman informasi waktu penyelesaian kuis dan tombol untuk memulai kuis.

| Γ | ै <b>40 menit</b>                                                                                                    |  |
|---|----------------------------------------------------------------------------------------------------|--|
|   | Ini adalah formulir berjangka waktu.                                                                                                    |  |
|   | Setelah memulai, Anda tidak dapat menjeda timer. Jangan khawatir, Forms memberi Anda pengingat<br>menit akhir sebelum pengiriman. Jawaban Anda akan dikirim secara otomatis saat waktu habis. Harap<br>siapkan sebelum Anda mulai membantu mengelola waktu pengiriman. |  |
|   | Klik untuk memulai                                                                                                    |  |
|   | 1                                                                                                    |  |

Gambar 7.68. Halaman informasi dan tombol untuk memulai kuis

3. Halaman pertanyaan dan durasi waktu ujian kuis yang dihitung mundur dan tombol **Submit** untuk selesai dari kuis.

| Kuis I              | Pengguna Aplikasi SIPPP                                                                  |  |
|---------------------|------------------------------------------------------------------------------------------|--|
| * Wajib             | diisi                                                                                    |  |
| 1. Jika s<br>Aplika | iaya ingin membuat perencanaan keuangan unit, maka harus menggunakan * (30<br>asi? Poin) |  |
| 01                  | uplikasi Promise                                                                         |  |
| 0,                  | upuikasi Panutan<br>Aplikasi E-Budgeting                                                 |  |
| 0,                  | Aplikasi E-Expenditure                                                                   |  |

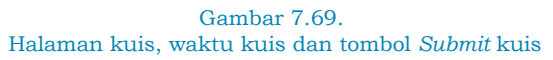

4. Halaman Completed!.

- Gambar 7.70. Halaman *Completed* dan tombol untuk melihat hasil kuis.
- 5. Halaman hasil dari mengerjakan soal kuis, nilai yang diperoleh dan jumlah waktu yang dibutuhkan dalam mengerjakan kuis (Gambar 7.71).

| Kuis Pengguna Aplikasi SIPPP |               |              | ••• |
|------------------------------|---------------|--------------|-----|
|                              | Poin: 100/100 | Waktu: 01:58 |     |

Gambar 7.71. Halaman melihat hasil pekerjaan kuis

Agar kuis hanya dijawab sekali oleh setiap peserta kuis, maka syaratnya adalah harus punya akun Microsoft 365. Bagaimana cara setting agar kuis hanya bisa dijawab oleh peserta kuis? Langkahlangkahnya sebagai berikut:

- 1. Buka form kuis.
- 2. Klik menu Collect reposnses.
- 3. Pada windos Send and collect responses, pilih opsi Only people in my organization can respond.
- 4. Kemudian centang checkbox One response per person.

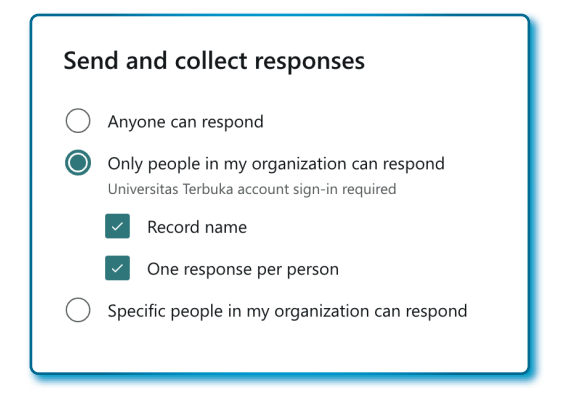

Gambar 7.72. Checkbox One response per person untuk sekali jawab

5. Klik menu $\pmb{x}$  untuk keluar dari window.

Jika nekat untuk *Submit* 2 kali, respon sistem seperti pada Gambar 7.73.

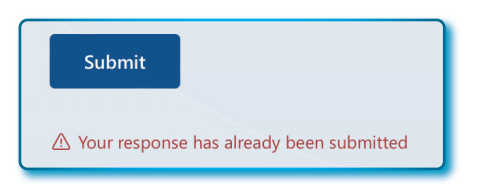

Gambar 7.73. Pesan jika anda sudah pernah mengerjakan soal sebelumnya

# 7.10. Mengatur tanggal buka dan tutup kuis dan mengatur durasi mengerjakan kuis

Sebuah survei atau kuis harus diatur kapan dibuka dan ditutup, terkhusus untuk kuis, wajib memberikan durasi dalam mengerjakan kuis.

Bagaimana mengatur ketiga hal di atas, langkah-langkahnya sebagai berikut:

- 1. Aktif pada Forms tertentu.
- 2. Klik menu More from settings ( ... )

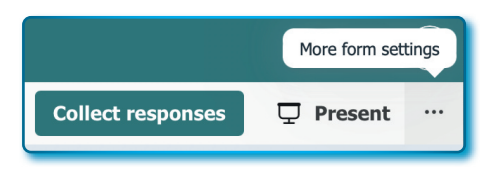

Gambar 7.74. Menu *More from settings* pojok atas form

- 3. Klik menu Settings.
- 4. Kemudia pada window *Settings*, fokus pada bagian *Options for responses*. Kemudian *setting* sebagai berikut:
  - Start date: <pilih tanggal dan jam mulai kuis>
  - End date: <pilih tanggal dan jam akhir kuis >
  - Set time duration: 40 minutes (menit).

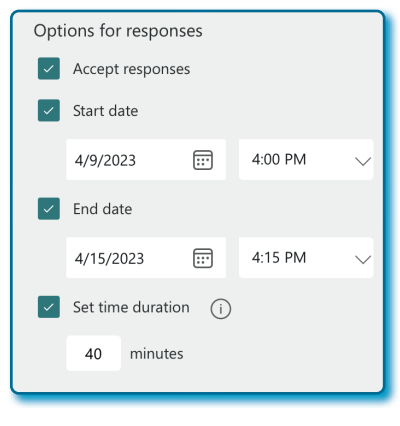

Gambar 7.75. Mengatur jadwal kuis

5. And done!

#### 7.11. Melihat tanggapan, grafik kuis dan ekspor kuis ke Excel

Bagaimana cara melihat tanggapan responden/pengguna? Microsoft Forms sudah melengkapi fasilitas dengan nama *Tab Responses*, semua tanggapan bisa dilihat dari halaman *tab* ini, langkah-langkah sebagai berikut:

- 1. Tetap pada Forms.
- 2. Klik menu/tab Responses.

| <br>Forms | Kuis Pengguna Aplikasi SIPPP - Saved $\lor$ ? |         |       |                   | E |
|-----------|-----------------------------------------------|---------|-------|-------------------|---|
| Questions | Responses                                     | Preview | Style | Collect responses |   |
|           | Menu/Tab untuk<br>melihat tanggapan           |         |       |                   |   |

Gambar 7.76. Menu *Responses* untuk melihat hasil/grafik setiap soal kuis

- 3. Pada halaman Responses akan muncul:
  - Jumlah Responses (tanggapan)
  - Rata-rata nilai dari 3 penanggap
  - Status Forms.
| Kuis Pengguna / | Aplikasi SIPPP |                          |                   |
|-----------------|----------------|--------------------------|-------------------|
| 5               | 50.0           | 01:57                    | Active            |
| Responses       | Average Score  | Average time to complete | <sub>Status</sub> |

Gambar 7.77. Tampilan jumlah responses, rata-rata nilai dan jumlah waktu yang dibutuhkan dan status aktif kuis

- 4. Kemudian pada tab Review answer, memuculkan:
  - Dari setiap soal berapa yang jawab dari pilihan yang ada dan kemudian disajikan dalam bentu jumlah dan grafik yang berbeda warna dari setiap opsi jawaban.
  - Pada tab ini juga disediakan fasilitas impor dalam bentuk *file excel*.

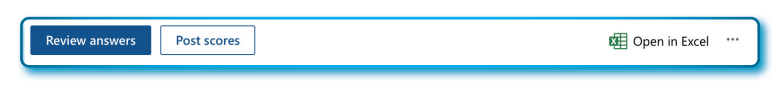

### Gambar 7.78.

Fasilitas untuk Review answears, melihat post scores dan import ke excel

• Tampilan hasil secara grafik setiap pertanyaan.

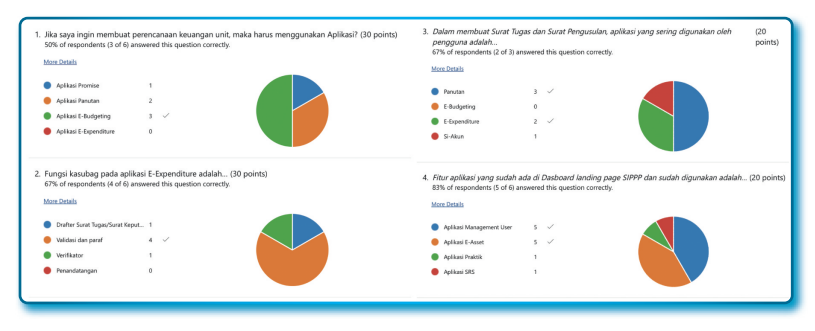

Gambar 7.79.

Jumlah pilihan setiap soal kuis delam bentuk teks dan grafik

5. Pada halaman *Post scores*, menampilkan *Grade* dari setiap responden dan bisa di-*Preview* jawaban setiap responden.

| Grad   | Grades: Kuis Pengguna Aplikasi SIPPP   |        |          |             |  |
|--------|----------------------------------------|--------|----------|-------------|--|
| Not ye | t posted                               |        | 0        | Post scores |  |
|        | Name                                   | Status | Score ↑↓ |             |  |
|        | 1 Anonymous (1)                        | Graded | 80 (80%) | Preview     |  |
|        | 2 Anonymous (2)                        | Graded | 80 (80%) | Preview     |  |
|        | ejournalpustaka04@ecampus.ut.ac.id (3) | Graded | 20 (20%) | Preview     |  |
|        | Anonymous (4)                          | Graded | 20 (20%) | Preview     |  |
|        | 5 Anonymous (5)                        | Graded | 50 (50%) | Preview     |  |
|        |                                        |        |          |             |  |

Gambar 7.80. Jumlah koresponden kuis dan *Grade* hasil

Sampai di sini, sebagian besar materi subtansi dari Microsoft Form sudah kita bahas, fitur-fitur lain yang tersisa, silahkan dieksplorasi sendiri.

• • •

# **/?** Pertanyaan

- 1. Tahun rilis Microsoft Form adalah...
  - a. Mei 2016
  - b. Juni 2016
  - c. Mei 2017
  - d. Juni 2017
- 2. Tipe *Choice* opsinya dapat berupa...
  - a. Radio Button dan CheckBox
  - b. Radio Button
  - c. CheckBox
  - d. TextBox
- 3. Tipe Text dapat menerima...
  - a. Teks yang panjang
  - b. Menerima karakter huruf saja
  - c. Menerima karakter huruf dan angka dan simbol lainnya
  - d. Menerima angka saja

- 4. Untuk membuat tipe *Text* hanya bisa menerima angka saja, atribut/properti yang harus diatur adalah...
  - a. subtitle
  - b. Branching
  - c. Required
  - d. Restrictions
- 5. Tipe *Rating* dugunakan untuk...
  - a. Mendapatkan *feedback* dari koresponden.
  - b. Mendapatkan kritikan dari koresponden.
  - c. Mendapatkan protes dari koresponden
  - d. Mendapatkan reward dari koresponden
- 6. Supaya pilihan, isian dan lain-lain tidak boleh kosong, maka yang harus dilakukan pengaturan pada atribut...
  - a. Slider Required digeser ke kiri.
  - b. Slider Required digeser ke kanan.
  - c. Slider Required digeser ke atas.
  - d. Slider Required digeser ke bawah.
- 7. Supaya koresponden bisa memberikan peringkat, maka opsi tipe pertanyaan yang harus berikan adalah...
  - a. Rangking
  - b. Likert
  - c. Net Promoter Score
  - d. Upload File
- 8. Supaya koresponden bisa memberikan skala, maka opsi tipe pertanyaan yang harus berikan adalah...
  - a. Rangking
  - b. Likert
  - c. Net Promoter Score
  - d. Upload File

- 9. Supaya bisa mengukur seberapa besar korensponden merekomendasikan sesuatu, maka opsi tipe pertanyaan yang harus berikan adalah...
  - a. Rangking
  - b. Likert
  - c. Net Promoter Score
  - d. Upload File
- 10. Fitur Section pada Microsoft Forms berfungsi untuk...
  - a. Membuat pertanyaan
  - b. Membuat pertanyaan terbagi-bagi dalam sebuah kelompok.
  - c. Membuat pertanyaan langsung dijawab dalam satu halaman.
  - d. Membagi-bagi halaman.

# **BAB 8** MICROSOFT TEAMS

# \*

 $\odot$ 

Integritas tanpa pengetahuan pasti lemah dan tak berguna, pengetahuan tanpa integritas pasti berbahaya dan mengerikan

Samuel Johnson

Banyak aplikasi dibuat hanya untuk mengobrol saja, atau hanya untuk rapat saja, berbagi video saja, dan atau hanya menyimpan file saja. Aplikasi yang akan dijelaskan dalam bab ini adalah aplikasi yang menggabungkan semuanya termasuk fasilitas untuk berkolaborasi dalam projek.

# 8.1. Apa itu Microsoft Teams?

Microsoft Teams adalah aplikasi komunikasi dan kolaborasi yang memadukan antara rapat, obrolan, *audio*, *video*, tempat menyimpan file, dan integrasi dengan aplikasi-aplikasi Microsoft 365. Microsoft Teams tersedia bagi yang mempunyai akun Microsoft 365 dan tersedia secara online melalui web, dekstop, dan perangkat cerdas baik Android maupun iOS, dan yang lebih asyik lagi karena disediakan secara gratis.

# 8.2. Sejarah dan latar belakang dibangunnya software Microsoft Teams

Tahun 2007 Microsoft membangun sebuah mimpi besar bahwa suatu saat akan membangun aplikasi yang didalamnya terdapat obrolan, audio, video akan tergabung menjadi satu. Untuk mulai merealisasikan mimpi tersebut, Microsoft melakukan sebuah langkah strategi dengan membeli perusahaan Parlano yang memiliki aplikasi obrolan tim yang bernama MindAlign. Teknologi obrolan Parlano diintegrasikan dengan software Office Communicator yang sudah dibuat sebelumnya, aplikasi Office Communicator adalah satu-satunya aplikasi komunikasi dekstop yang baru ada pada saat itu.

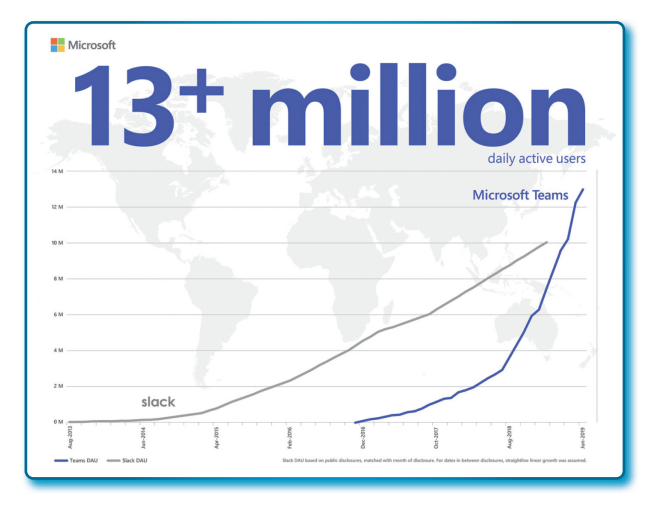

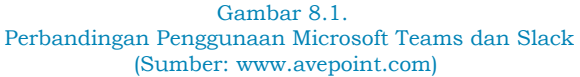

Tapi apa yang terjadi? *Office Communicator* tidak terlalu diminati pasar, karena email masih dianggap sebagai sarana komunikasi yang efektif. Tahun 2010, *Office Communicator* digantikan oleh aplikasi Lync dan menarik minat hanya beberapa kalangan saja. Microsoft tidak patah arah untuk tetap mengembangkan dan meningkatkan kinerja platform yang mereka bangun, terbukti bahwa walaupun Lync bukan pemimpin pasar tapi cukup mengukuhkan Microsoft sebagai salah-satu pemain kunci dalam aplikasi kolaborasi tim dan menjadi produk unggulan Microsoft.

Walaupun Lync dianggap sebagai produk unggulan Microsoft, namun sebagian besar pelanggan hanya menggunakan *software* tersebut sebagai aplikasi obrolan dan suara. Kenyataan yang harus diterima adalah dunia bisnis ternyata belum siap penuh untuk menjadikan video sebagai pendukung kerja yang baik, sisi perangkat keras bahwa sebagian besar orang-orang belum siap dengan kamera, walaupun aplikasi Lync untuk fasiltas *video* sudah dianggap sebagai aplikasi yang sudah melampaui zaman yang ada. Microsoft memberikan alasan bahwa aplikasi Lync tetap bisa berjalan walaupun tidak menyalakan kamera atau perangkat belum mempunyai kamera.

Tahun 2011, Microsoft kembali mengeluarkan sejumlah uang untuk membeli Skype, aplikasi *video* desktop untuk pribadi yang sudah menjadi viral di tahun itu. Microsoft membeli Skype bukan tanpa alasan, alasan utama Microsoft membelinya adalah membeli penggunanya, dan terbukti bahwa Microsoft meraup untung besar dari apa yang dilakukannya. Dengan strategi yang jitu, mulailah Microsoft memindahkan para pengguna Skype ke *Platform* mereka agar Microsoft tidak kehilangan pasar pelanggan.

Tahun 2013, Microsoft mulai mengaktifkan obrolan dan audio antara Lync dan Skype yang mengaburkan batas antara kedua *software*. Di tahun yang sama kompetitor dengan nama Slack mulai mendapatkan tempat di industri *software*, bisa dikatakan bahwa Slack benar-benar mengubah dunia, email yang dulu masih sebagai alat komunikasi yang efektif untuk sebuah tim mulai tidak mendominasi. Microsoft Outlook untuk email mulai ditinggalkan, hal ini membuat Microsoft berpikir untuk mengembangkan sebuah aplikasi sarana komunikasi yang lebih canggih, tidak masalah orang meninggalkan Microsoft Outlook, akan tetapi produk Microsoft lainnya tetap diminati.

Keputusan-keputusan besar mulai diambil, Microsoft mulai mengembangkan sesuatu yang baru khusus untuk sarana komunikasi. Akhirnya tahun 2015 Lync diubah menjadi Skype for Business dengan menancapkan fitur panggilan murni milik Skype, sehingga tidak ada lagi dualisme fungsi kedua *software* tersebut.

Bagaimana dengan dominasi Slack yang masih merajai sebagai *software* dunia komunikasi? Microsoft tentu menginginkan hal yang sama seperti Slack. Akhirnya pada tahun 2016, Microsoft disarankan untuk membeli Slack dengan harga fantastis \$8 miliar.

Apa yang terjadi? Bill Gates tidak menyetujui saran tersebut, orang nomor satu di Microsoft tersebut malah berpikir keras bagaimana mengembangkan sebuah software baru dengan memberikan inovasi pada software Skype for Business agar lebih kompetitif dengan Slack. Walaupun beberapa analis perusahaan Microsoft menyarankan untuk tetap membeli Slack. Bill Gates tidak bergeming dan malah mencoba mengambil sebuah resiko besar. Pada posisi pertarungan dari keduanya, tahun yang sama (2016), Microsoft mengumumkan Microsoft Teams sebagai pesaing baru dari Slack.

Slack tentu bingung dengan apa yang dilakukan oleh Microsoft, pihak Slack yang dalam kebingungan mendalamnya malah mengumumkan pada halaman surat kabar New York Times dengan judul *Dear Microsft*, ini adalah sebuah sambutan yang hangat dengan tujuan menunjukkan bahwa pihak Slack tidak khawatir dengan apa yang dilakukan oleh Microsoft.

Di tengah persaingan antara Microsoft Teams dan Slack, beberapa perusahaan software juga membuat aplikasi dengan fungsi sama. Slack masih belum bisa terbendung pelanggannya, sementara Microsoft Teams masih terus masih menjadi bayang-bayang mau bagi Slack.

Microsoft tidak kehabisan ide dengan para pemikir-pemikirnya yang tajam, ide yang paling bisa kita lihat adalah integrasi antara Microsoft Teams dengan Microsoft Office dan ide ini menjadi pemicu produktivitas yang tinggi yang akhirnya menjadikan Microsoft sebagai pemuncak kompetisi. Mengintergrasikan aplikasi-aplikasi seperti Microsoft Word, Microsoft Excel, dan PowerPoint bisa dimuat dalam aplikasi Microsoft Teams adalah sebuah inovasi baru yang cukup melibas semua pesaing-pesaingnya termasuk Slack.

Tahun 2018, Microsoft membangun kerjasama dengan rival beratnya yaitu Slack. Bentuk kerjasama yang dibangun adalah pertukaran pesan bisa langsung melalui kedua aplikasi (Slack dan Teams). Sehingga Microsoft Teams menjadi *platform* yang bisa mengirimkan pesan lintas *platform* tanpa memerlukan *interface* tambahan.

Pada Tahun 2019, Microsoft Teams sudah jauh melampaui semua pesaing bisnisnya. Slack yang dengan basis pelanggan mampu dikejar

dan dilampaui oleh Microsoft Teams hanya dalam beberapa tahun saja.

Memasuki masa Pandemi, Slack masih jalan ditempat dan Microsoft Teams bisa tumbuh 10 kali lipat. Pada masa ini memang Microsoft Teams telah memenangkan perang dengan *software* obrolan tim, akan tetapi untuk video Microsoft Teams mendapatkan pesaing baru bernama Zoom.

Memasuki pasca pandemi Microsoft Teams terus memberikan inovasi baru agar tidak tersalip jauh oleh Zoom, semoga persaingan ini tetap sehat dan memberikan manfaat bagi penggunanya.

# 8.3. Alasan mengapa Microsoft Teams banyak disukai

Mengapa Microsoft Teams masih disukai dan banyak digunakan? Beberapa alasannya sebagai berikut:

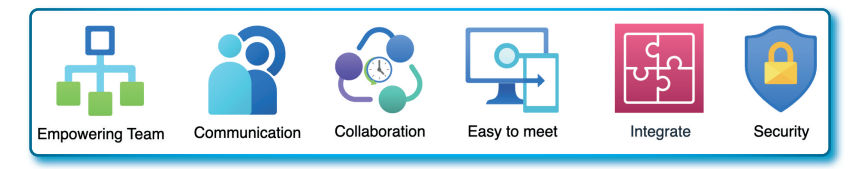

Gambar 8.2. Alasan kenapa Microsoft Team banyak yang gunakan

- *Memberdayakan tim (Empowering team)*, semua orang dalam tim bisa terlibat tanpa melihat latar belakang, kelompok usia, *gender*, agama dan budaya. Semua ambil bagian dan bisa menuangkan ide dan inovasi dalam bingkai komunikasi tim.
- Peningkatan cara beromunikasi (Communication), kita tidak memungkiri bahwa cara berkomunikasi verbal dengan tim adalah bukan satu-satunya cara saat ini, cara menghormati, menghargai sekarang bisa dengan mengirimkan emoji, stiker atau kartu "pujian" yang menyesuaikan suasana. Percakapan dengan anggota tim memiliki jejak yang bisa dilihat kembali pada histori percakapan.
- *Kolaborasi yang real-time (Real-time collaboration)*, begitu mudah berbagi dan membagikan file kepada anggota tim dan bekerja

bersama dalam file yang sama dengan *real-time*. Anggota tim akan terlihat pada file dimana bekerja bersama, bisa berkomunikasi dan berdiskusi langsung dengan anggota tim tentang siapa dan mengerjakan apa tanpa harus keluar dari dokumen.

- Mengatur rapat begitu mudah (Easy to meet), cukup memeriksa kesiapan anggota tim dan bisa menjadwalkan rapat, rapat instanpun tersedia sehingga memanjakan admin. Panggilan telepon begitu mudah dialihkan ke panggilan video. Apakah bisa mengundang rapat di luar tim? Tetntu bisa untuk rapat bersama.
- Integrasi dengan fitur lain (Integrate), akses web, video, survei, dan banyak lagi aplikasi yang didukung dan tidak perlu meninggalkan Teams. Sediakan dan *upload* file-file ke Teams dan bisa akses kapan saja dan dari mana saja.
- *Keamanan yang dijamin (Security)*, tidak perlu meragukan sistem keamanan file, biarkan Microsoft 365 yang memikirkan keamanannya.

## 8.4. Penggunaan Microsoft Teams pada Universitas

Beberapa pekerjaan yang sering menggunakan Microsoft Teams pada selama masa Pandemi Covid-19, di antaranya adalah:

- Rapat *online*, semenjak bekerja dari rumah, rapat menggunakan Microsoft Teams bahkan dalam berbagi file dan lai-lain semua menggunakan Microsoft Teams.
- Tempat menyimpan dokumen. Microsoft Teams telah menyediakan tempat yang aman untuk mengedit dokumentasi secara kolaboratif dan mengatur komunikasi mereka tentang proyek dengan lebih baik.
- Pemanggilan jarak jauh, disamping sebagai tempat untuk rapat, Microsoft Teams juga bisa digunakan untuk memanggil jarak jauh.

## 8.5. Versi Instal Microsoft Teams

Microsoft Team tersedia dalam berbagai *platform*, seperti Web, Windows, MacOS, Linux, iOS, dan Android.

## 8.6. Mengakses Microsoft Teams

Ada tiga cara mengakses atau membuka aplikasi Microsoft, yaitu web browser, aplikasi desktop, dan aplikasi perangkat mobile. Untuk ber*platform* desktop tersedia untuk Sistem Informasi Windows, Linux, dan MacOS, sedangkan untuk perangkat mobile tersedia untuk Android dan iOS.

# 8.6.1. Mengakses Microsoft Teams via Web Browser dari Akun Microsoft 365

Cara mengakses Microsoft Teams melalui web *browser* adalah harus punya akun Microsoft 365. Salah satu akun yang paling sering dikenal untuk kalangan institusi pendidikan adalah akun Office 365 Universitas/*Education*. Pada setiap universitas/sekolah memiliki cara/alamat panggil domain masing-masing, misalnya: <u>https://</u> <u>ecampus.ut.ac.id</u> untuk Universitas Terbuka. Untuk browser Penulis menyarankan menggunakan web *browser* Google Chrome, Microsft Edge dan Safari.

Untuk mengakses Microsoft Teams melalui browser, langkahlangkahnya sebagai berikut:

- 1. Buka salah satu web browser yang disarankan.
- 2. Pada kotak address ketik https://ecampus.ut.ac.id
- 3. Pada halaman Login, masukkan nama akun Microsoft 365 Anda.
- 4. Klik tombol **Next**.

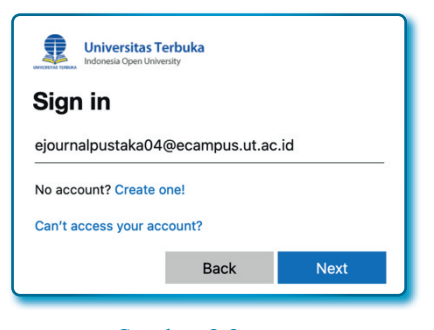

Gambar 8.3. Halaman *Sign in* (nama akun)

- 5. Masukkan password akun Anda.
- 6. Klik tombol **Sign in**.

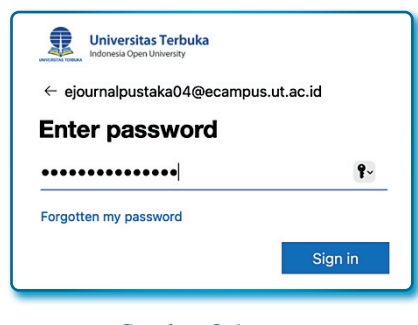

Gambar 8.4. Halaman Password (login password)

7. Pada halaman akun Microsoft 365, klik *App launcher* yang ada pada sudut kiri atas halaman akun.

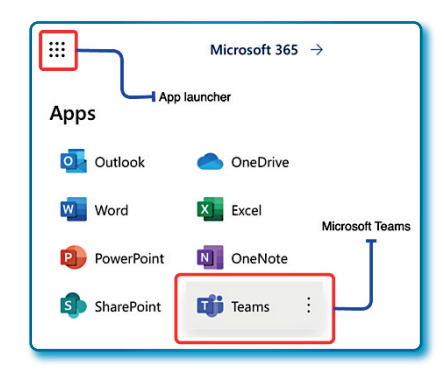

Gambar 8.5. App launcher dan menu Microsoft Teams

## 8.6.2. Mengakses Microsoft Teams via Website Office 365

Cara lain menggunakan browser adalah dengan cara sebagai berikut:

- 1. Buka web browser yang disarankan.
- 2. Pada kotak Address, masukkan alamat http://office365.com.
- 3. Pada halaman Microsoft Office 365, klik jalur akses akun yang berada di sudut kanan atas halaman web.

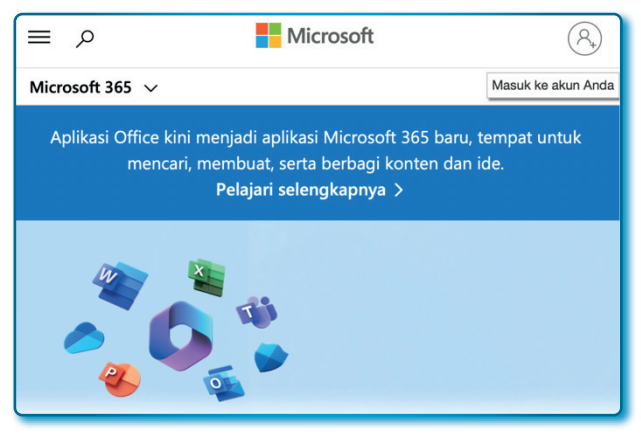

Gambar 8.6. Halaman Microsoft 365

- 4. Kemudian masukkan akun Microsoft 365 pada halaman login.
- 5. Klik tombol **Selanjutnya**.

| Microsoft                          |  |  |  |  |
|------------------------------------|--|--|--|--|
| Masuk                              |  |  |  |  |
| ejournalpustaka04@ecampus.ut.ac.id |  |  |  |  |
| Belum punya akun? Buat sekarang!   |  |  |  |  |
| Tidak dapat mengakses akun Anda?   |  |  |  |  |
| Kembali Selanjutnya                |  |  |  |  |
|                                    |  |  |  |  |

Gambar 8.7. Halaman *Sign in* (Masuk akun Microsoft 365)

- 6. Pada halaman berikutnya masukkan password.
- 7. Klik tombol **Sign in**.
- 8. Pada halaman akun Microsoft 365, klik *App launcher* yang ada pada sudut kiri atas halaman akun Microsoft 365.

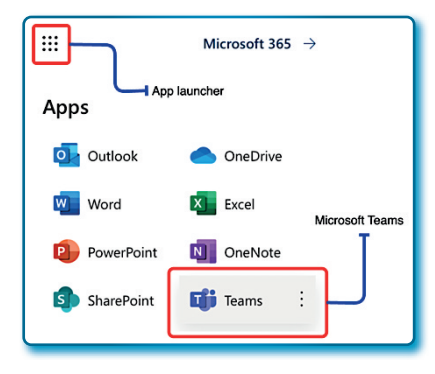

Gambar 8.8. App launcher dan menu Microsoft Teams

# 8.6.3. Download/Instal Aplikasi Desktop Microsoft Teams

Sudah dijelaskan di awal, bahwa aplikasi desktop Microsoft Teams tersedia untuk *platform*/sistem operasi Windows, Linux dan MacOS.

Pengguna Windows:

Untuk *Download* Microsoft Teams, langkah-langkahnya sebagai berikut:

- 1. Masuk ke Web Browser.
- 2. Pada Address ketik:

https://microsoft.com/en/microsoft-teams/download-app

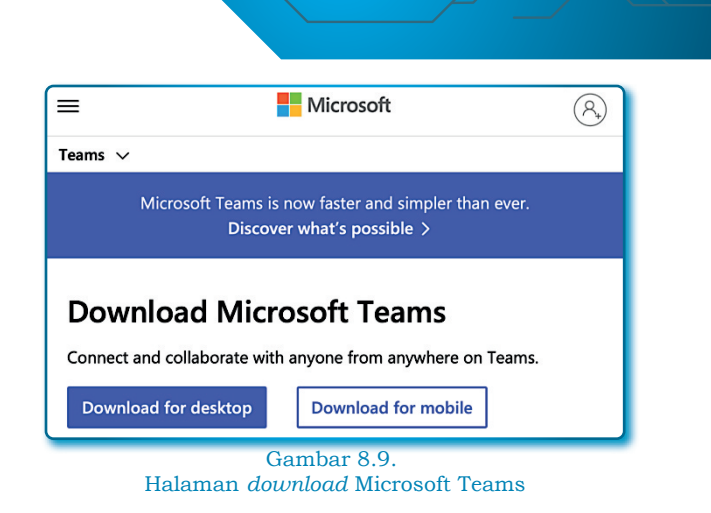

3. Pada halaman *download* Microsoft, klik tombol *Download for desktop*.

| Download Microsoft Teams for<br>Windows desktop    |  |
|----------------------------------------------------|--|
| Teams for home or small business<br>Download Teams |  |
| Teams for work or school<br>Download Teams         |  |

Gambar 8.10. Paket *download* Microsoft Teams Windows

4. Tunggu hingga proses download selesai.

Pengguna MacOS:

Untuk *download* Microsoft Teams, langkah-langkahnya sebagai berikut:

- 1. Masuk ke Web Browser.
- 2. Pada Address ketik:

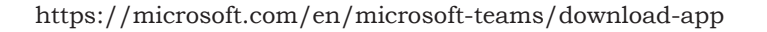

- 3. Pada halaman *download* Microsoft, klik tombol *Download for desktop*.
- 4. Pada halaman download, klik tombol Download Teams.

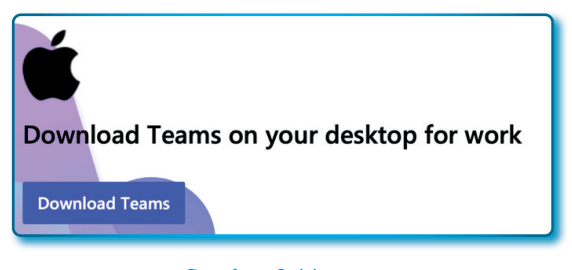

Gambar 8.11. Paket *download* Microsoft Teams MacOS

5. Tunggu hingga proses download selesai.

Pengguna Linux:

Untuk download silahkan akses laman berikut:

https://learn.microsoft.com/en-us/answers/questions/3033/ installing-microsoft-teams-in-linux

Untuk instalasi pada setiap sistem operasi akan terdapat perbedaan dan sangat tergantung pada sistem privasi dan keamanan sistem operasi. Untuk membaca beberapa ketentuan, silahkan mengunjungi tautan berikut (Microsft Windows):

> https://learn.microsoft.com/en-us/microsoftteams/getclients?tabs=Windows

Dan untuk MacOS:

https://learn.microsoft.com/en-us/microsoftteams/getclients?tabs=Mac Dan untuk Linux:

https://woshub.com/install-microsoft-teams-linux/

# 8.6.4. Overview Interface Aplikasi Microsoft Teams

*Interface* Microsoft Teams akan sangat bervariasi, tapi yang tidak berubah adalah menu sisi kiri akan kelihatan konstan.

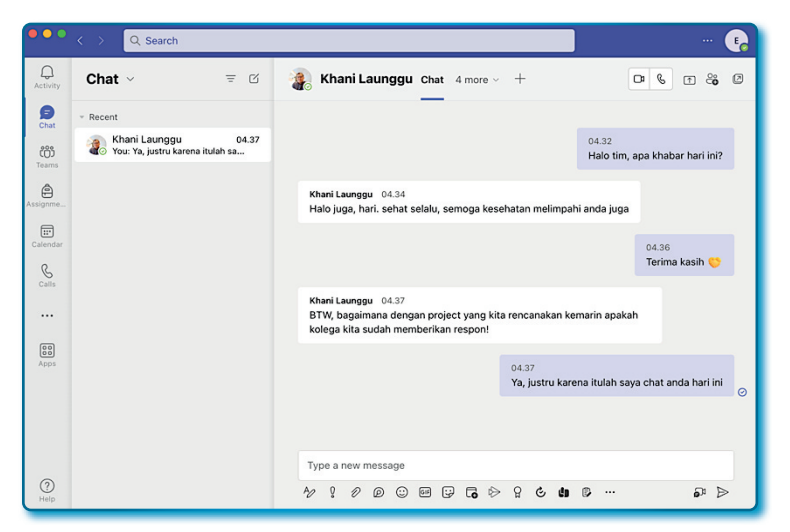

Gambar 8.12. Tampilan Microsoft Teams untuk menu *Chat* 

| No  | Ikon                    | Nama dan Fungsi                                                                                                    |
|-----|-------------------------|----------------------------------------------------------------------------------------------------|
| 1.  | Activity                | <i>Activity</i> , untuk melihat aktivitas terbaru yang terkait langsung dengan akun, termasuk penyebutan nama akun, balasan, aksi dan pemberitahuan umum lainnya.                                       |
| 2.  | Chat                    | <i>Chat</i> , memuat percakapan langsung dengan individu tertentu dan atau grup di luar tim Anda. Chat memungkikan untuk pesan, panggilan audio/video, dan berbagi file.                                |
| 3.  | tio)<br>Teams           | Team, Menampilkan tim yang Anda ikuti.                                                                                                    |
| 4.  | Assignme                | Assignment, menampilkan tugas atau bagian pekerjaan apa pun yang<br>ditugaskan kepada individu atau anggota tim yang tergabung dalam tim<br>(kelas)                                                     |
| 5.  | Calendar                | Calendar, menampilkan kalender 365 pada akun yang digunakan untuk masuk ke jadwal Teams.                                                                                                    |
| 6.  | Calls                   | Calls, melihat dan menambahkan kontak, memanggil, dan melihat riwayat panggilan.                                                                                                    |
| 7.  | Files                   | <i>Files,</i> Temukan semua file yang sudah dikerjakan dan yang akan dikerjakan hasil <i>upload</i> yang disimpan di Teams (SharePoint) dan OneDrive.                                                   |
| 8.  | •••                     | More added apps, memungkikan untuk menambahkan aplikasi lain.                                                                                                    |
| 9.  | Apps                    | <i>Apps</i> , menelusuri dan menambahkan aplikasi tambahan ke Teams.                                                                                                    |
| 10. | ?<br>Help               | <i>Help</i> , akses bantuan, dukungan, dan materi-materi pelatihan Microsoft tanpa meninggalkan Teams.                                                                                                  |
| 11. | $\overline{\mathbf{h}}$ | <i>Download dekstop app</i> , unduh aplikasi Microsoft Teams versi desktop<br>untuk perangkat Anda. Tool ini tidak akan muncul ketika anda sudah<br>menggunakan aplikasi Microsoft Teams versi dekstop. |
| 12. | C                       | New chat, membuat pesan obrolan baru pada chat.                                                                                                    |
| 13. | Q                       | Search, fasilitas untuk mencari pesan di obrolan, direktori, dan file<br>dengan cepat berdasarkan kata kunci.                                                                                           |
| 14. | •••                     | <i>Settings and more,</i> fasilitas untuk memunculkan <i>setting</i> dari Microsoft Teams.                                                                                                    |
| 15. | E                       | <i>User, m</i> engubah status pengguna Anda, mengatur pesan status, melihat konten yang disimpan, dan melihat pengaturan pengguna.                                                                      |

# Tabel 8.1 Daftar Ikon fasilitas yang terdapat pada Misrosoft Teams

# 8.7. Membuat, bergabung, mengelola, dan keluar dari Microsoft Teams

*Team* adalah yang dibuat untuk sekelompok pengguna yang bisa digunakan untuk bekerja bersama, kolaborasi, berbagi ide dan informasi, rapat, menyimpan dokumen, semua dibuat dalam satu ruang yang aman dan terjamin. Semua hasil percakapan, file, catatan yang dibuat dan dibagikan dalam tim dan hanya dapat dilihat dan diakses oleh anggota *team* saja.

# 8.7.1. Membuat Team pada Microsoft Teams

Setiap pengguna Microsoft Team dengan bebas membuat *Team* mereka sendiri dan menambahkan anggota tim ke dalamnya. Anda dapat membuat Team sebanyak Anda mau dan menambahkan sejumlah anggota yang dinginkan ke dalam Team. Ketika Anda membuat Team, secara otomatis atau *default* Anda adalah *owner*. Anggota Team yang ingin menjadi *owner team* adalah hak *owner* Team (pertama) itu sendiri.

Adapun cara membuat Team dengan langkah-langkah sebagai berikut:

- 1. Masuk ke aplikasi Microsoft Teams.
- 2. Klik menu Teams.
- 3. Kemudian pilih bagian Create a team.

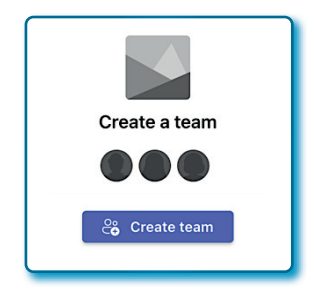

Gambar 8.13. Fasilitas/tombol untuk membuat sebuah Team

- 4. Klik tombol Create team.
- 5. Pada Team name isi dengan Tim Pengembangan Aplikasi SIPPP.

- 6. Pada Description isi dengan Tim ini dibuat untuk Pengembangan Aplikasi SIPPP.
- 7. Pada Privacy pilih Private Only team owner can added member.

| Create your team                                                                                                    |                               |
|----------------------------------------------------------------------------------------------------|-------------------------------|
| Collaborate closely with a group of people inside your organization bas<br>common interest. Learn more about teams and channels | ed on project, initiative, or |
| Team name                                                                                                    |                               |
| Pengembangan Aplikasi SIPPP                                                                                                    | $\odot$                       |
| Description                                                                                                    |                               |
| Tim ini dibuat untuk <u>Pengembangan Aplikas</u> i SIPPP                                                                        |                               |
| Privacy                                                                                                    |                               |
| Private - Only team owners can add members                                                                                      | ~                             |
| Create a team using a group set up by you or Universitas Terbuka                                                                |                               |
|                                                                                                    | Cancel Next                   |

Gambar 8.14. Halaman Create your team

- 8. Klik tombol *Next* untuk melanjutkan pembuatan *Teams*.
- 9. Untuk menambah anggota ke dalam *Team* dengan cara mengetik email calon anggota, jika email calon anggota tim sudah muncul klik tombol *Add*.

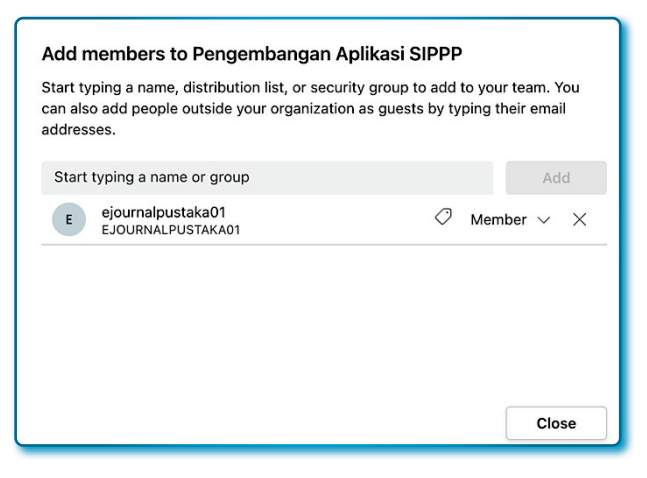

Gambar 8.15. Halaman untuk menambah anggota

- 10.Jika calon anggota lebih dari satu, lakukan berulang kali dari langkah 9.
- 11. Jika sudah selesai, klik tombol *close*.
- 12.Dari halaman Microsoft Teams akan muncul *team* baru namanya *Tim Pengembangan Aplikasi SIPPP* dengan 2 anggota (1 *owner* dan 1 *member*).

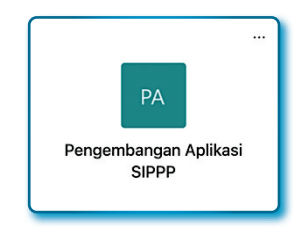

Gambar 8.16. Team baru yang baru dibuat

# 8.7.2. Bergabung dengan team yang sudah ada

Ada beberapa cara untuk bisa gabung dengan *Team* yang sudah ada. Calon anggota *team* bisa ditambahkan oleh *owner team*, mencari *Team* dari database, calon anggota bisa mengikuti tautan permintaan, atau bergabung dengan kode akses khusus.

a. Bergabung dengan cara calon anggota ditambahkan oleh pemilik Team. Cara yang paling umum untuk menambah anggota tim kedalam Team adalah ditambahkan langsung oleh Owner Team. Setiap anggota yang sudah didaftarkan baik sebagai anggota maupun owner akan terlihat pada Team pada Microsoft Team, biasanya pada menu Team di sebelah kiri. Dengan cara ini calon anggota team tidak perlu meminta akses atau menunggu persetujuan untuk mengakses Team. Setelah ditambahkan oleh owner, maka calon anggota akan mendapatkan pemberitahuan melalui email.

Cara menambah anggota dengan metode ditambahkan oleh *owner Team*, langkah-langkahnya sebagai berikut:

- 1. Masuk ke aplikasi Microsoft Teams.
- 2. Klik Team "Pengembangan Aplikasi SIPPP".

- 3. Klik menu More options (...).
- 4. Pilih menu Add member.

| PA<br>Pengembangan Aplikasi SIP |              |                                          |   |
|---------------------------------|--------------|------------------------------------------|---|
| General                         | ې<br>وا<br>و | Manage team<br>Add channel<br>Add member | 1 |

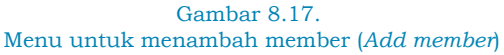

- 5. Pada window Add members to Pengembangan Aplikasi SIPPP, masukkan nama email pada kotak isian Start typing a name or group.
- Jika email akun Microsoft 365 *valid* akan muncul seperti pada Gambar 8.12.

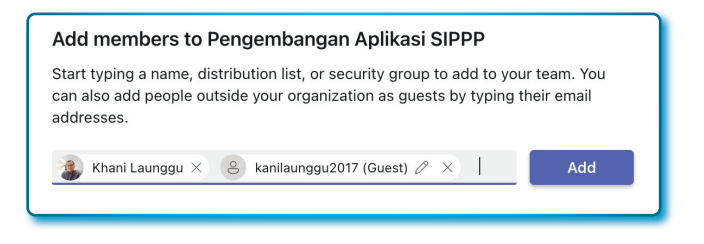

Gambar 8.18. Halaman/window untuk menambah member pada sebuah team di Microsoft Teams

Contoh pada Gambar 8.12 adalah mengundang 2 orang untuk menjadi *member*, akun pertama adalah akun Microsoft 365, dan yang kedua diundang sebagai tamu dengan email Gmail.

7. Klik tombol **Add** untuk mengundang sebagai *member* dan tamu.

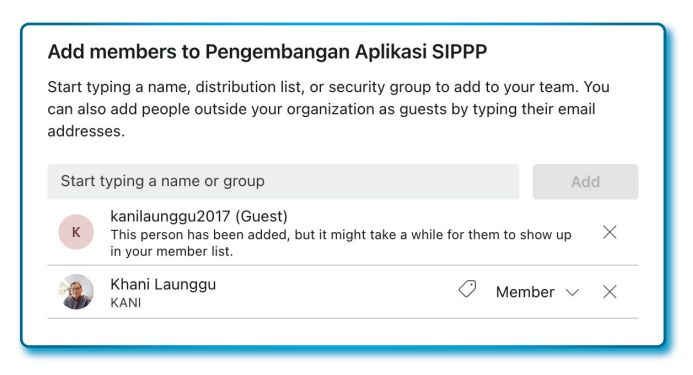

#### Gambar 8.19.

Orang/akun yang ditambahkan ke sebuah Team pada Microsoft Teams

Sekarang kita lihat email pemberitahuan pada email Gmail *kanilaunggu2017@gmail.com* di atas, dengan langkah-langkah sebagai berikut:

- 1. Buka akun email Gmail Anda.
- 2. Jika tidak menemukan kiriman email pada kotak masuk, Anda coba cek pada *Spam*.
- 3. Jika Anda mendapatkan email seperti pada Gambar 8.20 di bawah, klik tautan *Open Microsoft Teams*.

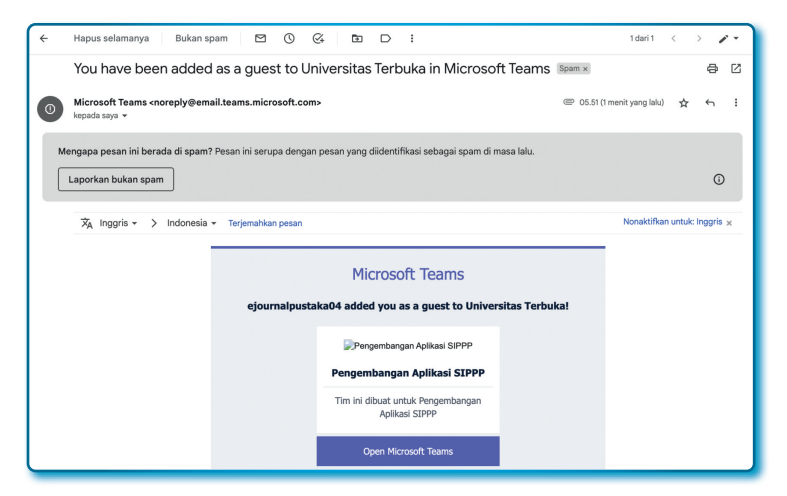

Gambar 8.20. Email notofikasi kepada member baru pada email selain 365

4. Setelah mendapatkan halaman seperti pada Gambar 8.21, klik tombol/tautan *Kirim kode*.

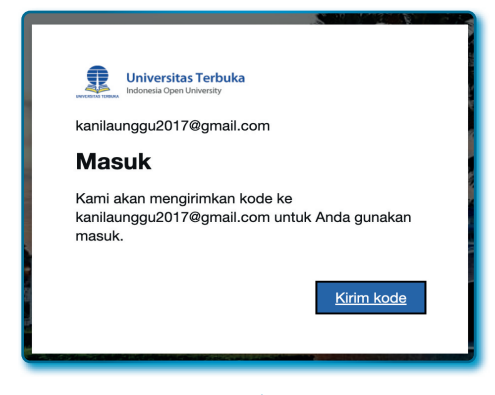

Gambar 8.21. Permintaan pengiriman Kode verifikasi akun selain akun Microsoft 365

 Periksa kembali akun Gmail Anda untuk menemukan/ mengambil kode yang baru dikirim oleh Akun Microsoft 365, *copy* kode verifikasi akun dari email.

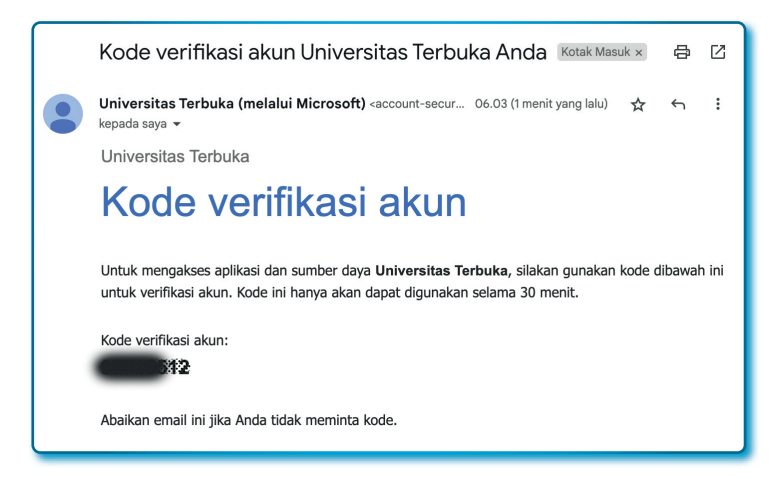

Gambar 8.22. Kode verifikasi akun untuk Microsoft Teams yang terkirim dari akun Microsoft 365

 Kembali ke halaman Microsoft 365 untuk halaman Masukkan kode untuk verifikasi akun. Paste kode verifikasi akun dari akun Gmail ke kotak masukkan kode dan klik tombol Masuk.

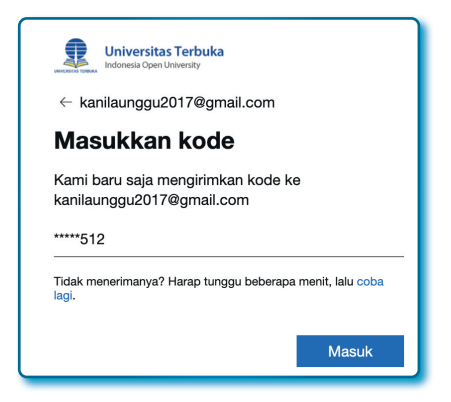

Gambar 8.23.

Permintaan memasukkan kode verifikasi sebagai autentifikasi permintaan akses ke Microsoft Teams

 Langkah selanjutnya adalah pada halaman konfirmasi, sistem Microsoft 365 akan menanyakan keseriusan Anda untuk bergabung, jika berminat klik tombol *Terima*.

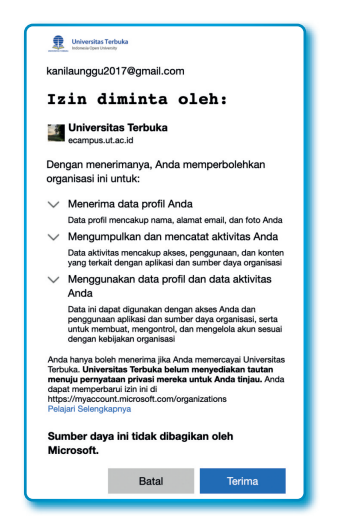

Gambar 8.24. Konfirmasi permintaan akses ke Microsoft Teams

8. Selama proses verifikasi, autentifikasi dan penerimaan berlangsung, jangan sampai menutup *browser* untuk menghindari gagal verifikasi dan autentifikasi.

| Universitas Terbuka                                                         |
|-----------------------------------------------------------------------------|
| kanilaunggu2017@gmail.com                                                   |
| Tunggu sebentar                                                             |
| Tunggu sejenak sementara kami memberi Anda<br>akses ke Universitas Terbuka. |
|                                                                             |
|                                                                             |

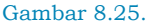

Proses verifikasi dan autentifikasi hak akses akun selain akun Microsoft 365 untuk masuk ke Microsoft Teams

9. Halaman berikutnya adalah halaman opsional penggunaan Microsoft Teams, Anda bisa memilih apakah Anda akan menggunakan Microsoft Teams dengan aplikasi Desktop dengan cara *download* terlebih dahulu atau tetap menggunakan versi web. Mari kita coba versi web saja dengan klik tombol **Gunakan aplikasi web**.

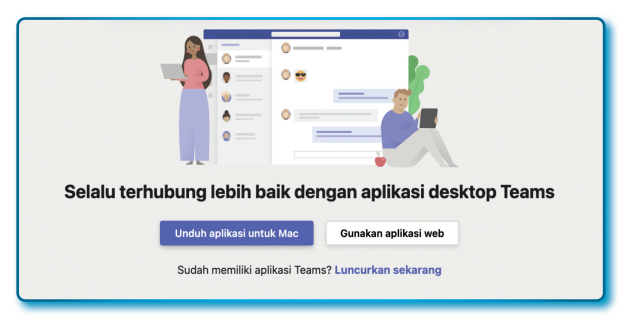

Gambar 8.26.

Pilihan Mode aplikasi Microsoft Teams (Desktop atau Web Application)

10. Setelah masuk ke halaman Microsoft Teams, silahkan klik ikon/ menu *Team/Tim* untuk melihat ke *Team* mana Anda bergabung.

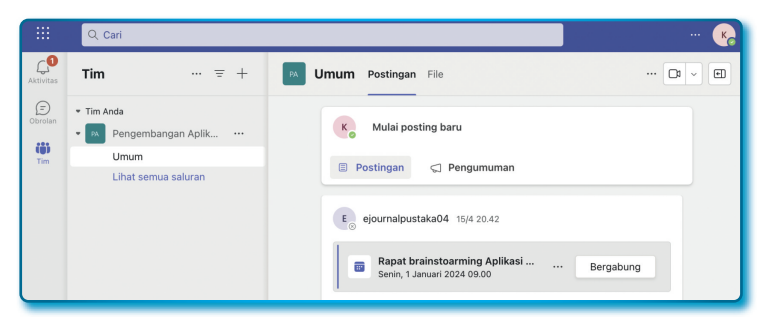

#### Gambar 8.27.

Aplikasi Microsoft Teams untuk pengguna Akun selain Microsoft 365 (tidak ada beda dengan pengguna Akun Microsft 365)

Bagaimana masuk ke Microsoft Teams setelah menutup Aplikasi Microsoft Teams dari browser atau komputer Anda? Jawabannya adalah cukup masuk kembali ke email Gmail Anda dan klik tautan **Open Microsoft Teams**.

b. Bergabung dengan cara calon anggota Team dengan fasilitas pencarian (khusus akun Microsoft 365). Jika calon anggota tim belum ditambahkan oleh pemilik Team, calon anggota tim bisa mencari nama Team dalam panel dengan fasilitas pencarian yang disediakan, akan tetapi calon anggota minimal mengetahui kata kunci (keyword) Team yang dicari. Hanya Team yang disetel **Public** dan bukan template class saja yang bisa ditemukan, sedangkan **Private** tidak bisa.

Bagaimana cara mencari Team, berikut langkah-langkahnya:

- 1. Dari aplikasi Microsoft Team, klik menu Teams yang ada di sebelah kiri.
- 2. Dari halaman *Team*, lakukan pencarian melalui fasilitas *Search teams* (kolom *Search*).

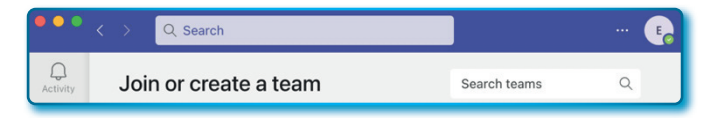

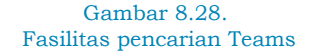

3. Masukkan *keyword* yang anda cari misalnya "*timpengembangan*" kemudian tekan *enter*. Semua tim yang mengandung atau mendekati *keyword* pencarian akan muncul.

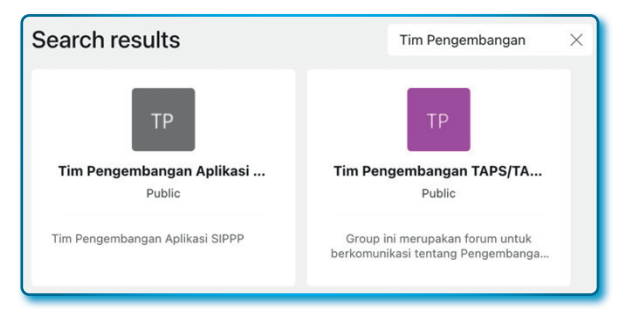

Gambar 8.29. Hasil pencarian dengan *keyword "Tim Pengembangan*"

4. Untuk bisa gabung ke dalam Team, klik salah satu Team yang ada, misalnya calon anggota ingin bergabung ke Team Tim Pengambangan Aplikasi SIPPP, maka calon anggota menyorot Team yang dimaksud sampai muncul tombol Join team.

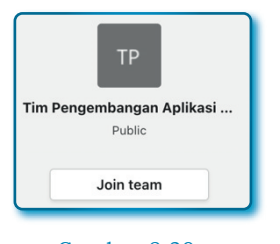

Gambar 8.30. Teams dan tombol untuk ikut Teams

- Klik tombol Join team, hingga tombol Join team menjadi Joined (dengan tulisan Joined artinya resmi menjadi anggota Team).
- c. Bergabung dengan menggunakan tautan. Pemilik membuat tautan, kemudian menyebarkan ke calon anggota, jika Team disetel adalah tipe Public maka pada saat klik tautan langsung tergabung, jika tipe Private, maka harus menunggu persetujuan owner Team di Microsoft Teams.

d. Bergabung dengan menggunakan kode khusus. Cara terakhir untuk bergabung dengan Team adalah dengan kode khusus, kode khusus yang dibuat (generate) oleh Owner Team bebas disebarluaskan ke calon anggota. Keuntungan dari metode ini adalah tidak perlu menunggu persetujuan owner Team untuk langsung gabung.

Adapun cara membuat kode khusus adalah dengan langkahlangkah berikut:

- 1. Pilih salah satu Team.
- 2. Klik menu More options ( ... ).
- 3. Pilih menu Manage team.
- 4. Dari halaman Team, pilih tab Settings.
- 5. Klik tanda panah ke bawah pada *Team code*, kemudian klik tombol *Generate* untuk membuat kode khusus baru.

| <ul> <li>Team code</li> </ul> | Share this code so people can join the team directly - you won't get join requests |  |
|-------------------------------|------------------------------------------------------------------------------------|--|
|                               | Generate                                                                           |  |
|                               | NOLE: GUESIS WOL GENERALE LEBIT COUE ILLI A LEBITI COUE                            |  |

### Gambar 8.31. Halaman *Generate Team code*

6. Hasil generate kode khusus seperti Gambar 8.30.

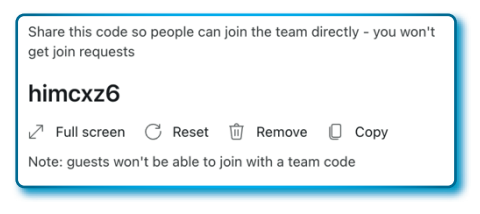

Gambar 8.32. Kode khusus yang berhasil di-*generate* 

- 7. Beberapa fasilitas lain:
  - Full screen, untuk melihat kode khusus dengan layar penuh.
  - Reset, untuk menghasilkan kode khusus baru.
  - *Remove*, untuk memunculkan tombol *Generate* seperti pada Gambar 8.29.

• Copy, untuk menyalin kode khusus hasil generate.

Untuk bergabung ke *Team* di Microsft Teams menggunakan kode khusus, langkah-langkahnya sebagai berikut:

- 1. Pastikan kode khusus sudah disalin.
- 2. Masuk ke Aplikasi Microsoft Teams.
- 3. Klik menu Teams.
- 4. Pada bagian *Join a team with a code*, masukkan kode khusus.

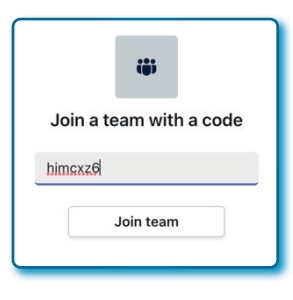

Gambar 8.33. Gabung Teams dengan kode khusus

 Klik tombol Join team dan akan masuk/bergabung ke Team di Microsoft Teams.

### 8.7.3. Mengundang calon anggota tim ke Team Private

*Team* yang dibuat dengan tipe *Team Private* calon anggota tim tidak bisa bergabung kecuali *owner* menambahkan atau mengundang calon anggota baru. Sebagai *owner team*, yang bisa dilakukan adalah menambahkan sabagai anggota. Calon anggota yang diundang akan memiliki opsi yaitu mau bergabung atau menolak permintaan gabung ke Team pada Microsoft Teams.

- a. Mengundang via Direct-link, langkah-langkahnya sebagai berikut:
  - 1. Pilih Team.
  - 2. Klik menu *More options* ( ... ) yang ada pada posisi kanan atas pada *Team*.
  - 3. Klik menu Get link to team.

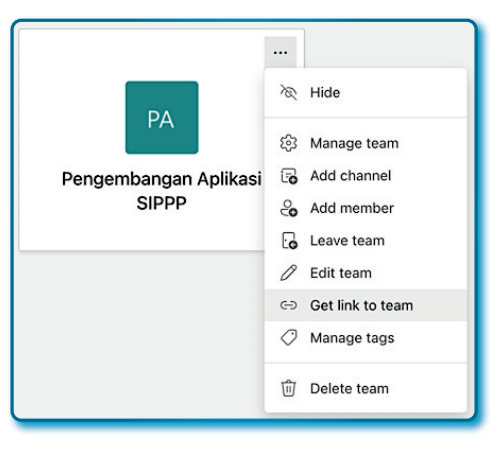

Gambar 8.34. Menu *Get link to team* 

4. Pada window *Get a link to the team*, klik tombol *copy*.

| 916a0-7b89-43a1-af4e-7 | 2fe15aba5b9                      |
|------------------------|----------------------------------|
| Cancel                 | Сору                             |
|                        | 916a0-7b89-43a1-af4e-7<br>Cancel |

Gambar 8.35. Tautan dari *Team* 

Tautan yang terbuat boleh disebar kepada siapa saja, terutama kepada calon anggota *team*, walaupun setiap orang bisa menjadi calon anggota dengan tautan, tetapi yang berhak menerima sebagai anggota *team* tetap ada ditangan *owner Team*.

Ketika calon anggota mengakses tautan undangan, maka tampak seperti Gambar 8.36.

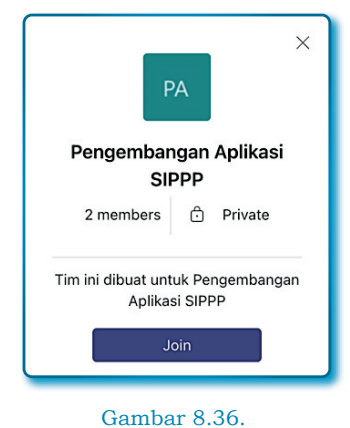

Halaman untuk *join* menggunakan tautan

Jika calon anggota ingin bergabung maka tinggal klik tombol *Join*.

 Jika *owner team* mau melihat calon anggota baru cukup dengan klik menu *More options* ( ... ) → *Manage Team* → Tab *Request pending*.

| PA Pengembangan Aplikasi SIPPP …<br>Tim ini dibuat untuk Pengembangan Aplikasi SIPPP |                                 |                       |            |          |
|--------------------------------------------------------------------------------------|---------------------------------|-----------------------|------------|----------|
| Pending Requests Apps                                                                | 5 more ${}^{\scriptstyle \vee}$ |                       |            |          |
| Search for members                                                                   | Q                               |                       | Accept all | Deny all |
| Name                                                                                 | Title                           | Location Requested by |            |          |
| Khani Launggu                                                                        |                                 |                       | Accept     | Deny     |
|                                                                                      |                                 |                       |            |          |

Gambar 8.37. Halaman Team untuk menerima permintaan undangan

- Jika calon anggota mau diterima, maka tinggal klik tombol Accept, dan jika ingin menolak, maka klik tombol Deny.
- 7. Jika ingin melihat anggota team dari halaman *Team*, klik tab *Member*.

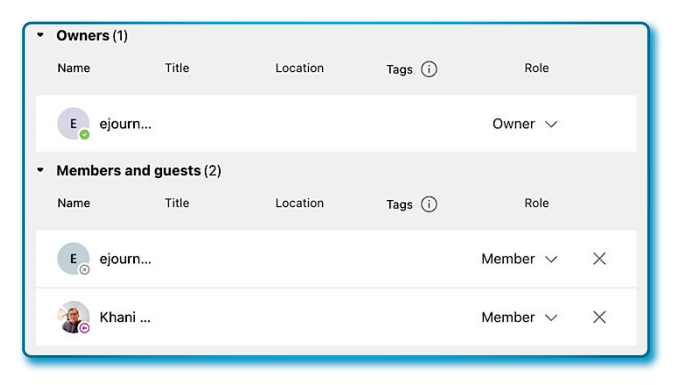

Gambar 8.38. Halaman daftar pengguna

- b. Mengundang via Kode Khusus, berikut langkah-langkahnya:
  - 1. Aktif pada Team.
  - 2. Klik menu *More options* atau ( ... ) di samping kanan judul/ nama *team*.
  - 3. Pilih menu Manage Team.
  - 4. Klik tab Settings.
  - 5. Pilih/klik pada tanda panah kecil pada bagian *Team code* (sebelah kanan) untuk memunculkan tombol **Generate**.
  - 6. Klik tombol Generate, hingga muncul kode khusus.

| <ul> <li>Team code</li> </ul> | Share this code so people can join the team directly - you won't get join requests |  |  |
|-------------------------------|------------------------------------------------------------------------------------|--|--|
|                               | lvbqwfm                                                                            |  |  |
|                               | دِ∕ّ Full screen                                                                   |  |  |
|                               | Note: guests won't be able to join with a team code                                |  |  |

Gambar 8.39. Kode khusus yang berhasil di-*generate* 

7. Salin kode khusus dan bagikan ke calon anggota.

# 8.7.4. Pengelolaan pengguna dan tim

*Owner Team* memiliki akses dan kontrol yang tidak dimiliki oleh anggota team biasa. Sebagai *Owner Team* punya hak untuk menambah dan menghapus pengguna (anggota), mengelola izin pengguna yang ada, mengelola permintaan yang tertunda, mengubah pengaturan umum *team* dan *Owner Team* bisa mempromosikan anggota *team* untuk menjadi seorang *Owner*.

Anggota atau *member* adalah orang-orang di dalam tim. Anggota dapat berinteraksi dengan siapa saja dengan sesama anggota *team*. Sebagai anggota team diberikan akses melihat, mengunggah, dan edit/memodifikasi file, selain itu hanya bisa dilakukan olen *Owner Team*, apatah lagi tugas administratif seperti pengelolaan pengguna.

Bagaimana pemilik mengontrol pengguna? Caranya dengan langkahlangkah sebagai berikut:

- 1. Pada Team klik More options atau ( ... ) pada judul/nama team.
- 2. Klik Manage Team.

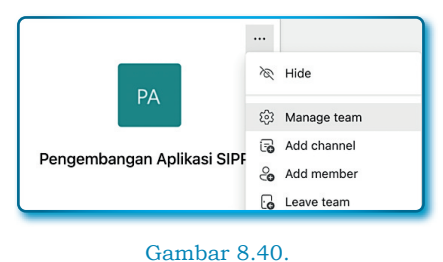

Menu Manage team

• Menambah pengguna ke dalam Team

Pengguna dalam hal ini ada 2 yaitu *owner* (pemilik) dan anggota (termasuk *guest*). Cara menambah pengguna pada dasarnya sudah dijelaskan di atas yaitu pada pembahasan *Mengundang calon anggota*. Dan pembahasan ini hanya jadi pengulangan saja untuk manambah anggota dengan cara lain.

Untuk menambah pengguna dengan langkah-langkah sebagai berikut:

- 1. Aktif pada Team.
- 2. Klik menu *More options* ( ... ) di samping kanan judul/nama *team*.
- 3. Sorot dan klik menu Manage team.

- 4. Aktif pada tab *Member*.
- 5. Klik tombol ( Add member ).
- 6. Pada window *Add member to...* masukkan email atau nama *group*.
- 7. Setelah menemukan email atau group klik tombol Add.

| art typing a name, distribution list, or sec<br>n also add people outside your organizat<br>dresses. | surity group to add to your team. You<br>tion as guests by typing their email |
|----------------------------------------------------------------------------------------------------|-------------------------------------------------------------------------------|
| Start typing a name or group                                                                         | Add                                                                           |
| ejournalpustaka02<br>EJOURNALPUSTAKA02                                                               | ⊘ Member ∨ ×                                                                  |
|                                                                                                    | Owner                                                                         |
|                                                                                                    | Member                                                                        |
|                                                                                                    | Member                                                                        |
|                                                                                                    | Close                                                                         |

Gambar 8.41. Halaman untuk tambah pengguna

- 8. Jika sudah berhasil menambahkan pengguna, klik *close* untuk menutup window.
- Menghapus Pengguna dari Team

Pengguna yang sudah ada dapat dihapus dari *Team*, langkahlangkahnya sebagai berikut:

- 1. Aktif pada Team.
- 2. Klik menu *More options* ( ... ) di samping kanan judul/nama *team*.
- 3. Sorot dan klik menu Manage team.
- 4. Aktif pada tab Member.
- 5. Pada bagian *Members and Guests (x)*, klik tanda panah yang ada di sebelah kiri untuk melihat detail pengguna.
- 6. Pilih salah satu pengguna (anggota) yang akan dihapus, misalnya memilih pengguna *ejournalpustaka02*.

| Members and guest | ts (4) |          |            |                        |
|-------------------|--------|----------|------------|------------------------|
| Name              | Title  | Location | Tags (i)   | Role                   |
| ejournalpustak    | ka02   |          |            | Member $\sim$ $\times$ |
| E ejournalpustak  | ka01   |          |            | Member $\sim$ $\times$ |
| 👔 Khani Launggu   | L      |          | $\bigcirc$ | Member $\sim$ $\times$ |

Gambar 8.42. Daftar *member* dan undangan

- 7. Untuk menghapus, klik tanda silang ( $^{\times}$ )pada kanan pengguna.
- 8. Tunggu beberapa saat untuk proses penghapusan selesai.
- Mengubah pengguna Anggota menjadi Pemilik

Pengguna yang bersatus anggota, bisa dipromosikan oleh *owner* untuk menjadi *owner*, ketentuan yang harus dipenuhi untuk mengangkat anggota menjadi *owner* adalah anggota (*member*) minimal 2, jangan mempromosikan anggota jika anggotanya hanya 1, karena akan muncul pesan *error* pada Microsoft Teams.

Bagaimana cara mempromosikan anggota (*member*) menjadi *owner*, berikut langkah-langkahnya:

- 1. Aktif pada Team.
- 2. Klik menu *More options* ( ... ) di samping kanan judul/nama *team*.
- 3. Sorot dan klik menu Manage team.
- 4. Aktif pada tab Member.
- 5. Pada bagian *Members and Guests (x)*, klik tanda panah yang ada di sebelah kiri untuk melihat detail pengguna.
- 6. Pilih salah satu pengguna (anggota) yang akan dipromosikan, misalnya memilih pengguna *Khani Launggu*.
- 7. Klik dropdown pada bagian kolom Role, kemudia pilih Owner.
| <ul> <li>Members and g</li> </ul> | uests (2) |          |          |               |          |
|-----------------------------------|-----------|----------|----------|---------------|----------|
| Name                              | Title     | Location | Tags (i) | Role          |          |
| E ejournalpu                      | ustaka01  |          |          | Member $\vee$ | $\times$ |
| 😱 Khani Lau                       | nggu      |          | Ø        | Member ~      | ×        |
|                                   |           |          |          | Owner         |          |
|                                   |           |          |          | Member        |          |

#### Gambar 8.43. Daftar anggota dan role pengguna

8. Sekarang pada bagian Owners sudah muncul 2 pemilik.

| <ul> <li>Owners (2)</li> </ul> |          |          |          |                          |
|--------------------------------|----------|----------|----------|--------------------------|
| Name                           | Title    | Location | Tags (i) | Role                     |
| 🍖 Khani La                     | unggu    |          |          | Owner $ \smallsetminus $ |
| E ejournalp                    | ustaka04 |          |          | Owner $\checkmark$       |

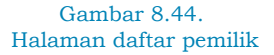

• Pengaturan umum untuk Team

*Owner team* juga dapat melakukan pengaturan umum untuk *team*, termasuk izin anggota/tamu (apa yang dapat dan tidak dapat dilakukan anggota) dan opsi untuk membuat kode khusus untuk bergabung ke *team*. Pengaturan ini dapat diakses dengan langkahlangkah sebagai berikut:

- 1. Pilih Team.
- 2. Klik *More options* ( ... ) yang ada di samping kanan judul/nama *team*.
- 3. Klik Manage team.
- 4. Dari halaman Manage Team, klik tab Settings.

## 8.7.5. Menyembunyikan, meninggalkan dan menghapus Team

Anggota team memiliki kemampuan atau hak untuk menyembunyikan atau meninggalkan tim mana pun yang menjadi bagiannya, namun untuk menghapus *Team* hanya *owner* team yang punya hak hapus *Team*.

• Menyembunyikan dan menampilkan Team

Jika bergabung dalam banyak *Team*, maka akan tampil banyak *team* pada area *team*, karena banyak! Sebagian team bisa disembunyikan, apalagi *team* yang mungkin kurang aktif atau sudah tidak berjalan. Cara menyembunyikan dengan langkah-langkah sebagai berikut:

- 1. Pilih Team yang akan disembunyikan.
- 2. Klik More options ( ... ) dari kotak team pojok kanan atas.
- 3. Klik Hide, Team akan dipindahkan ke bagian Hidden teams.

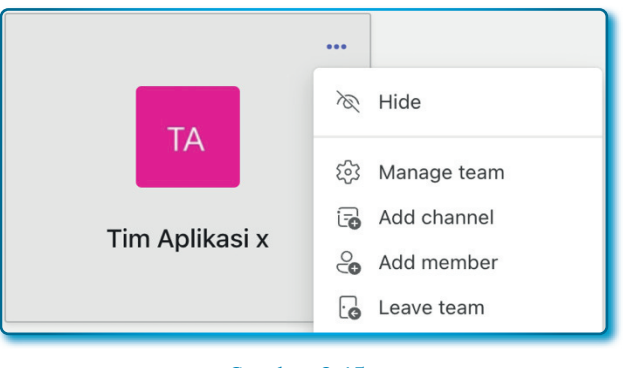

Gambar 8.45. *Team* dan menu *Hide* 

Bagaimana menampilkan kembali *Team* yang sudah posisi disembunyikan? langkah-langkahnya sebagai berikut:

- 1. Pilih Team.
- 2. Klik More options ( ... ) dari kotak team pojok kanan atas.
- 3. Klik Show, Team akan dipindahkan ke bagian Your teams.

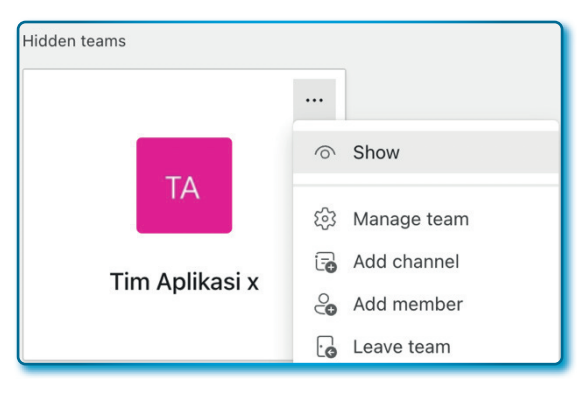

Gambar 8.46. *Team* dan menu *Show* 

• Meninggalkan Team

Sebagai anggota tim juga mempunyai hak untuk bisa meninggalkan *Team*, adapaun cara untuk meninggalkan Team langkahlangkahnya sebagai berikut:

- 1. Pilih Team yang akan ditinggalkan.
- 2. Klik *More options* ( ... ) yang ada di samping kanan judul/nama *team*.
- 3. Klik Leave team.

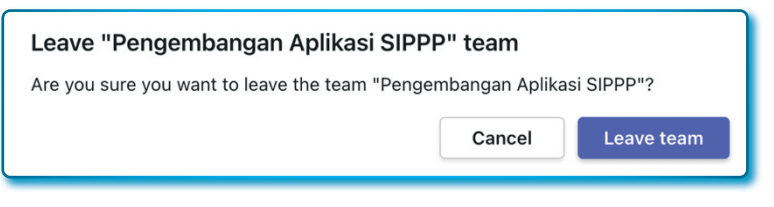

Gambar 8.47. Pesan konfirmasi untuk meninggalkan *Team* 

4. Jika ingin meninggalkan Team, maka klik tombol *Leave team*.

## Catatan:

Jika berstatus sebagai pemilik, maka muncul pesan berikut:

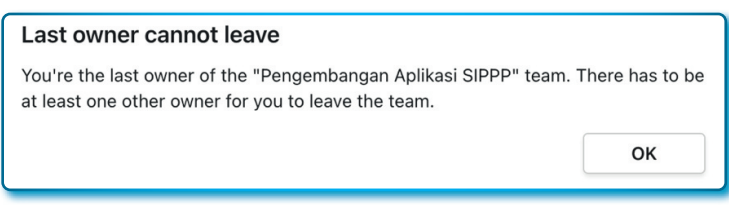

Gambar 8.48. Pesan jika pemilik tidak bisa dihapus

• Menghapus Team

Jika *team* sudah dianggap berakhir, Owner *team* punya kewenangan penuh untuk menghapus sebuah *team*. Bagaimana cara menghapus team? Langkah-langkahnya sebagai berikut:

- 1. Klik menu Teams.
- 2. Pilih team dan klik *More options* ( ... ) yang ada di samping kanan judul/nama *team*
- 3. Klik/pilih menu Delete team.
- 4. Pada *window* pesan *Delete the* ..., centang opsi *I understand that everything will be deleted* agar tombol **Delete team** aktif.

| Delete the Tim Aplikasi x team                                                                                                    |                                                                             |                                             |
|----------------------------------------------------------------------------------------------------|-----------------------------------------------------------------------------|---------------------------------------------|
| Are you sure you want to delete the <b>Tim Aplika</b><br>conversations, files, and the Microsoft 365 gro<br>You'll lose access to any shared channels that | <b>si x</b> team? All hoste<br>up for this team will<br>have been shared wi | d channels,<br>be deleted.<br>th your team. |
|                                                                                                    | Cancel                                                                      | Delete team                                 |

Gambar 8.49. Pesan konfirmasi untuk hapus Team

5. Untuk menghapus langsung klik tombol **Delete team**. Dan jika ingin membatalkan klik tombol **Cancel**.

## 8.8. Bekerja dengan Channel

*Channel* pada *team* adalah bagian spesifik untuk mengelola agar percakapan dapat dikelola berdasarkan topik, proyek, atau tujuan tertentu. Misalnya jika menggunakan *Team* untuk sebuah pekerjaan, maka *channel* dapat dibuat untuk setiap alur pekerjaan atau membuat sesuai dengan keperluan saja. Posisi *channel* akan muncul di bawah nama *Team* pada area *Team*, secara *default* ketika sebuah *Team* dibuat maka akan mucul satu *channel* dengan nama *General* dan nama *channel* (tidak bisa diubah ataupun dihapus).

## 8.8.1. Membuat Channel

*Channel* dapat dibuat oleh pengguna terdaftar di *Team*, baik sebagai anggota maupun *owner*.

Untuk membuat *channel* dapat dilakukan dengan langkah-langkah sebagai berikut:

- 1. Pilih Team yang akan dibuatkan channel.
- 2. Klik 2 kali Team untuk melihat halaman Team.
- 3. Klik More options ( ... ) yang ada di samping judul/nama Team.
- 4. Klik menu Add channel.

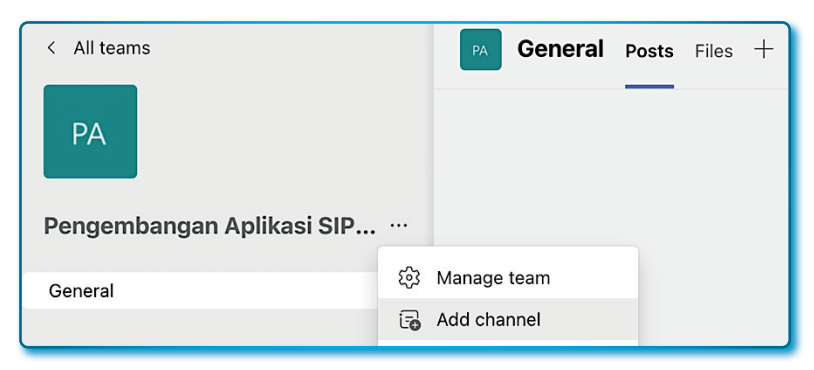

Gambar 8.50. Halaman dan menu untuk membuat *channel* 

- 5. Pada window Create a channel for ..., isi isian sebagai berikut:
  - Channel name isi dengan Analysis.
  - Description isi dengan Channel ini diperuntukkan untuk proses analisis.
  - Privacy biarkan default (terisi bawaan sistem).
  - Automatically show this channel in everyone's channel list dicentang.

| Create a channel for "Pengembangan Aplikasi SIPPP"            | team    |
|---------------------------------------------------------------|---------|
| Channel name                                                  |         |
| Analysis                                                      | $\odot$ |
| Description (optional)                                        |         |
| Channel ini <u>diperuntukkan</u> untuk Proses <u>Analisis</u> |         |
| Privacy                                                       |         |
| Standard - Everyone on the team has access                    | ~ (i)   |
| Automatically show this channel in everyone's channel list    |         |
| Cancel                                                        | Add     |

Gambar 8.51. Halaman *form* (isian) untuk membuat *channel* 

- 6. Klik tombol **Add** untuk membuat *channel*.
- 7. Setelah proses pembuatan, sekarang kita sudah punya 2 *channel* dalam *Team*.

| PA       |                     |
|----------|---------------------|
| Pengem   | bangan Aplikasi SIP |
| General  |                     |
| Analysis |                     |

Gambar 8.52. Team yang sudah ditambahkan *channel* 

Jika kita membuat sebuah *channel* dengan pilihan *Privacy* adalah *Private – Specific teammates have access*, maka yang bisa melihat *channel* yang dibuat tersebut adalah orang-orang yang ditambahkan ke dalam *channel* saja, tidak peduli yang membuat *channel* adalah anggota atau *owner. Channel* yang dibuat dengan *Private* yang ditandai dengan simbol gembok yang ada sebelah kanan nama *channel* (lihat Gambar 8.53).

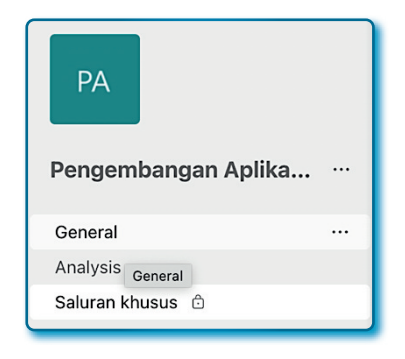

Gambar 8.53. Team yang sudah ditambahkan *channel private* 

## 8.8.2. Mengelola channel yang sudah ada

*Channel* yang sudah jadi perlu mendapatkan pengelolaan dengan segala fitur pengelolaan yang ada, yang berhak mengelola hanyalah *owner team*, kecuali pengelolaan penghapusan *channel*, semua anggota bisa melakukannya.

Khusus untuk *channel* dengan tipe *Private* perlakuan sedikit berbeda, *owner* tidak menjadi penguasa tunggal dalam pengelolaan *channel* akan tetapi juga menjadi hak oleh anggota yang membuatnya dan anggota mana pun yang ditambahkan ke *channel* yang diberikan status *owner*.

Mengelola Channel sebagai pemilik, sebagai berikut:

- 1. Klik More options ( ... ) pada salah satu channel.
- 2. Klik menu Manage channel.
- 3. Pada halaman *Channel Settings*, beberapa opsi dapat dilakukan, sebagai berikut:

| Tabel 8.2 | Channel Moderation dan keterangan | Channel Settings team |
|-----------|-----------------------------------|-----------------------|
|           | pada Microsoft Teams              |                       |

| No | Channel<br>Moderation | Keterangan                                                                                         |
|----|-----------------------|----------------------------------------------------------------------------------------------------|
| 1. | Off                   | Akan muncul 2 opsi, dan hanya bisa memilih 1 pilihan.                                              |
|    |                       | Opsi 1: Everyone can start a new post                                                              |
|    |                       | Jika memilih Opsi 1 ini, maka semua orang bisa membuat                                             |
|    |                       | kiriman/komentar baru.                                                                             |
|    |                       | Opsi 2: Everyone except guests can start a new post.                                               |
|    |                       | Jika memilih opsi 2 ini, maka hanya orang yang ditambahkan<br>saja bisa mengirim/komentar baru.    |
| 2. | On                    | Akan muncul 4 opsi, dan bisa memilih lebih dari 1 opsi.                                            |
|    |                       | Opsi 1: Allow members to reply to channel messages.                                                |
|    |                       | Jika centang pilihan Opsi 1 ini, maka anggota diizinkan untuk membalas pesan pada <i>channel</i> . |
|    |                       | Opsi 2: Allow members to pin channel messages                                                      |
|    |                       | Jika centang pilihanOpsi 2 ini, maka anggota dizinkan                                              |
|    |                       | untuk menyematkan pesan pada <i>channel.</i>                                                       |
|    |                       | Opsi 3: Allow bots to submit channel messages                                                      |
|    |                       | Jika memilih opsi 3 ini, maka mengizinkan bot untuk                                                |
|    |                       | mengirim pesan pada <i>channel</i> .                                                               |
|    |                       | Opsi 4: Allow connectors to submit channel messages                                                |
|    |                       | Jika memilih opsi 4 ini, maka mengizinkan connector untuk                                          |
|    |                       | mengirim pesan pada <i>channel</i> .                                                               |

Silahkan mencoba dan lihat efek-efek dari opsi yang dipilih.

Mengelola Private Channel, sebagai berikut:

- 1. Klik More options ( ... ) pada salah satu Private channel.
- 2. Klik menu Manage channel.
- 3. Pada halaman *Private channel*, beberapa tab dan opsi dapat diatur sebagai berikut (Tabel 8.3):

| No | Tabs     | Fungsi dan Keterangan                                                                                                    |
|----|----------|----------------------------------------------------------------------------------------------------|
| 1. | Member   | Secara garis besar pada Tab ini ada fungsi untuk menambah<br>pengguna pada channel.                                                                                  |
| 2. | Settings | Pada Tab ini ada tiga bagian, yaitu:                                                                                                    |
|    |          | <b>Member Permission</b> , ada beberapa opsi pada pemberian<br>akses pada bagian ini, kemudian bisa memilih lebih dari<br>satu opsi, adapun opsi-opsi terbut adalah: |
|    |          | Opsi 1: Allow members to reply to channel messages                                                                                                    |
|    |          | Jika centang pilihan Opsi 1 ini, maka anggota diizinkan<br>untuk membalas pesan pada channel                                                                         |
|    |          | Opsi 2: Allow members to pin channel messages                                                                                                    |
|    |          | Jika centang pilihanOpsi 2 ini, maka anggota dizinkan<br>untuk menyematkan pesan pada channel                                                                        |
|    |          | Opsi 3: Allow bots to submit channel messages                                                                                                    |
|    |          | Jika memilih opsi 3 ini, maka mengizinkan bot untuk<br>mengirim pesan pada channel                                                                                   |
|    |          | Opsi 4: Allow connectors to submit channel messages                                                                                                    |
|    |          | Jika memilih opsi 4 ini, maka mengizinkan connector untuk<br>mengirim pesan pada channel                                                                             |

## Tabel 8.3 Tabs dan Fungsinya pada halaman Private Channel

Selamat mencoba.

## 8.8.3. Menghapus channel

Secara *default*, setiap pengguna (*owner*/anggota) dengan tim dapat menghapus *channel* standar, khusus *private channel* hanya dapat dihapus oleh *owner channel* saja.

Untuk menghapus *channel* dapat dilakukan dengan langkah-langkah sebagai berikut:

- 1. Pilih Team.
- 2. Pastikan semua channel dalam team tampil.
- 3. Pilih channel yang akan dihapus.
- 4. Klik More Options ( ... ) tepat di sebelah kanan channel.
- 5. Klik menu Delete channel.

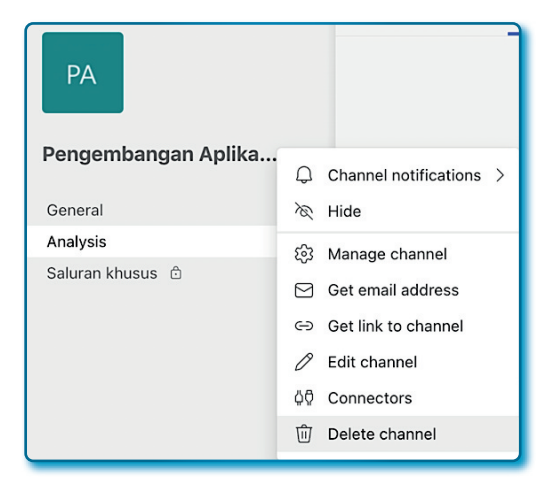

Gambar 8.54. Team dengan menu Delete channel

6. Klik tombol **Delete**.

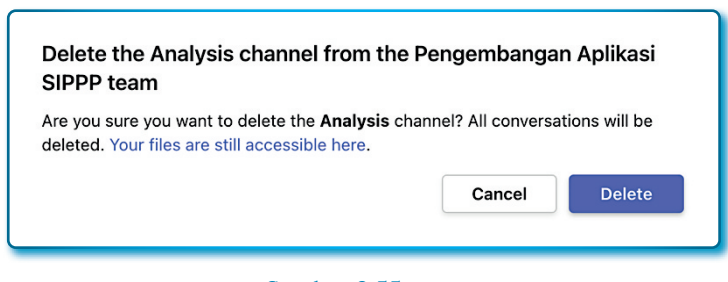

Gambar 8.55. Konfirmasi *Delete channel* 

## 8.8.4. Channel Percakapan

Salah satu yang bisa dilakukan pada Microsoft Teams dengan dengan semua anggota *team* adalah percakapan, perckapan satu sama lainnya dimungkinkan untuk saling berbalas percakapan antara anggota tim.

• Memulai Percakapan baru

Siapapun anggota *team* dapat memulai percakapan terlebih dulu dalam sebuah *channel*. Bagaimana memulai percakapan dalam sebuah channel? Langkah-langkahnya sebagai berikut:

- 1. Dari *Team*, klik salah satu *channel* yang akan digunakan untuk memulai percakapan, misalnya kita pilih *channel General*.
- 2. Dari halaman *channel* terpilih, klik tombol *New conversation*.

Sampai di sini, anggota tim sudah bisa melakukan pecakapan, namun bagaimana cara supaya anggota bisa mengetahui subjek dari sebuah rangkaian percakapan? Pada percakapan bisa dibuat formatnya, caranya adalah dengan klik ikon format.

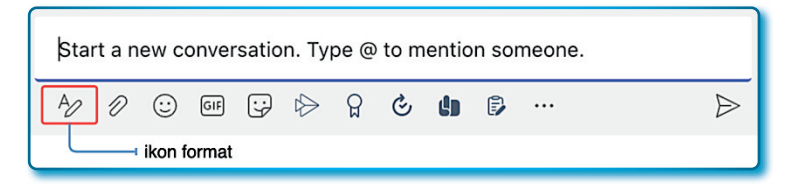

#### Gambar 8.56. Menu/ikon format pada *chat*

- 3. Lakukan sebagai berikut:
  - Tambahkan nama subjek pada Add subject dengan Agenda Pertemuan Rapat Online.
  - Anda bisa menyebut nama anggota di bawah nama subjek.
  - Ketikkan pesan/percakapan Anda yang perdana dengan Agenda rapat untuk pengembangan SIPPP atau apapun yang Anda mau tulis untuk memulai percakapan.

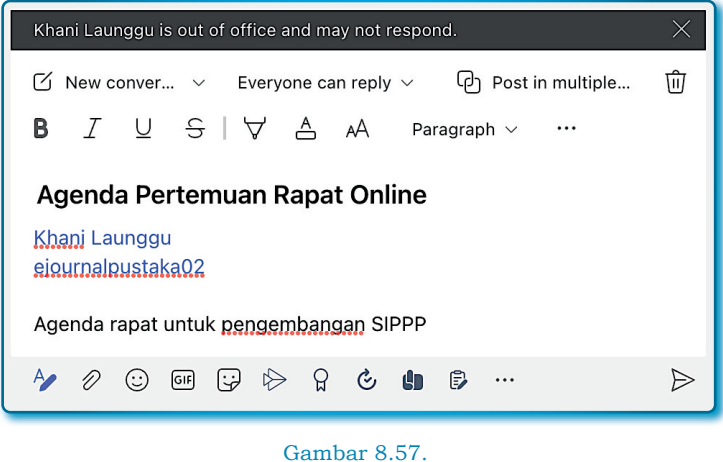

Pembuatan Subjek obrolan

- 4. Jika selesai klik ikon send (  $\triangleright$  ).
- Membalas Percakapan

Percakapan yang sudah dimulai di atas, akan muncul pada setiap anggota pada pada sebuah *channel*, sekarang lakukan *replay* dari akun anggota dengan langkah-langkah sebagai berikut:

- 1. Klik Team yang jadi tempat percakapan.
- 2. Klik channel yang jadi tempat percakapan.
- 3. Nama yang disebut (*mention*) pada akun yang disebut, akan muncul simbol @ merah pada sudut kotak percakapan.

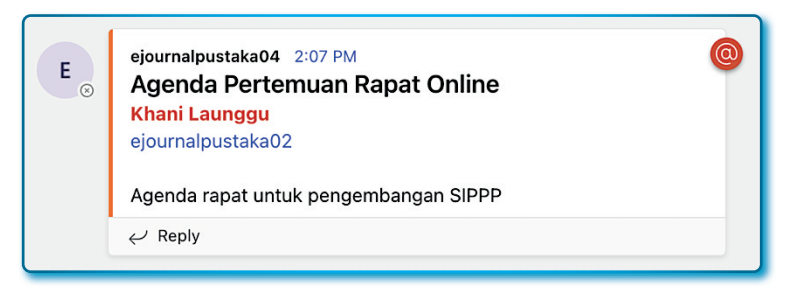

Gambar 8.58. Obrolan baru masuk dari pengguna lain

4. Klik *Replay* pada sudut kiri bawah dari kotak percakapan, dan ketikkan sesuatu untuk mebalas percakapan.

| E | ejou<br>Ag<br>Kha<br>ejou<br>Age | end<br>ani La<br>urnalj<br>enda | a Pe<br>aung<br>pusta | a04<br>erter<br>gu<br>ka02<br>untu | 2:07<br><b>nua</b><br>k per | PM<br>n Ra | apat<br>bang | <b>Onl</b> | ine<br>PPP |        |      |      | 0     |
|---|----------------------------------|---------------------------------|-----------------------|------------------------------------|-----------------------------|------------|--------------|------------|------------|--------|------|------|-------|
|   | Say                              | a sia                           | p kap                 | an sa                              | aja ur                      | ntuk r     | apat,        | kare       | na sa      | at ini | saya | free |       |
|   | Ą                                | Ð                               | :                     | GIF                                | ;; <del>,</del>             | G          | C1           |            | ក្ព        | Ŷ      | đ    | P    | <br>⊳ |

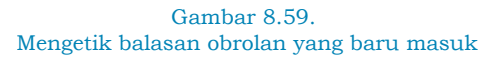

- 5. Untuk mengirim balasan percapan klik ikon send ( 🖻 ).
- 6. Sekarang mari kita lihat sisi anggota yang lain yang mendapatkan balasan (*reply*) percakapan.

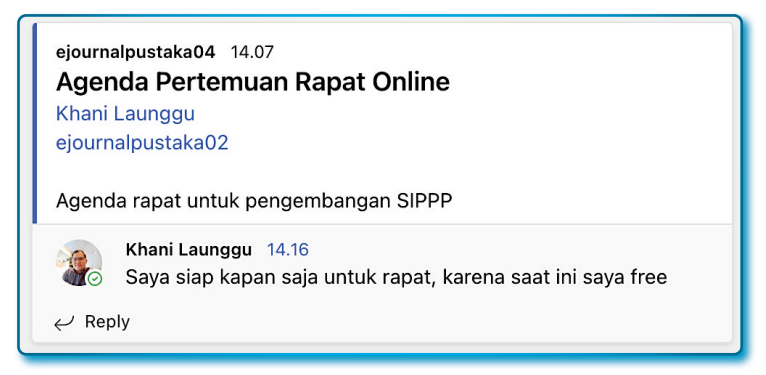

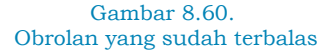

Dan begitulah seterusnya.

## 8.8.5. Mengubah dan Menghapus Percakapan dan balasan percakapan

Percakapan dan pesan dapat diubah atau dihapus dan hanya bisa dilakukan oleh pengguna yang mempostingnya dan juga *owner*.

Khusus untuk menghapus percakapan, akan muncul pesan konfirmasi kepada anggota, apakah anggota lanjut menghapus atau membatalkan.

Cara mengubah percakapan dengan langkah-langkah sebagai berikut:

- 1. Pilih percakapan atau pesan yang akan dihapus.
- 2. Klik menu More options ( ... ).
- 3. Pilih menu *Edit*, misal yang kita mau *edit* adalah pesan yang di bawah ini.

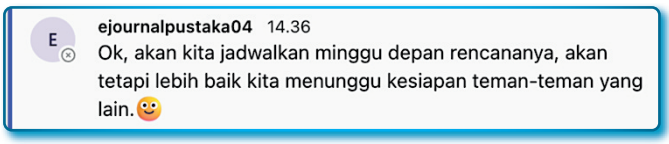

#### Gambar 8.61. Obrolan yang belum diubah

4. Lakukan perubahan yang seperti yang dinginkan, dan jika sudah selesai, klik ikon done (  $\checkmark$  ) dan lihat perubahannya.

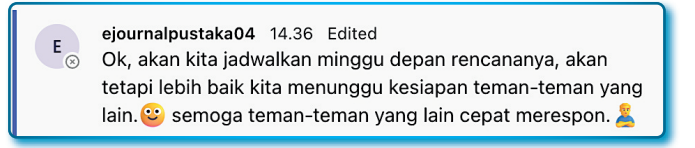

Gambar 8.62. Obrolan yang sudah diubah

Cara hapus percakapan dengan langkah-langkah sebagai berikut:

- 1. Pilih percakapan yang akan dihapus.
- 2. Klik menu More options ( ... ).
- 3. Pilih menu Delete.

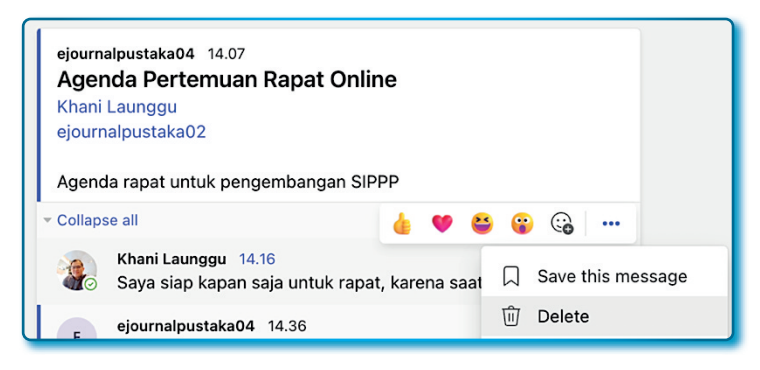

Gambar 8.63. Menghapus obrolan melalui menu Delete

4. Untuk mengembalikan percakapan yang dihapus, bisa klik *link Undo*.

| ejourna   | alpustaka04 14.07                 |
|-----------|-----------------------------------|
| Agen      | Ida Pertemuan Rapat Online        |
| Khani     | Launggu                           |
| ejourn    | alpustaka02                       |
| Agend     | Ia rapat untuk pengembangan SIPPP |
| ✓ Collaps | te all                            |

Gambar 8.64. Tautan *Undo* untuk mengembalikan percakapan yang dihapus

## 8.8.6. Reaksi dan menandai komentar percakapan

Reaksi terhadap komentar percakapan

Terkadang sebuah komentar percakapan dari anggota lain tidak mau kita balas dengan kata atau kalimat, tapi cukup dengan memberikan emoji.

Memberikan emoji pada komentar dengan langkah-langkah sebagai berikut:

- 1. Pilih komentar yang akan Anda tanggapi.
- 2. Seleteh papan emoji muncul, pilih salah satu emoji yang akan Anda berikan sebagai reaksi untuk komentar.

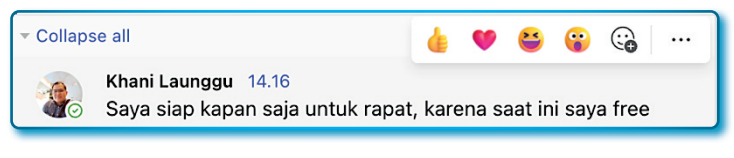

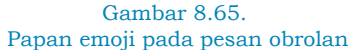

3. Hasilnya kurang lebih seperti Gambar 8.64 berikut:

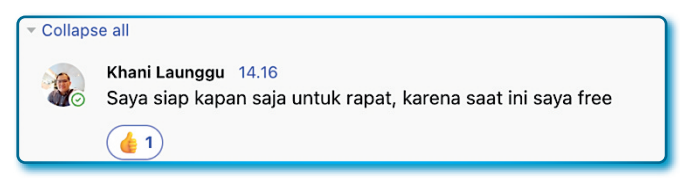

Gambar 8.66. Pesan obrolan yang sudah diberikan ikon emoji

Menandai komentar pada percakapan

Misal suatu ketika komentar dalam percakapan sudah terlalu banyak pada *channel* dan beberapa belum punya waktu menyimak, membaca dan menanggapi, atau menindaklanjuti komentar, maka komentar bisa ditandai yang belum dibaca, fungsinya agar memudahkan pelacakan/menemukan kembali dengan cepat komentar untuk dibaca.

Untuk menyimpan percakapan atau pesan dapat dilakukan dengan langkah-langkah sebagai berikut:

- 1. Pilih/temukan komentar yang ingin Anda simpan.
- 2. Arahakan arahkan kursor ke atas komentar.
- 3. Klik tombol *More options* ( ... ) dan pilih menu *Save this message*.

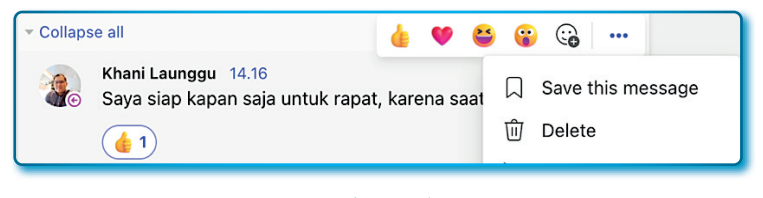

Gambar 8.67. Pesan obrolan dan menu *Save this message* 

• Melihat Pesan yang sudah ditandai

Bagaimana melacak pesan yang sudah ditandai, berikut langkahlangkahnya:

1. Klik tombol *profile* pada kanan atas jendela/halaman Microsoft Teams.

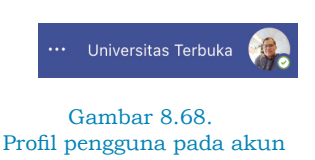

2. Pada popup profile, klik menu Saved.

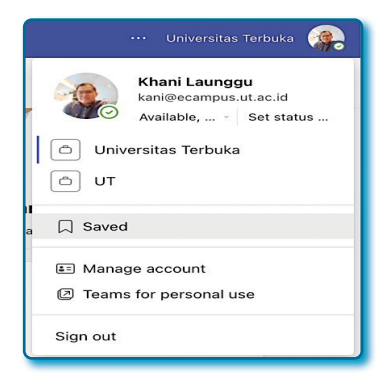

Gambar 8.69. Menu *Saved* untuk memunculkan pesan yang ditandai

3. Hasil dari aksi poin 2, akan muncul area *saved* sebelah kiri dan kanan adalah pesan yang tertandai.

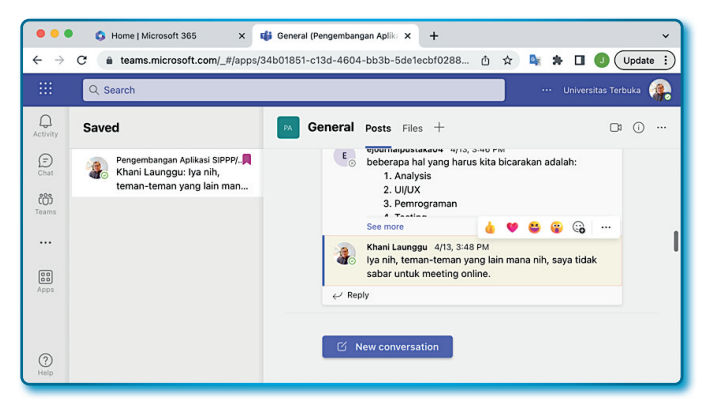

Gambar 8.70. Halaman obrolan yang ditandai

#### 8.9. Chats (obroalan) dan Rapat Private

Fitur Microsoft Teams yang paling handal dan populer penggunaanya pesan instan pribadi dan rapat audio/video. Di bagian ini, penulis mencoba membahasnya dengan detil setiap bagian yang umum digunakan.

## 8.9.1. Chats (obrolan) Private

Fitur untuk *Chats Team* memungkinkan percakapan pribadi atau *group* yang terdaftar sebagai pengguna baik *owner*, anggota, dan orang yang diundang khusus ke dalam *Team*. Percakapan yang dilakukan dalam *Chats* hanya dapat dilihat oleh mereka yang berada dalam *group Chats Private*, percakapan untuk *Chat Private* hanya bisa memuat 100 pengguna saja.

Membuat sebuah obrolan

Untuk memulai obrolan baru, lakukan langkah-langkah sebagai berikut:

- 1. Klik menu Chat ( 🔜 ) yang ada pada side bar sebelah kiri.
- 2. Klik ikon/menu New chat (lihat Gambar 8.70).

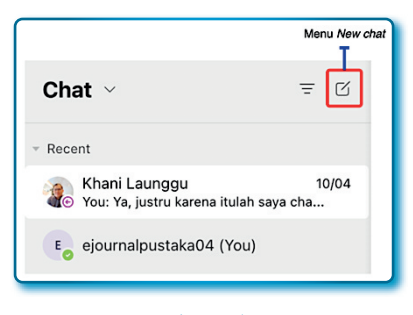

Gambar 8.71. Menu untuk membuat *chat* baru

Setelah area *chat* terbuka, masukkan nama pengguna atau *group* yang ingin Anda ajak mengobrol ke dalam kotak **to**: (Isikan minimal 2 anggota).

| $\langle \rangle$ | Q Search          | ··· • • |
|-------------------|-------------------|---------|
| To:               | 🔹 Khani Launggu X | ~       |
|                   |                   |         |

Gambar 8.72. Menambah pengguna untuk teman obrolan

- 3. Setelah selesai menambahkan pengguna pada *chat private*, klik panah yang mengarah ke bawah di sisi kanan kotak daftar pengguna.
- 4. Pada kotak *Group name*: isi nama obrolan group dengan nama *Obrolan Rencana Pengembangan SIPPP*.
- 5. Tekan tombol Enter/*Return* untuk menerapkan nama. Tujuan dari memberikan nama ke *chat* grup agar lebih lebih mudah untuk mengidentifikasi dengan cepat di dalam daftar *chat*.
- Ketik pesan pada kotak isian teks di bagian bawah area obrolan dan jika ingin mengirim klik tombol send ( ▷).

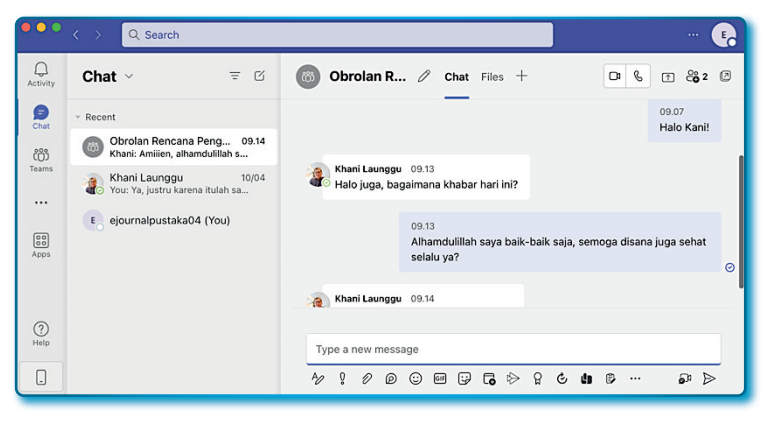

Gambar 8.73. Halaman obrolan

Sampai di sini, chat private sudah bisa dimulai.

7. Untuk area isian teks dan fasilitas yang menyertainya sebagian besar mirip dengan yang ditemukan dalam kotak isian teks untuk *channel* pada umumnya.

Jika ada *chat* yang masuk sebagai balasan akan selalu berada di bawah posisi *chat* yang dimiliki dan sebelah kiri kotak *chat*. *Chat* baru terdapat notifikasi berupa bulatan merah yang berisi jumlah *chat* baru pada *icon*/menu *Chat* (

Menambah pengguna (anggota) ke *chat* yang sudah ada

Pengguna (anggota) yang belum ikut dalam *chat*, bisa ditambahkan agar bisa menjadi bagian dari *chat group*. Untuk menambah pengguna (anggota) langkah-langkahnya sebagai berikut:

- 1. Klik menu Chat.
- 2. Pilih dan klik Chat Group.
- 3. Klik menu *view anda add participants* (<sup>\*\*\*</sup>) yang posisinya pojok kanan atas area *chat*.
- 4. Klik menu Add people.

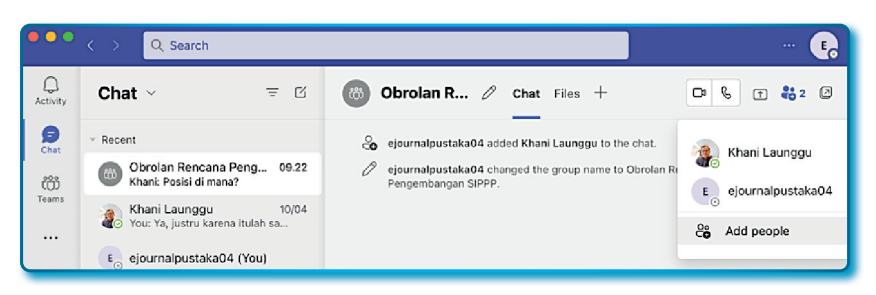

#### Gambar 8.74.

Halaman obrolan dan menu untuk manambah teman obrolan (Add people)

5. Pada window *Add*, masukkan calon pengguna (anggota) yang akan ditambahkan.

Di bawah kotak *entry* terdapat 3 pilihan Pengguna (anggota) lain dapat ditambahkan ke obrolan yang sudah ada oleh pengguna yang sudah menjadi bagian dari obrolan *group* yang akan disematkan pada pengguna (anggota) *chat group* baru, yaitu:

- Pilih opsi 1: Don't include chat history, jika memilih Opsi
  1, maka chat-chat sebelumnya tidak akan ditampilkan ke
  pengguna (anggota) baru.
- Pilihan opsi 2: Include history from the past number of days: n, jika memilih Opsi 2, maka chat-chat sebelumnya bisa dilihat oleh pengguna baru dan bisa diberikan batasan hari untuk melihatnya, misalnya 2 atau 3 hari sebelumnya, nilai n diisi dan tergantung kebutuhan informasi untuk pengguna (anggota) baru.
- Pilihan opsi 3: Include all chat histori, jika memilih Opsi 3, maka semua chat-chat sebelumnya akan bisa dilihat oleh pengguna (anggota) baru.

Anggaplah kita memilih Opsi 1.

| ejournalpustaka03       | ×I                     |     |
|-------------------------|------------------------|-----|
| Don't include chat his  | tory                   |     |
| Include history from t  | he past number of days | : 1 |
| Include all chat histor | У                      |     |
|                         | Cancel                 | Add |

Gambar 8.75. Menambah teman obrolan dan opsi chat

6. Untuk menambahkan pengguna (anggota) baru klik tombol **Add**.

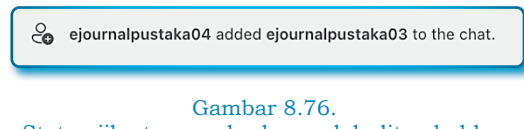

- Status jika teman obrolan sudah ditambahkan
- Menyembunyikan dan meninggalkan chat

Saat terdaftar pada *chat group private*, maka kemungkinan semakin sering menggunakan Microsfot Teams, jika beberapa *chat* ingin disembunyikan dengan alasan tertentu dan atau bahkan keluar *chat group*, kedua hal di atas, dapat dilakukan pada *chat group*.

Menyembunyikan/menampilkan (*Hide/Unhide*) *chat group*, dengan langkah-langkah sebagai berikut:

- 1. Pilih *Chat Group* atau Pengguna (anggota) yang akan di sembunyikan dari daftar.
- 2. Klik menu More options ( ... ).
- 3. Klik menu Hide.

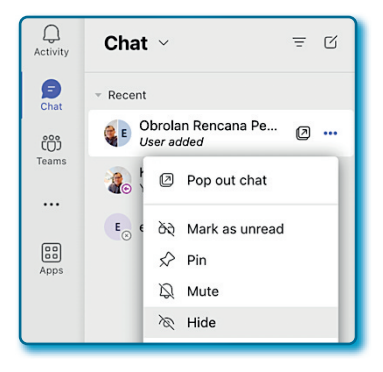

Gambar 8.77. Obrolan dan menu untuk menyembuyikan obrolan

4. Bagaimana memunculkan kembali *Chat group* atau *chat* pengguna (anggota) yang disembunyikan? Arahkan kursor ke kotak pencarian, ketik subjek chat atau nama pengguna.

| Obrola  | an                                                 |
|---------|----------------------------------------------------|
| Q       | Obrolan Press enter to view all results            |
| Top hit | ts                                                 |
| ij      | <b>Obrolan</b> Rencana Pengembangan SIPPP<br>Khani |

Gambar 8.78. Fasilitas untuk mencari obrolan

- 5. Setelah menemukan yang dicari, klik nama subjek *chat group* atau pengguna (anggota).
- 6. Setelah muncul pada daftar recent chat, klik More options (...)
- 7. Klik menu *Unhide*, dan *chat group* atau *chat privat* dengan pengguna (anggota) lain akan muncul kembali.

Cara meninggalkan *chat group*, dengan langkah-langkah sebagai berikut:

- 1. Pilih chat group yang akan ditinggalkan.
- 2. Klik menu More options ( ... )
- 3. Klik menu Leave.

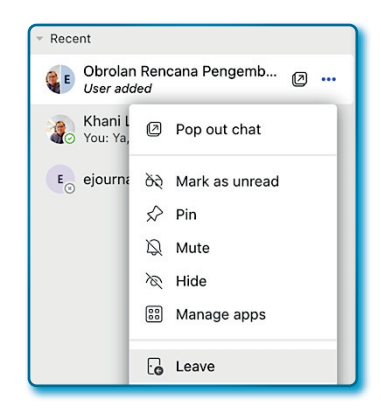

Gambar 8.79. Obrolan dan menu untuk meninggalkan obrolan

4. Pada kotak pesan *Leave the conversation?*, klik tombol *Leave*.

# Leave the conversation? You'll still have access to the chat history. Cancel Leave

Gambar 8.80. Kotak pesan konformasi untuk keluar obrolan

## 8.9.2. Panggilan obrolan dan rapat

Fitur yang paling umum digunakan dalam Microsoft Teams adalah rapat online virtual, kalau menurut Penulis ini adalah fitur favorit. Rapat pada Microsoft Teams dapat dimulai secara langsung atau dijadwalkan sebelumnya, memungkinkan satu atau lebih anggota *team* untuk bertemu menggunakan audio, *video*, atau bahkan berbagi *screen* dengan peserta rapat lain.

Jika ingin berpartisipasi aktif, memberikan masukan, dan lain sebagainya menggunakan Microsoft Teams, diperlukan alat *audio* seperti mikrofon untuk membagikan audio. Meskipun demikian, peserta rapat dapat bergabung dan melihat/mendengarkan rapat meskipun tidak memiliki mikrofon atau kamera web. Untuk perangkat mobile, sebagian besar pengguna yang menggunakan perangkat cerdas tidak memerlukan alat tambahan seperti mikrofon dan kamera karena sudah tersedia pada internal perangkat.

• Memulai dan menerima panggila audio dan video via chat

Panggilan *audio* atau *video* dari orang ke orang atau grup dapat dimulai langsung dari dalam *chat*. Panggilan ini sedikit berbeda dari rapat tim standar tetapi alat kontrolnya umumnya mirip.

Memulai panggilan dari dalam obrolan.

- Untuk memulai panggilan audio atau video dari area obrolan, berikut langkah-langkahnya:
  - 1. Klik menu Chat.
  - 2. Klik salah satu Chat pada area Chats.
  - 3. Klik tombol *video call* atau *audio call* (
  - 4. Sisi yang di panggil akan muncul sebagai berikut:

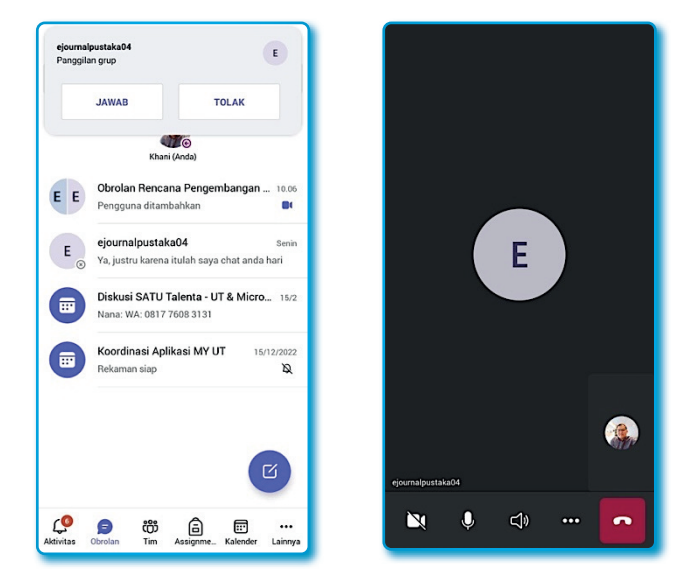

Gambar 8.81.Tampilan panggilan dan menerima panggilan

Di atas adalah tampilan perangkat cerdas, ketika tombol **JAWAB** di tekan pada Gambar sebelah kiri (Gambar 8.80), maka akan muncul seperti Gambar sebelah kanan (Gambar 8.80).

5. Kemudian tampilan sisi pemanggil sebagai berikut:

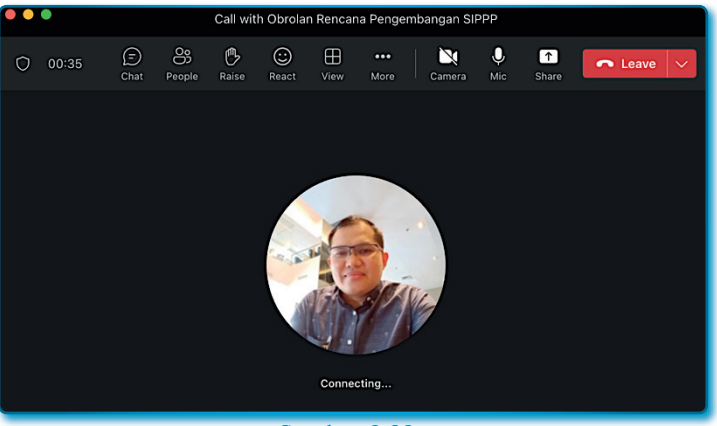

Gambar 8.82. Ruangan rapat online sedang memanggil

6. Dan jika yang dipanggil menjawab panggilan, maka akan tampil sebagai berikut:

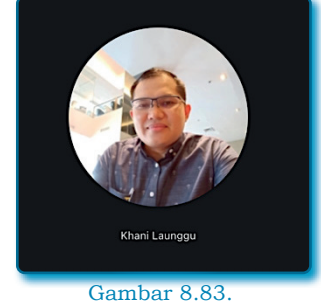

Ruangan rapat online panggilan diterima

• Menerima panggilan masuk pada chat

Jika ada pengguna (anggota) dalam obrolan membuat panggilan audio atau video dengan kepada Anda, maka akan ada pemberitahuan tentang panggilan tersebut melalui *popup*  di bagian bawah layar. Opsi panggilan di bagian atas obrolan juga akan berubah menjadi opsi untuk menerima atau menolak panggilan masuk.

Bagaimana cara menerimanya dan menolaknya? Lihat penjelasan pada Tabel 8.4.

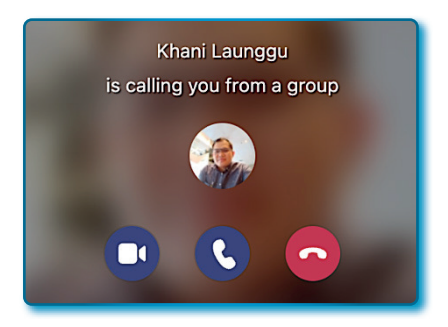

Gambar 8.84. Panggilan masuk pada Microsoft Teams

Mari membahas 3 tombol yang ada pada Gambar 8.83, pada Tabel 8.4 berikut:

Tabel 8.4 Fungsi tombol pada fasilitas pemanggilan Microsoft Teams

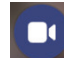

Terima dengan *video*, Terima panggilan dan bagikan *feed video* (kamera) ke pemanggil.

Terima dengan *audio*, Terima panggilan tetapi hanya bagikan suara *audio* saja.

Tolak panggilan, Tolak panggilan. Pemanggil akan diberi opsi untuk meninggalkan pesan suara jika yang dipanggil menolak panggilan. Jika penelepon meninggalkan pesan suara, pesan itu akan muncul di area aktivitas.

Beberapa kejadian yang Penulis alami adalah ketika sementara rapat berlangsung di Microsoft Teams, kemudian ada panggilan masuk untuk rapat lainnya, maka panggilan boleh diterima dan rapat yang pertama tetap ada, akan tetapi tidak aktif untuk berbicara, namun kedua rapat tersebut boleh di *switch* bergantian kapan saja selama kedua rapat masih berjalan.

## 8.9.3. Rapat sesuai dengan permintaan

Rapat sesuai permintaan dapat dibuat dari *channel* mana pun di dalam *team* mana pun tempat Anda menjadi anggotanya. Peserta dapat diundang untuk mengambil bagian setelah rapat diluncurkan atau dapat bergabung dari *channel* tempat rapat dibuat. Pengguna yang diundang pun tidak perlu menjadi anggota tim.

• Memulai rapat dengan permintaan.

Adapun membuat sebuah rapat dengan permintaan dengan langkah-langkah sebagai berikut:

- 1. Klik menu Teams.
- 2. Pilih salah satu *Team* yang ada, misalnya: *Pengembangan Aplikasi SIPPP*.
- 3. Klik salah satu *channel* yang ada pada *Team* yang akan digunakan untuk rapat atas permintaan.
- 4. Pada area *channel*, klik tombol *meeting now* (**I**) yang ada di sudut kanan atas.
- 5. Klik menu Meeting now.
- 6. Pada window *Meeting in "…"*, klik tombol **Join now** untuk memulai rapat.

| • • • Meeting in                   | "General"                                                                                                    |
|------------------------------------|----------------------------------------------------------------------------------------------------|
| Choose your audio ar<br>Meeting in | nd video settings for<br>"General"                                                                                                    |
| Your camera is turned off          | Computer audio       Internal Mic and Speakers       Internal Mic and Speakers       Image: Computer audio       Image: Computer audio       Image: Computer audio       Image: Computer audio       Image: Computer audio       Image: Computer audio       Image: Computer audio       Image: Computer audio       Image: Computer audio       Image: Computer audio       Image: Computer audio       Image: Computer audio |
| 호 ① 전 Video effects 양              | 😡 Don't use audio 🔘                                                                                                    |
|                                    | Cancel Join now                                                                                                    |

Gambar 8.85. Memulai Rapat dengan permintaan

7. Kemudian akan muncul window *Invite people to join you*, pada window tersebut diberikan 2 pilihan untuk mengundangn orang via:

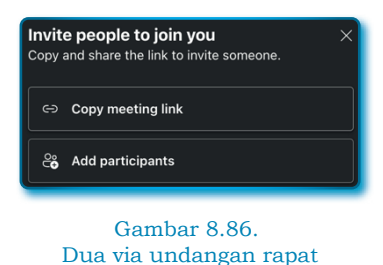

- Via *link*/tautan dengan memilih opsi *Copy meeting link*, *link*/ tautan hasil *copy* dibagikan kepada seluruh peserta rapat yang akan diundang.
- Via tambah partisipan dengan memilih opsi *Add participant*, dan pada area *Participants* silahkan masukkan nama peserta yang akan diundang di kotak pencarian. Jika menemukan yang dicari klik tombol *Request to join*.

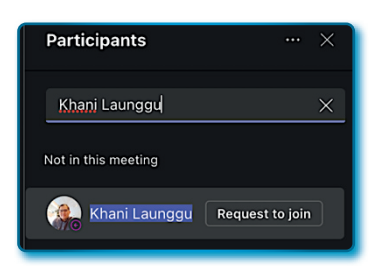

Gambar 8.87. Menambah peserta rapat

- 8. Jika dipanggil dengan Add participant
- Menerima Permintaan rapat

Bagaimana untuk menerima rapat? Dengan langkah-langkah sebagai berikut:

1. Ketika diundang rapat via *add participant*, maka akan muncul panggilan berikut pada sisi pengguna yang diundang.

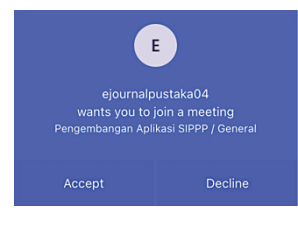

Gambar 8.88. Permintaan bergabung rapat

2. Jika klik tombol **Accept**, maka *meeting* akan langsung dimulai, gambar di bawah adalah *meeting* dengan menggunakan kamera.

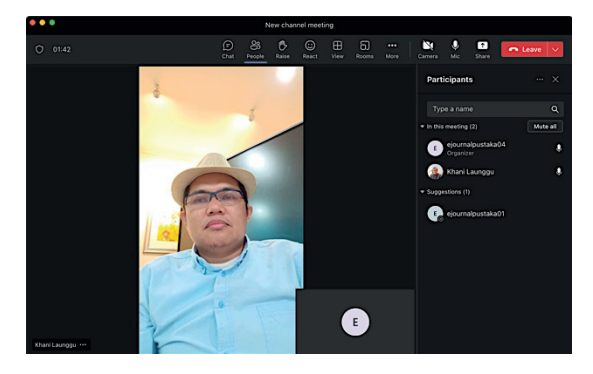

Gambar 8.89. Memenuhi permintaan rapat

3. Jika ingin keluar dari rapat, silahkan cari tombol *Leave* (biasanya warna tombolnya merah)

## 8.9.4. Menjadwalkan rapat

Pada situasi tertentu rapat online tidak bisa dihindari, bahkan dalam beberapa jadwal rapat memang sudah dibuat secara online. Pada Microsoft Teams hal di atas dapat kita lakukan dengan membuat jadwal rapat secara online. Manfaat utama dari rapat terjadwal adalah bahwa rapat tersebut akan ditambahkan ke kalender siapa saja yang diundang, tetapi pengguna juga dapat bergabung dari dalam tim jika rapat juga ditambahkan ke *channel*. Rapat tim juga menyediakan area untuk mengobrol dan opsi untuk membuat rekaman video rapat. Seperti kebanyakan aplikasi Microsoft, ada beberapa cara di bawah ini bisa menjadi alternatif untuk sebuah jadwal rapat di Microsoft Teams.

• Menjadwalkan rapat baru.

Jadwal rapat dapat dibuat oleh pengguna siapa pun, berikut langkah-langkah membuat rapat secara terjadwal:

1. Pada menu side bar sebelah kiri, pilih menu Calendar.

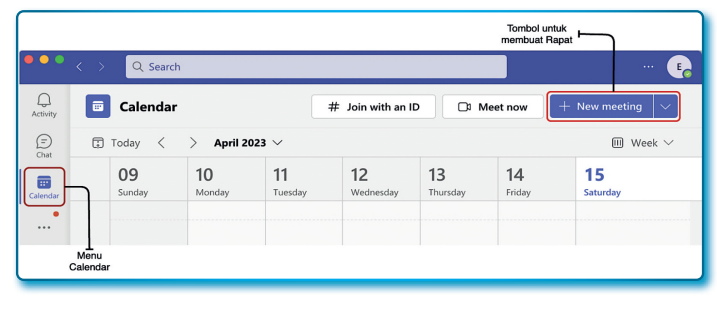

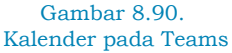

- Ketika Calendar terbuka, hakikatnya Anda telah membuka Calendar Microsoft Office 365. Klik tombol + New meeting untuk membuat rapat.
- 3. Isi detil New meeting sebagai berikut:

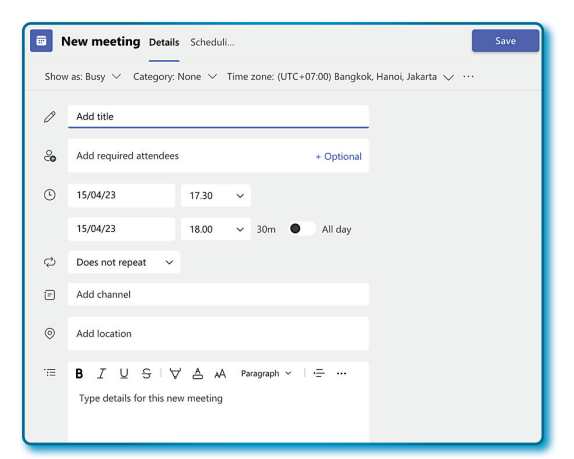

Gambar 8.91. Membuat rapat barua pada Teams

## Tabel 8.5 Nama *field* isian pada pembuatan undangan rapat pada Microsoft Teams

| No | Nama field isian                   | Fungsi dan Keterangan                                                                                                    |
|----|------------------------------------|----------------------------------------------------------------------------------------------------|
| 1. | Title (Add title)                  | Rapat brainstoarming Aplikasi SIPPP                                                                                                    |
| 2. | Attendees (Add required attendees) | Masukkan orang yang akan diundang                                                                                                    |
| 3. | Tanggal mulai rapat dengan waktu   | Masukkan tanggal dan waktu mulai rapat                                                                                                    |
| 4. | Tanggal akhir rapat dengan waktu   | Masukkan tanggal dan waktu selesai rapat                                                                                                    |
| 5. | Repeat                             | Does not repeat                                                                                                    |
| 6. | Channel (Add channel)              | Pengembangan Aplikasi SIPPP > General                                                                                                    |
| 7. | Location (Add location)            | Universitas Terbuka                                                                                                    |
| 8. | Isi undangan rapat                 | Kepada Yth<br>Kani Launggu<br>Para Pengembang Aplikasi SIPPP<br>di Tempat,<br>Dengan hormat.<br>Sehubungan dengan adanya<br>pengembangan Aplikasi SIPPP, diharapkan<br>untuk hadir pada rapat pada tanggal yang<br>dijadwalkan. |
|    |                                    | Admin                                                                                                    |

Hasilnya kurang lebih seperti pada Gambar 8.80 berikut:

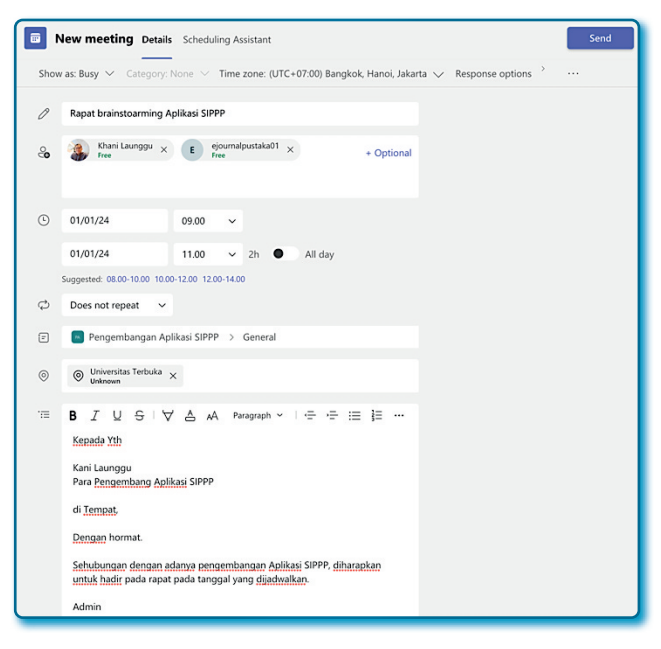

Gambar 8.92. Undangan rapat baru sudah disiapkan

Setelah semua *field mandatory* terisi, maka tombol **Save** berubah menjadi tombol **Send**.

4. Untuk mengirim undangan jadwal rapat, klik tombol Send.

Jadwal yang sudah dikirim akan muncul di kalender Microsoft Office 365. Semua jadwal yang dikirm ke pengguna yang diundang akan mendapatkan email, jadwal rapat langsung terdaftar di kalender Microsoft 365 dan muncul juga di *channel* masing-masing pengguna.

• Bergabung dengan rapat terjadwal

Jika Anda diundang ke rapat terjadwal, beberapa alaternatif untuk gabung ke rapat terjadwal, diantaranya adalah melalui kalender, *channel* atau dengan melalui email yang dikirimkan pada saat pembuatan rapat terjadwal. Bergabung via kalender:

- 1. Klik menu Calendar.
- 2. Klik di tanggal dan jam yang terdapat jadwal rapat.

| ے<br>ivity       |    | Calendar                                    | # Join w      | ith an ID 🛛 🖓 Me                           | et now +       | New meeting 🛛 🗸 |
|------------------|----|---------------------------------------------|---------------|--------------------------------------------|----------------|-----------------|
| D                | 5  | ] Today < >                                 | January 2024  | ~                                          |                | 🖻 Work week 🗸   |
| <b>33</b><br>ams |    | O1<br>Monday                                | 02<br>Tuesday | 03<br>Wednesday                            | 04<br>Thursday | 05<br>Friday    |
| mdar             | 0  |                                             |               |                                            |                |                 |
|                  | 9  | Rapat<br>brainstoarming<br>Aplikasi SIPPP   |               | Jadwal Rapat<br>hari rabu<br>Khani Launggu |                |                 |
| ips              | 10 | Universitas<br>Terbuka<br>ejournalpustaka0/ |               |                                            |                |                 |
|                  |    | (F)                                         |               | EC                                         |                |                 |

Gambar 8.93. Jadwal rapat yang sudah terjadwal di kalender Teams

3. Pada detil jadwal rapat, klik tombol Join.

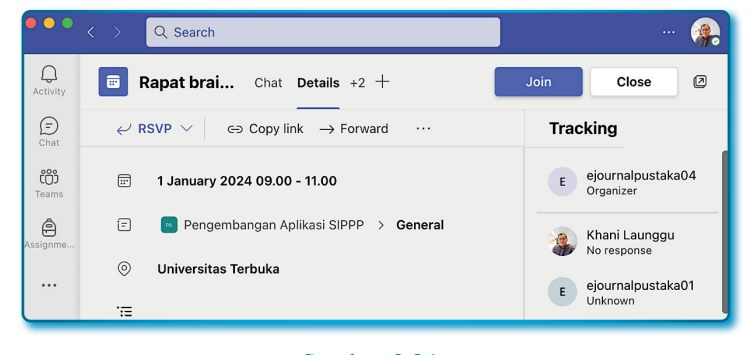

Gambar 8.94. Menu untuk ikut rapat terjadwal

4. Dan tinggal satu langkah lagi untuk masuk ke rapat adalah klik tombol *Join now*.

Bergabung via channel:

- 1. Klik menu Teams.
- 2. Klik channel Pengembangan Aplikasi SIPPP
- 3. Klik channel General, pada area Channel General, klik Scheduled a meeting.

| Те   | ams                  | Ŧ | 🛤 Ge | eneral Posts Files +                                                   |     |
|------|----------------------|---|------|------------------------------------------------------------------------|-----|
|      | Pengarah DLE         |   |      | <                                                                      |     |
|      | General              |   |      | New shared meeting and at 14m 00s                                      |     |
|      | Bahan                |   | L.   | New channel meeting ended: 14m 26s                                     | 0.2 |
|      | catatan rapat        |   |      | ← Reply                                                                |     |
|      | 2 hidden channels    |   |      | Today                                                                  |     |
| •    | Tim Pengembangan Ap  |   | E    | ejournalpustaka04 20.42<br>Scheduled a meeting                         |     |
| - 94 | Pengembangan Aplikas |   |      | Rapat brainstoarming Aplikasi SIPPP<br>Monday, 01 January 2024 @ 09.00 |     |
|      | General              |   |      | ل Reply                                                                |     |
|      | Analysis System      |   |      |                                                                        |     |

Gambar 8.95. Bergabung rapat terjadwal via *channel* 

4. Pada detil jadwal rapat, klik tombol *Join*.

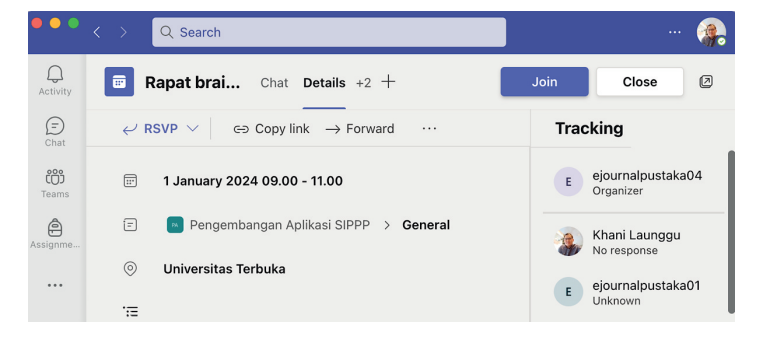

Gambar 8.96. Menu untuk ikut rapat terjadwal

5. Dan tinggal satu langkah lagi untuk masuk ke rapat adalah klik tombol *Join now*.

Via email:

 Dari email yang masuk, klik tautan Click here to join the meeting. Jika yang diundang tidak punya akun Microsoft 365, sistem Microsoft Teams akan menyertakan Meeting ID dan Passcode.

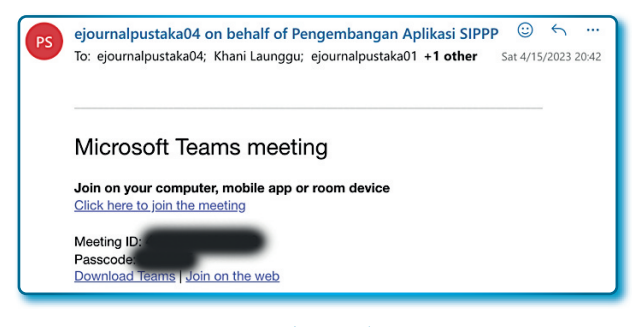

Gambar 8.97. Undangan rapat terjadwal melalui email

2. Sistem akan mengarahkan apakah mau menggunakan versi Desktop atau web.

Selamat mencoba.

#### 8.9.5. Kontrol rapat dan pengaturan umum

Berbagai kontrol berbeda tersedia untuk pengguna selama rapat. Dapat dengan mudah beralih dari *audio* ke kamera *video* atau sebaliknya atau kombinasi keduanya, berbagi layar atau menyuguhkan presentasi dengan peserta rapat, melakukan obrolan dan melihat daftar peserta, merekam rapat, meninggalkan rapat. Jika Anda penyelenggara, tugas akhirnya adalah mengakhiri rapat. Semua kontrol ini dapat diakses dari *bar* kontrol di halaman rapat.

• Beralih Audio/Video

Pada saat rapat berlangsung, Anda bebas mengaktifkan atau menonaktifkan webcam atau mikrofon dengan cepat. Ini dapat dilakukan dengan menggunakan tombol *Camera* dan *Mute*. Saat tidak aktif, tombol akan ditampilkan dengan garis coret miring.
Kamera dan Microfon aktif:

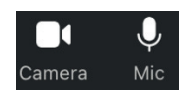

Gambar 8.98. Camera dan Mikrofon aktif pada ruang rapat online

Kamera dan Microfon tidak aktif:

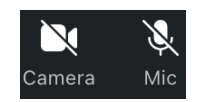

#### Gambar 8.99. *Camera* dan Mikrofon tidak aktif pada ruang rapat online

Catatan:

Admin rapat juga dapat menonaktifkan kamera dan microfon Anda ketika rapat.

• Obrolan rapat

Bagaimana melakukan obrolan di halaman rapat? Langkahlangkahnya sebagai berikut:

(=)

- 1. Dari halaman ruang rapat, klik *icon Chat* (<sup>Chat</sup>).
- 2. Obrolan rapat akan muncul di sebelah kanan halaman ruang rapat.

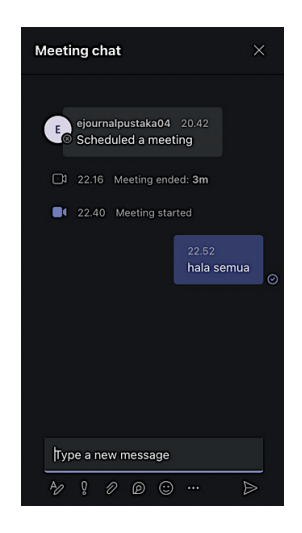

Gambar 8.100. Fasilitas *chat* pada ruang rapat online

3. Untuk memulai obrolan, ketik sesuatu pada isian *Type a new message*.

Obrolan tidak bersifat pribadi karena dapat dilihat oleh semua orang yang terlibat dalam rapat. Fasilitas obrolan sering digunakan untuk berbagi URL, tautan, dan file tetapi juga merupakan tempat yang berguna bagi peserta untuk berbagi masalah teknis, misalnya "Tolong share slide dong! " atau "Mohon untuk tidak terlalu ribut!". Riwayat lengkap obrolan akan tersedia di *channel* tempat rapat ditetapkan atau dibuat di dalamnya, atau obrolan grup di antara peserta rapat jika rapat tidak ditetapkan ke *channel*.

• Daftar peserta rapat

Setiap peserta rapat dapat melihat daftar peserta rapat yang hadir, adapun cara melihat daftar peserta rapat dengan langkah-langkah berikut:

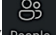

- 1. Klik ikon Show participants (People
- 2. Panel Participants akan berada di sisi kanan layar.
- 3. Jika peserta rapatnya banyak, Anda bisa *scroll* ke bawah (*scroll down*) untuk melihat peserta rapat lainnya.

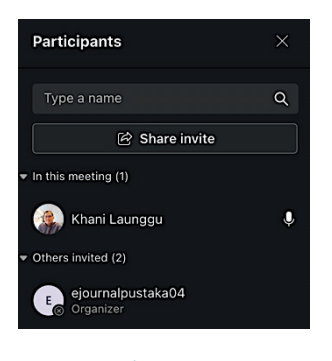

Gambar 8.101. Daftar peserta rapat

Pada ruang rapat, peserta rapat juga bisa melihat peserta yang sedang dalam proses bergabung dan tersedia fasilitas untuk mengundang pengguna lain dengan cara membagikan tautan

🖄 Share invite

Fasilitas yang juga sangat penting adalah membisukan mikrofon pengguna. Terkadang dalam rapat, peserta secara tidak sengaja membiarkan mikrofon mereka aktif saat mereka tidak berbicara, sering kali menghasilkan kebisingan latar belakang yang tidak diinginkan. Terdapat Panel menunjukkan apakah mikrofon peserta dibisukan atau tidak, sehingga lebih mudah untuk mengidentifikasi dari mana suara itu berasal. Mikrofon juga dapat dibisukan untuk peserta dalam panel ini jika anda sebagai admin.

• Berbagi layar dan presentasi

Selama rapat, Anda dapat berbagi desktop, aplikasi terbuka, presentasi PowerPoint, atau papan tulis dengan peserta lain. Jika Anda menggunakan Microsoft Teams via web, maka Anda hanya dapat berbagi layar jika menggunakan Google Chrome atau versi terbaru Microsoft Edge.

Berbagi layar:

Peserta bisa berbagi layar dengan peserta lain, bisa dengan layar penuh dengan window tertentu dari aplikasi yang ada di komputer peserta. Untuk berbagi layar bisa dengan langkah-langkah sebagai berikut:

1. Klik ikon Share content (Share

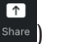

2. Pada panel Share content, klik Screen atau Window.

| Share content ind | lude computer sound |
|-------------------|---------------------|
| Presenter mode    |                     |
|                   | Add background      |
| Screen            | Window (15)         |
|                   |                     |

Gambar 8.102. Mode berbagi konten dan layar

- 3. Jika Anda memilih *Screen*, maka langsung terbagi ke peserta lain yang dintandai dengan garis warna merah pada sisi window Microsoft Teams (layar).
- 4. Jika anda memilih Window, peserta yang ingin berbagi layar masih harus memilih window tertentu yang akan dibagikan.
- 5. Untuk berhenti berbagi layar dengan klik ikon (

#### Berbagi presentasi:

Peserta pada Microsoft Teams bisa berbagi presentasi dengan peserta lain dalam rapat. Meskipun dapat membuka presentasi dalam Microsoft PowerPoint dengan membagikan layar, disarankan menggunakan opsi berbagi PowerPoint khusus. Opsi ini akan memungkinkan peserta untuk bergerak melalui presentasi lebih cepat. Adapun langkah-langkahnya sebagai berikut:

- 1. Klik ikon Share content ( Share )
- 2. Pada panel *Share content*, klik file PowerPoint yang ada, jika tidak ada dalam daftar, lakuka klik pada menu **Show more**.

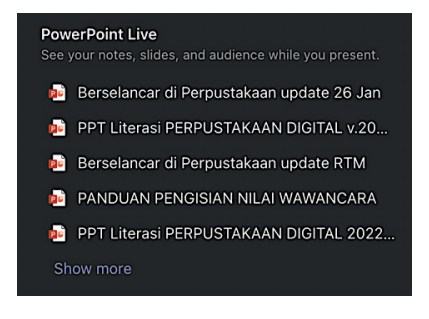

Gambar 8.103. Daftar PowerPoint untuk dibagi ke layar

- 3. Jika file yang diinginkan tidak ada juga, scroll ke bawah sampai menemukan fasilitas Browse OneDrive atau Browse my computer, bisa memilih salah satunya tergantung dimana lokasi menyimpan file presentasi disimpan.
- Pada tampilan layar, peserta yang yang berbagi presentasi bisa menggunakan tanda pada > untuk pindah *slide* ke depan, dan tanda pada < untuk mundur 1 *slide*.

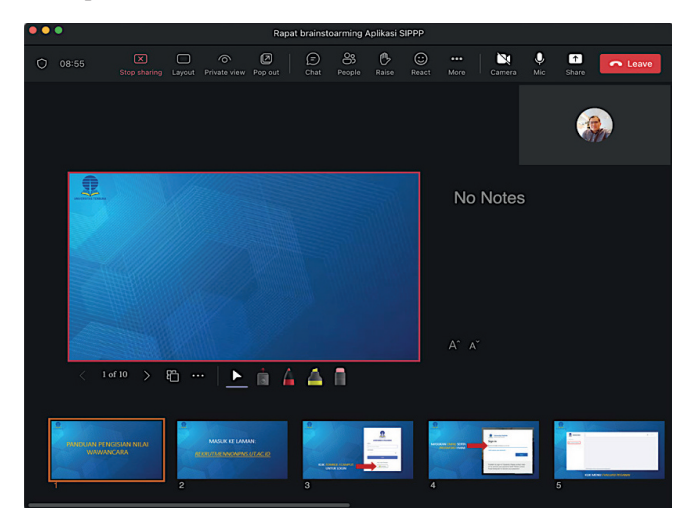

Gambar 8.104. Berbagi layar dengan file PowerPoint

5. Untuk berhenti berbagi presentasi, peserta bisa menggunakan ikon/menu *Stop sharing*.

• Merekam jalannya rapat

Salah satu fitur dari Microsoft Teams yang termasuk bagus adalah adanya fitur untuk merekam jalannya rapat, jika rapat sudah dimulai, peserta rapat bisa memulai merekam. Hasil rekaman akan muncul dalam *channel* tempat rapat diadakan. Jika rapat tidak dilakukan di *channel*, maka rekaman akan di-*posting* dalam obrolan baru antara semua peserta.

Untuk menghindari terekamnya sesuatu yang tidak diinginkan, sebaiknya peserta rapat diingtakan bahwa rapat yang berjalan dalam poisis direkam (*audio/video*). Dengan adanya rekaman, akan menjadi jejak digital yang baik, dan bagi peserta rapat yang tidak hadir, bisa memutar ulang untuk mengetahui apa saja yang dibahas dan hasil dari pada rapat itu sendiri.

Bagaimana cara merekam rapat? Ikuti langkah-langkah sebagai berikut:

- 1. Pada ruang rapat, klik menu More options ( ... ).
- 2. Klik *Record and transcribe*.
- 3. Klik Start recording.

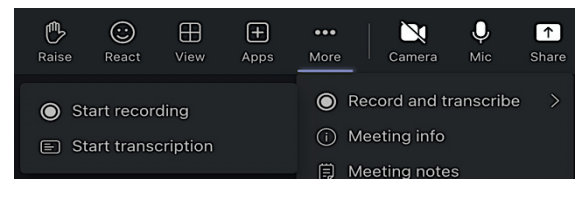

Gambar 8.105. Fasilitas/menu *Recording* (rekam)

 Tanda bahwa proses rekam berjalan adalah pada Microsoft Teams posisi kiri atas terdapat durasi berjalan seperti pada Gambar 8.105.

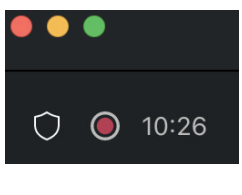

Gambar 8.106. Aktif merekam rapat

Bagaimana menghentikan proses rekaman rapat yang berjalan? Berikut langkah-langkahnya:

- 1. Pada ruang rapat, klik menu *More actions* ( ... ).
- 2. Klik Record and transcribe.
- 3. Klik Stop recording.
- 4. Pada window pesan, klik tombol Stop.

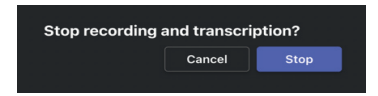

Gambar 8.107. Jendela pesan konfirmasi berhenti merekam

Meninggalkan Rapat

Peserta rapat dapat meninggalkan rapat kapan saja selama rapat berlangsung, caranya adalah menekan tombol *Leave* (tombol berwarna merah)

## 8.10. Status, Pengaturan dan Notifikasi

Pengguna dapat mempersonalisasi pengalamannya saat menggunakan Microsoft Teams dengan mengubah status, mengubah tampilan dan nuansa antarmuka, serta mengelola pemberitahuan.

## 8.10.1. Mengubah status profil

Mengubah status adalah sebuah cara tercepat dan termudah untuk memberi tahu pengguna Microsoft Teams lainnya bahwa peserta lowong atau tidak. Mengetahui apakah pengguna tersedia berguna untuk mengetahui sebelum mengirim pesan atau mencoba memulai rapat instan dengan pengguna lain, jadi penting untuk terus memperbarui status. Status yang dibuat oleh pengguna ditampilkan pada kalender pengguna yang bersangkutan. Misalnya: jika pengguna sedang rapat, maka status yang bisa dipilih adalah "*Sibuk*".

Berikut status-status yang tersedia pada Microsft Team pada Tabel sebagai berikut:

| No | Status                        | Keterangan                                                                                                    |
|----|-------------------------------|----------------------------------------------------------------------------------------------------|
| 1. | <ul> <li>Available</li> </ul> | Status ini memberitahu kepada pengguna lain bahwa<br>Anda tidak ada kegiatan dan bersedia jika ada rapat.              |
| 2. | • Busy                        | Status ini memberitahu kepada pengguna lain bahwa<br>Anda sibuk dan tidak bersedia jika ada rapat.                     |
| 3. | Do not disturb                | Status ini memberitahu kepada pengguna lain bahwa<br>Anda tidak mau diganggu.                                          |
| 4. | 9 Be right back               | Status ini memberitahu kepada pengguna lain bahwa<br>Anda tidak sedang menggunakan komputer.                           |
| 5. | Appear away                   | Status ini memberitahu kepada pengguna lain bahwa<br>Anda mengerjakan sesuatu, tapi masih di dalam<br>Microsoft Teams. |
| 6. |                               | Status ini memberitahu kepada pengguna lain bahwa<br>Anda sedang offline.                                              |

#### Tabel 8.6 Status-status profile untuk Microsoft Teams

Bagaimana menerapkan status-status di atas pada profil pengguna, berikut langka-langkahnya:

 Klik tombol profil pada kanan atas jendela/halaman Microsoft Teams.

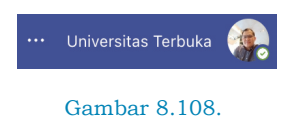

Profil Akun 365 pada Ms. Teams

2. Pada *popup* profile, klik tanda panah ke bawah untuk memunculkan status-status yang tersedia.

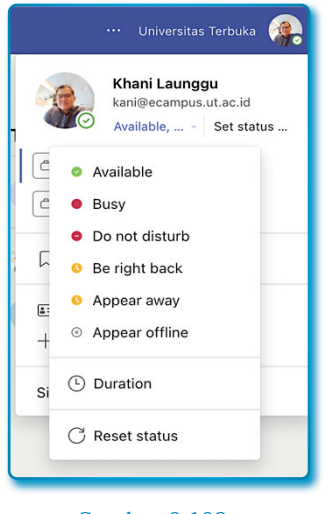

Gambar 8.109. Daftar Status yang tersedia

Selain mengubah status, pengguna juga dapat membuat pesan status untuk dilihat pengguna lain, ini berguna untuk menyampaikan kepada pengguna lain bahwa Anda pergi tetapi hanya untuk beberapa saat saja. Berikut langkah-langkah melakukannya:

- Klik tombol profil pada kanan atas jendela/halaman Microsoft Teams.
- 2. Pada *popup* profil, klik Set status.
- Pada isian, silahkan isi pesan untuk pengguna lain, misalnya "Saya akan kembali sesegera mungkin".

| Saya akan kembali sesegera<br>mungkin         246         Image: Show when people message megera<br>me         Clear status message after         Today         Schedule out of office         Done | < Back                                       |
|----------------------------------------------------------------------------------------------------|----------------------------------------------|
| 246          Show when people message ()         me         Clear status message after         Today         Schedule out of office                                                                 | Saya akan <u>kembali sesegera</u><br>mungkin |
| Show when people message ()<br>me<br>Clear status message after<br>Today $\checkmark$<br>Schedule out of office Done                                                                                | 246                                          |
| Clear status message after<br>Today $\checkmark$<br>Schedule out of office Done                                                                                                    | Show when people message (i) me              |
| Today $\checkmark$<br>Schedule out of office Done                                                                                                    | Clear status message after                   |
| Schedule out of office Done                                                                                                    | Today $\lor$                                 |
|                                                                                                    | Schedule out of office Done                  |

Gambar 8.110. Isian untuk sebuah status akun

4. Klik tombol *Done* untuk menampilkan pesan status.

## 8.10.2. Pengaturan Umum

Untuk mengakses pengaturan dengan langkah-langkah berikut:

- 1. Dari halaman/window Microsoft Teams.
- 2. Klik More and options (  $\dots$  )
- 3. Pada window *Setting* terdapat beberapa pilihan yang bisa digunakan:
  - Theme: digunakan untuk merubah tema.
  - *Chat density*: digunakan menentukan sistem kepadatan chat sisi pengguna
  - *Layout*: ada dua pilihan bisa, digunakan untuk mengubah tampilan tata letak sisi pengguna berupa *Grid* dan atau *List*.
  - *Language*: memungkinkan untuk mengubah bahasa yang digunakan untuk menentukan format waktu dan tanggal serta bahasa *keyboard*.

| Settings                   |                                  |                         |               | > |
|----------------------------|----------------------------------|-------------------------|---------------|---|
| ණු General                 | Theme                            |                         |               |   |
| E Accounts                 | • <u> </u>                       | •                       |               |   |
| 🕆 Privacy                  | • —                              |                         |               |   |
| Q Notifications            |                                  |                         |               |   |
| P Devices                  | Default                          | Dark                    | High contrast |   |
| O App permissions          | Chat density                     |                         |               |   |
| X Accessibility            | ۸                                | ٠                       |               |   |
| C Captions and transcripts | ۰                                | ÷                       |               |   |
| Files and links            |                                  | •                       |               |   |
| & Calls                    | Comfy                            | Compact                 |               |   |
|                            | Layout<br>Choose how you want to | navigate between teams. |               |   |
|                            |                                  |                         |               |   |
|                            | Grid                             | List                    |               |   |

Gambar 8.111. Halaman *Settings* pada Ms. Teams

## 8.10.3. Notifikasi

Notofikasi digunakan dalam Microsoft Teams untuk memberi tahu tentang perubahan apa pun dalam tim tempat Anda menjadi anggotanya atau pesan/undangan baru apapun yang terkirim. Ada banyak notifikasi berbeda, yang masing-masing dapat disesuaikan berdasarkan preferensi Anda. Pemberitahuan mana yang ingin Anda aktifkan dan yang ingin Anda nonaktifkan semakin jelas saat Anda mulai menggunakan *Teams*.

Anda dapat mengubah notifikasi dengan langkah-langkah sebagai berikut:

- 1. Klik profil pengguna.
- 2. Klik Settings.
- 3. Klik menu Notification.
- 4. Pengguna bisa melihat sejumlah setelah untuk notifikasi, silahkan dicoba sendiri.

| Settings                                                   |                                                                 |                                                                    |                                               |                  | × |
|------------------------------------------------------------|-----------------------------------------------------------------|--------------------------------------------------------------------|-----------------------------------------------|------------------|---|
| හිරි General                                               | Missed activity emails                                          |                                                                    | Once every hour                               | $\sim$           |   |
| <ul> <li>Accounts</li> <li>Privacy</li> </ul>              | Appearance and sound                                            | l.                                                                 |                                               |                  |   |
| Q Notifications                                            | Notification style                                              |                                                                    | Teams built-in                                | $\sim$           |   |
| Devices                                                    | Show message preview                                            |                                                                    |                                               |                  |   |
| <ul> <li>App permissions</li> <li>Accessibility</li> </ul> | Play sound for incoming<br>notifications                        | calls and                                                          |                                               |                  |   |
| C Captions and transcripts                                 | Teams and channels<br>You will get desktop and act              | tivity notifications for:                                          |                                               |                  |   |
| Calls                                                      | All activity<br>New messages,<br>reactions, and all<br>mentions | Mentions & replie<br>Personal mentions ar<br>replies to your messa | S Custom<br>nd Your custom se<br>ages active. | ><br>ettings are |   |
|                                                            | Chat<br>Messages, mentions and rea                              | actions.                                                           |                                               | Edit             |   |
|                                                            | Meetings and Calls<br>Control notifications and rer<br>calls.   | ninders during your meet                                           | ings and                                      | Edit             |   |
|                                                            | People<br>Keep track of someone's sta                           | atus and get notified whe                                          | n they                                        | Edit             |   |

Gambar 8.112. Halaman *settings* untuk *notifications* 

» •• «

## **?** Pertanyaan

- 1. Microsoft membangun sebuah mimpi untuk membuat aplikasi menyatukan antara obrolan, audio, dan video pada tahun...
  - a. 2005
  - b. 2006
  - c. 2007
  - d. 2008
- 2. Perusahaan yang dibeli oleh Microsoft yang terdapat aplikasi obrolan adalah...
  - a. Parlano
  - b. Slack
  - c. Zoom
  - d. Teams
- 3. Aplikasi obrolan yang pertama dibangun oleh Microsoft adalah...
  - a. Microsoft Office
  - b. Microsoft Teams
  - c. Skype
  - d. Office Communicator
- 4. Pernyataan yang benar tentang Aplikasi Lync adalah...
  - a. Aplikasi yang dibangun oleh Microsoft untuk menggantikan posisi Office Communicator.
  - Aplikasi yang dibangun oleh Microsoft untuk menyaingi Aplikasi Slack.
  - c. Aplikasi yang dibangun oleh Microsoft untuk menyaingi Aplikasi Zoom.
  - d. Aplikasi yang dibangun oleh Microsoft untuk menyaingi Aplikasi MindAlign
- 5. Microsoft mengeluarkan sejumlah uang untuk membeli Skype pada tahun...
  - a. 2010
  - b. 2011
  - c. 2012
  - d. 2013

- 6. Kompetitor utama Lync adalah aplikasi yang bernama...
  - a. Teams
  - b. Zoom
  - c. MindAlign
  - d. Slack
- 7. Aplikasi video pertama yang dikembangkang oleh Microsoft adalah...
  - a. *Teams*
  - b. Skype
  - c. MindAlign
  - d. Lync
- 8. Cikal bakal software Skype for Business adalah...
  - a. *Teams*
  - b. Skype
  - c. MindAlign
  - d. Lync
- 9. Aplikasi yang diharapkan lebih kompetitif dengan Slack adalah...
  - a. Skype
  - b. Skype for Business
  - c. MindAlign
  - d. Lync
- 10. Microsoft Teams diumumkan sebagai apalikasi obrolan, audio, dan video pada tahun...
  - a. 2016
  - b. 2017
  - c. 2018
  - d. 2019
- 11. Microsoft Teams berhasil mendahului pesaing-pesaingnya setelah memberikan inovasi pada software tersebut. Inovasi yang dimaksud adalah...
  - a. Menancapkan inovasi obrolan kedalam Microsoft Teams
  - b. Menancapkan inovasi audio kedalam Microsoft Teams

- c. Menancapkan inovasi video kedalam Microsoft Teams
- d. Mengintegrasikan microsoft office ke dalam Microsoft Teams
- 12. Kompetitor utama Microsoft Teams Pasca Pandemi Covid-19 adalah...
  - a. Google Meet
  - b. Slack
  - c. Zoom
  - d. MindAlign
- 13. Salah satu alasan Microsoft Team disukai adalah Empowering team, artinya...
  - a. Bisa berkomunikasi verbal dengan tim, dapat mengirimkan emoji, stiker atau kartu "pujian" yang menyesuaikan suasana, percakapan terdapat jejak yang bisa dilihat kembali pada histori percakpan.
  - Semua orang dalam tim bisa terlibat tanpa melihat latar belakang, kelompok usia, *gender*, agama dan budaya. Semua ambil bagian dan bisa menuangkan ide dan inovasi dalam bingkai komunikasi tim.
  - c. Mudah berbagi dan membagikan file kepada anggota tim dan bekerja bersama dalam file yang sama dengan *realtime*. Anggota tim akan terlihat pada file dimana kita bekerja bersama, bisa berkomunikasi dan berdiskusi langsung dengan anggota tim tentang siapa dan mengerjakan apa tanpa harus keluar dari dokumen.
  - d. Bisa menjadwalkan rapat, rapat instan-pun tersedia sehingga memanjakan admin. Panggilan telepon begitu mudah dialihkan ke panggilan *video*.
- 14. Pada saat masa pandemi, pekerjaan yang mulai diminati masyarakat adalah...
  - a. Rapat secara online dan menyimpan dokumen di cloud.
  - b. Melakukan presentasi secara online.
  - c. Membuat slide secara online
  - d. Mengubah file secara online

- 15. Versi instal yang tersedia untuk Sistem operasi adalah...
  - a. Hanya tersedia buat Siste Operasi Windows, MacOS, Linux, iOS.
  - b. Hanya tersedia buat Siste Operasi Windows, MacOS, Linux.
  - c. Hanya tersedia buat Siste Operasi Windows, MacOS, Andoid.
  - d. Tersedia buat Siste Operasi Windows, MacOS, Andoid, Linux, iOS.
- 16. Untuk Microsoft Teams versi web, disarankan menggunakan browser...
  - a. Safari, Edge dan Mozilla.
  - b. Google Chrome, Edge dan Safari.
  - c. Google Chrome, Safari dan Maxthon.
  - d. Google Chrome dan Safari saja.

# **BAB 9** MICROSOFT ONENOTE

\*

Bukan pengetahuan yang datang kepadamu, tetapi kamu yang datang ke pengetahuan

Samuel Johnson

Menurut pengamatan Penulis beberapa tahun menggunakan Microsoft 365 di tempat kerja, Microsoft OneNote sebagai bagian dari Microsoft 365 sering diabaikan, tidak dieksplore secara mendalam. Padahal jika melihat lebih jauh dengan aplikasi-aplikasi yang fungsinya sama, aplikasi ini fiturnya cukup lengkap, terintegrasi dengan beberapa aplikasi Microsoft lainnya.

Maka pada bab ini penulis akan mengupas lebih jauh, membantu pembaca untuk melakukan transisi sebaik mungkin dan menjelaskan fitur-fitur utama dari Microsoft OneNote, sehingga Microsoft OneNote menjadi tool utama untuk membuat catatan.

## 9.1. Sejarah singkat Microsoft OneNote

Tahun 2002, Bill Gates mengumumkan sebuah perangkat lunak yang memungkinkan pengguna untuk membuat catatan yang bisa memuat teks, gambar, tabel dan lain-lain yang diberi nama Microsoft OneNote. Microsoft OneNote versi perdana rilis tahun 2003 yang kompatibel dengan Windows XP dan Windows 2000. Microsoft OneNote menjadi bagian Microsoft Office dipeluncuran Office 2010.

Tahun 2010, versi OneNote 2007 dirilis untuk Windows dan iPhone 7 (Mobile). Tahun 2011, Microsoft OneNote mobile untuk perangkat iPhone dan di tahun 2012 rilis versi Android, tahun 2013 kemudian merilis untuk iPad. Tahun 2014 versi tablet pun dirilis untuk Tablet

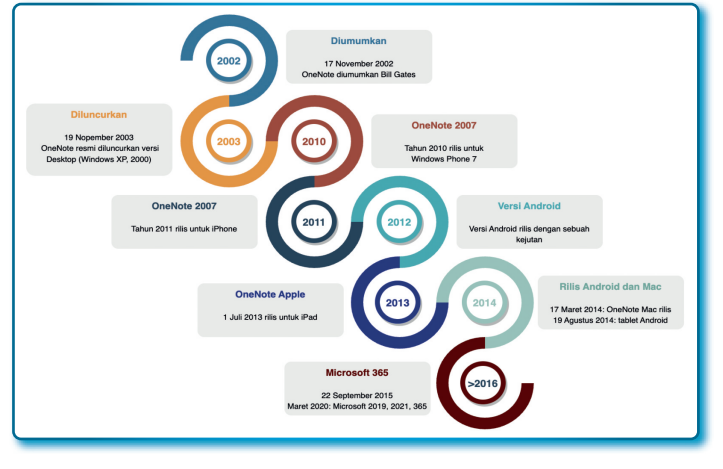

Android dan Sistem Operasi MacOS, dan tahun 2022 Microsoft memberikan penyegaran besar-besaran untuk sistem operasi Android.

Gambar 9.1. Sejarah peluncuran Microsoft OneNote

#### 9.2. Apa itu Microsoft OneNote?

Microsoft OneNote adalah sebuah *tool* untuk catatan elektronik yang memudahkan dalam pembuatan catatan, pengumpulan informasi, dan kolaborasi dengan banyak pengguna. Kelebihan yang ditawarkan adalah pengguna dimungkinkan untuk menambahkan gambar, diagram, foto, multimedia lainnya seperti *video* dan *audio*.

Microsoft OneNote tersedia sebagai aplikasi mandiri gratis yang tersedia untuk Windows 10, MacOS, iOS, iPadOS, Android dan versi OneDrive dan web.

Beberapa fitur utama dari Microsoft OneNote secara umum sebagai berikut:

- Menyimpan catatan secara otomatis.
- Halaman tampilan yang sederhana sehingga menyerupai buku catatan dengan tombol navigasi maju dan mundur.
- Kemampuan pencarian dengan teks.
- Penanda (*flagging*) untuk paragrap penting dalam catatan.

- Integrasi dengan Microsoft Outlook dan Microsoft OneDrive.
- Dapat memasukkan berupa *audio*, *video* dan gambar.
- Konversi catatan ke Word.
- Menyediakan keamanan catatan dengan penyertaan password.
- Berbagi catatan dengan pengguna lain.
- Membuat operasi matematika.

Mungkin yang dituliskan di atas baru beberapa dari sekian kelebihan Microsoft OneNote.

## 9.3. Instal Microsoft OneNote pada perangkat

## 9.3.1. Instal Microsoft OneNote di Windows 10 dan 11

Berikut langkah-langkah instal Microsoft OneNote pada Windows:

- 1. Jalankan (buka) paket aplikasi Microsoft OneNote.
- 2. Pada kotak pencarian ketik OneNote
- 3. Temukan aplikasi OneNote pada hasil pencarian.
- 4. Kemudian klik Install.

## 9.3.2. Instal Microsoft OneNote pada MacOS

Berikut langkah-langkah instal Microsoft OneNote pada MacOS:

- 1. Temukan dan jalankan App Store pada Dock MacOS.
- 2. Pada aplikasi App Store, ketik "onenote" pada kotak pencarian.
- 3. Pada hasil pencarian klik tombol GET.

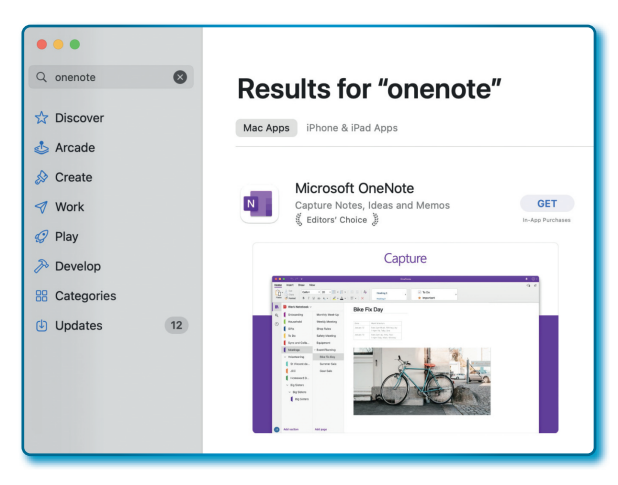

Gambar 9.2. Hasil pencarian Microsoft OneNote pada App Store

1. Setelah tombol **GET** berubah **INSTALL**, klik tombol **INSTALL** tersebut untuk memulai instalasi.

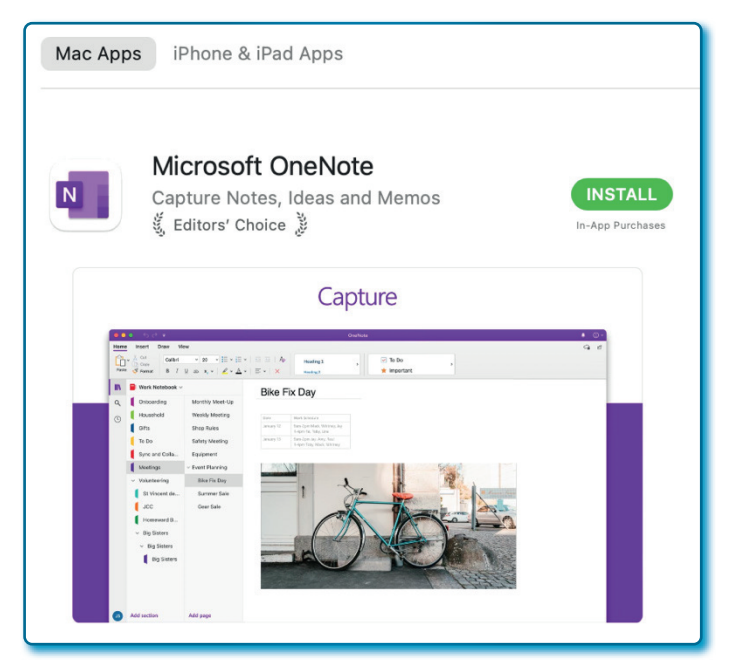

Gambar 9.3. Software Microsoft OneNote siap diinstal

2. Tunggu sampai proses instalasi selesai.

| ng: 370 MB of 509,9 M      | Capture Notes,     | Ideas and Memo | S      |           |          |       |
|----------------------------|--------------------|----------------|--------|-----------|----------|-------|
|                            | ۲                  |                |        |           |          |       |
|                            |                    | ACC            | CHADT  | DEVELOPER | LANGUAGE | 0175  |
| 3.9K RATINGS               | AWARDS             | AGE            | GHART  | DETECTEN  | LANGOAGE | SIZE  |
| 3.9K RATINGS<br><b>4.8</b> | AWARDS<br>Editors' | 4+             | No. 21 |           | EN       | 509.9 |

Gambar 9.4. Proses instalasi *software* Microsoft OneNote

## 9.3.3. Memulai Microsoft OneNote

Pertama, Penulis sampaikan bahwa Microsoft OneNote sudah tersedia diberbagai perangkat, akan tetapi di bawah ini akan dijelaskan bagaimana cara memulai dengan menggunakan melalui Microsoft OneNote secara online. *Kedua*, Penulis menganggap bahwa pembaca sudah bisa login ke akun Microsoft 365 masing-masing, sehingga tidak perlu menjelaskan bagaimana cara login lagi.

Adapun cara untuk memulai/mengakses Microsoft OneNote dengan langkah-langkah sebagai berikut:

- 1. Login ke akun Microsoft 365.
- 2. Klik menu App launcher ( iii) pada akun Microsoft 365.
- 3. Jika *icon*/menu OneNote ( 🔊 OneNote ) muncul, bisa langsung masuk dengan klik ikon tersebut untuk masuk ke aplikasi Microsoft OneNote.
- 4. Jika pada window Apps tidak muncul, klik menu All apps (
   All apps → ) untuk memunculkan paket-paket aplikasi Microsoft 365 yang tersedia.

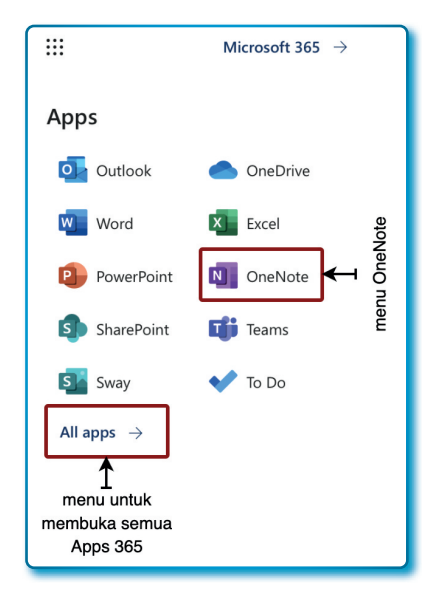

Gambar 9.5. Menu OneNote dan tautan *All apps* 

 Dari daftar paket-paket aplikasi Microsoft 365 klik menu OneNote ( OneNote ).

| Microsoft 365 $\rightarrow$ |
|-----------------------------|
|                             |
| apps                        |
|                             |
|                             |

Gambar 9.6. Paket Microsoft OneNote pada Akun Microsoft 365

6. Pastikan halaman OneNote terbuka/tampil seperti Gambar 9.7.

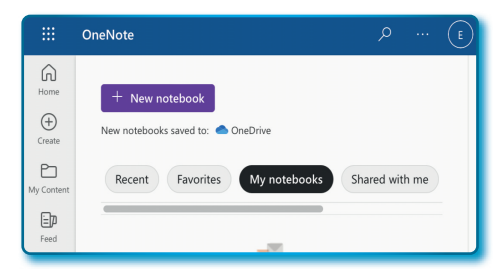

Gambar 9.7. Halaman depan Microsoft OneNote

Penampakan seperti pada Gambar 9.7, dari halaman depan ini sudah bisa memulai bekerja di Aplikasi Microsoft OneNote.

## 9.3.4. Lingkungan Microsoft OneNote

Lingkungan Microsoft OneNote ketika membuka dari menu awal, maka terdapat bagian-bagian menu dengan fungsi masing-masing, lingkungan Microsoft OneNote bisa dilihat seperti Gambar 9.8 berikut:

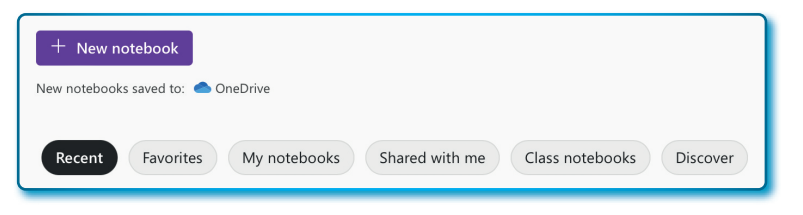

Gambar 9.8. Lingkungan (halaman depan) Microsoft OneNote

Tampilan awal dari halaman OneNote akan dijelaskan bagianbagiannya sebagai berikut:

- + *New notebook*: tombol yang digunakan untuk membuat catatan baru.
- *New notebooks saved to*: OneDrive: semua *notebook* yang dibuat akan tersimpan ke Microsoft OneDrive.
- *Recent*: berfungsi untuk menampilkan semua dokumen yang dibuat baru-baru ini.
- *Favorites*: Penempatan *notebook* yang jadikan sebagai favorit (bisa dilihat lebih cepat)

- *My notebooks*: digunakan untuk melihat semua buku catatan yang dibuat.
- Shared with me: digunakan untuk melihat semua catatan yang dibagikan.
- Class notebooks: Penempatan cataan-catatan dengan sebuah kelas
- *Discover*: Berfungsi untuk melihat buku catatan yang dibagikan oleh pengguna lain yang dia dikerjakan.

Di bawah ini adalah sebuah *overview* untuk lingkungan dalam sebuah catatan Microsoft OneNote.

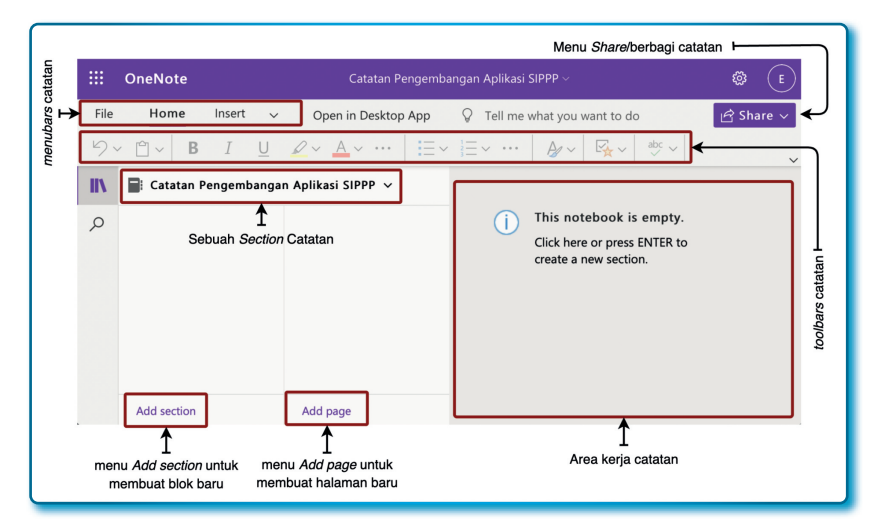

Gambar 9.9. *Overview* Notebook dari Microsoft OneNote

## 9.4. Membuat catatan (notebooks) pada Microsoft OneNote

#### 9.4.1. Membuat Notebook (buku catatan)

Membuat Notebook baru adalah sama halnya membeli sebuah buku notebook baru, kemudian buku notebook tersebut kita beri tulisan/ nama *Catatan Pengembangan Aplikasi SIPPP*.

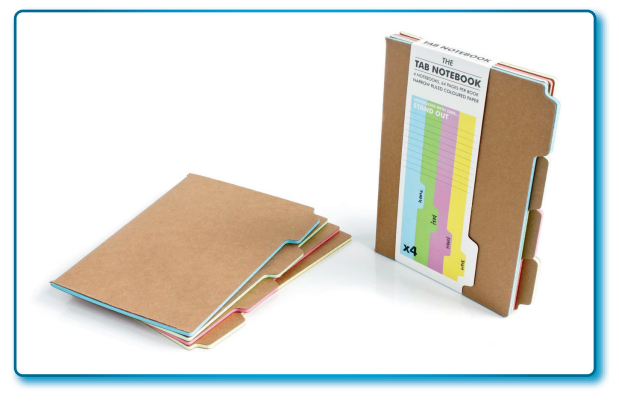

Gambar 9.10. Gambar Notebook (*sumber: amzone.com*)

Untuk membuatnya lakukan langkah-langkah sebagai berikut:

- 1. Klik tombol + *New notebook*.
- 2. Pada window *New notebook*, isi nama catatan dengan *Catatan Pengembangan Aplikasi SIPPP*.

| New notebook                        |        | × |
|-------------------------------------|--------|---|
| Catatan Pengembangan Aplikasi SIPPP |        |   |
|                                     |        |   |
|                                     | Create |   |
|                                     |        |   |

Gambar 9.11. Window *New notebook* 

- 3. Jika sudah selesai mengisi nama catatan, klik tombol *Create*.
- 4. Kemudian akan tampil seperti pada Gambar 9.11.

## 9.4.2. Membuat Section dalam Notebook

Membuat Section pada Notebook adalah seperti bagian/tab pada sebuah buku notebook. Bagian-bagian (sections) tersebut bisa berupa warna atau tulisan yang berbeda-beda.

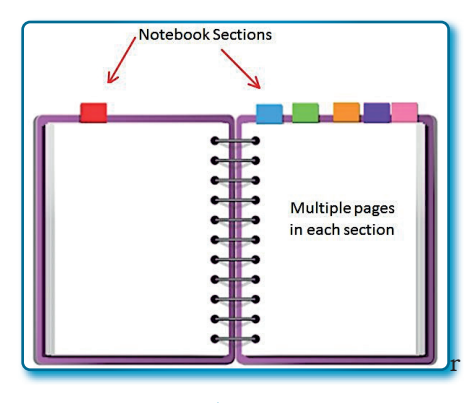

Gambar 9.12. Gambar notebook dengan section (Sumber: tracyvanderschyff.com)

Untuk membuat *section* pada *notebook* lakukan langkah-langkah sebagai berikut:

- 1. Pastikan berada pada Notebook *Catatan Pengembangan Aplikasi SIPPP*.
- 2. Klik menu Add section pada pada catatan.
- 3. Pada window Section Name, isi bagian Enter a section name dengan Pengembangan Aplikasi E-Budgeting (lihat Gambar 9.13).

| Section Name                      |     | ×      |
|-----------------------------------|-----|--------|
| Enter a section name:             |     |        |
| Pengembangan Aplikasi E-Budgeting |     |        |
|                                   |     |        |
|                                   | ОК  | Cancel |
|                                   |     |        |
| Gambar 9.1                        | 13. |        |

Window Section Name

4. Selesai mengisi nama section, klik tombol OK.

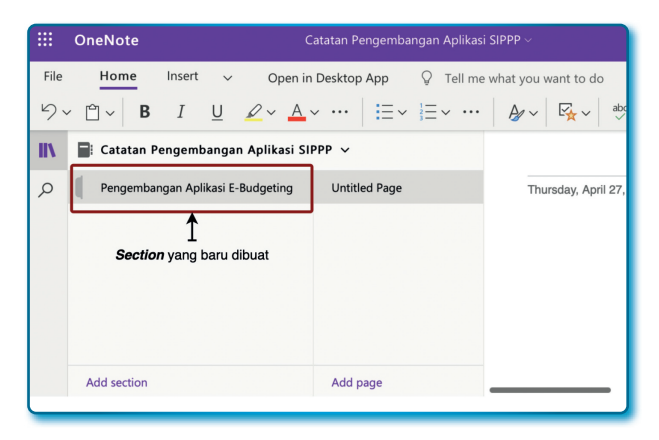

Gambar 9.14. Section yang baru dibuat

5. Jika berhasil membuat section maka hasilnya seperti Gambar 9.14.

### 9.4.3. Memberikan warna tertentu pada Section dalam Notebook

Pada *section* bisa diberikan warna yang berbeda dengan section lainnya. Bagaimana caranya, ikuti langkah-langkah sebagai berikut:

- 1. Klik kiri pada *section* yang akan diberikan warna sampai muncul *popup* menu.
- 2. Pilih menu Section Color.
- 3. Pilih warna sesuai selera (misal: memilih warna Blue Mist).

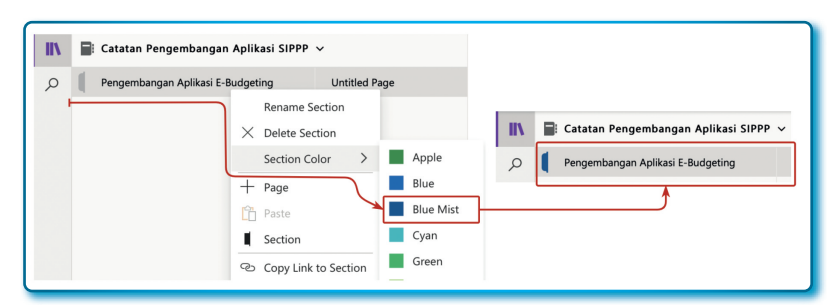

Gambar 9.15. Menentukan warna pada sebuah *Section* 

#### 9.4.4. Mengubah nama dan menambah halaman pada Section Notebook

Ketika menambah section, default halaman diberikan nama Untitled Page. Bagaimana cara merubah nama halaman tersebut? langkahlangkahnya sebagai berikut:

- 1. Pilih section Pengembangan Aplikasi E-Budgeting.
- 2. Klik halaman Untitled Page.
- 3. Pada area kerja catatan ketik judul "Catatan UI/UX".

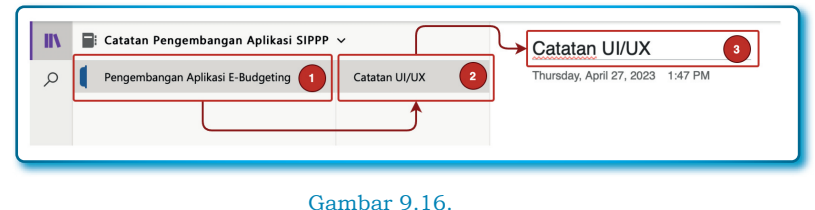

Membuat halaman baru pada sebuah Section

Selanjutnya untuk membuat halaman baru dengan langkah-langkah sebagai berikut:

- 1. Pilih section Pengembangan Aplikasi E-Budgeting.
- 2. Klik menu Add Page.
- 3. Akan terbentuk Untitled Page.
- 4. Ketik judul halaman (misal: Catatan Analisis).

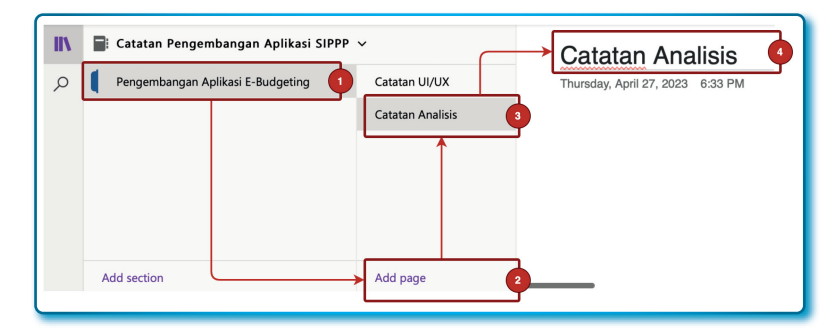

Gambar 9.17. Membuat halaman baru pada buku catatan

### 9.4.5. Menukar posisi halaman pada Section

Coba perhatikan Gambar 9.18, jika misalnya halaman *Catatan Analisis* kita mau pindahkan ke posisi teratas menggantikan posisi halaman *Catatan UI/UX*. Bagaimana cara menukar posisinya? Lakukan dengan langkah-langkah sebagai berikut:

- 1. Pilih section Pengembangan Aplikasi E-Budgeting.
- 2. Pilih halaman dan drag halaman Catatan Analisis.
- 3. Kemudian *drop* ke posisi paling atas.

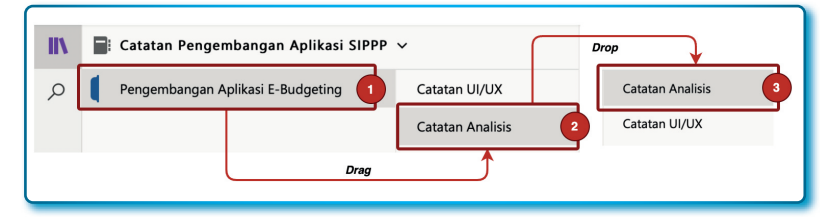

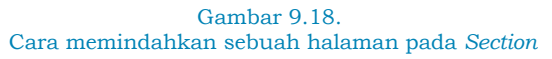

#### 9.5. Bekerja dengan halaman notebooks

Secara tidak langsung pembahasan tantang halaman catatan sudah dibahas di atas. Halaman pada *notebook* adalah catatan dalam *section* yang memuat konten tulisan, tabel, gambar, *audio* dan *video*.

#### 9.5.1. Membuat halaman dan sub halaman

Pembuatan halaman *section* sudah dibahas pada sub bab sebelumnya, sekarang bagaimana cara membuat sub halaman dalam sebuah halaman? Mari kita membuat seperti hirarki halaman dan sub halaman seperti Gambar 9.19.

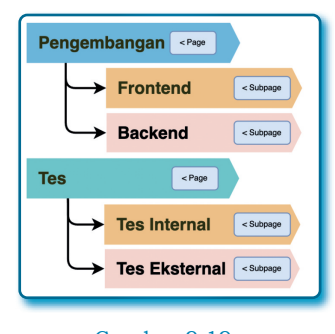

Gambar 9.19. Hirarki halaman dan sub halaman

Berdasarkan petunjuk pada Gambar 9.19, sekarang buatlah halaman pada *section* persis seperti Gambar 9.20.

| IIV | Catatan Pengemb  | oangan Aplikasi SIPPP | ×                |
|-----|------------------|-----------------------|------------------|
| Q   | Pengembangan Apl | ikasi E-Budgeting     | Catatan Analisis |
|     |                  |                       | Catatan UI/UX    |
|     |                  |                       | Pengembangan     |
|     |                  | $\rightarrow$         | FrontEnd         |
|     |                  |                       | BackEnd          |
|     |                  |                       | Tes              |
|     |                  |                       | Tes Internal     |
|     |                  |                       | Tes Eksternal    |
|     | Add section      |                       | Add page 2       |
| _   |                  |                       | 3                |

Gambar 9.20. Menambah halaman pada sebuah *Section* 

Setelah latihan membuat seperti Gambar 9.20, sekarang ayo membuat sub halaman (Petunjuk Gambar 9.19) dengan langkah-langkah sebagai berikut:

- 1. Klik Section Pengembangan Aplikasi E-Budgeting.
- 2. Pilih halaman *FrontEnd* dan kemudian klik kiri pada mouse sampai muncul window *popup* menu.
- 3. Klik menu  $\rightarrow$  Make Subpage

4. Sampai pada Langkah 3, harusnya halaman *FrontEnd* sudah menjadi sub halaman.

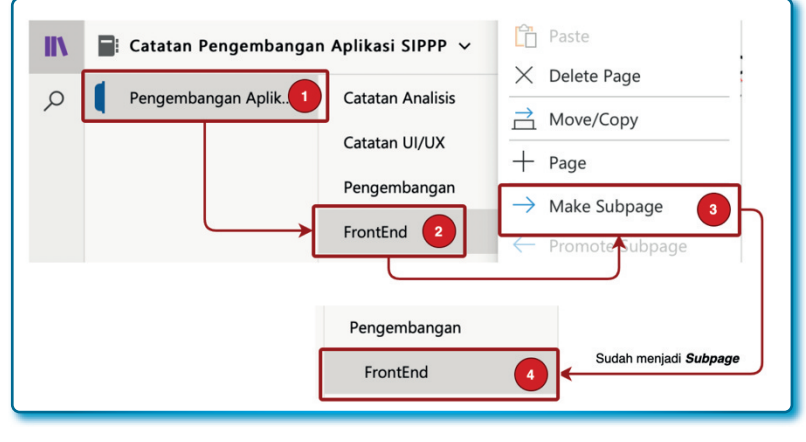

Gambar 9.21. Menjadikan halaman menjadi sub halaman (*subpage*)

Sekarang cobalah berlatih dan pastikan tampilannya seperti pada Gambar 9.22.

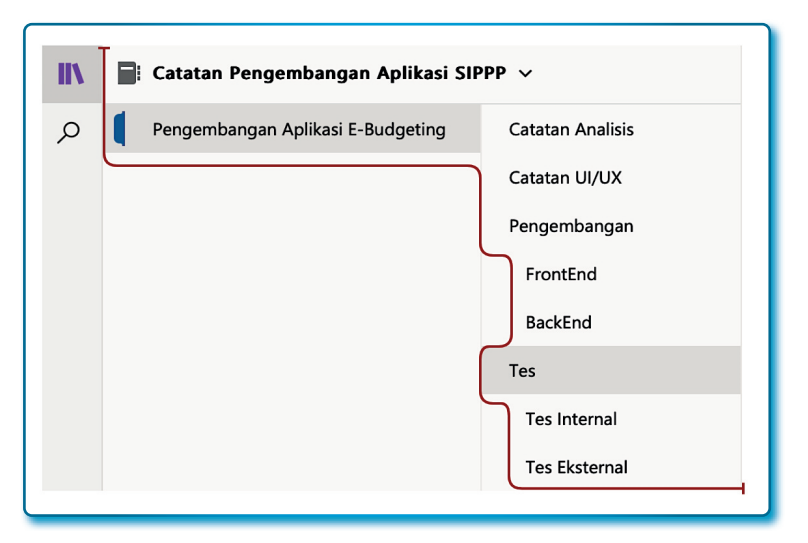

Gambar 9.22. Halaman/sub halaman yang berhasil dibuat sebagai contoh

#### 9.5.2. Mulai mencatat dalam halaman

Microsoft OneNote memungkinkan untuk menambahkan konten di mana pun di dalam sebuah halaman. Konten disimpan dalam area catatan. memungkinkan menyimpan teks, gambar, *video, audio,* tulisan tangan, dan kliping. Hal lain yang bisa dilakukan adalah mengubah ukuran dan jenis *font* yang diinginkan. Jika terbiasa menggunakan aplikasi Microsoft Word, maka seharusnya mengisi konten menggunakan Microsoft OneNote bukan menjadi hal sulit karena kemiripan *tools*.

#### 9.5.3. Memasukkan teks

Sekarang cobalah untuk memasukkan teks pada sebuah halaman dalam area kerja. Misalnya mengetikkan kalimat di bawah ini:

Lorem Ipsum is simply dummy text of the printing and typesetting industry. Lorem Ipsum has been the industry's standard dummy text ever since the 1500s, when an unknown printer took a galley of type and scrambled it to make a type specimen book. It has survived not only five centuries, but also the leap into electronic typesetting, remaining essentially unchanged.

Langkah-langkah untuk mengisi konten teks sebagai berikut:

- 1. Klik Section Pengembangan Aplikasi E-Budgeting.
- 2. Klik halaman Catatan Analisis.
- 3. Mulai mengetik pada area kosong di bawah judul halaman.

| Catatan Pengembangan Aplika     Pengembangan Aplikasi E-Budgetir | si SIPPP V<br>Ig Catatan Analisis 2 | Catatan Analisis    |
|------------------------------------------------------------------|-------------------------------------|---------------------|
|                                                                  | Catatan UI/UX<br>Pengembangan       | ■ Lorem ipsum is    |
|                                                                  | FrontEnd<br>BackEnd                 | $(\circ)$           |
|                                                                  | Tes                                 | Area mengisi konten |

Gambar 9.23. Cara dan area untuk membuat konten pada halaman

Hasilnya sebagai berikut:

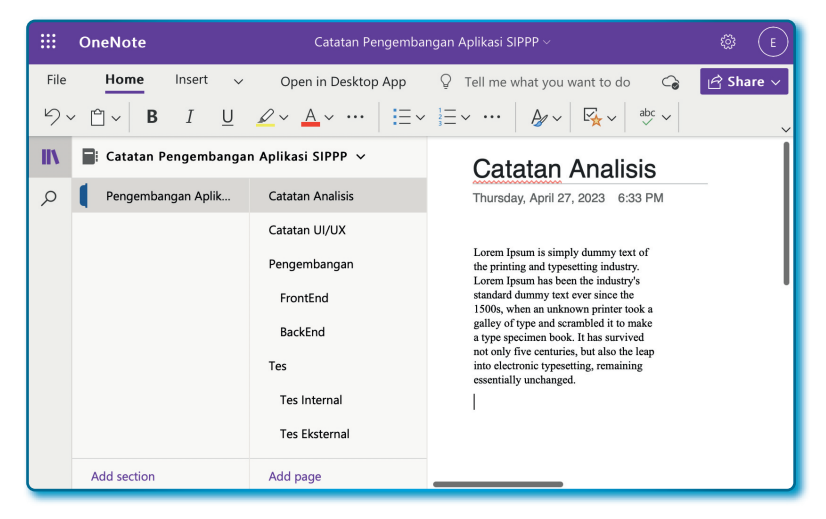

Gambar 9.24. Konten yang berhasil dibuat pada sebuah halaman

## **/?/** Pertanyaan

- 1. Pada tahun 2002, Bill Gates mengumumkan sebuah perangkat lunak yang memungkinakan pengguna untuk membuat catatan yang bisa memuat teks, gambar, tabel dan lain-lain, aplikasi tersebut adalah...
  - a. Microsoft OneNote
  - b. Microsoft Notepad
  - c. Microsoft Visual Studi Code
  - d. Notepad++
- 2. Microsoft OneNote saat ini tersedia dalam siste operasi, kecuali...
  - a. Windows, iOS
  - b. Windows, MacOS
  - c. MacOS, iOS, MacOS
  - d. Windows, Linux
- 3. Di bawah ini adalah fitur utama dari OneNote, kecuali...
  - a. Menyimpan catatan.
  - b. Integrasi dengan Microsoft Outlook.
  - c. Konversi catatan ke Microsoft Word dan OneDrive.
  - d. Integrasi dengan Microsoft OneDrive.
- 4. Tiga bagian utama Microsoft OneNote dalam kaitannya dalam membuat catatan adalah...
  - a. Section, Page, Area catatan.
  - b. Section, Menubars, Share.
  - c. Page, Menubars, Share.
  - d. Toolbars, Menubars, Page.
- 5. Analogi Microsoft OneNote dalam dunia fisik...
  - a. Buku kwitansi.
  - b. Buku notebook.
  - c. Buku Akuntansi.
  - d. Buku Diary.

- 6. Urutan yang benar dalam membuat catatan adalah...
  - a. Membuat Section  $\rightarrow$  Page  $\rightarrow$  Catatan.
  - b. Membuat  $Page \rightarrow Section \rightarrow Catatan$ .
  - c. Membuat Catatan  $\rightarrow$  Section  $\rightarrow$  Page.
  - d. Membuat  $Page \rightarrow Catatan \rightarrow Section$ .
- 7. Konten yang bisa dimasukkan dalam Microsoft OneNote adalah...
  - a. Tulisan.
  - b. Tabel.
  - c. Gambar, Audio, Vidio.
  - d. Semua benar.

# **BAB 10** SEBUAH PRAKTEK TERBAIK IMPLEMENTASI MICROSOFT 365 UNTUK TATA KELOLA INTERNAL

\*

Bukan pengetahuan yang datang kepadamu, tetapi kamu yang datang ke pengetahuan

Musallam

Pada bab ini, Penulis akan memberikan contoh praktik terbaik menggunakan Microsoft 365, menjelaskan site dan fasilitas yang sudah dibuat dan digunakan pada Pusat Perpustakaan dan Kearsipan Universitas Terbuka sebagai inovasi aplikasi tata kelola pengelolaan data digital Internal

#### 10.1. Membangun Site dengan Sistem Integrasi Microsoft 365

Dengan bermodal satu akun Microsoft 365 Pusat Perpustakaan dan Kearsipan berhasil membuat sebuah Inovasi Sistem Aplikasi Tata Kelola Internal. Pada bagian ini akan dijelaskan bagaimana mengintegrasikan beberapa paket aplikasi yang tergabung dengan Microsoft 365 untuk menghasilkan sebuah inovasi aplikasi tata kelola internal.

- Microsoft SharePoint digunakan untuk membuat *site* dengan *template* web yang disediakan oleh Microsoft 365.
- Microsoft List yang sudah tersedia dalam *site* Microsoft SharePoint digunakan untuk membuat daftar (*list*). Daftar-daftar dibuat beberapa terbuat dengan integrasi menggunakan Microsoft Excel dan bisa ekspor kembali Microsoft Excel. Daftar yang dibuat
melalui Microsoft List dapat digunakan untuk menyimpan data yang sudah dilengkapi dengan fasilitas tambah, hapus, ubah. Kemudian tampilannya bisa dimodifikasihingga tampil menarik.

- Mixrosoft Excel digunakan untuk membangun *wizard* daftar pada Microsoft List dan mengekspor kembali menjadi file Mocrosoft Excel.
- Microsoft Planner digunakan untuk membuat *plan*, fasilitas ini tersedia pada *site* Microsoft SharePoint.
- Microsoft Power Automate digunakan untuk membuat rule trigger otomatis ketika sebuah baris dihapus, diubah atau ditambah oleh pengguna sehingga tidak kehilangan jejak siapa melakukan apa pada sistem Microsoft List.
- Microsoft OneDrive adalah wadah *cloud* yang digunakan untuk menyimpan semua fasilitas yang dibuat.

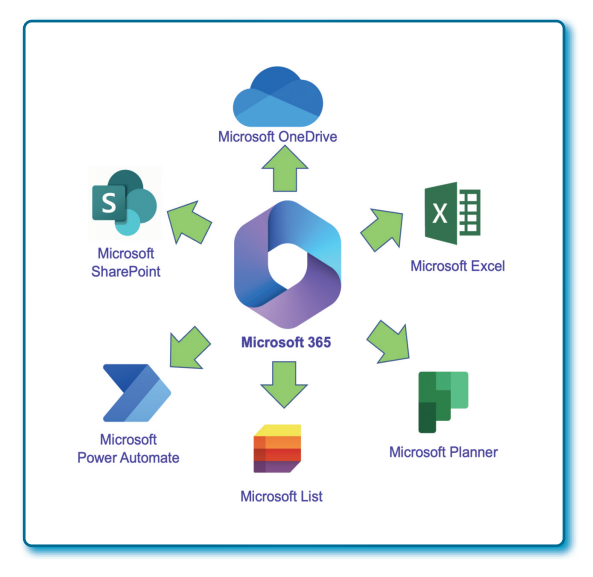

Gambar 10.1.

Aplikasi yang terinterasi untuk membuat Sistem Tata Kelola Internal

#### 10.2. Sistem Aplikasi yang dihasilkan

Sistem aplikasi tata kelola yang dibangun oleh Pusat Perpustakaan dan Kearsipan diberi nama Sistem Informasi Penegelolaan Laporan dan Catatan Kantor atau disingkat SIPELACAK. Fasilitas apa saja yang sudah tersedia pada aplikasi SIPELACAK? Di bawah ini akan jelaskan satu demi satu.

#### 10.2.1. Tampilan Overview aplikasi

Aplikasi SIPELACAK dari tampilan terdiri dari:

- *Header*, terdiri dari logo aplikasi dan nama aplikasi.
- Menu, fasilitas-fasilitas label dan list berada di bawah header untuk memudahkan pengguna mengakses lebih cepat.
- Konten/berita, konten atau berita melengkapi ruang halaman site.
- *Shortcut* untuk beberapa menu, menyimpan tautan-tautan fasilitas yang sering dilihat atau digunakanoleh pengguna.

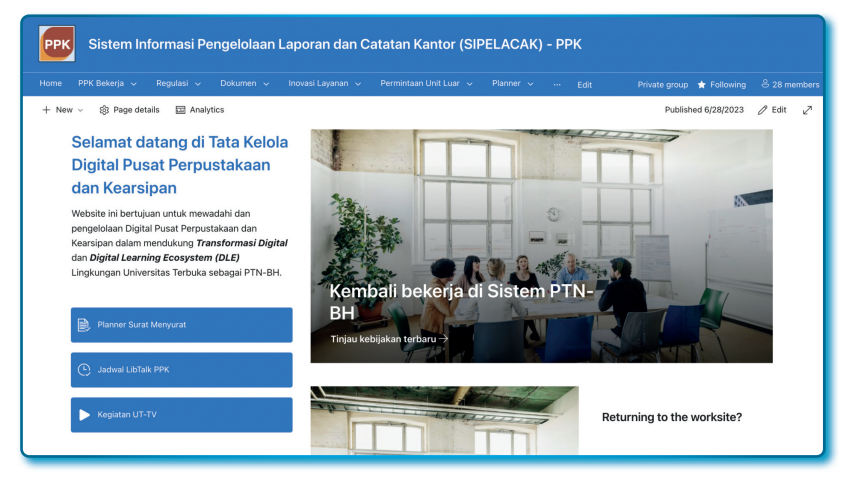

Gambar 10.2. Tampilan Depan Aplikasi SIPELACAK

#### 10.2.2. Menu Home dan PPK Bekerja

Menu *Home* diperuntukkan tautan untuk kembali ke halaman utama *site* walau di menu manapun site berada.

Menu PPK Bekerja terdiri dari:

• Menu Visi dan Misi → Visi PPK.

Menu yang berisi Daftar Visi PPK, baik visi Perpustakaan, maupun visi Kearsipan.

| <b>PPK</b> Sistem Int  | formasi Pengelolaan Laporan dan Catatan Kantor (SIPELACAK)                                                                  | - PPK |
|------------------------|----------------------------------------------------------------------------------------------------|-------|
| Home PPK Bekerja 🗸     |                                                                                                    |       |
| + New 🗄 Edit in gri    | rid view 🖻 Share 🗧 Export 🗸 🦻 Automate 🗸 🕀 Integrate 🗸 \cdots                                                               |       |
| Visi PPK ☆<br>Bagian ∨ | Visi V + Add column                                                                                                    |       |
| Perpustakaan           | Menjadi Perpustakaan yang unggul dalam bidang Pendidikan Jarak Jauh.                                                        |       |
| Kearsipan              | Menjadi lembaga kearsiapan sebagai pelestari memori institusional<br>pendukung Universitas Terbuka sebagai Cyber University |       |
|                        |                                                                                                    |       |

Gambar 10.3. Menu Visi Aplikasi SIPELACAK

Daftar Visi PPK digunakan untuk:

- Merekam visi PPK.
- Pencarian data visi PPK.
- Tambah, rekam, ubah, dan hapus visi.
- Menu Visi dan Misi → Misi PPK.

Menu yang berisi Daftar Misi PPK, baik misi Perpustakaan, maupun visi Kearsipan.

| PPK Sis         | tem Informasi Pe                                               | engelolaan Laporan dan Catatan Kant                                                                         | or (SIPELACA  | () - PPK |  |  |  |  |  |
|-----------------|----------------------------------------------------------------|----------------------------------------------------------------------------------------------------|---------------|----------|--|--|--|--|--|
| Home PPK Be     | kerja 🗸 Regulasi 🗸                                             |                                                                                                    |               |          |  |  |  |  |  |
| + New           | Share 🛛 🔹 Export 🗸                                             | $\mathcal{G}^{\circ}_{b}$ Automate $\lor$ $\ \square$ Integrate $\lor$ $\cdots$                             |               |          |  |  |  |  |  |
| Misi ☆<br>∨ Vis | Misi ☆<br>◇ Visi ⊕ > Kode Misi > Misi > Created By > Created > |                                                                                                    |               |          |  |  |  |  |  |
| √ Vis           | i : 1 (4)                                                      |                                                                                                    |               |          |  |  |  |  |  |
| 1               | 101                                                            | → Memberikan layanan akses perpustakaan kepada<br>> seluruh mahasiswa UT di dalam dan luar negeri.          | Khani Launggu | June 23  |  |  |  |  |  |
| 1               | 102                                                            | → Memberikan dukungan sumber informasi untuk kajian<br>keilmuan dan pengembangan pendidikan jarak jauh.     | Khani Launggu | June 23  |  |  |  |  |  |
| 1               | 103                                                            | ightarrow Mengembangkan koleksi termutakhir secara terus menerus.                                           | Khani Launggu | June 23  |  |  |  |  |  |
| 1               | 104                                                            | Mengembangkan jaringan kerjasama dengan<br>→ perpustakaan/ lembaga lain melalui inovasi layanan<br>digital. | Khani Launggu | June 23  |  |  |  |  |  |

Gambar 10.4. Menu Misi Aplikasi SIPELACAK

Daftar Misi PPK digunakan untuk:

- Merekam misi PPK.
- Pencarian data misi PPK.
- Tambah, rekam, ubah, dan hapus misi.
- Program Kerja Tahunan → Program Kerja Tahun 2023.

Menu yang berisi Daftar Program Kerja Tahunan, yang ada saat ini adalah Program Kerja Tahun 2023.

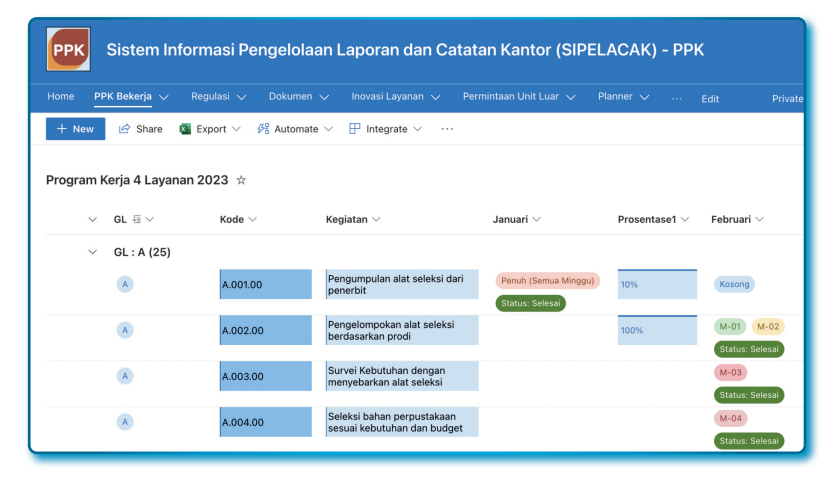

Gambar 10.5. Menu Program Kerja Aplikasi SIPELACAK

Daftar Program Kerja Tahun 2023 digunakan untuk:

- $\Rightarrow$  Merekam Program Kerja Tahun 2023.
- $\Rightarrow$  Pencarian data Program Kerja.
- $\Rightarrow\,$  Tambah, rekam, ubah, dan hapus Program Kerja Tahunan.
- ⇒ Memberikan jadwal pada program kapan akan dilaksanakan dan berapa lama, dapat berupa minggu dan bulan.
- ⇒ Memberikan status apakah pekerjaan belum dikerjakan, proses, dan atau Selesai.
- $\Rightarrow$  Memberikan Prosentase capaian pekerjaan.

• Target Tahunan  $\rightarrow$  Target Tahunan Perpustakaan.

Berupa Daftar yang memperlihatkan target pekerjaan Perpustakaan dari tahun ke tahun.

| Sistem Informasi Pengelolaan Laporan dan Catatan Kantor (SIPELACAK) - PPK |                                     |                   |                   |                    |  |  |  |  |  |  |  |
|---------------------------------------------------------------------------|-------------------------------------|-------------------|-------------------|--------------------|--|--|--|--|--|--|--|
| Home PPK Bekerja 🗸                                                        | Regulasi 🗸 Dokumen 🗸 Inovasi Layana |                   |                   |                    |  |  |  |  |  |  |  |
| 🕂 New 🗮 Edit in gri                                                       | d view 🖻 Share 🛛 Export 🗸 🆧 Automat | e 🗸 🗄 Integrate 🗸 |                   |                    |  |  |  |  |  |  |  |
| Target Tahunan Perpus $_{ m Tahun}$ $\sim$                                | stakaan ☆<br>Target ∨               | Keterangan $\vee$ | Created By $\vee$ | Created $\vee$     |  |  |  |  |  |  |  |
| 2022                                                                      | ✓ Perbaikan Internal                |                   | Khani Launggu     | Tuesday at 1:51 AM |  |  |  |  |  |  |  |
| 2023                                                                      | 🗸 Interpersonalisasi Perpustakaan   |                   | Khani Launggu     | Tuesday at 1:52 AM |  |  |  |  |  |  |  |
| 2024                                                                      | 🗸 Perpustakaan Digital              |                   | Khani Launggu     | Tuesday at 1:52 AM |  |  |  |  |  |  |  |
| 2025                                                                      | ✓ Metaverse Library                 |                   | Khani Launggu     | Tuesday at 1:52 AM |  |  |  |  |  |  |  |

Gambar 10.6. Menu Target Tahunan Aplikasi SIPELACAK

Daftar Target Tahunan digunakan untuk:

- $\Rightarrow$  Merekam Target Tahunan.
- $\Rightarrow$  Pencarian data Target Tahunan.
- $\Rightarrow$  Tambah, rekam, ubah, dan hapus Target.
- Data Pegawai

Berupa Daftar yang merekam data pegawai PPK.

| PPK Sistem Informasi Pengelolaan Laporan dan Catatan Kantor (SIPELACAK) - PPK                                                           |             |                                                        |                |                           |                 |                                                  |  |  |  |  |  |
|----------------------------------------------------------------------------------------------------|-------------|--------------------------------------------------------|----------------|---------------------------|-----------------|--------------------------------------------------|--|--|--|--|--|
| Home 📴 PK Bekerja 🗸 Regulasi 🗸 Dokumen 🗸 Inovasi Layanan 🗸 Permintaan Unit Luar 🗸 Planner 🗸 Edit. Private group ★ Following 🕺 28 member |             |                                                        |                |                           |                 |                                                  |  |  |  |  |  |
| + New 🗄 Edit in grid view                                                                                                    | 🔄 Share 🛛   | Export $\vee$ $\mathscr{B}$ Automate $\vee$ 🕀 Integral | .e ~           |                           |                 | = All Items* 🗸 🛛 🦯                               |  |  |  |  |  |
| Master Data Pegawai PPK 🕱                                                                                                    |             |                                                        |                |                           |                 |                                                  |  |  |  |  |  |
| NIP $\sim$                                                                                                    | Foto $\lor$ | Nama Pegawai $\vee$                                    | Tanggal $\vee$ | Tempat $ \smallsetminus $ | Golongan $\vee$ | Jabatan $\vee$                                   |  |  |  |  |  |
| 197806142003121002                                                                                                    | 9           | 📌 Kani, S.Kom., M. Kom.                                | 6/14/1978      | Sempang                   | Tv/a            | 03 Manajer Jaringan Komunikasi dan Kerasipan (TT |  |  |  |  |  |
| 196201311988122001                                                                                                    | 9           | 🖞 Dr. Sri Sediyaningsih, M.Si.                         | 1/13/1962      | Klaten                    | [N]a            | 01 Kepala Pusat Perpustakaan dan Kearsipan (TT)  |  |  |  |  |  |
| 197207112003121002                                                                                                    |             | 🗚 Julianto Mardimpu Pasaribu, S.Kom.                   | 7/11/1972      | Jakarta                   | II/d            | 04 Kepala Sub Bagian (TT)                        |  |  |  |  |  |
| 196807301998032001                                                                                                    | 3           | 🕫 Siti Samsiyah, S.S., M.Si.                           | 7/30/1968      |                           | II/c            | 02 Manajer Pengandaan dan Pelayanan (TT)         |  |  |  |  |  |
| 196812311989021002                                                                                                    | Q           | 🖉 Mohammad Idris, S.IP.                                | 12/31/1968     |                           | II/d            | 06 Fungsional Arsiparis                          |  |  |  |  |  |
|                                                                                                    |             |                                                        |                |                           |                 |                                                  |  |  |  |  |  |

Gambar 10.7. Fasilitas Master Data Pegawai Aplikasi SIPELACAK

Daftar Master Pegawai PPK digunakan untuk:

- $\Rightarrow$  Merekam Data Pegawai.
- $\Rightarrow$  Pencarian data Data Pegawai.
- $\Rightarrow$  Tambah, rekam, ubah, dan hapus Data Pegawai.
- $\Rightarrow$  Data Pegawai historis.
- $\Rightarrow\,$  Merekam Dokumen SK Mutasi.
- ⇒ Merekam Status Pegawai (PNS, PTNBH, atau PTN-PNS)
- $\Rightarrow$  Status Fungsional Pegawai.

#### 10.2.3. Menu Regulasi

Menu Regulasi terdiri dari Menu Peraturan/Regulasi dan Prosedur Kerja dan Petunjuk Kerja.

• Peraturan/Regulasi

Menu berupa Daftar Peraturan/Regulasi dapat berupa dokumen Surat Keputusan, Peraturan Presiden, Peraturan Menteri, Peraturan Rektor, dan pertauran lainnya.

| PPK Sistem Informasi Pengelolaan Laporan dan Catatan Kantor (SIPELACAK) - PPK |                |                       |                                                          |                          |  |  |  |  |  |  |
|-------------------------------------------------------------------------------|----------------|-----------------------|----------------------------------------------------------|--------------------------|--|--|--|--|--|--|
| Home PPK Bekerja V Regulasi V Dokumen V Inovasi Layanan                       |                |                       |                                                          |                          |  |  |  |  |  |  |
| + New 🗄 Edit in grid view 🔄 Share 🖪 Export 🗸 🕫 Automate                       | e 🗸 🕀 Integral | te v …                | ≓ All Ite                                                | ms v 🛛 🕡 🖌               |  |  |  |  |  |  |
| Peraturan/Regulasi 🔅                                                          |                |                       |                                                          |                          |  |  |  |  |  |  |
| Nama Regulasi 🗸                                                               | Tahun $\vee$   | Jenis Regulasi $\vee$ | Tentang $\vee$                                           | Nomor Regulasi $\vee$    |  |  |  |  |  |  |
| SK Perpindahan an: Muhammad Idris, S.IP                                       | 2023           | SK Rektor             | Perpindahan/Mutasi Pegawai                               | 3601/UN31/HK.02/<br>2023 |  |  |  |  |  |  |
| SK Perpindahan an: Teresia                                                    | 2023           | SK Rektor             | Perpindahan Pegawai Negeri Sipil/Mutas                   |                          |  |  |  |  |  |  |
| Tata Naskah Dinas                                                             | 2023           | Peraturan Rektor      | Tata Naskah Dinas UT                                     | 96 TAHUN 2023            |  |  |  |  |  |  |
| Pertor 1151 ORGANISASI DAN TATA KERJA UNIVERSITAS TERBUKA                     | 2022           | Peraturan Rektor      | отк                                                      | 1151 TAHUN 2022          |  |  |  |  |  |  |
| Pertor 1235 KLASIFIKASI UNIVERSITAS TERBUKA DAERAH                            | 2022           | Peraturan Rektor      | KLASIFIKASI UNIVERSITAS TERBUKA DAERAH                   | 1235 tahun 2022          |  |  |  |  |  |  |
| Pertor 1311 ttg Perubahan Pertor 1151 ttg OTK UT                              | 2023           | Peraturan Rektor      | Perubahan Pertor 1151 ttg OTK UT                         | 1311 TAHUN 2023          |  |  |  |  |  |  |
| SK Rektor 6132 PENETAPAN KLASIFIKASI TIPE UNIVERSITAS TERBUKA DAERAH          | 2023           | SK Rektor             | PENETAPAN KLASIFIKASI TIPE UNIVERSITAS<br>TERBUKA DAERAH | 6132 TAHUN 2023          |  |  |  |  |  |  |
|                                                                               | Count<br>7     |                       |                                                          |                          |  |  |  |  |  |  |

Gambar 10.8. Fasilitas Peraturan/Regulasi Aplikasi SIPELACAK

Daftar Peraturan/Regulasi digunakan untuk:

- ⇒ Merekam Data Regulasi atau peraturan apapun yang bersifat kebijakan.
- $\Rightarrow$  Pencarian data Peraturan/Regulasi.

- $\Rightarrow$  Tambah, rekam, ubah, dan hapus Peraturan/Regulasi.
- $\Rightarrow$  Merekam/upload Dokumen Peraturan/Regulasi.
- $\Rightarrow$  Bisa melihat Dokumen Peraturan/Regulasi.
- $\Rightarrow$  Masa berlaku Dokumen.
- Prosedur dan Petunjuk Kerja

Menu berupa Prosedur dan Petunjuk Kerja yang ada pada Pusat Perpustakaan dan Kearsipan.

| Sistem Informasi Pengelolaan Laporan dan Catatan Kantor (SIPELACAK) - PPK |                                                                                                    |                    |                                                       |     |                    |  |  |  |  |  |
|---------------------------------------------------------------------------|----------------------------------------------------------------------------------------------------|--------------------|-------------------------------------------------------|-----|--------------------|--|--|--|--|--|
|                                                                           | Regulasi 🗸 🛛 Dok                                                                                                    |                    |                                                       |     |                    |  |  |  |  |  |
| + New 🖻 Share 🛽                                                           | Export 🗸 🔗 Au                                                                                                    | itomate 🗸 🕀 Integr | ate $\vee$                                            | 1   | 🖛 All Items* 🗸 🛛 🍸 |  |  |  |  |  |
| Pelacakan Prosedur $\Rightarrow$<br>$\lor$ Jenis Do $\uparrow $ $\P \lor$ | Pelacakan Prosedur ☆<br>◇ Jenis Do ↑ @ ◇ Kode ◇ Jenis Layanan ◇ Nama Prosedur/Petunjuk Kerja ◇ Revisi ◇ Tgl. Revisi ◇ |                    |                                                       |     |                    |  |  |  |  |  |
| ✓ Jenis Dokumen : Pe                                                      | tunjuk Kerja (16)                                                                                                    |                    |                                                       |     |                    |  |  |  |  |  |
| (Petunjuk Kerja)                                                          | ✓ РК01-РК01                                                                                                    | Pengadaan          | Petunjuk Kerja Pemilihan E-Book dan Buku Teks         | 1.0 | 10/12/2022         |  |  |  |  |  |
| (Petunjuk Kerja)                                                          | У РК01-РК02                                                                                                    | Pengadaan          | Petunjuk Kerja Pemilihan E-Journal                    | 1.0 | 10/12/2022         |  |  |  |  |  |
| Petunjuk Kerja                                                            | РК01-РК03                                                                                                    | Pengadaan          | Petunjuk Kerja Verifikasi Bahan Pustaka               | 1.0 | 10/12/2022         |  |  |  |  |  |
| (Petunjuk Kerja)                                                          | ✓ РК05-РК01                                                                                                    | Pengolahan         | Petunjuk Kerja Pengolahan Multimedia                  | 1.0 | 10/12/2022         |  |  |  |  |  |
| (Petunjuk Kerja)                                                          | 🗸 РКО4-РКО1                                                                                                    | Pengadaan          | Petunjuk Kerja Pengadaan Bahan Pustaka Melalui Hadiah | 1.0 | 10/12/2022         |  |  |  |  |  |
| (Petunjuk Kerja)                                                          | √РК05-РК02                                                                                                    | Pengolahan         | Petunjuk Kerja Pengolahan Sumberdaya Elektronik       | 1.0 | 10/12/2022         |  |  |  |  |  |
| Petunjuk Kerja                                                            | РК09-РК01                                                                                                    | Pelayanan          | Petunjuk Kerja Shelving                               | 1.0 | 10/12/2022         |  |  |  |  |  |
| Count<br>37                                                               |                                                                                                    |                    |                                                       |     |                    |  |  |  |  |  |

#### Gambar 10.9. Fasilitas Pelacakan Prosedur Aplikasi SIPELACAK

Daftar Prosedur dan Petunjuk Kerja digunakan untuk:

- $\Rightarrow$  Merekam Data Prosedur dan Petunjuk Kerja.
- $\Rightarrow$  Pencarian data Prosedur dan Petunjuk Kerja.
- $\Rightarrow\,$ Tambah, rekam, ubah, dan hapus Prosedur dan Petunjuk Kerja.
- ⇒ Merekam/upload Dokumen Prosedur dan Petunjuk Kerja.
- $\Rightarrow$  Bisa melihat Dokumen Prosedur dan Petunjuk Kerja.
- $\Rightarrow$  Masa berlaku Dokumen dan versi dokumen.

#### 10.2.4. Dokumen

Menu Dokumen terdiri dokumen-dokumen digital yang ada pada Pusat Perpustakaan dan Kearsipan.

#### Dokumen Risalah Rapat

Fasilitas risalah rapat adalah fasilitas yang digunakan untuk menyimpan Data/file risalah rapat, dilengkapi dengan atribut topik dan deskripsi rapat, tanggal rapat dan menyimpan siapa yang memimpin rapat, notulis rapat serta sifat rapat (internal atau gabungan yang melibatkan pihak eksternal).

| PPK Sistem Informasi Pengelolaan Laporan dan Catatan Kantor (SIPELACAK) - PPK                                                                                                    |                                                                                                    |                                                                                                    |                     |                                 |                        |                     |  |  |  |  |  |  |
|----------------------------------------------------------------------------------------------------|----------------------------------------------------------------------------------------------------|----------------------------------------------------------------------------------------------------|---------------------|---------------------------------|------------------------|---------------------|--|--|--|--|--|--|
| Nome werk bakerja v angebaar o ookumen v novast Lajanden v reministratio Unit Luit V … Edit Private group * Following X 28 members<br>+ Mew ⊞ Edit in grid view te <sup>2</sup> Share C Export ∨ β <sup>2</sup> Automate ∨ P Integrate ∨ … ⇒ All Rems ∨ ⊽ ⊙ 2*<br>Orana see the Intel Intel Intel Intel Intel Intel Intel Integrate + |                                                                                                    |                                                                                                    |                     |                                 |                        |                     |  |  |  |  |  |  |
| Tahun $\vee$                                                                                                    | Topik Rapat $\vee$                                                                                           | Deskripsi Rapat $^{\smallsetminus}$                                                                                     | Status Rapat $\vee$ | Tanggal Rapat $\downarrow \lor$ | Pemimpin Rapat $\vee$  | Notulis $\vee$      |  |  |  |  |  |  |
| 2023                                                                                                    | Persiapan ICDE dan RTM                                                                                       | - pembuatan mini vlog<br>pentingnya arsip<br>- pembagian pekerjaan borang<br>ebpok                                      | Internal            | 6/21/2023                       | 🌒 Khani Launggu        | 😫 DINA DESMIRA      |  |  |  |  |  |  |
| 2023                                                                                                    | FGD Brand Equity ODL di<br>Indonesia studi tentang Brand<br>Image Masyarakat terhadap<br>Universitas Terbuka | Paparan narasumber, target<br>penyelesaian penelitian                                                                   | (Internal Gabungan) | 6/15/2023                       | 👘 Dr.Sri Sediyaningsil | 😫 DINA DESMIRA      |  |  |  |  |  |  |
| 2023                                                                                                    | Arahan WR I                                                                                                  | Arahan Pimpinan, Repository ,<br>Kearsipan, PPID                                                                        | (Internal Gabungan) | 6/14/2023                       | 🕼 Dr.Sri Sediyaningsił | 😫 DINA DESMIRA      |  |  |  |  |  |  |
| 2023                                                                                                    | Retensi Persuratan dan<br>Pemberkasan Arsip dalam<br>PANUTAN                                                 | - Fitur arsip panutan<br>- Demo pemberkasan arsip<br>panutan<br>- Workshop arsiparis dalam<br>pengarsipan lewat panutan | (Internal Gabungan) | 6/14/2023                       | 🕼 Dr.Sri Sediyaningsił | 😫 DINA DESMIRA      |  |  |  |  |  |  |
| 2023                                                                                                    | Penentuan Langgan Ejournal<br>(Infolib atau PT Jasarayatama<br>Java Buana)                                   | Membahas cara akses ejournal                                                                                            | External            | 6/13/2023                       | 🕼 Dr.Sri Sediyaningsił | 👰 Ratubelladina Har |  |  |  |  |  |  |

Gambar 10.10. Fasilitas Pelacakan Risalah Rapat Aplikasi SIPELACAK

Daftar Risalah Rapat digunakan untuk:

- $\Rightarrow$  Merekam Data Risalah Rapat.
- $\Rightarrow$  Menyimpan/upload file Risalah Rapat
- $\Rightarrow$  Pencarian data Risalah Rapat.
- $\Rightarrow$  Bisa tambah, rekam, ubah, dan hapus Risalah Rapat.
- $\Rightarrow$  Bisa menampilkan kembali Dokumen Risalah Rapat.
- Dokumen Surat Tugas dan SK Panitia

Fasilitas pelacak Surat Tugas/ SK Kepanitian untuk semua pegawai Pusat Perpustakaan dan Kearsipan. Dapat menyimpan atau *upload* file digital Surat Tugas/SK Kepanitiaan. Dilengkapi dengan daftar orang-orang yang terlibat dala Surat Tugas dan SK Panitia.

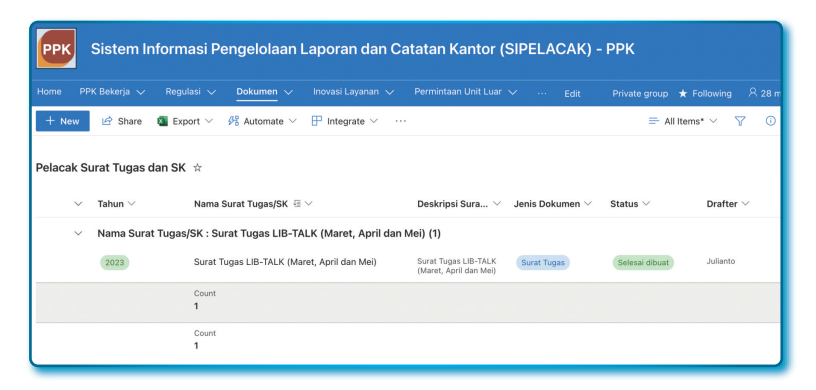

Gambar 10.11. Fasilitas Pelacakan Surat Tugas dan SK Panitian Aplikasi SIPELACAK

Daftar Surat Tugas/ SK Panitia digunakan untuk:

- $\Rightarrow$  Merekam Data Surat Tugas/ SK Panitia.
- $\Rightarrow$  Menyimpan/upload file Surat Tugas/ SK Panitia.
- $\Rightarrow$  Pencarian data Surat Tugas/ SK Panitia.
- $\Rightarrow$  Bisa tambah, rekam, ubah, dan hapus Surat Tugas/ SK Panitia.
- $\Rightarrow$  Bisa menampilkan kembali Dokumen Surat Tugas/ SK Panitia.
- Data Permintaan Borang

Fasilitas Data Permintaan Borang yang diminta oleh Pihak External. Dapat menyimpan Data Borang Per Program Studi.

| Sistem Informasi Pengelolaan Laporan dan Catatan Kantor (SIPELACAK) - PPK |                                              |                        |                                  |              |                      |                   |  |  |  |  |
|---------------------------------------------------------------------------|----------------------------------------------|------------------------|----------------------------------|--------------|----------------------|-------------------|--|--|--|--|
|                                                                           | Regulasi V Dokumen V Inovasi Laya            |                        |                                  |              |                      | 오 28 members      |  |  |  |  |
| + New 🔠 Edit in grid                                                      | d view 🖻 Share 📲 Export 🗸 🔗 Auto             | mate \vee   🕀 Integrat | e ~ …                            | :            | 🗕 All Items \vee 🛛 🍸 | 0 2               |  |  |  |  |
| Data Permintaan Boran                                                     | Data Permintaan Borang *                     |                        |                                  |              |                      |                   |  |  |  |  |
| 🔘   Tahun 🗸                                                               | Program Studi $\vee$                         | Buku Cetak $\vee$      | Jml. Examp. B $ \smallsetminus $ | Ebook $\vee$ | E-Journal $\vee$     | $_{\rm BMP} \sim$ |  |  |  |  |
| 2023                                                                      | Magister Administrasi Publik (MAP)           | 580                    | 892                              | 157          | 195                  | 20                |  |  |  |  |
| 2022                                                                      | Prodi Hukum                                  | 1,565                  | 2,508                            | 333          | 405                  | 38                |  |  |  |  |
| 2022                                                                      | Prodi Bahasa Indonesia (PBIN)                | 2,984                  | 4,162                            | 94           | 387                  | 49                |  |  |  |  |
| 2022                                                                      | Prodi Doktor Ilmu Administrasi Publik (DAPU) | 1,310                  | 1,943                            | 168          | 119                  | 10                |  |  |  |  |
| 2022                                                                      | Prodi S1 Komunikasi                          | 1,052                  | 1,643                            | 332          | 160                  | 81                |  |  |  |  |
| 2022                                                                      | Prodi S1 PGPAUD                              | 1,045                  | 173                              | 105          | 173                  | 30                |  |  |  |  |
| 2022                                                                      | Prodi S3 Manajemen (DIM)                     | 2,902                  | 4,035                            | 264          | 250                  | 112               |  |  |  |  |
| Count<br>15                                                               |                                              | Sum<br>20,677          | Sum<br>28,540                    | Sum<br>3,278 | Sum<br>3,643         | Sum<br>500        |  |  |  |  |

Gambar 10.12. Fasilitas Data Permintaan Borang Aplikasi SIPELACAK

Daftar Data Permintaan Borang digunakan untuk:

 $\Rightarrow$  Merekam Data Borang Per-Program Studi.

 $\Rightarrow$  Pencarian data Data Borang.

 $\Rightarrow$  Bisa tambah, rekam, ubah, dan hapus Data Permintaan Borang.

• Dokumen Majalah/Koran

Fasilitas untuk menyimpan file Digital Majalah/Koran yang dilanggan oleh Pusat Peprustakaan dan Kearsipan.

| РРК        | Sistem Inform    | nasi Pengelolaa        | an Laporan da     | n Catatan Kantor (SIPELA             | САК) - РРК                         |
|------------|------------------|------------------------|-------------------|--------------------------------------|------------------------------------|
|            |                  |                        |                   |                                      | Edit Private group ★ Following 🕺   |
| + New      | 🖻 Share 🛛 📓 Exp  | port \vee 🛛 🕫 Automate | · ∨ 🕀 Integrate ∨ |                                      | $\equiv$ All Items $\vee$ $\nabla$ |
| Majalah/Ko | oran Digital 🕁   |                        |                   |                                      |                                    |
| ~          | Penerbit 🖅 🗸     | Edisi $\vee$           | Tahun $\vee$      | Judul Depan $\vee$                   | Sandi $\vee$ Tautan $\vee$         |
| ~          | Penerbit : GATRA | (7)                    |                   |                                      |                                    |
|            | GATRA            | 25 -31 Mei 2023        | 2023              | Korupsi untuk Negeri                 |                                    |
|            | GATRA            | 18-24 Mei 2023         | 2023              | Bahaya Laten Kesehatan Mental        |                                    |
|            | GATRA            | 11-17 Mei 2023         | 2023              | KTT ASEAN: Ujian Keketuaan Indonesia |                                    |
|            | GATRA            | 4-10 Mei 2023          | 2023              | Kocok Ulang Koalisi                  |                                    |
|            | GATRA            | 13-19 April 2023       | 2023              | Kuasa Ketum di Proyek Legislasi      |                                    |
|            | GATRA            | 8 - 14 Juni 2023       | 2023              | Politisasi Penjaga Konstitusi        |                                    |
|            | Count<br>7       |                        |                   |                                      |                                    |

Gambar 10.13. Fasilitas Pendataan Majalah/Koran Digital Aplikasi SIPELACAK

Daftar Data Digital Majalah/Koran Digital digunakan untuk:

- $\Rightarrow$  Merekam Data Majalah/Koran Digital.
- $\Rightarrow$  Pencarian data Data Majalah/Koran Digital.
- $\Rightarrow$ Bisa tambah, rekam, ubah, dan hapus Data Majalah/Koran Digital.
- $\Rightarrow$  Upload file digitsl Majalah/Koran Digital.
- $\Rightarrow$  Bisa melihat file digital Majalah/Koran Digital.
- ⇒ Dilengkapi atribut Penerbit, Edisi, Tahun, Judul Depan Majalah/ Koran, dan Password/sandi untuk membuka majalah/korang digital.

Dokumen Akreditasi/Sertifikat (Pencapaian)

Fasilitas untuk menyimpan file Digital sertifikat akreditasi Pusat Peprustakaan dan Kearsipan.

| РРК       | Sistem Informasi Pengelola      | aan Laporan d                   | an Catatan Ka          | ntor (SIPELACA       | \K) - PPK    |
|-----------|---------------------------------|---------------------------------|------------------------|----------------------|--------------|
|           | PK Bekerja 🗸 Regulasi 🗸 Dokumen |                                 |                        | nit Luar 🗸 \cdots Ed |              |
| + New     | 🖻 Share 🛛 Export 🗸 🚜 Automa     | te \vee  🗄 Integrate            | ~ …                    |                      | $\equiv \mu$ |
| Akreditas | si/Sertifikat (Pencapaian) ★    |                                 |                        |                      |              |
| ~         | Akreditasi ~                    | Tahun Terbit $~{\equiv}~{\lor}$ | Tahun Berakhir $arphi$ | Attachments $\vee$   | + Add column |
| ~         | Tahun Terbit : 2022 (1)         |                                 |                        |                      |              |
|           | Akreditasi Perpustakaan         | 2022                            | 2026                   | 0                    |              |
| ~         | Tahun Terbit : 2023 (1)         |                                 |                        |                      |              |
|           | Akreditasi Kearsipan            | 2023                            | 2027                   |                      |              |
|           |                                 |                                 |                        |                      |              |

Gambar 10.14. Fasilitas Data Digital Sertifikat/Akreditasi Aplikasi SIPELACAK

Daftar Data Digital Sertifikat/Akreditasi digunakan untuk:

- $\Rightarrow$  Merekam Data Sertifikat/Akreditasi.
- $\Rightarrow$  Pencarian data Sertifikat/Akreditasi.
- ⇒ Bisa tambah, rekam, ubah, dan hapus Data Majalah/Koran Digital.
- $\Rightarrow$  Merekam/upload Dokumen Sertifikat/Akreditasi.
- $\Rightarrow$  Bisa melihat file digital Sertifikat/Akreditasi.
- $\Rightarrow$  Dilengkapi atribut Tahun terbit dan tahun berakhir sertifikat.

#### • Dokumen Berita Acara

Fasilitas untuk menyimpan file Digital Berita Acara yang dibuat atau untuk Pusat Peprustakaan dan Kearsipan.

| РРК          | Sistem Info                           | ormasi Pe       | engelolaan    | Laporan dan C     | Catatan Kar       | ntor (SIPI   | ELACAK) - PP      | к               |
|--------------|---------------------------------------|-----------------|---------------|-------------------|-------------------|--------------|-------------------|-----------------|
|              | PK Bekerja 🗸 🛛 I                      | Regulasi 🗸      |               |                   |                   |              |                   | vate group 🔺 Fo |
| + New        | 🖻 Share 🛛                             | Export $\vee$   | 🔗 Automate 🗸  | 💾 Integrate 🗸 🐳   |                   |              |                   | 🚍 All Items     |
| Dokumen<br>v | Berita Acara 🕏                        | ≿<br>I ∨ Tangga | l Berita 🗸 TT | 'D Berita Ac ∨ TT | D Kedua $	imes$ A | ttachments 🗸 | Created By $\vee$ | Created $\vee$  |
| $\sim$       | Judul Berita A                        | cara : Berita   | Acara Pemusna | han Dokumen (1)   |                   |              |                   |                 |
|              | Berita Acara<br>Pemusnahan<br>Dokumen | 12/28/20        | 20            |                   | 0                 |              | Khani Launggu     | June 13         |
|              | Count<br>1                            |                 |               |                   |                   |              |                   |                 |
|              |                                       |                 |               |                   |                   |              |                   |                 |
|              | Count<br>1                            |                 |               |                   |                   |              |                   |                 |

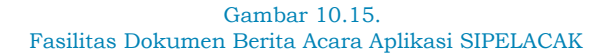

Daftar Data Berita Acara digunakan untuk:

- $\Rightarrow$  Merekam Data Berita Acara.
- $\Rightarrow$  Pencarian data Berita Acara.
- $\Rightarrow$  Bisa tambah, rekam, ubah, dan hapus Data Berita Acara.
- $\Rightarrow$  Merekam/*upload* Dokumen Berita Acara.
- $\Rightarrow$  Bisa melihat file digital Berita Acara.

Daftar Slide/PPT/Virtual Background

Fasilitas untuk menyimpan file Slide/PPT/Virtual Background Pusat Peprustakaan dan Kearsipan.

| РРК       | Sistem Info                           | rmasi Pengelola           | an Laporan dan Catatan Kar            | ntor (SIPELACA            | (K) - PPK          |               |                   |                   |  |  |  |  |  |
|-----------|---------------------------------------|---------------------------|---------------------------------------|---------------------------|--------------------|---------------|-------------------|-------------------|--|--|--|--|--|
|           |                                       |                           |                                       |                           |                    |               |                   |                   |  |  |  |  |  |
| + New     | 🔄 Share 🛛                             | Export $\vee$ 98 Automate | e ∨ 🗜 Integrate ∨ …                   |                           |                    |               | =                 | 🗧 All Items 🗸 🛛 🏹 |  |  |  |  |  |
| Daftar Sl | Daftar Slide/PPT/Virtual Background 🙁 |                           |                                       |                           |                    |               |                   |                   |  |  |  |  |  |
| ~         | Tahun $\vee$                          | Jenis Dok $~~$            | Nama Slide $\vee$                     | Update Terakhir $^{\vee}$ | Attachments $\vee$ | Tautan $\sim$ | Created By $\sim$ | Created $\vee$    |  |  |  |  |  |
| ~         | Jenis Dok : ICE                       | Board (2)                 |                                       |                           |                    |               |                   |                   |  |  |  |  |  |
|           | 2022                                  | ICE Board                 | PPT ICE BOARD Kunjungan Literasi PERP |                           |                    | Link/Tautan   | Khani Launggu     | June 12           |  |  |  |  |  |
|           | 2022                                  | ICE Board                 | PPT ICE BOARD Kunjungan Literasi PERP |                           |                    | Link/Tautan   | Khani Launggu     | June 12           |  |  |  |  |  |
|           |                                       | Count<br>2                |                                       |                           |                    |               |                   |                   |  |  |  |  |  |
| ~         | Jenis Dok : PP                        | T (6)                     |                                       |                           |                    |               |                   |                   |  |  |  |  |  |
|           | 2022                                  | PPT                       | Apa itu RAMA Repository               |                           |                    | Link/Tautan   | Khani Launggu     | June 12           |  |  |  |  |  |
|           | 2022                                  | PPT                       | PPT Literasi PERPUSTAKAAN DIGITAL 20  |                           |                    | Link/Tautan   | Khani Launggu     | June 12           |  |  |  |  |  |
|           | 2023                                  | PPT                       | Buku Saku Perpustakaan Digital UT     |                           |                    | Link/Tautan   | Khani Launggu     | June 12           |  |  |  |  |  |
|           | 2023                                  | PPT                       | PPT Literasi Perpustakaan Digital UT  |                           |                    | Link/Tautan   | Khani Launggu     | June 12           |  |  |  |  |  |
|           | 2022                                  | PPT                       | Buku Saku Perpustakaan Digital UT     |                           |                    | Link/Tautan   | Khani Launggu     | June 12           |  |  |  |  |  |
|           |                                       | Count<br>9                |                                       |                           |                    |               |                   |                   |  |  |  |  |  |
|           |                                       |                           |                                       |                           |                    |               |                   |                   |  |  |  |  |  |

Gambar 10.16. Fasilitas Daftar *Slide*/PPT/*Virtual Background* Aplikasi SIPELACAK

Daftar Data PPT/Slide/Virtual Background digunakan untuk:

- $\Rightarrow$  Merekam Data Digital PPT/Slide dan Virtual Background.
- ⇒ Pencarian data Data Digital PPT/Slide dan Virtual Background.
- ⇒ Bisa tambah, rekam, ubah, dan hapus Data Digital PPT/Slide dan Virtual Background.
- ⇒ Merekam/upload dokumen file digital PPT/Slide/Virtual Background.
- $\Rightarrow$  Bisa melihat file digital Data Digital PPT/Slide dan Virtual Background.
- ⇒ Dilengkapi atribut update terakhir Data Digital PPT/Slide dan Virtual Background.

• Statistik  $\rightarrow$  Statistik Koleksi per-Triwulan

Fasilitas untuk menyimpan data Statistik Koleksi per-Triwulan Perpustakaan.

| ррк     | Sistem In                        | formasi Pengelolaan Lapoi                                                                   | ran dan Catatan K | antor (SIPELAC              | CAK) - PPK     |
|---------|----------------------------------|---------------------------------------------------------------------------------------------|-------------------|-----------------------------|----------------|
|         | PPK Bekerja 🗸                    |                                                                                             |                   |                             |                |
| + Nei   | w 🖻 Share                        | 🛛 Export 🗸 🧏 Automate 🗸 🕀 Int                                                               | tegrate $\vee$    |                             |                |
| tatisti | k Koleksi 🕁                      |                                                                                             |                   |                             |                |
|         | $\checkmark$ Tahun $\vee$        | Judul Koleksi $~{\scriptstyle {\scriptstyle \subseteq}}~{\scriptstyle {\scriptstyle \lor}}$ | Tautan $\vee$     | Created By $\smallsetminus$ | Created $\vee$ |
|         | <ul> <li>Judul Koleks</li> </ul> | si : Statistik Koleksi TW I 2023 (1)                                                        |                   |                             |                |
|         | 2023                             | Statistik Koleksi TW I 2023                                                                 | Link/Tautan       | Khani Launggu               | June 12        |
|         |                                  | Count<br>1                                                                                  |                   |                             |                |
|         |                                  | Count<br>1                                                                                  |                   |                             |                |
|         |                                  |                                                                                             |                   |                             |                |

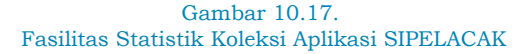

Daftar Data Statistik Koleksi per-Triwulan digunakan untuk:

- $\Rightarrow$  Merekam Data Statistik Koleksi per-Triwulan.
- $\Rightarrow$  Pencarian data Statistik Koleksi per-Triwulan.
- $\Rightarrow$ Bisa tambah, rekam, ubah, dan hapus Statistik Koleksi per-Triwulan.
- $\Rightarrow$  Dilengkapi atribut update terakhir Statistik Koleksi per-Triwulan.

• Statistik  $\rightarrow$  Data Hit

Fasilitas untuk menyimpan data Statistik Hit per-Triwulan akses layanan Perpustakaan.

| Sistem Informasi Pengelolaan Laporan dan Catatan Kantor (SIPELACAK) - PPK |                             |                  |                |                   |               |                    |                   |
|---------------------------------------------------------------------------|-----------------------------|------------------|----------------|-------------------|---------------|--------------------|-------------------|
|                                                                           | PPK Bekerja 🗸               | Regulasi 🗸 🛛 Dok |                |                   |               |                    |                   |
| + New                                                                     | 🖻 Share                     | 👔 Export 🗸 🔗 Au  | itomate $\vee$ | 🗜 Integrate 🗸 🛛 … |               |                    |                   |
| Statistik                                                                 | HIT ☆                       |                  |                |                   |               |                    |                   |
| ~                                                                         | Tahun $\blacksquare$ $\lor$ | Judul HIT $\vee$ |                |                   | Tautan $\vee$ | Attachments $\vee$ | Created By $\vee$ |
| ~                                                                         | Tahun : 202                 | 2 (4)            |                |                   |               |                    |                   |
|                                                                           | 2022                        | Hit Triwulan I   | 2022           |                   | Link/Tautan   |                    | Khani Launggu     |
|                                                                           | 2022                        | Hit Triwulan II  | 2022           |                   | Link/Tautan   |                    | Khani Launggu     |
|                                                                           | 2022                        | Hit Triwulan III | 2022           |                   | Link/Tautan   |                    | Khani Launggu     |
|                                                                           | 2022                        | Hit Triwulan IV  | 2022           |                   | Link/Tautan   |                    | Khani Launggu     |
|                                                                           | Count<br>4                  |                  |                |                   |               |                    |                   |
|                                                                           | Count<br>4                  |                  |                |                   |               |                    |                   |

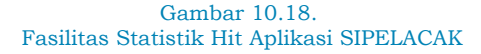

Daftar Data Statistik Koleksi per-Triwulan digunakan untuk:

- $\Rightarrow$  Merekam Data Statistik Hit per-Triwulan.
- $\Rightarrow$  Pencarian data Statistik Hit per-Triwulan.
- $\Rightarrow$  Bisa tambah, rekam, ubah, dan hapus Statistik Hit per-Triwulan.
- $\Rightarrow$  Dilengkapi atribut update terakhir Statistik Hit per-Triwulan.

#### 10.2.5. Inovasi Layanan

Menu Inovasi memuat Inovasi Layanan yang dibuat oleh Pusat Perpustakaan dan Kearsipan.

• Jadwal LibTalk

Fasilitas Jadwal LibTalk adalah Jadwal LibTalk setiap minggu berikut personil yang bertugas.

| Sistem Informasi Pengelolaan Laporan dan Catatan Kantor (SIPELACAK) - PPK |                          |                           |                                                                                                    |                       |  |  |  |  |
|---------------------------------------------------------------------------|--------------------------|---------------------------|----------------------------------------------------------------------------------------------------|-----------------------|--|--|--|--|
| Home PPK Be                                                               | kerja 🗸 Regulasi 🗸       | Dokumen 🗸 Inovasi Layanan |                                                                                                    |                       |  |  |  |  |
| + New 🖉                                                                   | edit 🔠 Edit in grid view | 🖻 Share 🐵 Copy link 🖽     | Comment 📋 Delete 🧬 Automate 🗸                                                                             | ··· 🔀 1 se            |  |  |  |  |
| Kegiatan LibTa                                                            | ılk ☆                    |                           |                                                                                                    |                       |  |  |  |  |
| Tahun $\vee$                                                              | Tanggal LibTalk $\vee$   | Petugas LibTalk $\vee$    | Masukan Peserta $\vee$                                                                                    | Jumlah Peserta $\vee$ |  |  |  |  |
| 2023                                                                      | 3/29/2023                | 🚭 rudi darmawan           | Semoga ke depan PPK semakin bisa<br>meningkatkan layanan bagi Mahasiswa<br>terutama koleksi Bahan Pustaka | 20                    |  |  |  |  |
| 2023                                                                      | 4/5/2023                 | Miftah Agung Permana      |                                                                                                    | 13                    |  |  |  |  |
| 2023                                                                      | 4/12/2023                | 🌏 Jayanto                 |                                                                                                    | 16                    |  |  |  |  |
| 2023                                                                      | 5/3/2023                 | Irmayati ,S. IP           |                                                                                                    | 20                    |  |  |  |  |
| 2023                                                                      | 5/10/2023                | Cherrie Rachman           |                                                                                                    | 30                    |  |  |  |  |
| 2023                                                                      | 5/17/2023                | 😰 rudi darmawan           |                                                                                                    | 13                    |  |  |  |  |
| 2023                                                                      | 5/24/2023                | 🚱 Miftah Agung Permana    |                                                                                                    | 12                    |  |  |  |  |
| 2023                                                                      | 5/31/2023                | Jayanto                   |                                                                                                    | 10                    |  |  |  |  |
| Count<br>8                                                                |                          |                           |                                                                                                    |                       |  |  |  |  |

#### Gambar 10.19. Fasilitas Kegiatan LibTalk Aplikasi SIPELACAK

Jadwal LibTalk digunakan untuk:

- $\Rightarrow$  Merekam data Jadwal LibTalk.
- $\Rightarrow$  Pencarian data Jadwal LibTalk.
- $\Rightarrow$  Bisa tambah, rekam, ubah, dan hapus Jadwal LibTalk.
- $\Rightarrow$  Dilengkapi atribut masukan peserta Jadwal LibTalk untuk perbaikan kegiatan LibTalk.

### 10.2.6. Permintaan Unit Luar

Menu Permintaan Init Luar adalah menu-menu yang memuat Permintaan Unit luar ke Pusat Peprustakaan dan Kearsipan.

• Permintaan jadi pengisi UTTV/UTRadion

Fasilitas Kegiatan UTTV/UTRadio adalah fasilitas untuk menyimpan Jadwal UTTV/UTRadion.

| РРК    | Sistem Informasi Pengelolaan Laporan dan Catatan Kantor (SIPELACAK) - PPK |                         |                  |                                          |            |                     |          |                                         |               |  |             |
|--------|---------------------------------------------------------------------------|-------------------------|------------------|------------------------------------------|------------|---------------------|----------|-----------------------------------------|---------------|--|-------------|
|        | PP                                                                        | K Bekerja 🗸             | Regulasi 🗸       | Dokumen 🗸                                |            |                     | Perminta | an Unit Luar 🗸                          | Planner 🗸     |  |             |
| + N6   | ew                                                                        | 🖻 Share                 | Export 🗸         | 🔗 Automate 🗸                             | 🕀 Inf      | tegrate $\lor$      |          |                                         |               |  |             |
| Kegiat | Kegiatan UTTV/UT Radio 🔆                                                  |                         |                  |                                          |            |                     |          |                                         |               |  |             |
|        | $\sim$                                                                    | Tahun $\boxplus$ $\lor$ | Tema/T           | opik $\vee$                              |            | Tanggal Siar $\vee$ | Pe       | tugas $\vee$                            | Lokasi $\vee$ |  | + Add colun |
|        | $\sim$                                                                    | Tahun : 202             | 3 (2)            |                                          |            |                     |          |                                         |               |  |             |
|        |                                                                           | 2023                    | _ Inova<br>Layar | isi Perpustakaan U<br>nan Pustaka Online | ntuk<br>UT | 5/12/2023           | 3        | Khani Launggu<br>Mohamad Pandu Ri       |               |  |             |
|        |                                                                           | 2023                    | ✓ Laya           | nan Perpustakaan                         |            |                     |          | Dr.Sri Sediyaningsit<br>Irmayati ,S. IP |               |  |             |
|        |                                                                           | Count<br>2              |                  |                                          |            |                     |          |                                         |               |  |             |
|        |                                                                           | Count<br>2              |                  |                                          |            |                     |          |                                         |               |  |             |

Gambar 10.20.

Fasilitas Rekam Data Kegiatan UTTV/UT Radion Aplikasi SIPELACAK

Kegiatan UTTV/ UT Radion digunakan untuk:

- $\Rightarrow$  Merekam data Kegiatan UTTV/UT Radio.
- $\Rightarrow$  Pencarian data Kegiatan UTTV/UT Radio.
- $\Rightarrow$  Bisa tambah, rekam, ubah, dan hapus Kegiatan UTTV/UT Radio.
- $\Rightarrow$  Dilengkapi atribut Petugas yang diusulkan untuk jadi pembicara.

#### Permintaan *Live Streaming*

Fasilitas *Live Streaming* adalah fasilitas untuk menyimpan Jadwal *Live Streaming*.

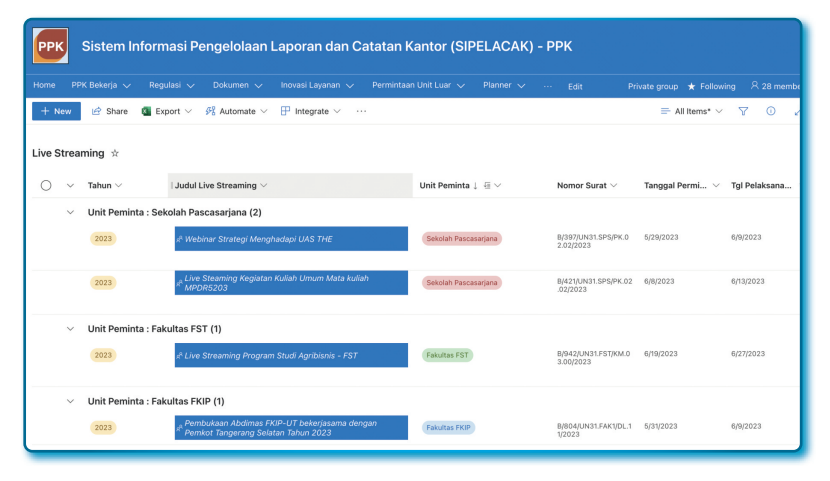

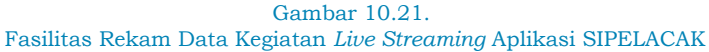

Kegiatan Live Streaming digunakan untuk:

- $\Rightarrow$  Merekam data Kegiatan *Live Streaming*.
- $\Rightarrow$  Pencarian data Kegiatan *Live Streaming*.
- $\Rightarrow$  Bisa tambah, rekam, ubah, dan hapus Kegiatan *Live Streaming*.
- ⇒ Dilengkapi atribut Unit Peminta, Nomor Surat Permintaan, Tanggal Kegiatan, dan Dokumen Surat Permintaan.
- $\Rightarrow$  Dapat melihat kembali Dokumen Surat Permintaan

### 10.2.7. Planner

Menu *Planner* adalah menu-menu untuk perencanaan kegiatan atau pembuatan dokumen untuk Pusat Peprustakaan dan Kearsipan.

• Plan Surat Menyurat

Fasilitas Plan Surat Menyurat adalah berisi bucket-bucket posisi Plan Surat yang dibuat.

| Sistem Informasi Pengelolaan Laporan dan Catatan Kantor (SIPELACAK) - PPK |                                                                                                    |                                                                                                    |                                                                      |  |  |  |  |  |  |
|---------------------------------------------------------------------------|----------------------------------------------------------------------------------------------------|----------------------------------------------------------------------------------------------------|----------------------------------------------------------------------|--|--|--|--|--|--|
| Home PPK Bekerja v Regulasi v<br>Board Charts                             | Dokumen ∨ Inovasi Layanan ∨ Permint                                                                                                    | aan Unit Luar 🗸 🧧 Planner 🗸 🚥 Edit                                                                                                    | Private group ★ Following 🐣 28 mer<br>Filter (0) 🗡 Group by Bucket 🌱 |  |  |  |  |  |  |
| RENC. SURAT (Ka. Subag/Pimpinan)<br>+ Add task                            | DELEGASIKAN (Ka. Subbag)<br>+ Add task                                                                                                    | DRAFT (Penunjukan Ka.Subag)<br>+ Add task                                                                                                    | PARAF (Ka. Subbag/Pimpinan)<br>+ Add task                            |  |  |  |  |  |  |
| Enter a task name                                                         | Surra Trupas Storc. Drafter (Julianto)<br>TTD(1) – Dian Buu<br>Perributan Surat Tugas<br>Draft Sura Tugas<br>Draft Sura Tugas<br>Proses TTE<br>Setilgo oring dapat Surat Tugas (Ferlibet F<br>© 316 | Define (IBAIL)         Demonstration           Perchautan surat rapat penawaran<br>Taylor and Francis         Image: Comparison of the taylor and francis           Image: Image: |                                                                      |  |  |  |  |  |  |
|                                                                           | i 06/30                                                                                                    |                                                                                                    |                                                                      |  |  |  |  |  |  |

Gambar 10.22. Fasilitas Planner Surat Menyurat Aplikasi SIPELACAK

# **BAB 11** MICROSOFT POWER APPS (SEBUAH PENGANTAR BUKU SELANJUTNYA)

Bukan pengetahuan yang datang kepadamu, tetapi kamu yang datang ke pengetahuan

 $\mathbf{O} \mathbf{O} \mathbf{O}$ 

Samuel Johnson

J.

Ketika Microsoft mengumumkan Office 365 yang berbasis *cloud*, maka Penulis beranggapan bahwa Aplikasi Microsoft Office yang berbasis desktop akan di-*online*-kan semuanya, tapi kenyataannya tidak semua, aplikasi yang paling Saya cari adalah Microsoft Access, karena aplikasi ini dari awal diluncurkan untuk kepentingan database dan desain *interface* penggunaan lokal tidak diperuntukkan untuk *Client-Server*. Microsoft Access adalah sebuah software yang digunakan

Satu hal yang konstan dalam teknologi perangkat lunak adalah terus berubah coordinate... untuk membuat basis data yang relasional, walaupun bukan RDBMS<sup>5</sup> murni. Secara pengalaman (Penulis) hal yang paling jauh yang bisa dilakukan pada database Microsoft Access adalah *Share* File/Folder ke komputer lain pada *Local Area* 

<sup>&</sup>lt;sup>5</sup> RDBMS adalah singkatan dari Relational Database Management System. Data RDBMS disusun dalam tabel, field (kolom), dan record (baris). Setiap tabel RDBMS terdiri dari baris tabel database. Setiap baris tabel database terdiri dari satu atau lebih baris tabel database. RDBMS menyimpan data ke dalam kumpulan tabel, yang mungkin terkait dengan baris umum (kolom tabel database). RDBMS juga menyediakan operator relasional untuk memanipulasi data yang disimpan ke dalam tabel database. Sebagian besar RDBMS menggunakan SQL sebagai bahasa kueri basis data.

*Networking* (LAN). Kalau orang Microsoft membaca tulisan ini maka dia akan berkata: *Kenapa repot mau meng-online-kan Microsoft Access, kenapa Anda tidak menggunakan Microsoft SQL Server?* 

Microsoft kemudian meluncurukan Database web Access 2010<sup>6</sup>, akan tetapi *software* ini tidak bisa bekerja sendiri, *software* butuh dukungan Microsoft SharePoint untuk menerjemahkan tabel-tabel Microsoft Access menjadi sebuah data, formulir dan laporan yang nantinya bisa diakses melalui internet. Untuk menjadikannya sebuah formulir yang serjadi di web, Web Access 2010 mengandalkan Access Data Macros<sup>7</sup> supaya bisa tersaji dalam bentuk aplikasi web.

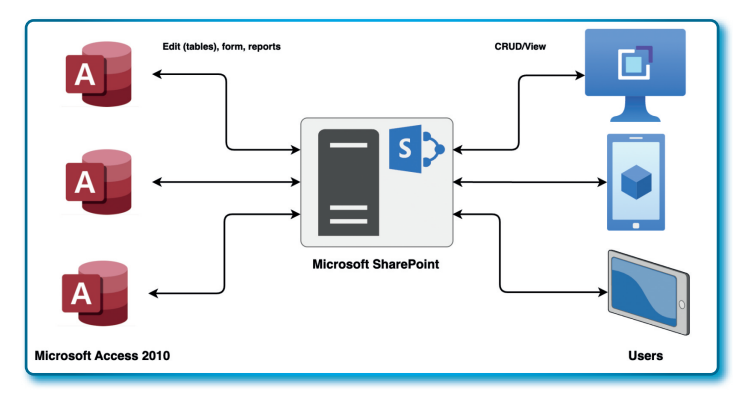

Gambar 11.1. Integrasi Microsoft SharePoint dan Microsoft Access Online

Dalam situs resmi Microsoft, Microsoft tidak menyarankan lagi penggunaan Web Access 2020 dan SharePoint, fitur ini dihentikan dari Microsoft 365 dan SharePoint Online, Pengguna tidak bisa lagi mengedit Database Web Access. Microsoft telah menghapus layanan ini tahun 2021. Apakah pengguna Microsoft Access Desktop berdampak

<sup>&</sup>lt;sup>6</sup> Database web Access adalah platform untuk membuat database yang bisa digunakan di web. Untuk mendesain dan membuat database web dengan menggunakan Access 2010 dan SharePoint, dan orang-orang yang memiliki akun SharePoint menggunakan database web di browser web (sumber: support.microsoft.com).

<sup>&</sup>lt;sup>7</sup> Macros adalah alat yang memungkinkan Anda mengotomatiskan tugas dan menambahkan fungsionalitas ke formulir, laporan, dan kontrol Anda. Access Macro dibuat dari serangkaian tindakan yang telah ditentukan sebelumnya, memungkinkan Anda mengotomatiskan tugas umum, dan menambahkan fungsionalitas ke kontrol atau objek (sumber: tutorialpoints.com).

pada keputusan ini? Secara aplikasi dan akses database tidak ada pengaruhnya, aplikasi Microsoft Access tetap bisa digunkan sampai saat ini.

Lalu apa pengganti dan solusinya setelah Web Access 2020 ditiadakan? Microsoft dengan keyakinan tinggi dan mengucurkan dana untuk investasi cukup signifikan meluncurukan aplikasi Microsoft Power Apps.

#### 11.1. Power Apps dan sejarahnya

Microsoft Power Apps adalah bagian dari layanan Microsoft Power Platform, Microsoft Power Platform adalah aplikasi yang dibuat untuk kebutuhan intelijen bisnis, pengembangan sistem, dan aplikasi perangkat lunak yang berkonektivitas, aplikasi yang terdapat pada Microsoft Power Platform adalah Power BI, Power Apps, Power Automate, Power Pages, Power Virtual Agents, dan lain-lain.

Microsoft PowerApps adalah software yang bisa digunakan untuk membuat aplikasi dengan cepat bahkan tanpa proses kodingan. Software ini dalam membangun aplikasi bisa di kustom sesuai dengan kebutuhan kantor atau perusahaan, dengan tersedianya beberapa pilihan konektor untuk kebutuhan data menjadikan software ini sangat powerfull untuk keterhubungan data, baik data lokal maupun data online seperti List SharePoint, Microsoft 365, Dynamic 365, Microsoft SQL Sever, MySQL, dan sebagainya. Terlebih lagi dengan aplikasi yang dihasilkan adalah hasil dari sebuah desain yang responsif dan berjalan mulus di browser dan perangkat seluler baik ponsel maupun tablet.

Microsoft Power Apps adalah aplikasi baru, mengingat umurnya masih sangat belia. Microsoft Power Apps diluncurkan pada Bulan April 2016 dengan nama Microsoft PowerApps dan baru tersedia secara umum pada 1 November 2016. Pada tahun 2019 nama Microsoft PowerApps resmi berganti nama menjadi Microsoft Power Apps, *software* yang lain yang ikut berganti nama pada tahun yang sama adalah Microsoft Flow berubah menjadi Microsoft Automate yang sepaket dalam Microsoft Power Platform.

#### 11.2. Sesuatu apa yang baru dari Power Apps?

Untuk mengetahui keterbaruan dari Microsoft Power Apps dapat mengikuti informasi rilis mingguan di laman Microsoft dengan alamat:

https://learn.microsoft.com/en-us/power-apps/whats-new

#### 11.3. Fitur Power Apps

Kehadiran Power Apps memberikan angin segar bagi para pengembangan yang tidak atau sudah sedikit jenuh dengan sistem *coding.* Jika tanpa *coding,* lalu fitur apa sebenarnya yang ditawarkan oleh Software Power Apps? Simak penjelasan berikut ini:

- Integrasi yang mudah dengan aplikasi Microsoft lainnya: salah satu alasan utama penggunaan Power Apps adalah mudah dikoneksikan dengan aplikasi Miacrosoft lainnya seperti Microsoft Excel, Microsoft OneDrive, Microsoft SharePoint, dan lainnya.
- Interface yang user-friendly: Power Apps mendukung antarmuka yang mudah dan ramah, Anda dapat membuat aplikasi dengan mudah, walaupun Anda tidak memiliki pengalaman pengembangan aplikasi terutama pada pembuatan CRUD (Create, Read, Update, Delete).
- *Aplikasi Canvas dan berdasarkan Model*: Ada 2 cara pengembangan yang ditawarkan oleh Power Apps, yaitu pendekatan Canvas dan pendekatan Model.
- Konektivitas *Cloud*: Karena Power Apps adalah sebuah pengembangan yang berbasis Online, maka kebutuhan atas konektivitas *cloud* lainnya seperti bahasa SQL, Dropbox, penyimpanan Google Drive dan lain-lain.
- Pembuatan dan berbagi aplikasi: Keterdukungan pengembangan Drag and Drop dalam pembuatan aplikasi. Aplikasi yang dibangun dapat dengan mudah berbagi ke siapa pun.
- Hemat biaya: Orang akan selalu berpikir bahwa mengembangkan aplikasi akan sangat mahal, tapi dengan Power Apps, duit dikantong Anda tidak banyak terkuras.

• Common Data Service (CDS): CDS bisa dikatakan layanan penyimpanan data.

#### 11.4. Bagaimana Power Apps bekerja?

Microsoft Power Apps menawarkan berbagai *template*, konektor dan aplikasi pihak ketiga. Alasan utama Power Apps populer di kalangan pengembang adalah konektor, konektor sangat memungkinan operasi CRUD (*Crud, Read, Update, Delete*).

Konektor Microsoft Power Apps adalah salah satu fasilitas yang mebuat jalur data sehingga data bisa di akses dari berbagai sumber data, baik yang dari Microsoft maupun sumber data dari pihak ketiga, misalnya MySQL, data Twitter dan lain-lain.

Ada 3 jenis konektor pada Microsoft Power Apps yaitu:

• Konektor Standar

Konektor Standar adalah konektor yang terbuka dan bisa digunakan dengan paket lisensi Power Apps. Contoh yang umum digunakan dalah SharePoint, OneDrive, dan bahkan dengan sumber data pihak ketiga seperti Google Drive, Twitter, Github, dan lain-lain.

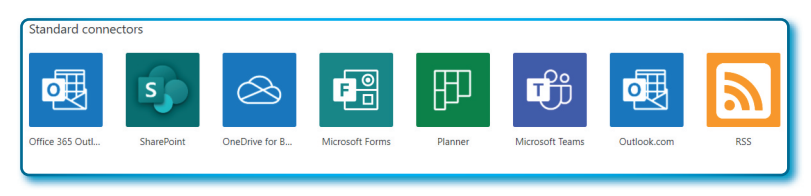

Gambar 11.2. Standar Konektor untuk Microsoft Power Apps

Konektor Premium

Konektor Premium adalah konektor yang tersedia hanya jika berlangganan paket lisensi permium.

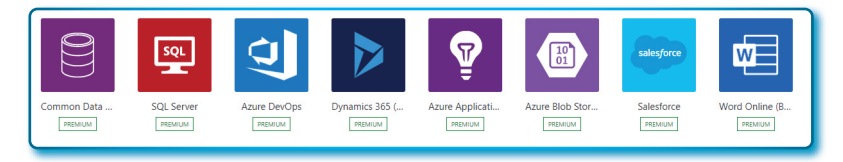

Gambar 11.3. Premium konektor untuk Microsoft Power Apps

Kemudian! Bagaimana cara kerja dari Power Apps itu sendiri, di bawah adalah cara kerja yang dicontohkan dari data internal dari SharePoint, sebagai berikut:

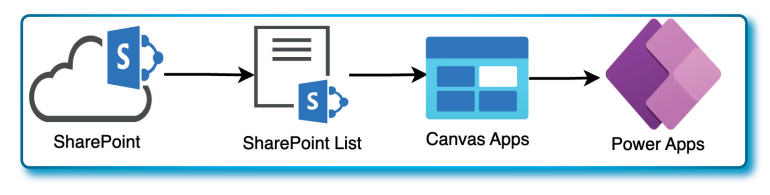

Gambar 11.4. Proses dari Penyimpanan Data hingga ke *User Interface* Microsoft Power Apps

- 1. *SharePoint*: pastikan Anda sudah membuat SharePoint untuk membuat kebutuhan atau struktur data berupa List.
- 2. *SharePoint List*: dalam SharePoint ada fasilitas untuk membuat List dapat berupa daftar template atau list dengan buatan sendiri.
- 3. Canvas Apps: sebuah canvas dengan sistem drag and drop komponen.
- 4. Power App: project yang sudah jadi dan siap untuk didistribusikan.

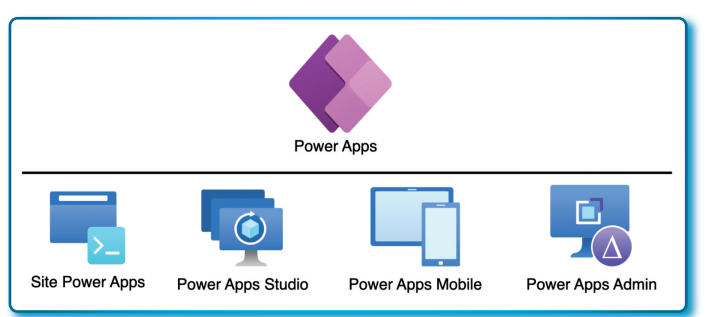

#### 11.5. Lingkungan Pengembangan Power Apps

Gambar 11.5. Paket Aplikasi di bawah Microsoft Power Apps

Ada empat lingkungan kerja pada Power Apps sebagai berikut:

- *Site Power Apps*: Lingkungan yang digunakan untuk membuat dan mengelola aplikasi.
- Power Apps Studio: Lingkungan yang memungkinkan untuk merancang dan mengadaptasi segala kebutuhan untuk membuat aplikasi.
- *Power Apps Mobile*: Lingkungan yang disediakan untuk membuat aplikasi di ponsel dan tablet dan menjalankannya di Power Apps Mobile.
- *Powers Apps Admin*: Lingkungan yang memungkinkan membuat dan mengelolaan user, keamanan aplikasi dan data.

## DAFTAR PUSTAKA

- Cox J., Lambert J. (2010). Step by Step, Microsoft PowerPoint 2010. Washington: Microsoft Press.
- Cox J., Lambert J. (2010). Step by Step, Microsoft Word 2010. Washington: Microsoft Press.
- Evans N.D. (2017). Mastering Digital Business. How powerful combination of disruptive technologies are enabling the next wave of digital transformation. United Kingdom: The Chartered Intitute for IT.
- Foulkes L. (2020). Learn Microsoft Office 2019. Birmingham: Packt Publishing Ltd.
- Fuaddah N.S., Maharani M.M. (2021). Microsoft Teams in the Perspective of the Users. Journal of Advanced Multidicilinary Reaserach (JAMRI) Vol. 2, No 2 (2021), DOI: http://dx.doi. org/10.30659/jamr.2.2.62.69: Reaserch and Community Service Depertaemen UISA Semarang.
- Fuht B., Escalante A. (2010). Handbook of Cloud Computing. London: Springer.
- Grajek S., Reinitz B. (2023). A Digital Transformation Pathway for University. World Scientific Publishing Company.
- Habraken J. (2022). Microsoft Office Inside Out. : Pearson Education, Inc.
- Khumalo S., Mearns M. (2019). SharePoint as enabler for collaboration and efficient project knowledge sharing. AOSIS: South African Journal of Information Management.

- Londer O., Coventry P. (2016). Micosoft SharePoint 2016, Step by Step. Washington: Microsoft Press.
- Masadeh, R. M. T., World, T., Science, I., & Fakhouri, H. (2020). Students 'Perceptions of E-learning platforms (Moodle, Microsoft Teams and Zoom platforms) in The University of Jordan Education and its Relation to self-study and Academic Achievement During COVID-19 pandemic . 1- Introduction. Advanced Research and Studies Journal, 11(5).
- Massey S. (2011). Best Practices for Environmental Project Teams. Amsterdam: Elsavier.
- McConnell S. (2004). Code Complete. A practical handbook of software contruction. Washington: Microsoft Press.
- Murray K. (2011). Microsoft Office 365, Connect dan Collaborate, Virtually Anywhere, Anytime. Washington: Microsoft Press.
- Murray D. (2020). Microsoft Access 2019. United States of America: Kendall Hunt Publishing Company Published this book.
- Murray D. (2020). Microsoft Access 2019. United State of America: Kendall Hunt Publishing.
- Tanikwele M.V., Sarkadi, Ibrahim N., (2023). Application of Microsoft Teams Aplication in History Learning. Journal of Education Research and Evaluation, Vol. 7 No. 2 (2023), DOI: https://doi.org/10.23887/ jere.v7i2.44309: May, Universitas Pendidikan Ganesha.
- Powell B. (2017). Microsoft Power BI Cookbook, Creating Business Intelligence Slution of Analytical Data Model, Reports, and Dashboard. Birmingham: Packt Publishing Ltd.
- Powell B. (2018). Mastering Microsoft Power BI, Expert techniques for effective data analytics and business intelligence. Birmingham: Packt Publishing Ltd.

- Powell B. (2018). Mastering Microsoft Power BI. Birmingham: Packt Publishing Ltd.
- Withee R., Withee K. SharePoint 2016 for dummies. New Jersey: John Wiley & Sons, Inc.
- https://www.microsoft.com/en-us/microsoft-365-life-hacks/stories/ looking-back-ten-years-microsoft-365
- https://mindmajix.com/what-is-powerapps#power-apps
- https://www.opengatesw.net/ms-access-tutorials/Access-2010/ Microsoft-Access-2010-Access-Services-Overview.htm
- https://nlindia.com/blog/whats-new-in-sharepoint-in-2022/
- https://www.computerworld.com/article/3687048/microsoft-formscheat-sheet-create-online-surveys-quizzes-forms.html
- https://sharegate.com/blog/what-are-microsoft-lists-capabilitiesimpacts-integrations#what-is
- https://www.contentformula.com/sharepoint-lists-5-reasons-whythey-are-better-than-spreadsheets/
- https://www.gramedia.com/literasi/microsoft-access/#A\_Pengertian\_ Microsoft\_Access
- https://masdzikry.com/kelebihan-dan-kekurangan-microsoft-access/
- https://learn.microsoft.com/en-us/sharepoint/administration/webcontent-management-capacity-and-performance
- https://www.sam-solutions.com/blog/how-to-create-a-sharepointsite-a-step-by-step-tutorial/
- https://www.ntiva.com/blog/how-to-create-a-sharepoint-site-a-stepby-step-guide

# **BIOGRAFI PENULIS**

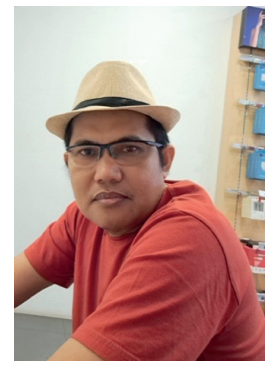

Kani Launggu, S.Kom, M.Kom, lahir di Sempang, 14 Juni 1978, Pendikan Formal mulai dari SDN 139 Pinrang, Madrasah Tsanawiyah Pesantren Kabalangang, Madrasah Aliyah Negeri 2 Parepare lulus tahun 1997. Jenjang Pendidikan D1 PIKSI-IAI tahun 1998, melanjutkan S1 Teknik Informatika – Fakultas Ilmu Komputer pada Universitas Muslim Indonesia dan lulus tahun 2003, S2 dengan Jurusan Ilmu Komputer pada Institut Pertanian Bogor dan lulus tahun 2017.

Tahun 2018 diterima bekerja sebagai Pegawai Negeri Sipil di Universitas Terbuka pada bidang IT dan ditempatkan pada Unit Pusat Komputer, dan berkiprah sebagai tenaga IT selama 18 tahun, tahun 2022 beralih fungsi dari tenaga IT menjadi tenaga dosen.

Buku yang ditulis ini adalah buku ke-3 yang diterbitkan, dan sampai saat ini masih terus menulis, semoga tahun 2023 buku ke-4 akan terbit.

Sekarang penulis tinggal di Kabupaten Bogor dengan seorang isteri dan 5 orang anak. Dan untuk berkomunikasi dengan penulis bisa melalui email: <u>kani@ecampus.ut.ac.id</u>.

Tetap ikat ilmu dengan menulis dan selalu semangat. Amin.